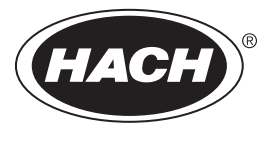

DOC023.98.93064

# **Polymetron pH/ORP Sensors**

05/2023, Edition 8

User Manual Benutzerhandbuch Manuale utente Manuel d'utilisation Manual del usuario Manual do utilizador Návod k použití Gebruikershandleiding Brugerveiledning Instrukcja obsługi Bruksanvisning Käyttöohje Ръководство за потребителя Felhasználói kézikönvv Manual de utilizare Naudotojo vadovas Руководство пользователя Kullanıcı Kılavuzu Návod na použitie Navodila za uporabo Korisnički priručnik Εγχειρίδιο χρήστη Kasutusjuhend Priručnik za korisnika دلبل المستخدم

| English         | 3   |
|-----------------|-----|
| Deutsch         | 20  |
| Italiano        |     |
| Français        | 56  |
| Español         | 74  |
| Português       | 92  |
| Čeština         | 110 |
| Nederlands      | 128 |
| Dansk           | 147 |
| Polski          | 165 |
| Svenska         | 184 |
| Suomi           | 201 |
| български       | 219 |
| Magyar          | 238 |
| Română          | 256 |
| lietuvių kalba  | 274 |
| Русский         | 292 |
| Türkçe          | 311 |
| Slovenský jazyk | 328 |
| Slovenski       | 345 |
| Hrvatski        | 362 |
| Ελληνικά        | 379 |
| eesti keel      | 399 |
| Српски          | 417 |
| العربية         | 435 |

# **Table of Contents**

- 1 Specifications on page 3
- 2 General information on page 3
- 3 Installation on page 6
- 4 Operation on page 9

- 5 Maintenance on page 14
- 6 Troubleshooting on page 16
- 7 Replacement parts and accessories on page 19

# Section 1 Specifications

Specifications are subject to change without notice.

The product has only the approvals listed and the registrations, certificates and declarations officially provided with the product. The usage of this product in an application for which it is not permitted is not approved by the manufacturer.

# 1.1 pH/ORP sensors

|                                            | 8350.3                                                     | 8350.4                          | 8350.5                                        | 8351             |
|--------------------------------------------|------------------------------------------------------------|---------------------------------|-----------------------------------------------|------------------|
| Application                                | Measure pH in<br>samples that contain<br>hydrofluoric acid | Measure pH at high temperatures | Measure pH in a<br>waste water<br>environment | Measure ORP      |
| Material                                   | PPS                                                        | PPS                             | CPVC                                          | PPS              |
| Measurement range                          | 0–12 pH                                                    | 0–14 pH                         | 0–12 pH                                       | ± 1500 mV        |
| Maximum<br>temperature                     | 110 °C (230 °F)                                            | 110 °C (230 °F)                 | 80 °C (176 °F)                                | 110 °C (230 °F)  |
| Maximum pressure                           | 10 bar (145 psi)                                           | 10 bar (145 psi)                | 10 bar (145 psi)                              | 10 bar (145 psi) |
| Repeatability (week)                       | < 0.05 pH                                                  | < 0.05 pH                       | < 0.05 pH                                     | < 0.05 pH        |
| Offset at pH 7                             | ± 0.34 pH                                                  | ± 0.34 pH                       | ± 0.34 pH                                     | N/A              |
| Slope                                      | 56–61 mV/pH                                                | 56–61 mV/pH                     | 56–61 mV/pH                                   | N/A              |
| Reference<br>impedance<br>at 25 °C (77 °F) | < 50 kΩ                                                    | < 50 kΩ                         | < 50 kΩ                                       | < 50 kΩ          |
| Glass impedance<br>at 25 °C (77 °F)        | 100–150 MΩ                                                 | 150–500 MΩ                      | 50–250 MΩ                                     | N/A              |

|                          | 8362                                      | 8417                                                      |
|--------------------------|-------------------------------------------|-----------------------------------------------------------|
| Application              | Measure pH in pure or ultra pure<br>water | Measure pH in industrial and waste water treatment plants |
| Material                 | 316L stainless steel                      | Glass membrane, ceramic junction                          |
| Measurement range        | 2–12 pH                                   | 0–14 pH                                                   |
| Maximum temperature      | 80 °C (176 °F)                            | 110 °C (230 °F)                                           |
| Maximum pressure         | 6 bar at 25 °C (87 psi at 77 °F)          | 10 bar at 25 °C (145 psi at 77 °F)                        |
| Repeatability (24 hours) | < 0.01 pH                                 | 0.02 pH                                                   |
| Input impedance          | > 10 <sup>6</sup> MΩ                      | 100 MΩ                                                    |

# Section 2 General information

In no event will the manufacturer be liable for damages resulting from any improper use of product or failure to comply with the instructions in the manual. The manufacturer reserves the right to make

changes in this manual and the products it describes at any time, without notice or obligation. Revised editions are found on the manufacturer's website.

# 2.1 Safety information

The manufacturer is not responsible for any damages due to misapplication or misuse of this product including, without limitation, direct, incidental and consequential damages, and disclaims such damages to the full extent permitted under applicable law. The user is solely responsible to identify critical application risks and install appropriate mechanisms to protect processes during a possible equipment malfunction.

Please read this entire manual before unpacking, setting up or operating this equipment. Pay attention to all danger and caution statements. Failure to do so could result in serious injury to the operator or damage to the equipment.

Make sure that the protection provided by this equipment is not impaired. Do not use or install this equipment in any manner other than that specified in this manual.

#### 2.1.1 Use of hazard information

# **A** DANGER

Indicates a potentially or imminently hazardous situation which, if not avoided, will result in death or serious injury.

### **WARNING**

Indicates a potentially or imminently hazardous situation which, if not avoided, could result in death or serious injury.

# A CAUTION

Indicates a potentially hazardous situation that may result in minor or moderate injury.

### NOTICE

Indicates a situation which, if not avoided, may cause damage to the instrument. Information that requires special emphasis.

#### 2.1.2 Precautionary labels

Read all labels and tags attached to the instrument. Personal injury or damage to the instrument could occur if not observed. A symbol on the instrument is referenced in the manual with a precautionary statement.

|        | This is the safety alert symbol. Obey all safety messages that follow this symbol to avoid potential injury. If on the instrument, refer to the instruction manual for operation or safety information.                       |
|--------|----------------------------------------------------------------------------------------------------|
| 4      | This symbol indicates that a risk of electrical shock and/or electrocution exists.                                                                                                    |
|        | This symbol indicates the presence of devices sensitive to Electro-static Discharge (ESD) and indicates that care must be taken to prevent damage with the equipment.                                                         |
|        | This symbol indicates that the marked item requires a protective earth connection. If the instrument is not supplied with a ground plug on a cord, make the protective earth connection to the protective conductor terminal. |
| $\sim$ | This symbol, when noted on a product, indicates the instrument is connected to alternate current.                                                                                                    |

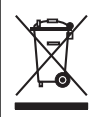

Electrical equipment marked with this symbol may not be disposed of in European domestic or public disposal systems. Return old or end-of-life equipment to the manufacturer for disposal at no charge to the user.

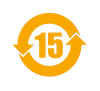

Products marked with this symbol indicates that the product contains toxic or hazardous substances or elements. The number inside the symbol indicates the environmental protection use period in years.

# 2.2 Product overview

This sensor is designed to work with a controller for data collection and operation. Different controllers can be used with the sensor. This document assumes sensor installation and use with an SC4500 Controller. To use the sensor with other controllers, refer to the user manual for the controller that is used.

Figure 1, Figure 2 and Figure 3 give an overview of the sensors.

Optional equipment, such as mounting hardware for the sensor, is supplied with installation instructions. Several mounting options are available, allowing the sensor to be adapted for use in many different applications.

Figure 1 Sensors 8350.4, 8350.5 and 8351

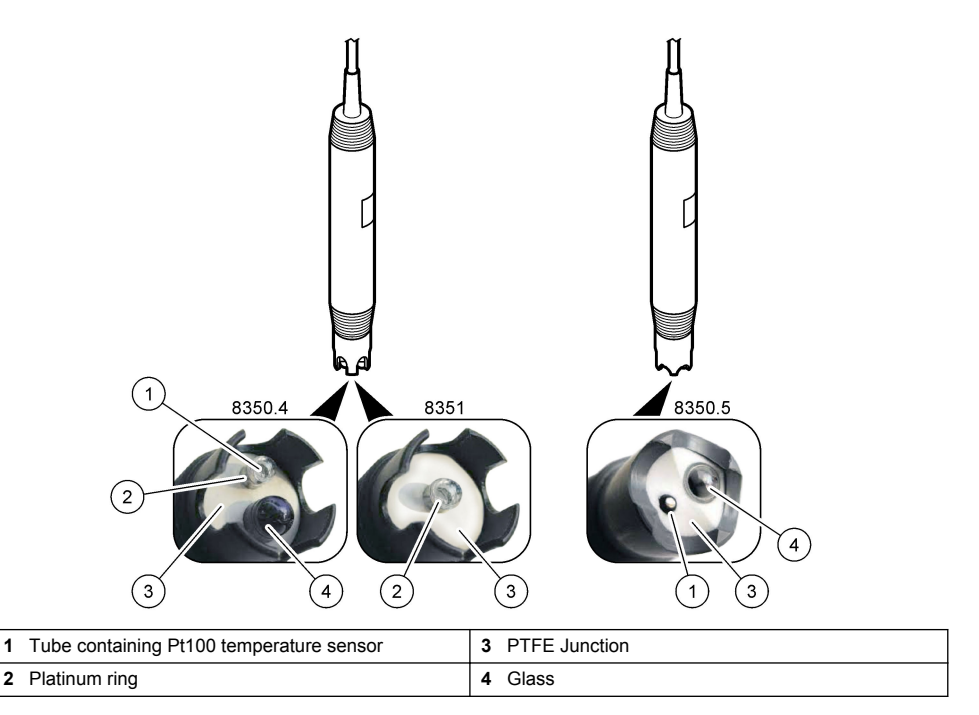

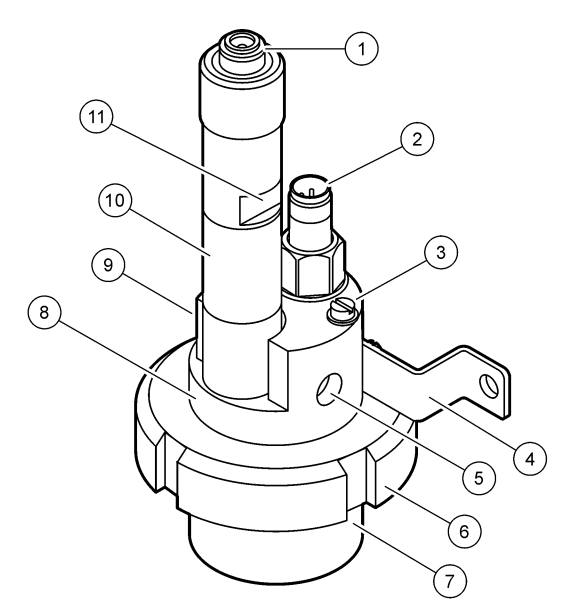

| 1 | AS9 connector            | 5 | Sample in                                    | 9  | Sample out                                   |
|---|--------------------------|---|----------------------------------------------|----|----------------------------------------------|
| 2 | Pt100 temperature sensor | 6 | Retaining nut for the<br>measurement chamber | 10 | Label to record the sensor installation date |
| 3 | Earth ground terminal    | 7 | Measurement chamber                          | 11 | Flat surface for wrench                      |
| 4 | U-bolt                   | 8 | Electrodes support                           |    |                                              |

### Figure 3 Sensor 8417

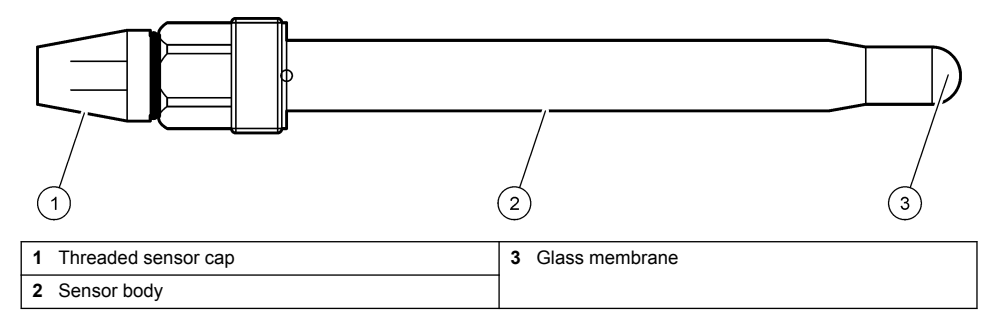

# Section 3 Installation

# **ACAUTION**

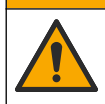

Multiple hazards. Only qualified personnel must conduct the tasks described in this section of the document.

# 3.1 Mounting

## **WARNING**

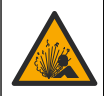

Explosion hazard. Make sure that the mounting hardware for the sensor has a temperature and pressure rating sufficient for the mounting location.

# A CAUTION

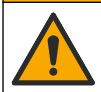

Personal injury hazard. Broken glass can cause cuts. Use tools and personal protective equipment to remove broken glass.

# NOTICE

The process electrode at the pH sensor tip has a glass bulb, which can break. Do not hit or push on the glass bulb.

- Install the sensor where the sample that comes into contact with the sensor is representative of the entire process.
- Refer to Replacement parts and accessories on page 19 for the available mounting hardware.
- · Refer to the instructions supplied with the mounting hardware for installation information.
- Remove the protective cap before the sensor is put into the process water. Keep the protective cap for future use.
- · Calibrate the sensor before use.

#### 3.1.1 835x series sensor

The 835x series sensors can be installed in any orientation.

- · Insertion mounting: screw-in or flange fitting
- Immersion mounting: immersion shafts (0.5, 1, or 1.5 meters) with fixed, adjustable or clip-type flange

Figure 4 gives the sensor dimensions. Figure 5 shows the mounting options.

A 10 m (32.8 ft) cable is supplied with the sensor.

#### Figure 4 Dimensions—835x series

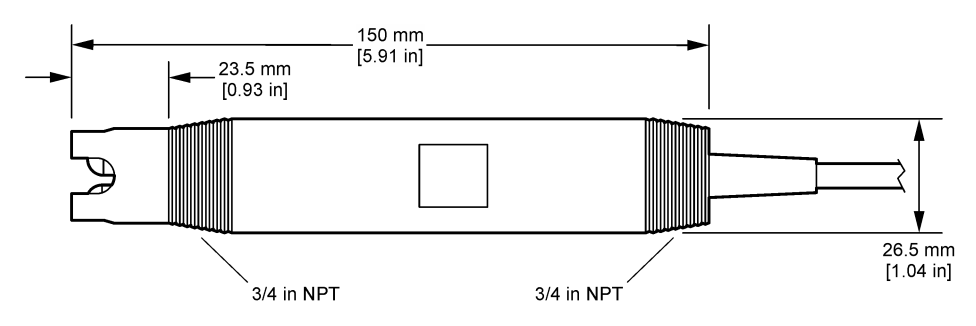

Figure 5 Mounting options-835x series

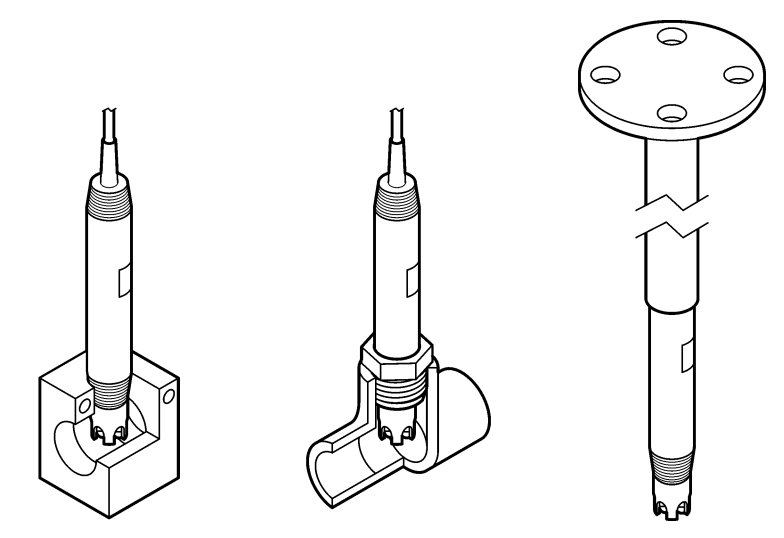

### 3.1.2 8362 sensor

Two 3 m (9.84 ft) cables are supplied with the sensor: a pH sensor cable and a temperature sensor cable. As an option, cables of 10 or 20 m (32.8 or 65.6 ft) are available.

Install the sensor as follows:

- 1. Use the U-bolt (item 4 in Figure 2 on page 6) to attach the device to a static object.
- 2. Unscrew the measurement chamber.
- 3. Remove the cover from the pH bulb.
- 4. Rinse the cover with tap water (or a pH 4 buffer). Keep the cover in a safe place for later use.
- 5. Lightly shake the sensor down like an oral thermometer to remove the caught air bubbles.
- 6. Record the installation date on the label.
- 7. Install the measurement chamber.
- Plumb the 1/8-inch NPT input/output connections. Connect the sample inlet to item 5 and the sample outlet to item 9 of Figure 2 on page 6.
- **9.** Start the flow of sample to the sensor. Look through the chamber for bubbles, which can have an effect on the measurement.
- 10. Adjust the sample flow rate to approximately 150 mL/minute.
- **11.** To prevent back pressure, plumb the sample outlet to an open drain.
- **12.** Connect the earth ground terminal on the sensor to earth ground to prevent electrical noise interference.
- **13.** Make sure that the flow chamber is never empty or damage to the sensor can occur. Make sure the glass bulb is always in water (or a pH buffer).

#### 3.1.3 8417 sensor

The 8417 sensor can be installed in any orientation. Install the sensor with a standard PG13.5 threaded cap. Figure 6 gives the sensor dimensions.

Make sure the glass bulb is always in water (or a pH buffer) or damage to the sensor can occur.

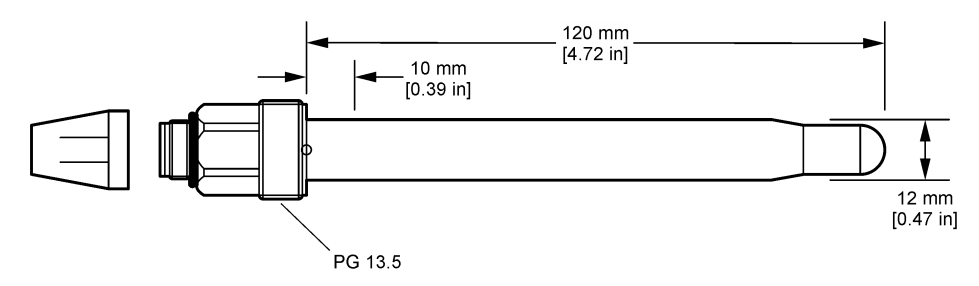

# 3.2 Connect the sensor to an SC Controller

Install an ultrapure pH/ORP module in the SC Controller. Then, connect the sensor to the ultrapure pH/ORP module. The ultrapure pH/ORP module converts the analog signal from the sensor to a digital signal.

Refer to the installation instructions supplied with the ultrapure pH/ORP module. Refer to Replacement parts and accessories on page 19 for ordering information.

# Section 4 Operation

### 4.1 User navigation

Refer to the controller documentation for the touchscreen description and navigation information.

## 4.2 Configure the sensor

Use the Settings menu to enter identification information for the sensor and to change options for data handling and storage.

- 1. Select the main menu icon, then select **Devices**. A list of all of the available devices shows.
- 2. Select the sensor and select **Device menu > Settings**.
- 3. Select an option.

| Option                  | Description                                                                                                    |
|-------------------------|----------------------------------------------------------------------------------------------------|
| Name                    | Changes the name that corresponds to the sensor on the top of the measurement screen. The name is limited to 16 characters in any combination of letters, numbers, spaces or punctuation.                                                                                                    |
| Sensor serial<br>number | Lets the user enter the serial number of the sensor. The serial number is limited to 16 characters in any combination of letters, numbers, spaces or punctuation.                                                                                                    |
| Format                  | For pH sensors only—Changes the number of decimal places that are shown on the measurement screen to XX.XX (default) or XX.X                                                                                                    |
| Temperature             | Sets the temperature units to °C (default) or °F.                                                                                                    |
| Temperature<br>element  | <b>pH sensors</b> —Sets the temperature element for automatic temperature compensation to PT100 (default), PT1000 or None. If no element is used, the type can be set to Manual and a value for temperature compensation can be entered (default: 25 °C).                                                 |
|                         | connected to measure temperature.                                                                                                    |
| Filter                  | Sets a time constant to increase signal stability. The time constant calculates the average value during a specified time—0 (no effect, default) to 60 seconds (average of signal value for 60 seconds). The filter increases the time for the sensor signal to respond to actual changes in the process. |

| Option                                | Description                                                                                                    |  |
|---------------------------------------|----------------------------------------------------------------------------------------------------|--|
| Temperature<br>compensation           | <ul> <li>For pH sensors only—adds a temperature-dependent correction to the measured value:</li> <li>Nernst—Linear compensation (0.1984 mV/°C)</li> <li>Ultrapure water—Compensation according to the ultrapure water curve</li> <li>Matrix 1 temperature compensation—Compensation according to the sulphate curve (4.48 mg/L sulphate corresponds to a pH of 4.0 at 25 °C)</li> <li>Matrix 2 temperature compensation—Compensation according to the ammoniac/hydrazine curve (0.272 mg/L ammoniac + 20 µg/L hydrazine corresponds to a pH of 9.0 at 25 °C)</li> <li>Matrix 3 temperature compensation—Compensation according to the ammoniac/morpholine/hydrazine curve (1.832 mg/L ammoniac + 10 mg/L morpholine + 50 µg/L hydrazine corresponds to a pH of 9.0 at 25 °C)</li> <li>Matrix 4 temperature compensation—Compensation according to the phosphate set 0.3 mg/L ammoniac)</li> <li>User defined—Set the value of the linear slope.</li> </ul> Note: The above standards are only valid up to a maximum temperature of 50 °C. |  |
| Data logger<br>interval               | Sets the time interval for sensor and temperature measurement storage in the data log—5, 30 seconds, 1, 2, 5, 10, 15 (default), 30, 60 minutes.                                                                                                    |  |
| Reset<br>configuration to<br>defaults | Sets the Settings menu to the factory default settings and resets the counters. All sensor information is lost.                                                                                                    |  |

# 4.3 Calibrate the sensor

## **WARNING**

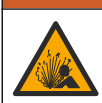

Fluid pressure hazard. Removal of a sensor from a pressurized vessel can be dangerous. Reduce the process pressure to below 7.25 psi (50 kPa) before removal. If this is not possible, use extreme caution. Refer to the documentation supplied with the mounting hardware for more information.

# **WARNING**

Chemical exposure hazard. Obey laboratory safety procedures and wear all of the personal protective equipment appropriate to the chemicals that are handled. Refer to the current safety data sheets (MSDS/SDS) for safety protocols.

# **A**CAUTION

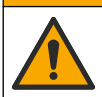

Chemical exposure hazard. Dispose of chemicals and wastes in accordance with local, regional and national regulations.

#### 4.3.1 About sensor calibration

Calibration adjusts the sensor reading to match the value of one or more reference solutions. The sensor characteristics slowly shift over time and cause the sensor to lose accuracy. The sensor must be calibrated regularly to maintain accuracy. The calibration frequency varies with the application and is best determined by experience.

A temperature element is used to provide pH readings that are automatically adjusted to 25 °C for temperature changes that affect the active and reference electrode. This adjustment can be manually set by the customer if the process temperature is constant.

During calibration, data is not sent to the datalog. Thus, the datalog can have areas where the data is intermittent.

#### 4.3.2 Change calibration options

The user can define the set of buffer solutions used in calibration, set a calibration reminder or include an operator ID with calibration data from the Calibration options menu.

- 1. Select the main menu icon, then select **Devices**. A list of all of the available devices shows.
- 2. Select the sensor and select Device menu > Calibration.
- 3. Select Calibration options.
- 4. Select an option.

| Option                         | Description                                                                                                    |
|--------------------------------|----------------------------------------------------------------------------------------------------|
| Select standard                | For pH sensors only—Sets the pH buffers used for auto correction calibration. Options: 4.00, 7.00, 10.00 (default set), DIN 19267 (pH 1.09, 4.65, 6.79, 9.23, 12.75), NIST 4.00, 6.00, 9.00 or DIN 19266 (pH 1.68, 3.78, 4.00, 6.87, 9.18, 10.01, 12.45)                              |
| buffer                         | <b>Note:</b> Other buffers can be used if the 1-or 2-point value calibration is selected for calibration.                                                                                                    |
| Calibration                    | Sets a reminder for the next calibration. A reminder to calibrate the sensor shows on the display after the selected interval from the date of the last calibration. Options: Off (default), 1, 7, 30, 60 or 90 days                                                                  |
| reminder                       | For example, if the date of the last calibration was June 15 and Last calibration is set to 60 days, a calibration reminder shows on the display on August 14. If the sensor is calibrated before August 14, on July 15, a calibration reminder shows on the display on September 13. |
| Operator ID for<br>calibration | Includes an operator ID with calibration data—Yes or No (default). The ID is entered during the calibration.                                                                                                    |

#### 4.3.3 Temperature calibration

The temperature sensor has been calibrated at the factory. However, it is recommended to always do a temperature calibration before a pH or ORP calibration.

- 1. Put the sensor in a container of water.
- 2. Measure the temperature of the water with an accurate thermometer or independent instrument.
- 3. Select the main menu icon, then select Devices. A list of all of the available devices shows.
- 4. Select the sensor and select Device menu > Calibration.
- 5. Select 1-point temperature calibration.
- 6. Wait for the value to stabilize, then push OK.
- 7. Enter the exact value and push OK.
- 8. Return the sensor to the process and push the home icon.

#### 4.3.4 pH calibration procedure

Calibrate the pH sensor with one or two reference solutions (1-point or 2-point calibration). Standard buffers are automatically recognized.

- 1. Thoroughly rinse the sensor in clean water.
- 2. Put the sensor in the first reference solution (a buffer or sample of known value). Make sure that the sensor portion of the probe is fully immersed in the liquid. Stir the sensor to remove any bubbles.
- **3.** Wait for the sensor and solution temperature to equalize. This can take 30 minutes or more if the temperature difference between the process and reference solution is significant.
- 4. Select the main menu icon, then select **Devices**. A list of all of the available devices shows.
- 5. Select the sensor and select Device menu > Calibration.

#### 6. Select the type of calibration:

| Option                        | Description                                                                                                    |
|-------------------------------|----------------------------------------------------------------------------------------------------|
| 2-point buffer<br>calibration | Use two buffers for calibration (e.g., pH 7 and pH 4). The sensor automatically identifies the buffers during calibration.<br><b>Note:</b> Make sure to select the buffer set in the Calibration > Calibration options > Select standard buffer menu. |
| 1-point buffer<br>calibration | Use one buffer for calibration (e.g., pH 7). The sensor automatically identifies the buffer during calibration.<br><b>Note:</b> Make sure to select the buffer set in the Calibration > Calibration options > Select standard buffer menu.            |
| 2-point value<br>calibration  | Use two samples of known value (or two buffers) for calibration. Determine the pH value of the samples with a different instrument. Enter the pH values during calibration.                                                                           |
| 1-point value<br>calibration  | Use one sample of a known value (or one buffer) for calibration. Determine the pH value of the sample with a different instrument. Enter the pH value during calibration.                                                                             |

7. Select the option for the output signal during calibration:

| Option     | Description                                                                                                    |  |
|------------|----------------------------------------------------------------------------------------------------|--|
| Active     | The instrument sends the current measured output value during the calibration procedure.                          |  |
| Hold       | The sensor output value is held at the current measured value during the calibration procedure.                   |  |
| Transfer   | A preset output value is sent during calibration. Refer to the controller user manual to change the preset value. |  |
| With the s | sensor in the first reference solution, push OK.                                                                  |  |
|            |                                                                                                    |  |

9. Wait for the value to stabilize and push OK.

Note: The screen may advance to the next step automatically.

10. If applicable, enter the pH value and push OK.

**Note:** If the reference solution is a buffer, find the pH value on the buffer bottle for the temperature of the buffer. If the reference solution is a sample, determine the pH value of the sample with a different instrument.

- 11. For a 2-point calibration, measure the second reference solution as follows:
  - a. Remove the sensor from the first solution and rinse with clean water.
  - b. Put the sensor in the next reference solution, then push OK.
  - c. Wait for the value to stabilize and push OK.

Note: The screen may advance to the next step automatically.

d. If applicable, enter the pH value and push OK.

12. Review the calibration results:

- "Calibration:passed"—The sensor is calibrated and ready to measure samples. The slope and/or offset values are shown.
- "Calibration failed."—The calibration slope or offset is outside of acceptable limits. Repeat the calibration with fresh reference solutions. Clean the sensor if necessary.

13. Push OK.

8.

14. Return the sensor to the process and push OK.

The output signal returns to the active state and the measured sample value is shown on the measurement screen.

#### 4.3.5 ORP calibration procedure

Calibrate the ORP sensor with one reference solution (1-point calibration).

 Put the sensor in the first reference solution (a buffer or sample of known value). Make sure that the sensor portion of the probe is fully immersed in the liquid. Stir the sensor to remove any bubbles.

**Note:** The sensor can remain in the process sample, or a portion of the process sample can be removed for calibration.

- 2. Select the main menu icon, then select Devices. A list of all of the available devices shows.
- 3. Select the sensor and select **Device menu > Calibration**.
- 4. Note:

#### Select 1-point value calibration.

5. Select the option for the output signal during calibration:

#### Option Description

Active The instrument sends the current measured output value during the calibration procedure.

Hold The sensor output value is held at the current measured value during the calibration procedure.

- Transfer A preset output value is sent during calibration. Refer to the controller user manual to change the preset value.
- 6. With the sensor in the reference solution or sample, push OK. The measured value is shown.
- 7. Wait for the value to stabilize and push OK.

Note: The screen may advance to the next step automatically.

- **8.** If a sample is used for calibration, measure the ORP value of the sample with a secondary verification instrument. Enter the measured value, then push OK.
- 9. If a reference solution is used for calibration, enter the ORP value marked on the bottle. Push OK.
- 10. Review the calibration results:
  - "Calibration:passed"—The sensor is calibrated and ready to measure samples. The slope and/or offset values are shown.
  - "Calibration failed."—The calibration slope or offset is outside of acceptable limits. Repeat the calibration with fresh reference solutions. Clean the sensor if necessary.
- 11. Push OK.
- 12. Return the sensor to the process and push OK.

The output signal returns to the active state and the measured sample value is shown on the measurement screen.

#### 4.3.6 Manual calibration (pH sensors only)

This option allows a manual update of the slope and offset values. The sensor does not need to be removed from the process.

- 1. Select the main menu icon, then select **Devices**. A list of all of the available devices shows.
- 2. Select the sensor and select Device menu > Calibration.
- 3. Select Manual.
- 4. The measured calibration slope is displayed in mV/pH. Use the arrow keys to adjust the value, then push OK.
- 5. The calibration offset is displayed in mV. Use the arrow keys to adjust the value, then push OK. *Note: To* calculate the mV value, multiply the required pH offset value by the slope value.
- 6. Review the calibration results:
  - "Calibration:passed"—The sensor is calibrated and ready to measure samples. The slope and/or offset values are shown.
  - "Calibration failed."-The calibration slope or offset is outside of acceptable limits.
- 7. Push OK.
- 8. Return the sensor to the process and push OK.

The output signal returns to the active state and the measured sample value is shown on the measurement screen.

#### 4.3.7 Exit calibration procedure

- 1. To exit a calibration, push the back icon.
- 2. Select an option, then push OK.

| Option                | Description                                                                                                    |
|-----------------------|----------------------------------------------------------------------------------------------------|
| Quit calibration      | Stop the calibration. A new calibration must start from the beginning.                                                             |
| Return to calibration | Return to the calibration.                                                                                                    |
| Leave calibration     | Exit the calibration temporarily. Access to other menus is allowed. A calibration for a second sensor (if present) can be started. |

#### 4.3.8 Reset the calibration

The calibration can be reset to the factory default settings. All sensor information is lost.

- 1. Select the main menu icon, then select Devices. A list of all of the available devices shows.
- 2. Select the sensor and select **Device menu > Calibration**.
- 3. Select Reset calibration to defaults, then push OK.
- 4. Push OK again.

### 4.4 Impedance measurements (glass electrode pH sensors only)

To increase the reliability of the pH measurement system, the controller determines the impedance of the glass electrodes. This measurement is taken every minute. During diagnostics, the pH measurement reading will be on hold for five seconds. If an error message appears, refer to Error list on page 17 for more details.

To enable or disable the sensor impedance measurement:

- 1. Select the main menu icon, then select **Devices**. A list of all of the available devices shows.
- 2. Select the device and select Device menu > Diagnostics/Test.
- 3. Select Impedance status.
- 4. Select Enabled or Disabled and push OK.

To see the active and reference electrode impedance readings, select Sensor signals.

# Section 5 Maintenance

#### **WARNING**

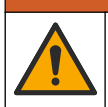

Multiple hazards. Only qualified personnel must conduct the tasks described in this section of the document.

# **WARNING**

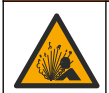

Fluid pressure hazard. Removal of a sensor from a pressurized vessel can be dangerous. Reduce the process pressure to below 7.25 psi (50 kPa) before removal. If this is not possible, use extreme caution. Refer to the documentation supplied with the mounting hardware for more information.

# **WARNING**

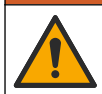

Chemical exposure hazard. Obey laboratory safety procedures and wear all of the personal protective equipment appropriate to the chemicals that are handled. Refer to the current safety data sheets (MSDS/SDS) for safety protocols.

# A CAUTION

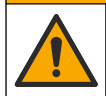

Chemical exposure hazard. Dispose of chemicals and wastes in accordance with local, regional and national regulations.

# 5.1 Maintenance schedule

Table 1 shows minimum times for regular maintenance tasks. Perform maintenance tasks more frequently for applications that cause electrode fouling.

| Task                          | 90 days                                  | 1 year |
|-------------------------------|------------------------------------------|--------|
| Clean the sensor on page 15   | Х                                        |        |
| Examine the sensor for damage | Х                                        |        |
| Calibrate the sensor          | Set by regulatory agencies or experience |        |

### 5.2 Clean the sensor

**Pre-requisite:** Prepare a mild soap solution with a non-abrasive dishwashing detergent that does not contain lanolin. Lanolin leaves a film on the electrode surface that can degrade the sensor performance.

Examine the sensor periodically for debris and deposits. Clean the sensor when there is a buildup of deposits or when performance has degraded.

- 1. Use a clean, soft cloth to remove loose debris from the end of the sensor. Rinse the sensor with clean, warm water.
- 2. Soak the sensor for 2 to 3 minutes in the soap solution.
- 3. Use a soft bristle brush to scrub the entire measuring end of the sensor.
- If debris remains, soak the measuring end of the sensor in a dilute acid solution such as < 5% HCl for a maximum of 5 minutes.
- 5. Rinse the sensor with water and then return to the soap solution for 2 to 3 minutes.
- 6. Rinse the sensor with clean water.

**Note:** Sensors with antimony electrodes for HF applications may require additional cleaning. Contact technical support.

Always calibrate the sensor after maintenance procedures are done.

### 5.3 Prepare for storage

For short-term storage (when the sensor is out of the process for more than one hour), fill the protective cap with pH 4 buffer (recommended) or tap water and put the cap back on the sensor. Keep the process electrode moist to avoid slow response when the sensor is returned to operation.

For extended storage, repeat the short-term storage procedure every 2 to 4 weeks, depending on the environmental conditions. Refer to for temperature storage limits.

# Section 6 Troubleshooting

### 6.1 Intermittent data

During calibration, data is not sent to the datalog. Thus, the datalog can have areas where the data is intermittent.

### 6.2 Test the pH sensor

**Pre-requisites:** Two pH buffers and a multimeter. If a calibration fails, first complete the maintenance procedures in .

- 1. Put the sensor in a pH 7 buffer solution and wait for the temperature of the sensor and buffer to reach room temperature.
- 2. Disconnect the red and white wires from the module.
- 3. Measure the resistance between the red and white wires to verify the operation of the temperature element.
  - PT1000 temperature element—The resistance should be 1090–1105  $\Omega$  at approximately 25 °C (77 °F).
  - PT100 temperature element—The resistance should be approximately 109  $\Omega$  at approximately 25 °C (77 °F).
- 4. If the temperature element is good, reconnect the wires to the module.
- 5. Select the main menu icon, then select **Devices**. A list of all of the available devices shows.
- 6. Select the device and select **Device menu > Diagnostics/Test**.
- 7. Select Sensor signals. For a standard pH electrode, the reading should be between –50 and +50 mV.
- 8. Rinse the sensor with water and put it in a pH 4 or pH 10 buffer solution (use only a pH 4 buffer solution for antimony sensors). Wait for the temperature of the sensor and buffer to be at room temperature.
- 9. Compare the mV reading in the pH 4 or 10 buffer to the reading in the pH 7 buffer. For a standard pH electrode, the reading should differ by approximately 160 mV. If the difference is less than 160 mV, call technical support.

### 6.3 Diagnostics/Test menu

The Diagnostics/Test menu shows current and historical information about the sensor. Refer to Table 2. Push the main menu icon, then select **Devices**. Select the device and select **Device menu** > **Diagnostics/Test**.

| Option                    | Description                                                                                                    |  |
|---------------------------|----------------------------------------------------------------------------------------------------|--|
| Module information        | Shows information about the sensor module.                                                                                          |  |
| Sensor information        | Shows the sensor name and the serial number entered by the user.                                                                    |  |
| Last calibration          | Shows the number of days since the last calibration was done.                                                                       |  |
| Calibration history       | Shows a list of all calibrations by date/time stamp. Use the arrows keys to select a calibration, then push OK to show the details. |  |
| Reset calibration history | For service use only                                                                                                    |  |
| Impedance status          | For pH sensors only—Refer to Impedance measurements (glass electrode pH sensors only) on page 14.                                   |  |
| Sensor signals            | Shows the current reading in mV.                                                                                                    |  |
|                           | If Impedance status is set to Enabled, shows the active and reference electrode impedances.                                         |  |

Table 2 Diagnostics/Test menu

| Option      | Description                                                                                         |
|-------------|----------------------------------------------------------------------------------------------------|
| Sensor days | Shows the number of days that the sensor has been in operation.                                     |
| Reset       | Sets the Sensor days counter to zero.<br>Reset the Sensor days counter when the sensor is replaced. |

#### Table 2 Diagnostics/Test menu (continued)

### 6.4 Error list

When an error occurs, the reading on the measurement screen flashes and all outputs are held when specified in the Controller > Outputs menu. The screen changes to red. The diagnostics bar shows the error. Push on the diagnostic bar to show the errors and warnings. As an alternative, push the main menu icon, then select **Notifications > Errors**.

A list of possible errors is shown in Table 3.

| Error                                            | Description                                                  | Resolution                                                                                 |  |
|--------------------------------------------------|--------------------------------------------------------------|--------------------------------------------------------------------------------------------|--|
| pH is too high!                                  | The measured pH is > 14.                                     | Calibrate or replace the sensor.                                                           |  |
| pH is too low!                                   | The measured pH is < 0.                                      |                                                                                            |  |
| ORP is too high!                                 | The measured ORP value is > 2100 mV.                         | Calibrate or replace the sensor.                                                           |  |
| ORP is too low!                                  | The measured ORP value is < –2100 mV.                        |                                                                                            |  |
| Offset is too high!                              | The offset is > 9 (pH) or 200 mV<br>(ORP).                   | Follow the maintenance procedures for the sensor and then repeat the                       |  |
| Offset is too low!                               | The offset is < 5 (pH) or –200 mV<br>(ORP).                  | calibration, or replace the sensor.                                                        |  |
| Slope is too high!                               | The slope is > 62 (pH)/1.3 (ORP).                            | Repeat the calibration with a fresh buffer or sample, or replace the sensor.               |  |
| Slope is too low!                                | The slope is < 50 (pH)/0.7 (ORP).                            | Clean the sensor, then repeat the calibration, or replace the sensor.                      |  |
| Temperature is too high!                         | The measured temperature is >130 °C.                         | Make sure that the correct temperature element is selected.                                |  |
| Temperature is too low!                          | The measured temperature is < -10 °C.                        |                                                                                            |  |
| ADC failure                                      | The analog to digital conversion failed.                     | Power off and power on the controller.<br>Contact technical support.                       |  |
| Active impedance is too high!                    | The active electrode impedance is > $900 \text{ M}\Omega$ .  | The sensor is in air. Return the sensor to the process.                                    |  |
| Active impedance is too low!                     | The active electrode impedance is < 8 $M\Omega$ .            | The sensor is damaged or dirty. Contact technical support.                                 |  |
| Reference impedance is too high!                 | The reference electrode impedance is > 900 M $\Omega$ .      | Buffer leaked or evaporated. Contact technical support.                                    |  |
| Reference impedance is too low!                  | The reference electrode impedance is $< 8 M\Omega$ .         | The reference electrode is damaged.<br>Contact technical support.                          |  |
| The difference between the buffers is too small! | The buffers for 2-point auto correction have the same value. | Complete the steps in Test the pH sensor on page 16.                                       |  |
| Sensor is missing.                               | The sensor is missing or disconnected.                       | Examine the wiring and connections for the sensor and for the module (or digital gateway). |  |

#### Table 3 Error list

#### Table 3 Error list (continued)

| Error                          | Description                                      | Resolution                                                                                                 |
|--------------------------------|--------------------------------------------------|----------------------------------------------------------------------------------------------------|
| Temperature sensor is missing! | The temperature sensor is missing.               | Examine the wiring for the temperature sensor. Make sure that the correct temperature element is selected. |
| Glass impedance is too low.    | The glass bulb is broken or reached end of life. | Replace the sensor. Contact technical support.                                                             |

# 6.5 Warning list

A warning does not affect the operation of menus, relays and outputs. The screen changes to an amber color. The diagnostics bar shows the warning. Push on the diagnostic bar to show the errors and warnings. As an alternative, push the main menu icon, then select **Notifications > Warnings**. A list of possible warnings is shown in Table 4.

| Warning                          | Description                                                    | Resolution                                                        |  |
|----------------------------------|----------------------------------------------------------------|-------------------------------------------------------------------|--|
| pH is too high.                  | The measured pH is > 13.                                       | Calibrate or replace the sensor.                                  |  |
| pH is too low.                   | The measured pH is < 1.                                        |                                                                   |  |
| ORP is too high.                 | The measured ORP value is > 2100 mV.                           | Calibrate or replace the sensor.                                  |  |
| ORP is too low.                  | The measured ORP value is $< -2100$ mV.                        |                                                                   |  |
| Offset is too high.              | The offset is > 8 (pH) or 200 mV (ORP).                        | Follow the maintenance procedures for                             |  |
| Offset is too low.               | The offset is < 6 (pH) or –200 mV (ORP).                       | calibration.                                                      |  |
| Slope is too high.               | The slope is > 60 (pH)/1.3 (ORP).                              | Repeat the calibration with a fresh buffer or sample.             |  |
| Slope is too low.                | The slope is < 54 (pH)/0.7 (ORP).                              | Clean the sensor, then repeat the calibration.                    |  |
| Temperature is too high.         | The measured temperature is > 100 °C.                          | Make sure the right temperature                                   |  |
| Temperature is too low.          | The measured temperature is < 0 °C.                            |                                                                   |  |
| Temperature is out of range!     | The measured temperature is > 100 °C or < 0 °C.                |                                                                   |  |
| Calibration is overdue.          | The Cal Reminder time has expired.                             | Calibrate the sensor.                                             |  |
| The device was not calibrated.   | The sensor has not been calibrated.                            | Calibrate the sensor.                                             |  |
| Flash failure                    | The external flash memory failed.                              | Contact technical support.                                        |  |
| Active impedance is too high.    | The active electrode impedance is > $800 \text{ M}\Omega$ .    | The sensor is in air. Return the sensor to the process.           |  |
| Active impedance is too low.     | The active electrode impedance is < 15 $M\Omega$ .             | The sensor is damaged or dirty. Contact technical support.        |  |
| Reference impedance is too high. | The reference electrode impedance is > $800 \text{ M}\Omega$ . | Buffer leaked or evaporated. Contact technical support.           |  |
| Reference impedance is too low.  | The reference electrode impedance is < 15 $M\Omega$ .          | The reference electrode is damaged.<br>Contact technical support. |  |

#### Table 4 Warning list

#### Table 4 Warning list (continued)

| Warning                    | Description                                                                                                    | Resolution                                                                                    |
|----------------------------|----------------------------------------------------------------------------------------------------|-----------------------------------------------------------------------------------------------|
| Replace a sensor.          | The Sensor days counter is more than<br>the interval selected for sensor<br>replacement. Refer to Configure the<br>sensor on page 9. | Replace the sensor. Reset the Sensor<br>days counter on the Diagnostics/Test ><br>Reset menu. |
| Calibration is in progress | A calibration was started but not completed.                                                                                         | Return to calibration.                                                                        |

# Section 7 Replacement parts and accessories

### **WARNING**

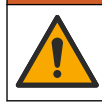

Personal injury hazard. Use of non-approved parts may cause personal injury, damage to the instrument or equipment malfunction. The replacement parts in this section are approved by the manufacturer.

**Note:** Product and Article numbers may vary for some selling regions. Contact the appropriate distributor or refer to the company website for contact information.

#### Consumables

| Description                    | Quantity | ltem no.      |
|--------------------------------|----------|---------------|
| Buffer Solution, pH 4, red     | 500 mL   | 2283449       |
| Buffer Solution, pH 7, yellow  | 500 mL   | 2283549       |
| Buffer Solution, pH 10, blue   | 500 mL   | 2283649       |
| ORP Reference Solution, 200 mV | 500 mL   | 25M2A1001-115 |
| ORP Reference Solution, 600 mV | 500 mL   | 25M2A1002-115 |

#### Accessories

| Description                                                   | ltem no.        |
|---------------------------------------------------------------|-----------------|
| Ultrapure pH/ORP module                                       | LXZ525.99.D0006 |
| PVC DN 40 flow chamber, flange fitting                        | 08350=A=9500    |
| PP immersion shaft, adjustable flange (0.5 meter)             | 08350=A=1005    |
| PP immersion shaft, adjustable flange (1 meter)               | 08350=A=1010    |
| PP immersion shaft, adjustable flange (1.5 meter)             | 08350=A=1015    |
| PP immersion shaft, 2 clip fittings for 8350/8351 (0.5 meter) | 08350=A=1105    |
| PP immersion shaft, 2 clip fittings for 8350/8351 (1 meter)   | 08350=A=1110    |
| PP immersion shaft, 2 clip fittings for 8350/8351 (1.5 meter) | 08350=A=1115    |
| PP immersion shaft, fixed flange (0.5 meter)                  | 08350=A=6005    |
| PP immersion shaft, fixed flange (1 meter)                    | 08350=A=6010    |
| PP immersion shaft, fixed flange (1.5 meter)                  | 08350=A=6015    |
| PP chemical cleaning kit (nozzle and feed pipes)              | 08350=A=7000    |

# Inhaltsverzeichnis

- 1 Spezifikationen auf Seite 20
- 2 Allgemeine Informationen auf Seite 20
- 3 Installation auf Seite 23
- 4 Betrieb auf Seite 26

- 5 Instandhaltung auf Seite 32
- 6 Fehlerbehebung auf Seite 33
- 7 Ersatzteile und Zubehör auf Seite 37

# Kapitel 1 Spezifikationen

#### Änderungen vorbehalten.

Das Produkt verfügt nur über die aufgeführten Zulassungen und die offiziell mit dem Produkt gelieferten Registrierungen, Zertifikate und Erklärungen. Die Verwendung dieses Produkts in einer Anwendung, für die es nicht zugelassen ist, wird vom Hersteller nicht genehmigt.

## 1.1 pH-/ORP-Sensoren

|                             | 8350,3                                                                         | 8350,4                                             | 8350,5                                                | 8351             |
|-----------------------------|--------------------------------------------------------------------------------|----------------------------------------------------|-------------------------------------------------------|------------------|
| Anwendung                   | Messung des pH-<br>Werts in Proben, die<br>Fluorwasserstoffsäur<br>e enthalten | Messung des pH-<br>Werts bei hohen<br>Temperaturen | Messung des pH-<br>Werts in einer<br>Abwasserumgebung | ORP-Messung      |
| Material                    | PPS                                                                            | PPS                                                | CPVC                                                  | PPS              |
| Messbereich                 | 0 - 12 pH                                                                      | 0 - 14 pH                                          | 0 - 12 pH                                             | ± 1500 mV        |
| Maximaltemperatur           | 110 °C (230 °F)                                                                | 110 °C (230 °F)                                    | 80 °C (176 °F)                                        | 110 °C (230 °F)  |
| Maximaler Druck             | 10 bar (145 psi)                                                               | 10 bar (145 psi)                                   | 10 bar (145 psi)                                      | 10 bar (145 psi) |
| Wiederholbarkeit<br>(Woche) | < 0.05 pH                                                                      | < 0.05 pH                                          | < 0.05 pH                                             | < 0.05 pH        |
| Offset bei pH-Wert<br>7     | ± 0.34 pH                                                                      | ± 0.34 pH                                          | ± 0.34 pH                                             | n. z.            |
| Slope                       | 56 - 61 mV/pH                                                                  | 56 - 61 mV/pH                                      | 56 - 61 mV/pH                                         | n. z.            |
| Referenzimpedanz bei 25 °C  | < 50 kΩ                                                                        | < 50 kΩ                                            | < 50 kΩ                                               | < 50 kΩ          |
| Glas-Impedanz<br>bei 25 °C  | 100 - 150 kΩ                                                                   | 150 - 500 kΩ                                       | 50 - 250 kΩ                                           | n. z.            |

|                               | 8362                                               | 8417                                                                   |
|-------------------------------|----------------------------------------------------|------------------------------------------------------------------------|
| Anwendung                     | Messung des pH-Werts in Rein-<br>oder Reinstwasser | Messung des pH-Werts in Industrie-<br>und Abwasseraufbereitungsanlagen |
| Material                      | Rostfreier Stahl 316L                              | Glasmembran, Keramikanschluss                                          |
| Messbereich                   | 2 - 12 pH                                          | 0 - 14 pH                                                              |
| Maximaltemperatur             | 80 °C (176 °F)                                     | 110 °C (230 °F)                                                        |
| Maximaler Druck               | 6 bar bei 25 °C (87 psi bei 77 °F)                 | 10 bar bei 25 °C (145 psi bei 77 °F)                                   |
| Wiederholbarkeit (24 Stunden) | < 0,01 pH                                          | 0,02 pH                                                                |
| Eingangsimpedanz              | > 10 <sup>6</sup> MΩ                               | 100 MΩ                                                                 |

# Kapitel 2 Allgemeine Informationen

Der Hersteller haftet in keinem Fall für Schäden, die aus einer unsachgemäßen Verwendung des Produkts oder der Nichteinhaltung der Anweisungen in der Bedienungsanleitung resultieren. Der Hersteller behält sich jederzeit und ohne vorherige Ankündigung oder Verpflichtung das Recht auf Verbesserungen an diesem Handbuch und den hierin beschriebenen Produkten vor. Überarbeitete Ausgaben der Bedienungsanleitung sind auf der Hersteller-Webseite erhältlich.

# 2.1 Sicherheitshinweise

Der Hersteller ist nicht für Schäden verantwortlich, die durch Fehlanwendung oder Missbrauch dieses Produkts entstehen, einschließlich, aber ohne Beschränkung auf direkte, zufällige oder Folgeschäden, und lehnt jegliche Haftung im gesetzlich zulässigen Umfang ab. Der Benutzer ist selbst dafür verantwortlich, schwerwiegende Anwendungsrisiken zu erkennen und erforderliche Maßnahmen durchzuführen, um die Prozesse im Fall von möglichen Gerätefehlern zu schützen.

Bitte lesen Sie dieses Handbuch komplett durch, bevor Sie dieses Gerät auspacken, aufstellen oder bedienen. Beachten Sie alle Gefahren- und Warnhinweise. Nichtbeachtung kann zu schweren Verletzungen des Bedieners oder Schäden am Gerät führen.

Vergewissern Sie sich, dass der Schutz, den dieses Gerät bietet, nicht beeinträchtigt wird. Bauen Sie das Gerät nicht anders ein, als in der Bedienungsanleitung angegeben.

#### 2.1.1 Bedeutung von Gefahrenhinweisen

**A**GEFAHR

Kennzeichnet eine mögliche oder drohende Gefahrensituation, die, wenn sie nicht vermieden wird, zum Tod oder zu schweren Verletzungen führt.

**WARNUNG** 

Kennzeichnet eine mögliche oder drohende Gefahrensituation, die, wenn sie nicht vermieden wird, zum Tod oder zu schweren Verletzungen führen kann.

## A VORSICHT

Kennzeichnet eine mögliche Gefahrensituation, die zu leichteren Verletzungen führen kann.

# ACHTUNG

Kennzeichnet eine Situation, die, wenn sie nicht vermieden wird, das Gerät beschädigen kann. Informationen, die besonders beachtet werden müssen.

#### 2.1.2 Warnhinweise

Lesen Sie alle am Gerät angebrachten Aufkleber und Hinweise. Nichtbeachtung kann Verletzungen oder Beschädigungen des Geräts zur Folge haben. Im Handbuch wird in Form von Warnhinweisen auf die am Gerät angebrachten Symbole verwiesen.

|        | Dies ist das Sicherheits-Warnsymbol. Befolgen Sie alle Sicherheitshinweise im Zusammenhang mit diesem Symbol, um Verletzungen zu vermeiden. Wenn es am Gerät angebracht ist, beachten Sie die Betriebs- oder Sicherheitsinformationen im Handbuch.      |
|--------|----------------------------------------------------------------------------------------------------|
| 4      | Dieses Symbol weist auf die Gefahr eines elektrischen Schlages hin, der tödlich sein kann.                                                                                                    |
|        | Dieses Symbol zeigt das Vorhandensein von Geräten an, die empfindlich auf elektrostatische<br>Entladung reagieren. Es müssen Vorsichtsmaßnahmen getroffen werden, um die Geräte nicht zu<br>beschädigen.                                                |
|        | Dieses Symbol weist darauf hin, dass das gekennzeichnete Teil an einen Erdungsschutzleiter angeschlossen werden muss. Wenn das Instrument nicht über einen Netzstecker an einem Kabel verfügt, verbinden Sie die Schutzerde mit der Schutzleiterklemme. |
| $\sim$ | Dieses Symbol weist darauf hin, dass das Instrument an Wechselstrom angeschlossen werden muss.                                                                                                    |

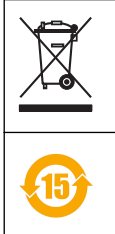

Elektrogeräte, die mit diesem Symbol gekennzeichnet sind, dürfen nicht im normalen öffentlichen Abfallsystem entsorgt werden. Senden Sie Altgeräte an den Hersteller zurück. Dieser entsorgt die Geräte ohne Kosten für den Benutzer.

Produkte, die mit diesem Symbol gekennzeichnet sind, enthalten toxische oder gefährliche Substanzen oder Elemente. Die Ziffer in diesem Symbol gibt den Umweltschutzzeitraum in Jahren an.

# 2.2 Produktübersicht

Dieser Sensor wird an einen Controller angeschlossen und dient zur Aufnahme von Messdaten. Es können verschiedene Controller mit dem Sensor verwendet werden. Dieses Dokument geht davon aus, dass der Sensor an einem SC4500 Controller angeschlossen und eingesetzt wird. Um den Sensor mit anderen Controllern zu verwenden, lesen Sie bitte die Bedienungsanleitung des entsprechenden Geräts.

Abbildung 1, Abbildung 2 und Abbildung 3 zeigen eine Übersicht über die Sensoren.

Dem optionalen Zubehör, wie Befestigungsmaterial für den Sensor, liegt eine Installationsanleitung bei. Verschiedene Montageoptionen sind möglich, wodurch der Sensor an die verschiedensten Anwendungen angepasst werden kann.

Abbildung 1 Sensoren 8350.4, 8350.5 und 8351

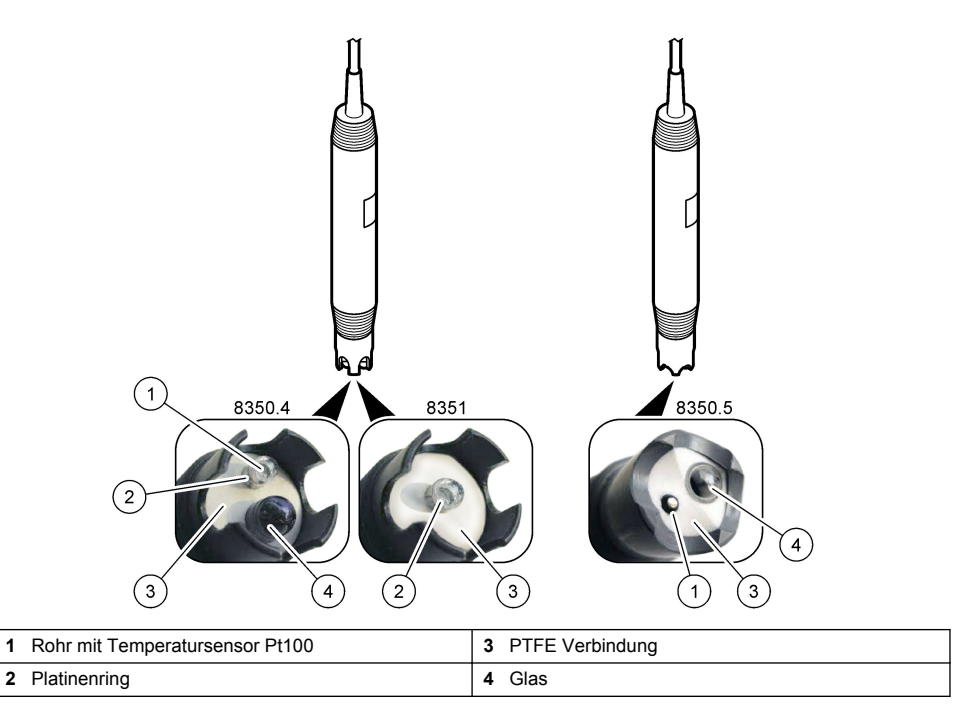

### Abbildung 2 Sensor 8362

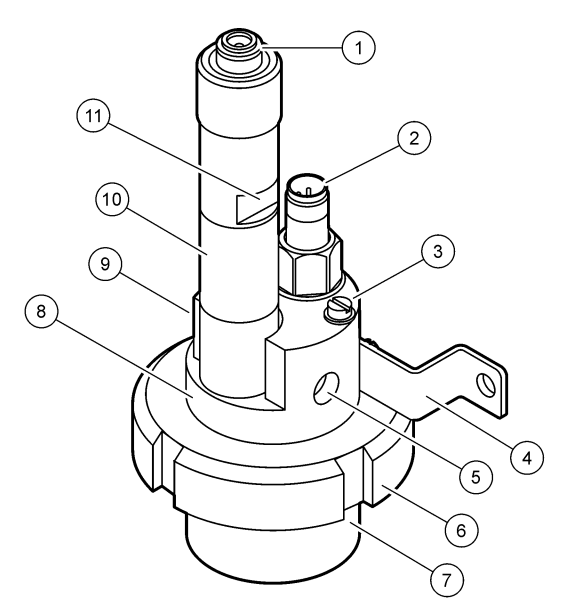

| 1 | AS9 Anschluss          | 5 | Probenzulauf               | 9  | Probenablauf                                                      |  |
|---|------------------------|---|----------------------------|----|-------------------------------------------------------------------|--|
| 2 | Temperatursensor Pt100 | 6 | Haltemutter für Messkammer | 10 | Etikett für den Vermerk des<br>Installationsdatums des<br>Sensors |  |
| 3 | Erdungsklemme          | 7 | Messkammer                 | 11 | Ansatzstelle für den                                              |  |
| 4 | Bügel                  | 8 | Elektrodenhalterung        |    | Schraubenschlüssel                                                |  |

#### Abbildung 3 Sensor 8417

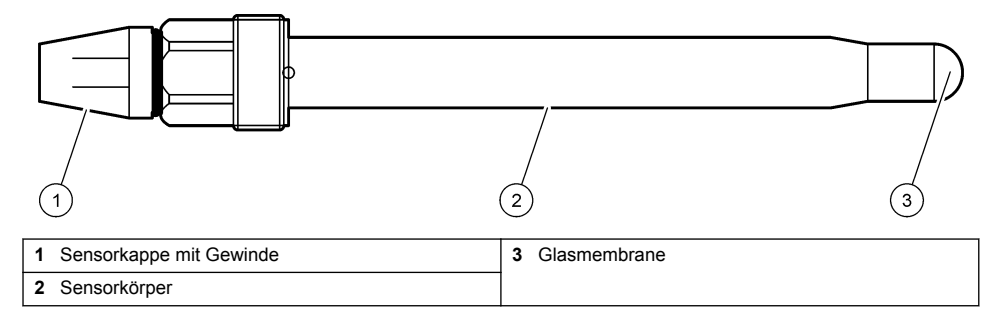

# Kapitel 3 Installation

# **AVORSICHT**

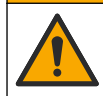

Mehrere Gefahren. Nur qualifiziertes Personal sollte die in diesem Kapitel des Dokuments beschriebenen Aufgaben durchführen.

# 3.1 Montage

# **WARNUNG**

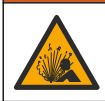

Explosionsgefahr. Stellen Sie sicher, dass das Befestigungsmaterial des Sensors für die Temperaturen und Drücke am Montageort zugelassen sind.

# A VORSICHT

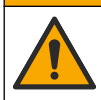

Verletzungsgefahr. Glasscherben können Verletzungen verursachen. Verwenden Sie beim Entfernen von Glasscherben Werkzeuge und Schutzbekleidung.

# ACHTUNG

Die Prozesselektrode hat an der Spitze des pH-Sensors einen Glaskolben, der brechen kann. Schützen Sie den Glaskolben vor Stößen und sonstigen mechanischen Belastungen.

- Installieren Sie den Sensor an einen Ort, an dem die Präsenz des mit dem Sensor in Kontakt kommenden Probenmaterials für den Gesamtprozess repräsentativ ist.
- Informationen zu verfügbarem Befestigungsmaterial finden Sie in Ersatzteile und Zubehör auf Seite 37.
- Informationen zur Installation finden Sie in den Anleitungen, die mit dem Befestigungsmaterial geliefert werden.
- Entfernen Sie die Schutzkappe, bevor Sie den Sensor ins Prozesswasser bringen. Bewahren Sie die Schutzkappe f
  ür k
  ünftige Verwendung auf.
- · Kalibrieren Sie den Sensor vor der Verwendung.

#### 3.1.1 835x Seriensensor

Die Sensoren der Serie 835x können in jeder Ausrichtung installiert werden.

- Montage durch Einfügen: direktes Anschrauben oder Flansch
- Eintaucharmatur: Eintauchschächte (0,5, 1 oder 1,5 Meter) mit festem, einstellbarem oder Klemmflansch

Abbildung 4 zeigt die Abmessungen des Sensors. Abbildung 5 zeigt die Montageoptionen.

Es ist ein 10 m langes Kabel im Lieferumfang des Sensors enthalten.

#### Abbildung 4 Abmessungen: Serie 835x

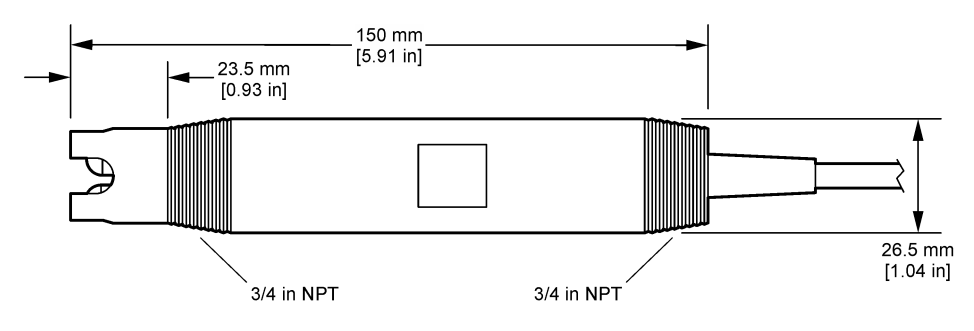

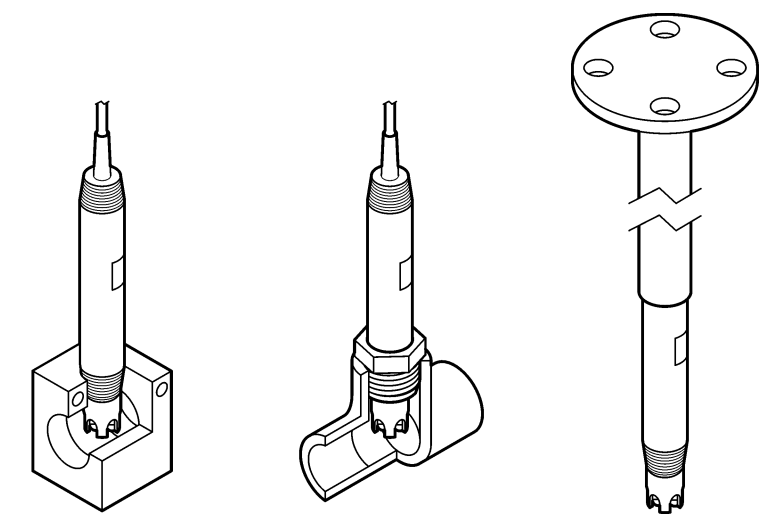

#### 3.1.2 8362 Sensor

Es sind zwei 3 m lange Kabel im Lieferumfang des Sensors enthalten: ein pH-Sensorkabel und ein Temperatursensorkabel. Kabel mit 10 oder 20 m sind optional erhältlich.

Installieren Sie die Sensoren wie folgt:

- 1. Verwenden Sie den Bügel (Element 4 in Abbildung 2 auf Seite 23) für die Befestigung des Geräts an einem statischen Objekt.
- 2. Schrauben Sie die Messkammer ab.
- 3. Entfernen Sie die Abdeckung von dem pH-Kolben.
- Spülen Sie die Abdeckung mit Leitungswasser (oder einem Puffer mit pH-Wert 4). Bewahren Sie die Abdeckung zur späteren Verwendung an einem sicheren Ort auf.
- 5. Um die Luftblasen zu entfernen, schütteln Sie den Sensor wie ein orales Thermometer leicht nach unten.
- 6. Vermerken Sie das Installationsdatum auf dem Etikett.
- 7. Installieren Sie die Messkammer.
- Schließen Sie die 1/8-Zoll-NPT-Anschlüsse f
  ür Eingang/Ausgang an. Schließen Sie den Probenzulauf an Element 5 und den Probenauslass an Element 9 von Abbildung 2 auf Seite 23 an.
- Starten Sie den Probendurchfluss zum Sensor. Achten Sie mit Blick durch die Kammer auf Blasen, die die Messung beeinflussen können.
- 10. Stellen Sie die Durchflussrate der Probe auf etwa 150 mL/Minute ein.
- 11. Um einen Gegendruck zu vermeiden, schließen Sie den Probenauslass an einen offenen Ablauf an.
- **12.** Verbinden Sie die Erdungsklemme des Sensors mit der Erdung, um elektrische Störungen zu vermeiden.
- 13. Stellen Sie sicher, dass die Durchflusskammer niemals leer ist, da sonst der Sensor beschädigt werden kann. Stellen Sie sicher, dass sich der Glaskolben immer in Wasser (oder einem pH-Puffer) befindet.

#### 3.1.3 8417 Sensor

Der Sensor 8417 kann in beliebiger Ausrichtung installiert werden. Installieren Sie den Sensor mit einer standardmäßigen PG13,5-Gewindekappe. Abbildung 6 zeigt die Abmessungen des Sensors.

Stellen Sie sicher, dass sich der Glaskolben immer in Wasser (oder einem pH-Puffer) befindet, da sonst der Sensor beschädigt werden kann.

#### Abbildung 6 Abmessungen: Sensor 8417

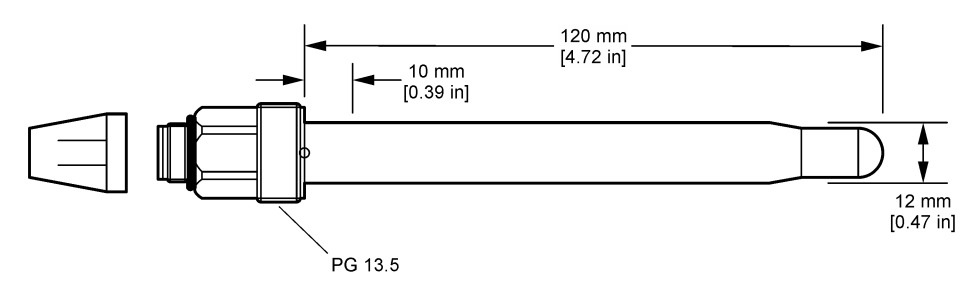

## 3.2 Verbinden des Sensors mit einem SC-Controller

Installieren Sie ein ultrareines pH/ORP-Modul im SC Controller. Schließen Sie dann den Sensor an das ultrareine pH/ORP-Modul an. Das ultrareine pH/ORP-Modul wandelt das analoge Signal des Sensors in ein digitales Signal um.

Beachten Sie die Installationsanleitungen, die mit dem ultrareinen pH/ORP-Modul mitgeliefert werden. Angaben zur Bestellung finden Sie unter Ersatzteile und Zubehör auf Seite 37.

# Kapitel 4 Betrieb

### 4.1 Benutzernavigation

Eine Beschreibung des Touchscreens und Informationen zur Navigation finden Sie in der Controller-Dokumentation.

### 4.2 Konfigurieren des Sensors

Verwenden Sie das Menü Einstellungen, um eine Identifizierungsinformation für den Sensor einzugeben und die Optionen für die Datenverwaltung und -speicherung zu ändern.

- 1. Symbol für das Hauptmenü auswählen und anschließend **Geräte** wählen. Eine Liste mit allen verfügbaren Geräten wird angezeigt.
- 2. Sensor wählen und Gerätemenü > Einstellungen auswählen.
- 3. Eine Option auswählen.

| Option                      | Beschreibung                                                                                                    |  |
|-----------------------------|----------------------------------------------------------------------------------------------------|--|
| Name                        | Ändert den Namen des Messorts für den Sensor oben in der Messanzeige. Der Name kann aus maximal 16 Zeichen bestehen und Buchstaben, Zahlen, Leerzeichen und Satzzeichen enthalten.                                                                                                    |  |
| Seriennummer des<br>Sensors | Ermöglicht dem Benutzer die Eingabe der Seriennummer des Sensors. Die<br>Seriennummer kann aus maximal 16 Zeichen bestehen und Buchstaben, Zahlen,<br>Leerzeichen und Satzzeichen enthalten.                                                                                                    |  |
| Anzeigeformat               | Nur für pH-Sensoren— Ändert die Anzahl der Dezimalstellen für die Messanzeige auf XX.XX (Standard) oder XX.X                                                                                                    |  |
| Temperatur                  | Legt die Temperatureinheit fest: °C (Standard) oder °F.                                                                                                    |  |
| Temperaturelement           | <b>pH-Sensoren</b> – Legen das Temperaturelement für den automatischen<br>Temperaturausgleich fest: PT100 (Standard), PT1000 oder Keiner. Wenn kein Sensor<br>verwendet wird, kann der Typ Manuell eingestellt werden, um einen festen Wert für<br>die Temperaturkompensation einzugeben (Standard: 25 °C). |  |
|                             | Temperatur kann ein Temperaturfühler angeschlossen werden.                                                                                                    |  |

| Option                                     | Beschreibung                                                                                                    |  |
|--------------------------------------------|----------------------------------------------------------------------------------------------------|--|
| Dämpfung                                   | Legt eine Zeitkonstante zur Verbesserung der Signalstabilität fest. Die Zeitkonstante berechnet den Mittelwert über ein angegebenes Zeitintervall – 0 (Aus, Standard) bis 60 Sekunden (Mittelwert der Signalwerte über 60 Sekunden). Die Dämpfung erhöht die Ansprechzeit des Sensorsignals auf Prozessänderungen.                                                                                                    |  |
| Temperatur<br>Kompensation                 | <ul> <li>Nur für pH-Sensoren – Fügt dem Messwert eine temperaturabhängige Korrektur hinzu:</li> <li>Nernst – Lineare Kompensation (0,1984 mV/°C)</li> <li>Reinstwasser – Kompensation entsprechend der Reinstwasserkurve</li> <li>Matrix 1 Temperaturkompensation – Kompensation gemäß der Sulfatkurve (4,48 mg/L Sulfat entspricht einem pH-Wert von 4,0 bei 25 °C)</li> <li>Matrix 2 Temperaturkompensation – Kompensation gemäß der Ammoniak/Hydrazin-Kurve (0,272 mg/L Ammoniak + 20 µg/L Hydrazin entspricht einem pH-Wert von 9,0 bei 25 °C)</li> <li>Matrix 3 Temperaturkompensation – Kompensation gemäß der Ammoniak/Morpholin/Hydrazin-Kurve (1,832 mg/L Ammoniak + 10 mg/L Morpholin + 50 µg/L Mydrazin entspricht einem pH Wert von 9,0 bei 25 °C)</li> </ul> |  |
|                                            | <ul> <li>• So pg/E Hydrazhi entspitcht einen privver von 9,0 ber 25 °C)</li> <li>• Matrix 4 Temperaturkompensation – Kompensation gemäß Phosphatkurve (3 mg/L Phosphate + 0,3 mg/L Ammoniak)</li> <li>• Anwenderspezifisch – Legen Sie den Wert der linearen Steigung fest.</li> <li>• <i>Hinweis: Die oben genannten Normen gelten nur bis zu einer Höchsttemperatur von 50 °C.</i></li> </ul>                                                                                                    |  |
| Datenprotokoll interval                    | Legt Zeitintervalle für Speicherung von Sensor- und Temperaturmessung im Datenprotokoll fest – 5, 30 Sekunden, 1, 2, 5, 10, 15 (Standard), 30, 60 Minuten.                                                                                                    |  |
| Konfiguration auf<br>Standard zurücksetzen | Das Menü Einstellungen wird auf Werkseinstellungen gesetzt und die Zähler zurückgesetzt. Alle Sensorinformationen gehen verloren.                                                                                                    |  |

# 4.3 Kalibrieren des Sensors

### **WARNUNG**

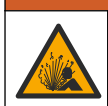

Gefahr von Fluiddruck. Das Entfernen eines Sensors von einem unter Druck stehenden Behälter kann gefährlich sein. Vor Entfernen Prozessdruck auf 7,25 psi (50 kPa) reduzieren. Arbeiten Sie mit größter Vorsicht, falls dies nicht möglich sein sollte. Weitere Informationen finden Sie in der Dokumentation, die mit den Befestigungsteilen geliefert wird.

### **WARNUNG**

Gefahr von Kontakt mit Chemikalien. Halten Sie sich an die Sicherheitsmaßnahmen im Labor, und tragen Sie Schutzkleidung entsprechend den Chemikalien, mit denen Sie arbeiten. Beachten Sie die Sicherheitsprotokolle in den aktuellen Materialsicherheitsdatenblättern (MSDS/SDB).

# **VORSICHT**

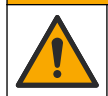

Gefahr durch Kontakt mit Chemikalien. Entsorgen Sie Chemikalien und Abfälle gemäß lokalen, regionalen und nationalen Vorschriften.

#### 4.3.1 Sensorkalibrierung

Bei der Kalibrierung wird der Sensormesswert an den Wert einer oder mehrerer Referenzlösungen angepasst. Im Laufe der Zeit verändert sich die Sensorkennlinie, wodurch der Sensor an Genauigkeit verliert. Für den Erhalt der gewünschten Genauigkeit muss der Sensor regelmäßig kalibriert werden. Die Häufigkeit der Kalibrierung hängt von der Anwendung ab und sollte anhand der praktischen Erfahrungen bestimmt werden.

Um die gemessenen pH-Werte automatisch auf 25 °C zu beziehen und Temperaturänderungen zu kompensieren, die sich auf Mess- und Referenzelektrode auswirken, wird ein Temperatursensor verwendet. Wenn die Prozesstemperatur konstant ist, kann manuell auch ein fester Wert eingegeben werden.

Während der Kalibrierung wird das Datenlogging ausgesetzt. Daher kann das Datenprotokoll Unterbrechungen aufweisen.

#### 4.3.2 Ändern der Kalibrieroptionen

Der Benutzer kann das Set der für die Kalibrierung verwendeten Pufferlösungen definieren, eine Kalibrierungserinnerung festlegen oder eine Anwender-ID mit Kalibrierungsdaten aus dem Menü Kalibrieroptionen einschließen.

- 1. Symbol für das Hauptmenü auswählen und anschließend Geräte wählen. Eine Liste mit allen verfügbaren Geräten wird angezeigt.
- 2. Sensor wählen und Gerätemenü > Kalibrierung auswählen.
- 3. Kalibrieroptionen auswählen.
- 4. Eine Option auswählen.

| Option                          | Beschreibung                                                                                                    |
|---------------------------------|----------------------------------------------------------------------------------------------------|
| Puffer-Standard auswählen       | Nur für pH-Sensoren – Legt die pH-Puffer, die für die Autokorrektur-<br>Kalibirerung verwendet werden, fest. Optionen: 4,00, 7,00,<br>10,00 (Standardset), DIN 19267 (pH 1,09, 4,65, 6,79, 9,23, 12,75), NIST<br>4,00, 6,00, 9,00 oder DIN 19266 (pH 1,68, 3,78, 4,00, 6,87, 9,18, 10,01,<br>12,45)<br><i>Hinweis:</i> Andere Puffer können verwendet werden, wenn die 1- oder 2-Punkt<br>Wertekalibrierung für die Kalibrierung ausgewählt ist.                                                                                                    |
| Kalibrierungserinnerung         | Stellt eine Erinnerung für die nächste Kalibrierung ein. Eine Erinnerung an die Kalibrierung des Sensors wird auf dem Display nach dem gewählten Intervall ab dem Datum der letzten Kalibrierung angezeigt. Optionen: Aus (Standard), 1, 7, 30, 60 oder 90 Tage<br>Wenn das Datum der letzten Kalibrierung beispielsweise der 15. Juni ist und Letzte Kalibrierung auf 60 Tage eingestellt ist, erscheint die<br>Kalibrierungserinnerung am 14. August auf dem Display. Wenn der Sensor<br>vor dem 14. August, z.B. am 15. Juli kalibriert wurde, erscheint eine<br>Kalibrierungserinnerung am 13. September auf dem Display. |
| Anwender-ID für<br>Kalibrierung | Speichert eine Bediener-ID mit den Kalibrierungsdaten — JA oder NEIN (Standard). Die ID wird während der Kalibrierung eingegeben.                                                                                                    |

#### 4.3.3 Kalibrierung der Temperatur

Der Temperatursensor wurde werkseitig kalibriert. Es wird jedoch empfohlen, immer eine Temperaturkalibrierung vor einer pH- oder ORP-Kalibrierung durchzuführen.

- 1. Führen Sie den Sensor in einen Behälter mit Wasser ein.
- 2. Messen Sie die Temperatur des Wassers mit einem genauen Thermometer oder einem anderen Gerät.
- 3. Symbol für das Hauptmenü auswählen und anschließend Geräte wählen. Eine Liste mit allen verfügbaren Geräten wird angezeigt.
- 4. Sensor wählen und Gerätemenü > Kalibrierung auswählen.
- 5. 1-Punkt-Temperaturkalibrierung auswählen.
- 6. Warten, bis sich der Wert stabilisiert hat, und dann OK drücken.
- 7. Den gemessenen Wert exakt eingeben und OK drücken.
- 8. Sensor in den Prozess zurückführen und das Startbildschirmsymbol drücken.

#### 4.3.4 pH-Kalibriervorgang

Kalibrieren Sie den pH-Sensor mittels einer oder zweier Referenzlösungen (1-Punkt- bzw. 2-Punkt Kalibrierung). Standardpuffer werden automatisch erkannt.

- 1. Spülen Sie den Sensor gründlich mit sauberem Wasser ab.
- Setzen Sie den Sensor in die erste Referenzlösung ein (eine Pufferlösung oder eine Probe mit bekanntem Wert). Achten Sie darauf, dass der Sensor-Teil der Sonde vollständig in die Flüssigkeit eingetaucht ist. Bewegen Sie den Sensor, damit sich eventuelle Blasen auflösen.
- Warten Sie, bis sich die Sensortemperatur der Lösung angeglichen hat. Bei größeren Unterschieden zwischen Prozessmedium und Referenzlösung kann dies 30 Minuten und mehr in Anspruch nehmen.
- 4. Symbol für das Hauptmenü auswählen und anschließend Geräte wählen. Eine Liste mit allen verfügbaren Geräten wird angezeigt.
- 5. Sensor wählen und Gerätemenü > Kalibrierung auswählen.
- 6. Wählen Sie die Kalibrierungsart:

| Option                          | Beschreibung                                                                                                    |
|---------------------------------|----------------------------------------------------------------------------------------------------|
| 2-Punkt-Puffer-<br>Kalibrierung | Nehmen Sie die Kalibrierung mithilfe zweier Puffer vor (z. B. pH 7 und pH 4). Der<br>Sensor erkennt die Puffer während der Kalibrierung automatisch.<br><i>Hinweis:</i> Stellen Sie sicher, dass der eingestellte Puffersatz im Menü<br>Kalibrierung > Kalibrieroptionen > Puffer-Standard auswählen ausgewählt ist. |
| 1-Punkt-Puffer-<br>Kalibrierung | Nehmen Sie die Kalibrierung mithilfe eines Puffers vor (z. B. pH 7). Der Sensor<br>erkennt den Puffer während der Kalibrierung automatisch.<br><i>Hinweis:</i> Stellen Sie sicher, dass der eingestellte Puffersatz im Menü<br>Kalibrierung > Kalibrieroptionen > Puffer-Standard auswählen ausgewählt ist.          |
| 2-Punkt<br>Wertekalibrierung    | Nehmen Sie die Kalibrierung mithilfe zweier Proben (oder zweier Puffer) mit<br>bekanntem Wert vor. Bestimmen Sie den pH-Wert der Proben mit einem<br>anderen Gerät. Die pH-Werte werden während der Kalibrierung eingegeben.                                                                                         |
| 1-Punkt-Kalibrierung            | Nehmen Sie die Kalibrierung mithilfe einer Probe (oder eines Puffers) mit<br>bekanntem Wert vor. Bestimmen Sie den pH-Wert der Probe mit einem anderen<br>Gerät. Der pH-Wert wird während der Kalibrierung eingegeben.                                                                                               |

7. Wählen Sie eine Option für das Ausgangssignal während der Kalibrierung:

| Option     | Beschreibung                                                                                                    |
|------------|----------------------------------------------------------------------------------------------------|
| Mitlaufen  | Das Gerät übermittelt während der Kalibrierung den aktuellen Messwert.                                                                                                    |
| Halten     | Das Gerät hält den aktuellen Messwert während der Kalibrierung.                                                                                                    |
| Ersatzwert | Das Gerät gibt während der Kalibrierung einen vorher eingestellten Ausgangswert aus.<br>Informationen zur Einstellung des Ersatzwertes entnehmen Sie bitte der Bedienungsanleitung<br>des Controllers. |

- Halten Sie den Sensor in die erste Referenzlösung und drücken Sie OK. Der Messwert wird angezeigt.
- 9. Wenn der Wert konstant ist, drücken Sie OK.

Hinweis: Der nächste Schritt wird ggf. automatisch angezeigt.

10. Falls zutreffend, geben Sie den pH-Wert ein, und drücken Sie OK.

**Hinweis:** Wenn die Referenzlösung ein Puffer ist, finden Sie den für die Temperatur des Puffers gültigen pH-Wert auf der Pufferflasche. Wenn die Referenzlösung eine Probe ist, bestimmen Sie den pH-Wert der Probe mithilfe eines anderen Geräts.

- 11. Bei einer 2-Punkt-Kalibrierung: Messen Sie die zweite Referenzlösung wie folgt:
  - a. Entnehmen Sie den Sensor aus der ersten Lösung und spülen Sie ihn mit sauberem Wasser ab.
  - b. Setzen Sie den Sensor in die nächste Referenzlösung ein, und drücken Sie OK.
  - c. Wenn der Wert konstant ist, drücken Sie OK.

Hinweis: Der nächste Schritt wird ggf. automatisch angezeigt.

d. Falls zutreffend, geben Sie den pH-Wert ein und drücken Sie OK.

12. Kontrollieren Sie die Kalibrierergebnisse:

- "Kalibrierung:erfolgreich" Der Sensor ist kalibriert und zum Messen von Proben bereit. Die Steilheits- und/oder Offsetwerte werden angezeigt.
- "Kalibrierung fehlgeschlagen." Die Kalibrierungssteilheit oder Offset liegen außerhalb der zulässigen Grenzwerte. Wiederholen Sie die Kalibrierung mit frischen Referenzlösungen. Reinigen Sie den Sensor bei Bedarf.
- 13. Drücken Sie OK.
- 14. Sensor in den Prozess zurückführen und OK drücken. Das Ausgangssignal kehrt wieder in den aktiven Zustand zurück und der Messwert der Probe wird in der Messanzeige angezeigt.

#### 4.3.5 REDOX-Kalibrationsverfahren

Kalibrieren Sie den ORP-Sensor mit einer Referenzlösung (1-Punkt-Kalibrierung).

- Setzen Sie den Sensor in die erste Referenzlösung ein (eine Pufferlösung oder eine Probe mit bekanntem Wert). Achten Sie darauf, dass der Sensor-Teil der Sonde vollständig in die Flüssigkeit eingetaucht ist. Bewegen Sie den Sensor, damit sich eventuelle Blasen auflösen.
   *Hinweis:* Der Sensor kann in der Prozessprobe verbleiben, oder ein Teil der Prozessprobe kann für die Kalibrierung entnommen werden.
- 2. Symbol für das Hauptmenü auswählen und anschließend Geräte wählen. Eine Liste mit allen verfügbaren Geräten wird angezeigt.
- 3. Sensor wählen und Gerätemenü > Kalibrierung auswählen.
- 4. Hinweis:

Wählen Sie 1-Punkt-Kalibrierung aus.

5. Wählen Sie eine Option für das Ausgangssignal während der Kalibrierung:

| Option                                                                                                    | Beschreibung                                                    |  |  |
|----------------------------------------------------------------------------------------------------|-----------------------------------------------------------------|--|--|
| Mitlaufen Das Gerät übermittelt während der Kalibrierung den aktuellen Messwert.                                                                                                    |                                                                 |  |  |
| Halten                                                                                                    | Das Gerät hält den aktuellen Messwert während der Kalibrierung. |  |  |
| Ersatzwert Das Gerät gibt während der Kalibrierung einen vorher eingestellten Ausgangswert aus.<br>Informationen zur Einstellung des Ersatzwertes entnehmen Sie bitte der Bedienungsanleitung<br>des Controllers. |                                                                 |  |  |
| Halten Sie den Sensor in die Referenzlösung oder Prohe und drücken Sie OK                                                                                                    |                                                                 |  |  |

- Halten Sie den Sensor in die Referenzlösung oder Probe und drücken Sie OK. Der Messwert wird angezeigt.
- 7. Wenn der Wert konstant ist, drücken Sie OK.

Hinweis: Der nächste Schritt wird ggf. automatisch angezeigt.

- Messen Sie bei Verwendung einer Materialprobe f
  ür die Kalibrierung den REDOX-Wert der Probe mit einem zweiten Ger
  ät zur Verifizierung. Geben Sie den gemessenen Wert ein und dr
  ücken Sie OK.
- 9. Geben Sie den auf der Flasche gekennzeichneten REDOX-Wert ein, wenn eine Referenzlösung für die Kalibrierung verwendet wird. Drücken Sie OK.

10. Kontrollieren Sie die Kalibrierergebnisse:

- "Kalibrierung:erfolgreich" Der Sensor ist kalibriert und zum Messen von Proben bereit. Die Steilheits- und/oder Offsetwerte werden angezeigt.
- "Kalibrierung fehlgeschlagen." Die Kalibrierungssteilheit oder Offset liegen außerhalb der zulässigen Grenzwerte. Wiederholen Sie die Kalibrierung mit frischen Referenzlösungen. Reinigen Sie den Sensor bei Bedarf.

12. Sensor in den Prozess zurückführen und OK drücken. Das Ausgangssignal kehrt wieder in den aktiven Zustand zurück und der Messwert der Probe wird in der Messanzeige angezeigt.

<sup>11.</sup> Drücken Sie OK.

### 4.3.6 Manuelle Kalibrierung (nur für pH-Sensoren)

Diese Option ermöglicht ein manuelles Update der Steigungs- und Offset-Werte. Der Sensor muss nicht aus dem Prozess entfernt werden.

- 1. Symbol für das Hauptmenü auswählen und anschließend Geräte wählen. Eine Liste mit allen verfügbaren Geräten wird angezeigt.
- 2. Sensor wählen und Gerätemenü > Kalibrierung auswählen.
- 3. Wählen Sie Manuell aus.
- 4. Die gemessene Kalibrierungssteigung wird in mV/pH angezeigt. Passen Sie den Messwert mithilfe der Pfeiltasten an, und drücken Sie OK.
- Der Offset der Kalibrierung wird in mV angezeigt. Passen Sie den Messwert mithilfe der Pfeiltasten an, und drücken Sie OK.
   Hinweis: Für die Berechnung des mV-Werts multiplizieren Sie den erforderlichen pH-Offsetwert mit dem Steigungswert.
- 6. Kontrollieren Sie die Kalibrierergebnisse:
  - "Kalibrierung:erfolgreich" Der Sensor ist kalibriert und zum Messen von Proben bereit. Die Steilheits- und/oder Offsetwerte werden angezeigt.
  - "Kalibrierung fehlgeschlagen." Die Kalibrierungssteilheit oder Offset liegen außerhalb der zulässigen Grenzwerte.
- 7. Drücken Sie OK.
- Sensor in den Prozess zurückführen und OK drücken. Das Ausgangssignal kehrt wieder in den aktiven Zustand zurück und der Messwert der Probe wird in der Messanzeige angezeigt.

#### 4.3.7 Beenden der Kalibrierung

- 1. Zum Beenden der Kalibrierung auf das Symbol für Zurück klicken.
- 2. Wählen Sie eine Option aus, und drücken Sie anschließend OK.

| Option                  | Beschreibung                                                                                                    |
|-------------------------|----------------------------------------------------------------------------------------------------|
| Kalibrierung beenden    | Stoppt die Kalibrierung. Eine neue Kalibrierung muss von Anfang an ausgeführt werden.                                                                              |
| Zurück zur Kalibrierung | Kehrt zur Kalibrierung zurück.                                                                                                    |
| Kalibrierung verlassen  | Verlässt die Kalibrierung vorübergehend. Der Zugriff auf andere Menüs ist möglich. Sofern vorhanden, kann die Kalibrierung eines zweiten Sensors gestartet werden. |

#### 4.3.8 Zurücksetzen der Kalibrierung

Die Kalibrierung kann auf die werkseitigen Standardwerte zurückgesetzt werden. Alle Sensorinformationen gehen verloren.

- 1. Symbol für das Hauptmenü auswählen und anschließend **Geräte** wählen. Eine Liste mit allen verfügbaren Geräten wird angezeigt.
- 2. Sensor wählen und Gerätemenü > Kalibrierung auswählen.
- 3. Wählen Sie Zurücksetzen der Kalibrierung auf die Standardwerte, und drücken Sie dann OK.
- 4. Erneut OK drücken.

# 4.4 Impedanzmessungen (nur pH-Sensoren mit Glaselektrode)

Um die Zuverlässigkeit des pH-Messsystems zu vergrößern, bestimmt der Controller die Impedanz der Glaselektroden. Diese Messung wird jede Minute durchgeführt. Während der Diagnose wird die pH-Messung für fünf Sekunden unterbrochen. Bei einer Fehlermeldung siehe Fehlerliste auf Seite 34für weitere Informationen.

Zum Aktivieren/Deaktivieren der Sensor-Impedanzmessung:

- 1. Symbol für das Hauptmenü auswählen und anschließend Geräte wählen. Eine Liste mit allen verfügbaren Geräten wird angezeigt.
- 2. Gerät wählen und Gerätemenü > Diagnose/Test auswählen.
- 3. Wählen Sie den Impedanzstatus aus.
- 4. Aktiviert oder Deaktiviert auswählen und OK drücken.

Um die Impedanzwerte der aktiven und der Referenzelektrode anzuzeigen, wählen Sie **Sensorsignale**.

# Kapitel 5 Instandhaltung

# **WARNUNG**

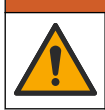

Mehrere Gefahren. Nur qualifiziertes Personal sollte die in diesem Kapitel des Dokuments beschriebenen Aufgaben durchführen.

# **WARNUNG**

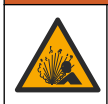

Gefahr von Fluiddruck. Das Entfernen eines Sensors von einem unter Druck stehenden Behälter kann gefährlich sein. Vor Entfernen Prozessdruck auf 7,25 psi (50 kPa) reduzieren. Arbeiten Sie mit größter Vorsicht, falls dies nicht möglich sein sollte. Weitere Informationen finden Sie in der Dokumentation, die mit den Befestigungsteilen geliefert wird.

# **WARNUNG**

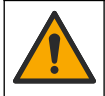

Gefahr von Kontakt mit Chemikalien. Halten Sie sich an die Sicherheitsmaßnahmen im Labor, und tragen Sie Schutzkleidung entsprechend den Chemikalien, mit denen Sie arbeiten. Beachten Sie die Sicherheitsprotokolle in den aktuellen Materialsicherheitsdatenblättern (MSDS/SDB).

# A VORSICHT

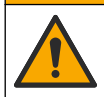

Gefahr durch Kontakt mit Chemikalien. Entsorgen Sie Chemikalien und Abfälle gemäß lokalen, regionalen und nationalen Vorschriften.

# 5.1 Wartungsplan

Tabelle 1 Zeigt die Mindestzeiten für regelmäßige Wartungstätigkeiten an. Führen Sie Wartungstätigkeiten häufiger bei Anwendungen durch, die zu einer Verschmutzung der Elektroden führen.

#### Tabelle 1 Wartungsplan

| Aufgabe                           | 90 Tage                                                          | 1 Jahr |
|-----------------------------------|------------------------------------------------------------------|--------|
| Reinigen des Sensors auf Seite 33 | Х                                                                |        |
| Sensor auf Schäden untersuchen    | Х                                                                |        |
| Sensor kalibrieren                | brieren Entsprechend Vorschriften oder nach Erfahrung einstellen |        |

# 5.2 Reinigen des Sensors

Voraussetzungen Setzen Sie eine milde Seifenlösung mit einem nicht scheuernden, lanolinfreien Geschirrspülmittel an. Lanolin hinterlässt einen Film auf der Elektrodenoberfläche, der das Ansprechverhalten des Sensors verschlechtern kann.

Überprüfen Sie den Sensor regelmäßig auf Verunreinigungen und Ablagerungen. Reinigen Sie den Sensor, wenn sich Ablagerungen abgesetzt haben oder wenn sich das Betriebsverhalten verschlechtert hat.

- 1. Entfernen Sie Verunreinigungen des Sensors mit einem sauberen, weichen Tuch. Spülen Sie den Sensor mit sauberem, warmem Wasser.
- 2. Weichen Sie den Sensor für 2 bis 3 Minuten in der Seifenlösung ein.
- 3. Reinigen Sie die Messspitze des Sensors mit einer weichen Bürste.
- Wenn weiterhin Verschmutzungen vorhanden sind, tauchen Sie die Messspitze des Sensors f
  ür maximal 5 Minuten in eine verd
  ünnte S
  äure wie < 5% HCI ein.</li>
- 5. Spülen Sie den Sensor mit Wasser und setzen Sie ihn erneut für 2-3 Minuten in die Seifenlösung ein.
- 6. Spülen Sie den Sensor mit sauberem Wasser ab.

**Hinweis:** Bei Sensoren mit Antimon-Elektrode für HF-Anwendungen kann eine zusätzliche Reinigung erforderlich sein. Wenden Sie sich an den technischen Support.

Kalibrieren Sie den Sensor nach Wartungsarbeiten immer neu.

# 5.3 Zur Lagerung vorbereiten

Für kurzzeitige Aufbewahrung (wenn der Sensor für mehr als eine Stunde außer Betrieb ist) füllen Sie die Schutzkappe mit pH 4-Puffer (empfohlen) oder Leitungswasser, und setzen Sie die Kappe wieder auf den Sensor. Halten Sie die Prozesselektrode feucht, um lange Reaktionszeiten nach der Wiederinbetriebnahme des Sensors zu vermeiden.

Für eine längere Aufbewahrung wiederholen Sie die Prozedur der kurzzeitigen Aufbewahrung alle 2 bis 4 Wochen, je nach den Umgebungsbedingungen. Informationen zu Temperaturgrenzwerten für die Lagerung finden Sie unter .

# Kapitel 6 Fehlerbehebung

# 6.1 Intermittierende Daten

Während der Kalibrierung wird das Datenlogging ausgesetzt. Daher kann das Datenprotokoll Unterbrechungen aufweisen.

# 6.2 ph-Sensor testen

**Voraussetzungen:** Zwei pH-Puffer und ein Multimeter. Wenn eine Kalibrierung fehlschlägt, führen Sie zuerst die in beschriebenen Wartungsverfahren aus.

- 1. Geben Sie den Sensor in eine Pufferlösung mit pH 7 und warten Sie, bis Sensor und Puffer die Raumtemperatur erreicht haben.
- 2. Trennen Sie das rote und weiße Kabel vom Modul.
- 3. Messen Sie den Widerstand zwischen dem roten und dem weißen Kabel, um den Betrieb des Temperaturelements zu prüfen.
  - PT1000 Temperaturelement Der Widerstand sollte 1090 1105  $\Omega$  bei ca. 25 °C (77 °F) betragen.
  - PT100 Temperaturelement Der Widerstand sollte ca. 109 Ω bei ca. 25 °C (77 °F) betragen.
- 4. Wenn der Temperatursensor in Ordnung ist, schließen Sie die Drähte wieder an das Modul an.
- 5. Symbol für das Hauptmenü auswählen und anschließend Geräte wählen. Eine Liste mit allen verfügbaren Geräten wird angezeigt.

- 6. Gerät wählen und Gerätemenü > Diagnose/Test auswählen.
- Wählen Sie Sensorsignale aus. Bei einer Standard-pH-Elektrode sollte der Messwert zwischen –50 und +50 mV liegen.
- Den Sensor mit Wasser spülen und in eine pH-4- oder pH-10-Pufferlösung legen. (pH-4-Pufferlösungen nur für Antimonsensoren verwenden). Warten Sie, bis der Sensor und der Puffer Raumtemperatur erreicht haben.
- 9. Vergleichen Sie den bei pH 4 oder pH 10 gemessenen Wert mit der Anzeige in einem dem pH-7-Puffer. Bei einer Standard-pH-Elektrode sollte der Wert um ca. 160 mV abweichen. Wenn die Differenz weniger als 160 mV beträgt, wenden Sie sich an den technischen Kundenservice.

# 6.3 Menü Diagnose/Test

Im Menü Diagnose/Test werden aktuelle und Langzeit-Informationen über den Sensor angezeigt. Siehe Tabelle 2. Symbol für das Hauptmenü drücken und **Geräte** auswählen. Gerät wählen und **Gerätemenü > Diagnose/Test** auswählen.

| Option                               | Beschreibung                                                                                                    |  |
|--------------------------------------|----------------------------------------------------------------------------------------------------|--|
| Modulinformationen                   | Zeigt Informationen zum Sensormodul an.                                                                                                    |  |
| Sensorinformationen                  | Zeigt den Sensornamen und die vom Benutzer eingegebene Seriennummer an.                                                                                                    |  |
| Letzte Kalibrierung                  | Zeigt die Anzahl der seit der letzten Kalibrierung vergangenen Tage an.                                                                                                    |  |
| Zurückliegende Kalibrierdaten        | Zeigt eine Liste aller Kalibrierungen nach Datum/Zeitstempel an.<br>Verwenden Sie die Pfeiltasten, um eine Kalibrierung auszuwählen, und<br>drücken Sie dann OK, um die Details anzuzeigen. |  |
| Kalibrierungsverlauf<br>zurücksetzen | Nur für Service                                                                                                    |  |
| Impedanzstatus                       | Nur für pH-Sensoren – siehe Impedanzmessungen (nur pH-Sensoren mit Glaselektrode) auf Seite 31.                                                                                             |  |
| Sensorsignale                        | Zeigt den aktuellen Messwert in mV an.<br>Wenn der Impedanzstatus auf Aktiviert gesetzt ist, werden die Impedanzen<br>der aktiven und der Referenzelektrode angezeigt.                      |  |
| Sensoralter in Tagen                 | Zeigt die Anzahl der Tage an, die der Sensor in Betrieb gewesen ist.                                                                                                    |  |
| Zurücksetzen                         | Setzt den Sensoralter in Tagen-Zähler auf Null.<br>Wenn der Sensor ausgetauscht wurde, den Sensoralter in Tagen-Zähler<br>zurücksetzen.                                                     |  |

#### Tabelle 2 Menü Diagnose/Test

# 6.4 Fehlerliste

Wenn ein Fehler auftritt, leuchtet die Anzeige des Messbildschirms, und alle im Menü CONTROLLER > Ausgänge angegebenen Ausgänge werden gehalten. Der Bildschirm wird rot. In der Diagnoseleiste wird der Fehler angezeigt. Drücken Sie auf die Diagnoseleiste, um sich die Fehler und Warnungen anzeigen zu lassen. Alternativ können Sie auf das Symbol für das Hauptmenü drücken und anschließend **Benachrichtigungen** > **Fehler** auswählen.

Tabelle 3 zeigt eine Liste der möglichen Warnmeldungen.

Tabelle 3 Fehlerliste

| Fehler              | Beschreibung               | Lösung                                       |  |
|---------------------|----------------------------|----------------------------------------------|--|
| pH-Wert zu hoch!    | Der gemessene pH ist > 14. | Kalibrieren Sie den Sensor oder tauschen Sie |  |
| pH-Wert zu niedrig! | Der gemessene pH ist < 0.  | inn aus.                                     |  |

#### Tabelle 3 Fehlerliste (fortgesetzt)

| Fehler                                                | Beschreibung                                                         | Lösung                                                                                                    |  |
|-------------------------------------------------------|----------------------------------------------------------------------|----------------------------------------------------------------------------------------------------|--|
| ORP-Wert zu hoch!                                     | Der gemessene REDOX-Wert<br>ist<br>> 2.100 mV.                       | Kalibrieren Sie den Sensor oder tauschen Sie ihn aus.                                                                                  |  |
| ORP-Wert zu niedrig!                                  | Der gemessene REDOX-Wert<br>ist < -2.100 mV.                         |                                                                                                    |  |
| Offset ist zu hoch!                                   | Der Offset ist > 9 (pH) bzw.<br>> 200 mV (ORP).                      | Führen Sie die Wartungsverfahren für den<br>Sensor aus und wiederholen Sie die                                                         |  |
| Offset ist zu niedrig!                                | Der Offset ist < 5 (pH) oder<br>-200 mV (ORP).                       | Kalibrierung oder tauschen Sie den Sensor aus.                                                                                         |  |
| Steilheit zu hoch!                                    | Die Steilheit ist > 62 (pH)<br>bzw. 1,3 (ORP).                       | Wiederholen Sie die Kalibrierung mit einem<br>frischen Puffer oder einer frischen Probe oder<br>tauschen Sie den Sensor aus.           |  |
| Steilheit zu niedrig!                                 | Die Steilheit ist < 50 (pH)<br>bzw. 0,7 (ORP).                       | Reinigen Sie den Sensor und wiederholen Sie<br>dann die Kalibrierung oder tauschen Sie den<br>Sensor aus.                              |  |
| Temperatur ist zu hoch!                               | Die gemessene Temperatur ist > 130 °C.                               | Stellen Sie sicher, dass das korrekte<br>Temperaturelement ausgewählt ist.                                                             |  |
| Temperatur ist zu niedrig!                            | Die gemessene Temperatur ist < -10 °C.                               |                                                                                                    |  |
| ADC-Fehler                                            | Bei der Analog/Digital-Wandlung sind Fehler aufgetreten.             | Schalten Sie den Controller aus und wieder ein.<br>Wenden Sie sich an den technischen<br>Kundendienst.                                 |  |
| Aktive Impedanz zu hoch!                              | Die Impedanz der aktiven<br>Elektrode ist > 900 MΩ.                  | Der Sensor befindet sich an der Luft. Setzen<br>Sie den Sensor wieder in das Prozessmedium<br>ein.                                     |  |
| Aktive Impedanz zu niedrig!                           | Die Impedanz der aktiven<br>Elektrode ist < 8 MΩ.                    | Der Sensor ist beschädigt oder verschmutzt.<br>Wenden Sie sich an den technischen<br>Kundendienst.                                     |  |
| Referenz-Impedanz zu hoch!                            | Die Impedanz der<br>Referenzelektrode ist > 900 MΩ.                  | Puffer ist ausgetreten oder verdampft. Wenden Sie sich an den technischen Kundendienst.                                                |  |
| Referenz-Impedanz zu niedrig!                         | Die Impedanz der<br>Referenzelektrode ist < 8 MΩ.                    | Die Referenzelektrode ist beschädigt. Wenden<br>Sie sich an den technischen Kundendienst.                                              |  |
| Der Unterschied zwischen<br>den Puffern ist zu klein! | Die Puffer für die 2-Punkt<br>Autokorrektur haben denselben<br>Wert. | Führen Sie die in ph-Sensor testen auf Seite 33 angegebenen Schritte aus.                                                              |  |
| Sensor fehlt.                                         | Der Sensor ist nicht vorhanden<br>oder nicht angeschlossen.          | Überprüfen Sie die Verdrahtung und die<br>Anschlüsse von Sensor und Modul (oder<br>digitalem Gateway).                                 |  |
| Temperatursensor fehlt!                               | Der Temperatursensor ist nicht vorhanden.                            | Überprüfen Sie die Verdrahtung des<br>Temperatursensors. Stellen Sie sicher, dass<br>das korrekte Temperaturelement ausgewählt<br>ist. |  |
| Glas-Impedanz zu niedrig                              | Der Glaskolben ist kaputt oder<br>am Ende seiner Lebensdauer.        | Tauschen Sie den Sensor aus. Wenden Sie sich an den technischen Kundendienst.                                                          |  |

# 6.5 Liste der Warnungen

Eine Warnung hat keine Auswirkungen auf Menüs, Relais und Ausgänge. Der Bildschirm wird gelb. In der Diagnoseleiste wird die Warnung angezeigt. Drücken Sie auf die Diagnoseleiste, um sich die Fehler und Warnungen anzeigen zu lassen. Alternativ können Sie auf das Symbol für das Hauptmenü drücken und anschließend **Benachrichtigungen** > **Warnungen** auswählen.

Tabelle 4 zeigt eine Liste der möglichen Warnmeldungen.

| Warnung                                 | Beschreibung                                                                                                    | Lösung                                                                                                    |
|-----------------------------------------|----------------------------------------------------------------------------------------------------|----------------------------------------------------------------------------------------------------|
| pH-Wert zu hoch                         | Der gemessene pH ist > 13.                                                                                                    | Kalibrieren Sie den Sensor oder tauschen<br>Sie ihn aus.                                                                   |
| pH-Wert zu niedrig                      | Der gemessene pH ist < 1.                                                                                                    |                                                                                                    |
| ORP-Wert zu hoch.                       | Der gemessene REDOX-Wert ist > 2.100 mV.                                                                                                    | Kalibrieren Sie den Sensor oder tauschen<br>Sie ihn aus.                                                                   |
| ORP-Wert zu niedrig.                    | Der gemessene REDOX-Wert ist<br>< -2.100 mV.                                                                                                    |                                                                                                    |
| Offset ist zu hoch.                     | Der Offset ist > 8 (pH) bzw. > 200 mV<br>(REDOX).                                                                                                    | Führen Sie die Wartungsverfahren für den<br>Sensor aus und wiederholen Sie die<br>Kalibrierung.                            |
| Offset ist zu tief.                     | Der Offset ist < 6 (pH) oder -200 mV<br>(REDOX).                                                                                                    |                                                                                                    |
| Steilheit zu hoch                       | Die Steilheit ist > 60 (pH)<br>bzw. 1,3 (REDOX).                                                                                                    | Wiederholen Sie die Kalibrierung mit einem frischen Puffer oder einer frischen Probe.                                      |
| Steilheit zu niedrig                    | Die Steilheit ist < 54 (pH)<br>bzw. 0,7 (REDOX).                                                                                                    | Reinigen Sie den Sensor und wiederholen<br>Sie dann die Kalibrierung.                                                      |
| Temperatur zu niedrig                   | Die gemessene Temperatur ist > 100 °C.                                                                                                    | Stellen Sie sicher, dass der richtige<br>Temperatursensor verwendet wird.                                                  |
| Temperatur zu hoch                      | Die gemessene Temperatur ist < 0 °C.                                                                                                    |                                                                                                    |
| Temperatur außerhalb des Messbereiches. | Die gemessene Temperatur ist<br>> 100 °C oder < 0 °C.                                                                                                 |                                                                                                    |
| Kalibrierung ist überfällig.            | Die Zeit für die Kalibrierungserinnerung<br>ist abgelaufen.                                                                                           | Kalibrieren Sie den Sensor.                                                                                                |
| Gerät wurde nicht<br>kalibriert.        | Der Sensor wurde nicht kalibriert.                                                                                                    | Kalibrieren Sie den Sensor.                                                                                                |
| Flash Fehler                            | Fehler des externen Flash-Speichers.                                                                                                    | Wenden Sie sich an den technischen Support.                                                                                |
| Aktive Impedanz zu hoch.                | Die Impedanz der aktiven Elektrode ist<br>> 800 MΩ.                                                                                                   | Der Sensor befindet sich an der Luft.<br>Setzen Sie den Sensor wieder in das<br>Prozessmedium ein.                         |
| Aktive Impedanz zu niedrig.             | Die Impedanz der aktiven Elektrode ist < 15 M $\Omega$ .                                                                                              | Der Sensor ist beschädigt oder<br>verschmutzt. Wenden Sie sich an den<br>technischen Kundendienst.                         |
| Referenz-Impedanz zu<br>hoch            | Die Impedanz der Referenzelektrode<br>ist > 800 MΩ.                                                                                                   | Puffer ist ausgetreten oder verdampft.<br>Wenden Sie sich an den technischen<br>Kundendienst.                              |
| Referenz-Impedanz zu<br>niedrig         | Die Impedanz der Referenzelektrode ist < 15 M $\Omega$ .                                                                                              | Die Referenzelektrode ist beschädigt.<br>Wenden Sie sich an den technischen<br>Kundendienst.                               |
| Sensor ersetzen.                        | Der Sensoralter in Tagen-Zähler ist<br>größer als das gewählte Intervall für<br>den Sensoraustausch. Siehe<br>Konfigurieren des Sensors auf Seite 26. | Tauschen Sie den Sensor aus. Setzen Sie<br>den Sensoralter in Tagen-Zähler im Menü<br>Diagnose/Test > Zurücksetzen zurück. |
| Kalibrierung läuft                      | Eine Kalibrierung wurde gestartet, jedoch noch nicht abgeschlossen.                                                                                   | Kehren Sie zur Kalibrierung zurück.                                                                                        |

#### Tabelle 4 Warnungen
# Kapitel 7 Ersatzteile und Zubehör

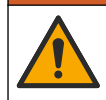

**WARNUNG** 

Verletzungsgefahr. Die Verwendung nicht zugelassener Teile kann zur Verletzung von Personen, zu Schäden am Messgerät oder zu Fehlfunktionen der Ausrüstung führen. Die Ersatzteile in diesem Abschnitt sind vom Hersteller zugelassen.

**Hinweis:** Produkt- und Artikelnummern können für einige Verkaufsgebiete abweichen. Wenden Sie sich an die zuständige Vertriebsgesellschaft oder an die auf der Webseite des Unternehmens aufgeführten Kontaktinformationen.

#### Verbrauchsmaterial

| Beschreibung               | Menge  | Teile-Nr.     |
|----------------------------|--------|---------------|
| Pufferlösung; pH 4, rot    | 500 mL | 2283449       |
| Pufferlösung; pH 7, gelb   | 500 mL | 2283549       |
| Pufferlösung; pH 10, blau  | 500 mL | 2283649       |
| ORP-Referenzlösung, 200 mV | 500 mL | 25M2A1001-115 |
| ORP-Referenzlösung, 600 mV | 500 mL | 25M2A1002-115 |

#### Zubehör

| Beschreibung                                                       | Teile-Nr.       |
|--------------------------------------------------------------------|-----------------|
| Ultrapure pH/ORP-Modul                                             | LXZ525.99.D0006 |
| PVC DN 40 Flusskammer, Flanschanschluss                            | 08350=A=9500    |
| PP-Eintauchschacht, verstellbarer Flansch (0,5 Meter)              | 08350=A=1005    |
| PP-Eintauchschacht, verstellbarer Flansch (1 Meter)                | 08350=A=1010    |
| PP-Eintauchschacht, verstellbarer Flansch (1,5 Meter)              | 08350=A=1015    |
| PP-Eintauchschacht, 2 Klemmbefestigungen für 8350/8351 (0,5 Meter) | 08350=A=1105    |
| PP-Eintauchschacht, 2 Klemmbefestigungen für 8350/8351 (1 Meter)   | 08350=A=1110    |
| PP-Eintauchschacht, 2 Klemmbefestigungen für 8350/8351 (1,5 Meter) | 08350=A=1115    |
| PP-Eintauchschacht, fester Flansch (0,5 Meter)                     | 08350=A=6005    |
| PP-Eintauchschacht, fester Flansch (1 Meter)                       | 08350=A=6010    |
| PP-Eintauchschacht, fester Flansch (1,5 Meter)                     | 08350=A=6015    |
| Chemisches Reinigungsset PP (Ventil + Versorgungsschläuche)        | 08350=A=7000    |

# Sommario

- 1 Specifiche tecniche a pagina 38
- 2 Informazioni generali a pagina 39
- 3 Installazione a pagina 41
- 4 Funzionamento a pagina 44

- 5 Manutenzione a pagina 50
- 6 Risoluzione dei problemi a pagina 51
- 7 Parti di ricambio e accessori a pagina 54

# Sezione 1 Specifiche tecniche

Le specifiche tecniche sono soggette a modifica senza preavviso. Il prodotto ha solo le approvazioni elencate e le registrazioni, i certificati e le dichiarazioni fornite ufficialmente con il prodotto. L'uso di questo prodotto in applicazioni per le quali non è consentito non è approvato dal produttore.

## 1.1 Sensori pH/ORP

|                                                | 8350.3                                                        | 8350.4                                | 8350.5                                                   | 8351             |
|------------------------------------------------|---------------------------------------------------------------|---------------------------------------|----------------------------------------------------------|------------------|
| Applicazione                                   | Misurare il pH in<br>campioni contenenti<br>acido fluoridrico | Misurare il pH ad<br>alte temperature | Misurare il pH in un<br>ambiente con acque<br>di scarico | Misurare ORP     |
| Materiale                                      | PPS                                                           | PPS                                   | CPVC                                                     | PPS              |
| Intervallo di<br>misurazione                   | 0-12 pH                                                       | 0-14 pH                               | 0-12 pH                                                  | ± 1500 mV        |
| Temperatura<br>massima                         | 110 °C (230 °F)                                               | 110 °C (230 °F)                       | 80 °C (176 °F)                                           | 110 °C (230 °F)  |
| Pressione massima                              | 10 bar (145 psi)                                              | 10 bar (145 psi)                      | 10 bar (145 psi)                                         | 10 bar (145 psi) |
| Ripetibilità<br>(settimana)                    | < 0,05 pH                                                     | < 0,05 pH                             | < 0,05 pH                                                | < 0,05 pH        |
| Offset a pH 7                                  | ± 0,34 pH                                                     | ± 0,34 pH                             | ± 0,34 pH                                                | N/D              |
| Pendenza                                       | 56-61 mV/pH                                                   | 56-61 mV/pH                           | 56-61 mV/pH                                              | N/D              |
| Impedenza di<br>riferimento<br>A 25 °C (77 °F) | < 50 kΩ                                                       | < 50 kΩ                               | < 50 kΩ                                                  | < 50 kΩ          |
| Impedenza del vetro<br>A 25 °C (77 °F)         | 100-150 MΩ                                                    | 150-500 MΩ                            | 50-250 MΩ                                                | N/D              |

|                           | 8362                                                    | 8417                                                                                     |
|---------------------------|---------------------------------------------------------|------------------------------------------------------------------------------------------|
| Applicazione              | Per la misurazione del pH in acqua<br>pura o ultra pura | Misurazione del pH in impianti<br>industriali e di trattamento delle<br>acque di scarico |
| Materiale                 | Acciaio inox 316L                                       | Membrana in vetro, giunto in ceramica                                                    |
| Intervallo di misurazione | 2-12 pH                                                 | 0-14 pH                                                                                  |
| Temperatura massima       | 80 °C (176 °F)                                          | 110 °C (230 °F)                                                                          |
| Pressione massima         | 6 bar a 25 °C (87 psi a 77 °F)                          | 10 bar a 25 °C (145 psi a 77 °F)                                                         |
| Ripetibilità (24 ore)     | < 0,01 pH                                               | 0,02 pH                                                                                  |
| Impedenza ingresso        | > 10 <sup>6</sup> MΩ                                    | 100 MΩ                                                                                   |

# Sezione 2 Informazioni generali

In nessun caso il produttore sarà responsabile per danni derivanti da un uso improprio del prodotto o dalla mancata osservanza delle istruzioni contenute nel manuale. Il produttore si riserva il diritto di apportare eventuali modifiche al presente manuale e ai prodotti ivi descritti in qualsiasi momento senza alcuna notifica o obbligo preventivi. Le edizioni riviste sono presenti nel sito Web del produttore.

## 2.1 Informazioni sulla sicurezza

Il produttore non sarà da ritenersi responsabile in caso di danni causati dall'applicazione errata o dall'uso errato di questo prodotto inclusi, a puro titolo esemplificativo e non limitativo, i danni diretti, incidentali e consequenziali; inoltre declina qualsiasi responsabilità per tali danni entro i limiti previsti dalle leggi vigenti. La responsabilità relativa all'identificazione dei rischi critici dell'applicazione e all'installazione di meccanismi appropriati per proteggere le attività in caso di eventuale malfunzionamento dell'apparecchiatura compete unicamente all'utilizzatore.

Prima di disimballare, installare o utilizzare l'apparecchio, si prega di leggere l'intero manuale. Si raccomanda di leggere con attenzione e rispettare le istruzioni riguardanti note di pericolosità. La non osservanza di tali indicazioni potrebbe comportare lesioni gravi all'operatore o danni all'apparecchio.

Assicurarsi che la protezione fornita da questa apparecchiatura non sia compromessa. Non utilizzare o installare l'apparecchiature con modalità differenti da quelle specificate nel presente manuale.

### 2.1.1 Indicazioni e significato dei segnali di pericolo

## A PERICOLO

Indica una situazione di pericolo potenziale o imminente che, se non evitata, causa lesioni gravi anche mortali.

## **AVVERTENZA**

Indica una situazione di pericolo potenziale o imminente che, se non evitata, potrebbe comportare lesioni gravi, anche mortali.

## **ATTENZIONE**

Indica una situazione di pericolo potenziale che potrebbe comportare lesioni lievi o moderate.

## AVVISO

Indica una situazione che, se non evitata, può danneggiare lo strumento. Informazioni che richiedono particolare attenzione da parte dell'utente.

### 2.1.2 Etichette precauzionali

Leggere sempre tutte le indicazioni e le targhette di segnalazione applicate all'apparecchio. La mancata osservanza delle stesse può causare lesioni personali o danni allo strumento. Un simbolo sullo strumento è indicato nel manuale unitamente a una frase di avvertenza.

|   | Questo è il simbolo di allarme sicurezza. Seguire tutti i messaggi di sicurezza dopo questo simbolo per evitare potenziali lesioni. Se sullo strumento, fare riferimento al manuale delle istruzioni per il funzionamento e/o informazioni sulla sicurezza. |
|---|----------------------------------------------------------------------------------------------------|
| 4 | Questo simbolo indica un rischio di scosse elettriche e/o elettrocuzione.                                                                                                    |
|   | Questo simbolo indica la presenza di dispositivi sensibili alle scariche elettrostatiche (ESD, Electro-<br>static Discharge) ed è pertanto necessario prestare la massima attenzione per non danneggiare<br>l'apparecchiatura.                              |
|   | Questo simbolo indica che l'elemento contrassegnato richiede una connessione a terra di protezione. Se lo strumento non dispone di spina di messa a terra, effettuare un collegamento di terra sul terminale del conduttore di protezione.                  |

| $\sim$ | Questo simbolo, quando applicato su un prodotto, indica che lo strumento è collegato a corrente alternata.                                                                                                    |
|--------|----------------------------------------------------------------------------------------------------|
|        | Le apparecchiature elettriche contrassegnate con questo simbolo non possono essere smaltite<br>attraverso sistemi domestici o pubblici europei. Restituire le vecchie apparecchiature al produttore il<br>quale si occuperà gratuitamente del loro smaltimento. |
|        | I prodotti contrassegnati dal presente simbolo contengono sostanze o elementi tossici o pericolosi.<br>Il numero all'interno del simbolo indica il periodo di utilizzo senza rischio per l'ambiente, espresso in<br>anni.                                       |

## 2.2 Panoramica del prodotto

Questo sensore è progettato per essere utilizzato con un controller per il funzionamento e la raccolta di dati. Con il sensore, è possibile utilizzare controller differenti. In questo documento, si presuppone che il sensore sia già stato installato e utilizzato con un controller SC4500. Per utilizzare il sensore con altri controller, fare riferimento al manuale utente del controller utilizzato.

La Figura 1, Figura 2 e Figura 3 forniscono una panoramica dell'analizzatore.

Le dotazioni opzionali, come l'hardware per il montaggio del sensore, vengono fornite con le istruzioni di installazione. Sono disponibili diverse opzioni di montaggio, che consentono di adattare il sensore per l'uso in molte applicazioni diverse.

### Figura 1 Sensori 8350.4, 8350.5 e 8351

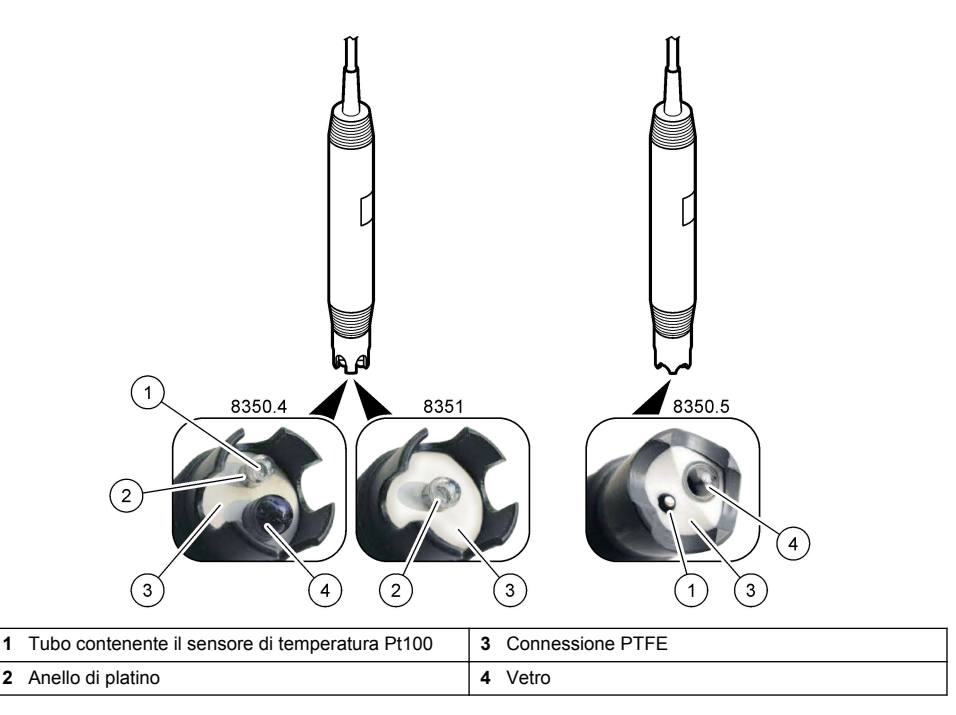

### Figura 2 Sensore 8362

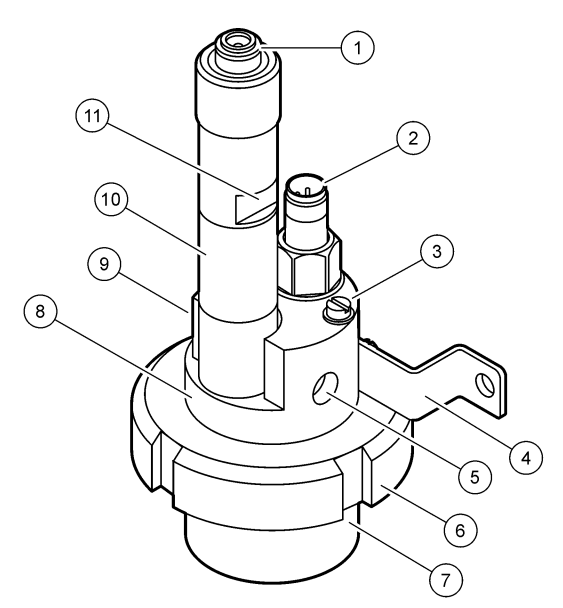

| 1 | Connettore AS9            | 5 | Ingresso campione                            | 9  | Uscita campione                                                            |
|---|---------------------------|---|----------------------------------------------|----|----------------------------------------------------------------------------|
| 2 | Sensore temperatura Pt100 | 6 | Dado di trattenimento per la cella di misura | 10 | Etichetta per la registrazione<br>dei dati di installazione del<br>sensore |
| 3 | Morsetto di messa a terra | 7 | Cella di misura                              | 11 | Superficie liscia per chiave                                               |
| 4 | Staffa a U                | 8 | Supporto elettrodi                           |    |                                                                            |

### Figura 3 Sensore 8417

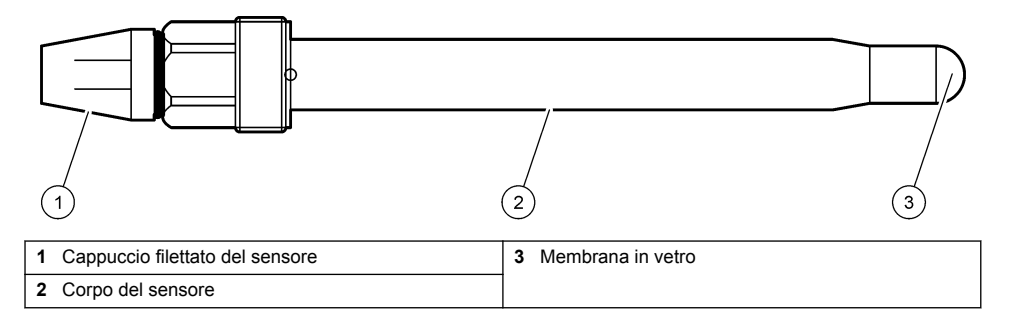

# Sezione 3 Installazione

## **ATTENZIONE**

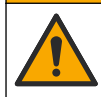

Pericoli multipli. Gli interventi descritti in questa sezione del documento devono essere eseguiti solo da personale qualificato.

# 3.1 Montaggio

## AVVERTENZA

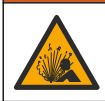

Pericolo di esplosione. Verificare che il materiale di montaggio del sensore presenti valori nominali di temperatura e pressione sufficienti per la posizione di montaggio.

# ATTENZIONE

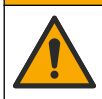

Pericolo di lesioni personali. Vetri rotti possono provocare tagli. Utilizzare gli strumenti e i dispositivi di protezione individuale per rimuovere i vetri rotti.

## AVVISO

L'elettrodo di processo sulla punta del sensore pH è provvisto di un bulbo di vetro che può rompersi. Non colpire o premere sul bulbo di vetro.

- Installare il sensore nel punto rappresentativo per il processo completo in cui il campione e la sonda entrano in contatto.
- Fare riferimento a Parti di ricambio e accessori a pagina 54 per il materiale di montaggio disponibile.
- Fare riferimento alle istruzioni incluse con il materiale di montaggio per le informazioni di installazione.
- Rimuovere il coperchio di protezione prima di inserire il sensore nell'acqua di processo. Conservare il coperchio di protezione per poterlo riutilizzare.
- · Calibrare il sensore prima dell'uso.

#### 3.1.1 Sensore serie 835x

I sensori serie 835x possono essere installati con qualsiasi orientamento.

- · Montaggio con inserimento: avvitatura diretta o flangia
- Montaggio a immersione: alberi a immersione (0,5, 1 o 1,5 metri) con flangia fissa, regolabile o a clip

La Figura 4 fornisce le dimensioni del sensore. La Figura 5 mostra le opzioni di montaggio. Con il sensore viene fornito un cavo da 10 m (32,8 piedi).

#### Figura 4 Dimensioni - Serie 835x

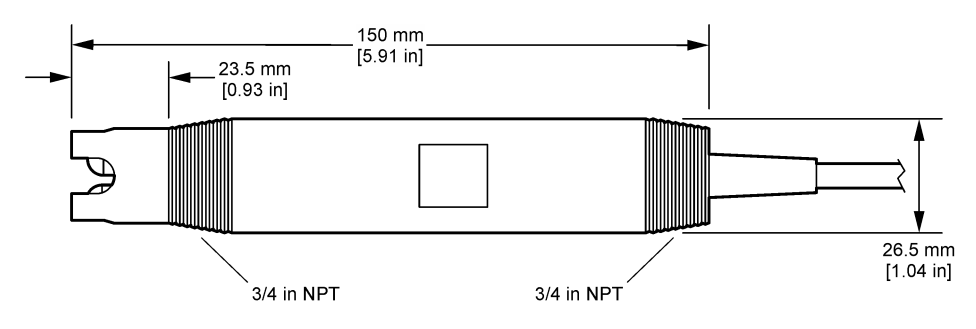

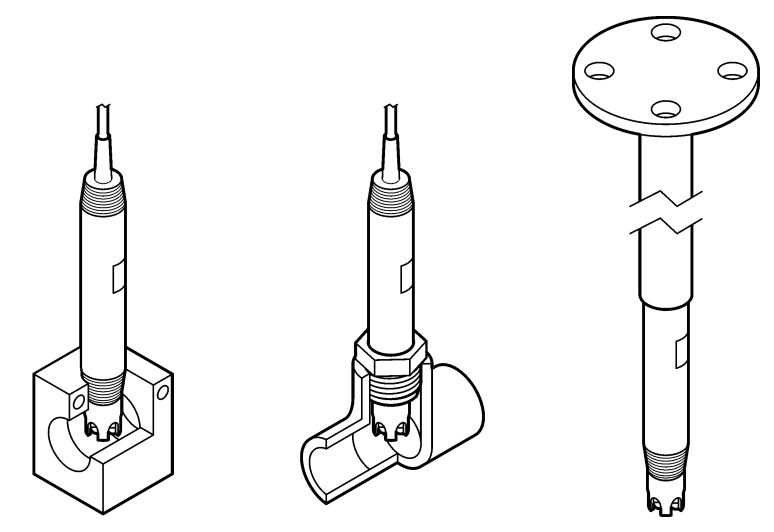

### 3.1.2 Sensore 8362

Con il sensore vengono forniti due cavi da 3 m (9,84 piedi): un cavo per sensore pH e un cavo per sensore di temperatura. Come opzione, sono disponibili cavi da 10 o 20 m (32,8 o 65,6 piedi).

Installare il sensore come segue:

- 1. Utilizzare il bullone a U (elemento 4 nella Figura 2 a pagina 41) per fissare il dispositivo a un oggetto statico.
- 2. Svitare la camera di misurazione.
- 3. Rimuovere il coperchio dal bulbo per pH.
- 4. Sciacquare il coperchio con acqua di rubinetto (o un tampone a pH 4). Conservare il coperchio in un luogo sicuro per un utilizzo successivo.
- 5. Agitare leggermente il sensore verso il basso come un termometro orale per rimuovere le bolle d'aria intrappolate.
- 6. Registrare la data di installazione sull'etichetta.
- 7. Installare la camera di misurazione.
- 8. Collegare i collegamenti di ingresso/uscita NPT da 1/8". Collegare l'ingresso del campione all'elemento 5 e l'uscita del campione all'elemento 9 della Figura 2 a pagina 41.
- 9. Avviare il flusso del campione al sensore. Controllare la presenza di bolle nella camera, che possono influire sulla misurazione.
- Impostare la portata del campione su circa 150 mL/min.
- 11. Per evitare la contropressione, collegare l'uscita del campione a uno scarico aperto.
- 12. Collegare il morsetto di messa a terra del sensore alla messa a terra per evitare interferenze elettriche
- 13. Verificare che la cella di flusso non sia mai vuota, in caso contrario possono verificarsi danni al sensore. Assicurarsi che il bulbo in vetro sia sempre in acqua (o in un tampone pH).

### 3.1.3 Sensore 8417

Il sensore 8417 può essere installato con qualsiasi orientamento. Montare il sensore con un tappo filettato PG13.5 standard. La Figura 6 fornisce le dimensioni del sensore.

Assicurarsi che il bulbo in vetro sia sempre in acqua (o in un tampone pH) per evitare danni al sensore.

#### Figura 6 Dimensioni - Sensore 8417

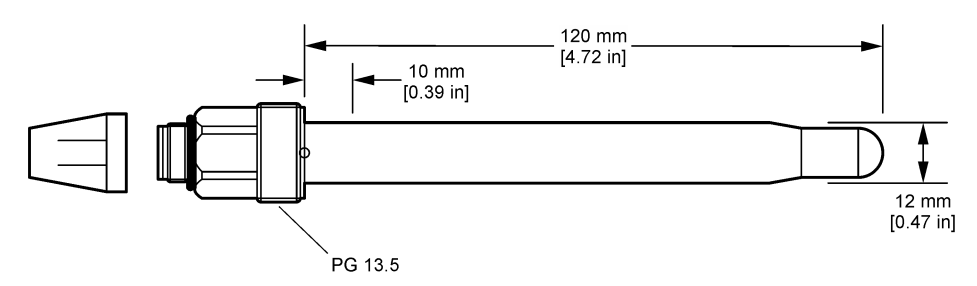

## 3.2 Collegamento del sensore al controller sc

Installare un modulo Ultrapure pH/ORP nel Controller SC. Quindi, collegare il sensore al modulo Ultrapure pH/ORP. Il modulo Ultrapure pH/ORP converte il segnale analogico proveniente dal sensore in un segnale digitale.

Fare riferimento alle istruzioni di installazione fornite con il modulo Ultrapure pH/ORP. Fare riferimento a Parti di ricambio e accessori a pagina 54 per informazioni sull'ordine.

## Sezione 4 Funzionamento

## 4.1 Navigazione dell'utente

Fare riferimento alla documentazione del controller per la descrizione del touchscreen e per informazioni sulla navigazione.

## 4.2 Configurazione del sensore

Utilizzare il menu Configurazione per inserire i dati di identificazione del sensore e modificare le opzioni per la gestione e la conservazione dei dati.

- 1. Premere l'icona del menu principale, quindi selezionare **Dispositivi**. Viene visualizzato un elenco di tutti i dispositivi disponibili.
- 2. Selezionare il sensore, quindi selezionare Menu dispositivo > Configurazione.
- 3. Selezionare un'opzione.

| Opzione                        | Descrizione                                                                                                    |
|--------------------------------|----------------------------------------------------------------------------------------------------|
| Inserire nome                  | Consente di modificare il nome del sensore visualizzato sulla parte superiore della schermata di misurazione. Il nome è limitato a 16 caratteri con una qualsiasi combinazione di lettere, numeri, spazi e punteggiatura.                                                                                                    |
| Numero di serie<br>del sensore | Consente all'utente di immettere il numero di serie del sensore. Il numero di serie è limitato a 16 caratteri in una combinazione qualsiasi di lettere, numeri, spazi e punteggiatura.                                                                                                    |
| Formato                        | Solo per sensori pH - Consente di modificare il numero di posizioni decimali visualizzate nella schermata di misurazione in XX.XX (impostazione predefinita) o XX.X.                                                                                                    |
| Temperatura                    | Consente di impostare le unità di temperatura in °C (predefinito) o °F.                                                                                                    |
| Elemento<br>temperatura        | <ul> <li>Sensori pH - Consente di impostare l'elemento temperatura per la compensazione automatica della temperatura su PT100 (impostazione predefinita), PT1000 o Nessuna scelta. Se non viene utilizzato alcun elemento, è possibile impostare il tipo su Manuale ed è possibile immettere un valore per la compensazione della temperatura (impostazione predefinita: 25 °C).</li> <li>Sensori ORP - La compensazione della temperatura non viene utilizzata. Per misurare la temperatura, è possibile collegare un elemento temperatura.</li> </ul> |

| Opzione                                                                 | Descrizione                                                                                                    |
|-------------------------------------------------------------------------|----------------------------------------------------------------------------------------------------|
| Filtro                                                                  | Consente di impostare una costante di tempo per aumentare la stabilità del segnale. La costante di tempo calcola il valore medio durante un periodo di tempo specificato: da 0 (nessun effetto, impostazione predefinita) a 60 secondi (media del valore del segnale per 60 secondi). Il filtro aumenta il tempo di risposta del segnale del sensore alle variazioni effettive del processo.                                                                                                    |
| Conf. t-comp.                                                           | <ul> <li>Solo per sensori pH - Corregge il valore misurato in funzione della temperatura:</li> <li>Nernst - Compensazione lineare (0,1984 mV/°C)</li> <li>Acqua ultrapura - Compensazione in base alla curva dell'acqua ultrapura</li> <li>Compensazione temperatura matrice 1 - Compensazione in base alla curva del solfato (4,48 mg/L di solfato corrisponde a un pH di 4,0 a 25 °C)</li> <li>Compensazione temperatura matrice 2 - Compensazione in base alla curva di ammoniaca/idrazina (0,272 mg/L di ammoniaca + 20 µg/L di idrazina corrisponde a un pH di 9,0 a 25 °C)</li> <li>Compensazione temperatura matrice 3 - Compensazione in base alla curva di ammoniaca/idrazina (1,832 mg/L di ammoniaca + 10 mg/L di morfolina + 50 µg/L di idrazina corrisponde a un pH di 9,0 a 25 °C)</li> <li>Compensazione temperatura matrice 4 - Compensazione in base alla curva di ammoniaca/mofolina/idrazina (1,832 mg/L di ammoniaca)</li> <li>Def. prog. uten Consente di impostare il valore della pendenza lineare.</li> <li>Nota: I suddetti standard sono validi solo fino a una temperatura massima di 50 °C.</li> </ul> |
| Sen/Interval                                                            | Consente di impostare l'intervallo di tempo per la memorizzazione dei dati di misurazione di temperatura e sensore nel registro: 5 - 30 secondi, 1, 2, 5, 10, 15 (predefinito), 30, 60 minuti.                                                                                                    |
| Ripristino delle<br>impostazioni<br>predefinite della<br>configurazione | Consente di impostare il menu Configurazione sui valori predefiniti di fabbrica e di ripristinare i contatori. Tutte le informazioni del sensore vanno perse.                                                                                                    |

## 4.3 Calibrazione del sensore

## **AVVERTENZA**

Pericolo per fluidi in pressione. La rimozione di un sensore da un recipiente pressurizzato può essere pericolosa. Ridurre la pressione di processo a meno di 7,25 psi (50 kPa) prima della rimozione. Se questo non è possibile, prestare la massima attenzione. Per ulteriori informazioni, fare riferimento alla documentazione fornita con il materiale di montaggio.

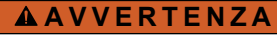

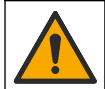

Pericolo di esposizione ad agenti chimici. Rispettare le procedure di sicurezza del laboratorio e indossare tutte le apparecchiature protettive appropriate per le sostanze chimiche utilizzate. Fare riferimento alle attuali schede di sicurezza (MSDS/SDS) per i protocolli di sicurezza.

## ATTENZIONE

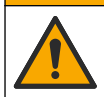

Pericolo di esposizione ad agenti chimici. Smaltire i prodotti chimici e i rifiuti conformemente alle normative locali, regionali e nazionali.

### 4.3.1 Informazioni sulla calibrazione del sensore

La calibrazione regola la lettura del sensore affinché corrisponda al valore di una o più soluzioni di riferimento. Le caratteristiche del sensore variano lentamente nel tempo e causano una perdita di precisione. Il sensore deve essere calibrato regolarmente per mantenerne la precisione. La frequenza di calibrazione varia in base all'applicazione ed è determinata dall'esperienza.

Un elemento di temperatura è utilizzato per fornire letture del pH automaticamente regolate a 25 °C per cambiamenti di temperatura che influenzano l'elettrodo attivo e di riferimento. Questa regolazione può essere eseguita manualmente dal cliente se la temperatura di processo è costante.

Durante la taratura, i dati non sono inviati al datalog. Per questo motivo, il datalog potrebbe avere aree con dati intermittenti.

### 4.3.2 Cambiare le opzioni di calibrazione

L'utente può definire il set di soluzioni tampone utilizzate per la calibrazione, impostare un promemoria di calibrazione o includere un ID operatore con i dati di calibrazione dal menu Opzioni di calibrazione.

- 1. Premere l'icona del menu principale, quindi selezionare **Dispositivi**. Viene visualizzato un elenco di tutti i dispositivi disponibili.
- 2. Selezionare il sensore, quindi selezionare Menu dispositivo > Calibrazione.
- 3. Selezionare Opzioni di calibrazione.
- 4. Selezionare un'opzione.

| Opzione                                | Descrizione                                                                                                    |
|----------------------------------------|----------------------------------------------------------------------------------------------------|
| Selezione dello<br>standard<br>tampone | Solo per sensori pH - Consente di impostare le soluzioni tampone per pH utilizzate per la calibrazione con correzione automatica. Opzioni: 4,00, 7,00, 10,00 (set predefinito), DIN 19267 (pH 1,09, 4,65, 6,79, 9,23, 12,75), NIST 4,00, 6,00, 9,00 o DIN 19266 (pH 1,68, 3,78, 4,00, 6,87, 9,18, 10,01, 12,45)<br><b>Nota:</b> È possibile utilizzare altri tamponi se per la calibrazione viene selezionata la Campione 2 punto. |
| Promemoria                             | Consente di impostare un promemoria per la calibrazione successiva. Un promemoria per la calibrazione del sensore viene visualizzato sul display dopo l'intervallo selezionato a partire dalla data dell'ultima calibrazione. Opzioni: Spento (valore predefinito), 1, 7, 30, 60 o 90 giorni                                                                                                    |
| calibrazione                           | Ad esempio, se la data dell'ultima calibrazione era 15 giugno e Giorni cal è impostata a 60 giorni, il 14 agosto viene visualizzato un promemoria di calibrazione. Se il sensore viene calibrato prima del 14 agosto, il 15 luglio, sul display viene visualizzato un promemoria di calibrazione per il 13 settembre.                                                                                                    |
| ID operatore per                       | Include un ID operatore con i dati di calibrazione - Sì o No (predefinito). L'ID viene                                                                                                    |
| calibrazione                           | inserito durante la calibrazione.                                                                                                    |

### 4.3.3 Taratura temperatura

Il sensore della temperatura è stato calibrato in fabbrica. Tuttavia, si consiglia di eseguire sempre una calibrazione della temperatura prima di una calibrazione pH o ORP.

- 1. Inserire il sensore in una tanica di acqua.
- 2. Misurare la temperatura dell'acqua con un termometro accurato o uno strumento indipendente.
- 3. Premere l'icona del menu principale, quindi selezionare **Dispositivi**. Viene visualizzato un elenco di tutti i dispositivi disponibili.
- 4. Selezionare il sensore, quindi selezionare Menu dispositivo > Calibrazione.
- 5. Selezionare Calibrazione della temperatura a 1 punto.
- 6. Attendere che il valore si stabilizzi, quindi premere OK.
- 7. Immettere il valore esatto e premere OK.
- 8. Riportare il sensore nel processo e premere l'icona Home.

### 4.3.4 Procedura di calibrazione del pH

Calibrare il sensore pH con una o due soluzioni di riferimento (calibrazione a 1 punto o 2 punti). Le soluzioni tamponi standard sono riconosciute automaticamente.

- 1. Sciacquare bene il sensore con acqua pulita.
- Posizionare il sensore nella prima soluzione di riferimento (un tampone o un campione con un valore noto). Assicurarsi che la porzione della sonda del sensore sia completamente immersa nel liquido. Mescolare il sensore per rimuovere eventuali bolle.

- Attendere che il sensore e la temperatura della soluzione si equalizzino Possono essere necessari 30 minuti o un tempo maggiore se la differenza di temperatura tra il processo e la soluzione di riferimento è significativa.
- 4. Premere l'icona del menu principale, quindi selezionare **Dispositivi**. Viene visualizzato un elenco di tutti i dispositivi disponibili.
- 5. Selezionare il sensore, quindi selezionare Menu dispositivo > Calibrazione.
- 6. Selezionare il tipo di calibrazione:

| Opzione                                            | Descrizione                                                                                                    |
|----------------------------------------------------|----------------------------------------------------------------------------------------------------|
| Calibrazione con<br>soluzione tampone a<br>2 punti | Utilizzare due tamponi per la calibrazione (ad es., pH 7 e pH 4). Il sensore identifica<br>automaticamente i tamponi durante la calibrazione.<br><b>Nota:</b> Assicurarsi di selezionare il set tamponi nel menu Calibrazione > Opzioni di<br>calibrazione > Selezione dello standard tampone. |
| Calibrazione con<br>soluzione tampone a<br>1 punto | Utilizzare un tampone per la calibrazione (ad es., pH 7). Il sensore identifica<br>automaticamente il tampone durante la calibrazione.<br><b>Nota:</b> Assicurarsi di selezionare il set tamponi nel menu Calibrazione > Opzioni di<br>calibrazione > Selezione dello standard tampone.        |
| Campione 2 punto                                   | Utilizzare due campioni con valore noto (o due tamponi) per la calibrazione.<br>Determinare il valore del pH dei campioni con uno strumento diverso. Inserire i valori<br>pH durante la calibrazione.                                                                                          |
| Campione 1 punto                                   | Utilizzare un campione con un valore noto (o un tampone) per la calibrazione.<br>Determinare il valore del pH del campione con uno strumento diverso. Inserire il<br>valore pH durante la calibrazione.                                                                                        |

7. Selezionare l'opzione per il segnale di output durante la calibrazione:

|    | Opzione                                                            | Descrizione                                                                                                    |  |  |  |
|----|--------------------------------------------------------------------|----------------------------------------------------------------------------------------------------|--|--|--|
|    | Attivo                                                             | Lo strumento invia il valore di output misurato corrente durante la procedura di calibrazione.                                                                       |  |  |  |
|    | Mantieni                                                           | Il valore di output del sensore viene tenuto al valore misurato corrente durante la procedura di calibrazione.                                                       |  |  |  |
|    | Trasferire                                                         | Un valore di output predefinito viene inviato durante la calibrazione. Per modificare il valore predefinito, fare riferimento al manuale dell'utente del controller. |  |  |  |
| 8. | . Con il sensore nella prima soluzione di riferimento, premere OK. |                                                                                                    |  |  |  |

- Viene visualizzato il valore misurato.
- 9. Attendere che il valore si stabilizzi e premere OK.

Nota: La schermata può passare automaticamente alla fase successiva.

10. Se applicabile, immettere il valore del pH e premere OK.

**Nota:** se la soluzione di riferimento è un tampone, individuare il valore pH sul relativo flacone per la temperatura del tampone. Se la soluzione di riferimento è un campione, determinare il valore pH del campione con uno strumento differente.

- 11. Per una calibrazione a 2 punti, misurare la seconda soluzione di riferimento nel modo seguente:
  - a. Rimuovere il sensore dalla prima soluzione e sciacquare con acqua pulita.
  - b. Inserire il sensore nella soluzione di riferimento successiva, quindi premere OK.
  - c. Attendere che il valore si stabilizzi e premere OK.

Nota: La schermata può passare automaticamente alla fase successiva.

d. Se applicabile, immettere il valore del pH e premere OK.

12. Esaminare i risultati della calibrazione:

- "Calibrazione:superata" Il sensore è calibrato e pronto per la misurazione dei campioni. Sono mostrati i valori di pendenza e/o offset.
- "Calibrazione non superata." Il valore di pendenza od offset della calibrazione non rientra nei limiti ammessi. Ripetere la calibrazione con nuove soluzioni di riferimento. Pulire il sensore se necessario.

- 13. Premere OK.
- 14. Riportare il sensore nel processo e premere OK.

Il segnale di uscita torna allo stato attivo e il valore del campione misurato viene visualizzato sulla schermata di misurazione.

### 4.3.5 Procedura di calibrazione ORP

Calibrare il sensore ORP con una soluzione di riferimento (calibrazione a 1 punto).

1. Posizionare il sensore nella prima soluzione di riferimento (un tampone o un campione con un valore noto). Assicurarsi che la porzione della sonda del sensore sia completamente immersa nel liquido. Mescolare il sensore per rimuovere eventuali bolle.

**Nota:** Il sensore può rimanere nel campione di processo oppure una parte del campione di processo può essere rimossa per la calibrazione.

- Premere l'icona del menu principale, quindi selezionare Dispositivi. Viene visualizzato un elenco di tutti i dispositivi disponibili.
- 3. Selezionare il sensore, quindi selezionare Menu dispositivo > Calibrazione.
- 4. Nota:

#### Selezionare Campione 1 punto.

5. Selezionare l'opzione per il segnale di output durante la calibrazione:

| Opzione    | Descrizione                                                                                                    |
|------------|----------------------------------------------------------------------------------------------------|
| Attivo     | Lo strumento invia il valore di output misurato corrente durante la procedura di calibrazione.                                                                       |
| Mantieni   | Il valore di output del sensore viene tenuto al valore misurato corrente durante la procedura di calibrazione.                                                       |
| Trasferire | Un valore di output predefinito viene inviato durante la calibrazione. Per modificare il valore predefinito, fare riferimento al manuale dell'utente del controller. |

- Con il sensore nella soluzione di riferimento o nel campione, premere OK. Viene visualizzato il valore misurato.
- 7. Attendere che il valore si stabilizzi e premere OK.

Nota: La schermata può passare automaticamente alla fase successiva.

- 8. Se si utilizza un campione per la calibrazione, misurare il valore ORP del campione con uno strumento di verifica secondario. Immettere il valore misurato, quindi premere OK.
- **9.** Se per la calibrazione viene utilizzata una soluzione di riferimento, immettere il valore ORP indicato sul flacone. Premere OK.
- 10. Esaminare i risultati della calibrazione:
  - "Calibrazione:superata" Il sensore è calibrato e pronto per la misurazione dei campioni. Sono mostrati i valori di pendenza e/o offset.
  - "Calibrazione non superata." Il valore di pendenza od offset della calibrazione non rientra nei limiti ammessi. Ripetere la calibrazione con nuove soluzioni di riferimento. Pulire il sensore se necessario.
- 11. Premere OK.
- 12. Riportare il sensore nel processo e premere OK.

Il segnale di uscita torna allo stato attivo e il valore del campione misurato viene visualizzato sulla schermata di misurazione.

### 4.3.6 Calibrazione manuale (solo sensori pH)

Questa opzione consente di aggiornare manualmente i valori di pendenza e offset. Non occorre rimuovere il sensore dal processo.

- 1. Premere l'icona del menu principale, quindi selezionare **Dispositivi**. Viene visualizzato un elenco di tutti i dispositivi disponibili.
- 2. Selezionare il sensore, quindi selezionare Menu dispositivo > Calibrazione.

- 3. Selezionare Manuale.
- La pendenza della calibrazione misurata è visualizzata in mV/pH. Utilizzare i tasti freccia per regolare il valore e premere OK.
- L'offset della calibrazione è visualizzato in mV. Utilizzare i tasti freccia per regolare il valore e premere OK.

Nota: Per calcolare il valore mV, moltiplicare il valore dell'offset pH desiderato per il valore della pendenza.

- 6. Esaminare i risultati della calibrazione:
  - "Calibrazione:superata" Il sensore è calibrato e pronto per la misurazione dei campioni. Sono mostrati i valori di pendenza e/o offset.
  - "Calibrazione non superata." Il valore di pendenza od offset della calibrazione non rientra nei limiti ammessi.
- 7. Premere OK.
- Riportare il sensore nel processo e premere OK.
   Il segnale di uscita torna allo stato attivo e il valore del campione misurato viene visualizzato sulla schermata di misurazione.

### 4.3.7 Procedura di uscita dalla calibrazione

- 1. Per uscire da una calibrazione, premere l'icona Indietro.
- 2. Selezionare un'opzione e premere OK.

| Opzione                   | Descrizione                                                                                                    |
|---------------------------|----------------------------------------------------------------------------------------------------|
| Chiudi calibrazione       | Interrompe la calibrazione. Una nuova calibrazione deve riprendere dall'inizio.                                                                             |
| Ritorno cal               | Torna alla calibrazione.                                                                                                    |
| Uscire dalla calibrazione | Esce temporaneamente dalla calibrazione. È consentito l'accesso ad altri menu.<br>È possibile avviare la calibrazione per un secondo sensore (ove presente) |

### 4.3.8 Ripristino della calibrazione

La calibrazione può essere ripristinata ai valori predefiniti. Tutte le informazioni del sensore vanno perse.

- 1. Premere l'icona del menu principale, quindi selezionare **Dispositivi**. Viene visualizzato un elenco di tutti i dispositivi disponibili.
- 2. Selezionare il sensore, quindi selezionare Menu dispositivo > Calibrazione.
- 3. Selezionare Ripristino delle impostazioni predefinite della calibrazione, quindi premere OK.
- 4. Premere nuovamente OK.

## 4.4 Misurazioni dell'impedenza (solo sensori per pH con elettrodi in vetro)

Per migliorare l'affidabilità del sistema di misura del pH, il controller determina l'impedenza degli elettrodi in vetro. Questa misurazione viene effettuata ogni minuto. Durante la fase di diagnostica, la lettura della misurazione del pH rimarrà in attesa per cinque secondi. Se viene visualizzato un messaggio d'errore, consultare Elenco errori a pagina 52 per ulteriori informazioni.

Per attivare o disattivare la misurazione dell'impedenza del sensore:

- 1. Premere l'icona del menu principale, quindi selezionare **Dispositivi**. Viene visualizzato un elenco di tutti i dispositivi disponibili.
- 2. Selezionare il dispositivo e selezionare Menu dispositivo > Diagnostica/Test.
- 3. Selezionare Stato imped.
- 4. Selezionare Abilitato o Disabilitato e premere OK.

Per visualizzare le letture dell'impedenza dell'elettrodo attivo e di riferimento, selezionare Segnali sensore.

# Sezione 5 Manutenzione

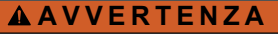

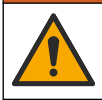

Pericoli multipli. Gli interventi descritti in questa sezione del documento devono essere eseguiti solo da personale qualificato.

## AVVERTENZA

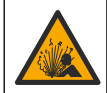

Pericolo per fluidi in pressione. La rimozione di un sensore da un recipiente pressurizzato può essere pericolosa. Ridurre la pressione di processo a meno di 7,25 psi (50 kPa) prima della rimozione. Se questo non è possibile, prestare la massima attenzione. Per ulteriori informazioni, fare riferimento alla documentazione fornita con il materiale di montaggio.

## AVVERTENZA

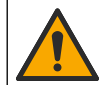

Pericolo di esposizione ad agenti chimici. Rispettare le procedure di sicurezza del laboratorio e indossare tutte le apparecchiature protettive appropriate per le sostanze chimiche utilizzate. Fare riferimento alle attuali schede di sicurezza (MSDS/SDS) per i protocolli di sicurezza.

## **ATTENZIONE**

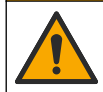

Pericolo di esposizione ad agenti chimici. Smaltire i prodotti chimici e i rifiuti conformemente alle normative locali, regionali e nazionali.

## 5.1 Programma di manutenzione

La Tabella 1 mostra i tempi minimi per le attività di manutenzione periodica. Eseguire le attività di manutenzione con maggiore frequenza per le applicazioni che causano incrostazioni degli elettrodi.

| Intervento                                                  | 90 giorni                                         | 1 anno |
|-------------------------------------------------------------|---------------------------------------------------|--------|
| Pulizia del sensore a pagina 50                             | Х                                                 |        |
| Esaminare il sensore per verificare che non sia danneggiato | Х                                                 |        |
| Calibrare il sensore                                        | Stabilito dagli enti normativi o dall'esperienza. |        |

## 5.2 Pulizia del sensore

**Pre-requisito:** preparare una soluzione saponata delicata con detergente non abrasivo che non contenga lanolina. La lanolina lascia una pellicola sulla superficie dell'elettrodo che potrebbe influire sulle prestazioni del sensore.

Controllare il sensore periodicamente per escludere la presenza di detriti e depositi di materiale. Pulire il sensore quando è presente un accumulo di materiale o quando le prestazioni risultano compromesse.

- 1. Utilizzare un panno pulito e soffice per rimuovere il materiale libero dalla punta del sensore. Risciacquare il sensore con acqua pulita e calda.
- 2. Immergere il sensore per 2-3 minuti nella soluzione detergente.
- 3. Utilizzare una spazzola a setole morbide per pulire tutta l'estremità di misurazione del sensore.
- Se sono ancora presenti detriti, immergere l'estremità di misurazione del sensore in una soluzione di acido diluito in percentuali < 5% di HCl per un massimo di 5 minuti.</li>
- 5. Sciacquare il sensore con acqua e quindi riposizionarlo nella soluzione detergente per 2-3 minuti.

6. Sciacquare il sensore con acqua pulita.

**Nota:** Per sensori dotati di elettrodi di antimonio per applicazioni HF, potrebbe essere necessaria pulizia aggiuntiva. Contattare il servizio di assistenza tecnica.

Dopo le procedure di manutenzione, calibrare sempre il sensore.

## 5.3 Preparazione per lo stoccaggio

Per la conservazione a breve termine (quando il sensore è fuori processo per più di un'ora), riempire il cappuccio protettivo con tampone pH 4 (consigliato) o acqua di rubinetto e riposizionare il cappuccio sul sensore. Mantenere l'elettrodo di processo umido per evitare una risposta lenta quando il sensore viene rimesso in funzione.

Per la conservazione prolungata, ripetere la procedura per la conservazione a breve termine ogni 2-4 settimane, in base alle condizioni ambientali. Fare riferimento alla sezione per i limiti di temperatura per lo stoccaggio.

## Sezione 6 Risoluzione dei problemi

## 6.1 Dati intermittenti

Durante la taratura, i dati non sono inviati al datalog. Per questo motivo, il datalog potrebbe avere aree con dati intermittenti.

## 6.2 Test del sensore pH

**Pre-requisiti:** due soluzioni tampone pH e un multimetro. Se una calibrazione non riesce, completare prima le procedure di manutenzione in .

- 1. Immergere il sensore in una soluzione tampone a pH 7 e attendere che la temperatura del sensore e della soluzione raggiunga la temperatura ambiente.
- 2. Scollegare i cavi rosso e bianco dal modulo.
- 3. Misurare la resistenza tra i cavi rosso e bianco per verificare il funzionamento dell'elemento temperatura.
  - Elemento temperatura PT1000 La resistenza deve essere 1090 1105  $\Omega$  a circa 25 °C (77 °F).
  - Elemento temperatura PT100 La resistenza deve essere di circa 109 Ω a circa 25 °C (77 °F).
- 4. Se l'elemento di temperatura è buono, ricollegare i fili al modulo.
- 5. Premere l'icona del menu principale, quindi selezionare **Dispositivi**. Viene visualizzato un elenco di tutti i dispositivi disponibili.
- 6. Selezionare il dispositivo e selezionare Menu dispositivo > Diagnostica/Test.
- 7. Selezionare Segnali sensore. Per un elettrodo pH standard, la lettura deve essere compresa tra -50 e +50 mV.
- Sciacquare il sensore in acqua e immergerlo in una soluzione tampone con pH 4 o pH 10 (per i sensori in antimonio utilizzare esclusivamente una soluzione tampone con pH 4). Attendere che la temperatura del sensore e del tampone raggiunga la temperatura ambiente.
- 9. Confrontare la lettura mV nella soluzione tampone a pH 4 o 10 con la lettura nella soluzione tampone a pH 7. Per un elettrodo pH standard, la lettura deve discostarsi di circa 160 mV. Se la differenza è inferiore a 160 mV, contattare l'assistenza tecnica.

## 6.3 Menu Diagnostica/Test

Il menu Diagnostica/Test mostra le informazioni correnti e storiche del sensore. Fare riferimento alla Tabella 2. In alternativa, premere l'icona del menu principale, quindi selezionare **Dispositivi**. Selezionare il dispositivo e selezionare **Menu dispositivo > Diagnostica/Test**.

#### Tabella 2 Menu Diagnostica/Test

| Opzione                            | Descrizione                                                                                                    |  |
|------------------------------------|----------------------------------------------------------------------------------------------------|--|
| Informazioni modulo                | Mostra le informazioni sul modulo del sensore.                                                                                                    |  |
| Informazioni sensore               | Mostra il nome del sensore e il numero di serie immessi dall'utente.                                                                                                    |  |
| Giorni cal                         | Mostra il numero di giorni dall'ultima calibrazione.                                                                                                    |  |
| Storico calibrazione               | Mostra un elenco di tutte le calibrazioni in base a data e ora. Utilizzare i tasti freccia per selezionare una calibrazione, quindi premere OK per visualizzare i dettagli. |  |
| Ripristino storico<br>calibrazione | Solo per manutenzione                                                                                                    |  |
| Stato imped                        | Solo per sensori pH - Fare riferimento a Misurazioni dell'impedenza (solo sensori per pH con elettrodi in vetro) a pagina 49                                                |  |
| Segnali sensore                    | Mostra le letture correnti in mV.<br>Se Stato imped è impostato su Abilitato, mostra le impedenze degli elettrodi<br>attivi e di riferimento.                               |  |
| Giorni sensore                     | Mostra il numero di giorni di utilizzo del sensore.                                                                                                    |  |
| Ripristino                         | Imposta il contatore Giorni sensore su zero.<br>Ripristinare il contatore Giorni sensore quando il sensore viene sostituito.                                                |  |

## 6.4 Elenco errori

Quando si verifica un errore, la lettura sulla schermata di misurazione lampeggia e tutte le uscite vengono bloccate quando specificato nel menu CONTROLLER > Uscite. Lo schermo diventa rosso. La barra di diagnostica mostra l'errore. Premere sulla barra di diagnostica per visualizzare gli errori e gli avvisi. In alternativa, premere l'icona del menu principale, quindi selezionare **Notifiche > Errori**.

Un elenco dei possibili errori è contenuto in Tabella 3.

Tabella 3 Elenco errori

| Errore                       | Descrizione                                       | Risoluzione                                                                                                    |  |
|------------------------------|---------------------------------------------------|----------------------------------------------------------------------------------------------------|--|
| pH troppo alto!              | II pH misurato è > 14.                            | Calibrare o sostituire il sensore.                                                                                |  |
| pH troppo basso!             | Il pH misurato è < 0.                             |                                                                                                    |  |
| ORP troppo alto!             | Il valore ORP misurato è<br>> 2100 mV.            | Calibrare o sostituire il sensore.                                                                                |  |
| ORP troppo basso!            | Il valore ORP misurato è < -2100 mV.              |                                                                                                    |  |
| Offset troppo alto!          | L'offset è > 9 (pH) o 200 mV (ORP).               | Seguire le procedure di manutenzione per il                                                                       |  |
| Offset troppo basso!         | L'offset è < 5 (pH) o –200 mV (ORP).              | oppure sostituire il sensore.                                                                                     |  |
| Pendenza troppo alta!        | La pendenza è > 62 (pH)/1,3 (ORP).                | Ripetere la calibrazione con una soluzione<br>tampone o con un campione freschi, oppure<br>sostituire il sensore. |  |
| Pendenza troppo bassa!       | La pendenza è < 50 (pH)/0,7 (ORP).                | Pulire il sensore e ripetere la calibrazione, oppure sostituire il sensore.                                       |  |
| Temperatura troppo alta!     | La temperatura misurata è >130 °C.                | Assicurarsi di aver selezionato l'elemento di temperatura corretto.                                               |  |
| Temperatura troppo<br>bassa! | La temperatura misurata è < -10 °C.               |                                                                                                    |  |
| Guasto ADC                   | Conversione da analogico a digitale non riuscita. | Spegnere e riaccendere il controller.<br>Contattare il servizio di assistenza tecnica.                            |  |

| Errore                                                         | Descrizione                                                                              | Risoluzione                                                                                                    |
|----------------------------------------------------------------|------------------------------------------------------------------------------------------|----------------------------------------------------------------------------------------------------|
| Impedenza attiva troppo<br>alta!                               | L'impedenza dell'elettrodo attivo è ><br>900 MΩ.                                         | Il sensore è esposto all'aria. Riportare il sensore nel processo.                                                                 |
| Impedenza attiva troppo<br>bassa!                              | L'impedenza dell'elettrodo attivo è <<br>8 MΩ.                                           | Il sensore è danneggiato o sporco.<br>Contattare il servizio di assistenza tecnica.                                               |
| Impedenza riferimento<br>troppo alta!                          | L'impedenza dell'elettrodo di riferimento è > 900 M $\Omega$ .                           | Soluzione tampone persa o evaporata.<br>Contattare il servizio di assistenza tecnica.                                             |
| Impedenza riferimento<br>troppo bassa!                         | L'impedenza dell'elettrodo di<br>riferimento è < 8 MΩ.                                   | L'elettrodo di riferimento è danneggiato.<br>Contattare il servizio di assistenza tecnica.                                        |
| La differenza tra le<br>soluzioni tampone è<br>troppo piccola! | Le soluzioni tampone per la correzione<br>automatica a 2 punti hanno lo stesso<br>valore | Completare la procedura descritta in Test del sensore pH a pagina 51.                                                             |
| Sonda persa                                                    | Il sensore è assente o scollegato.                                                       | Controllare il cablaggio e le connessioni del sensore e del modulo (o gateway digitale).                                          |
| Sensore di temperatura mancante!                               | Il sensore di temperatura è mancante.                                                    | Controllare il cablaggio per il sensore di<br>temperatura. Assicurarsi di aver selezionato<br>l'elemento di temperatura corretto. |
| Impedenza vetro troppo<br>bassa.                               | Il bulbo in vetro è rotto oppure ha<br>raggiunto la fine della vita utile.               | Sostituire il sensore. Contattare il servizio di assistenza tecnica.                                                              |

#### Tabella 3 Elenco errori (continua)

## 6.5 Elenco avvisi

Un avviso non influenza il funzionamento di menu, relè e uscite. Lo schermo diventa di colore ambra. La barra di diagnostica mostra l'avviso. Premere sulla barra di diagnostica per visualizzare gli errori e gli avvisi. In alternativa, premere l'icona del menu principale, quindi selezionare **Notifiche > Avvisi**. Tabella 4 mostra un elenco dei possibili avvisi.

| Avvertenza                   | Descrizione                                        | Risoluzione                                                                         |  |
|------------------------------|----------------------------------------------------|-------------------------------------------------------------------------------------|--|
| pH troppo alto.              | Il pH misurato è > 13.                             | Calibrare o sostituire il sensore.                                                  |  |
| pH troppo basso.             | Il pH misurato è < 1.                              |                                                                                     |  |
| ORP troppo alto.             | Il valore ORP misurato è > 2100 mV.                | Calibrare o sostituire il sensore.                                                  |  |
| ORP troppo basso.            | Il valore ORP misurato è < –2100 mV.               |                                                                                     |  |
| Offset alto                  | L'offset è > 8 (pH) o 200 mV (ORP).                | Seguire le procedure di manutenzione per                                            |  |
| Offset basso                 | L'offset è < 6 (pH) o –200 mV (ORP).               | il sensore e quindi ripetere la calibrazione.                                       |  |
| Slope troppo alto.           | La pendenza è > 60 (pH)/1,3 (ORP).                 | Ripetere la calibrazione con una<br>soluzione tampone o con un campione<br>freschi. |  |
| Slope troppo basso.          | La pendenza è < 54 (pH)/0,7 (ORP).                 | Pulire il sensore e ripetere la calibrazione.                                       |  |
| Temperatura troppo<br>alta.  | La temperatura misurata è > 100 °C.                | Accertarsi di utilizzare l'elemento di temperatura corretto.                        |  |
| Temperatura troppo<br>bassa. | La temperatura misurata è < 0 °C.                  |                                                                                     |  |
| Temperatura fuori<br>range!  | La temperatura misurata è > 100 °C o < 0 °C.       |                                                                                     |  |
| Calibrazione scaduta.        | Il tempo del promemoria di calibrazione è scaduto. | Calibrare il sensore.                                                               |  |

#### Tabella 4 Elenco avvisi

| Avvertenza                            | Descrizione                                                                                                    | Risoluzione                                                                                                   |
|---------------------------------------|----------------------------------------------------------------------------------------------------|----------------------------------------------------------------------------------------------------|
| Il dispositivo non è stato calibrato. | Il sensore non è stato calibrato.                                                                                                    | Calibrare il sensore.                                                                                         |
| Guasto memoria flash                  | Errore della memoria flash esterna.                                                                                                    | Contattare il servizio di assistenza tecnica.                                                                 |
| Impedenza attiva troppo<br>alta.      | L'impedenza dell'elettrodo attivo è ><br>800 MΩ.                                                                                                    | Il sensore è esposto all'aria. Riportare il sensore nel processo.                                             |
| Impedenza attiva troppo<br>bassa.     | L'impedenza dell'elettrodo attivo è <<br>15 MΩ.                                                                                                    | Il sensore è danneggiato o sporco.<br>Contattare il servizio di assistenza<br>tecnica.                        |
| Impedenza riferimento troppo alta.    | L'impedenza dell'elettrodo di riferimento è<br>> 800 MΩ.                                                                                                    | Soluzione tampone persa o evaporata.<br>Contattare il servizio di assistenza<br>tecnica.                      |
| Impedenza riferimento troppo bassa.   | L'impedenza dell'elettrodo di riferimento è < 15 M $\Omega$ .                                                                                                    | L'elettrodo di riferimento è danneggiato.<br>Contattare il servizio di assistenza<br>tecnica.                 |
| Cambia sonda                          | Il contatore Giorni sensore è superiore<br>all'intervallo selezionato per la<br>sostituzione del sensore. Fare riferimento<br>a Configurazione del sensore<br>a pagina 44. | Sostituire il sensore. Ripristinare il<br>contatore Giorni sensore nel menu<br>Diagnostica/Test > Ripristino. |
| Calibrazione in corso                 | Una calibrazione è stata avviata, ma non<br>è stata completata.                                                                                                    | Tornare alla calibrazione.                                                                                    |

# Sezione 7 Parti di ricambio e accessori

## **AVVERTENZA**

Pericolo di lesioni personali. L'uso di parti non approvate può causare lesioni personali, danni alla strumentazione o malfunzionamenti dell'apparecchiatura. La parti di ricambio riportate in questa sezione sono approvate dal produttore.

**Nota:** numeri di prodotti e articoli possono variare per alcune regioni di vendita. Contattare il distributore appropriato o fare riferimento al sito Web dell'azienda per dati di contatto.

#### Materiali di consumo

| Descrizione                            | Quantità | Articolo n.   |
|----------------------------------------|----------|---------------|
| Soluzione tampone, pH 4, colore rosso  | 500 ml   | 2283449       |
| Soluzione tampone, pH 7, colore giallo | 500 ml   | 2283549       |
| Soluzione tampone, pH 10, colore blu   | 500 ml   | 2283649       |
| Soluzione di riferimento ORP, 200 mV   | 500 ml   | 25M2A1001-115 |
| Soluzione di riferimento ORP, 600 mV   | 500 ml   | 25M2A1002-115 |

#### Accessori

| Descrizione                                                   | Articolo n.     |
|---------------------------------------------------------------|-----------------|
| Modulo Ultrapure pH/ORP                                       | LXZ525.99.D0006 |
| Camera di circolazione DN 40 PVC, fissaggio sonda con flangia | 08350=A=9500    |

### Accessori (continua)

| Descrizione                                                         | Articolo n.  |
|---------------------------------------------------------------------|--------------|
| Albero a immersione PP, flangia regolabile (0,5 metri)              | 08350=A=1005 |
| Albero a immersione PP, flangia regolabile (1 metri)                | 08350=A=1010 |
| Albero a immersione PP, flangia regolabile (1,5 metri)              | 08350=A=1015 |
| Albero a immersione PP, 2 raccordi a clip per 8350/8351 (0,5 metri) | 08350=A=1105 |
| Albero a immersione PP, 2 raccordi a clip per 8350/8351 (1 metri)   | 08350=A=1110 |
| Albero a immersione PP, 2 raccordi a clip per 8350/8351 (1,5 metri) | 08350=A=1115 |
| Albero a immersione PP, flangia fissa (0,5 metri)                   | 08350=A=6005 |
| Albero a immersione PP, flangia fissa (1 metri)                     | 08350=A=6010 |
| Albero a immersione PP, flangia fissa (1,5 metri)                   | 08350=A=6015 |
| Kit di pulizia chimico PP (Ugello + tubi di alimentazione)          | 08350=A=7000 |

# Table des matières

- 1 Caractéristiques à la page 56
- 2 Généralités à la page 57
- 3 Montage à la page 59
- 4 Fonctionnement à la page 62

- 5 Maintenance à la page 68
- 6 Recherche de panne à la page 69
- 7 Pièces de rechange et accessoires à la page 72

# Section 1 Caractéristiques

Les caractéristiques techniques peuvent être modifiées sans préavis. Le produit ne possède que les homologations mentionnées et les enregistrements, certificats et déclarations officiellement fournis avec le produit. L'utilisation de ce produit dans une application pour laquelle il n'est pas autorisé n'est pas approuvée par le fabricant.

## 1.1 Capteurs pH/REDOX

|                                              | 8350,3                                                                         | 8350,4                                        | 8350,5                              | 8351             |
|----------------------------------------------|--------------------------------------------------------------------------------|-----------------------------------------------|-------------------------------------|------------------|
| Application                                  | Mesure du pH dans<br>des échantillons<br>contenant de l'acide<br>fluorhydrique | Mesure du pH à des<br>températures<br>élevées | Mesure du pH dans<br>les eaux usées | Mesure de l'ORP  |
| Matériau                                     | PPS                                                                            | PPS                                           | CPVC                                | PPS              |
| Plage de mesure                              | 0–12 pH                                                                        | 0–14 pH                                       | 0–12 pH                             | ± 1500 mV        |
| Température<br>maximale                      | 110 °C (230 °F)                                                                | 110 °C (230 °F)                               | 80 °C (176 °F)                      | 110 °C (230 °F)  |
| Pression maximale                            | 10 bar (145 psi)                                                               | 10 bar (145 psi)                              | 10 bar (145 psi)                    | 10 bar (145 psi) |
| Répétabilité<br>(semaine)                    | < 0.05 pH                                                                      | < 0.05 pH                                     | < 0.05 pH                           | < 0.05 pH        |
| Décalage à pH 7                              | ± 0.34 pH                                                                      | ± 0.34 pH                                     | ± 0.34 pH                           | S/O              |
| Pente                                        | 56–61 mV/pH                                                                    | 56–61 mV/pH                                   | 56–61 mV/pH                         | S/O              |
| Impédance de<br>référence<br>à 25 °C (77 °F) | < 50 kΩ                                                                        | < 50 kΩ                                       | < 50 kΩ                             | < 50 kΩ          |
| Impédance verre<br>à 25 °C (77 °F)           | 100–150 MΩ                                                                     | 150–500 MΩ                                    | 50–250 MΩ                           | S/O              |

|                          | 8362                                          | 8417                                                                                     |
|--------------------------|-----------------------------------------------|------------------------------------------------------------------------------------------|
| Application              | Mesure du pH dans l'eau pure ou<br>ultra-pure | Mesure du pH dans les installations<br>de traitement d'eau industrielle et<br>d'eau usée |
| Matériau                 | acier inoxydable 316L                         | Membrane en verre, jonction<br>céramique                                                 |
| Plage de mesure          | 2–12 pH                                       | 0–14 pH                                                                                  |
| Température maximale     | 80 °C (176 °F)                                | 110 °C (230 °F)                                                                          |
| Pression maximale        | 6 bar à 25 °C (87 psi à 77 °F)                | 10 bar à 25 °C (145 psi à 77 °F)                                                         |
| Répétabilité (24 heures) | < 0,01 pH                                     | 0,02 pH                                                                                  |
| Impédance d'entrée       | > 10 <sup>6</sup> MΩ                          | 100 MΩ                                                                                   |

# Section 2 Généralités

En aucun cas le fabricant ne pourra être tenu responsable des dommages résultant d'une utilisation incorrecte du produit ou du non-respect des instructions du manuel. Le constructeur se réserve le droit d'apporter des modifications à ce manuel et aux produits décrits, à tout moment, sans avertissement ni obligation. Les éditions révisées se trouvent sur le site Internet du fabricant.

## 2.1 Consignes de sécurité

Le fabricant décline toute responsabilité quant aux dégâts liés à une application ou un usage inappropriés de ce produit, y compris, sans toutefois s'y limiter, des dommages directs ou indirects, ainsi que des dommages consécutifs, et rejette toute responsabilité quant à ces dommages dans la mesure où la loi applicable le permet. L'utilisateur est seul responsable de la vérification des risques d'application critiques et de la mise en place de mécanismes de protection des processus en cas de défaillance de l'équipement.

Veuillez lire l'ensemble du manuel avant le déballage, la configuration ou la mise en fonctionnement de cet appareil. Respectez toutes les déclarations de prudence et d'attention. Le non-respect de cette procédure peut conduire à des blessures graves de l'opérateur ou à des dégâts sur le matériel.

Assurez-vous que la protection fournie par cet équipement n'est pas compromise. Ne pas utiliser ou installer cet équipement autrement qu'indiqué dans le présent manuel.

### 2.1.1 Informations sur les risques d'utilisation

## **A** DANGER

Indique une situation de danger potentiel ou imminent qui, si elle n'est pas évitée, entraîne des blessures graves, voire mortelles.

### **A**VERTISSEMENT

Indique une situation de danger potentiel ou imminent qui, si elle n'est pas évitée, peut entraîner des blessures graves, voire mortelles.

## **ATTENTION**

Indique une situation de danger potentiel qui peut entraîner des blessures mineures ou légères.

### AVIS

Indique une situation qui, si elle n'est pas évitée, peut occasionner l'endommagement du matériel. Informations nécessitant une attention particulière.

### 2.1.2 Etiquettes de mise en garde

Lisez toutes les informations et toutes les étiquettes apposées sur l'appareil. Des personnes peuvent se blesser et le matériel peut être endommagé si ces instructions ne sont pas respectées. Tout symbole sur l'appareil renvoie à une instruction de mise en garde dans le manuel.

|   | Ceci est le symbole d'alerte de sécurité. Respectez tous les messages de sécurité qui suivent ce symbole afin d'éviter tout risque de blessure. S'ils sont apposés sur l'appareil, se référer au manuel d'utilisation pour connaître le fonctionnement ou les informations de sécurité. |
|---|----------------------------------------------------------------------------------------------------|
| 4 | Ce symbole indique qu'il existe un risque de choc électrique et/ou d'électrocution.                                                                                                    |
|   | Ce symbole indique la présence d'appareils sensibles aux décharges électrostatiques et indique<br>que des précautions doivent être prises afin d'éviter d'endommager l'équipement.                                                                                                    |
|   | Ce symbole indique que l'élément marqué nécessite une connexion de protection à la terre. Si<br>l'appareil n'est pas fourni avec une mise à la terre sur un cordon, effectuez la mise à la terre de<br>protection sur la borne de conducteur de protection.                             |

| $\sim$ | Ce symbole, apposé sur un produit, indique que l'instrument est raccordé au courant alternatif.                                                                                                    |
|--------|----------------------------------------------------------------------------------------------------|
|        | Le matériel électrique portant ce symbole ne doit pas être mis au rebut dans les réseaux<br>domestiques ou publics européens. Retournez le matériel usé ou en fin de vie au fabricant pour une<br>mise au rebut sans frais pour l'utilisateur.    |
|        | Ce symbole, apposé sur les produits, indique que le produit contient des substances ou éléments<br>toxiques ou dangereux. Le numéro à l'intérieur du symbole indique la période d'utilisation en<br>années pour la protection de l'environnement. |

## 2.2 Présentation du produit

Ce capteur est conçu pour fonctionner avec un contrôleur assurant la collecte de données et le fonctionnement. Différents contrôleurs peuvent être utilisés avec le capteur. Ce document suppose une installation et une utilisation du capteur avec un contrôleur SC4500. Pour utiliser le capteur avec d'autres contrôleurs, reportez-vous au manuel d'utilisateur du contrôleur utilisé.

Figure 1, Figure 2 et Figure 3 offrent une vue d'ensemble des capteurs.

L'équipement en option, comme le matériel de fixation du capteur, est fourni avec les instructions d'installation. Plusieurs options de fixation sont disponibles, ce qui permet d'adapter le capteur pour de nombreuses applications différentes.

### Figure 1 Capteurs 8350.4, 8350.5 et 8351

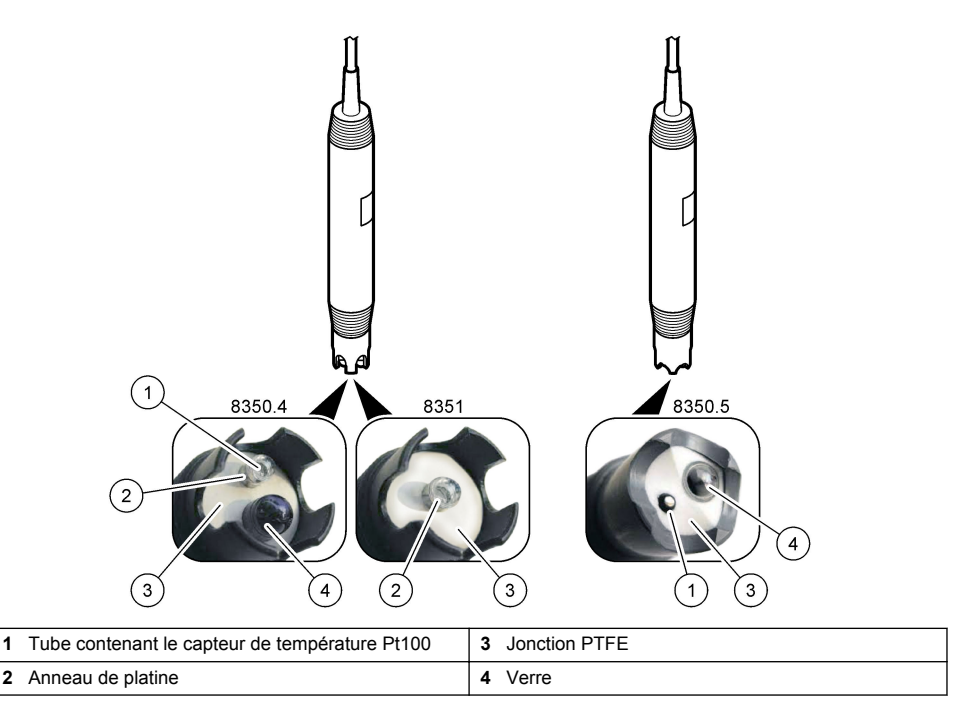

### Figure 2 Capteur 8362

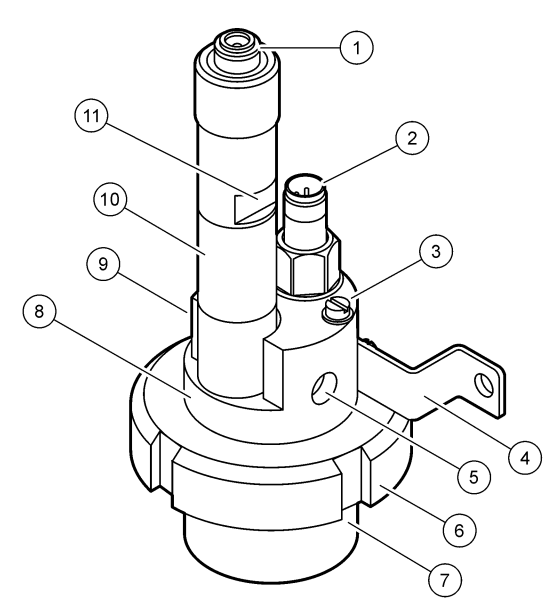

| 1 | Connecteur AS9               | 5 | Entrée de l'échantillon                       | 9  | Sortie de l'échantillon                                   |
|---|------------------------------|---|-----------------------------------------------|----|-----------------------------------------------------------|
| 2 | Capteur de température Pt100 | 6 | Écrou de retenue pour la<br>chambre de mesure | 10 | Étiquette pour noter la date<br>d'installation du capteur |
| 3 | Borne de mise à la terre     | 7 | Chambre de mesure                             | 11 | Surface plane pour la clé                                 |
| 4 | Boulon en U                  | 8 | Support pour électrodes                       |    |                                                           |

### Figure 3 Capteur 8417

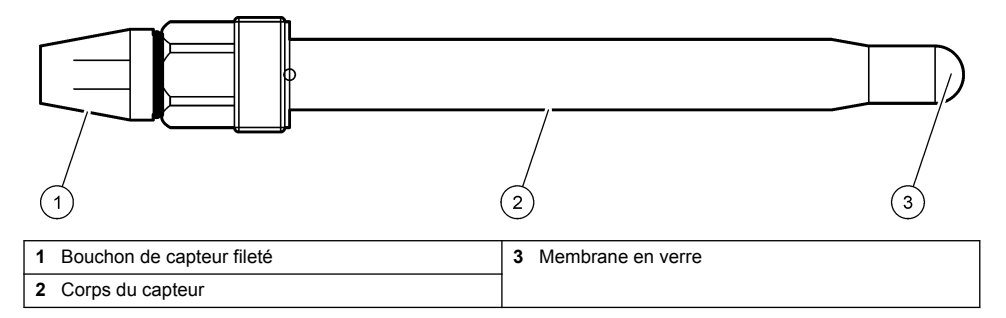

# Section 3 Montage

## ATTENTION

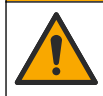

Dangers multiples. Seul le personnel qualifié doit effectuer les tâches détaillées dans cette section du document.

## 3.1 Montage

## AVERTISSEMENT

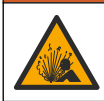

Risque d'explosion. Vérifiez que le matériel de montage du capteur présente une température et une pression nominales suffisantes pour l'emplacement de montage.

# ATTENTION

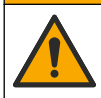

Risque de blessures corporelles. Le verre brisé peut provoquer de coupures. Utilisez des outils et un équipement de protection personnel pour retirer le verre brisé.

### AVIS

L'électrode du processus située au bout du capteur de pH se compose d'une ampoule en verre susceptible de casser. Ne pas frapper ou pousser l'ampoule en verre.

- Installez le capteur à un emplacement où l'échantillon qui entre en contact avec le capteur est représentatif de l'intégralité du processus.
- Reportez-vous à la section Pièces de rechange et accessoires à la page 72 pour connaître le matériel de montage disponible.
- Reportez-vous aux instructions fournies avec le matériel de montage pour savoir comment procéder à l'installation.
- Déposez le capuchon de protection avant d'immerger le capteur dans l'eau de traitement. Conservez le capuchon de protection pour l'utiliser plus tard.
- Etalonnez le capteur avant l'utilisation.

### 3.1.1 Capteur série 835x

Les capteurs de la série 835x peuvent être installés dans n'importe quel sens.

- · Montage en insertion : vissage direct ou bride
- · Montage en immersion : tubes plongeurs (0,5, 1 ou 1,5 m) avec bride fixe, coulissante ou à clips

Figure 4 indique les dimensions du capteur. Figure 5 montre les options de montage.

Un câble de 10 m (32,8 ft) est fourni avec le capteur.

#### Figure 4 Dimensions—Série 835x

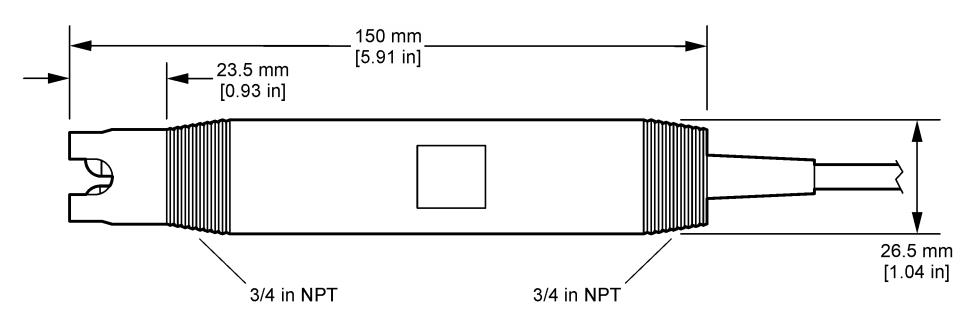

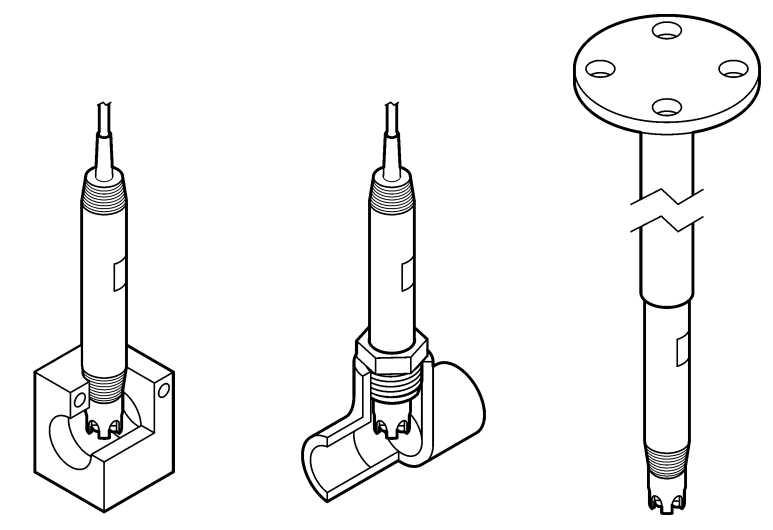

### 3.1.2 Capteur 8362

Deux câbles de 3 m (9,84 ft) sont fournis avec le capteur : un câble de capteur de pH et un câble de capteur de température. Des câbles de 10 ou 20 m (32,8 ou 65,6 ft) sont disponibles en option.

Installez le capteur comme suit :

- 1. A l'aide du boulon en U (élément 4 dans Figure 2 à la page 59), fixez le dispositif à un objet statique.
- 2. Dévissez la chambre de mesure.
- 3. Déposez le couvercle de l'ampoule de pH.
- 4. Rincez le couvercle à l'eau du robinet (ou un tampon pH 4). Conservez le couvercle dans un endroit sûr pour une utilisation ultérieure.
- 5. Agitez doucement le capteur vers le bas comme un thermomètre oral pour éliminer les bulles d'air.
- 6. Notez la date d'installation sur l'étiquette.
- 7. Installez la chambre de mesure
- 8. Raccordez les connexions d'entrée/sortie 1/8" NPT. Raccordez l'entrée de l'échantillon à l'élément 5 et la sortie de l'échantillon à l'élément 9 de Figure 2 à la page 59.
- 9. Démarrez l'écoulement de l'échantillon vers le capteur. Inspectez la chambre afin de détecter les éventuelles bulles susceptibles d'affecter la mesure.
- 10. Ajustez le débit de l'écoulement de l'échantillon à 150 mL/minute environ.
- 11. Afin d'éviter la contre-pression, raccordez la sortie d'échantillon à une évacuation ouverte.
- 12. Connectez la borne de mise à la terre du capteur à la terre afin d'éviter les interférences de bruit électrique.
- Assurez-vous que la chambre d'écoulement n'est jamais vide, autrement le capteur pourrait être endommagé. Assurez-vous que l'ampoule en verre est toujours dans l'eau (ou un tampon de pH).

### 3.1.3 Capteur 8417

Les capteurs de la série 8417 peuvent être installés dans n'importe quel sens. Installez le capteur avec un bouchon fileté standard PG13.5. Figure 6 indique les dimensions du capteur.

Assurez-vous que l'ampoule en verre est toujours dans l'eau (ou un tampon de pH), autrement le capteur pourrait être endommagé.

#### Figure 6 Dimensions—Capteur 8417

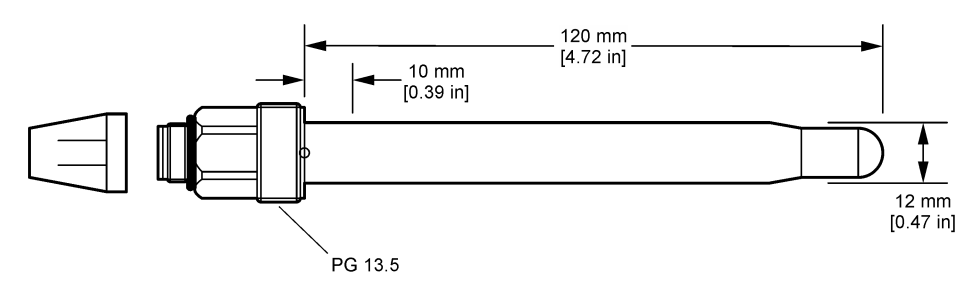

## 3.2 Connexion d'un capteur à un contrôleur SC

Installez un module ultrapure pH/ORP sur le contrôleur SC. Ensuite, connectez le capteur au module ultrapure pH/ORP. Le module ultrapure pH/ORP convertit le signal analogique du capteur en un signal numérique.

Consultez les instructions d'installation fournies avec le module ultrapure pH/ORP. Référez-vous à la section Pièces de rechange et accessoires à la page 72 pour les modalités de commande.

## Section 4 Fonctionnement

### 4.1 Navigation utilisateur

Reportez-vous à la documentation du contrôleur pour obtenir une description de l'écran tactile et des informations de navigation.

## 4.2 Configuration du capteur

Utilisez le menu Paramètres pour saisir les informations d'identification du capteur et modifier les options de traitement et de stockage des données.

- 1. Appuyez sur l'icône de menu principal, puis sélectionnez **Appareils**. Une liste d'appareils installés s'affiche.
- 2. Sélectionnez le capteur et sélectionnez Menu de l'appareil > Paramètres.
- 3. Sélection d'une option.

| Option                        | Description                                                                                                    |
|-------------------------------|----------------------------------------------------------------------------------------------------|
| Nom                           | Permet de modifier le nom du capteur en haut de l'écran de mesure. Le nom est limité à<br>16 caractères avec n'importe quelle combinaison de lettres, chiffres, espaces ou<br>ponctuation.                                                                                                    |
| Numéro de série<br>du capteur | Permet à l'utilisateur de saisir le numéro de série du capteur. Le numéro de série est limité à 16 caractères contenant toute combinaison de lettres, chiffres, espaces ou signe de ponctuation.                                                                                                    |
| Format affich.                | Uniquement pour les capteurs de pH ; permet de modifier le nombre de décimales affichées sur l'écran de mesure à XX.XX (par défaut) ou XX.X                                                                                                    |
| Température                   | Règle les unités de température en °C (par défaut) ou °F.                                                                                                    |
| Element<br>température        | <b>Capteurs de pH</b> : permet de définir l'élément de température pour la compensation de température automatique sur PT100 (par défaut), PT1000 ou Pas de sélect Si aucun élément n'est utilisé, le type peut être défini sur Manuel, et une valeur pour la compensation de température peut être saisie (par défaut : 25 °C). |
|                               | Capteurs ORP : la compensation en température n'est pas utilisée. Il est possible de<br>connecter un élément de température pour mesurer la température.                                                                                                    |

| Option                                                         | Description                                                                                                    |
|----------------------------------------------------------------|----------------------------------------------------------------------------------------------------|
| Filtre                                                         | Définit une constante de durée pour augmenter la stabilité du signal. La constante de temps calcule la valeur moyenne pendant une durée spécifiée — 0 (aucun effet, par défaut) à 60 secondes (moyenne de la valeur du signal sur 60 secondes). Le filtre augmente le temps de réponse du signal du capteur aux variations effectives du processus.                                                                                                    |
| Config. T-comp                                                 | <ul> <li>Pour les capteurs de pH uniquement — ajoute à la valeur mesurée une correction dépendant de la température :</li> <li>Nernst—Compensation linéaire (0,1984 mV/°C)</li> <li>Eau ultra-pure—Compensation en fonction de la courbe d'eau ultra-pure</li> <li>Compensation de température de la matrice 1—Compensation en fonction de la courbe du sulfate (4,48 mg/L de sulfate correspondent à un pH de 4,0 à 25 °C)</li> <li>Compensation de température de la matrice 2—Compensation en fonction de la courbe d'ammoniaque/hydrazine (0,272 mg/L d'ammoniaque + 20 µg/L d'hydrazine correspondent à un pH de 9,0 à 25 °C)</li> <li>Compensation de température de la matrice 3— Compensation en fonction de la courbe d'ammoniaque/morpholine/hydrazine (1,832 mg/L d'ammoniaque + 10 mg/L de morpholine + 50 µg/L d'hydrazine correspondent à un pH de 9,0 à 25 °C)</li> <li>Compensation de température de la matrice 4—Compensation en fonction de la courbe du phosphate (3 mg/L de phosphate + 0,3 mg/L d'ammoniaque)</li> <li>Tabl. utilisat—Régler la valeur de la pente linéaire.</li> <li>Remarque : Les standards ci-dessus sont uniquement valides jusqu'à une température maximale de 50 °C.</li> </ul> |
| Intervalle de<br>l'enregistreur de<br>données                  | Permet de définir l'intervalle d'enregistrement de la mesure de température et de capteur dans le journal des données : 5, 30 secondes, 1, 2, 5, 10, 15 (par défaut), 30, 60 minutes.                                                                                                    |
| Réinitialiser la<br>configuration<br>aux valeurs par<br>défaut | Permet de réinitialiser le menu Paramètres sur les réglages par défaut d'usine et les compteurs. Toutes les informations de capteur sont perdues.                                                                                                    |

# 4.3 Étalonner le capteur

## AVERTISSEMENT

Danger lié à la pression du fluide. Le retrait d'un capteur d'une enceinte pressurisée peut s'avérer dangereux. Réduisez la pression du processus à moins de 7,25 psi (50 kPa) avant le retrait. Si cela n'est pas possible, procédez avec d'extrêmes précautions. Pour plus d'informations, reportez-vous à la documentation fournie avec le matériel de montage.

## AVERTISSEMENT

Ri éc Ch

Risque d'exposition chimique. Respectez les procédures de sécurité du laboratoire et portez tous les équipements de protection personnelle adaptés aux produits chimiques que vous manipulez. Consultez les fiches de données de sécurité (MSDS/SDS) à jour pour connaître les protocoles de sécurité applicables.

## ATTENTION

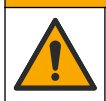

Risque d'exposition chimique. Mettez au rebut les substances chimiques et les déchets conformément aux réglementations locales, régionales et nationales.

### 4.3.1 A propos de l'étalonnage de capteur

L'étalonnage règle la valeur lue par le capteur pour la faire correspondre à la valeur d'une ou plusieurs solutions de référence. Les caractéristiques du capteur dérivent lentement au cours du temps et entraînent l'inexactitude du capteur. Le capteur doit être étalonné régulièrement pour conserver sa précision. La fréquence d'étalonnage dépend de l'application et le mieux est de la déterminer par l'expérience.

Un élément de température permet de fournir des valeurs de pH ajustées automatiquement à 25 °C en fonction des variations de température pouvant affecter l'électrode active et celle de référence. Ce réglage peut être fait manuellement par le client si la température de processus est constante.

Pendant l'étalonnage, les données ne sont pas envoyées dans le journal. Le journal de données peut donc comporter des zones où les données sont intermittentes.

### 4.3.2 Modification des options d'étalonnage

L'utilisateur peut définir le jeu des solutions tampon utilisées pour l'étalonnage, définir un rappel d'étalonnage ou inclure un identifiant opérateur avec les données d'étalonnage à partir du menu Options d'étalonnage.

- Appuyez sur l'icône de menu principal, puis sélectionnez Appareils. Une liste d'appareils installés s'affiche.
- 2. Sélectionnez le capteur et sélectionnez Menu de l'appareil > Etalonnage.
- 3. Sélectionnez Options d'étalonnage.
- 4. Sélection d'une option.

| Option                          | Description                                                                                                    |
|---------------------------------|----------------------------------------------------------------------------------------------------|
| Choix tampon                    | Uniquement pour les capteurs de pH ; permet de définir les tampons de pH servant à l'étalonnage de correction automatique. Options : 4,00, 7,00, 10,00 (par défaut), DIN 19267 (pH 1,09, 4,65, 6,79, 9,23, 12,75), NIST 4,00, 6,00, 9,00 ou DIN 19266 (pH 1,68, 3,78, 4,00, 6,87, 9,18, 10,01, 12,45) <i>Remarque : D'autres tampons peuvent être utilisés si l'Echant. 2 pts est sélectionné pour l'étalonnage.</i>                                                                                                    |
| Rappel<br>d'étalonnage          | Définit un rappel pour le prochain étalonnage. Un rappel d'étalonnage du capteur s'affiche sur l'écran une fois que l'intervalle à partir du dernier étalonnage a été atteint. Options : Arrêt (par défaut), 1, 7, 30, 60 ou 90 jours Par exemple, si la date du dernier étalonnage était le 15 juin et que l'option Dernière calibration est définie sur 60 jours, un rappel d'étalonnage s'affiche à l'écran le 14 août. Si le capteur est étalonné avant le 14 août, le 15 juillet, un rappel d'étalonnage s'affiche à l'écran le 13 septembre. |
| ID opérateur pour<br>étalonnage | Inclut un ID d'opérateur avec les données d'étalonnage — Oui ou Non (par défaut).<br>L'identifiant est saisi pendant l'étalonnage.                                                                                                    |

### 4.3.3 Etalonnage en température

Le capteur de température a été étalonné en usine. Cependant, nous recommandons de toujours procéder à un étalonnage de température avant de faire un étalonnage du pH ou de l'ORP.

- 1. Placez le capteur dans un récipient d'eau.
- 2. Mesurez la température de l'eau avec un thermomètre ou un instrument indépendant précis.
- 3. Appuyez sur l'icône de menu principal, puis sélectionnez **Appareils**. Une liste d'appareils installés s'affiche.
- 4. Sélectionnez le capteur et sélectionnez Menu de l'appareil > Etalonnage.
- 5. Sélectionnez Etalonnage de la température en 1 point.
- 6. Attendez que la valeur se stabilise, puis appuyez sur OK.
- 7. Saisissez la valeur exacte et appuyez sur OK.
- 8. Replacez le capteur dans le processus et appuyez sur l'icône d'accueil.

### 4.3.4 Procédure d'étalonnage de pH

Etalonnez le capteur de pH avec une ou deux solutions de référence (étalonnage à 1 point ou 2 points). Les tampons standard sont reconnus automatiquement.

- 1. Rincez abondamment le capteur à l'eau propre.
- Placez le capteur dans la première solution de référence (un tampon ou un échantillon de valeur connue). Assurez-vous que la partie capteur de la sonde est totalement immergée dans le liquide. Agitez le capteur pour éliminer les bulles.
- Attendez l'égalisation des températures du capteur et de la solution. Ceci peut prendre 30 minutes ou plus si la différence de température entre la solution de processus et celle de référence est importante.
- Appuyez sur l'icône de menu principal, puis sélectionnez Appareils. Une liste d'appareils installés s'affiche.
- 5. Sélectionnez le capteur et sélectionnez Menu de l'appareil > Etalonnage.
- 6. Sélectionnez le type d'étalonnage.

| Option                           | Description                                                                                                    |
|----------------------------------|----------------------------------------------------------------------------------------------------|
| Calibration<br>tampon à 2 points | Utilisez deux tampons pour l'étalonnage (par exemple, pH 7 et pH 4). Le capteur identifie automatiquement les tampons au cours de l'étalonnage.<br><i>Remarque : Assurez-vous de sélectionner le tampon réglé dans le menu Etalonnage &gt; Options d'étalonnage &gt; Choix tampon</i> . |
| Calibration<br>tampon à 1 point  | Utilisez un tampon pour l'étalonnage (par exemple, pH 7). Le capteur identifie<br>automatiquement le tampon pendant l'étalonnage.<br><b>Remarque :</b> Assurez-vous de sélectionner le tampon réglé dans le menu Etalonnage ><br>Options d'étalonnage > Choix tampon.                   |
| Echant. 2 pts                    | Utilisez deux échantillons d'une valeur connue (ou deux tampons) pour l'étalonnage.<br>Déterminez la valeur de pH des échantillons avec un autre instrument. Saisissez la valeur du pH au cours de l'étalonnage.                                                                        |
| Echant. 1 pt                     | Utilisez un échantillon d'une valeur connue (ou un tampon) pour l'étalonnage.<br>Déterminez la valeur de pH de l'échantillon avec un autre instrument. Saisissez la valeur du pH au cours de l'étalonnage.                                                                              |

7. Sélectionnez l'option de sortie du signal pendant l'étalonnage :

| Option       | Description                                                                                                    |
|--------------|----------------------------------------------------------------------------------------------------|
| Actif        | L'instrument envoie la valeur de sortie mesurée pendant la procédure d'étalonnage.                                                                            |
| Mémorisation | La valeur de sortie du capteur est maintenue à la dernière valeur mesurée pendant la<br>procédure d'étalonnage.                                               |
| Transfert    | Une valeur de sortie prédéfinie est envoyée pendant l'étalonnage. Reportez-vous au manue<br>d'utilisation du transmetteur pour modifier la valeur prédéfinie. |

- Avec le capteur dans la première solution de référence, appuyer sur OK La valeur mesurée apparaît.
- **9.** Attendez que la valeur se stabilise et appuyez sur OK.

Remarque : L'écran peut passer automatiquement à l'étape suivante.

10. Le cas échéant, saisissez la valeur de pH et appuyez sur OK.

**Remarque :** Si la solution de référence est un tampon, recherchez la valeur pH sur le flacon du tampon pour vérifier la température du tampon. Si la solution de référence est un échantillon, déterminez la valeur du pH de l'échantillon avec un instrument différent.

- 11. Pour un étalonnage à 2 points, mesurez la seconde solution de référence comme suit :
  - a. Sortir le capteur de la première solution et le rincer à l'eau propre.
  - b. Placez le capteur dans la solution de référence suivante, puis appuyez sur OK.
  - c. Attendez que la valeur se stabilise et appuyez sur OK.

Remarque : L'écran peut passer automatiquement à l'étape suivante.

d. Le cas échéant, saisissez la valeur de pH et appuyez sur OK.

12. Consultez les résultats d'étalonnage :

- « Etalonnage : réussi » : le capteur est étalonné et prêt à mesurer des échantillons. Les valeurs de pente et/ou de décalage sont indiquées.
- « Echec de l'étalonnage. » : la pente ou le décalage d'étalonnage est en dehors des limites acceptées. Répétez l'étalonnage avec des solutions de référence neuves. Nettoyez le capteur si nécessaire.
- 13. Appuyez sur OK.
- 14. Ramenez le capteur dans le fluide de processus et appuyez sur OK. Le signal de sortie revient dans l'état actif et la valeur d'échantillon mesurée s'affiche sur l'écran de mesure.

### 4.3.5 Procédure d'étalonnage ORP

Étalonnez le capteur ORP avec une solution à une référence (étalonnage à 1 point)

 Placez le capteur dans la première solution de référence (un tampon ou un échantillon de valeur connue). Assurez-vous que la partie capteur de la sonde est totalement immergée dans le liquide. Agitez le capteur pour éliminer les bulles.

**Remarque :** Le capteur peut rester dans l'échantillon de processus, mais il est aussi possible de retirer une partie de l'échantillon de processus pour l'étalonnage.

- Appuyez sur l'icône de menu principal, puis sélectionnez Appareils. Une liste d'appareils installés s'affiche.
- 3. Sélectionnez le capteur et sélectionnez Menu de l'appareil > Etalonnage.
- 4. Remarque :

Sélectionnez Echant. 1 pt.

5. Sélectionnez l'option de sortie du signal pendant l'étalonnage :

| Option       | Description                                                                                                    |
|--------------|----------------------------------------------------------------------------------------------------|
| Actif        | L'instrument envoie la valeur de sortie mesurée pendant la procédure d'étalonnage.                                                                             |
| Mémorisation | La valeur de sortie du capteur est maintenue à la dernière valeur mesurée pendant la<br>procédure d'étalonnage.                                                |
| Transfert    | Une valeur de sortie prédéfinie est envoyée pendant l'étalonnage. Reportez-vous au manuel<br>d'utilisation du transmetteur pour modifier la valeur prédéfinie. |

- Lorsque le capteur se trouve dans la solution ou l'échantillon de référence, appuyez sur OK. La valeur mesurée apparaît.
- 7. Attendez que la valeur se stabilise et appuyez sur OK.

Remarque : L'écran peut passer automatiquement à l'étape suivante.

- 8. Si un échantillon est utilisé pour l'étalonnage, mesurez la valeur ORP de l'échantillon avec un instrument de vérification secondaire. Saisissez la valeur mesure, puis appuyez sur OK.
- 9. Si une solution de référence est utilisée pour l'étalonnage, saisissez la valeur ORP notée sur le flacon. Appuyez sur OK.
- 10. Consultez les résultats d'étalonnage :
  - « Etalonnage : réussi » : le capteur est étalonné et prêt à mesurer des échantillons. Les valeurs de pente et/ou de décalage sont indiquées.
  - « Echec de l'étalonnage. » : la pente ou le décalage d'étalonnage est en dehors des limites acceptées. Répétez l'étalonnage avec des solutions de référence neuves. Nettoyez le capteur si nécessaire.
- **11.** Appuyez sur OK.
- 12. Ramenez le capteur dans le fluide de processus et appuyez sur OK. Le signal de sortie revient dans l'état actif et la valeur d'échantillon mesurée s'affiche sur l'écran de mesure.

### 4.3.6 Étalonnage manuel (capteurs de pH uniquement)

Cette option permet une mise à jour manuelle de la pente et des valeurs de décalage. Le capteur n'a pas besoin d'être retiré du processus.

- 1. Appuyez sur l'icône de menu principal, puis sélectionnez **Appareils**. Une liste d'appareils installés s'affiche.
- 2. Sélectionnez le capteur et sélectionnez Menu de l'appareil > Etalonnage.
- 3. Sélectionnez Manuel.
- La pente d'étalonnage mesurée est affichée en mV/pH. A l'aide des touches Flèches, réglez la valeur, puis appuyez sur OK.
- Le décalage d'étalonnage est affiché en mV. A l'aide des touches Flèches, réglez la valeur, puis appuyez sur OK.
   Remarque : Pour calculer la valeur en mV, multipliez la valeur de décalage pH requise par la valeur de la

Remarque : Pour calculer la valeur en mv, multipliez la valeur de decalage pH requise par la valeu pente.

- 6. Consultez les résultats d'étalonnage :
  - « Etalonnage : réussi » : le capteur est étalonné et prêt à mesurer des échantillons. Les valeurs de pente et/ou de décalage sont indiquées.
  - « Echec de l'étalonnage. » : la pente ou le décalage d'étalonnage est en dehors des limites acceptées.
- 7. Appuyez sur OK.
- Ramenez le capteur dans le fluide de processus et appuyez sur OK. Le signal de sortie revient dans l'état actif et la valeur d'échantillon mesurée s'affiche sur l'écran de mesure.

### 4.3.7 Sortie de la procédure d'étalonnage

- 1. Pour sortir d'un étalonnage, appuyez sur l'icône de retour.
- 2. Sélectionnez une option, puis appuyez sur OK.

| Option                  | Description                                                                                                    |
|-------------------------|----------------------------------------------------------------------------------------------------|
| Abandonner l'étalonnage | Arrête l'étalonnage. Un nouvel étalonnage devra repartir du début.                                                                                              |
| Retour étalon.          | Revient à l'étalonnage.                                                                                                    |
| Quitter l'étalonnage    | Quitte temporairement l'étalonnage. L'accès aux autres menus est autorisé. Il est possible de démarrer un étalonnage pour un deuxième capteur (le cas échéant). |

### 4.3.8 Remettez à zéro le calibrage

L'étalonnage peut être réinitialisé aux paramètres par défaut d'usine. Toutes les informations de capteur sont perdues.

- 1. Appuyez sur l'icône de menu principal, puis sélectionnez **Appareils**. Une liste d'appareils installés s'affiche.
- 2. Sélectionnez le capteur et sélectionnez Menu de l'appareil > Etalonnage.
- 3. Sélectionnez Réinitialiser l'étalonnage aux valeurs par défaut, puis cliquez sur OK.
- 4. Appuyez à nouveau sur OK.

### 4.4 Mesures d'impédance (capteurs de pH à électrode en verre uniquement)

Afin d'améliorer la fiabilité du système de mesure du pH, le transmetteur détermine l'impédance des électrodes de verre. Cette mesure est effectuée toutes les minutes. Durant le diagnostic, la mesure du pH est en mode de maintien pendant cinq secondes. Si un message d'erreur apparaît, reportezvous à Liste d'erreurs à la page 70 pour de plus amples détails. Pour activer ou désactiver la mesure d'impédance du capteur :

- 1. Appuyez sur l'icône de menu principal, puis sélectionnez **Appareils**. Une liste d'appareils installés s'affiche.
- 2. Sélectionnez l'appareil, puis Menu de l'appareil > Diagnostic/Test.
- 3. Sélectionnez Etat impéd.
- 4. Sélectionnez Activé ou Désactivé et appuyez sur OK.

Pour consulter les relevés d'impédance des électrodes actives et de référence, sélectionnez **Signaux de capteur**.

# Section 5 Maintenance

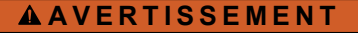

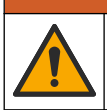

Dangers multiples. Seul le personnel qualifié doit effectuer les tâches détaillées dans cette section du document.

## **AVERTISSEMENT**

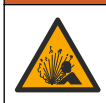

Danger lié à la pression du fluide. Le retrait d'un capteur d'une enceinte pressurisée peut s'avérer dangereux. Réduisez la pression du processus à moins de 7,25 psi (50 kPa) avant le retrait. Si cela n'est pas possible, procédez avec d'extrêmes précautions. Pour plus d'informations, reportez-vous à la documentation fournie avec le matériel de montage.

## AVERTISSEMENT

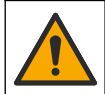

Risque d'exposition chimique. Respectez les procédures de sécurité du laboratoire et portez tous les équipements de protection personnelle adaptés aux produits chimiques que vous manipulez. Consultez les fiches de données de sécurité (MSDS/SDS) à jour pour connaître les protocoles de sécurité applicables.

## ATTENTION

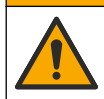

Risque d'exposition chimique. Mettez au rebut les substances chimiques et les déchets conformément aux réglementations locales, régionales et nationales.

## 5.1 Calendrier de maintenance

 Tableau 1 indique les durées minimales des opérations d'entretien. Effectuer les opérations

 d'entretien plus fréquemment avec des applications entraînant une contamination de l'électrode.

| Fableau 1 | Calendrier | de maintenance |
|-----------|------------|----------------|
|-----------|------------|----------------|

| Tâche                                          | 90 jours                                               | Une fois par an |
|------------------------------------------------|--------------------------------------------------------|-----------------|
| Nettoyage du capteur à la page 68              | Х                                                      |                 |
| Rechercher d'éventuels dommages sur le capteur | Х                                                      |                 |
| Étalonner le capteur                           | Défini par les organismes notifiés ou par l'expérience |                 |

## 5.2 Nettoyage du capteur

**Prérequis :** Préparer une solution savonneuse douce avec un détergent pour vaisselle non abrasif ne contenant pas de lanoline. La lanoline laisse un film sur la surface de l'électrode qui peut dégrader les performances du capteur.

Contrôlez régulièrement le capteur pour y détecter les débris et dépôts. Nettoyez le capteur en cas d'accumulation de dépôts ou de dégradation des performances.

- 1. Utiliser un chiffon doux et propre pour éliminer les débris faciles à décoller de l'extrémité du capteur. Rincer le capteur à l'eau propre et tiède.
- 2. Immergez le capteur dans la solution savonneuse pendant 2 à 3 minutes.
- 3. Utiliser une brosse à poils doux pour frotter la totalité de l'extrémité de mesure du capteur.
- S'il reste des débris, laisser tremper l'extrémité du capteur dans une solution d'acide dilué telle que <5% HCl pendant 5 minutes au maximum.</li>
- 5. Rincer le capteur à l'eau puis le ramener dans la solution de savon pendant 2 à 3 minutes.
- 6. Rincez le capteur à l'eau propre.

**Remarque :** Les capteurs avec électrodes d'antimoine pour application HF peuvent imposer un nettoyage supplémentaire. Contactez l'assistance technique.

Procédez toujours à l'étalonnage du capteur une fois les procédures de maintenance effectuées.

### 5.3 Préparation du stockage

Pour le stockage à court terme (lorsque le capteur est sorti du processus pendant plus d'une heure), remplissez le capuchon protecteur d'une solution tampon pH 4 (recommandé) ou d'eau du robinet, puis replacez le capuchon sur le capteur. Veillez à ce que l'électrode du processus reste humide pour éviter un temps de réponse trop long lorsque vous remettez le capteur en fonctionnement.

Pour le stockage à plus long terme, répétez la procédure de stockage à court terme toutes les 2 à 4 semaines, en fonction des conditions environnementales. Reportez-vous à la section pour connaître les limites de température de stockage.

## Section 6 Recherche de panne

## 6.1 Données intermittentes

Pendant l'étalonnage, les données ne sont pas envoyées dans le journal. Le journal de données peut donc comporter des zones où les données sont intermittentes.

## 6.2 Test du capteur de pH

**Prérequis :** Deux tampons de pH et un multimètre. En cas d'échec d'étalonnage, commencer par effectuer les opérations d'entretien décrites dans .

- 1. Placez le capteur dans une solution tampon de pH 7 et attendez que le capteur et le tampon atteignent la température ambiante.
- 2. Débranchez les fils rouge et blanc du module.
- 3. Mesurez la résistance entre les fils rouge et blanc pour vérifier le fonctionnement de l'élément de température.
  - Elément de température PT1000—La résistance doit être comprise entre 1 090 et 1 105 Ω à environ 25 °C (77 °F).
  - Elément de température PT100—La résistance doit être d'environ 109 Ω à environ 25 °C (77 °F).
- 4. Si l'élément de température est bon, rebranchez les fils sur le module.
- 5. Appuyez sur l'icône de menu principal, puis sélectionnez **Appareils**. Une liste d'appareils installés s'affiche.
- 6. Sélectionnez l'appareil, puis Menu de l'appareil > Diagnostic/Test.
- Sélectionnez Signaux de capteur. Pour une électrode pH standard, la mesure doit être comprise entre –50 et +50 mV.

- Rincez le capteur à l'eau et placez-le dans une solution tampon de pH 4 ou pH 10 (utilisez exclusivement une solution tampon de pH 4 pour les capteurs en antimoine). Attendez que la température du capteur et du tampon atteigne la température ambiante.
- 9. Comparez les valeurs en mV lues dans le tampon pH 4 ou pH 10 à la valeur lue dans le tampon pH 7. Pour une électrode pH standard, la mesure doit différer d'environ 160 mV. Si la différence est inférieure à 160 mV, appelez le support technique.

## 6.3 Menu Diagnostic/Test

Le menu Diagnostic/Test affiche les informations actuelles et historiques relatives au capteur. Voir la section Tableau 2. Appuyez sur l'icône de menu principal, puis sélectionnez **Appareils**. Sélectionnez l'appareil, puis **Menu de l'appareil > Diagnostic/Test**.

| Option                                             | Description                                                                                                    |
|----------------------------------------------------|----------------------------------------------------------------------------------------------------|
| Module information<br>(Informations sur le module) | Affiche les informations sur le module de capteur.                                                                                                    |
| Informations du capteur                            | Indique le nom du capteur et le numéro de série saisi par l'utilisateur.                                                                                                    |
| Dernière calibration                               | Affiche le nombre de jours depuis le dernier étalonnage.                                                                                                    |
| Historique d'étalonnage                            | Affiche une liste de tous les étalonnages par date/horodatage. Utilisez les<br>touches Flèches pour sélectionner un étalonnage, puis appuyez sur OK pour<br>afficher les détails. |
| Réinitialiser l'historique<br>d'étalonnage         | Réservé au SAV.                                                                                                    |
| Etat impéd                                         | Uniquement pour les capteurs de pH ; reportez-vous à Mesures d'impédance (capteurs de pH à électrode en verre uniquement) à la page 67.                                           |
| Signaux de capteur                                 | Affiche la valeur lue actuelle en mV.<br>Si le paramètre Etat impéd est défini sur Activé, les impédances des<br>électrodes actives et de référence sont affichées.               |
| Jours capteur                                      | Affiche le nombre de jours de fonctionnement du capteur.                                                                                                    |
| Réinitialiser                                      | Règle le compteur Jours capteur sur zéro.<br>Réinitialisez le compteur Jours capteur lorsque le capteur est remplacé.                                                             |

#### Tableau 2 Menu Diagnostic/Test

## 6.4 Liste d'erreurs

Lorsqu'une erreur se produit, le relevé clignote sur l'écran de mesure, et toutes les sorties sont maintenues lorsqu'elles sont spécifiées dans le menu TRANSMETTEUR > Sorties L'écran devient rouge. La barre de diagnostic indique l'erreur. Appuyez sur la barre de diagnostic pour afficher les erreurs et les avertissements. Vous pouvez également appuyer sur l'icône de menu principale, puis sélectionnez **Notifications > Erreurs**.

Une liste des erreurs possibles apparaît dans le Tableau 3.

| Erreur                             | Description                                         | Résolution                         |
|------------------------------------|-----------------------------------------------------|------------------------------------|
| Le pH est trop élevé !             | Le pH mesuré est > 14.                              | Etalonner ou remplacer le capteur. |
| Le pH est trop faible !            | Le pH mesuré est < 0.                               |                                    |
| La valeur ORP est trop<br>élevée ! | La valeur ORP mesurée est<br>> 2 100 mV.            | Etalonner ou remplacer le capteur. |
| La valeur ORP est trop faible !    | La valeur de potentiel ORP mesurée est < -2 100 mV. |                                    |

Tableau 3 Liste d'erreurs

#### Tableau 3 Liste d'erreurs (suite)

| Erreur                                        | Description                                                                          | Résolution                                                                                                    |  |
|-----------------------------------------------|--------------------------------------------------------------------------------------|----------------------------------------------------------------------------------------------------|--|
| Le décalage est trop élevé !                  | Le décalage est > 9 (pH) ou 200 mV<br>(ORP).                                         | Suivre les procédures d'entretien pour le capteur puis répéter l'étalonnage, ou                                          |  |
| Le décalage est trop faible !                 | Le décalage est < 5 (pH) ou –200 mV<br>(ORP).                                        |                                                                                                    |  |
| La pente est trop élevée !                    | La pente est > 62 (pH)/1,3 (ORP).                                                    | Répéter l'étalonnage avec un tampon ou<br>un échantillon neuf, ou remplacer le<br>capteur.                               |  |
| La pente est trop faible !                    | La pente est < 50 (pH)/0,7 (ORP).                                                    | Nettoyer le capteur, répéter l'étalonnage<br>ou remplacer le capteur.                                                    |  |
| La température est trop<br>élevée !           | La température mesurée est > 130 °C.                                                 | Assurez-vous que l'élément de<br>température sélectionné est correct.                                                    |  |
| La température est trop faible !              | La température mesurée est < -10 °C.                                                 |                                                                                                    |  |
| Echec de l'ADC                                | La conversion analogique-numérique a échoué.                                         | Eteindre et rallumer le contrôleur.<br>Contactez l'assistance technique.                                                 |  |
| L'impédance active est trop<br>élevée !       | L'impédance de l'électrode active est ><br>900 MΩ.                                   | Le capteur est dans l'air. Replacez le capteur dans le système.                                                          |  |
| L'impédance active est trop faible !          | L'impédance de l'électrode active est < 8 MΩ.                                        | Le capteur est endommagé ou sale.<br>Contactez l'assistance technique.                                                   |  |
| L'impédance de référence<br>est trop élevée ! | L'impédance de l'électrode de référence est > 900 MΩ.                                | Fuite ou évaporation du tampon.<br>Contactez l'assistance technique.                                                     |  |
| L'impédance de référence<br>est trop faible ! | L'impédance de l'électrode de<br>référence est < 8 MΩ.                               | L'électrode de référence est<br>endommagée. Contactez l'assistance<br>technique.                                         |  |
| L'écart entre les tampons<br>est trop petit ! | La valeur des tampons pour la<br>correction automatique à 2 points est<br>identique. | Procédez comme indiqué dans la section<br>Test du capteur de pH à la page 69.                                            |  |
| Capteur manquant                              | Le capteur est manquant ou débranché.                                                | Contrôlez le câblage et les connexions<br>du capteur et du module (ou de la<br>passerelle numérique).                    |  |
| Le capteur de température est manquant !      | Le capteur de température est manquant.                                              | Contrôler le câblage du capteur de<br>température. Assurez-vous que l'élément<br>de température sélectionné est correct. |  |
| L'impédance verre est trop faible.            | L'ampoule de verre est cassée ou en fin de vie.                                      | Remplacez le capteur. Contactez l'assistance technique.                                                                  |  |

## 6.5 Liste d'avertissements

Un avertissement n'affecte pas le fonctionnement des menus, relais et sorties. L'écran devient orange. La barre de diagnostic affiche l'avertissement. Appuyez sur la barre de diagnostic pour afficher les erreurs et les avertissements. Vous pouvez également appuyer sur l'icône de menu principale, puis sélectionnez **Notifications > Avertissements**.

Une liste d'avertissements possibles apparaît dans le Tableau 4.

| Tableau 4 | Liste | avertissements | s |
|-----------|-------|----------------|---|
|-----------|-------|----------------|---|

| Avertissement          | Description            | Résolution                         |
|------------------------|------------------------|------------------------------------|
| Le pH est trop élevé.  | Le pH mesuré est > 13. | Etalonner ou remplacer le capteur. |
| Le pH est trop faible. | Le pH mesuré est < 1.  |                                    |

#### Tableau 4 Liste avertissements (suite)

| Avertissement                             | Description                                                                                                    | Résolution                                                                                                    |
|-------------------------------------------|----------------------------------------------------------------------------------------------------|----------------------------------------------------------------------------------------------------|
| La valeur ORP est trop<br>élevée.         | La valeur de potentiel ORP mesurée est > 2 100 mV.                                                                                                    | Etalonner ou remplacer le capteur.                                                                                |
| La valeur ORP est trop faible.            | La valeur de potentiel ORP mesurée est < -2 100 mV.                                                                                                    |                                                                                                    |
| Dev. zéro haut                            | Le décalage est > 8 (pH) ou 200 mV<br>(ORP).                                                                                                    | Suivre les procédures d'entretien<br>pour le capteur puis répéter                                                 |
| Dev. zéro bas                             | Le décalage est < 6 (pH) ou –200 mV<br>(ORP).                                                                                                    | Tetalonnage.                                                                                                    |
| La pente est trop importante.             | La pente est > 60 (pH)/1,3 (ORP).                                                                                                    | Répéter l'étalonnage avec un tampon ou un échantillon neuf.                                                       |
| La pente est trop faible.                 | La pente est < 54 (pH)/0,7 (ORP).                                                                                                    | Nettoyer le capteur, puis répéter<br>l'étalonnage.                                                                |
| La température est trop<br>élevée.        | La température mesurée est > 100 °C.                                                                                                    | S'assurer que l'élément de<br>température utilisé est correct.                                                    |
| La température est trop faible.           | La température mesurée est < 0 °C.                                                                                                    |                                                                                                    |
| La température est en dehors de la plage. | La température mesurée est > 100 °C ou < 0 °C.                                                                                                    |                                                                                                    |
| Le délai d'étalonnage est<br>dépassé.     | Le délai de rappel d'étalonnage est<br>écoulé.                                                                                                    | Etalonnez le capteur.                                                                                             |
| L'appareil n'a pas été<br>étalonné.       | Le capteur n'a pas été étalonné.                                                                                                    | Etalonnez le capteur.                                                                                             |
| Echec Flash                               | Défaut de la mémoire flash externe.                                                                                                    | Contactez l'assistance technique.                                                                                 |
| L'impédance active est trop<br>élevée.    | L'impédance de l'électrode active est ><br>800 MΩ.                                                                                                    | Le capteur est dans l'air. Replacez le capteur dans le système.                                                   |
| L'impédance active est trop faible.       | L'impédance de l'électrode active est < 15 M $\Omega$ .                                                                                                    | Le capteur est endommagé ou sale.<br>Contactez l'assistance technique.                                            |
| L'impédance de référence est trop élevée. | L'impédance de l'électrode de référence est > 800 MΩ.                                                                                                    | Fuite ou évaporation du tampon.<br>Contactez l'assistance technique.                                              |
| L'impédance de référence est trop faible. | L'impédance de l'électrode de référence<br>est < 15 MΩ.                                                                                                    | L'électrode de référence est<br>endommagée. Contactez<br>l'assistance technique.                                  |
| Rempl. capteur                            | La valeur du compteur Jours capteur est<br>supérieure à l'intervalle sélectionné pour<br>le remplacement du capteur. Voir<br>Configuration du capteur à la page 62. | Remplacer le capteur. Réinitialiser le<br>compteur Jours capteur dans le<br>menu Diagnostic/Test > Réinitialiser. |
| Etalonnage en cours                       | Un étalonnage a été commencé mais n'a<br>pas été achevé.                                                                                                    | Revenir à l'étalonnage.                                                                                           |

# Section 7 Pièces de rechange et accessoires

## AVERTISSEMENT

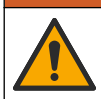

Risque de blessures corporelles. L'utilisation de pièces non approuvées comporte un risque de blessure, d'endommagement de l'appareil ou de panne d'équipement. Les pièces de rechange de cette section sont approuvées par le fabricant.
**Remarque :** Les numéros de référence de produit et d'article peuvent dépendre des régions de commercialisation. Prenez contact avec le distributeur approprié ou consultez le site web de la société pour connaître les personnes à contacter.

#### Consommables

| Description                       | Quantité | Article n°    |
|-----------------------------------|----------|---------------|
| Solution tampon, pH 4, rouge      | 500 mL   | 2283449       |
| Solution tampon, pH 7, jaune      | 500 mL   | 2283549       |
| Solution tampon, pH 10, bleue     | 500 mL   | 2283649       |
| Solution de référence ORP, 200 mV | 500 mL   | 25M2A1001-115 |
| Solution de référence ORP, 600 mV | 500 mL   | 25M2A1002-115 |

#### Accessoires

| Description                                                 | Article n°      |
|-------------------------------------------------------------|-----------------|
| Module ultrapure pH/ORP                                     | LXZ525.99.D0006 |
| Chambre de circulation DN 40 PVC, fixation sonde par bride  | 08350=A=9500    |
| Tube plongeur PP à bride coulissante (0,5 m)                | 08350=A=1005    |
| Tube plongeur PP à bride coulissante (1 m)                  | 08350=A=1010    |
| Tube plongeur PP à bride coulissante (1,5 m)                | 08350=A=1015    |
| Tube plongeur PP, 2 raccords à clip pour 8350/8351 (0,5 m)  | 08350=A=1105    |
| Tube plongeur PP, 2 raccords à clip pour 8350/8351 (1 m)    | 08350=A=1110    |
| Tube plongeur PP, 2 raccords à clip pour 8350/8351 (1,5 m)  | 08350=A=1115    |
| Tube plongeur PP à bride fixe (0,5 m)                       | 08350=A=6005    |
| Tube plongeur PP à bride fixe (1 m)                         | 08350=A=6010    |
| Tube plongeur PP à bride fixe (1,5 m)                       | 08350=A=6015    |
| Kit de nettoyage chimique PP (buse + tuyaux d'alimentation) | 08350=A=7000    |

# Tabla de contenidos

- 1 Especificaciones en la página 74
- 2 Información general en la página 75
- 3 Instalación en la página 77
- 4 Funcionamiento en la página 80

- 5 Mantenimiento en la página 86
- 6 Solución de problemas en la página 87
- 7 Piezas de repuesto y accesorios en la página 91

# Sección 1 Especificaciones

Las especificaciones están sujetas a cambios sin previo aviso.

El producto sólo tiene las homologaciones indicadas y los registros, certificados y declaraciones que se facilitan oficialmente con el producto. El uso de este producto en una aplicación para la que no está permitido no está aprobado por el fabricante.

### 1.1 Sensores de pH/ORP

|                                                | 8350.3                                                         | 8350.4                           | 8350.5                                         | 8351             |
|------------------------------------------------|----------------------------------------------------------------|----------------------------------|------------------------------------------------|------------------|
| Aplicación                                     | Medir pH en<br>muestras que<br>contengan ácido<br>fluorhídrico | Medir pH a altas<br>temperaturas | Medir pH en<br>entornos de aguas<br>residuales | Medir ORP        |
| Material                                       | PPS                                                            | PPS                              | CPVC                                           | PPS              |
| Rango de medición                              | 0–12 pH                                                        | 0–14 pH                          | 0–12 pH                                        | ± 1500 mV        |
| Temperatura<br>máxima                          | 110 °C (230 °F)                                                | 110 °C (230 °F)                  | 80 °C (176 °F)                                 | 110 °C (230 °F)  |
| Presión máxima                                 | 10 bar (145 psi)                                               | 10 bar (145 psi)                 | 10 bar (145 psi)                               | 10 bar (145 psi) |
| Repetibilidad<br>(semanal)                     | < 0,05 pH                                                      | < 0,05 pH                        | < 0,05 pH                                      | < 0,05 pH        |
| Offset en pH 7                                 | ± 0,34 pH                                                      | ± 0,34 pH                        | ± 0,34 pH                                      | N/D              |
| Pendiente                                      | 56–61 mV/pH                                                    | 56–61 mV/pH                      | 56–61 mV/pH                                    | N/D              |
| Impedancia de<br>referencia<br>a 25 °C (77 °F) | < 50 kΩ                                                        | < 50 kΩ                          | < 50 kΩ                                        | < 50 kΩ          |
| Impedancia del<br>vidrio<br>a 25 °C (77 °F)    | 100–150 MΩ                                                     | 150–500 MΩ                       | 50–250 MΩ                                      | N/D              |

|                          | 8362                              | 8417                                                      |
|--------------------------|-----------------------------------|-----------------------------------------------------------|
| Aplicación               | Medir pH en agua pura o ultrapura | Medir pH en plantas industriales o<br>de aguas residuales |
| Material                 | Acero inoxidable 316L             | Membrana de cristal, unión cerámica                       |
| Rango de medición        | 2–12 pH                           | 0–14 pH                                                   |
| Temperatura máxima       | 80 °C (176 °F)                    | 110 °C (230 °F)                                           |
| Presión máxima           | 6 bares a 25 °C (87 psi a 77 °F)  | 10 bares a 25 °C (145 psi a 77 °F)                        |
| Repetibilidad (24 horas) | < 0,01 pH                         | 0,02 pH                                                   |
| Impedancia de entrada    | > 10 <sup>6</sup> MΩ              | 100 MΩ                                                    |

# Sección 2 Información general

El fabricante no será responsable en ningún caso de los daños resultantes de un uso inadecuado del producto o del incumplimiento de las instrucciones del manual. El fabricante se reserva el derecho a modificar este manual y los productos que describen en cualquier momento, sin aviso ni obligación. Las ediciones revisadas se encuentran en la página web del fabricante.

### 2.1 Información de seguridad

El fabricante no es responsable de ningún daño debido a un mal uso de este producto incluyendo, sin limitación, daños directos, fortuitos o circunstanciales y reclamaciones sobre los daños que no estén recogidos en la legislación vigente. El usuario es el responsable de la identificación de los riesgos críticos y de tener los mecanismos adecuados de protección de los procesos en caso de un posible mal funcionamiento del equipo.

Sírvase leer todo el manual antes de desembalar, instalar o trabajar con este equipo. Ponga atención a todas las advertencias y avisos de peligro. El no hacerlo puede provocar heridas graves al usuario o daños al equipo.

Asegúrese de que la protección proporcionada por este equipo no se vea afectada. No use o instale este equipo de una manera diferente a la explicada en este manual.

#### 2.1.1 Uso de la información relativa a riesgos

A PELIGRO

Indica una situación potencial o de riesgo inminente que, de no evitarse, provocará la muerte o lesiones graves.

### **ADVERTENCIA**

Indica una situación potencial o inminentemente peligrosa que, de no evitarse, podría provocar la muerte o lesiones graves.

## A PRECAUCIÓN

Indica una situación potencialmente peligrosa que podría provocar una lesión menor o moderada.

### AVISO

Indica una situación que, si no se evita, puede provocar daños en el instrumento. Información que requiere especial énfasis.

#### 2.1.2 Etiquetas de precaución

Lea todas las etiquetas y rótulos adheridos al instrumento. En caso contrario, podrían producirse heridas personales o daños en el instrumento. El símbolo que aparezca en el instrumento se comentará en el manual con una declaración de precaución.

|   | Este es un símbolo de alerta de seguridad. Obedezca todos los mensajes de seguridad que se muestran junto con este símbolo para evitar posibles lesiones. Si se encuentran sobre el instrumento, consulte el manual de instrucciones para obtener información de funcionamiento o seguridad. |
|---|----------------------------------------------------------------------------------------------------|
| 4 | Este símbolo indica que hay riesgo de descarga eléctrica y/o electrocución.                                                                                                    |
|   | Este símbolo indica la presencia de dispositivos susceptibles a descargas electrostáticas.<br>Asimismo, indica que se debe tener cuidado para evitar que el equipo sufra daño.                                                                                                    |
|   | Este símbolo indica que el objeto marcado requiere una toma a tierra de seguridad. Si el instrumento no se suministra con un cable con enchufe de toma a tierra, realice la conexión a tierra de protección al terminal conductor de seguridad.                                              |

| $\sim$ | Este símbolo, cuando aparece en un producto, indica que el instrumento está conectado a corriente alterna.                                                                                                    |
|--------|----------------------------------------------------------------------------------------------------|
| X      | En Europa, el equipo eléctrico marcado con este símbolo no se debe desechar mediante el servicio<br>de recogida de basura doméstica o pública. Devuelva los equipos viejos o que hayan alcanzado el<br>término de su vida útil al fabricante para su eliminación sin cargo para el usuario. |
|        | Los productos marcados con este símbolo contienen sustancias o elementos tóxicos o peligrosos.<br>El número dentro del símbolo especifica el período de uso con protección medioambiental en años.                                                                                          |

# 2.2 Descripción general del producto

Este sensor está diseñado para trabajar con un controlador para la recolección de datos y operación. Con este sensor se pueden utilizar diferentes controladores. Este documento da por sentado que el sensor tiene instalado y utiliza un controlador SC4500. Para utilizar el sensor con otros controladores, consulte el manual del usuario del controlador que está utilizando.

Figura 1, Figura 2 y Figura 3 ofrecen una descripción general de los sensores.

Los equipos opcionales, como el kit de montaje para el sensor, se suministran con las instrucciones de instalación. Existen varias opciones de montaje que permiten adaptar el sensor para su uso en muchas aplicaciones distintas.

#### Figura 1 Sensores 8350.4, 8350.5 y 8351

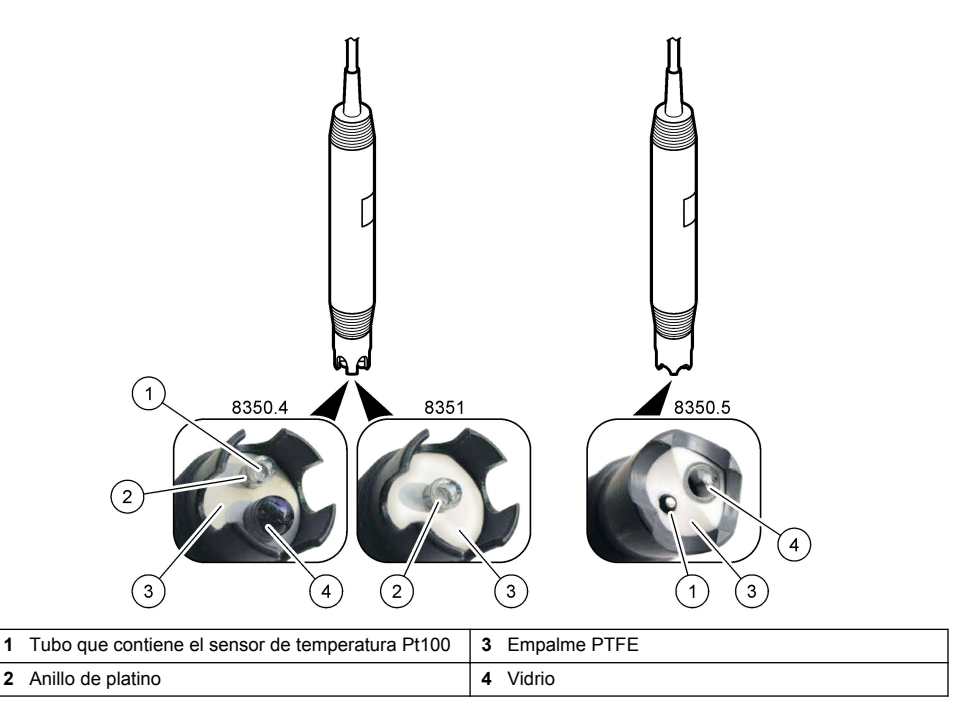

### Figura 2 Sensor 8362

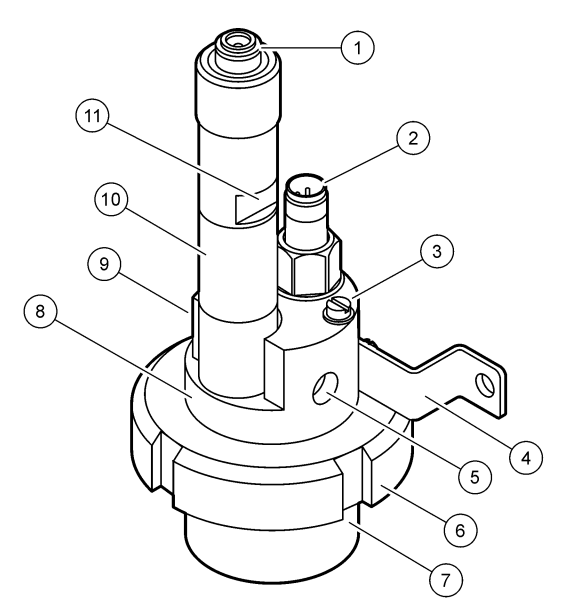

| 1 | Conector AS9                  | 5 | Entrada de muestra                              | 9  | Salida de muestra                                             |
|---|-------------------------------|---|-------------------------------------------------|----|---------------------------------------------------------------|
| 2 | Sensor de temperatura Pt100   | 6 | Tuerca de retención de la<br>cámara de medición | 10 | Etiqueta para registrar la fecha<br>de instalación del sensor |
| 3 | Terminal de conexión a tierra | 7 | Cámara de medición                              | 11 | Superficie lisa para llave                                    |
| 4 | Perno                         | 8 | Soporte de electrodos                           |    |                                                               |

#### Figura 3 Sensor 8417

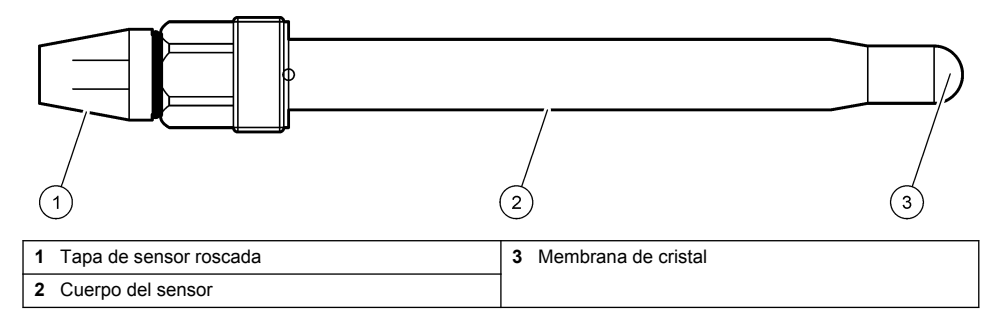

# Sección 3 Instalación

# A PRECAUCIÓN

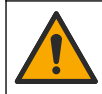

Peligros diversos. Solo el personal cualificado debe realizar las tareas descritas en esta sección del documento.

# 3.1 Montaje

## ADVERTENCIA

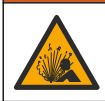

Peligro de explosión. Asegúrese de que el kit de montaje para el sensor tenga la temperatura y el valor nominal de presión adecuados para el lugar de montaje.

# A PRECAUCIÓN

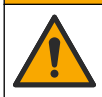

Peligro de lesión personal. El cristal roto puede causar cortes. Utilice herramientas y equipo de protección personal para retirar el cristal roto.

### AVISO

El electrodo de proceso situado en el extremo del sensor de pH cuenta con un bulbo de vidrio que se puede romper. No golpee ni apriete el bulbo.

- Instale el sensor en un lugar donde la muestra que entre en contacto con el sensor sea representativa de todo el proceso.
- Consulte Piezas de repuesto y accesorios en la página 91 para obtener información sobre el kit de montaje disponible.
- Consulte las instrucciones suministradas con el kit de montaje para obtener más información sobre la instalación.
- Retire la tapa protectora del sensor antes de introducirlo en el agua de proceso. Guarde la tapa de protección para usarla posteriormente.
- · Calibre el sensor antes de usarlo.

#### 3.1.1 Sensor de la serie 835x

Los sensores de la serie 835x se pueden instalar en cualquier orientación.

- · Montaje en inserción: atornillamiento directo o brida.
- · Montaje en inmersión: ejes de inmersión (0,5, 1 o 1,5 metros) con brida fija, ajustable o de tipo clip

Figura 4 se indican las dimensiones del sensor. Figura 5 se muestran las opciones de montaje. Se suministra un cable de 10 m (32,8 ft) junto con el sensor.

#### Figura 4 Dimensiones de la serie 835x

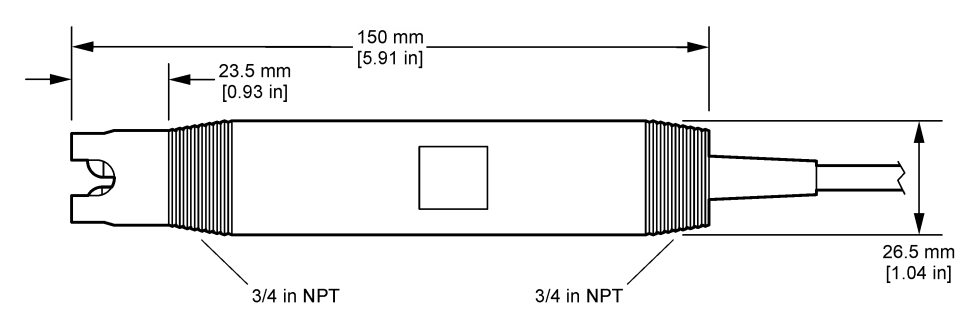

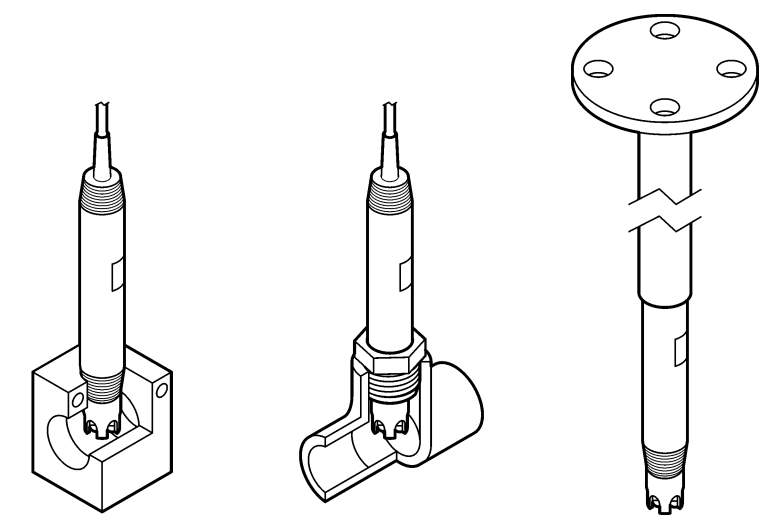

#### 3.1.2 Sensor 8362

Se suministran dos cables de 3 m (9.84 ft) junto con el sensor: un cable para el sensor de pH y otro para el de temperatura. Hay disponibles cables de 10 o 20 m (32,8 o 65,6 ft) de forma opcional.

Instale el sensor como se indica:

- 1. Use el soporte en forma de U (elemento 4 de Figura 2 en la página 77) para colocar el dispositivo en un obieto estático.
- 2. Desatornille la cámara de medición.
- 3. Quite el tapón del bulbo de pH.
- 4. Enjuaque el tapón con agua del grifo (o un tampón de pH 4). Guarde la tapa en un lugar seguro para usarla más adelante.
- 5. Agite ligeramente el sensor hacia abajo, como un termómetro oral, para eliminar las burbujas de aire.
- 6. Anote la fecha de instalación en la etiqueta.
- 7. Instale la cámara de medición.
- 8. Enchufe las conexiones NPT de 1/8 pulg. de entrada/salida. Conecte la entrada de la muestra al elemento 5 y la salida al elemento 9 de Figura 2 en la página 77.
- 9. Inicie el flujo de la muestra hacia el sensor. Mire a través de la cámara para ver si hay burbujas, que pueden influir en la medición.
- Ajuste el caudal de muestra a aproximadamente 150 mL/minuto.
- 11. Para evitar que haya contrapresión, conecte la salida de la muestra a un drenaje abierto.
- 12. Conecte el terminal de tierra del sensor a una toma a tierra para evitar que haya interferencias por ruido eléctrico.
- 13. Asegúrese de que la cámara de flujo nunca está vacía, ya que se pueden producir daños en el sensor. Asegúrese de que el bulbo de cristal está siempre en agua (o en un tampón de pH).

#### 3.1.3 Sensor 8417

El sensor 8417 se puede instalar en cualquier orientación. Instale el sensor con un tapón roscado estándar PG13.5. Figura 6 se indican las dimensiones del sensor.

Asegúrese de que el bulbo de cristal está siempre en agua (o en un tampón de pH), ya que se pueden producir daños en el sensor.

Figura 6 Dimensiones del sensor 8417

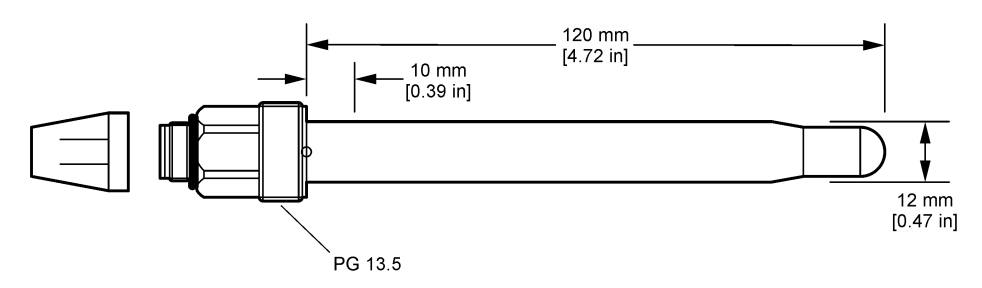

## 3.2 Conexión del sensor a un controlador SC

Instale un módulo de pH/ORP ultrapuro en el controlador SC. Después, conecte el sensor al módulo de pH/ORP ultrapuro. El módulo de pH/ORP ultrapuro convierte la señal analógica del sensor en una digital.

Consulte las instrucciones de instalación incluidas con el módulo de pH/ORP ultrapuro. Consulte Piezas de repuesto y accesorios en la página 91 para obtener información sobre la realización de pedidos.

# Sección 4 Funcionamiento

## 4.1 Navegación por los menús

Consulte la documentación del controlador para obtener una descripción de la pantalla táctil e información sobre cómo desplazarse por ella.

# 4.2 Configuración del sensor

Utilice el menú Configuración para introducir la información de identificación del sensor y para cambiar las opciones para el manejo y almacenamiento de datos.

- 1. Seleccione el icono del menú principal y, a continuación, seleccione **Dispositivos**. Aparecerá una lista de todos los dispositivos disponibles.
- 2. Seleccione el sensor y, seguidamente, Menú del dispositivo > Configuración.
- 3. Seleccione una opción.

| Opción                        | Descripción                                                                                                    |
|-------------------------------|----------------------------------------------------------------------------------------------------|
| Nombre                        | Cambia el nombre que corresponde al sensor en la parte superior de la pantalla de<br>medición. El nombre puede contener hasta 16 caracteres en cualquier combinación de<br>letras, números, espacios y signos de puntuación.                                                                                                    |
| Número de serie del<br>sensor | Permite al usuario introducir el número de serie del sensor. El número puede contener hasta 16 caracteres en cualquier combinación de letras, números, espacios y signos de puntuación.                                                                                                    |
| Formato                       | Para los sensores de pH solamente: cambia la cantidad de posiciones decimales que se pueden ver en la pantalla de medición de XX,XX (configuración predeterminada) o XX,X                                                                                                    |
| Temperatura                   | Establece las unidades de temperatura en °C (configuración predeterminada) o °F.                                                                                                    |
| Elemento de<br>temperatura    | <ul> <li>Sensores de pH: establece el elemento de temperatura para la compensación automática de la temperatura en PT100 (configuración predeterminada), PT1000 o Ninguno. En caso de no utilizar ningún elemento, el tipo se puede establecer en Manual y se puede introducir un valor para la compensación de la temperatura (configuración predeterminada: 25 °C).</li> <li>Sensores ORP: la compensación de la temperatura no se utiliza. Se puede conectar un elemento de temperatura para medir la temperatura.</li> </ul> |

| Opción                                                     | Descripción                                                                                                    |  |
|------------------------------------------------------------|----------------------------------------------------------------------------------------------------|--|
| Filtro                                                     | Establece una constante de tiempo para incrementar la estabilidad de la señal. La constante de tiempo calcula el valor promedio durante un tiempo determinado: desde 0 (sin efecto, configuración predeterminada) hasta 60 segundos (promedio de valor de la señal para 60 segundos). El filtro incrementa el tiempo de la señal del sensor para responder a los cambios reales del proceso. |  |
| Compensación de la<br>temperatura                          | Solo para sensores de pH: agrega una corrección dependiente de la temperatura al valor medido: <ul> <li>Nernst: compensación lineal (0.1984 mV/°C)</li> </ul>                                                                                                    |  |
|                                                            | Agua ultrapura: compensación según curva de agua ultrapura                                                                                                    |  |
|                                                            | <ul> <li>Compensación de temperatura de Matriz 1: compensación según la curva de sulfato<br/>(4,48 mg/L de sulfato corresponde a un pH de 4,0 a 25 °C)</li> </ul>                                                                                                    |  |
|                                                            | <ul> <li>Compensación de temperatura de Matriz 2: compensación según la curva de<br/>amoníaco/hidracina (0,272 mg/L de amoníaco + 20 μg/L de hidracina corresponden a<br/>un pH de 9,0 a 25 °C)</li> </ul>                                                                                                    |  |
|                                                            | <ul> <li>Compensación de temperatura de Matriz 3: compensación según la curva de<br/>amoníaco/morfolina/hidracina (1,832 mg/L de amoníaco + 10 mg/L de morfolina<br/>+ 50 µg/L de hidracina corresponden a un pH de 9,0 a 25 °C)</li> </ul>                                                                                                    |  |
|                                                            | Compensación de temperatura de Matriz 4: compensación según la curva de fosfato (3 mg/L de fosfato + 0,3 mg/L de amoníaco)                                                                                                    |  |
|                                                            | Definido por el usuario: define el valor de la pendiente lineal.                                                                                                    |  |
|                                                            | Nota: Los valores estándar de arriba solo son válidos hasta una temperatura máxima de 50 °C.                                                                                                    |  |
| Intervalo de registro<br>de datos                          | Configura el intervalo de tiempo para el almacenamiento de mediciones de sensor y temperatura en el registro de datos: 5, 30 segundos, 1, 2, 5, 10, 15 (configuración predeterminada), 30, 60 minutos.                                                                                                    |  |
| Restablecer valores<br>predeterminados de<br>configuración | Establece los valores predeterminados de fábrica en el menú Configuración y pone a cero los contadores. Se perderá toda la información del sensor.                                                                                                    |  |

# 4.3 Calibración del sensor

# **ADVERTENCIA**

Peligro de presión de líquido. Extraer un sensor de un recipiente presurizado puede ser peligroso. Reduzca la presión del proceso a menos de 7,25 psi (50 kPa) antes de la extracción. Si esto no es posible, tome todas las precauciones al hacerlo. Consulte la documentación suministrada con el kit de montaje para obtener más información.

## ADVERTENCIA

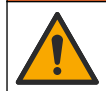

Peligro por exposición química. Respete los procedimientos de seguridad del laboratorio y utilice el equipo de protección personal adecuado para las sustancias químicas que vaya a manipular. Consulte los protocolos de seguridad en las hojas de datos de seguridad actuales (MSDS/SDS).

# A PRECAUCIÓN

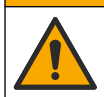

Peligro por exposición a productos químicos. Deshágase de los productos químicos y los residuos de acuerdo con las normativas locales, regionales y nacionales.

#### 4.3.1 Acerca de la calibración del sensor

La calibración regula la lectura del sensor para coincidir con el valor de una o más soluciones de referencia. Las características del sensor cambian lentamente con el tiempo y hacen que pierdan exactitud. El sensor se debe calibrar periódicamente para mantener la exactitud. La frecuencia de calibración varía con la aplicación y la mejor manera de determinarla es mediante la experiencia.

Se utiliza un elemento de temperatura para suministrar lecturas de pH reguladas automáticamente en 25 °C para los cambios de temperatura que afectan el electrodo activo y el de referencia. Si la temperatura del proceso es constante, este ajuste lo puede hacer el cliente de forma manual.

Durante la calibración, los datos no se envían al registro de datos. De este modo, el registro de datos puede tener áreas en las que los datos sean intermitentes.

#### 4.3.2 Cambio de las opciones de calibración

El menú Opciones de calibración permite al usuario definir el conjunto de soluciones de tampón usadas en la calibración, establecer un recordatorio para la calibración o incluir un ID de operador.

- Seleccione el icono del menú principal y, a continuación, seleccione Dispositivos. Aparecerá una lista de todos los dispositivos disponibles.
- 2. Seleccione el sensor y, seguidamente, Menú del dispositivo > Calibración.
- 3. Seleccione Opciones de calibración.
- 4. Seleccione una opción.

| Opción           | Descripción                                                                                                    |
|------------------|----------------------------------------------------------------------------------------------------|
| Seleccionar      | Solo para sensores de pH: configura los tampones de pH utilizados para la calibración de corrección automática. Opciones: 4,00, 7,00, 10,00 (conjunto predeterminado), DIN 19267 (pH 1,09, 4,65, 6,79, 9,23, 12,75), NIST 4,00, 6,00, 9,00 o DIN 19266 (pH 1,68, 3,78, 4,00, 6,87, 9,18, 10,01, 12,45)                    |
| tampón patrón    | <b>Nota:</b> Se pueden utilizar otros tampones si se selecciona la Calibración del valor en 2 puntos.                                                                                                    |
| Recordatorio de  | Establece un recordatorio para la siguiente calibración. Aparecerá un recordatorio para calibrar el sensor en la pantalla después del intervalo seleccionado a partir de la fecha de la última calibración. Opciones: Apagado (valor predeterminado), 1, 7, 30, 60 o 90 días                                              |
| calibración      | Por ejemplo, si la fecha de la última calibración fue el 15 de junio y la Última calibración se establece en 60 días, aparecerá un recordatorio de calibración en la pantalla el 14 de agosto. Si el sensor se calibra antes del 14 de agosto, el 15 de julio, aparecerá un recordatorio de calibración en la pantalla el |
| ID de operador   | Incluye una identificación del operador con los datos de calibración: Sí o No                                                                                                    |
| para calibración | (configuración predeterminada). La identificación se ingresa durante la calibración.                                                                                                    |

#### 4.3.3 Calibración de la temperatura

El sensor de temperatura se ha calibrado de fábrica. Sin embargo, se recomienda que se realice siempre una calibración de temperatura antes de una calibración de pH u ORP.

- 1. Coloque el sensor en un contenedor de agua.
- 2. Mida la temperatura del agua con un termómetro de exactitud o un instrumento independiente.
- Seleccione el icono del menú principal y, a continuación, seleccione Dispositivos. Aparecerá una lista de todos los dispositivos disponibles.
- 4. Seleccione el sensor y, seguidamente, Menú del dispositivo > Calibración.
- 5. Seleccione Calibración de 1 punto de la temperatura.
- 6. Espere hasta que el valor se estabilice y pulse ACEPTAR.
- 7. Introduzca el valor exacto y pulse ACEPTAR.
- 8. Devuelva el sensor al proceso y pulse el botón de inicio.

#### 4.3.4 Procedimiento de calibración de pH

Calibre el sensor de pH con una o dos soluciones de referencia (calibración de 1 punto o 2 puntos). Las soluciones de tampón estándar se reconocen automáticamente.

- 1. Enjuague bien el sensor con agua limpia.
- Coloque el sensor en la primera solución de referencia (un tampón o una muestra de valor conocido). Asegúrese de que la parte de la sonda que tiene el sensor quede completamente inmersa en el líquido. Agite el sensor para eliminar cualquier burbuja.

- Espere a que la temperatura del sensor y de la solución sean uniformes. Esto puede demorar 30 minutos o más si la diferencia de temperatura entre la solución del proceso y la solución de referencia es significativa.
- Seleccione el icono del menú principal y, a continuación, seleccione Dispositivos. Aparecerá una lista de todos los dispositivos disponibles.
- 5. Seleccione el sensor y, seguidamente, Menú del dispositivo > Calibración.
- 6. Seleccione el tipo de calibración:

| Opción                                | Descripción                                                                                                    |
|---------------------------------------|----------------------------------------------------------------------------------------------------|
| Calibración con<br>tampón en 2 puntos | Utilice dos tampones para la calibración (p. ej. pH 7 y pH 4). El sensor identifica los tampones automáticamente durante la calibración.<br><b>Nota:</b> Asegúrese de seleccionar el set de tampones en el menú Calibración > Opciones de calibración > Seleccionar tampón patrón. |
| Calibración con<br>tampón en 1 punto  | Utilice un tampón para la calibración (p. ej. pH 7). El sensor identifica el tampón<br>automáticamente durante la calibración.<br><b>Nota:</b> Asegúrese de seleccionar el set de tampones en el menú Calibración ><br>Opciones de calibración > Seleccionar tampón patrón.        |
| Calibración del valor<br>en 2 puntos  | Utilice dos muestras de valores conocidos (o dos tampones) para la calibración.<br>Calcule el pH de las muestras con un instrumento distinto. Introduzca los valores de<br>pH durante la calibración.                                                                              |
| Calibración del valor<br>en 1 punto   | Utilice una muestra de un valor conocido (o un tampón) para la calibración. Calcule<br>el valor de pH de la muestra con un instrumento distinto. Introduzca el valor de pH<br>durante la calibración.                                                                              |

7. Seleccione la opción de la señal de salida durante la calibración:

| Opción        | Descripción                                                                                                    |
|---------------|----------------------------------------------------------------------------------------------------|
| Activo        | Durante el proceso de calibración el instrumento envía el valor de medición actual de salida.                                                           |
| Conservar     | Durante el proceso de calibración el valor de salida del sensor se mantiene en el valor de medición actual.                                             |
| Transferencia | Durante la calibración se envía un valor de salida predeterminado. Consulte el manual del usuario del controlador para cambiar el valor predeterminado. |
| <b>.</b>      | a la primer el vita de précession en la AOEDTAD                                                                                                    |

- Con el sensor en la primer solución de referencia, pulse ACEPTAR. Aparece el valor de la medición.
- 9. Espere que el valor se estabilice y pulse ACEPTAR.

Nota: Posiblemente la pantalla avance automáticamente al siguiente paso.

10. Si procede, introduzca el valor de pH y pulse ACEPTAR.

**Nota:** Si la solución de referencia es un tampón, localice el valor de pH para la temperatura del tampón en la botella del tampón . Si la solución de referencia es una muestra, determine el valor de pH de la muestra con un instrumento diferente.

- 11. Para una calibración de 2 puntos, mida la segunda solución de referencia de la siguiente manera:
  - a. Saque el sensor de la primer solución y enjuague con agua limpia.
  - b. Coloque el sensor en la siguiente solución de referencia y pulse ACEPTAR.
  - c. Espere que el valor se estabilice y pulse ACEPTAR.

Nota: Puede que la pantalla avance automáticamente al próximo paso.

d. Si procede, introduzca el valor de pH y pulse ACEPTAR.

12. Revise los resultados de la calibración:

- "Calibración: pasa": el sensor está calibrado y listo para medir muestras. Aparecen los resultados de la pendiente o el offset.
- "Error de calibración.": la pendiente de calibración o el offset está fuera de los límites aceptables. Vuelva a realizar la calibración con soluciones de referencia nuevas. Limpie el sensor si es necesario.

- 13. Pulse ACEPTAR.
- 14. Vuelva el sensor al proceso y pulse ACEPTAR.

Se vuelve a activar la señal de salida y en la pantalla de medición aparece el valor de medición de la muestra.

#### 4.3.5 Procedimiento de calibración para ORP

Calibre el sensor de pH ORP con una solución de referencia (calibración de 1 punto).

 Coloque el sensor en la primera solución de referencia (un tampón o una muestra de valor conocido). Asegúrese de que la parte de la sonda que tiene el sensor quede completamente inmersa en el líquido. Agite el sensor para eliminar cualquier burbuja.

**Nota:** El sensor puede permanecer en la muestra del proceso o se puede extraer una parte de la muestra del proceso para la calibración.

- Seleccione el icono del menú principal y, a continuación, seleccione Dispositivos. Aparecerá una lista de todos los dispositivos disponibles.
- 3. Seleccione el sensor y, seguidamente, Menú del dispositivo > Calibración.
- 4. Nota:

Seleccione Calibración del valor en 1 punto.

5. Seleccione la opción de la señal de salida durante la calibración:

| Opción        | Descripción                                                                                                    |
|---------------|----------------------------------------------------------------------------------------------------|
| Activo        | Durante el proceso de calibración el instrumento envía el valor de medición actual de salida.                                                              |
| Conservar     | Durante el proceso de calibración el valor de salida del sensor se mantiene en el valor de medición actual.                                                |
| Transferencia | Durante la calibración se envía un valor de salida predeterminado. Consulte el manual del<br>usuario del controlador para cambiar el valor predeterminado. |

- Con el sensor en la solución de referencia o muestra, pulse ACEPTAR. Aparece el valor de la medición.
- 7. Espere que el valor se estabilice y pulse ACEPTAR.

Nota: Posiblemente la pantalla avance automáticamente al siguiente paso.

- Si se utiliza la muestra para la calibración, mida el valor de ORP de la muestra con un instrumento de verificación auxiliar. Introduzca el valor obtenido en la medición y, a continuación, pulse ACEPTAR.
- **9.** Si se utiliza una solución de referencia para la calibración, introduzca el valor de ORP indicado en la botella. Pulse ACEPTAR.
- 10. Revise los resultados de la calibración:
  - "Calibración: pasa": el sensor está calibrado y listo para medir muestras. Aparecen los resultados de la pendiente o el offset.
  - "Error de calibración.": la pendiente de calibración o el offset está fuera de los límites aceptables. Vuelva a realizar la calibración con soluciones de referencia nuevas. Limpie el sensor si es necesario.
- 11. Pulse ACEPTAR.
- **12.** Vuelva el sensor al proceso y pulse ACEPTAR.
  - Se vuelve a activar la señal de salida y en la pantalla de medición aparece el valor de medición de la muestra.

#### 4.3.6 Calibración manual (solo sensores de pH)

Esta opción permite realizar una actualización manual de los valores de pendiente y offset. El sensor no debe quitarse del proceso.

- Seleccione el icono del menú principal y, a continuación, seleccione Dispositivos. Aparecerá una lista de todos los dispositivos disponibles.
- 2. Seleccione el sensor y, seguidamente, Menú del dispositivo > Calibración.
- 3. Seleccione Manual.
- Aparece la pendiente de calibración medida en mV/pH. Use las teclas de flecha para ajustar el valor y pulse ACEPTAR.
- 5. Aparece el offset de la calibración en mV. Use las teclas de flecha para ajustar el valor y pulse ACEPTAR.

Nota: Para calcular el valor mV, multiplique el valor de offset de pH necesario por el valor de pendiente.

- 6. Revise los resultados de la calibración:
  - "Calibración: pasa": el sensor está calibrado y listo para medir muestras. Aparecen los resultados de la pendiente o el offset.
  - "Error de calibración.": la pendiente de calibración o el offset está fuera de los límites aceptables.
- 7. Pulse ACEPTAR.
- Vuelva el sensor al proceso y pulse ACEPTAR. Se vuelve a activar la señal de salida y en la pantalla de medición aparece el valor de medición de la muestra.

#### 4.3.7 Salida del procedimiento de calibración

- 1. Para salir de una calibración, pulse el icono atrás.
- 2. Seleccione una opción y pulse ACEPTAR (Aceptar).

| Opción                  | Descripción                                                                                                    |
|-------------------------|----------------------------------------------------------------------------------------------------|
| Salir de la calibración | Detiene el proceso de calibración. Se deberá comenzar con una nueva calibración desde el principio.                                                                  |
| Volver a la calibración | Vuelve al proceso de calibración.                                                                                                    |
| Salga de la calibración | Sale del proceso de calibración provisionalmente. Se permite el acceso a otros menús. Se puede iniciar la calibración de un segundo sensor (en caso que lo hubiera). |

#### 4.3.8 Restablecer la calibración

Se pueden restablecer las opciones predeterminadas de fábrica de la calibración. Se perderá toda la información del sensor.

- Seleccione el icono del menú principal y, a continuación, seleccione Dispositivos. Aparecerá una lista de todos los dispositivos disponibles.
- 2. Seleccione el sensor y, seguidamente, Menú del dispositivo > Calibración.
- 3. Seleccione Restablecer valores predeterminados de calibración y después pulse ACEPTAR.
- 4. Vuelva a pulsar ACEPTAR.

### 4.4 Mediciones de impedancia (solo sensores de pH de electrodos de vidrio)

Para aumentar la fiabilidad del sistema de medición de pH, el controlador determina la impedancia de los electrodos de vidrio. La medición se toma cada minuto. Durante el diagnóstico, la lectura de la medición de pH quedará en espera durante cinco segundos. Si aparece un mensaje de error, consulte Lista de errores en la página 88 para obtener información detallada.

Para activar/desactivar la medición de impedancia del sensor:

- Seleccione el icono del menú principal y, a continuación, seleccione Dispositivos. Aparecerá una lista de todos los dispositivos disponibles.
- 2. Seleccione el dispositivo y, seguidamente, Menú del dispositivo > Diagnóstico/prueba.
- 3. Seleccione Estado de impedancia.
- 4. Seleccione Activado o Deshabilitado y pulse ACEPTAR.

Para consultar las lecturas de impedancia del electrodo activo y de referencia, seleccione **Señales** del sensor.

## Sección 5 Mantenimiento

## ADVERTENCIA

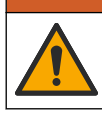

Peligros diversos. Solo el personal cualificado debe realizar las tareas descritas en esta sección del documento.

## **ADVERTENCIA**

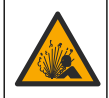

Peligro de presión de líquido. Extraer un sensor de un recipiente presurizado puede ser peligroso. Reduzca la presión del proceso a menos de 7,25 psi (50 kPa) antes de la extracción. Si esto no es posible, tome todas las precauciones al hacerlo. Consulte la documentación suministrada con el kit de montaje para obtener más información.

#### **ADVERTENCIA**

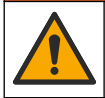

Peligro por exposición química. Respete los procedimientos de seguridad del laboratorio y utilice el equipo de protección personal adecuado para las sustancias químicas que vaya a manipular. Consulte los protocolos de seguridad en las hojas de datos de seguridad actuales (MSDS/SDS).

## A PRECAUCIÓN

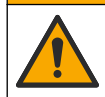

Peligro por exposición a productos químicos. Deshágase de los productos químicos y los residuos de acuerdo con las normativas locales, regionales y nacionales.

### 5.1 Programa de mantenimiento

Tabla 1 muestra los tiempos mínimos para realizar las tareas de mantenimiento. En las aplicaciones donde el electrodo se ensucia, realice las tareas de mantenimiento con mayor frecuencia.

#### Tabla 1 Programa de mantenimiento

| Tarea                                        | 90 días                        | 1 año                            |
|----------------------------------------------|--------------------------------|----------------------------------|
| Limpieza del sensor<br>en la página 86       | Х                              |                                  |
| Compruebe que el sensor no<br>presenta daños | Х                              |                                  |
| Calibración del sensor                       | Establecido por los organismos | reguladores o por la experiencia |

#### 5.2 Limpieza del sensor

**Requisito previo:** Prepare una solución jabonosa suave con un detergente no abrasivo que no contenga lanolina. La lanolina deja una película sobre la superficie del electrodo que puede degradar el rendimiento del sensor.

Revise periódicamente el sensor en busca de residuos y sedimentos. Limpie el sensor cuando haya sedimentos acumulados o cuando el rendimiento haya disminuido.

- 1. Saque los residuos sueltos del extremo del sensor con un paño limpio de tela suave. Enjuague el sensor con agua limpia y tibia.
- 2. Ponga en remojo el sensor durante 2 o 3 minutos en la solución jabonosa.
- 3. Cepille todo el extremo de medición del sensor con un cepillo de cerdas suaves.
- Si los residuos no salen, sumerja el extremo de medición del sensor en una solución ácida diluida como, por ejemplo, < 5% HCl durante 5 minutos como máximo.</li>
- 5. Enjuague el sensor con agua y luego vuélvalo a colocar en la solución jabonosa durante 2 a 3 minutos.
- 6. Enjuague el sensor con agua limpia.

**Nota:** Es posible que los sensores con electrodos de antimonio para aplicaciones HF necesiten una mejor limpieza. Póngase en contacto con el servicio de asistencia técnica.

Calibre siempre el sensor después de realizar los procedimientos de mantenimiento.

### 5.3 Preparación para el almacenamiento

Para almacenamiento a corto plazo (cuando el sensor está fuera del proceso durante más de una hora), rellene el tapón de protección con un tampón de pH 4 (opción recomendada) o agua del grifo y vuelva a poner el tapón en el sensor. Mantenga el electrodo de proceso húmedo para evitar una respuesta lenta cuando vuelva a funcionar el sensor.

Para un almacenamiento prolongado, repita el procedimiento de almacenamiento a corto plazo cada 2 a 4 semanas, dependiendo de las condiciones medioambientales. Consulte para obtener información sobre los límites de la temperatura de almacenamiento.

# Sección 6 Solución de problemas

### 6.1 Datos intermitentes

Durante la calibración, los datos no se envían al registro de datos. De este modo, el registro de datos puede tener áreas en las que los datos sean intermitentes.

## 6.2 Prueba del sensor de pH

Requisitos previos: dos tampones de pH y un multímetro.

En caso que una calibración no salga bien, primero realice los procedimientos de mantenimiento indicados en .

- 1. Coloque el sensor en una solución de tampón de pH 7 y espere que la temperatura del mismo y la temperatura del tampón alcancen la temperatura ambiente.
- 2. Desconecte los cables de color rojo y blanco del módulo.
- 3. Mida la resistencia entre los cables de color rojo y blanco para comprobar el funcionamiento del elemento de temperatura.
  - Elemento de temperatura PT1000: la resistencia debe ser de 1090–1105  $\Omega$  a aproximadamente 25 °C (77 °F).
  - Elemento de temperatura PT100: la resistencia debe ser de 109  $\Omega$  a aproximadamente 25 °C (77 °F).
- 4. Si el elemento de temperatura está bien, vuelva a conectar los cables al módulo.
- Seleccione el icono del menú principal y, a continuación, seleccione Dispositivos. Aparecerá una lista de todos los dispositivos disponibles.
- 6. Seleccione el dispositivo y, seguidamente, Menú del dispositivo > Diagnóstico/prueba.
- Seleccione Señales del sensor. Para un electrodo de pH estándar, la lectura debe encontrarse entre los –50 y +50 mV.

- Enjuague el sensor con agua y colóquelo en una solución de tampón de pH 10 o pH 4 (use solo una solución de tampón de pH 4 para los sensores de antimonio). Espere a que la temperatura de mV del sensor y el tampón alcancen la temperatura ambiente.
- 9. Compare la lectura de mV del tampón de pH 4 o 10 con la lectura del tampón de pH 7. Para un electrodo de pH estándar, la lectura debe tener una diferencia aproximada de 160 mV. En caso que la diferencia sea menor a 160 mV, póngase en contacto con la asistencia técnica.

## 6.3 Menú Diagnóstico/prueba

En el menú Diagnóstico/prueba se muestra información actual e histórica del sensor. Consulte Tabla 2. Pulse el icono del menú principal y, a continuación, seleccione **Dispositivos**. Seleccione el dispositivo y, seguidamente, **Menú del dispositivo > Diagnóstico/prueba**.

| Opción                                  | Descripción                                                                                                    |
|-----------------------------------------|----------------------------------------------------------------------------------------------------|
| Información del módulo                  | Muestra información sobre el módulo de sensor.                                                                                                    |
| Información del sensor                  | Muestra el nombre del sensor y el número de serie introducido por el usuario.                                                                                                   |
| Última calibración                      | Muestra el número de días desde que se hizo la última calibración.                                                                                                    |
| Historial de calibración                | Muestra una lista de todas las calibraciones por fecha/hora. Use las teclas de<br>flecha para seleccionar una calibración y pulse después ACEPTAR para<br>mostrar los detalles. |
| Restablecer historial de<br>calibración | Solo para uso de Service                                                                                                    |
| Estado de impedancia                    | Solo para sensores de pH; consulte Mediciones de impedancia (solo sensores de pH de electrodos de vidrio) en la página 85.                                                      |
| Señales del sensor                      | Muestra las lecturas actuales en mV.<br>Si la opción Estado de impedancia está establecido en Activado, se muestran<br>las impedancias del electrodo activo y de referencia.    |
| Días del sensor                         | Muestra el número de días que el sensor ha estado en funcionamiento.                                                                                                    |
| Reiniciar                               | Pone el contador Días del sensor a cero.<br>Ponga a cero el contador de Días del sensor cuando sustituya el sensor.                                                             |

| Tabla  | 2 | Menú   | Diag | inósti | co/          | orueba | a |
|--------|---|--------|------|--------|--------------|--------|---|
| i abia | - | Michiu | Diau | 11030  | <b>U</b> U/1 | DIGGDG | 2 |

### 6.4 Lista de errores

Cuando se produce un error, la lectura en la pantalla de medición parpadea y se retienen todas las salidas si se especifica en el menú CONTROLADOR > Salidas. La pantalla cambia a rojo. En la barra de diagnóstico se muestra el error. Pulse la barra de diagnóstico para mostrar los errores y las advertencias. O bien, pulse el icono del menú principal y, a continuación, seleccione **Notificaciones** > **Errores**.

En la Tabla 3 aparece una lista de posibles errores.

| Tabla 3 | Lista | de e | errores |
|---------|-------|------|---------|
|         |       |      |         |

| Error               | Descripción                          | Resolución                  |
|---------------------|--------------------------------------|-----------------------------|
| pH demasiado alto.  | La medición del pH es >14.           | Calibre o cambie el sensor. |
| pH demasiado bajo.  | La medición del pH es <0.            |                             |
| ORP demasiado alto. | La medición del ORP es<br>> 2100 mV. | Calibre o cambie el sensor. |
| ORP demasiado bajo. | La medición del ORP es <-2100 mV.    |                             |

#### Tabla 3 Lista de errores (continúa)

| Error                                                        | Descripción                                                                       | Resolución                                                                                                    |  |
|--------------------------------------------------------------|-----------------------------------------------------------------------------------|----------------------------------------------------------------------------------------------------|--|
| La compensación es<br>demasiado alta.                        | El offset es >9 (pH) o 200 mV (ORP).                                              | Siga los procedimientos de mantenimiento<br>del sensor y luego repita la calibración o                                       |  |
| La compensación es<br>demasiado baja.                        | El offset es < 5 (pH) o –200 mV<br>(ORP).                                         | cambielo.                                                                                                    |  |
| Pendiente demasiado alta.                                    | La pendiente es >62 (pH)/1,3 (ORP).                                               | Repita la calibración con una muestra o un tampón fresco, o cambie el sensor.                                                |  |
| Pendiente demasiado<br>baja.                                 | La pendiente es <50 (pH)/0,7 (ORP).                                               | Limpie el sensor, luego repita la calibración<br>o cambie el sensor.                                                         |  |
| La temperatura es<br>demasiado alta.                         | La medición de la temperatura es<br>>130 °C.                                      | Asegúrese de haber seleccionado el<br>elemento de temperatura apropiado.                                                     |  |
| La temperatura es<br>demasiado baja.                         | La medición de la temperatura es <-10 °C.                                         |                                                                                                    |  |
| Fallo de ADC                                                 | Fallo del convertidor analógico-digital.                                          | Apague y vuelva a encender el controlador.<br>Póngase en contacto con el servicio de<br>asistencia técnica.                  |  |
| Impedancia activa<br>demasiado alta.                         | La impedancia del electrodo activo es >900 M $\Omega$ .                           | El sensor está en el aire. Vuelva a colocar el sensor en el proceso.                                                         |  |
| Impedancia activa<br>demasiado baja.                         | La impedancia del electrodo activo es<br><8 MΩ.                                   | El sensor está dañado o sucio. Póngase en<br>contacto con el servicio de asistencia<br>técnica.                              |  |
| Impedancia de referencia<br>demasiado alta.                  | La impedancia del electrodo de<br>referencia es >900 MΩ.                          | Pérdida de la solución de tampón o<br>evaporación. Póngase en contacto con el<br>servicio de asistencia técnica.             |  |
| Impedancia de referencia<br>demasiado baja.                  | La impedancia del electrodo de<br>referencia es <8 MΩ.                            | El electrodo de referencia está dañado.<br>Póngase en contacto con el servicio de<br>asistencia técnica.                     |  |
| La diferencia entre los<br>tampones es demasiado<br>pequeña. | Los tampones de la corrección<br>automática de 2 puntos tienen el<br>mismo valor. | Complete los pasos de Prueba del sensor<br>de pH en la página 87.                                                            |  |
| Falta el sensor.                                             | El sensor no está instalado o está desconectado.                                  | Examine el cableado y las conexiones del sensor y del módulo (o el gateway digital).                                         |  |
| Falta el sensor de temperatura.                              | No se detecta un sensor de temperatura.                                           | Revise el cableado del sensor de<br>temperatura. Asegúrese de haber<br>seleccionado el elemento de temperatura<br>apropiado. |  |
| Impedancia de vidrio muy<br>baja.                            | La bombilla de vidrio se ha averiado o fundido.                                   | Sustituya el sensor. Póngase en contacto con el servicio de asistencia técnica.                                              |  |

## 6.5 Lista de advertencias

Las advertencias no afectan al funcionamiento de los menús, los relés y las salidas. La pantalla cambia a color ámbar. En la barra de diagnóstico se muestra la advertencia. Pulse la barra de diagnóstico para mostrar los errores y las advertencias. O bien, pulse el icono del menú principal y, a continuación, seleccione **Notificaciones > Advertencias**.

### En Tabla 4 aparece una lista de advertencias posibles.

| Tabla 4 | Lista de | advertencias |
|---------|----------|--------------|
|---------|----------|--------------|

| Advertencia                           | Descripción                                                                                                    | Resolución                                                                                                    |
|---------------------------------------|----------------------------------------------------------------------------------------------------|----------------------------------------------------------------------------------------------------|
| pH muy alto.                          | La medición del pH es >13.                                                                                                    | Calibre o cambie el sensor.                                                                                      |
| pH muy bajo.                          | La medición del pH es <1.                                                                                                    |                                                                                                    |
| ORP muy alto.                         | La medición del ORP es >2100 mV.                                                                                                    | Calibre o cambie el sensor.                                                                                      |
| ORP muy bajo.                         | La medición del ORP es <-2100 mV.                                                                                                    |                                                                                                    |
| Compensación muy alta.                | El offset es >8 (pH) o 200 mV (ORP).                                                                                                    | Siga los procedimientos de mantenimiento                                                                         |
| Compensación muy<br>baja.             | El offset es < 6 (pH) o -200 mV (ORP).                                                                                                    | calibración.                                                                                                    |
| Pendiente muy alta.                   | La pendiente es >60 (pH)/1,3 (ORP).                                                                                                    | Vuelva a realizar la calibración con un tampón nuevo o una muestra nueva.                                        |
| Pendiente muy baja.                   | La pendiente es <54 (pH)/0,7 (ORP).                                                                                                    | Limpie del sensor y vuelva a realizar la<br>calibración.                                                         |
| Temperatura muy baja.                 | La temperatura obtenida en la medición es >100 °C                                                                                                    | Asegúrese de utilizar el elemento de temperatura apropiado.                                                      |
| Temperatura muy baja.                 | La medición de la temperatura es <0 °C.                                                                                                    |                                                                                                    |
| Temperatura fuera de rango.           | La temperatura obtenida en la medición es >100 °C o <0 °C.                                                                                                    |                                                                                                    |
| La calibración ha vencido.            | Se ha superado el tiempo del recordatorio de calibración.                                                                                                    | Calibre el sensor.                                                                                               |
| El dispositivo no se ha calibrado.    | El sensor no está calibrado.                                                                                                    | Calibre el sensor.                                                                                               |
| Fallo flash                           | Se ha producido un fallo de la memoria flash externa.                                                                                                    | Póngase en contacto con el servicio de asistencia técnica.                                                       |
| Impedancia activa muy alta.           | La impedancia del electrodo activo es >800 M $\Omega$ .                                                                                                    | El sensor está en el aire. Vuelva a colocar el sensor en el proceso.                                             |
| Impedancia activa muy<br>baja.        | La impedancia del electrodo activo es<br><15 MΩ.                                                                                                    | El sensor está dañado o sucio. Póngase<br>en contacto con el servicio de asistencia<br>técnica.                  |
| Impedancia de referencia muy alta.    | La impedancia del electrodo de referencia es >800 MΩ.                                                                                                    | Pérdida de la solución de tampón o<br>evaporación. Póngase en contacto con el<br>servicio de asistencia técnica. |
| Impedancia de<br>referencia muy baja. | La impedancia del electrodo de referencia es <15 MΩ.                                                                                                    | El electrodo de referencia está dañado.<br>Póngase en contacto con el servicio de<br>asistencia técnica.         |
| Sustituya un sensor.                  | El valor del contador de Días del sensor<br>es superior al intervalo seleccionado<br>para la sustitución del sensor. Consulte<br>Configuración del sensor<br>en la página 80. | Cambie el sensor. Restablezca el contador<br>de Días del sensor del menú<br>Diagnóstico/prueba > Reiniciar.      |
| Calibración en curso                  | La calibración ha iniciado pero aún no ha terminado.                                                                                                    | Volver a la calibración.                                                                                         |

# Sección 7 Piezas de repuesto y accesorios

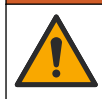

**ADVERTENCIA** 

Peligro de lesión personal. El uso de piezas no aprobadas puede causar lesiones personales, daños al instrumento o un mal funcionamiento del equipo. Las piezas de repuesto que aparecen en esta sección están aprobadas por el fabricante.

**Nota:** Las referencias de los productos pueden variar para algunas regiones de venta. Póngase en contacto con el distribuidor correspondiente o visite la página web de la empresa para obtener la información de contacto.

#### Consumibles

| Descripción                             | Cantidad | Referencia    |
|-----------------------------------------|----------|---------------|
| Solución tampón, pH 4, rojo             | 500 mL   | 2283449       |
| Solución tampón, pH 7, amarillo         | 500 mL   | 2283549       |
| Solución tampón, pH 10, azul            | 500 mL   | 2283649       |
| Solución de referencia para ORP, 200 mV | 500 mL   | 25M2A1001-115 |
| Solución de referencia para ORP, 600 mV | 500 mL   | 25M2A1002-115 |

#### Accesorios

| Descripción                                                               | Referencia      |
|---------------------------------------------------------------------------|-----------------|
| Módulo de pH/ORP ultrapuro                                                | LXZ525.99.D0006 |
| Cámara de circulación DN 40 de PVC, fijación por brida                    | 08350=A=9500    |
| Pértiga de inmersión PP, brida ajustable (0,5 metros)                     | 08350=A=1005    |
| Pértiga de inmersión PP, brida ajustable (1 metros)                       | 08350=A=1010    |
| Pértiga de inmersión PP, brida ajustable (1,5 metros)                     | 08350=A=1015    |
| Pértiga de inmersión PP, 2 fijaciones de clip para 8350/8351 (0,5 metros) | 08350=A=1105    |
| Pértiga de inmersión PP, 2 fijaciones de clip para 8350/8351 (1 metros)   | 08350=A=1110    |
| Pértiga de inmersión PP, 2 fijaciones de clip para 8350/8351 (1,5 metros) | 08350=A=1115    |
| Pértiga de inmersión PP, brida fija (0,5 metros)                          | 08350=A=6005    |
| Pértiga de inmersión PP, brida fija (1 metros)                            | 08350=A=6010    |
| Pértiga de inmersión PP, brida fija (1,5 metros)                          | 08350=A=6015    |
| Kit de limpieza química PP (tobera + tubos de alimentación)               | 08350=A=7000    |

# Índice

- 1 Especificações na página 92
- 2 Informação geral na página 93
- 3 Instalação na página 95
- 4 Funcionamento na página 98

- 5 Manutenção na página 104
- 6 Resolução de problemas na página 105
- 7 Acessórios e peças de substituição na página 108

# Secção 1 Especificações

As especificações podem ser alteradas sem aviso prévio.

O produto tem apenas as aprovações listadas e os registos, certificados e declarações oficialmente fornecidos com o produto. A utilização deste produto numa aplicação para a qual não é permitido não é aprovada pelo fabricante.

# 1.1 sensores de pH/ORP

|                                                | 8350,3                                                          | 8350.4                                   | 8350,5                                           | 8351             |
|------------------------------------------------|-----------------------------------------------------------------|------------------------------------------|--------------------------------------------------|------------------|
| Aplicação                                      | Medir o pH em<br>amostras que<br>contenham ácido<br>fluorídrico | Medir o pH a<br>temperaturas<br>elevadas | Medir o pH num<br>ambiente de águas<br>residuais | Medir o ORP      |
| Material                                       | PPS                                                             | PPS                                      | CPVC                                             | PPS              |
| Intervalo de medição                           | 0 – 12 pH                                                       | 0 – 14 pH                                | 0 – 12 pH                                        | ± 1500 mV        |
| Temperatura<br>máxima                          | 110 °C (230 °F)                                                 | 110 °C (230 °F)                          | 80 °C (176 °F)                                   | 110 °C (230 °F)  |
| Pressão máxima                                 | 10 bar (145 psi)                                                | 10 bar (145 psi)                         | 10 bar (145 psi)                                 | 10 bar (145 psi) |
| Repetibilidade<br>(semana)                     | < 0,05 pH                                                       | < 0,05 pH                                | < 0,05 pH                                        | < 0,05 pH        |
| Desvio a pH 7                                  | ± 0,34 pH                                                       | ± 0,34 pH                                | ± 0,34 pH                                        | N/A              |
| Oscilação                                      | 56 – 61 mV/pH                                                   | 56 – 61 mV/pH                            | 56 – 61 mV/pH                                    | N/A              |
| Impedância de<br>referência<br>a 25 °C (77 °F) | < 50 kΩ                                                         | < 50 kΩ                                  | < 50 kΩ                                          | < 50 kΩ          |
| Impedância do vidro<br>a 25 °C (77 °F)         | 100 – 150 MΩ                                                    | 150 – 500 MΩ                             | 50 – 250 MΩ                                      | N/A              |

|                           | 8362                                    | 8417                                                                           |
|---------------------------|-----------------------------------------|--------------------------------------------------------------------------------|
| Aplicação                 | Medir o pH em água pura ou<br>ultrapura | Medir o pH em instalações<br>industriais e de tratamento de<br>águas residuais |
| Material                  | Aço inoxidável 316L                     | Membrana de vidro, união cerâmica                                              |
| Intervalo de medição      | 2 – 12 pH                               | 0 – 14 pH                                                                      |
| Temperatura máxima        | 80 °C (176 °F)                          | 110 °C (230 °F)                                                                |
| Pressão máxima            | 6 bar a 25 °C (87 psi a 77 °F)          | 10 bar a 25 °C (145 psi a 77 °F)                                               |
| Repetibilidade (24 horas) | < 0,01 pH                               | 0,02 pH                                                                        |
| Impedância de entrada     | > 10 <sup>6</sup> MΩ                    | 100 ΜΩ                                                                         |

# Secção 2 Informação geral

Em caso algum o fabricante será responsável por danos resultantes de qualquer utilização inadequada do produto ou do incumprimento das instruções deste manual. O fabricante reserva-se o direito de, a qualquer altura, efetuar alterações neste manual ou no produto nele descrito, sem necessidade, ou obrigação, de o comunicar. As edições revistas encontram-se disponíveis no website do fabricante.

### 2.1 Informações de segurança

O fabricante não é responsável por quaisquer danos resultantes da aplicação incorrecta ou utilização indevida deste produto, incluindo, mas não limitado a, danos directos, incidentais e consequenciais, não se responsabilizando por tais danos ao abrigo da lei aplicável. O utilizador é o único responsável pela identificação de riscos de aplicação críticos e pela instalação de mecanismos adequados para a protecção dos processos na eventualidade de uma avaria do equipamento.

Leia este manual até ao fim antes de desembalar, programar ou utilizar o aparelho. Dê atenção a todos os avisos relativos a perigos e precauções. A não leitura destas instruções pode resultar em lesões graves para o utilizador ou em danos para o equipamento.

Certificar-se de que a protecção fornecida por este equipamento não é prejudicada. Não utilize ou instale este equipamento de qualquer outra forma que não a especificada neste manual.

#### 2.1.1 Uso da informação de perigo

## A PERIGO

Indica uma situação de perigo potencial ou eminente que, se não for evitada, resultará em morte ou lesões graves.

#### **A** A D V E R T Ê N C I A

Indica uma situação de perigo potencial ou eminente que, se não for evitada, poderá resultar em morte ou lesões graves.

### AVISO

Indica uma situação de perigo potencial, que pode resultar em lesões ligeiras a moderadas.

## ATENÇÃO

Indica uma situação que, se não for evitada, pode causar danos no equipamento. Informação que requer ênfase especial.

#### 2.1.2 Etiquetas de precaução

Leia todos os avisos e etiquetas do equipamento. A sua não observação pode resultar em lesões para as pessoas ou em danos para o aparelho. Um símbolo no aparelho é referenciado no manual com uma frase de precaução.

|   | Este é o símbolo de alerta de segurança. Observe todas as mensagens de segurança que seguem<br>este símbolo para evitar potenciais lesões. Caso se encontre no equipamento, consulte o manual<br>de instruções para obter informações de operação ou segurança. |
|---|----------------------------------------------------------------------------------------------------|
| 4 | Este símbolo indica que existe um risco de choque eléctrico e/ou electrocussão.                                                                                                    |
|   | Este símbolo indica a presença de dispositivos sensíveis a descargas electrostáticas (DEE) e<br>indica que é necessário ter cuidado para evitar danos no equipamento.                                                                                           |
|   | Este símbolo indica que o item seleccionado requer uma ligação à terra com protecção. Se o equipamento não for fornecido com uma ligação à terra, efectue uma ligação à terra com protecção ao terminal do condutor com protecção.                              |

| $\sim$ | Este símbolo, quando presente num produto, indica que o instrumento está ligado a corrente alterna.                                                                                                    |
|--------|----------------------------------------------------------------------------------------------------|
|        | O equipamento eléctrico marcado com este símbolo não pode ser eliminado nos sistemas<br>europeus de recolha de lixo doméstico e público. Devolva os equipamentos antigos ou próximos do<br>final da sua vida útil ao fabricante para que os mesmos sejam eliminados sem custos para o<br>utilizador. |
|        | Os produtos marcados com este símbolo indicam que o produto contém substâncias ou elementos<br>tóxicos ou perigosos. O número no interior do símbolo indica o período de uso da protecção<br>ambiental em anos.                                                                                      |

# 2.2 Descrição geral do produto

Este sensor foi concebido para funcionar com um controlador para recolha e utilização de dados. É possível utilizar diferentes controladores com o sensor. Este documento assume a instalação do sensor e a utilização com um controlador SC4500. Para utilizar o sensor com outros controladores, consulte as informações sobre o controlador utilizado no manual do utilizador.

Figura 1, Figura 2 e Figura 3 dão uma visão geral dos sensores.

O equipamento opcional, como equipamento de montagem para o sensor, é fornecido com instruções de instalação. Estão disponíveis várias opções de montagem, o que permite adaptar o sensor para ser utilizado em muitas aplicações diferentes.

#### Figura 1 Sensores 8350.4, 8350.5 e 8351

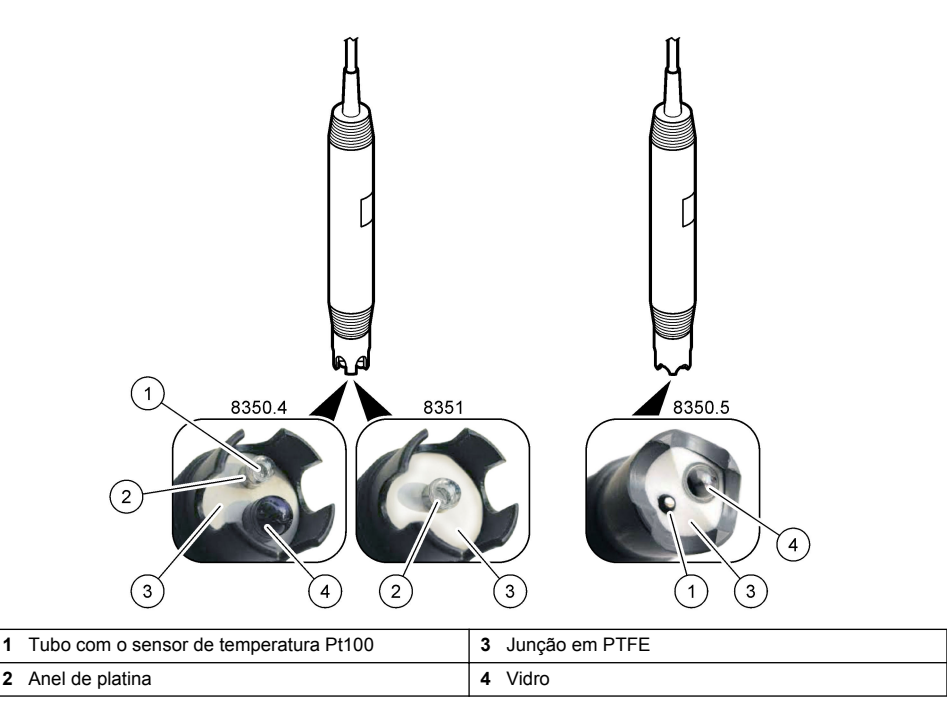

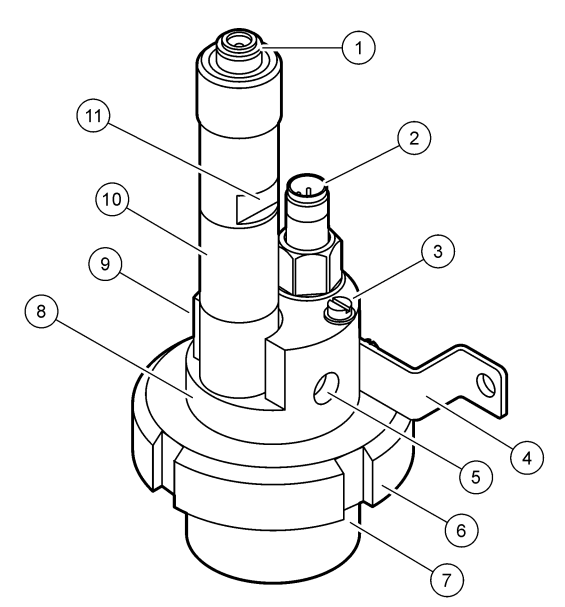

| 1 | Conector AS9                | 5 | Entrada de amostra                        | 9  | Saída de amostra                                                        |
|---|-----------------------------|---|-------------------------------------------|----|-------------------------------------------------------------------------|
| 2 | Sensor de temperatura Pt100 | 6 | Porca de retenção da câmara de<br>medição | 10 | Coloque uma etiqueta para<br>registar a data de instalação do<br>sensor |
| 3 | Terminal de ligação à terra | 7 | Câmara de medição                         | 11 | Superfície plana para chave                                             |
| 4 | Perno em U                  | 8 | Apoio dos elétrodos                       |    |                                                                         |

### Figura 3 Sensor 8417

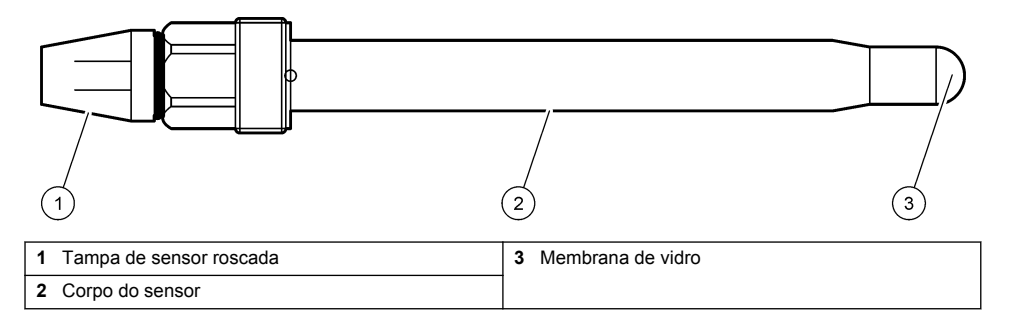

# Secção 3 Instalação

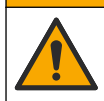

Vários perigos. Apenas pessoal qualificado deverá realizar as tarefas descritas nesta secção do documento.

AVISO

# 3.1 Montagem

## A D V E R T Ê N C I A

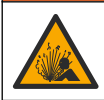

Perigo de explosão. Certifique-se de que o equipamento de montagem do sensor tem uma classificação de temperatura e de pressão suficientes para a localização de montagem.

# AVISO

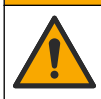

Perigo de danos pessoais. O vidro partido pode causar cortes. Utilize ferramentas e equipamento de protecção pessoal para remover vidros partidos.

## ATENÇÃO

O elétrodo de processo na extremidade do sensor de pH possui uma lâmpada de vidro que pode partir. Não exerça pressão na lâmpada de vidro.

- Instale o sensor onde a amostra que está em contacto com o sensor é representativa do processo inteiro.
- Consulte a secção Acessórios e peças de substituição na página 108 para obter mais informações sobre o equipamento de montagem.
- Consulte as instruções fornecidas com o equipamento de montagem para obter mais informações de instalação.
- Remova a tampa de proteção antes de inserir o sensor na água de processo. Guarde a tampa de proteção para utilização futura.
- · Calibre o sensor antes da utilização.

#### 3.1.1 Sensor série 835x

Os sensores da série 835x podem ser instalados em qualquer orientação.

- · Montagem de inserção: encaixe aparafusado ou com flange
- Montagem de imersão: veios de imersão (0,5, 1 ou 1,5 metros) com flange fixo, ajustável ou tipo clipe

Figura 4 apresenta as dimensões do sensor. Figura 5 mostra as opções de montagem.

É fornecido um cabo de 10 m (32,8 pés) com o sensor.

#### Figura 4 Dimensões – Série 835x

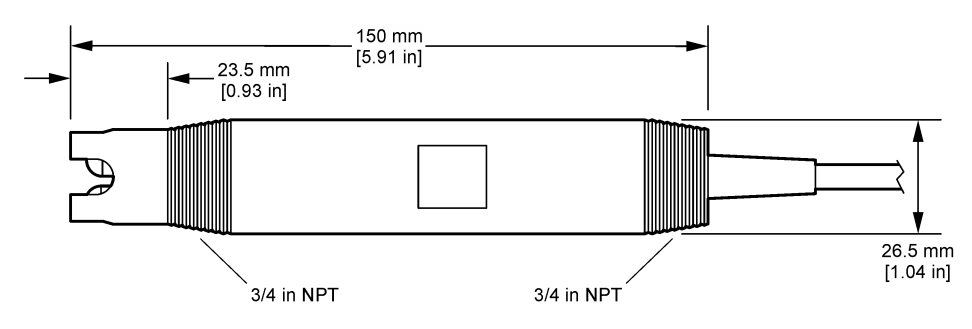

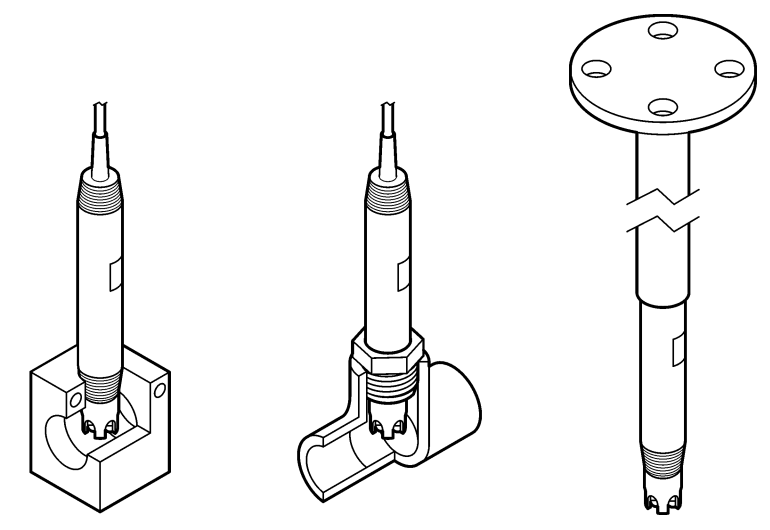

#### 3.1.2 Sensor 8362

São fornecidos dois cabos de 3 m (9,84 pés) com o sensor: um cabo do sensor de pH e um cabo do sensor de temperatura. Como opção, estão disponíveis cabos de 10 m ou 20 m (32,8 pés ou 65,6 pés).

Instale o sensor da seguinte forma:

- 1. Utilize o perno em U (item 4 na Figura 2 na página 95) para fixar o dispositivo a um objeto estático.
- 2. Desaperte a câmara de medição.
- 3. Retire a cobertura da lâmpada de pH.
- Lave a cobertura com água da torneira (ou com uma solução tampão de pH 4). Mantenha a cobertura num local seguro para posterior utilização.
- 5. Agite ligeiramente o sensor para baixo, como um termómetro oral, para remover as bolhas de ar retidas.
- 6. Registe a data de instalação na etiqueta.
- 7. Instale a câmara de medição.
- Ligue as ligações de entrada/saída NPT de 1/8 pol. Ligue a entrada de amostra ao item 5 e a saída de amostra ao item 9 da Figura 2 na página 95.
- 9. Inicie o fluxo da amostra para o sensor. Através da câmara, verifique se existem bolhas, pois estas podem afetar a medição.
- **10.** Ajuste a taxa de fluxo da amostra para, aproximadamente, 150 mL/minuto.
- **11.** Para evitar contrapressão, ligue a saída de amostra a um dreno aberto.
- Ligue o terminal de ligação à terra no sensor à ligação à terra para evitar interferências de ruído elétrico.
- 13. Certifique-se de que a câmara de fluxo nunca está vazia ou podem ocorrer danos no sensor. Certifique-se de que a lâmpada de vidro está sempre dentro de água (ou numa solução tampão de pH).

### 3.1.3 Sensor 8417

O sensor 8417 pode ser instalado em qualquer orientação. Instale o sensor com uma tampa roscada PG13.5 padrão. Figura 6 apresenta as dimensões do sensor.

Certifique-se de que a lâmpada de vidro está sempre dentro de água (ou numa solução tampão de pH) ou podem ocorrer danos no sensor.

#### Figura 6 Dimensões – Sensor 8417

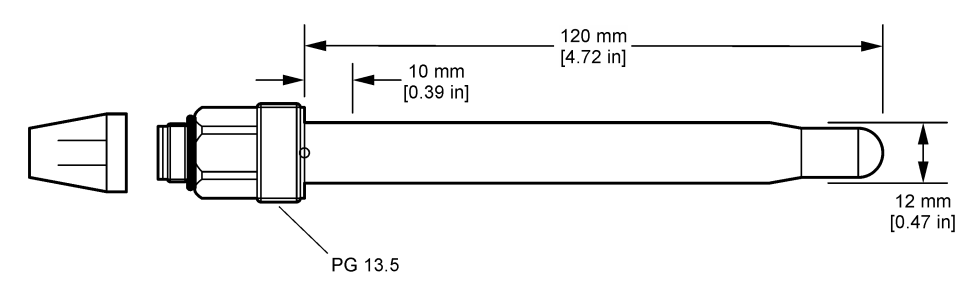

### 3.2 Ligar o sensor a um controlador SC

Instale um módulo de pH/ORP ultrapuro no controlador SC. Em seguida, ligue o sensor ao módulo de pH/ORP ultrapuro. O módulo de pH/ORP ultrapuro converte o sinal analógico do sensor num sinal digital.

Consulte as instruções de instalação fornecidas com o módulo de pH/ORP ultrapuro. Consulte Acessórios e peças de substituição na página 108 para obter informações sobre o processo de encomenda.

# Secção 4 Funcionamento

### 4.1 Navegação do utilizador

Consulte a documentação do controlador para obter uma descrição do ecrã tátil e informações de navegação.

### 4.2 Configurar o sensor

Utilize o menu Definições para introduzir as informações de identificação do sensor e para alterar as opções para processamento de dados e armazenamento.

- 1. Selecione o ícone do menu principal e, em seguida, **Dispositivos**. É apresentada uma lista de todos os dispositivos disponíveis.
- 2. Selecione o sensor e selecione Menu do dispositivo > Definições.
- 3. Selecione uma opção.

| Орção                        | Descrição                                                                                                    |
|------------------------------|----------------------------------------------------------------------------------------------------|
| Nome                         | Muda o nome que corresponde ao sensor na parte superior do ecrã de medição. O nome<br>tem um limite máximo de 16 caracteres, sendo possível qualquer combinação de letras,<br>números, espaços ou pontuação.                                                                                                    |
| Número de série<br>do sensor | Permite ao utilizador introduzir o número de série do sensor. O número de série tem um<br>limite máximo de 16 caracteres, sendo possível qualquer combinação de letras, números,<br>espaços ou pontuação.                                                                                                    |
| Formato                      | Apenas para sensores de pH – Altera o número de casas decimais que são apresentadas<br>no ecrã de medição para XX,XX (predefinição) ou XX,X                                                                                                    |
| Temperatura                  | Define as unidades de temperatura como °C (predefinição) ou °F.                                                                                                    |
| Elemento de<br>temperatura   | <ul> <li>Sensores de pH – Define o elemento de temperatura para compensação automática da temperatura como PT100 (predefinição), PT1000 ou Nenhum. Se não for utilizado qualquer elemento, o tipo pode ser definido como Manual e pode ser introduzido um valor para compensação da temperatura (predefinição: 25 °C).</li> <li>Sensores de ORP – A compensação da temperatura não é utilizada. Pode ser ligado um elemento de temperatura para medir a temperatura.</li> </ul> |

| Opção                                     | Descrição                                                                                                    |
|-------------------------------------------|----------------------------------------------------------------------------------------------------|
| Filtro                                    | Define uma constante de tempo para aumentar a estabilidade do sinal. A constante temporal calcula o valor médio durante um período especificado – 0 (nenhum efeito, predefinição) a 60 segundos (média do valor do sinal durante 60 segundos). O filtro aumenta o tempo em que o sinal do sensor deve responder às alterações do processo.                                                                                                    |
| Compensação da<br>temperatura             | <ul> <li>Apenas para sensores pH – adiciona uma correcção dependente da temperatura ao valor medido:</li> <li>Nernst – Compensação linear (0,1984 mV/°C)</li> <li>Água ultrapura – Compensação de acordo com a curva de água ultrapura</li> <li>Compensação da temperatura da matriz 1 – Compensação de acordo com a curva de sulfato (4,48 mg/L de sulfato correspondem a um pH de 4,0 a 25 °C)</li> <li>Compensação da temperatura da matriz 2 – Compensação de acordo com a curva de amoniaco/hidrazina (0,272 mg/L de amoníaco + 20 µg/L de hidrazina correspondem a um pH de 9,0 a 25 °C)</li> <li>Compensação da temperatura da matriz 3 – Compensação de acordo com a curva de amoníaco/morfolina/hidrazina (1,832 mg/L de amoníaco + 10 mg/L de morfolina + 50 µg/L de hidrazina correspondem a um pH de 9,0 a 25 °C)</li> <li>Compensação da temperatura da matriz 4 – Compensação de acordo com a curva de fosfato (3 mg/L de fosfatos + 0,3 mg/L de amoníaco)</li> <li>Definido pelo utilizador – Define o valor do declive linear.</li> <li>Nota: As normas acima indicadas só são válidas até uma temperatura máxima de 50 °C.</li> </ul> |
| Intervalo do<br>registador de<br>dados    | Define o intervalo de tempo para armazenamento do sensor e da medição de temperatura no registo de dados – 5, 30 segundos, 1, 2, 5, 10, 15 (predefinição), 30, 60 minutos.                                                                                                    |
| Repor<br>predefinições da<br>configuração | Define o menu Definições para as predefinições de fábrica e repõe os contadores. Todas as informações sobre o sensor foram perdidas.                                                                                                    |

## 4.3 Calibrar o sensor

# **ADVERTÊNCIA**

Perigo de pressão de fluidos. A remoção de um sensor de um recetáculo pressurizado pode ser perigosa. Reduza a pressão do processo para um valor inferior a 7,25 psi (50 kPa) antes de proceder à remoção. Se tal não for possível, tenha muito cuidado ao efetuar a remoção. Para obter mais informações, consulte a documentação fornecida com o equipamento de montagem.

## ADVERTÊNCIA

Perigo de exposição a produtos químicos. Siga os procedimentos de segurança do laboratório e utilize todo o equipamento de proteção pessoal adequado aos produtos químicos manuseados. Consulte as fichas de dados sobre segurança de materiais (MSDS/SDS) para protocolos de segurança.

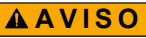

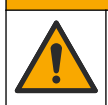

Perigo de exposição a produtos químicos. Elimine os produtos químicos e os resíduos de acordo com os regulamentos locais, regionais e nacionais.

### 4.3.1 Sobre o sensor de calibração

A calibração ajusta a leitura do sensor para fazer corresponder o valor de uma ou mais soluções de referência. As características do sensor mudam gradualmente com o tempo e fazem com que o sensor perca a precisão. O sensor tem de ser calibrado regularmente para manter a exatidão. A frequência de calibração varia de acordo com a aplicação e a melhor forma de a determinar é a experiência.

É utilizado um elemento de temperatura para fornecer leituras de pH que são ajustadas automaticamente para 25 °C para alterações de temperatura que afetam o elétrodo ativo e de

referência. Este ajuste pode ser definido manualmente pelo cliente se a temperatura do processo for constante.

Durante a calibração, os dados não são enviados para o registo de dados. Assim, o registo de dados poderá ter áreas com dados intermitentes.

#### 4.3.2 Alterar as opções de calibração

O utilizador pode definir o conjunto de soluções tampão utilizadas na calibração, definir um lembrete de calibração ou incluir uma ID de operador com dados de calibração a partir do menu Opções de calibração.

- 1. Selecione o ícone do menu principal e, em seguida, **Dispositivos**. É apresentada uma lista de todos os dispositivos disponíveis.
- 2. Selecione o sensor e selecione Menu do dispositivo > Calibração.
- 3. Selecione Opções de calibração.
- 4. Selecione uma opção.

| Opção                                     | Descrição                                                                                                    |
|-------------------------------------------|----------------------------------------------------------------------------------------------------|
| Selecionar<br>padrão de<br>solução tampão | Apenas para sensores de pH – Define as soluções tampão de pH utilizadas para a calibração de correção automática. Opções: 4,00, 7,00, 10,00 (predefinição), DIN 19267 (pH 1,09, 4,65, 6,79, 9,23, 12,75), NIST 4,00, 6,00, 9,00 ou DIN 19266 (pH 1,68, 3,78, 4,00, 6,87, 9,18, 10,01, 12,45)<br><b>Nota:</b> Outras soluções tampão podem ser utilizadas se a Calibração do valor de 2 pontos ou 1 ponto for selecionada para a calibração.                                                                                                    |
| Lembrete de<br>calibração                 | Define um lembrete para a próxima calibração. Um lembrete para calibrar o sensor é apresentado no display após o intervalo selecionado a partir da data da última calibração. Opções: Desligado (predefinição), 1, 7, 30, 60 ou 90 dias Por exemplo, se a data da última calibração for 15 de junho e a Última calibração estiver definida para 60 dias, um lembrete de calibração é apresentado no display a 14 de agosto. Se o sensor for calibrado antes de 14 de agosto, no dia 15 de julho, um lembrete de calibração é apresentado no display a 13 de setembro. |
| ID do operador<br>para calibração         | Inclui uma ID do operador com dados de calibração – Sim ou Não (predefinição). A ID é<br>introduzida durante a calibração.                                                                                                    |

#### 4.3.3 Calibração de temperatura

O sensor de temperatura foi calibrado na fábrica. No entanto, recomenda-se que realize sempre uma calibração de temperatura antes de uma calibração de pH ou de ORP.

- 1. Coloque o sensor dentro de um recipiente com água.
- 2. Meça a temperatura da água com um termómetro preciso ou um instrumento independente.
- Selecione o ícone do menu principal e, em seguida, Dispositivos. É apresentada uma lista de todos os dispositivos disponíveis.
- 4. Selecione o sensor e selecione Menu do dispositivo > Calibração.
- 5. Selecione Calibração de temperatura de 1 ponto.
- 6. Aguarde até que o valor estabilize e, em seguida, prima OK.
- 7. Introduza o valor exato e prima OK.
- 8. Volte a realizar o processo no sensor e prima o ícone de início.

#### 4.3.4 Procedimento de calibração de pH

Calibre o sensor de pH com uma ou duas soluções de referência (calibração de 1 ponto ou 2 pontos). As soluções tampão padrão são reconhecidas automaticamente.

- 1. Enxague cuidadosamente o sensor com água limpa.
- Coloque o sensor na primeira solução de referência (uma solução tampão ou amostra de valor conhecido). Certifique-se de que a parte de sensor da sonda está completamente imersa no líquido. Agite o sensor para remover quaisquer bolhas.

- Aguarde até que a temperatura da solução e do sensor sejam idênticas. Isto poderá demorar 30 minutos ou mais, se a diferença de temperatura entre o processo e a solução de referência for significativa.
- Selecione o ícone do menu principal e, em seguida, Dispositivos. É apresentada uma lista de todos os dispositivos disponíveis.
- 5. Selecione o sensor e selecione Menu do dispositivo > Calibração.
- 6. Selecione o tipo de calibração:

| Opção                                          | Descrição                                                                                                    |
|------------------------------------------------|----------------------------------------------------------------------------------------------------|
| Calibração da<br>solução tampão de<br>2 pontos | Utilizar duas soluções tampão para calibração (por ex., pH 7 e pH 4). O sensor<br>identifica automaticamente as soluções tampão durante a calibração.<br><b>Nota:</b> Certifique-se de que seleciona o conjunto de soluções tampão no menu<br>Calibração > Opções de calibração > Selecionar padrão de solução tampão. |
| Calibração da<br>solução tampão de<br>1 ponto  | Utilize uma solução tampão para calibração (por ex., pH 7). O sensor identifica<br>automaticamente a solução tampão durante a calibração.<br><b>Nota:</b> Certifique-se de que seleciona o conjunto de soluções tampão no menu<br>Calibração > Opções de calibração > Selecionar padrão de solução tampão.             |
| Calibração do valor<br>de 2 pontos             | Utilize duas amostras de valor conhecido (ou duas soluções tampão) para calibração. Determine o valor de pH das amostras com um equipamento diferente. Introduza os valores de pH durante a calibração.                                                                                                    |
| Calibração do valor<br>de 1 ponto              | Utilize uma amostra de um valor conhecido (ou uma solução tampão) para<br>calibração. Determine o valor de pH da amostra com um equipamento diferente.<br>Introduza o valor de pH durante a calibração.                                                                                                    |

7. Selecione a opção para o sinal de saída durante a calibração:

| Opção      | Descrição                                                                                                    |
|------------|----------------------------------------------------------------------------------------------------|
| Ativo      | O instrumento envia o valor de saída atual medido durante o procedimento de calibração.                                                        |
| Manter     | O valor de saída do sensor é mantido no valor atual medido durante o procedimento de<br>calibração.                                            |
| Transferir | Um valor de saída predefinido é enviado durante a calibração. Consulte o manual do utilizador do controlador para alterar o valor predefinido. |
| ~          |                                                                                                    |

- Com o sensor na primeira solução de referência, prima OK. É apresentado o valor medido.
- 9. Aguarde até que o valor estabilize e prima OK.

Nota: O ecrã pode avançar automaticamente para o passo seguinte.

**10.** Se aplicável, introduza o valor de pH e prima OK.

**Nota:** Se a solução de referência for uma solução tampão, verifique o valor de pH no frasco da solução tampão para obter a temperatura da solução tampão. Se a solução de referência for uma amostra, determine o valor de pH da amostra com um instrumento diferente.

- 11. Para uma calibração de 2 pontos, meça a segunda solução de referência da seguinte forma:
  - a. Remova o sensor da primeira solução e enxague com água limpa.
  - b. Coloque o sensor na solução de referência seguinte e, em seguida, prima OK.
  - c. Aguarde até que o valor estabilize e prima OK.

Nota: O ecrã pode avançar automaticamente para o passo seguinte.

d. Se aplicável, introduza o valor de pH e prima OK.

12. Reveja os resultados da calibração:

- "Calibração: aprovada" O sensor foi calibrado e está pronto para medir amostras. São apresentados os valores do declive e/ou desvio.
- "Falha na calibração." O declive ou desvio da calibração encontra-se fora dos limites aceitáveis. Repita a calibração com soluções de referência novas. Limpe o sensor, se necessário.

- 13. Prima OK.
- 14. Volte a realizar o processo no sensor e prima OK.

O sinal de saída regressa ao estado ativo e o valor da amostra medida é apresentado no ecrã de medição.

#### 4.3.5 Procedimento de calibração ORP

Calibre o sensor de ORP com uma solução de referência (calibração de 1 ponto).

 Coloque o sensor na primeira solução de referência (uma solução tampão ou amostra de valor conhecido). Certifique-se de que a parte de sensor da sonda está completamente imersa no líquido. Agite o sensor para remover quaisquer bolhas.

**Nota:** O sensor pode permanecer na amostra do processo, ou uma parte da amostra do processo pode ser removida para calibração.

- Selecione o ícone do menu principal e, em seguida, Dispositivos. É apresentada uma lista de todos os dispositivos disponíveis.
- 3. Selecione o sensor e selecione Menu do dispositivo > Calibração.
- 4. Nota:

Selecione Calibração do valor de 1 ponto.

5. Selecione a opção para o sinal de saída durante a calibração:

| Opção      | Descrição                                                                                                    |
|------------|----------------------------------------------------------------------------------------------------|
| Ativo      | O instrumento envia o valor de saída atual medido durante o procedimento de calibração.                                                        |
| Manter     | O valor de saída do sensor é mantido no valor atual medido durante o procedimento de<br>calibração.                                            |
| Transferir | Um valor de saída predefinido é enviado durante a calibração. Consulte o manual do utilizador do controlador para alterar o valor predefinido. |

- Com o sensor na amostra ou solução de referência, prima OK. É apresentado o valor medido.
- 7. Aguarde até que o valor estabilize e prima OK.

Nota: O ecrã pode avançar automaticamente para o passo seguinte.

- 8. Se utilizar uma amostra para calibração, meça o valor do ORP da amostra com um equipamento de verificação secundária. Introduza o valor medido e, em seguida, prima OK.
- Se utilizar uma solução de referência para calibração, introduza o valor do ORP marcado no frasco. Prima OK.
- 10. Reveja os resultados da calibração:
  - "Calibração: aprovada" O sensor foi calibrado e está pronto para medir amostras. São apresentados os valores do declive e/ou desvio.
  - "Falha na calibração." O declive ou desvio da calibração encontra-se fora dos limites aceitáveis. Repita a calibração com soluções de referência novas. Limpe o sensor, se necessário.
- 11. Prima OK.
- 12. Volte a realizar o processo no sensor e prima OK.

O sinal de saída regressa ao estado ativo e o valor da amostra medida é apresentado no ecrã de medição.

#### 4.3.6 Calibração manual (apenas sensores pH)

Esta opção permite uma actualização manual dos valores de oscilação e de desvio. Não é necessário remover o sensor do processo.

- Selecione o ícone do menu principal e, em seguida, Dispositivos. É apresentada uma lista de todos os dispositivos disponíveis.
- 2. Selecione o sensor e selecione Menu do dispositivo > Calibração.

- 3. Selecione Manual.
- A oscilação de calibração medida é apresentada em /pH. Utilize as teclas de seta para ajustar o valor e, em seguida, prima OK.
- O desvio de calibração é apresentado em mV. Utilize as teclas de seta para ajustar o valor e, em seguida, prima OK.

Nota: Para calcular o valor de mV, multiplique o valor de desvio de pH requerido pelo valor da oscilação.

- 6. Reveja os resultados da calibração:
  - "Calibração: aprovada" O sensor foi calibrado e está pronto para medir amostras. São apresentados os valores do declive e/ou desvio.
  - "Falha na calibração." O declive ou desvio da calibração encontra-se fora dos limites aceitáveis.
- 7. Prima OK.
- Volte a realizar o processo no sensor e prima OK. O sinal de saída regressa ao estado ativo e o valor da amostra medida é apresentado no ecrã de medição.

#### 4.3.7 Sair do procedimento de calibração

- 1. Para sair de uma calibração, prima o ícone de voltar.
- 2. Selecione uma opção e, em seguida, prima OK.

| Opção                  | Descrição                                                                                                    |
|------------------------|----------------------------------------------------------------------------------------------------|
| Sair da calibração     | Para a calibração. É iniciada uma nova calibração.                                                                                        |
| Voltar à calibração    | Voltar à calibração.                                                                                                    |
| Abandonar a calibração | Sai da calibração temporariamente. É permitido o acesso a outros menus. Pode ser iniciada a calibração de um segundo sensor (se existir). |

#### 4.3.8 Repor a calibração

A calibração pode ser reposta para as predefinições de fábrica. Todas as informações sobre o sensor foram perdidas.

- 1. Selecione o ícone do menu principal e, em seguida, **Dispositivos**. É apresentada uma lista de todos os dispositivos disponíveis.
- 2. Selecione o sensor e selecione Menu do dispositivo > Calibração.
- 3. Selecione Repor predefinições da calibração e, em seguida, prima OK.
- 4. Prima OK novamente.

### 4.4 Medições de impedância (apenas sensores de pH de elétrodos de vidro)

Para aumentar a fiabilidade do sistema de medição de pH, o controlador determina a impedância dos elétrodos de vidro. Esta medição é efetuada em intervalos de um minuto. Durante os diagnósticos, a leitura da medição do pH será colocada em standby durante cinco segundos Se for apresentada uma mensagem de erro, consulteLista de erros na página 106 para obter mais detalhes.

Para ativar ou desativar a medição da impedância do sensor:

- 1. Selecione o ícone do menu principal e, em seguida, **Dispositivos**. É apresentada uma lista de todos os dispositivos disponíveis.
- 2. Selecione o dispositivo e selecione Menu do dispositivo > Diagnóstico/Teste.
- 3. Selecione Estado de impedância.
- 4. Selecione Ativado ou Desativado e prima OK.

Para ver as leituras de impedância do elétrodo ativo e de referência, selecione Sinais do sensor.

# Secção 5 Manutenção

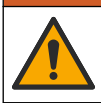

Vários perigos. Apenas pessoal qualificado deverá realizar as tarefas descritas nesta secção do documento.

# ADVERTÊNCIA

A D V E R T Ê N C I A

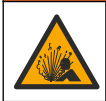

Perigo de pressão de fluidos. A remoção de um sensor de um recetáculo pressurizado pode ser perigosa. Reduza a pressão do processo para um valor inferior a 7,25 psi (50 kPa) antes de proceder à remoção. Se tal não for possível, tenha muito cuidado ao efetuar a remoção. Para obter mais informações, consulte a documentação fornecida com o equipamento de montagem.

### ADVERTÊNCIA

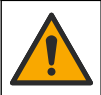

Perigo de exposição a produtos químicos. Siga os procedimentos de segurança do laboratório e utilize todo o equipamento de proteção pessoal adequado aos produtos químicos manuseados. Consulte as fichas de dados sobre segurança de materiais (MSDS/SDS) para protocolos de segurança.

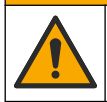

AVISO

Perigo de exposição a produtos químicos. Elimine os produtos químicos e os resíduos de acordo com os regulamentos locais, regionais e nacionais.

### 5.1 Calendário de manutenção

Tabela 1 mostra os tempos mínimos para as tarefas de manutenção regular. Realize tarefas de manutenção com maior frequência para as aplicações que provocam a incrustação dos elétrodos.

| Tarefa                                         | 90 dias                                                    | 1 ano |
|------------------------------------------------|------------------------------------------------------------|-------|
| Limpar o sensor na página 104                  | Х                                                          |       |
| Examinar o sensor quanto à existência de danos | Х                                                          |       |
| Calibrar o sensor                              | Definido pela experiência ou pelas agências regulamentares |       |

#### Tabela 1 Calendário de manutenção

#### 5.2 Limpar o sensor

**Pré-requisito:** Prepare uma solução de lavagem suave com um detergente de lavar loiça não abrasivo sem lanolina. A lanolina deixa uma película na superfície do eléctrodo que pode comprometer o desempenho do sensor.

Examine regularmente o sensor relativamente a detritos e acumulação de depósitos. Limpe o sensor quando existir acumulação de depósitos ou quando o desempenho for inferior.

- 1. Use um pano limpo e seco para remover detritos soltos da extremidade do sensor. Lave o sensor com água limpa e quente.
- 2. Mergulhe o sensor durante 2 ou 3 minutos na solução com sabão.
- 3. Utilize uma escova de cerdas macias para esfregar toda a extremidade de medição do sensor.
- Se os detritos permanecerem, mergulhe a extremidade de medição do sensor numa solução de ácido diluída como < 5% HCl durante um período máximo de 5 minutos.</li>
- 5. Enxague o sensor com água e volte à solução de lavagem durante 2 a 3 minutos.

6. Lave o sensor com água limpa.

**Nota:** Os sensores com eléctrodos de antimónio para aplicações de HF podem requerer uma limpeza adicional. Contacte a assistência técnica.

Calibre sempre o sensor após serem realizados os procedimentos de manutenção.

### 5.3 Preparar para armazenamento

Para um armazenamento a curto prazo (quando o sensor está fora do processo durante mais de uma hora), encha a tampa de proteção com a solução tampão de pH 4 (recomendado) ou água da torneira e coloque novamente a tampa no sensor. Mantenha o elétrodo de processo humedecido para evitar uma resposta mais lenta quando o sensor voltar a funcionar.

Para um armazenamento mais prolongado, repita o procedimento de armazenamento a curto prazo a cada 2 ou 4 semanas, dependendo das condições ambientais. Consulte a secção para obter os limites de temperatura de armazenamento.

# Secção 6 Resolução de problemas

### 6.1 Dados intermitentes

Durante a calibração, os dados não são enviados para o registo de dados. Assim, o registo de dados poderá ter áreas com dados intermitentes.

### 6.2 Testar o sensor de pH

**Pré-requisitos:** Duas soluções tampão de pH e um multímetro. Se uma calibração falhar, complete primeiro os procedimentos de manutenção descritos em .

- Coloque o sensor numa solução tampão pH 7 e aguarde que a temperatura do sensor e da solução tampão atinja a temperatura ambiente.
- 2. Desligue os fios vermelho e branco do módulo.
- Meça a resistência entre os fios vermelho e branco para verificar o funcionamento do elemento de temperatura.
  - Elemento de temperatura PT1000 A resistência deve ser de 1090 1105 Ω a, aproximadamente, 25 °C (77 °F).
  - Elemento de temperatura PT100 A resistência deve ser, aproximadamente, de 109  $\Omega$  a, aproximadamente, 25 °C (77 °F).
- 4. Se o elemento da temperatura for válido, volte a ligar os fios ao módulo.
- Selecione o ícone do menu principal e, em seguida, Dispositivos. É apresentada uma lista de todos os dispositivos disponíveis.
- 6. Selecione o dispositivo e selecione Menu do dispositivo > Diagnóstico/Teste.
- 7. Selecione Sinais do sensor. Para um elétrodo de pH padrão, a leitura deverá situar-se entre -50 mV e +50 mV.
- 8. Enxague o sensor com água e coloque-o numa solução tampão com um pH 4 ou pH 10 (utilize apenas uma solução tampão de pH 4 para sensores de antimónio). Aguarde até que a temperatura do sensor e da solução tampão estejam à temperatura ambiente.
- 9. Compare a leitura de mV na solução tampão pH 4 ou 10 com a leitura na solução tampão pH 7. Para um eléctrodo de pH padrão, a leitura deverá diferir em aproximadamente 160 mV. Contacte a assistência técnica se a diferença for inferior a 160 mV.

## 6.3 Menu Diagnóstico/Teste

O menu Diagnóstico/Teste apresenta informações atuais e históricas acerca do sensor. Consulte a Tabela 2. Prima o ícone do menu principal e, em seguida, selecione **Dispositivos**. Selecione o dispositivo e selecione **Menu do dispositivo > Diagnóstico/Teste**.

#### Tabela 2 Menu Diagnóstico/Teste

| Орção                         | Descrição                                                                                                    |
|-------------------------------|----------------------------------------------------------------------------------------------------|
| Informação do módulo          | Mostra informações sobre o módulo do sensor.                                                                                                    |
| Informações do sensor         | Mostra o nome do sensor e o número de série introduzido pelo utilizador.                                                                                                    |
| Última calibração             | Mostra o número de dias decorridos desde a última calibração.                                                                                                    |
| Histórico de calibrações      | Mostra uma lista de todas as calibrações por marca de data/hora. Utilize as teclas de seta para selecionar uma calibração e, em seguida, prima OK para apresentar os detalhes. |
| Repor histórico de calibração | Apenas para uso em serviço                                                                                                    |
| Estado de impedância          | Apenas para sensores de pH – Consulte Medições de impedância (apenas sensores de pH de elétrodos de vidro) na página 103.                                                      |
| Sinais do sensor              | Mostra a leitura atual em mV.<br>Se o Estado de impedância estiver definido para Ativado, apresenta as<br>impedâncias do elétrodo ativo e de referência.                       |
| Dias do sensor                | Mostra o número de dias de utilização do sensor.                                                                                                    |
| Repor                         | Define o contador dos Dias do sensor para zero.<br>Reponha o contador dos Dias do sensor quando o sensor for substituído.                                                      |

### 6.4 Lista de erros

Quando ocorre um erro, a leitura no ecrã de medição fica intermitente e todas as saídas são retidas quando especificado no menu CONTROLADOR > Saídas. O ecrã muda para vermelho. A barra de diagnóstico mostra o erro. Prima a barra de diagnóstico para mostrar os erros e avisos. Como alternativa, prima o ícone do menu principal e, em seguida, selecione **Notificações > Erros**.

É apresentada uma lista de erros possíveis em Tabela 3.

Tabela 3 Lista de erros

| Erro                               | Descrição                                | Resolução                                                                                                   |  |
|------------------------------------|------------------------------------------|----------------------------------------------------------------------------------------------------|--|
| O pH é demasiado elevado!          | O pH medido é > 14.                      | Calibre ou substitua o sensor.                                                                              |  |
| O pH é demasiado baixo!            | O pH medido é < 0.                       |                                                                                                    |  |
| O ORP é demasiado<br>elevado!      | O valor do ORP medido é<br>> 2100 mV.    | Calibre ou substitua o sensor.                                                                              |  |
| O ORP é demasiado baixo!           | O valor do ORP medido é<br>< −2100 mV.   |                                                                                                    |  |
| O desvio é demasiado<br>elevado!   | O desvio é > 9 (pH) ou 200 mV (ORP).     | Siga os procedimentos de manutenção<br>para o sensor e depois repita a calibração<br>ou substitua o sensor. |  |
| O desvio é demasiado<br>baixo!     | O desvio é < 5 (pH) ou −200 mV<br>(ORP). |                                                                                                    |  |
| O declive é demasiado<br>elevado!  | O declive é > 62 (pH)/1,3 (ORP).         | Repita a calibração com uma nova<br>solução tampão ou amostra, ou substitua<br>o sensor.                    |  |
| O declive é demasiado baixo!       | O declive é < 50 (pH)/0,7 (ORP).         | Limpe o sensor e depois repita a calibração ou substitua o sensor.                                          |  |
| A temperatura é demasiado elevada! | A temperatura medida é > 130 °C.         | Certifique-se de que seleciona o<br>elemento de temperatura correto.                                        |  |
| A temperatura é demasiado baixa!   | A temperatura medida é < -10 °C.         |                                                                                                    |  |

|                                                                 | · · · · · · · · · · · · · · · · · · ·                                              | i                                                                                                    |  |
|-----------------------------------------------------------------|------------------------------------------------------------------------------------|----------------------------------------------------------------------------------------------------|--|
| Erro                                                            | Descrição                                                                          | Resolução                                                                                                   |  |
| Falha de ADC                                                    | A conversão de analógico para digital falhou.                                      | Desligue e ligue o controlador. Contate a assistência técnica.                                              |  |
| A impedância ativa é<br>demasiado elevada!                      | A impedância do elétrodo ativo é ><br>900 MΩ.                                      | O sensor está no ar. Restabeleça o<br>sensor ao processo.                                                   |  |
| A impedância ativa é<br>demasiado baixa!                        | A impedância do elétrodo ativo é <<br>8 MΩ.                                        | O sensor está danificado ou sujo. Contate a assistência técnica.                                            |  |
| A impedância de referência<br>é demasiado elevada!              | A impedância do elétrodo de referência é > 900 MΩ.                                 | Solução tampão com fugas ou evaporada. Contate a assistência técnica.                                       |  |
| A impedância de referência<br>é demasiado baixa!                | A impedância do elétrodo de<br>referência é < 8 MΩ.                                | O elétrodo de referência está danificado.<br>Contate a assistência técnica.                                 |  |
| A diferença entre as<br>soluções tampão é<br>demasiado pequena! | As soluções tampão para a correção<br>automática de 2 pontos têm o mesmo<br>valor. | Complete os passos em Testar o sensor<br>de pH na página 105.                                               |  |
| O sensor está em falta.                                         | O sensor não existe ou está desligado.                                             | Examine a cablagem e as ligações do sensor e do módulo (ou gateway digital).                                |  |
| O sensor de temperatura<br>está em falta!                       | O sensor de temperatura não existe.                                                | Examine os fios do sensor de temperatura. Certifique-se de que seleciona o elemento de temperatura correto. |  |
| A impedância do vidro é demasiado baixa.                        | A lâmpada de vidro está partida ou<br>chegou ao fim da sua vida útil.              | Substitua o sensor. Contate a assistência técnica.                                                          |  |

#### Tabela 3 Lista de erros (continuação)

### 6.5 Lista de avisos

Um aviso não afeta o funcionamento dos menus, relés e saídas. O ecrã muda para uma cor âmbar. A barra de diagnóstico mostra o aviso. Prima a barra de diagnóstico para mostrar os erros e avisos. Como alternativa, prima o ícone do menu principal e, em seguida, selecione **Notificações > Avisos**.

Em seguida, é apresentada uma lista dos possíveis avisosTabela 4.

| Aviso                          | Descrição                             | Resolução                                                                             |  |
|--------------------------------|---------------------------------------|---------------------------------------------------------------------------------------|--|
| O pH é demasiado alto.         | O pH medido é > 13.                   | Calibre ou substitua o sensor.                                                        |  |
| O pH é demasiado baixo.        | O pH medido é < 1.                    |                                                                                       |  |
| O ORP é demasiado elevado.     | O valor do ORP medido é > 2100 mV.    | Calibre ou substitua o sensor.                                                        |  |
| O ORP é demasiado baixo.       | O valor do ORP medido é < -2100 mV.   |                                                                                       |  |
| O desvio é demasiado alto.     | O desvio é > 8 (pH) ou 200 mV (ORP).  | Siga os procedimentos de manutenção<br>para o sensor e depois repita a<br>calibração. |  |
| O desvio é demasiado<br>baixo. | O desvio é < 6 (pH) ou –200 mV (ORP). |                                                                                       |  |
| O declive é demasiado elevado. | O declive é > 60 (pH)/1,3 (ORP).      | Repita a calibração com uma nova<br>solução tampão ou amostra.                        |  |
| O declive é demasiado baixo.   | O declive é < 54 (pH)/0,7 (ORP).      | Limpe o sensor e depois repita a calibração.                                          |  |

#### Tabela 4 Lista de avisos

| Aviso                                               | Descrição                                                                                                    | Resolução                                                                                          |  |
|-----------------------------------------------------|----------------------------------------------------------------------------------------------------|----------------------------------------------------------------------------------------------------|--|
| A temperatura é<br>demasiado alta.                  | A temperatura medida é > 100 °C.                                                                                                    | Certifique-se de que é utilizado o<br>elemento de temperatura correto.                             |  |
| A temperatura é<br>demasiado baixa.                 | A temperatura medida é < 0 °C.                                                                                                    |                                                                                                    |  |
| A temperatura está fora do intervalo!               | A temperatura medida é > 100 °C ou < 0 °C.                                                                                                    |                                                                                                    |  |
| A calibração está em atraso.                        | O tempo do lembrete de calibração expirou.                                                                                                    | Calibre o sensor.                                                                                  |  |
| O dispositivo não foi calibrado.                    | O sensor não foi calibrado.                                                                                                    | Calibre o sensor.                                                                                  |  |
| Falha de flash                                      | Falha da memória flash externa.                                                                                                    | Contacte a assistência técnica.                                                                    |  |
| A impedância ativa é<br>demasiado elevada.          | A impedância do elétrodo ativo é ><br>800 MΩ.                                                                                                    | O sensor está no ar. Restabeleça o<br>sensor ao processo.                                          |  |
| A impedância ativa é<br>demasiado baixa.            | A impedância do elétrodo ativo é < 15 MΩ.                                                                                                    | O sensor está danificado ou sujo.<br>Contate a assistência técnica.                                |  |
| A impedância de<br>referência é demasiado<br>alta.  | A impedância do elétrodo de referência<br>é > 800 MΩ.                                                                                                | Solução tampão com fugas ou<br>evaporada. Contate a assistência<br>técnica.                        |  |
| A impedância de<br>referência é demasiado<br>baixa. | A impedância do elétrodo de referência<br>é < 15 MΩ.                                                                                                 | O elétrodo de referência está danificado.<br>Contate a assistência técnica.                        |  |
| Substituir um sensor.                               | O contador dos Dias do sensor é<br>superior ao intervalo selecionado para a<br>substituição do sensor. Consulte<br>Configurar o sensor na página 98. | Substitua o sensor. Reponha o contador<br>dos Dias do sensor no menu<br>Diagnóstico/Teste > Repor. |  |
| Calibração em curso                                 | A calibração foi iniciada mas não<br>concluída.                                                                                                    | Voltar à calibração.                                                                               |  |

#### Tabela 4 Lista de avisos (continuação)

# Secção 7 Acessórios e peças de substituição

## **ADVERTÊNCIA**

Perigo de danos pessoais. A utilização de peças não aprovadas poderá causar ferimentos, danos ou avarias no equipamento. As peças de substituição mencionadas nesta secção foram aprovadas pelo fabricante.

**Nota:** Os números do Produto e Artigo podem variar consoante as regiões de venda. Para mais informações de contacto, contacte o distribuidor apropriado ou consulte o site web da empresa.

#### Consumíveis

| Descrição                         | Quantidade | ltem nº       |
|-----------------------------------|------------|---------------|
| Solução tampão, pH 4, vermelho    | 500 mL     | 2283449       |
| Solução tampão, pH 7, amarelo     | 500 mL     | 2283549       |
| Solução tampão, pH 10, azul       | 500 mL     | 2283649       |
| Solução de referência ORP, 200 mV | 500 mL     | 25M2A1001-115 |
| Solução de referência ORP, 600 mV | 500 mL     | 25M2A1002-115 |
### Acessórios

| Descrição                                                              | N.º do item     |
|------------------------------------------------------------------------|-----------------|
| Módulo de pH/ORP ultrapuro                                             | LXZ525.99.D0006 |
| Câmara de fluxo DN 40 em PVC, encaixe com flange                       | 08350=A=9500    |
| Veio de imersão em PP, flange ajustável (0,5 metros)                   | 08350=A=1005    |
| Veio de imersão em PP, flange ajustável (1 metro)                      | 08350=A=1010    |
| Veio de imersão em PP, flange ajustável (1,5 metros)                   | 08350=A=1015    |
| Veio de imersão em PP, 2 encaixes de clipe para 8350/8351 (0,5 metros) | 08350=A=1105    |
| Veio de imersão em PP, 2 encaixes de clipe para 8350/8351 (1 metro)    | 08350=A=1110    |
| Veio de imersão em PP, 2 encaixes de clipe para 8350/8351 (1,5 metros) | 08350=A=1115    |
| Veio de imersão em PP, flange fixa (0,5 metros)                        | 08350=A=6005    |
| Veio de imersão em PP, flange fixa (1 metro)                           | 08350=A=6010    |
| Veio de imersão em PP, flange fixa (1,5 metros)                        | 08350=A=6015    |
| Kit de limpeza química em PP (bocal e tubos de alimentação)            | 08350=A=7000    |

# Obsah

- 1 Technické údaje na straně 110
- 2 Obecné informace na straně 111
- 3 Instalace na straně 113
- 4 Provoz na straně 116

- 5 Údržba na straně 121
- 6 Řešení problémů na straně 123
- 7 Náhradní díly a příslušenství na straně 126

# Kapitola 1 Technické údaje

Specifikace podléhají změnám bez předchozího upozornění. Výrobek má pouze uvedená schválení a registrace, certifikáty a prohlášení oficiálně dodávané s výrobkem. Použití tohoto výrobku v aplikacích, pro které není povolen, není výrobcem schváleno.

## 1.1 Sondy pH/ORP

|                                                                 | 8350.3                                                                     | 8350.4                              | 8350.5                                    | 8351             |
|-----------------------------------------------------------------|----------------------------------------------------------------------------|-------------------------------------|-------------------------------------------|------------------|
| Použití                                                         | Měření<br>pH ve vzorcích,<br>které obsahují<br>kyselinu<br>fluorovodíkovou | Měření pH při<br>vysokých teplotách | Měření<br>pH v prostředí<br>odpadních vod | Měření ORP       |
| Materiál                                                        | PPS                                                                        | PPS                                 | CPVC                                      | PPS              |
| Rozsah měření                                                   | 0–12 pH                                                                    | 0–14 pH                             | 0–12 pH                                   | ± 1500 mV        |
| Maximální teplota                                               | 110 °C (230 °F)                                                            | 110 °C (230 °F)                     | 80 °C (176 °F)                            | 110 °C (230 °F)  |
| Maximální tlak                                                  | 10 bar (145 psi)                                                           | 10 bar (145 psi)                    | 10 bar (145 psi)                          | 10 bar (145 psi) |
| Opakovatelnost<br>(týden)                                       | < 0,05 pH                                                                  | < 0,05 pH                           | < 0,05 pH                                 | < 0,05 pH        |
| Posun při pH 7                                                  | ± 0,34 pH                                                                  | ± 0,34 pH                           | ± 0,34 pH                                 | Bez významu      |
| Směrnice                                                        | 56–61 mV/pH                                                                | 56–61 mV/pH                         | 56–61 mV/pH                               | Bez významu      |
| Referenční<br>impedance<br>při teplotě 25 °C<br>(77 °F)         | < 50 kΩ                                                                    | < 50 kΩ                             | < 50 kΩ                                   | < 50 kΩ          |
| Impedance skleněné<br>elektrody<br>při teplotě 25 °C<br>(77 °F) | 100–150 MΩ                                                                 | 150–500 ΜΩ                          | 50–250 MΩ                                 | Bez významu      |

|                           | 8362                                                  | 8417                                                                |
|---------------------------|-------------------------------------------------------|---------------------------------------------------------------------|
| Použití                   | Měření pH v čisté nebo ultra čisté<br>vodě            | Měření pH v průmyslových<br>podnicích a čistírnách odpadních<br>vod |
| Materiál                  | Nerezová ocel 316L                                    | Skleněná membrána, keramická<br>spojka                              |
| Rozsah měření             | 2–12 pH                                               | 0–14 pH                                                             |
| Maximální teplota         | 80 °C (176 °F)                                        | 110 °C (230 °F)                                                     |
| Maximální tlak            | 6 bar při teplotě 25 °C (87 psi při<br>teplotě 77 °F) | 10 bar při teplotě 25 °C (145 psi při<br>teplotě 77 °F)             |
| Opakovatelnost (24 hodin) | < 0,01 pH                                             | 0,02 pH                                                             |
| Vstupní impedance         | > 10 <sup>6</sup> MΩ                                  | 100 ΜΩ                                                              |

# Kapitola 2 Obecné informace

Výrobce v žádném případě neodpovídá za poškození vzniklá v důsledku nesprávného používání produktu nebo nedodržení pokynů v návodu k obsluze. Výrobce si vyhrazuje právo provádět v tomto návodu a výrobcích v něm popisovaných změny, a to kdykoliv, bez předchozích oznámení či jakýchkoli následných závazků. Revidovaná vydání jsou dostupná na internetových stránkách výrobce.

## 2.1 Bezpečnostní informace

Výrobce neodpovídá za škody způsobené nesprávnou aplikací nebo nesprávným použitím tohoto produktu včetně (nikoli pouze) přímých, náhodných a následných škod a zříká se odpovědnosti za takové škody v plném rozsahu, nakolik to umožňuje platná legislativa. Uživatel je výhradně zodpovědný za určení kritických rizik aplikace a za instalaci odpovídajících mechanismů ochrany procesů během potenciální nesprávné funkce zařízení.

Před vybalením, montáží a uvedením přístroje do provozu si prosím pozorně přečtěte celý tento návod. Zvláštní pozornost věnujte všem upozorněním na možná nebezpečí a výstražným informacím. V opačném případě může dojít k vážným poraněním obsluhy a poškození přístroje.

Ujistěte se, že ochrana poskytovaná tímto zařízením není narušena. Nepoužívejte toto zařízení ani jej nepoužívejte žádným jiným způsobem, než je uvedeno v tomto návodu.

### 2.1.1 Informace o možném nebezpečí

## **▲**NEBEZPEČÍ

Označuje možnou nebo bezprostředně rizikovou situaci, jež může v případě, že jí nezabráníte, vést k usmrcení nebo vážnému zranění.

## **▲VAROVÁNÍ**

Upozorňuje na možné nebo skryté nebezpečné situace, jež by bez vhodných preventivních opatření mohly vést k úmrtí nebo vážnému poranění.

### **A**POZOR

Upozorňuje na možnou nebezpečnou situaci, jež by mohla mít za následek menší nebo mírné poranění.

## UPOZORNĚNÍ

Označuje situaci, která může způsobit poškození přístroje, pokud se nezabrání jejímu vzniku. Upozorňuje na informace vyžadující zvláštní pozornost.

### 2.1.2 Výstražné symboly

Přečtěte si všechny štítky a etikety na přístroji. V opačném případě může dojít k poranění osob nebo poškození přístroje. Odkazy na symboly na přístroji naleznete v návodu spolu s výstražnou informací.

|   | Toto je symbol bezpečnostního upozornění. Řiďte se všemi bezpečnostními oznámeními s tímto<br>symbolem, abyste předešli možnému zranění. Pokud je umístěn na přístroji, podívejte<br>se do referenční příručky na informace o funkci a bezpečnosti. |
|---|----------------------------------------------------------------------------------------------------|
| 4 | Symbol upozorňuje na možnost úrazu nebo usmrcení elektrickým proudem.                                                                                                    |
|   | Tento symbol označuje přítomnost zařízení citlivého na elektrostatický výboj a znamená, že je třeba<br>dbát opatrnosti, aby nedošlo k poškození zařízení.                                                                                           |
|   | Tento symbol označuje, že označená položka vyžaduje ochranné uzemnění. Přístroj není dodáván<br>se zemnící zástrčkou na kabelu, proveďte ochranné zemnící připojení do ochranného kondukčního<br>terminálu.                                         |

| $\sim$      | Tento symbol, je-li umístěn na přístroji, informuje o tom, že přístroje připojen ke střídavému proudu.                                                                                            |
|-------------|----------------------------------------------------------------------------------------------------|
|             | Elektrické zařízení označené tímto symbolem se nesmí likvidovat v evropských systémech<br>domácího nebo veřejného odpadu. Staré nebo vysloužilé zařízení vraťte výrobci k bezplatné<br>likvidaci. |
| <b>(1</b> ) | Produkty označené tímto symbolem obsahují toxické nebo nebezpečné látky či prvky. Číslo uvnitř symbolu udává dobu použití (v letech) z hlediska ochrany životního prostředí.                      |

# 2.2 Popis výrobku

Tato sonda je uzpůsobena tak, aby fungovala s kontrolérem pro shromažďování dat a pro provoz. S touto sondou lze použít různé kontroléry. V tomto dokumentu se předpokládá, že bude prováděna instalace sondy, která bude používána s kontrolérem sc200. Pokud budete používat sondu s jinými kontroléry, podívejte se do uživatelské příručky, abyste našli kontrolér, který budete používat.

Obr. 1, Obr. 2 a Obr. 3 uvádějí přehled o sondách.

Volitelné vybavení, například montážní příslušenství pro sondu, se dodává včetně pokynů k instalaci. Montáž lze provést několika způsoby, sondu lze přizpůsobit použití v řadě různých aplikací.

### Obr. 1 Sondy 8350.4, 8350.5 a 8351

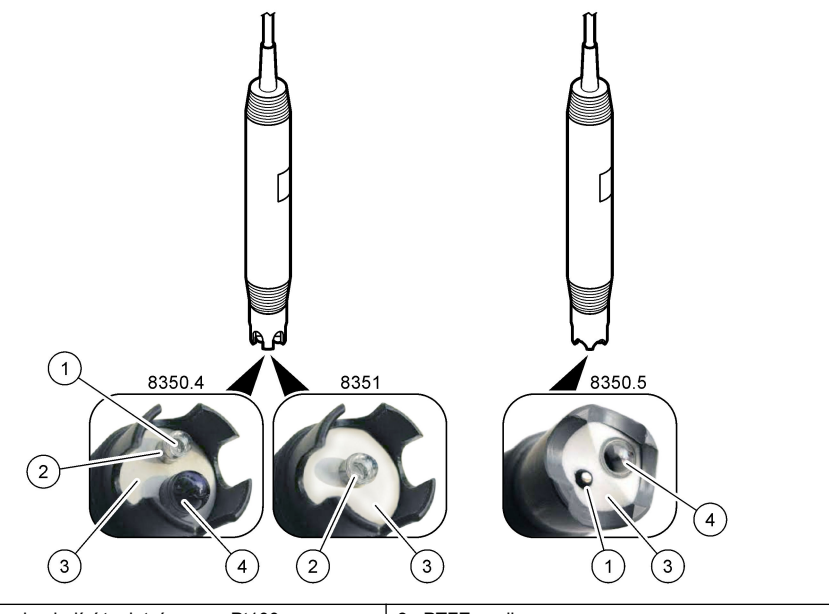

| 1 Trubice obsahující teplotní senzor Pt100 | 3 PTFE spojka |  |
|--------------------------------------------|---------------|--|
| 2 Platinový kroužek                        | 4 Sklo        |  |

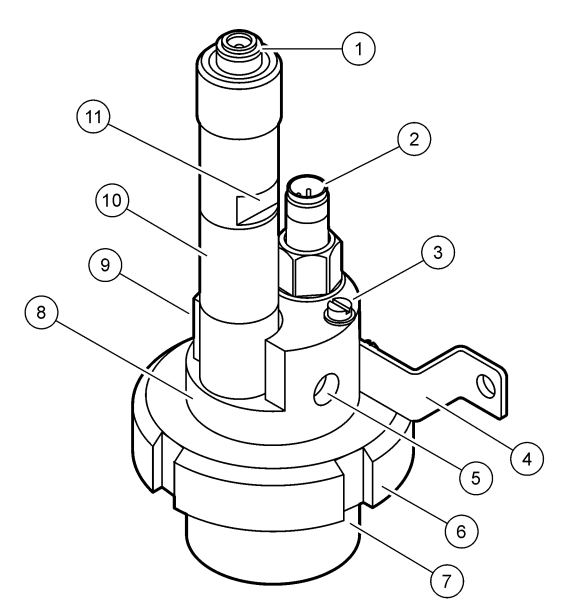

| 1 | Konektor AS9          | 5 | Vstup vzorku                    | 9  | Výstup vzorku                             |
|---|-----------------------|---|---------------------------------|----|-------------------------------------------|
| 2 | Teplotní senzor Pt100 | 6 | Přídržná matice pro měřicí celu | 10 | Štítek pro záznam data<br>instalace sondy |
| 3 | Svorka uzemnění       | 7 | měřicí cela                     | 11 | Rovná plocha pro klíč                     |
| 4 | U-šroub               | 8 | Podpěra elektrod                |    |                                           |

### Obr. 3 Sonda 8417

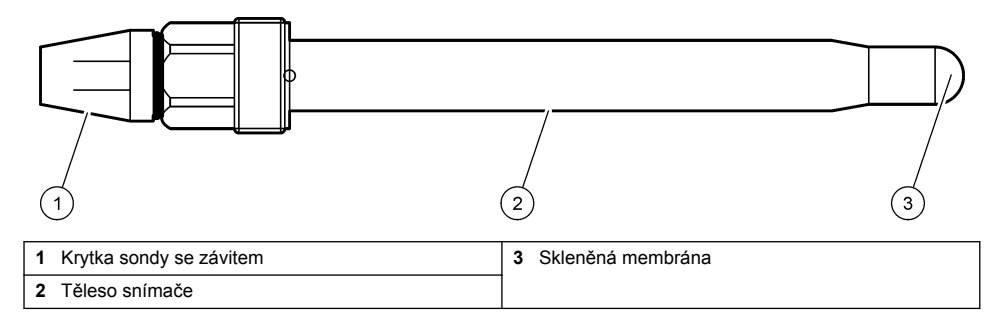

# Kapitola 3 Instalace

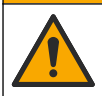

Různá nebezpečí. Práce uvedené v tomto oddíle dokumentu smí provádět pouze dostatečně kvalifikovaný personál.

**A**POZOR

# 3.1 Montáž

## A VAROVÁNÍ

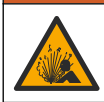

Nebezpečí výbuchu. Zkontrolujte, zda montážní příslušenství pro sondu má dostatečnou teplotní a tlakovou klasifikaci pro místo montáže.

# A POZOR

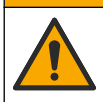

Nebezpečí poranění osob. Rozbité sklo hrozí pořezáním. Při odstraňování rozbitého skla používejte nástroje a osobní ochranné pomůcky.

## UPOZORNĚNÍ

Procesní elektroda na hrotu snímače pH má skleněnou baňku, která může prasknout. Nevystavujte baňku nárazům a netlačte na ni.

- Senzor instalujte na takovém místě, aby jeho kontakt s měřeným vzorkem byl reprezentativní pro celý proces.
- Dodávané montážní příslušenství uvádí část Náhradní díly a příslušenství na straně 126.
- Podrobné informace o montážním materiálu a instalaci naleznete v listu s pokyny dodávaném spolu s montážními soupravami.
- Před vložením sondy do procesní vody sejměte ochranný uzávěr. Ochranný uzávěr uchovejte pro pozdější použití.
- · Před použitím sondu zkalibrujte.

### 3.1.1 Sonda řady 835x

Sondy řady 835x lze instalovat s libovolnou orientací.

- Připevnění vsazením: upevnění zašroubováním nebo přírubou.
- Připevnění zanořením: ponorná násada (0,5 nebo 1 nebo 1,5 metru) s fixní, upravitelnou nebo svorkovou přírubou.

Obr. 4 uvádí rozměry sondy. Obr. 5 ukazuje možnosti montáže.

Se sondou se dodává kabel 10 m (32,8 ft).

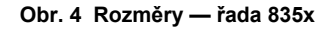

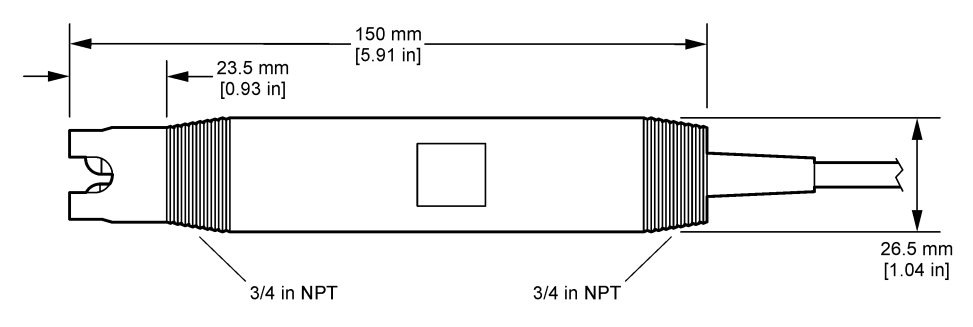

#### Obr. 5 Možnosti montáže — řada 835x

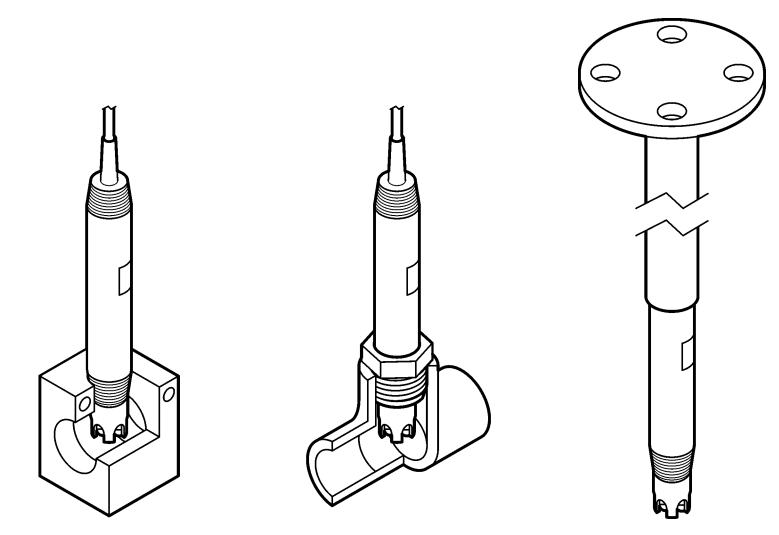

### 3.1.2 8362 Senzor

Se sondou se dodávají dva kabely o délce 3 m: kabel sondy pH a kabel teplotního senzoru. Jako volitelná možnost jsou k dispozici kabely o délce 10 nebo 20 m (32,8 nebo 65,6 ft).

Sondu instalujte následujícím způsobem:

- 1. Připevněte zařízení ke statickém objektu pomocí U-šroubu (položka 4 v Obr. 2 na straně 113).
- 2. Odšroubujte měřicí celu.
- 3. Sejměte kryt z pH baňky.
- Vypláchněte kryt kohoutkovou vodou (nebo pufrem o pH 4). Uschovejte kryt na bezpečném místě pro pozdější použití.
- Sondu mírně sklepejte podobně jako lékařský teploměr, aby se odstranily zachycené vzduchové bubliny.
- 6. Na štítek zaznamenejte datum instalace.
- 7. Nainstalujte měřicí celu.
- Připojte 1/8palcové vstupní/výstupní přípojky NPT. Připojte vstup vzorku k položce 5 a výstup vzorku k položce 9 na Obr. 2 na straně 113.
- Spusťte tok vzorku do sondy. Podívejte se skrz celu, zda v ní nejsou bubliny, které by mohly mít vliv na měření.
- 10. Nastavte průtok vzorku přibližně na 150 mL/min.
- 11. Abyste zabránili zpětnému tlaku, napojte výstup vzorku na otevřený odtok.
- Svorku uzemňovacího vodiče na sondě připojte k uzemnění, abyste zabránili rušení elektrickým šumem.
- 13. Dbejte, aby průtoková cela nebyla nikdy prázdná, jinak může dojít k poškození sondy. Dbejte, aby skleněná baňka byla vždy ve vodě (nebo v pH pufru).

### 3.1.3 Sonda 8417

Sondu řady 8417 lze instalovat s libovolnou orientací. Nainstalujte sondu se standardní krytkou PG13.5 se závitem. Obr. 6 uvádí rozměry sondy.

Dbejte, aby skleněná baňka byla vždy ve vodě (nebo v pH pufru), jinak může dojít k poškození sondy.

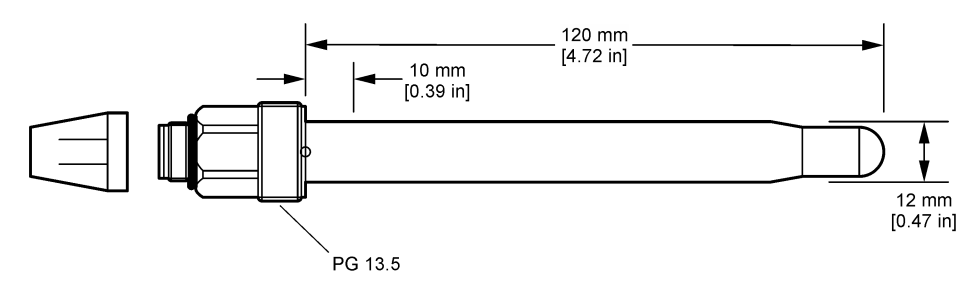

## 3.2 Připojení sondy k řídicí jednotce SC

Nainstalujte modul ultrapure pH/ORP do kontroléru SC. Poté připojte sondu k modulu ultrapure pH/ORP. Modul ultrapure pH/ORP převádí analogový signál ze sondy na digitální signál.

Viz návod k instalaci dodaný s modulem ultrapure pH/ORP. Nahlédněte do Náhradní díly a příslušenství na straně 126 pro objednávací informace.

# Kapitola 4 Provoz

## 4.1 Uživatelská navigace

Popis klávesnice a informace o navigaci naleznete v dokumentaci k řídicí jednotce.

## 4.2 Konfigurace sondy

Nabídka Nastavení (Nastavení) slouží k zadání identifikačních údajů sondy a ke změně možností zpracování a ukládání dat.

- Stiskněte ikonu hlavní nabídky a vyberte možnost Zařízení. Zobrazí se seznam všech dostupných zařízení.
- 2. Vyberte sondu a zvolte položku Menu zařízení > Nastavení.
- 3. Vyberte požadovanou možnost.

| Možnost                | Popis                                                                                                    |
|------------------------|----------------------------------------------------------------------------------------------------|
| Název                  | Změní název, který odpovídá sondě v horní části obrazovky měření. Název může mít maximálně 16 znaků v jakékoliv kombinaci písmen, čísel, mezer a znamének.                                                                                                    |
| Sériové číslo<br>sondy | Umožňuje uživateli zadat sériové číslo sondy. Sériové číslo je omezeno na 16 znaků v jakékoliv kombinaci písmen, čísel, mezer a znamének.                                                                                                    |
| Formát                 | Pouze pro sondy pH – Změní počet desetinných míst, která se zobrazují na obrazovce měření na XX.XX (výchozí) nebo XX.X                                                                                                    |
| Teplota                | Nastaví jednotky teploty na °C (výchozí) nebo °F.                                                                                                    |
| Teplotní článek        | <ul> <li>Sondy pH — Nastaví teplotní prvek pro automatickou kompenzaci teploty na hodnotu PT100 (výchozí), PT1000 nebo Žádné. Pokud není použit žádný prvek, může být typ nastaven na Ruční a může být zadána hodnota pro kompenzaci teploty (výchozí: 25 °C).</li> <li>Sondy ORP – Není použita kompenzace teploty. Teplotní senzor může být připojen k měření teploty.</li> </ul> |
| Filtr                  | Nastaví časovou konstantu pro zvýšení stability signálu. Časová konstanta vypočítá<br>průměrnou hodnotu během vymezeného času – 0 (žádný efekt, výchozí) až 60 sekund<br>(průměrná hodnota signálu po dobu 60 sekund). Filtr zvyšuje dobu, po kterou může signál<br>sondy reagovat na aktuální změny v procesu.                                                                     |

| Možnost                        | Popis                                                                                                    |
|--------------------------------|----------------------------------------------------------------------------------------------------|
| Teplotní<br>kompenzace         | <ul> <li>Pouze pro sondy pH – přidá k naměřené hodnotě korekci závislou na teplotě:</li> <li>Nernst — Lineární kompenzace (0,1984 mV/°C)</li> <li>Ultračistá voda – Kompenzace podle křivky ultračisté vody</li> <li>Kompenzace teploty matrice 1 – Kompenzace podle křivky síranů (4,48 mg/L síranu odpovídá pH 4,0 při 25 °C)</li> <li>Kompenzace teploty matrice 2 – Kompenzace podle křivky amoniaku/hydrazinu (0,272 mg/L amoniaku + 20 µg/L hydrazinu odpovídá pH 9,0 při 25 °C)</li> <li>Kompenzace teploty matrice 3 – Kompenzace podle křivky amoniaku/morfolinu/hydrazinu (1,832 mg/L amoniaku + 10 mg/L morfolinu + 50 µg/L hydrazinu odpovídá pH 9,0 při 25 °C)</li> <li>Kompenzace teploty matrice 4 – Kompenzace podle křivky fosforečnanů (3 mg/L fosforečnanů + 0,3 mg/L amoniaku)</li> <li>Uživatelsky definováno – Nastavení hodnoty lineární směrnice.</li> <li>Poznámka: Výše uvedené standardy platí pouze do maximální teploty 50 °C.</li> </ul> |
| Interval záznamu               | Nastavuje časový interval pro ukládání měření sondy a teploty do protokolu dat - 5,                                                                                                    |
| dat                            | 30 sekuna, 1, 2, 5, 10, 15 (vycnozi), 30, 60 minut.                                                                                                    |
| Obnovit výchozí<br>konfiguraci | Nastaví nabídku Nastavení na výchozí nastavení a resetuje počítadla. Všechny informace<br>sondy budou ztraceny.                                                                                                    |

# 4.3 Kalibrace sondy

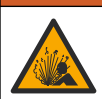

Nebezpečí tlaku kapaliny. Odpojení sondy od tlakové nádoby může být nebezpečné. Před vyjmutím snižte procesní tlak pod 7,25 psi (50 kPa). Není-li to možné, postupujte s maximální opatrností. Viz dokumentace dodávaná s montážním vybavením, kde naleznete další informace.

# A VAROVÁNÍ

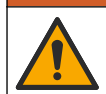

Nebezpečí styku s chemikáliemi. Dodržujte laboratorní bezpečnostní postupy a noste veškeré osobní ochranné pomůcky vyžadované pro manipulaci s příslušnými chemikáliemi. Bezpečnostní protokoly naleznete v aktuálních datových bezpečnostních listech (MSDS/SDS).

## **A**POZOR

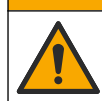

Nebezpečí styku s chemikáliemi. Likvidujte chemikálie a odpad v souladu s místními, regionálními a národními předpisy.

### 4.3.1 O kalibraci sondy

Kalibrace upravuje údaje sondy tak, aby odpovídaly hodnotě jednoho nebo více referenčních roztoků. Vlastnosti sondy se postupem času pozvolna mění, což způsobuje ztrátu přesnosti. Aby byla zachována přesnost sondy, musí být pravidelně kalibrována. Jak často je nutné sondu kalibrovat se liší podle aplikace a nejlépe to poznáte podle zkušeností.

Teplotní prvek je používán k zajištění údajů pH, které jsou automaticky upraveny na 25 °C kvůli teplotním změnám, které ovlivňují aktivní a referenční elektrodu. Pokud je provozní teplota konstantní, může být toto přizpůsobení nastaveno manuálně uživatelem.

Během kalibrace nejsou odesílána data do datového protokolu. Datový protokol tedy může obsahovat oblasti, ve kterých jsou data nesouvislá.

### 4.3.2 Změňte možnosti kalibrace

Z nabídky Možnosti kalibrace může uživatel definovat sadu pufrovacích roztoků používaných při kalibraci, nastavit připomenutí kalibrace nebo přidat ID obsluhy k datům kalibrace.

- Stiskněte ikonu hlavní nabídky a vyberte možnost Zařízení. Zobrazí se seznam všech dostupných zařízení.
- 2. Vyberte sondu a zvolte položku Menu zařízení > Kalibrace.
- 3. Vyberte položku Možnosti kalibrace.
- **4.** Vyberte požadovanou možnost.

| Možnost                              | Popis                                                                                                    |
|--------------------------------------|----------------------------------------------------------------------------------------------------|
| Vyberte tlumivý<br>standardní roztok | Pouze pro sondy pH - nastaví pufry pH používané pro automatickou korekční kalibraci.<br>Možnosti: 4,00; 7,00; 10,00 (výchozí sada), DIN 19267 (pH 1,09; 4,65; 6,79; 9,23;<br>12,75), NIST 4,00; 6,00; 9,00 nebo DIN 19266 (pH 1,68; 3,78; 4,00; 6,87; 9,18; 10,01;<br>12,45)<br><b>Poznámka:</b> Pokud je pro kalibraci zvolena 1bodová nebo 2bodová kalibrace hodnoty,<br>Ize použít jiné pufry.                                                                                                    |
| Připomínka<br>kalibrace              | Nastaví připomenutí další kalibrace. Po uplynutí zvoleného intervalu od data poslední<br>kalibrace se na displeji zobrazí připomenutí kalibrace sondy Možnosti: Vypnuto<br>(výchozí), 1, 7, 30, 60 nebo 90 dní<br>Pokud bylo například datum poslední kalibrace 15. června a možnost Poslední<br>kalibrace je nastavena na 60 dní, zobrazí se na displeji připomínka kalibrace 14.<br>srpna. Pokud je sonda kalibrována před 14. srpnem, zobrazí se 15. července<br>na displeji připomínka kalibrace 13. září. |
| ID operátora pro<br>kalibraci        | Zahrne ID obsluhy s daty kalibrace – Ano nebo Ne (výchozí). Během kalibrace<br>je zadáno ID.                                                                                                    |

### 4.3.3 Teplotní kalibrace

Snímač teploty byl kalibrován ve výrobním závodu. Doporučuje se však vždy provést teplotní kalibraci před kalibrací pH nebo ORP.

- 1. Vložte sondu do nádoby s vodou.
- 2. Teplotu vody změřte pomocí přesného teploměru nebo pomocí nezávislého přístroje.
- Stiskněte ikonu hlavní nabídky a vyberte možnost Zařízení. Zobrazí se seznam všech dostupných zařízení.
- 4. Vyberte sondu a zvolte položku Menu zařízení > Kalibrace.
- 5. Vyberte možnost 1bodová teplotní kalibrace.
- 6. Počkejte, než se hodnota stabilizuje, a stiskněte OK.
- 7. Zadejte přesnou hodnotu a stiskněte OK.
- 8. Vraťte sondu do procesu a stiskněte ikonu Domů.

### 4.3.4 Postup kalibrace pH

Snímač pH zkalibrujte pomocí jednoho nebo dvou referenčních roztoků (jednobodová nebo dvoubodová kalibrace). Standardní pufrovací roztoky jsou rozpoznávány automaticky.

- 1. Sondu důkladně vypláchněte čistou vodou.
- Vložte snímač do prvního referenčního roztoku (pufru nebo vzorku o známé hodnotě). Ujistěte se, že je měřicí část sondy zcela ponořena do kapaliny. Zamíchejte snímačem, abyste odstranili všechny bublinky.
- Počkejte, dokud se teploty sondy a roztoku nevyrovnají. Pokud je teplotní rozdíl mezi procesem a referenčním roztokem výrazný, může to trvat i více než 30 minut.
- Stiskněte ikonu hlavní nabídky a vyberte možnost Zařízení. Zobrazí se seznam všech dostupných zařízení.
- 5. Vyberte sondu a zvolte položku Menu zařízení > Kalibrace.

#### 6. Zvolte typ kalibrace:

8.

9.

| Možnost                                | Popis                                                                                                    |
|----------------------------------------|----------------------------------------------------------------------------------------------------|
| 2bodová kalibrace<br>tlumivého roztoku | Pro kalibraci použijte dva pufry (např. pH 7 a pH 4). Během kalibrace sonda pufry<br>automaticky identifikuje.<br><b>Poznámka:</b> Ujistěte se, že jste vybrali sadu pufrů v nabídce Kalibrace > Možnosti<br>kalibrace > Vyberte tlumivý standardní roztok. |
| 1bodová kalibrace<br>tlumivého roztoku | Pro kalibraci použijte jeden pufr (např. pH 7). Během kalibrace sonda pufr<br>automaticky identifikuje.<br><b>Poznámka:</b> Ujistěte se, že jste vybrali sadu pufrů v nabídce Kalibrace > Možnosti<br>kalibrace > Vyberte tlumivý standardní roztok.        |
| 2bodová kalibrace<br>hodnoty           | Pro kalibraci použijte dva vzorky o známé hodnotě (nebo dva pufry). Určete hodnotu<br>pH vzorků pomocí jiného nástroje. Během kalibrace zadejte hodnoty pH.                                                                                                 |
| 1bodová kalibrace<br>hodnoty           | Pro kalibraci použijte vzorek o známé hodnotě (nebo jeden pufr). Určete hodnotu<br>pH vzorku pomocí jiného nástroje. Během kalibrace zadejte hodnotu pH.                                                                                                    |

7. Zvolte možnost pro výstupní signál během kalibrace:

|     | Možnost Popis                                                                           |                                                                                                    |  |  |  |
|-----|-----------------------------------------------------------------------------------------|----------------------------------------------------------------------------------------------------|--|--|--|
|     | Aktivní                                                                                 | Přístroj odešle během procesu kalibrace aktuální naměřenou výstupní hodnotu.                                                                                     |  |  |  |
|     | Uchovat                                                                                 | Výstupní hodnota sondy je držena během kalibrace na aktuální naměřené hodnotě.                                                                                   |  |  |  |
|     | Přenos                                                                                  | Během kalibrace je odeslána přednastavená výstupní hodnota. Pokud potřebujete změnit<br>přednastavenou hodnotu, podívejte se do návodu k použití kontroléru.     |  |  |  |
| 8.  | Je-li sonda v prvním referenčním roztoku, stiskněte OK.<br>Zobrazí se naměřená hodnota. |                                                                                                    |  |  |  |
| 9.  | Počkejte, dokud se hodnota nestabilizuje a stiskněte OK.                                |                                                                                                    |  |  |  |
|     | Poznámka: Obrazovka může automaticky přejít k dalšímu kroku.                            |                                                                                                    |  |  |  |
| 10. | . V případě potřeby zadejte hodnotu pH a stiskněte OK.                                  |                                                                                                    |  |  |  |
|     | Poznámka<br>je referenčr                                                                | : Pokud je referenčním roztokem pufr, vyhledejte na láhvi hodnotu pH pro teplotu pufru. Pokud<br>ním roztokem vzorek, určete hodnotu pH vzorku jiným přístrojem. |  |  |  |
| 11  | Pro dvoub                                                                               | odovou kalibraci změte drubý referenční roztok následujícím znůsobem:                                                                                            |  |  |  |

- Pro dvoubodovou kalibraci změřte druhý referenční roztok následujícím způsobem:
  - a. Vyjměte sondu z prvního roztoku a opláchněte ji čistou vodou.
  - b. Vložte sondu do dalšího referenčního roztoku a stiskněte OK.
  - c. Počkejte, dokud se hodnota nestabilizuje a stiskněte OK. Poznámka: Obrazovka může automaticky přejít k dalšímu kroku.
  - d. V případě potřeby zadejte hodnotu pH a stiskněte OK.
- 12. Zkontroluite výsledek kalibrace:
  - "Kalibrace: vyhověla" Sonda je nakalibrována a připravena k měření vzorků. Zobrazí se hodnoty směrnice nebo posunu.
  - "Kalibrace selhala." Posun nebo sklon kalibrace je mimo přijatelné limity. Opakujte kalibraci pomocí nových referenčních roztoků. V případě potřeby sondu očistěte.
- Stiskněte tlačítko OK.OK
- 14. Vraťte sondu zpět do procesu a stiskněte OK.

Výstupní signál se vrátí do aktivního stavu a na obrazovce měření se zobrazí naměřená hodnota vzorku.

#### 4.3.5 Postup kalibrace ORP

Kalibrujte sondu ORP pomocí jednoho referenčního roztoku (1bodová kalibrace).

 Vložte snímač do prvního referenčního roztoku (pufru nebo vzorku o známé hodnotě). Ujistěte se, že je měřicí část sondy zcela ponořena do kapaliny. Zamíchejte snímačem, abyste odstranili všechny bublinky.

**Poznámka:** Sonda může zůstat v procesním vzorku nebo lze provést odběr části procesního vzorku pro účely kalibrace.

- Stiskněte ikonu hlavní nabídky a vyberte možnost Zařízení. Zobrazí se seznam všech dostupných zařízení.
- 3. Vyberte sondu a zvolte položku Menu zařízení > Kalibrace.
- 4. Poznámka:

Možnost Popis

Zvolte možnost 1bodová kalibrace hodnoty.

5. Zvolte možnost pro výstupní signál během kalibrace:

|         | •                                                                            |
|---------|------------------------------------------------------------------------------|
| Aktivní | Přístroi odešle během procesu kalibrace aktuální naměřenou výstupní hodnotu. |

- Uchovat Výstupní hodnota sondy je držena během kalibrace na aktuální naměřené hodnotě.
- Přenos Během kalibrace je odeslána přednastavená výstupní hodnota. Pokud potřebujete změnit přednastavenou hodnotu, podívejte se do návodu k použití kontroléru.
- Když je sonda v referenčním roztoku nebo vzorku, stiskněte OK. Zobrazí se naměřená hodnota.
- Počkejte, dokud se hodnota nestabilizuje a stiskněte OK.

Poznámka: Obrazovka může automaticky přejít k dalšímu kroku.

- Pokud je pro kalibraci použit vzorek, změřte hodnotu ORP vzorku pomocí sekundárního kontrolního přístroje. Zadejte naměřenou hodnotu a stiskněte tlačítko OK.
- Pokud se ke kalibraci používá referenční roztok, zadejte hodnotu ORP vyznačenou na lahvi. Stiskněte tlačítko OK.OK

10. Zkontrolujte výsledek kalibrace:

- "Kalibrace: vyhověla" Sonda je nakalibrována a připravena k měření vzorků. Zobrazí se hodnoty směrnice nebo posunu.
- "Kalibrace selhala." Posun nebo sklon kalibrace je mimo přijatelné limity. Opakujte kalibraci pomocí nových referenčních roztoků. V případě potřeby sondu očistěte.
- 11. Stiskněte tlačítko OK.OK
- 12. Vraťte sondu zpět do procesu a stiskněte OK. Výstupní signál se vrátí do aktivního stavu a na obrazovce měření se zobrazí naměřená hodnota vzorku.

### 4.3.6 Ruční kalibrace (pouze snímače pH)

Tato možnost umožňuje ručně aktualizovat hodnoty sklonu a posunu. Snímač není třeba vyjímat z provozního prostředí.

- Stiskněte ikonu hlavní nabídky a vyberte možnost Zařízení. Zobrazí se seznam všech dostupných zařízení.
- 2. Vyberte sondu a zvolte položku Menu zařízení > Kalibrace.
- 3. Zvolte možnost Ruční.
- Zobrazí se naměřená hodnota sklonu kalibrace v mV/pH. Pomocí kláves se šipkami nastavte hodnotu a stiskněte tlačítko OK.
- Zobrazí se posun kalibrace v mV. Pomocí kláves se šipkami nastavte hodnotu a stiskněte tlačítko OK.

Poznámka: Chcete-li vypočítat hodnotu mV, vynásobte požadovanou hodnotu posunu pH hodnotou sklonu.

- 6. Zkontrolujte výsledek kalibrace:
  - "Kalibrace: vyhověla" Sonda je nakalibrována a připravena k měření vzorků. Zobrazí se hodnoty směrnice nebo posunu.
  - "Kalibrace selhala." Posun nebo sklon kalibrace je mimo přijatelné limity.
- 7. Stiskněte tlačítko OK.OK
- Vraťte sondu zpět do procesu a stiskněte OK. Výstupní signál se vrátí do aktivního stavu a na obrazovce měření se zobrazí naměřená hodnota vzorku.

### 4.3.7 Ukončení procesu kalibrace

- 1. Kalibraci ukončíte stisknutím ikony Zpět.
- 2. Vyberte jednu z možností a stiskněte tlačítko OK.

| Možnost             | Popis                                                                                                    |
|---------------------|----------------------------------------------------------------------------------------------------|
| Ukončit kalibraci   | Kalibrace bude zastavena. Nová kalibrace musí začít zase od začátku.                                                     |
| Návrat do kalibrace | Návrat ke kalibraci.                                                                                                    |
| Opustit kalibraci   | Dočasně ukončí kalibraci. Je umožněn přístup k ostatním nabídkám. Nyní může začít kalibrace druhé sondy (pokud existuje) |

### 4.3.8 Resetovování kalibrace

Kalibraci lze resetovat na výchozích hodnoty od výrobce. Všechny informace sondy budou ztraceny.

- Stiskněte ikonu hlavní nabídky a vyberte možnost Zařízení. Zobrazí se seznam všech dostupných zařízení.
- 2. Vyberte sondu a zvolte položku Menu zařízení > Kalibrace.
- 3. Zvolte možnost Resetování kalibrace na výchozí hodnoty, poté stiskněte tlačítko OK.
- 4. Stiskněte znovu OK.

## 4.4 Měření impedance (pouze snímače pH se skleněnou elektrodou)

Aby se zvýšila spolehlivost systému měření pH, kontrolér určuje impedanci skleněných elektrod. Toto měření se provádí každou minutu. Během diagnostiky bude měření pH na pět sekund pozastaveno. Objeví-li se chybové hlášení, viz Seznam chyb na straně 124, kde je více podrobností.

Aktivace nebo deaktivace měření impedance sondy:

- Stiskněte ikonu hlavní nabídky a vyberte možnost Zařízení. Zobrazí se seznam všech dostupných zařízení.
- 2. Vyberte zařízení a zvolte Menu zařízení > Diagnostika/Test.
- 3. Zvolte možnost Stav impedance.
- 4. Vyberte možnost Aktivováno nebo Deaktivováno a stiskněte OK.

Chcete-li zobrazit údaje o impedanci aktivní a referenční elektrody, vyberte možnost Signály sondy.

# Kapitola 5 Údržba

# A VAROVÁNÍ

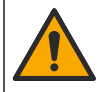

Různá nebezpečí. Práce uvedené v tomto oddíle dokumentu smí provádět pouze dostatečně kvalifikovaný personál.

# A VAROVÁNÍ

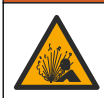

Nebezpečí tlaku kapaliny. Odpojení sondy od tlakové nádoby může být nebezpečné. Před vyjmutím snižte procesní tlak pod 7,25 psi (50 kPa). Není-li to možné, postupujte s maximální opatrností. Viz dokumentace dodávaná s montážním vybavením, kde naleznete další informace.

# A VAROVÁNÍ

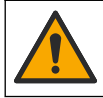

Nebezpečí styku s chemikáliemi. Dodržujte laboratorní bezpečnostní postupy a noste veškeré osobní ochranné pomůcky vyžadované pro manipulaci s příslušnými chemikáliemi. Bezpečnostní protokoly naleznete v aktuálních datových bezpečnostních listech (MSDS/SDS).

# **A**POZOR

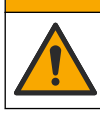

Nebezpečí styku s chemikáliemi. Likvidujte chemikálie a odpad v souladu s místními, regionálními a národními předpisy.

## 5.1 Plán údržby

Tabulka 1 zobrazuje minimální doby úloh pravidelné údržby. U aplikací, které způsobují znečištění elektrody, provádějte údržbu častěji.

| Úkony                                  | Jednou za 90 dní                                         | 1 rok |
|----------------------------------------|----------------------------------------------------------|-------|
| Čištění snímače na straně 122          | Х                                                        |       |
| Kontrola případného poškození<br>sondy | Х                                                        |       |
| Kalibrace sondy                        | Nastaveno úřadem pro kontrolu nebo na základě zkušeností |       |

#### Tabulka 1 Plán údržby

# 5.2 Čištění snímače

Základní požadavek: Připravte si jemný mýdlový roztok s neabrazivním prostředkem na umývání nádobí, který neobsahuje lanolin. Lanolin zanechává vrstvu na povrchu elektrody, což může zhoršit výkon snímače.

Kontrolujte snímač pravidelně, abyste odhalili nečistoty a usazeniny. Snímač je nutné vyčistit, pokud odhalíte nahromaděné usazeniny nebo pokud začne výkonnost snímače klesat.

- Pro odstranění uvolněných nečistot na konci snímače použijte čistý a měkký hadřík. Nakonec senzor opláchněte čistou teplou vodou.
- 2. Snímač ponořte na dvě až tři minuty do mýdlového roztoku.
- 3. Pokud chcete očistit celý měřicí konec snímače, použijte kartáč s měkkými štětinami.
- Pokud nebyly nečistoty zcela odstraněny, ponořte měřicí konec snímače do zředěného roztoku kyseliny, například < 5% HCI, maximálně na 5 minut.</li>
- 5. Opláchněte snímač vodou a poté jej dejte zpět do mýdlového roztoku na 2 až 3 minuty.
- 6. Nakonec snímač opláchněte čistou vodou.

**Poznámka:** U snímačů s antimonovými elektrodami pro aplikace HF může být vyžadováno další čištění. Obratte se na technickou podporu výrobce.

Po údržbě snímač vždy zkalibrujte.

## 5.3 Příprava na uskladnění

Při krátkodobém uskladnění (je-li sonda mimo provozní prostředí déle než jednu hodinu) naplňte ochranný kryt pufrem o hodnotě 4 pH (doporučeno) nebo kohoutkovou vodou a nasaďte jej zpět na sondu. Procesní elektrodu udržujte navlhčenou, aby při opětovném uvedení sondy do provozu nenastala pomalá reakce.

Při dlouhodobém uskladnění zopakujte uvedené opatření každé 2 až 4 týdny, podle okolních podmínek. Limitní skladovací teploty uvádí část .

# Kapitola 6 Řešení problémů

## 6.1 Nesouvislá data

Během kalibrace nejsou odesílána data do datového protokolu. Datový protokol tedy může obsahovat oblasti, ve kterých jsou data nesouvislá.

## 6.2 Testování snímače pH

Nezbytná podmínka: 2 pufry pH a multimetr.

Pokud kalibrace selže, nejdříve dokončete procedury údržby v .

- Vložte snímač do pufrovacího roztoku pH 7 a počkejte, dokud teplota snímače i roztoku nedosáhne pokojové teploty.
- 2. Odpojte červený a bílý drát od modulu.
- 3. Změřte odpor mezi červeným a bílým drátem, abyste ověřili, zda je teplotní prvek v provozu.
  - Teplotní článek PT1000 Rezistance by měla být 1090–1105 Ω při teplotě přibližně 25 °C (77 °F).
  - Teplotní článek PT100 Rezistance by měla být 109 Ω při teplotě přibližně 25 °C (77 °F).
- 4. Pokud je teplotní prvek v pořádku, znovu připojte dráty k modulu.
- Stiskněte ikonu hlavní nabídky a vyberte možnost Zařízení. Zobrazí se seznam všech dostupných zařízení.
- 6. Vyberte zařízení a zvolte Menu zařízení > Diagnostika/Test.
- 7. Zvolte položku Signály sondy. U standardní elektrody pH by odečet měl být mezi -50 a +50 mV.
- Opláchněte snímač vodou a vložte jej do pufrovacího roztoku pH 4 nebo pH 10 (pro antimonové snímače používejte pouze pufrovací roztok pH 4). Počkejte, dokud teplota sondy a pufrovacího roztoku nedosáhne pokojové teploty.
- Porovnejte hodnotu mV v pufrovacím roztoku pH 4 nebo pH 10 s hodnotou v pufrovacím roztoku pH 7. U standardní elektrody pH by se odečet měl lišit přibližně o 160 mV. Pokud je rozdíl menší než 160 mV, obraťte se na technickou podporu.

## 6.3 Nabídka Diagnostika/Test

Nabídka Diagnostika/Test zobrazí aktuální a historické informace o sondě. Viz část Tabulka 2. Stiskněte ikonu hlavní nabídky a vyberte možnost **Zařízení**. Vyberte zařízení a zvolte **Menu zařízení** > **Diagnostika/Test**.

| Možnost             | Popis                                                                                                    |
|---------------------|----------------------------------------------------------------------------------------------------|
| Informace o modulu  | Zobrazí informace o modulu snímače.                                                                                                    |
| Informace o senzoru | Zobrazuje název a sériové číslo sondy zadané uživatelem.                                                                                                    |
| Poslední kalibrace  | Zobrazí počet dní uplynulých od data poslední kalibrace.                                                                                                    |
| Historie kalibrace  | Zobrazí seznam všech kalibrací podle označení časem a datem. Pomocí tlačítek<br>se šipkami vyberte kalibraci a stisknutím tlačítka OK zobrazte podrobnosti. |

### Tabulka 2 Nabídka Diagnostika/Test

#### Tabulka 2 Nabídka Diagnostika/Test (pokračování)

| Možnost                      | Popis                                                                                                    |
|------------------------------|----------------------------------------------------------------------------------------------------|
| Resetovat historii kalibrace | Pouze pro servisní účely                                                                                                    |
| Stav impedance               | Pouze pro sondy pH — Viz Měření impedance (pouze snímače pH se skleněnou elektrodou) na straně 121.                                           |
| Signály sondy                | Zobrazí aktuální hodnoty v mV.<br>Je-li Stav impedance nastaven na hodnotu Aktivováno, zobrazuje impedanci<br>aktivní a referenční elektrody. |
| Počet dní senzoru            | Zobrazí počet dní provozu sondy.                                                                                                    |
| Resetovat                    | Nastaví počítadlo Počet dní senzoru na nulu.<br>Resetujte počítadlo Počet dní senzoru po výměně sondy.                                        |

## 6.4 Seznam chyb

Když se vyskytne chyba, hodnota na obrazovce měření bliká a všechny výstupy jsou uchovány, pokud je tak specifikováno v nabídce ŘÍDICÍ JEDNOTKA > Výstupy. Obrazovka se změní na červenou. Na diagnostickém panelu se zobrazí chyba. Stisknutím diagnostického panelu zobrazíte chyby a varování. Alternativně stiskněte ikonu hlavní nabídky a vyberte možnost **Oznámení > Chyby**.

Seznam možných chyb se zobrazí v Tabulka 3.

| Chyba                                            | Popis                                       | Řešení                                                                                          |  |
|--------------------------------------------------|---------------------------------------------|-------------------------------------------------------------------------------------------------|--|
| Hodnota pH je příliš<br>vysoká!                  | Naměřené pH je > 14.                        | Zkalibrujte nebo vyměňte sondu.                                                                 |  |
| Hodnota pH je příliš<br>nízká!                   | Naměřené pH je < 0.                         |                                                                                                 |  |
| ORP je příliš vysoké!                            | Naměřená hodnota ORP je<br>> 2100 mV.       | Zkalibrujte nebo vyměňte sondu.                                                                 |  |
| ORP je příliš nízké!                             | Naměřená hodnota ORP<br>je < −2 100 mV.     |                                                                                                 |  |
| Posun je příliš vysoký!                          | Posun je > 9 (pH) nebo<br>200 mV (ORP).     | Postupujte podle procedury údržby snímače<br>a poté zopakujte kalibraci nebo vyměňte<br>snímač. |  |
| Posun je příliš nízký!                           | Posun je < 5 (pH) nebo<br>200 mV (ORP).     |                                                                                                 |  |
| Směrnice je příliš vysoká!                       | Gradient je > 62 (pH)/1,3 (ORP).            | Zopakujte kalibraci pomocí čerstvého<br>pufrovacího roztoku či vzorku nebo vyměňte<br>snímač.   |  |
| Směrnice je příliš nízká!                        | Gradient je < 50 (pH)/0,7 (ORP).            | Vyčistěte sondu a poté zopakujte kalibraci nebo ji vyměňte.                                     |  |
| Teplota je příliš vysoká!                        | Měřená teplota je > 130 °C.                 | Ujistěte se, že je zvolen správný teplotní                                                      |  |
| Teplota je příliš nízká!                         | Naměřená teplota je < -10 °C.               | prvek.                                                                                          |  |
| Chyba ADC                                        | Převedení analogu na digitál selhalo.       | Vypněte a znovu zapněte kontrolér. Obraťte se na technickou podporu.                            |  |
| Impedance aktivní<br>elektrody je příliš vysoká! | Impedance aktivní elektrody je ><br>900 MΩ. | Snímač je ve vzduchu. Vraťte senzor<br>do měřeného prostředí.                                   |  |
| Impedance aktivní<br>elektrody je příliš nízká!  | Impedance aktivní elektrody je < 8 MΩ.      | Sonda je poškozena nebo znečištěna.<br>Obraťte se na technickou podporu.                        |  |

#### Tabulka 3 Seznam chyb

| Chyba                                     | Popis                                                         | Řešení                                                                                                    |
|-------------------------------------------|---------------------------------------------------------------|----------------------------------------------------------------------------------------------------|
| Referenční impedance<br>je příliš vysoká! | Impedance referenční elektrody je ><br>900 MΩ.                | Pufr uniká nebo se odpařuje. Obraťte<br>se na technickou podporu.                                           |
| Referenční impedance<br>je příliš nízká!  | Impedance referenční elektrody je <<br>8 MΩ.                  | Referenční elektroda je poškozena. Obraťte se na technickou podporu.                                        |
| Rozdíl mezi pufry je příliš malý!         | Pufry pro 2bodovou automatickou korekci mají stejnou hodnotu. | Dokončete kroky z Testování snímače pH na straně 123.                                                       |
| Senzor chybí.                             | Sonda chybí nebo je odpojena.                                 | Zkontrolujte elektrické přípojky pro sondu<br>a pro modul (nebo digitální bránu).                           |
| Chybí teplotní snímač!                    | Chybí teplotní snímač.                                        | Zkontrolujte elektrické vedení teplotního<br>snímače. Ujistěte se, že je zvolen správný<br>teplotní senzor. |
| Impedance skla je příliš<br>nízká.        | Skleněná baňka je rozbitá nebo<br>dosáhla konce životnosti    | Vyměňte sondu. Obraťte se na technickou<br>podporu.                                                         |

#### Tabulka 3 Seznam chyb (pokračování)

# 6.5 SEZNAM VÝSTRAH

Varování neovlivní provoz nabídek, vysílání a výstupů. Obrazovka se změní na oranžovou barvu. Na diagnostickém panelu se zobrazí varování. Stisknutím diagnostického panelu zobrazíte chyby a varování. Alternativně stiskněte ikonu hlavní nabídky a vyberte možnost **Oznámení > Výstrahy**.

Seznam možných varování je uveden v Tabulka 4.

| Varování                                         | Popis                                     | Řešení                                                                    |  |
|--------------------------------------------------|-------------------------------------------|---------------------------------------------------------------------------|--|
| Hodnota pH je příliš<br>vysoká.                  | Naměřené pH je > 13.                      | Zkalibrujte nebo vyměňte snímač.                                          |  |
| Hodnota pH je příliš<br>nízká.                   | Naměřené pH je < 1.                       |                                                                           |  |
| ORP je příliš vysoké.                            | Naměřená hodnota ORP je > 2 100 mV.       | Zkalibrujte nebo vyměňte sondu.                                           |  |
| ORP je příliš nízké.                             | Naměřená hodnota ORP je < –2 100 mV.      |                                                                           |  |
| Posun je příliš vysoký.                          | Posun je > 8 (pH) nebo 200 mV (ORP).      | Postupujte podle procedur údržby sondy                                    |  |
| Posun je příliš nízký.                           | Posun je < 6 (pH) nebo –200 mV (ORP).     | a pote zopakujte kalibraci.                                               |  |
| Sklon je příliš vysoký.                          | Gradient je > 60 (pH)/1,3 (ORP).          | Zopakujte kalibraci za použití nového<br>pufrovacího roztoku nebo vzorku. |  |
| Sklon je příliš nízký.                           | Gradient je < 54 (pH)/0,7 (ORP).          | Očistěte sondu a poté zopakujte kalibraci.                                |  |
| Teplota je příliš vysoká.                        | Naměřená teplota je > 100 °C.             | Ujistěte se, zda je použit správný<br>teplotní prvek.                     |  |
| Teplota je příliš nízká.                         | Naměřená teplota je < 0 °C.               |                                                                           |  |
| Teplota je mimo rozsah!                          | Naměřená teplota je > 100 °C nebo < 0 °C. |                                                                           |  |
| Kalibrace vypršela.                              | Čas pro organizér kalibrace vypršel.      | Kalibrujte snímač.                                                        |  |
| Přístroj není kalibrován.                        | Sonda nebyla kalibrována.                 | Kalibrujte sondu.                                                         |  |
| Selhání záblesku                                 | Externí paměť flash selhala.              | Obraťte se na technickou podporu výrobce.                                 |  |
| Impedance aktivní<br>elektrody je příliš vysoká. | Impedance aktivní elektrody je > 800 MΩ.  | Sonda je ve vzduchu. Vraťte sondu<br>do měřeného prostředí.               |  |

Tabulka 4 Seznam varování

| Varování                                        | Popis                                                                                                    | Řešení                                                                                                   |
|-------------------------------------------------|----------------------------------------------------------------------------------------------------|----------------------------------------------------------------------------------------------------|
| Impedance aktivní<br>elektrody je příliš nízká. | Impedance aktivní elektrody je < 15 MΩ.                                                                                       | Sonda je poškozena nebo znečištěna.<br>Obraťte se na technickou podporu.                                 |
| Referenční impedance<br>je příliš vysoká.       | Impedance referenční elektrody je > 800 MΩ.                                                                                   | Pufr uniká nebo se odpařuje. Obraťte se na technickou podporu.                                           |
| Referenční impedance<br>je příliš nízká.        | Impedance referenční elektrody je < 15 MΩ.                                                                                    | Referenční elektroda je poškozena.<br>Obraťte se na technickou podporu.                                  |
| Vyměňte senzor.                                 | Počítadlo Počet dní senzoru překročilo než<br>interval zvolený pro výměnu sondy. Viz<br>část Konfigurace sondy na straně 116. | Vyměňte snímač. Resetujte počítadlo<br>Počet dní senzoru pomocí nabídky<br>Diagnostika/Test > Resetovat. |
| Probíhá kalibrace                               | Kalibrace byla zahájena, ale<br>ne dokončena.                                                                                 | Vratte se ke kalibraci.                                                                                  |

#### Tabulka 4 Seznam varování (pokračování)

# Kapitola 7 Náhradní díly a příslušenství

# **AVAROVÁNÍ**

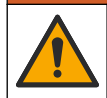

Nebezpečí poranění osob. Použití neschválených součástí může způsobit poranění osob, poškození nebo nesprávné fungování přístroje či vybavení. Náhradní díly v tomto oddíle jsou schváleny výrobcem.

**Poznámka:** Čísla produktů a položek se mohou v různých regionech prodeje lišit. Obratte se na příslušného distributora, kontaktní informace naleznete na webových stránkách společnosti.

#### Spotřební materiál

| Charakteristika               | Množství | Položka č.    |
|-------------------------------|----------|---------------|
| Roztok pufru, pH 4, červený   | 500 ml   | 2283449       |
| Roztok pufru, pH 7, žlutý     | 500 ml   | 2283549       |
| Roztok pufru, pH 10, modrý    | 500 ml   | 2283649       |
| Referenční roztok ORP; 200 mV | 500 ml   | 25M2A1001-115 |
| Referenční roztok ORP; 600 mV | 500 ml   | 25M2A1002-115 |

#### Příslušenství

| Popis                                                          | Katalogové číslo |
|----------------------------------------------------------------|------------------|
| Modul ultrapure pH/ORP                                         | LXZ525.99.D0006  |
| PVC DN 40 průtoková cela, přírubové upevnění                   | 08350=A=9500     |
| PP ponorná násada, přizpůsobitelná příruba (0,5 metru)         | 08350=A=1005     |
| PP ponorná násada, přizpůsobitelná příruba (1 metr)            | 08350=A=1010     |
| PP ponorná násada, přizpůsobitelná příruba (1,5 metru)         | 08350=A=1015     |
| PP ponorná násada, 2 svorkové úchyty pro 8350/8351 (0,5 metru) | 08350=A=1105     |
| PP ponorná násada, 2 svorkové úchyty pro 8350/8351 (1 metr)    | 08350=A=1110     |
| PP ponorná násada, 2 svorkové úchyty pro 8350/8351 (1,5 metru) | 08350=A=1115     |
| PP ponorná násada, pevná příruba (0,5 metru)                   | 08350=A=6005     |
| PP ponorná násada, pevná příruba (1 metr)                      | 08350=A=6010     |

| Popis                                                    | Katalogové číslo |
|----------------------------------------------------------|------------------|
| PP ponorná násada, pevná příruba (1,5 metru)             | 08350=A=6015     |
| PP sada pro chemické čištění (tryska a přívodní trubice) | 08350=A=7000     |

# Inhoudsopgave

- 1 Specificaties op pagina 128
- 2 Algemene informatie op pagina 129
- 3 Installatie op pagina 132
- 4 Bediening op pagina 135

# Hoofdstuk 1 Specificaties

Specificaties kunnen zonder kennisgeving vooraf worden gewijzigd. Het product heeft alleen de vermelde goedkeuringen en de registraties, certificaten en verklaringen die officieel bij het product zijn geleverd. Het gebruik van dit product in een toepassing waarvoor het niet is toegelaten, wordt niet goedgekeurd door de fabrikant.

## 1.1 pH-/ORP-sensoren

|                                                | 8350.3                                                        | 8350.4                            | 8350.5                                | 8351             |
|------------------------------------------------|---------------------------------------------------------------|-----------------------------------|---------------------------------------|------------------|
| Toepassing                                     | pH meten in<br>monsters die<br>fluorwaterstofzuur<br>bevatten | pH meten bij hoge<br>temperaturen | pH meten in een<br>afvalwateromgeving | Redox meten      |
| Materiaal                                      | PPS                                                           | PPS                               | CPVC                                  | PPS              |
| Meetbereik                                     | 0–12 pH                                                       | 0–14 pH                           | 0–12 pH                               | ± 1500 mV        |
| Maximum<br>temperatuur                         | 110 °C (230 °F)                                               | 110 °C (230 °F)                   | 80 °C (176 °F)                        | 110 °C (230 °F)  |
| Maximale druk                                  | 10 bar (145 psi)                                              | 10 bar (145 psi)                  | 10 bar (145 psi)                      | 10 bar (145 psi) |
| Herhaalbaarheid<br>(week)                      | < 0,05 pH                                                     | < 0,05 pH                         | < 0,05 pH                             | < 0,05 pH        |
| Offset bij pH 7                                | ± 0,34 pH                                                     | ± 0,34 pH                         | ± 0,34 pH                             | N.v.t.           |
| Hellingsgraad                                  | 56–61 mV/pH                                                   | 56–61 mV/pH                       | 56–61 mV/pH                           | N.v.t.           |
| Referentie-<br>impedantie<br>bij 25 °C (77 °F) | < 50 kΩ                                                       | < 50 kΩ                           | < 50 kΩ                               | < 50 kΩ          |
| Glasimpedantie<br>bij 25 °C (77 °F)            | 100–150 MΩ                                                    | 150–500 MΩ                        | 50–250 MΩ                             | N.v.t.           |

|                          | 8362                                     | 8417                                                           |
|--------------------------|------------------------------------------|----------------------------------------------------------------|
| Toepassing               | pH meten in zuiver of ultrapuur<br>water | pH meten in industriële en<br>afvalwaterzuiveringsinstallaties |
| Materiaal                | Roestvrij staal 316L                     | Glasmembraan, keramische verbinding                            |
| Meetbereik               | 2–12 pH                                  | 0–14 pH                                                        |
| Maximum temperatuur      | 80 °C (176 °F)                           | 110 °C (230 °F)                                                |
| Maximale druk            | 6 bar bij 25 °C (87 psi bij 77 °F)       | 10 bar bij 25 °C (145 psi bij 77 °F)                           |
| Herhaalbaarheid (24 uur) | < 0,01 pH                                | 0,02 pH                                                        |
| Ingangsimpedantie        | > 10 <sup>6</sup> MΩ                     | 100 MΩ                                                         |

- 5 Onderhoud op pagina 141
- 6 Foutenopsporing op pagina 142
- 7 Reserveonderdelen en -accessoires op pagina 145

# Hoofdstuk 2 Algemene informatie

In geen geval is de fabrikant aansprakelijk voor schade die het gevolg is van onjuist gebruik van het product of het niet opvolgen van de instructies in de handleiding. De fabrikant behoudt het recht om op elk moment, zonder verdere melding of verplichtingen, in deze handleiding en de producten die daarin worden beschreven, wijzigingen door te voeren. Gewijzigde versies zijn beschikbaar op de website van de fabrikant.

## 2.1 Veiligheidsinformatie

De fabrikant is niet verantwoordelijk voor enige schade door onjuist toepassen of onjuist gebruik van dit product met inbegrip van, zonder beperking, directe, incidentele en gevolgschade, en vrijwaart zich volledig voor dergelijke schade voor zover dit wettelijk is toegestaan. Uitsluitend de gebruiker is verantwoordelijk voor het identificeren van kritische toepassingsrisico's en het installeren van de juiste mechanismen om processen te beschermen bij een mogelijk onjuist functioneren van apparatuur.

Lees deze handleiding voor het uitpakken, installeren of gebruiken van het instrument. Let op alle waarschuwingen. Wanneer u dit niet doet, kan dit leiden tot ernstig persoonlijk letsel of schade aan het instrument.

Zorg ervoor dat de door deze apparatuur geboden bescherming niet wordt aangetast. Gebruik en installeer dit apparaat niet op een andere manier dan die in de handleiding wordt aangegeven.

### 2.1.1 Gebruik van gevareninformatie

## **A**GEVAAR

Geeft een potentieel gevaarlijke of dreigende situatie aan die, als deze niet kan worden voorkomen, kan resulteren in dodelijk of ernstig letsel.

## A WAARSCHUWING

Geeft een potentieel of op handen zijnde gevaarlijke situatie aan, die als deze niet wordt vermeden, kan leiden tot de dood of ernstig letsel.

# A VOORZICHTIG

Geeft een mogelijk gevaarlijke situatie aan die kan resulteren in minder ernstig letsel of lichte verwondingen.

# LET OP

Duidt een situatie aan die (indien niet wordt voorkomen) kan resulteren in beschadiging van het apparaat. Informatie die speciaal moet worden benadrukt.

### 2.1.2 Waarschuwingslabels

Lees alle labels en etiketten die op het instrument zijn bevestigd. Het niet naleven van deze waarschuwingen kan leiden tot letsel of beschadiging van het instrument. In de handleiding wordt door middel van een veiligheidsvoorschrift uitleg gegeven over een symbool op het instrument.

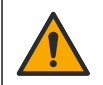

Dit is het symbool voor veiligheidswaarschuwingen. Volg alle veiligheidsberichten op die after dit symbool staan, om mogelijk letsel te voorkomen. Als u dit symbool op het apparaat ziet, moet u de instructiehandleiding raadplegen voor informatie over de werking of veiligheid.

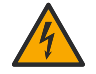

Dit symbool geeft aan dat er een risico op een elektrische schok en/of elektrocutie bestaat.

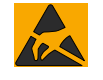

Dit symbool wijst op de aanwezigheid van apparaten die gevoelig zijn voor elektrostatische ontlading en geeft aan dat voorzichtigheid betracht dient te worden om schade aan de apparatuur te voorkomen.

|        | Dit symbool geeft aan dat het instrument op een geaard stopcontact dient te worden aangesloten.<br>Als het instrument zonder aardingsstekker met snoer wordt geleverd, moet het instrument worden<br>geaard op de aansluiting voor de veiligheidsaarddraad.                              |
|--------|----------------------------------------------------------------------------------------------------|
| $\sim$ | Wanneer dit symbool op een product staat, geeft dit aan dat het instrument aangesloten is op wisselstroom.                                                                                                    |
|        | Elektrische apparatuur gemarkeerd met dit symbool mag niet worden afgevoerd via Europese systemen voor afvoer van huishoudelijk of openbaar afval. Oude apparatuur of apparatuur aan het einde van zijn levensduur kan naar de fabrikant worden geretourneerd voor kosteloze verwerking. |
|        | Als dit symbool op het product staat, betekent dit dat het giftige of gevaarlijke stoffen of elementen bevat. Het getal in het symbool geeft de ecologische gebruiksduur in jaren aan.                                                                                                   |

## 2.2 Productoverzicht

Deze sensor is ontwikkeld om samen te werken met een controller voor het verzamelen van gegevens en bediening. Er kunnen verschillende controllers bij deze sensor worden gebruikt. Dit document gaat uit van een sensorinstallatie en gebruik met een SC4500-controller. Raadpleeg de gebruikershandleiding voor de gebruikte controller om de sensor met andere controllers te gebruiken.

Afbeelding 1, Afbeelding 2 en Afbeelding 3 geven een overzicht van de sensoren.

Optionele apparatuur, zoals bevestigingsmiddelen voor de sensor, wordt geleverd met installatieinstructies. Er zijn verschillende montageopties beschikbaar, waardoor de sensor kan worden aangepast voor gebruik in veel verschillende applicaties.

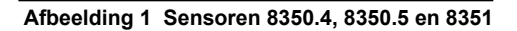

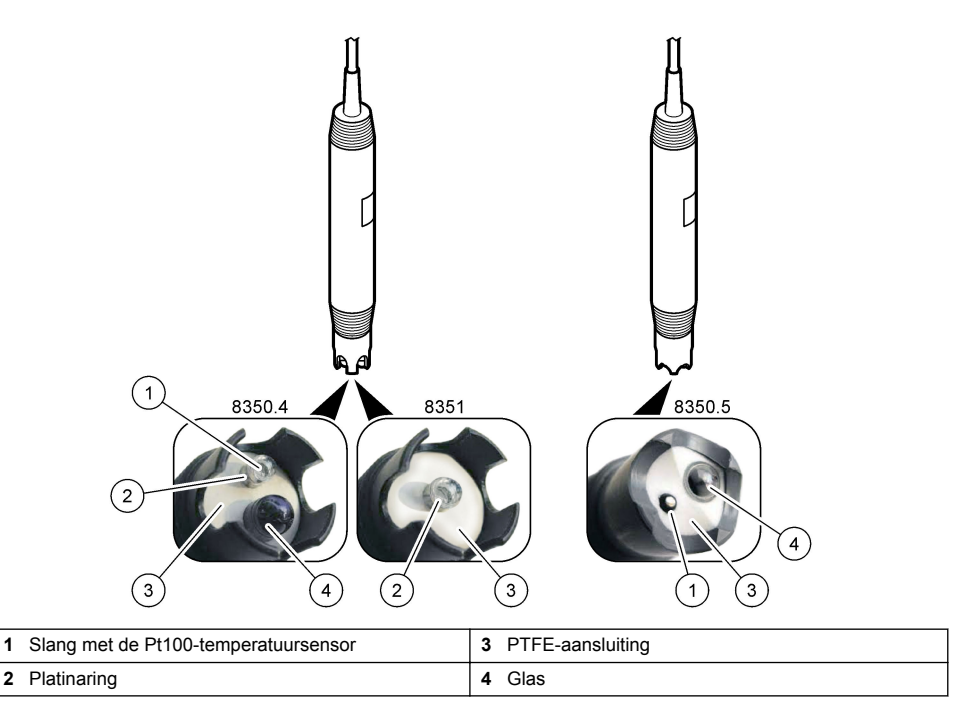

### Afbeelding 2 Sensor, model 8362

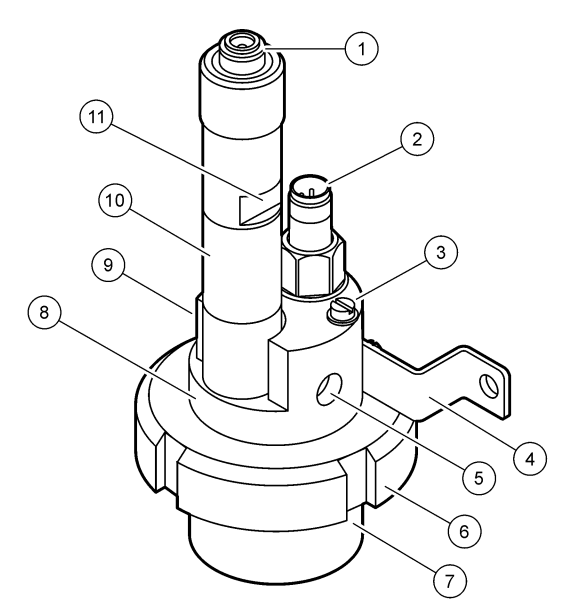

| 1 | AS9-aansluiting         | 5 | Monster in                    | 9  | Monster uit                                               |
|---|-------------------------|---|-------------------------------|----|-----------------------------------------------------------|
| 2 | Pt100-temperatuursensor | 6 | Opsluitmoer voor de meetkamer | 10 | Label om de installatiedatum van de sensor vast te leggen |
| 3 | Aardingspen             | 7 | Meetkamer                     | 11 | Plat oppervlak voor sleutel                               |
| 4 | U-bout                  | 8 | Ondersteuning elektroden      |    |                                                           |

### Afbeelding 3 Sensor, model 8417

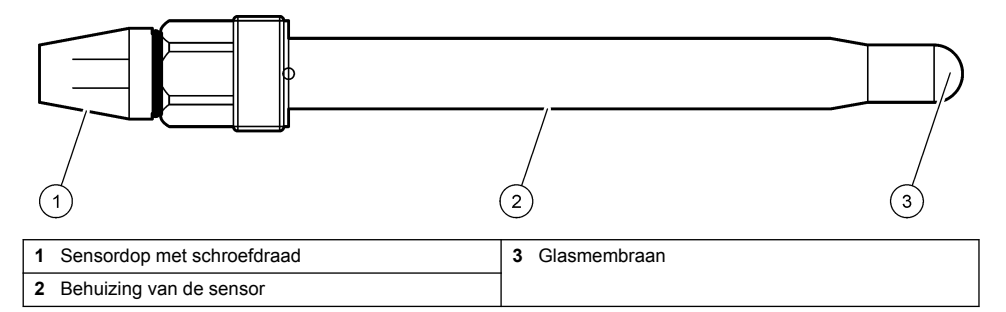

# Hoofdstuk 3 Installatie

# **A**VOORZICHTIG

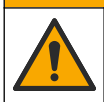

Diverse gevaren. Alleen bevoegd personeel mag de in dit deel van het document beschreven taken uitvoeren.

## 3.1 Montage

## A WAARSCHUWING

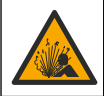

Explosiegevaar. Zorg ervoor dat de bevestigingsmiddelen voor de sensor een temperatuur- en drukwaarde hebben die voldoende zijn voor de montageplaats.

# A VOORZICHTIG

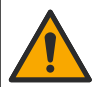

Gevaar van persoonlijk letsel. Gebroken glas kan snijwonden veroorzaken. Gebruik gereedschap en draag persoonlijke beschermingsuitrusting als u gebroken glas wilt verwijderen.

## LET OP

De proceselektrode aan de tip van de pH-sensor heeft een glazen bol, die breekbaar is. Stoot niet tegen of druk niet op de glazen bol.

- Installeer de sensor waar het monster die in contact komt met de sensor, het gehele proces vertegenwoordigt.
- Raadpleeg Reserveonderdelen en -accessoires op pagina 145 voor de beschikbare bevestigingsmiddelen.
- Raadpleeg de instructies die met de bevestigingsmiddelen worden meegeleverd voor installatieinformatie.
- Verwijder de beschermkap voordat de sensor in het proceswater wordt geplaatst. Bewaar de beschermkap voor toekomstig gebruik.
- · Kalibreer de sensor voor gebruik.

#### 3.1.1 Sensor uit de 835x-serie

De sensoren van de 835x-serie kunnen in elke richting worden geïnstalleerd.

- · Inbouwwijze bij insteken: rechtstreekse schroefverbinding of flens
- Dompelmontage: Dompelassen (0,5, 1 of 1,5 meter) met vaste, verstelbare of klemflens

Afbeelding 4 geeft de afmetingen van de sensor aan. Afbeelding 5 toont de montageopties. Bij de sensor wordt een kabel van 10 m (32,8 ft) geleverd.

#### Afbeelding 4 Afmetingen-835x-serie

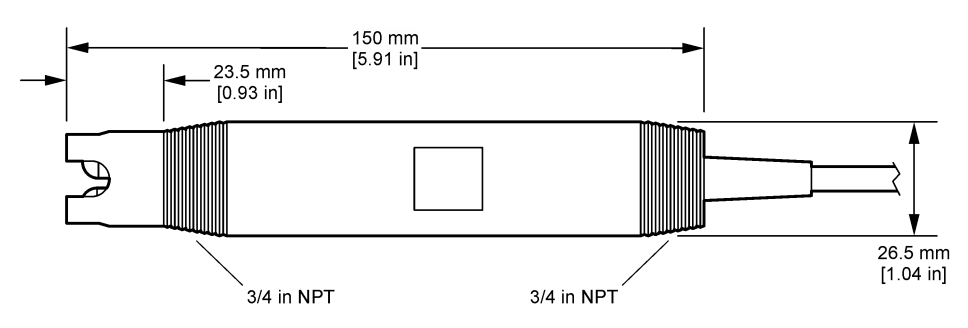

#### Afbeelding 5 Montageopties-835x-serie

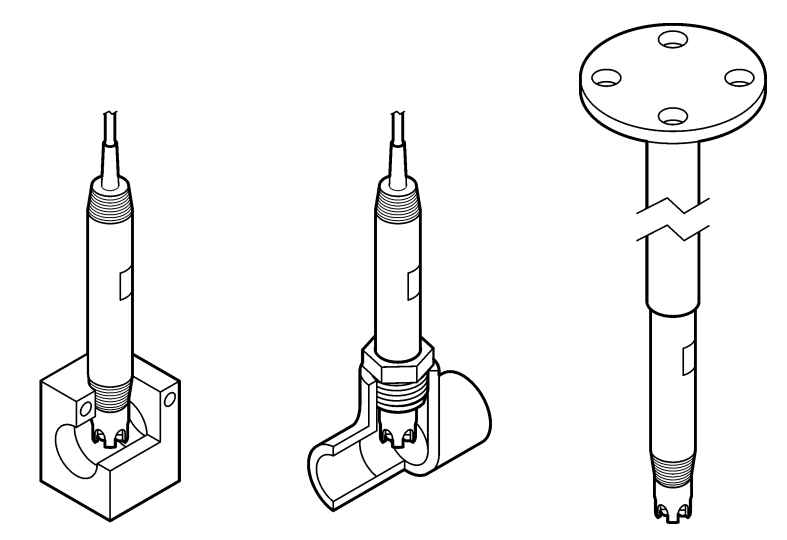

#### 3.1.2 Sensor, model 8362

Bij de sensor worden twee kabels van 3 m (9,84 ft) geleverd: een pH-sensorkabel en een temperatuursensorkabel. Als optie zijn kabels van 10 of 20 m (32,8 of 65,6 ft) beschikbaar.

Breng de sensor als volgt aan:

- 1. Gebruik de U-bout (item 4 in Afbeelding 2 op pagina 132) om het apparaat aan een statisch object te bevestigen.
- 2. Schroef de meetkamer los.
- 3. Verwijder het deksel van de pH-bol.
- Spoel het deksel af met kraanwater (of een pH 4-buffer). Bewaar het deksel op een veilige plaats voor later gebruik.
- 5. Schud de sensor voorzichtig naar beneden, net als bij een orale thermometer, om de ingesloten luchtbellen te verwijderen.
- 6. Noteer de installatiedatum op het label.
- 7. Breng de meetkamer aan.
- Sluit de 1/8-inch NPT ingangs-/uitgangsaansluitingen aan. Sluit de monsteringang aan op item 5 en de monsteruitgang op item 9 van Afbeelding 2 op pagina 132.
- 9. Start de flow van het monster naar de sensor. Kijk door de kamer naar luchtbellen, die de meting kunnen beïnvloeden.
- 10. Stel het debiet van het monster in op ongeveer 150 mL/minuut.
- 11. Sluit de monsteruitlaat aan op een open afvoer om tegendruk te voorkomen.
- 12. Sluit de massa-aansluiting van de sensor aan op aarde om interferentie door elektrische ruis te voorkomen.
- **13.** Zorg ervoor dat de flowkamer nooit leeg is, anders kan de sensor beschadigd raken. Zorg ervoor dat de glazen bol zich altijd in water (of een pH-buffer) bevindt.

#### 3.1.3 Sensor, model 8417

De 8417-sensor kan in elke richting worden geïnstalleerd. Breng de sensor aan met een standaarddop met PG13.5-schroefdraad. Afbeelding 6 geeft de afmetingen van de sensor aan.

Zorg ervoor dat de glazen bol zich altijd in water (of een pH-buffer) bevindt, anders kan de sensor beschadigd raken.

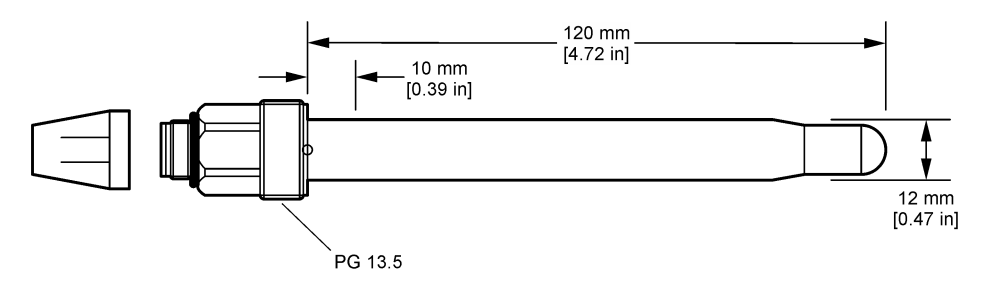

## 3.2 De sensor met een SC-controller verbinden

Installeer een ultrazuivere pH/redox-module in de SC-controller. Sluit vervolgens de sensor aan op de ultrazuivere pH/redox-module. De ultrazuivere pH/redox-module zet het analoge signaal van de sensor om in een digitaal signaal.

Raadpleeg de installatie-instructies die met de ultrazuivere pH/redox-module zijn meegeleverd. Zie Reserveonderdelen en -accessoires op pagina 145 voor bestelinformatie.

# Hoofdstuk 4 Bediening

## 4.1 Gebruikersnavigatie

Raadpleeg de documentatie van de controller voor de beschrijving van het touchscreen en voor informatie over het navigeren.

## 4.2 De sensor configureren

Gebruik het menu Instellingen om identificatiegegevens voor de sensor in te voeren en opties voor het omgaan met gegevens en opslag te wijzigen.

- 1. Selecteer het pictogram van het hoofdmenu en selecteer vervolgens Apparaten. Een lijst met alle beschikbare apparaten verschijnt.
- 2. Selecteer de sensor en selecteer Apparaatmenu > Instellingen.
- 3. Selecteer een optie.

| Optie                     | Beschrijving                                                                                                    |
|---------------------------|----------------------------------------------------------------------------------------------------|
| Naam                      | Wijzigt de naam die overeenkomt met de sensor bovenaan op het meetscherm.<br>De naam is beperkt tot 16 karakters en mag bestaan uit een willekeurige<br>combinatie van letter, cijfers, spaties en interpunctietekens.                                                                                                    |
| Serienummer van de sensor | Hiermee kan de gebruiker het serienummer van de sensor invoeren. Het serienummer is beperkt tot 16 karakters en mag bestaan uit een willekeurige combinatie van letter, cijfers, spaties en interpunctietekens.                                                                                                    |
| Notatie                   | Alleen voor pH-sensoren—Dit wijzigt het aantal decimalen dat op het meetscherm wordt getoond in XX.XX (standaard) of XX.X                                                                                                    |
| Temperatuur               | Stelt de temperatuureenheid in op °C (standaard) of °F.                                                                                                    |
| Temperatuurelement        | <ul> <li>pH-sensoren—Dit stelt het temperatuurelement in voor automatische temperatuurcompensatie op PT100 (standaard), PT1000 of Geen. Als er geen element wordt gebruikt, kan het type op Handleiding worden gezet en een waarde voor temperatuuroffset worden ingevuld (standaard: 25 °C).</li> <li>ORP-sensoren—De temperatuuroffset wordt niet gebruikt. Voor het meten van de temperatuur kan een temperatuurelement worden aangesloten.</li> </ul> |

| Optie                                       | Beschrijving                                                                                                    |
|---------------------------------------------|----------------------------------------------------------------------------------------------------|
| Filter                                      | Stelt een tijdconstante in ter verhoging van de signaalstabiliteit. De tijdsconstante berekent de gemiddelde waarde gedurende een opgegeven tijd—<br>0 (geen effect, standaard) tot 60 seconden (gemiddelde van signaalwaarde voor 60 seconden). Dit filter verlengt de benodigde tijd voor het sensorsignaal om te reageren op de werkelijke procesveranderingen.                                                                                                    |
| Temperatuurcompensatie                      | <ul> <li>Alleen voor pH-sensoren—Voegt een temperatuurafhankelijke correctie toe aan de gemeten waarde:</li> <li>Nernst—Lineaire compensatie (0,1984 mV/°C)</li> <li>Ultrazuiver water—Compensatie volgens de curve voor ultrapuur water</li> <li>Matrix 1 temperatuurcompensatie—Compensatie volgens de sulfaatcurve (4,48 mg/L sulfaat komt overeen met een pH van 4,0 bij 25 °C)</li> <li>Matrix 2 temperatuurcompensatie—Compensatie volgens de ammoniak/hydrazine-curve (0,272 mg/L ammoniak + 20 µg/L hydrazine komt overeen met een pH van 9,0 bij 25 °C)</li> <li>Matrix 3 temperatuurcompensatie—Compensatie volgens de ammoniak/morfoline/hydrazine-curve (1,832 mg/L ammoniak + 10 mg/L morfoline + 50 µg/L hydrazine komt overeen met een pH van 9,0 bij 25 °C)</li> <li>Matrix 4 temperatuurcompensatie—Compensatie volgens de fosfaatcurve (3 mg/L fosfaten + 0,3 mg/L ammoniak)</li> <li>Door gebruiker gedefinieerd—Stelt de waarde van de lineaire helling in.</li> </ul> |
| Interval datalogger                         | Dit stelt de tijdsinterval voor opslag van sensor- en temperatuurmetingen in de gegevenslog in—5, 30 seconden, 1, 2, 5, 10, 15 (standaard), 30, 60 minuten.                                                                                                    |
| Configuratie resetten naar standaardwaarden | Stelt het menu Instellingen terug naar de fabrieksinstellingen en stelt de tellers opnieuw in. Alle sensorinformatie is weg.                                                                                                    |

## 4.3 De sensor kalibreren

# A WAARSCHUWING

Gevaar voor vloeistofdruk. Het verwijderen van een sensor van een drukvat kan gevaarlijk zijn. Laat de procesdruk tot onder 7,25 psi (50 kPa) dalen voordat u het instrument verwijdert. Mocht dit niet mogelijk zijn, ga dan uitermate voorzichtig te werk. Raadpleeg de documentatie die met de bevestigingsmiddelen wordt meegeleverd voor meer informatie.

# A WAARSCHUWING

Gevaar van blootstelling aan chemicaliën. Volg alle veiligheidsvoorschriften van het laboratorium op en draag alle persoonlijke beschermingsmiddelen die geschikt zijn voor de gehanteerde chemicaliën. Raadpleeg de huidige veiligheidsinformatiebladen (MSDS/SDS) voor veiligheidsprotocollen.

# A VOORZICHTIG

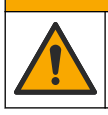

Gevaar van blootstelling aan chemicaliën. Chemicaliën en afval dienen te worden afgevoerd in overeenstemming met de plaatselijke, regionale en nationale voorschriften.

### 4.3.1 Informatie over sensorkalibratie

Kalibratie past de waarde van de sensor aan om overeen te komen met de waarde van een of meerdere buffers. De eigenschappen van de sensor veranderen op den duur en maken de sensor onnauwkeurig. De sensor moet regelmatig worden gekalibreerd om de nauwkeurigheid te behouden. De frequentie van de kalibratie wisselt met de toepassing en kan het beste op basis van ervaring worden vastgesteld.

Een temperatuurelement kan worden gebruikt voor het verschaffen van PH-waarden die automatisch worden aangepast naar 25 °C voor temperatuurswijzigingen die de actieve en referentie-elektrode

beïnvloeden. De klant kan deze aanpassing handmatig instellen als de procestemperatuur constant is.

Tijdens de kalibratie worden geen gegevens naar de gegevenslog gestuurd. De gegevenslog kan daarom gedeeltes hebben waarin de gegevens intermitterend zijn.

#### 4.3.2 Het wijzigen van de kalibratie-opties

De gebruiker kan de set bufferoplossingen definiëren die in de kalibratie worden gebruikt, een kalibratieherinnering instellen of een operator-ID toevoegen aan kalibratiegegevens in het menu Kalibratie-opties.

- 1. Selecteer het pictogram van het hoofdmenu en selecteer vervolgens Apparaten. Een lijst met alle beschikbare apparaten verschijnt.
- 2. Selecteer de sensor en selecteer Apparaatmenu > Kalibratie.
- 3. Selecteer Kalibratie-opties.
- 4. Selecteer een optie.

| Optie                          | Beschrijving                                                                                                    |
|--------------------------------|----------------------------------------------------------------------------------------------------|
| Selecteer<br>bufferstandaard   | Alleen voor pH-sensoren—Stelt de pH-buffers in die worden gebruikt voor<br>kalibratie van de automatische correctie. Opties: 4,00, 7,00,<br>10,00 (standaardinstelling), DIN 19267 (pH 1,09, 4,65, 6,79, 9,23, 12,75), NIST<br>4,00, 6,00, 9,00 of DIN 19266 (pH 1,68, 3,78, 4,00, 6,87, 9,18, 10,01, 12,45)<br><b>Opmerking:</b> Andere buffers kunnen worden gebruikt als de 1- of 2-<br>puntswaardekalibratie wordt geselecteerd voor kalibratie.                                                                                                    |
| Kalibratieherinnering          | Stelt een herinnering in voor de volgende kalibratie. Na het geselecteerde interval vanaf de datum van de laatste kalibratie wordt op het display een herinnering weergegeven om de sensor te kalibreren. Opties: Uit (standaard), 1, 7, 30, 60 of 90 dagen<br>Als de datum van de laatste kalibratie bijvoorbeeld juni 15 was en Laatste kalibratie is ingesteld op 60 dagen, wordt op 14 augustus een kalibratieherinnering weergegeven op het display. Als de sensor vóór<br>14 augustus is gekalibreerd, bijvoorbeeld op 15 juli, wordt op 13 september een kalibratieherinnering weergegeven op het display. |
| Operator-ID voor<br>kalibratie | Omvat tevens een operator-ID met kalibratie-gegevens - Yes (Ja) of No (Nee, nee is als standaard ingesteld). De ID wordt standaard tijdens de kalibratie ingevoerd.                                                                                                    |

#### 4.3.3 Temperatuurkalibratie

De temperatuursensor is in de fabriek gekalibreerd. Het wordt echter aanbevolen om altijd een temperatuurkalibratie uit te voeren voorafgaand aan een pH- of redox-kalibratie.

- 1. Plaats de sensor in een houder met water.
- Meet de temperatuur van het water met een nauwkeurige thermometer of onafhankelijk instrument.
- 3. Selecteer het pictogram van het hoofdmenu en selecteer vervolgens Apparaten. Een lijst met alle beschikbare apparaten verschijnt.
- 4. Selecteer de sensor en selecteer Apparaatmenu > Kalibratie.
- 5. Selecteer 1-puntskalibratie.
- 6. Wacht totdat de waarde gestabiliseerd is en druk vervolgens op OK.
- 7. Vul de exact waarde in en druk op OK.
- 8. Laat de sensor het proces weer voorzetten en druk op het thuispictogram.

#### 4.3.4 pH-kalibratieprocedure

Kalibreer de pH-sensor met één of twee referentieoplossingen (1-punts of 2-punts kalibratie). Standaard buffers worden automatisch herkend.

- 1. Spoel de sensor grondig af met schoon water.
- Plaats de sensor in de eerste referentieoplossing (een buffer- of monstervloeistof met een bekende waarde). Zorg ervoor dat het sensorgedeelte van de sonde volledig in de vloeistof is ondergedompeld. Beweeg de sensor heen en weer om eventuele luchtbellen te verwijderen.
- **3.** Wacht tot de temperatuur van de sensor en de oplossing aan elkaar gelijk zijn. Dit kan wel 30 minuten duren als het temperatuursverschil tussen het proces en de buffer groot is.
- Selecteer het pictogram van het hoofdmenu en selecteer vervolgens Apparaten. Een lijst met alle beschikbare apparaten verschijnt.
- 5. Selecteer de sensor en selecteer Apparaatmenu > Kalibratie.
- 6. Selecteer het kalibratietype:

| Optie                    | Beschrijving                                                                                                    |
|--------------------------|----------------------------------------------------------------------------------------------------|
| 2-punts bufferkalibratie | Gebruik twee buffers voor kalibratie (bijvoorbeeld pH 7 en pH 4). De sensor<br>herkent automatisch de buffers tijdens de kalibratie.<br><b>Opmerking:</b> Selecteer de bufferset in het menu Kalibratie > Kalibratie-opties ><br>Selecteer bufferstandaard. |
| 1-punts bufferkalibratie | Gebruik één buffer voor kalibratie (bijvoorbeeld pH 7). De sensor herkent<br>automatisch de buffer tijdens de kalibratie.<br><b>Opmerking:</b> Selecteer de bufferset in het menu Kalibratie > Kalibratie-opties ><br>Selecteer bufferstandaard.            |
| 2-puntswaardekalibratie  | Gebruik twee monstervloeistoffen met een bekende waarde (of twee buffers) voor<br>de kalibratie. Bepaal de pH-waarde van de monsters met een ander instrument.<br>Voer de pH-waarden in tijdens de kalibratie.                                              |
| 1-puntswaardekalibratie  | Gebruik een monstervloeistof met een bekende waarde (of één buffer) voor de kalibratie. Bepaal de pH-waarde van het monster met een ander instrument. Voer de pH-waarde in tijdens de kalibratie.                                                           |

7. Selecteer de optie voor het uitgangssignaal tijdens de kalibratie:

| Optie                                                        | Beschrijving                                                                                                    |  |
|--------------------------------------------------------------|----------------------------------------------------------------------------------------------------|--|
| Actief                                                       | Het instrument verzendt de actuele uitgangsmeetwaarde tijdens de kalibratieprocedure.                                                                                     |  |
| Blokkeren                                                    | De sensoruitgangswaarde wordt vastgezet op de actuele meetwaarde tijdens de kalibratieprocedure.                                                                          |  |
| Transfer                                                     | Een vooringestelde uitgangswaarde wordt tijdens de kalibratie verzonden. Raadpleeg de gebruikershandleiding van de controller om de vooraf ingestelde waarde te wijzigen. |  |
| Druk, met de sensor in de eerste referentieoplossing, op OK. |                                                                                                    |  |

- De gemeten waarde wordt weergegeven.
- 9. Wacht totdat de waarde gestabiliseerd is, en druk op OK.

Opmerking: Het scherm kan automatisch naar de volgende stap vooruitgaan.

10. Voer, indien van toepassing, de pH-waarde in en druk op OK.

**Opmerking:** Als de referentieoplossing een buffer is, vindt u de pH-waarde voor de temperatuur van de buffer op de fles van de buffer. Als de referentieoplossing een monstervloeistof is, bepaalt u de pH-waarde van de monstervloeistof met een ander instrument.

11. Meet voor een 2-punts-kalibratie de tweede referentieoplossing als volgt:

- a. Haal de sensor uit de eerste vloeistof en spoel de sensor af met schoon water.
- b. Plaats de sensor in de volgende referentieoplossing en druk vervolgens op OK.
- c. Wacht totdat de waarde gestabiliseerd is, en druk op OK.
  - Opmerking: Het scherm kan automatisch naar de volgende stap vooruitgaan.
- d. Voer, indien van toepassing, de pH-waarde in en druk op OK.

12. Bekijk de kalibratieresultaten:

 "Kalibratie:geslaagd"—De sensor is gekalibreerd en klaar om monsters te meten. De helling en/of offsetwaarden worden weergegeven.

8.

- "Kalibratie mislukt."—De kalibratiehelling of -offset bevindt zich buiten de toegestane limieten. Herhaal de kalibratie met verse buffer. Reinig de sensor indien nodig.
- 13. Druk op OK.
- 14. Laat de sensor het proces weer voorzetten en druk op OK.

Het uitgangssignaal keert terug naar de actieve toestand en meetwaarde van het monster wordt weergegeven op het meetscherm.

#### 4.3.5 ORP-kalibratieprocedure

Kalibreer de redox-sensor met één referentieoplossing (1-punts kalibratie).

 Plaats de sensor in de eerste referentieoplossing (een buffer- of monstervloeistof met een bekende waarde). Zorg ervoor dat het sensorgedeelte van de sonde volledig in de vloeistof is ondergedompeld. Beweeg de sensor heen en weer om eventuele luchtbellen te verwijderen.

**Opmerking:** De sensor kan in het procesmonster blijven, of een deel van het procesmonster kan worden verwijderd voor kalibratie.

- 2. Selecteer het pictogram van het hoofdmenu en selecteer vervolgens Apparaten. Een lijst met alle beschikbare apparaten verschijnt.
- 3. Selecteer de sensor en selecteer Apparaatmenu > Kalibratie.
- 4. Opmerking:

Selecteer 1-puntswaardekalibratie.

5. Selecteer de optie voor het uitgangssignaal tijdens de kalibratie:

| Optie     | Beschrijving                                                                                                    |
|-----------|----------------------------------------------------------------------------------------------------|
| Actief    | Het instrument verzendt de actuele uitgangsmeetwaarde tijdens de kalibratieprocedure.                                                                                     |
| Blokkeren | De sensoruitgangswaarde wordt vastgezet op de actuele meetwaarde tijdens de kalibratieprocedure.                                                                          |
| Transfer  | Een vooringestelde uitgangswaarde wordt tijdens de kalibratie verzonden. Raadpleeg de gebruikershandleiding van de controller om de vooraf ingestelde waarde te wijzigen. |
|           |                                                                                                    |

- 6. Druk op OK met de sensor in de referentieoplossing of de monstervloeistof. De gemeten waarde wordt weergegeven.
- 7. Wacht totdat de waarde gestabiliseerd is, en druk op OK.

Opmerking: Het scherm kan automatisch naar de volgende stap vooruitgaan.

- Als een monstervloeistof wordt gebruikt voor de kalibratie, dient de ORP-waarde van het monster met een tweede verificatie-instrument te worden gemeten. Voer de gemeten waarde in en druk op OK.
- **9.** Als er een referentieoplossing wordt gebruikt voor de kalibratie, voert u de ORP-waarde op de fles in. Druk op OK.
- 10. Bekijk de kalibratieresultaten:
  - "Kalibratie:geslaagd"—De sensor is gekalibreerd en klaar om monsters te meten. De helling en/of offsetwaarden worden weergegeven.
  - "Kalibratie mislukt."—De kalibratiehelling of -offset bevindt zich buiten de toegestane limieten. Herhaal de kalibratie met verse buffer. Reinig de sensor indien nodig.
- 11. Druk op OK.
- 12. Laat de sensor het proces weer voorzetten en druk op OK. Het uitgangssignaal keert terug naar de actieve toestand en meetwaarde van het monster wordt weergegeven op het meetscherm.

#### 4.3.6 Handmatige kalibratie (alleen pH-sensoren)

Deze optie maakt het mogelijk de waarden voor hellingsgraad en offset handmatig bij te werken. De sensor hoeft niet uit het proces verwijderd te worden.

- 1. Selecteer het pictogram van het hoofdmenu en selecteer vervolgens Apparaten. Een lijst met alle beschikbare apparaten verschijnt.
- 2. Selecteer de sensor en selecteer Apparaatmenu > Kalibratie.
- 3. Selecteer Handleiding.
- De gemeten hellingsgraad van de kalibratie wordt weergegeven in mV/pH. Gebruik de pijltjestoetsen om de waarde aan te passen en druk vervolgens op OK.
- De offset van de kalibratie wordt weergegeven in mV. Gebruik de pijltjestoetsen om de waarde aan te passen en druk vervolgens op OK.
   Opmerking: Om de mV-waarde te berekenen wordt de vereiste offsetwaarde van de pH vermenigvuldigd met de waarde van de hellingsgraad.
- 6. Bekijk de kalibratieresultaten:
  - "Kalibratie:geslaagd"—De sensor is gekalibreerd en klaar om monsters te meten. De helling en/of offsetwaarden worden weergegeven.
  - "Kalibratie mislukt."-De kalibratiehelling of -offset bevindt zich buiten de toegestane limieten.
- 7. Druk op OK.
- Laat de sensor het proces weer voorzetten en druk op OK. Het uitgangssignaal keert terug naar de actieve toestand en meetwaarde van het monster wordt weergegeven op het meetscherm.

### 4.3.7 Afsluiten van de kalibratieprocedure

- 1. Druk op het terugpictogram om een kalibratie af te sluiten.
- 2. Selecteer een optie en druk OK.

| Optie                      | Beschrijving                                                                                                    |
|----------------------------|----------------------------------------------------------------------------------------------------|
| Kalibratie afsluiten       | Stop de kalibratie. Een nieuwe kalibratie moet vanaf het begin starten.                                                                                  |
| Keer terug naar kalibratie | Terugkeren naar de kalibratie.                                                                                                    |
| Kalibratie verlaten        | Verlaat de kalibratie tijdelijk. De toegang tot andere menu's is toegestaan. Een kalibratie voor een tweede sensor (indien aanwezig) kan worden gestart. |

### 4.3.8 Kalibratie resetten

De kalibratie kan worden teruggezet naar de standaard fabrieksinstellingen. Alle sensorinformatie is weg.

- 1. Selecteer het pictogram van het hoofdmenu en selecteer vervolgens Apparaten. Een lijst met alle beschikbare apparaten verschijnt.
- 2. Selecteer de sensor en selecteer Apparaatmenu > Kalibratie.
- 3. Selecteer Kalibratie resetten naar standaardwaarden en druk vervolgens op OK.
- 4. Druk nogmaalsOK.

## 4.4 Impedantiemetingen (alleen pH-sensoren met glazen elektrode)

Om de betrouwbaarheid van het pH-meetsysteem te verhogen, bepaalt de controller de impedantie van de glaselektroden. Deze meting wordt elke minuut uitgevoerd. Tijdens de diagnose zal de pH-meetwaarde vijf seconden gedeactiveerd zijn. Als er een storingsmelding verschijnt, zie Foutenlijst op pagina 143 voor meer details.

Sensorimpedantiemeting activeren of deactiveren:

- 1. Selecteer het pictogram van het hoofdmenu en selecteer vervolgens **Apparaten**. Een lijst met alle beschikbare apparaten verschijnt.
- 2. Selecteer het apparaat en selecteer het Apparaatmenu > Diagnose/test.

- 3. Selecteer Impedantie-status.
- 4. Selecteer Ingeschakeld of Uitgeschakeld en druk op OK.

Om de actieve en referentie-elektrode-impedantiewaarden te zien, selecteert u Sensorsignalen.

# Hoofdstuk 5 Onderhoud

## A WAARSCHUWING

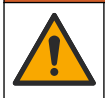

Diverse gevaren. Alleen bevoegd personeel mag de in dit deel van het document beschreven taken uitvoeren.

### A WAARSCHUWING

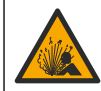

Gevaar voor vloeistofdruk. Het verwijderen van een sensor van een drukvat kan gevaarlijk zijn. Laat de procesdruk tot onder 7,25 psi (50 kPa) dalen voordat u het instrument verwijdert. Mocht dit niet mogelijk zijn, ga dan uitermate voorzichtig te werk. Raadpleeg de documentatie die met de bevestigingsmiddelen wordt meegeleverd voor meer informatie.

## A WAARSCHUWING

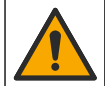

Gevaar van blootstelling aan chemicaliën. Volg alle veiligheidsvoorschriften van het laboratorium op en draag alle persoonlijke beschermingsmiddelen die geschikt zijn voor de gehanteerde chemicaliën. Raadpleeg de huidige veiligheidsinformatiebladen (MSDS/SDS) voor veiligheidsprotocollen.

## A VOORZICHTIG

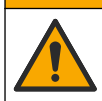

Gevaar van blootstelling aan chemicaliën. Chemicaliën en afval dienen te worden afgevoerd in overeenstemming met de plaatselijke, regionale en nationale voorschriften.

## 5.1 Onderhoudsschema

Tabel 1 toont minimale tijden voor regelmatige onderhoudstaken. Voer onderhoudstaken vaker uit voor toepassingen waarbij de elektroden worden vervuild.

#### Tabel 1 Onderhoudsschema

| Taak                                    | 90 dagen                                                           | 1 jaar |
|-----------------------------------------|--------------------------------------------------------------------|--------|
| De sensor reinigen op pagina 141        | Х                                                                  |        |
| Controleer de sensor op<br>beschadiging | Х                                                                  |        |
| De sensor kalibreren                    | Ingesteld door voorschrijvende instanties of op basis van ervaring |        |

## 5.2 De sensor reinigen

**Voorwaarde:** Bereid een milde zeepoplossing met een niet schurend vaatwasmiddel zonder lanoline. Lanoline blijft als een dun laagje achter op het elektrode-oppervlak en kan daardoor de sensorfunctie negatief beïnvloeden.

Controleer de sensor regelmatig op vuildeeltjes en aanslag. Reinig de sensor op plaatsen waar aanslag is of wanneer de functie is verslechterd.

- 1. Gebruik een schone, zachte doek om loszittend vuil van het einde van de sensor te verwijderen. Spoel de sensor na met schoon, warm water.
- 2. Laat de sensor 2 tot 3 minuten in de zeepoplossing weken.
- 3. Gebruik een zachte borstel om het volledige meeteinde van de sensor te schrobben.

- Als er vuil achterblijft, laat het meetgedeelte van de sensor dan in een verdunde zuurvloeistof weken, zoals < 5% HCI voor de maximale duur van 5 minuten.</li>
- 5. Spoel de sensor af met water en stop deze vervolgens gedurende 2 tot 3 minuten terug in de zeepoplossing.
- 6. De sensor met zuiver water spoelen.

**Opmerking:** Sensoren met antimoonelektroden voor Haftoepassingen kunnen extra gereinigd moeten worden. Neem contact op met de technische ondersteuning.

De sensor moet na onderhoudsprocedures altijd worden gekalibreerd.

## 5.3 Voorbereiden voor opslag

Voor kortetermijnopslag (in het geval dat de sensor langer dan een uur buiten bedrijf is) dient de beschermkap te worden gevuld met een pH 4-buffer (aanbevolen) of kraanwater en daarna moet de kap weer terug op de sensor worden geplaatst. Houd de proceselektrode vochtig om een langzame respons te voorkomen wanneer de sensor weer in bedrijf gaat.

Bij langer durende opslag moet de procedure voor kortetermijnopslag, afhankelijk van de omgevingscondities, om de 2 tot 4 weken worden herhaald. Raadpleeg voor temperatuurlimieten voor opslag.

# Hoofdstuk 6 Foutenopsporing

## 6.1 Intermitterende gegevens

Tijdens de kalibratie worden geen gegevens naar de gegevenslog gestuurd. De gegevenslog kan daarom gedeeltes hebben waarin de gegevens intermitterend zijn.

## 6.2 Test de pH-sensor

Voorwaarden: Twee pH-buffers en een multimeter. Voltooi eerst de onderhoudsprocedures in als een kalibratie mislukt.

- 1. Leg de sensor in een pH 7-bufferoplossing en wacht totdat de temperatuur van de sensor en de buffer gelijk is aan de omgevingstemperatuur.
- 2. Koppel de rode en witte draden los van de module.
- 3. Meet de weerstand tussen de rode en witte draden om de werking van het temperatuurelement te verifiëren.
  - PT1000-temperatuurelement—De weerstand moet 1090-1105 Ω zijn bij ongeveer 25 °C (77 °F).
  - PT100-temperatuurelement—De weerstand moet ongeveer 109  $\Omega$  zijn bij ongeveer 25 °C (77 °F).
- 4. Sluit de draden opnieuw aan de module aan als het temperatuurelement goed is.
- 5. Selecteer het pictogram van het hoofdmenu en selecteer vervolgens Apparaten. Een lijst met alle beschikbare apparaten verschijnt.
- 6. Selecteer het apparaat en selecteer het Apparaatmenu > Diagnose/test.
- 7. Selecteer Sensorsignalen. Voor een standaard pH-elektrode moet de waarde tussen –50 en +50 mV liggen.
- 8. Spoel de sensor af met water en leg deze in een bufferoplossing met pH 4 of pH 10. Wacht todat de temperatuur van de sensor en de buffer gelijk is aan de omgevingstemperatuur.
- Vergelijk de mV-waarde in de pH 4- of pH 10-buffer met de meetwaarde van de pH 7-buffer. Voor een standaard pH-elektrode moet de aflezing ca. 160 mV verschillen. Als het verschil kleiner is dan 160 mV, neem dan contact op met de technische ondersteuning.

## 6.3 Menu Diagnose/test

Het menu Diagnose/test geeft actuele en historische informatie weer over de sensor. Raadpleeg Tabel 2. Druk op het pictogram van het hoofdmenu en selecteer **Apparaten**. Selecteer het apparaat en selecteer het **Apparaatmenu > Diagnose/test**.

| Optie                        | Beschrijving                                                                                                    |  |
|------------------------------|----------------------------------------------------------------------------------------------------|--|
| Informatie over de module    | Toont informatie over de sensormodule.                                                                                                    |  |
| Sensorinformatie             | Toont de sensornaam en het serienummer dat door de gebruiker is ingevoerd.                                                                                                    |  |
| Laatste kalibratie           | Toont het aantal dagen sinds de laatste kalibratie is uitgevoerd.                                                                                                    |  |
| Kalibratiegeschiedenis       | Toont een lijst met alle kalibraties op datum-/tijdstempel. Gebruik de pijltoetsen<br>om een kalibratie te selecteren en druk vervolgens op OK om de details weer te<br>geven. |  |
| Reset kalibratiegeschiedenis | Alleen voor servicegebruik                                                                                                    |  |
| Impedantie-status            | Alleen voor pH-sensoren—Zie Impedantiemetingen (alleen pH-sensoren met glazen elektrode) op pagina 140.                                                                        |  |
| Sensorsignalen               | Dit toont de huidige waarde in mV.<br>Als Impedantie-status is ingesteld op Ingeschakeld, toont de impedantie van de<br>actieve elektrode en de referentie-elektrode.          |  |
| Sensor dagen                 | Dit toont het aantal dagen dat de sensor in werking is.                                                                                                    |  |
| Resetten                     | Stelt de teller voor Sensor dagen in op nul.<br>Reset de teller Sensor dagen wanneer de sensor wordt vervangen.                                                                |  |

| Tabel 2 Menu Diagnose/t | test |
|-------------------------|------|
|-------------------------|------|

## 6.4 Foutenlijst

Wanneer er een fout optreedt, knippert de waarde op het meetscherm en worden alle uitgangen vastgehouden indien dit is opgegeven in het menu CONTROLLER > Uitgangen. Het scherm wordt rood. De diagnosebalk toont de fout. Druk op de diagnosebalk om de fouten en waarschuwingen weer te geven. U kunt ook op het pictogram van het hoofdmenu drukken en vervolgens **Meldingen** > **Fouten** selecteren.

Een lijst van mogelijke fouten wordt getoond in Tabel 3.

| Tabel 3 | Foutenlijst |
|---------|-------------|
|---------|-------------|

| Foutbericht         | Beschrijving                               | Resolutie                                                                                                |
|---------------------|--------------------------------------------|----------------------------------------------------------------------------------------------------|
| pH is te hoog!      | De gemeten pH is > 14.                     | Kalibreer of vervang de sensor.                                                                          |
| pH is te laag!      | De gemeten pH is < 0.                      |                                                                                                    |
| ORP is te hoog!     | De gemeten ORP-waarde is > 2100 mV.        | Kalibreer of vervang de sensor.                                                                          |
| ORP is te laag!     | De gemeten ORP-waarde is < -2100 mV.       |                                                                                                    |
| Offset is te hoog!  | De offset is > 9 (pH) of 200 mV<br>(ORP).  | Volg de onderhoudsprocedures voor de<br>sensor en herhaal daarna de kalibratie, of<br>vervang de sensor. |
| Offset is te laag!  | De offset is < 5 (pH) of -200 mV<br>(ORP). |                                                                                                    |
| Helling is te hoog! | De steilheid is ><br>62 (pH)/1,3 (ORP).    | Herhaal de kalibratie met een verse buffer of monster, of vervang de sensor.                             |
| Helling is te laag! | De steilheid is ><br>50 (pH)/0,7 (ORP).    | Reinig de sensor, herhaal vervolgens de kalibratie, of vervang de sensor.                                |

#### Tabel 3 Foutenlijst (vervolg)

| Foutbericht                                    | Beschrijving                                                                     | Resolutie                                                                                                    |
|------------------------------------------------|----------------------------------------------------------------------------------|----------------------------------------------------------------------------------------------------|
| Temperatuur is te hoog!                        | De gemeten temperatuur is > 130 °C.                                              | Zorg ervoor dat het juiste temperatuurelement is geselecteerd.                                                    |
| Temperatuur is te laag!                        | De gemeten temperatuur is < −10 °C.                                              |                                                                                                    |
| ADC-fout                                       | De conversie van analoog naar<br>digitaal is mislukt.                            | Zet de controller uit en daarna weer aan.<br>Neem contact op met de technische<br>ondersteuning.                  |
| Actieve impedantie is te hoog!                 | De actieve elektrode impedantie is > 900 M $\Omega$ .                            | De sensor is in de lucht. Plaats de sonde terug in het proces.                                                    |
| Actieve impedantie is te laag!                 | De actieve elektrode impedantie is < 8 M $\Omega$ .                              | De sensor is beschadigd of vervuild. Neem contact op met de technische ondersteuning.                             |
| Referentie-impedantie is te hoog!              | De impedantie van de referentie-<br>elektrode is > 900 M $\Omega$ .              | Buffer lekt of verdampt. Neem contact op met de technische ondersteuning.                                         |
| Referentie-impedantie is te laag!              | De impedantie van de referentie-<br>elektrode is < 8 M $\Omega$ .                | De referentie-elektrode is beschadigd. Neem contact op met de technische ondersteuning.                           |
| Het verschil tussen de<br>buffers is te klein! | De buffers voor 2-punts<br>automatische correctie hebben<br>dezelfde waarde.     | Voltooi de stappen in Test de pH-sensor<br>op pagina 142.                                                         |
| Sensor ontbreekt.                              | De sensor ontbreekt of is losgekoppeld.                                          | Controleer de bedrading en aansluitingen<br>voor de sensor en voor de module (of digitale<br>gateway).            |
| Temperatuursensor<br>ontbreekt!                | De temperatuursensor ontbreekt.                                                  | Controleer de bedrading voor de temperatuursensor. Zorg ervoor dat het juiste temperatuurelement is geselecteerd. |
| Glasimpedantie is te laag.                     | De glazen lamp is gebroken of<br>heeft het einde van zijn<br>levensduur bereikt. | Vervang de sensor. Neem contact op met de technische ondersteuning.                                               |

# 6.5 Waarschuwingslijst

Een waarschuwing heeft geen effect op de werking van menu's, relais en uitgangen. Het scherm wordt oranje. De diagnosebalk toont de waarschuwing. Druk op de diagnosebalk om de fouten en waarschuwingen weer te geven. U kunt ook op het pictogram van het hoofdmenu drukken en vervolgens **Meldingen** > **Waarschuwingen** selecteren.

Een lijst van mogelijke waarschuwingen wordt getoond in Tabel 4.

Tabel 4 Waarschuwingslijst

| Waarschuwing       | Beschrijving                               | Resolutie                                                                    |
|--------------------|--------------------------------------------|------------------------------------------------------------------------------|
| pH is te hoog.     | De gemeten pH is > 13.                     | Kalibreer of vervang de sensor.                                              |
| pH is te laag.     | De gemeten pH is < 1.                      |                                                                              |
| ORP is te hoog.    | De gemeten ORP-waarde is > 2100 mV.        | Kalibreer of vervang de sensor.                                              |
| ORP is te laag.    | De gemeten ORP-waarde is < -2100 mV.       |                                                                              |
| Offset is te hoog. | De offset is > 8 (pH) of 200 mV<br>(ORP).  | Volg de onderhoudsprocedures voor de sensor en herhaal daarna de kalibratie. |
| Offset is te laag. | De offset is < 6 (pH) of –200 mV<br>(ORP). |                                                                              |
| Waarschuwing                       | Beschrijving                                                                                                    | Resolutie                                                                                     |
|------------------------------------|----------------------------------------------------------------------------------------------------|-----------------------------------------------------------------------------------------------|
| Steilheid is te hoog.              | De steilheid is > 60 (pH)/1,3 (ORP).                                                                                                    | Herhaal de kalibratie met een verse buffer of monster.                                        |
| Steilheid is te laag.              | De steilheid is > 54 (pH)/0,7 (ORP).                                                                                                    | Reinig de sensor en herhaal de kalibratie.                                                    |
| Temperatuur is te hoog.            | De gemeten temperatuur is > 100 °C.                                                                                                    | Zorg ervoor dat het juiste                                                                    |
| Temperatuur is te laag.            | De gemeten temperatuur is < 0 °C.                                                                                                    | temperatuurelement wordt gebruikt.                                                            |
| Temperatuur is buiten bereik!      | De gemeten temperatuur is > 100 °C of < 0 °C.                                                                                                    |                                                                                               |
| Kalibratie is te laat.             | De Kal herinneringstijd is verstreken.                                                                                                    | Kalibreer de sensor.                                                                          |
| Het apparaat is niet gekalibreerd. | De sensor is niet gekalibreerd.                                                                                                    | Kalibreer de sensor.                                                                          |
| Flashfout                          | Het externe flashgeheugen is mislukt.                                                                                                    | Neem contact op met de technische<br>ondersteuning.                                           |
| Actieve impedantie is te hoog.     | De impedantie van de actieve elektrode is > 800 M $\Omega$ .                                                                                         | De sensor is in de lucht. Plaats de sonde terug in het proces.                                |
| Actieve impedantie is te laag.     | De impedantie van de actieve<br>elektrode is < 15 MΩ.                                                                                                | De sensor is beschadigd of vervuild. Neem<br>contact op met de technische<br>ondersteuning.   |
| Referentie-impedantie is te hoog.  | De impedantie van de referentie-<br>elektrode is > 800 M $\Omega$ .                                                                                  | Buffer lekt of verdampt. Neem contact op met de technische ondersteuning.                     |
| Referentie-impedantie is te laag.  | De impedantie van de referentie-<br>elektrode is < 15 M $\Omega$ .                                                                                   | De referentie-elektrode is beschadigd.<br>Neem contact op met de technische<br>ondersteuning. |
| Vervang een sensor.                | De teller Sensor dagen is hoger dan<br>het interval dat is geselecteerd voor<br>sensorvervanging. Raadpleeg De<br>sensor configureren op pagina 135. | Vervang de sensor. Reset de teller Sensor<br>dagen in het menu Diagnose/test ><br>Resetten.   |
| Kalibratie in voortgang            | Een kalibratie was gestart, maar nog niet voltooid.                                                                                                  | Keer terug naar kalibratie.                                                                   |

#### Tabel 4 Waarschuwingslijst (vervolg)

# Hoofdstuk 7 Reserveonderdelen en -accessoires

## A WAARSCHUWING

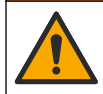

Gevaar voor letsel. Het gebruik van niet-goedgekeurde onderdelen kan leiden tot letsel, beschadiging van het instrument of onjuiste werking van apparatuur. De reserveonderdelen in dit hoofdstuk zijn goedgekeurd door de fabrikant.

**Opmerking:** Product- en artikelnummers kunnen verschillen per regio. Neem contact op met de desbetreffende distributeur of bezoek de website voor contactgegevens.

#### Verbruiksgoederen

| Beschrijving                  | Hoeveelheid | Artikelnr. |
|-------------------------------|-------------|------------|
| Bufferoplossing, pH 4, rood   | 500 mL      | 2283449    |
| Bufferoplossing, pH 7, geel   | 500 mL      | 2283549    |
| Bufferoplossing, pH 10, blauw | 500 mL      | 2283649    |

#### Verbruiksgoederen (vervolg)

| Beschrijving                    | Hoeveelheid | Artikelnr.    |
|---------------------------------|-------------|---------------|
| ORP referentievloeistof, 200 mV | 500 mL      | 25M2A1001-115 |
| ORP referentievloeistof, 600 mV | 500 mL      | 25M2A1002-115 |

#### Accessoires

| Beschrijving                                            | ltemnr.         |
|---------------------------------------------------------|-----------------|
| Ultrapuur pH/redox-module                               | LXZ525.99.D0006 |
| Circulatiekamer DN 40 PVC, flensfitting                 | 08350=A=9500    |
| PP-dompelas, verstelbare flens (0,5 meter)              | 08350=A=1005    |
| PP-dompelas, verstelbare flens (1 meter)                | 08350=A=1010    |
| PP-dompelas, verstelbare flens (1,5 meter)              | 08350=A=1015    |
| PP-dompelas, 2 klemfittingen voor 8350/8351 (0,5 meter) | 08350=A=1105    |
| PP-dompelas, 2 klemfittingen voor 8350/8351 (1 meter)   | 08350=A=1110    |
| PP-dompelas, 2 klemfittingen voor 8350/8351 (1,5 meter) | 08350=A=1115    |
| PP-dompelas, vaste flens (0,5 meter)                    | 08350=A=6005    |
| PP-dompelas, vaste flens (1 meter)                      | 08350=A=6010    |
| PP-dompelas, vaste flens (1,5 meter)                    | 08350=A=6015    |
| Chemische reinigingskit, PP, (Buis + toevoerslang)      | 08350=A=7000    |

# Indholdsfortegnelse

- 1 Specifikationer på side 147
- 2 Generelle oplysninger på side 147
- 3 Installation på side 150
- 4 Betjening på side 153

- 5 Vedligeholdelse på side 158
- 6 Fejlfinding på side 160
- 7 Reservedele og tilbehør på side 163

# Sektion 1 Specifikationer

Specifikationerne kan ændres uden varsel.

Produktet har kun de godkendelser, der er anført, og de registreringer, certifikater og erklæringer, der officielt er leveret sammen med produktet. Anvendelse af dette produkt i en anvendelse, hvortil det ikke er tilladt, er ikke godkendt af producenten.

#### 1.1 pH/ORP-sensorer

|                                     | 8350.3                                      | 8350.4                          | 8350.5                          | 8351             |
|-------------------------------------|---------------------------------------------|---------------------------------|---------------------------------|------------------|
| Anvendelsesområde                   | Mål pH i prøver, der<br>indeholder flussyre | Mål pH ved høje<br>temperaturer | Mål pH i et<br>spildevandsmiljø | Mål ORP          |
| Materiale                           | PPS                                         | PPS                             | CPVC                            | PPS              |
| Måleområde                          | 0–12 pH                                     | 0–14 pH                         | 0–12 pH                         | ± 1500 mV        |
| Maksimal<br>temperatur              | 110 °C (230 °F)                             | 110 °C (230 °F)                 | 80 °C (176 °F)                  | 110 °C (230 °F)  |
| Maksimalt tryk                      | 10 bar (145 psi)                            | 10 bar (145 psi)                | 10 bar (145 psi)                | 10 bar (145 psi) |
| Repeterbarhed (uge)                 | < 0,05 pH                                   | < 0,05 pH                       | < 0,05 pH                       | < 0,05 pH        |
| Forskydning ved pH<br>7             | ± 0,34 pH                                   | ± 0,34 pH                       | ± 0,34 pH                       | Irrelevant       |
| Hældning                            | 56–61 mV/pH                                 | 56–61 mV/pH                     | 56–61 mV/pH                     | Irrelevant       |
| Referenceimpedans ved 25 °C (77 °F) | < 50 kΩ                                     | < 50 kΩ                         | < 50 kΩ                         | < 50 kΩ          |
| Glasimpedans<br>ved 25 °C (77 °F)   | 100–150 MΩ                                  | 150–500 MΩ                      | 50–250 MΩ                       | Irrelevant       |

|                          | 8362                               | 8417                                                               |
|--------------------------|------------------------------------|--------------------------------------------------------------------|
| Anvendelsesområde        | Mål pH i rent eller ultrarent vand | Mål pH i anlæg til behandling af<br>industrielt vand og spildevand |
| Materiale                | 316L rustfrit stål                 | Glasmembran, keramisk forbindelse                                  |
| Måleområde               | 2–12 pH                            | 0–14 pH                                                            |
| Maksimal temperatur      | 80 °C (176 °F)                     | 110 °C (230 °F)                                                    |
| Maksimalt tryk           | 6 bar ved 25 °C (87 psi ved 77 °F) | 10 bar ved 25 °C (145 psi ved<br>77 °F)                            |
| Repeterbarhed (24 timer) | < 0,01 pH                          | 0,02 pH                                                            |
| Indgangsimpedans         | > 10 <sup>6</sup> MΩ               | 100 MΩ                                                             |

# Sektion 2 Generelle oplysninger

Producenten kan under ingen omstændigheder gøres ansvarlig for skade som følge af forkert brug af produkter eller manglende overholdelse af foreskriftene i brugsvejledningen. Producenten

forbeholder sig ret til når som helst at foretage ændringer i denne manual og de beskrevne produkter uden varsel eller forpligtelser. Reviderede udgaver kan findes på producentens webside.

# 2.1 Sikkerhedsoplysninger

Producenten er ikke ansvarlig for eventuelle skader på grund af forkert anvendelse eller misbrug af dette produkt, herunder uden begrænsning direkte skader, hændelige skader eller følgeskader, og fraskriver sig ansvaret for sådanne skader i det fulde omfang, som tillades ifølge gældende lov. Kun brugeren er ansvarlig for at identificere alvorlige risici ved anvendelsen og installere relevante mekanismer til beskyttelse af processerne i forbindelse med en eventuel fejl på udstyret.

Læs hele manualen inden udpakning, installation eller betjening af dette udstyr. Overhold alle sikkerhedshenvisninger og advarsler. Undladelse heraf kan medføre, at brugeren kommer alvorligt til skade, eller det kan medføre beskadigelse af analysatoren.

Sørg for, at den beskyttelse, der ydes af dette udstyr, ikke forringes. Dette udstyr må ikke anvendes eller installeres på nogen anden måde end hvad der er anført i denne manual.

#### 2.1.1 Brug af sikkerhedsoplysninger

**A**FARE

Angiver en eventuel eller overhængende farlig situation, der vil medføre dødsfald eller alvorlige kvæstelser, hvis den ikke undgås.

#### **ADVARSEL**

Angiver en potentiel eller umiddelbart farlig situation, som kan resultere i død eller alvorlig tilskadekomst, hvis den ikke undgås.

## **A**FORSIGTIG

Indikerer en potentiel farlig situation, der kan resultere i mindre eller moderat tilskadekomst.

## BEMÆRKNING

Angiver en situation, der kan medføre skade på instrumentet, hvis ikke den undgås. Oplysninger, der er særligt vigtige.

#### 2.1.2 Sikkerhedsmærkater

Læs alle skilte og mærkater, som er placeret på apparatet. Der kan opstå person- eller instrumentskade, hvis forholdsreglerne ikke respekteres. I håndbogen refereres der til et symbol på instrumentet med en forholdsregelerklæring.

|        | Dette er sikkerhedsalarmsymbolet. Overhold alle sikkerhedsmeddelelser, der følger dette symbol, for at undgå potentiel kvæstelse. Se brugsanvisningen vedrørende drifts- eller sikkerhedsoplysninger, hvis det vises på instrumentet.         |
|--------|----------------------------------------------------------------------------------------------------|
| 4      | Dette symbol angiver, at der er risiko for elektrisk stød og/eller dødsfald pga. elektrisk stød.                                                                                                    |
|        | Dette symbol angiver tilstedeværelsen af enheder, der er følsomme over for elektrostatisk afladning (ESD) og angiver, at der skal udvises forsigtighed for at forhindre beskadigelse af udstyret.                                             |
|        | Dette symbol angiver, at der kræves en beskyttende jordforbindelse til det markerede element. Hvis instrumentet ikke er udstyret med et jordstik på en ledning, skal der laves en beskyttende jordforbindelse til beskyttelseslederterminalen |
| $\sim$ | Når dette symbol er anbragt på et produkt, så indikerer det, at instrumentet er sluttet til vekselstrøm.                                                                                                    |

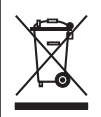

Elektrisk udstyr mærket med dette symbol må, i Europa, ikke bortskaffes i sammen med husholdningsaffald eller offentligt affald. Returner gammelt eller udtjent udstyr til producenten til bortskaffelse uden gebyr.

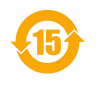

Dette symbol indikerer, at produktet indeholder giftige eller farlige stoffer eller elementer. Tallet inden i symbolet indikerer brugsperioden for miljøbeskyttelse i år.

# 2.2 Produktoversigt

Sensoren er designet til at fungere med en kontrolenhed til datasamling og operation. Der kan bruges forskellige controllere med sensoren. Dette dokument omhandler sensorinstallation og anvendelse på SC4500-kontrolenhed. Se brugerhåndbogen til den controller, der bruges, for at bruge sensoren med andre controllere.

Figur 1, Figur 2 og Figur 3 giver et overblik over sensorerne.

Valgfrit udstyr, som f.eks. monteringshardware for sensoren, leveres med installationsinstruktioner. Der er flere mulige monteringsmuligheder, som gør det muligt at tilpasse sensoren til mange forskellige anvendelser.

#### Figur 1 Sensorerne 8350.4, 8350.5 og 8351

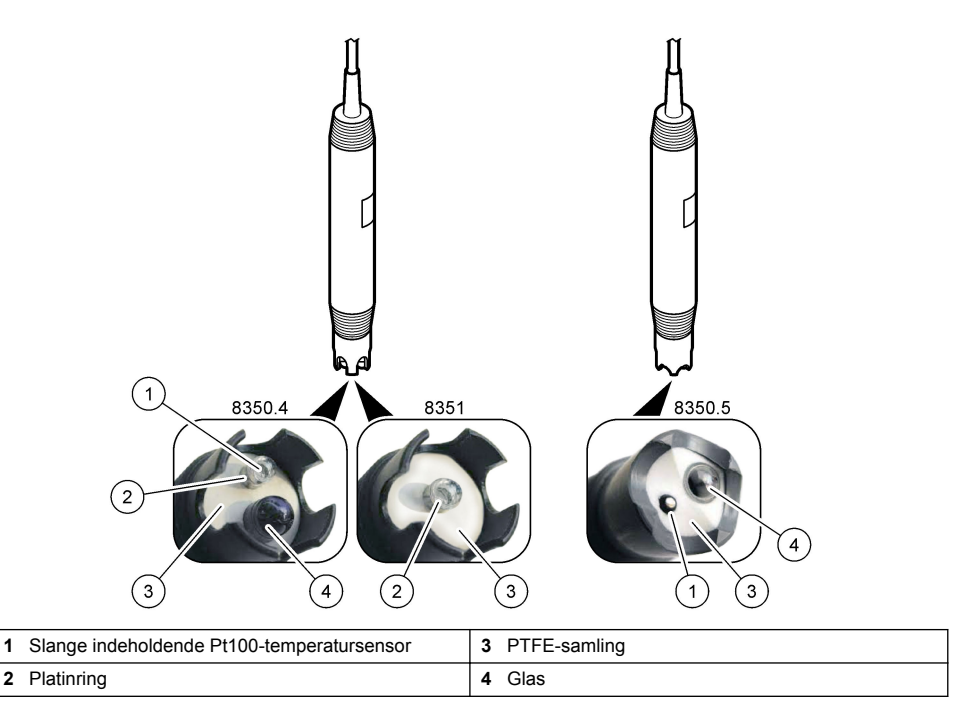

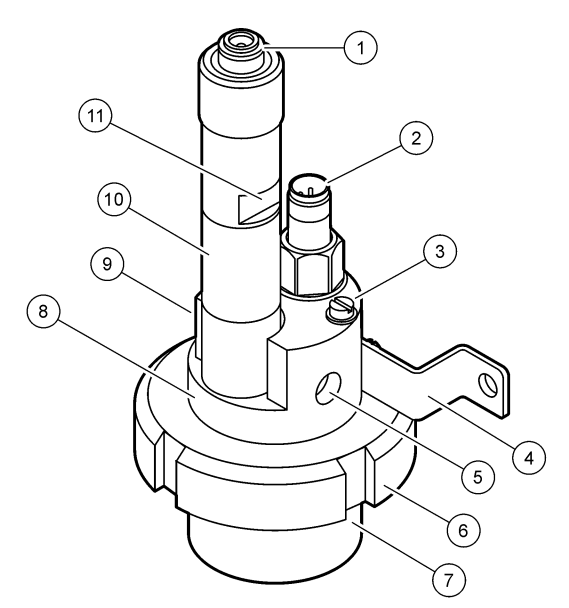

| 1 | AS9-stik               | 5 | Prøve ind                    | 9  | Prøve ud                                                      |
|---|------------------------|---|------------------------------|----|---------------------------------------------------------------|
| 2 | Pt100-temperatursensor | 6 | Bundmøtrik til målekammeret  | 10 | Mærkat til at registrere datoen<br>for installation af sensor |
| 3 | Jordledningsterminal   | 7 | Målekammer                   | 11 | Flad overflade for nøgle                                      |
| 4 | U-bolt                 | 8 | Understøttelse af elektroder |    |                                                               |

#### Figur 3 Sensor 8417

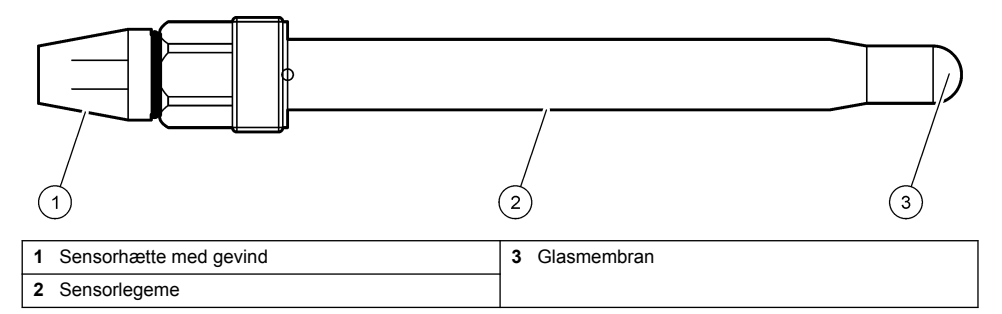

# Sektion 3 Installation

# **A**FORSIGTIG

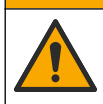

Flere risici. Kun kvalificeret personale må udføre de opgaver, som er beskrevet i dette afsnit i dokumentet.

# 3.1 Montering

# ADVARSEL

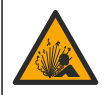

Eksplosionsfare. Kontroller, at monteringsdelene til sensoren har en temperatur, og at trykområdet er tilstrækkeligt til monteringsstedet.

# A FORSIGTIG

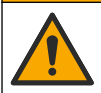

Fare for personskade. Glasskår kan give snitsår. Brug værktøj og personligt beskyttelsesudstyr til at fjerne glasskår.

## BEMÆRKNING

Vær OBS på at pH sensoren har en spids af glas, der kan gå i stykker. Slå eller skub ikke til glasset.

- Installer sensoren hvor prøven, der kommer i kontakt med sensoren, er repræsentativ for hele processen.
- Se Reservedele og tilbehør på side 163 efter tilgængelige monteringsdele.
- Der er flere installationsoplysninger i den vejledning, der fulgte med monteringsdelene.
- Fjern beskyttelseshætten, før sensoren kommes i procesvandet. Gem beskyttelseshætten til senere brug.
- · Kalibrer sensoren før brug.

#### 3.1.1 Sensor i 835x-serien

835x-seriens sensorer kan installeres i en hvilken som helst retning.

- · Indførelsesmontering: skru i eller flangebeslag
- Nedsænkningsmontering: nedsænkningsskafter (0,5, 1 eller 1,5 meter) med faste, justerbare eller klemmeflanger

Figur 4 angiver sensorens dimensioner. Figur 5 viser monteringsmulighederne.

Et 10 m (32,8 fod) kabel følger med sensoren.

#### Figur 4 Dimensioner — 835x-serien

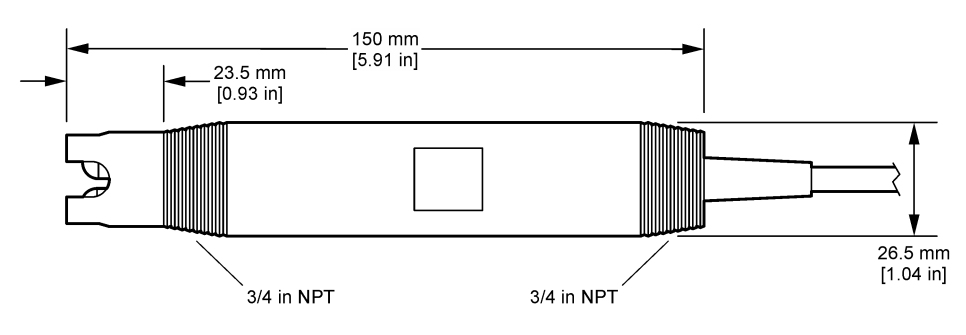

Figur 5 Monteringsmuligheder — 835x-serien

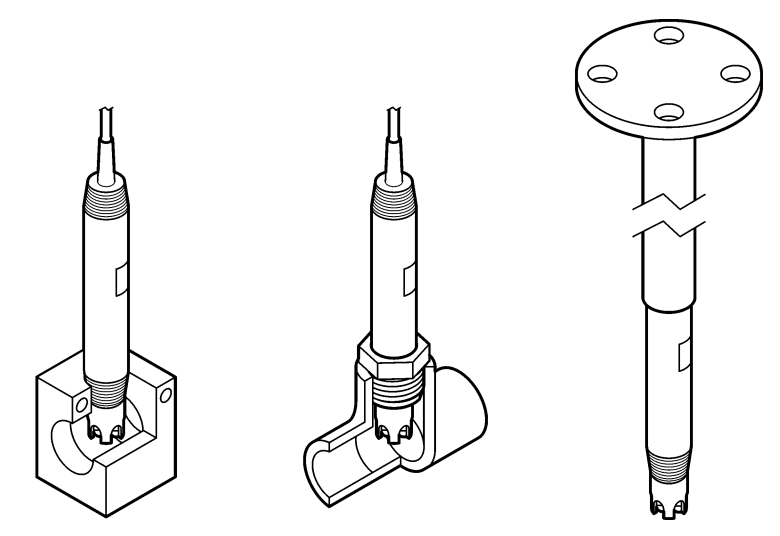

#### 3.1.2 8362-sensor

To 3 m (9,84 fod) kabler følger med sensoren: et pH-sensorkabel og et temperatursensorkabel. Der kan vælges kabler på 10 eller 20 m (32,8 eller 65,6 fod) som ekstraudstyr.

Installer sensoren på følgende måde:

- 1. Brug U-bolten (del 4 i Figur 2 på side 150) for at fastgøre enheden til en statisk genstand.
- 2. Skru målekammeret af.
- 3. Fjern afdækningen fra pH-kolben.
- Skyl afdækningen med postevand (eller en pH 4 buffer). Opbevar afdækningen et sikkert sted med henblik på senere brug.
- 5. Ryst sensoren lidt som et oralt termometer for at fjerne indespærrede luftbobler.
- 6. Notér installationsdatoen på mærkaten.
- 7. Installer målekammeret.
- Forbind de 1/8 tommer NPT indgangs-/udgangstilslutninger. Tilslut prøveindløbet til element 5 og prøveudløbet til element 9 af Figur 2 på side 150.
- Start flowet af prøve til sensoren. Gennemse kammeret for bobler, der kan have indflydelse på målingen.
- 10. Juster flowhastigheden for prøve til omtrent 150 mL/minut.
- 11. Hvis du vil forhindre modtryk, skal du forbinde prøveudløbet til et åbent afløb.
- 12. Tilslut jordledningsterminalen på sensoren til jordledning for at forhindre interferens fra elektrisk støj.
- **13.** Sørg for, at flowkammeret aldrig er tomt, da sensoren ellers kan blive beskadiget. Sørg for, at glaskolben altid er i vand (eller en pH buffer).

#### 3.1.3 8417-sensor

8417-sensoren kan installeres i enhver retning. Installer sensoren med en standard PG13.5 gevindhætte. Figur 6 angiver sensorens dimensioner.

Sørg for, at glaskolben altid er i vand (eller en pH buffer), da sensoren ellers kan blive beskadiget.

#### Figur 6 Dimensioner — 8417-sensor

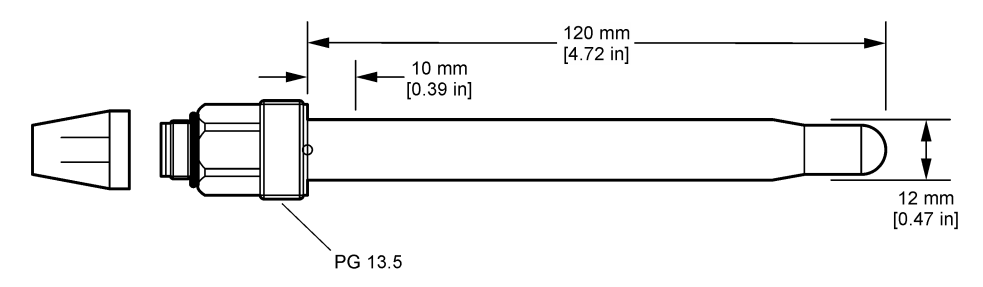

## 3.2 Tilslut sensoren til en SC controller

Installer et ultrarent pH/ORP-modul i SC controller. Tilslut derefter sensoren til ultrarent pH/ORmodul. Ultrarent pH/ORP-modul omformer det analoge signal fra sensoren til et digitalt signal.

Se den installationsvejledning, der fulgte med ultrarent pH/ORP-modulet. Se Reservedele og tilbehør på side 163 for bestillingsoplysninger.

# Sektion 4 Betjening

#### 4.1 Brugernavigering

Se controller-dokumentationen for beskrivelse af berøringsskærmen og navigationsoplysningerne.

## 4.2 Konfiguration af sensoren

Brug menuen Indstillinger til at indtaste identifikationsoplysninger til sensoren og for at skifte funktioner til datahåndtering og opbevaring.Indstillinger

- 1. Vælg hovedmenuikonet, og vælg derefter **Enheder**. En liste over alle de tilgængelige enheder vises.
- 2. Vælg sensoren, og vælg Enhedsmenu > Indstillinger.
- 3. Vælg en funktion.

| Indstilling         | Beskrivelse                                                                                                    |
|---------------------|----------------------------------------------------------------------------------------------------|
| Navn                | Ændrer det navn, der svarer til sensoren, øverst på målingsskærmbillede.<br>Navnet er begrænset til 16 tegn i en vilkårlig kombination af bogstaver, tal,<br>mellemrum eller tegnsætning.                                                                                                    |
| Sensors serienummer | Lader brugeren indtaste serienummeret for sensoren. Serienummet er begrænset til 16 tegn i en hvilket som helst kombination af bogstaver, tal, mellemrum eller tegnsætning.                                                                                                    |
| Format              | Kun for pH-sensorer — ændrer antallet af decimaler, der vises på<br>målingsskærmbilledet til XX,XX (standard) eller XX,X                                                                                                    |
| Temperatur          | Indstiller temperaturenhederne til °C (standard) eller °F.                                                                                                    |
| Temperaturelement   | <ul> <li>pH-sensorer — Indstiller temperaturelementet for automatisk<br/>temperaturkompensation til PT100 (standard), PT1000 eller Ingen. Hvis der ikke<br/>bruges noget element, kan typen indstilles til Manuel, og der kan indtastes en<br/>værdi for temperaturkompensation (standard: 25 °C).</li> <li>ORP-sensorer — temperaturkompensation anvendes ikke. Der kan tilsluttes et<br/>temperaturelement til måletemperaturen.</li> </ul> |

| Indstilling                                   | Beskrivelse                                                                                                    |  |
|-----------------------------------------------|----------------------------------------------------------------------------------------------------|--|
| Filter                                        | Indstiller en tidskonstant til at forøge signalstabiliteten. Tidskonstanten beregner gennemsnitsværdien i løbet af en specificeret tid—0 (ingen effekt, standard) til 60 sekunder (gennemsnitlig signalværdi i 60 sekunder). Filtret forøger tiden for sensorsignalets reaktion på faktiske ændringer i processen. |  |
| Temperaturkompensation                        | Kun for pH-sensorer — tilføjer en temperaturafhængig korrektion til den målte<br>værdi:                                                                                                    |  |
|                                               | Nernst — Lineær kompensation (0,1984 mV/°C)                                                                                                    |  |
|                                               | Ultrarent vand — Kompensation i nennoid til kurven för ultrarent vand                                                                                                    |  |
|                                               | <ul> <li>Matrix 1 - temperaturkompensation — Kompensation I hennoid til<br/>sulfatkurven (4.48 mg/L sulfat svarer til en pH på 4.0 ved 25 °C)</li> </ul>                                                                                                    |  |
|                                               | <ul> <li>Matrix 2 - temperaturkompensation — Kompensation i henhold til<br/>ammoniak/hydrazin-kurven (0,272 mg/L ammoniak + 20 µg/L hydrazin svarer<br/>til en pH på 9,0 ved 25 °C)</li> </ul>                                                                                                    |  |
|                                               | <ul> <li>Matrix 3 - temperaturkompensation — Kompensation i henhold til<br/>ammoniak/morforlin/hydrazin-kurven (1,832 mg/L ammoniak + 10 mg/L<br/>morfolin + 50 μg/L hydrazin svarer til en pH på 9,0 ved 25 °C)</li> </ul>                                                                                        |  |
|                                               | <ul> <li>Matrix 4 - temperaturkompensation — Kompensation i henhold til<br/>fosfatkurven (3 mg/L fosfater + 0,3 mg/L ammoniak)</li> </ul>                                                                                                    |  |
|                                               | Brugerdefineret — Indstil værdien for den lineære hældning.                                                                                                    |  |
|                                               | BEMÆRK: De ovenstående standarder er kun gyldige op til en maks. temperatur på 50 °C.                                                                                                    |  |
| Dataloggerinterval                            | Indstiller tidsintervallet for lagring af sensor- og temperaturmålinger i dataloggen<br>— 5, 30 sekunder, 1, 2, 5, 10, 15 (standard), 30, 60 minutter.                                                                                                    |  |
| Nulstil konfigurationen til standardværdierne | Indstiller menuen Indstillinger til fabrikkens standardindstillinger og nulstiller tællerne. Alle sensoroplysninger er gået tabt.                                                                                                    |  |

# 4.3 Kalibrering af sensoren

## **ADVARSEL**

Væsketryksfare Afmontering af en sensor fra en beholder under tryk kan være farligt. Reducer procestrykket til under 7,25 psi (50 kPa) før afmontering. Hvis det ikke er muligt, skal der udvises den største forsigtighed. Der er flere oplysninger i den dokumentation, som fulgte med monteringsdelene.

#### ADVARSEL

Fare for eksponering for kemiske stoffer. Overhold laboratoriets sikkerhedsprocedurer, og bær alt det personlige beskyttelsesudstyr, der er nødvendigt for at beskytte dig mod de kemikalier, du bruger. Se de aktuelle sikkerhedsdataark (MSDS/SDS) for sikkerhedsprotokoller.

# A FORSIGTIG

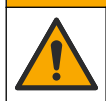

Fare for eksponering for kemiske stoffer. Bortskaf kemikalier og spildevand i overensstemmelse med lokale, regionale og nationale bestemmelser.

#### 4.3.1 Om sensorkalibrering

Kalibrering tilpasser sensorens måling, så den stemmer overens med værdien af én eller flere referenceopløsninger. Sensorkarakteristikaene skifter langsomt med tiden og bevirker, at sensoren mister præcision. Sensoren skal kalibreres jævnligt for at opretholde præcisionen. Kalibreringsfrekvensen afhænger af applikationen, og vurderes bedst ud fra tidligere erfaringer.

Der bruges et temperaturelement til at levere pH-læsninger, der automatisk tilpasses til 25 °C for temperaturændringer, der påvirker den aktive elektrode og referenceelektroden. Denne tilpasning kan indstilles manuelt af kunden, hvis procestemperaturen er konstant.

Under kalibreringen sendes der ikke data til datalogen. Derfor kan datalogen have områder, hvor dataene er diskontinuerlige.

#### 4.3.2 Ændre kalibreringsfunktioner

Brugeren kan definere det sæt bufferopløsninger, der bruges til kalibrering, indstille en kalibreringspåmindelse eller inkludere et operatør-id med kalibreringsdata fra menuen Kalibreringsindstillinger.

- Vælg hovedmenuikonet, og vælg derefter Enheder. En liste over alle de tilgængelige enheder vises.
- 2. Vælg sensoren, og vælg Enhedsmenu > Kalibrering.
- 3. Vælg Kalibreringsindstillinger.
- 4. Vælg en funktion.

| Indstilling                 | Beskrivelse                                                                                                    |
|-----------------------------|----------------------------------------------------------------------------------------------------|
| Vælg Buffer-standard        | Kun for pH-sensorer — indstiller pH-bufferne, der anvendes til automatisk korrektionskalibrering. Indstillinger: 4.00, 7.00, 10.00 (standardindstilling), DIN 19267 (pH 1.09, 4.65, 6.79, 9.23, 12.75), NIST 4.00, 6.00, 9.00 eller DIN 19266 (pH 1.68, 3.78, 4.00, 6.87, 9.18, 10.01, 12.45) <b>BEMÆRK:</b> Andre buffere kan bruges, hvis 1- eller 2-punkts værdikalibrering er valgt til kalibrering.                                                                                                    |
| Kalibreringspåmindelse      | Indstiller en påmindelse for den næste kalibrering. En påmindelse om at kalibrere sensoren vises på displayet efter det valgte interval fra datoen for den seneste kalibrering. Indstillinger: Slukket (standard, 1, 7, 30, 60 eller 90 dage Hvis datoen for den seneste kalibrering f.eks. var 15. juni, og Seneste kalibrering er indstillet til 60 dage, vises en kalibreringspåmindelse på displayet den 14. august. Hvis sensoren er kalibrert før den 14. august (den 15. juli), vises en kalibreringspåmindelse på displayet den 13. september. |
| Operatør-id til kalibrering | Indkluderer et operatør-id med kalibreringsdata—Ja eller Nej (standard). Id'et indtastes under kalibreringen.                                                                                                    |

#### 4.3.3 Temperaturkalibrering

Temperatursensoren er kalibreret på fabrikken. Det anbefales dog altid at foretage en temperaturkalibrering før en pH- eller ORP-kalibrering.

- 1. Sæt sensoren i en beholder med vand.
- 2. Mål vandets temperatur med et nøjagtigt termometer eller uafhængigt instrument.
- Vælg hovedmenuikonet, og vælg derefter Enheder. En liste over alle de tilgængelige enheder vises.
- 4. Vælg sensoren, og vælg Enhedsmenu > Kalibrering.
- 5. Vælg 1-punktstemperaturkalibrering.
- 6. Vent på, at værdien stabiliseres, og tryk derefter på OK.
- 7. Indtast den præcise værdi, og tryk på OK.
- 8. Returner sensoren til processen, og tryk på start-ikonet.

#### 4.3.4 pH-kalibreringsprocedure

Kalibrér pH-sensoren med en eller to referenceopløsninger (1-punkts eller 2-punkts kalibrering). Standardbuffere genkendes automatisk.

- 1. Skyl sensoren grundigt i rent vand.
- Placér sensoren i den første referenceopløsning (en buffer eller prøve med kendt værdi). Kontrollér, at sensordelen af proben er helt neddykket i væsken. Omrør sensoren for at fjerne eventuelle bobler.
- Vent på, at sensorens og opløsningens temperatur udlignes. Dette kan tage 30 minutter eller mere, hvis temperaturforskellen mellem processen og referenceopløsningen er væsentlig.
- Vælg hovedmenuikonet, og vælg derefter Enheder. En liste over alle de tilgængelige enheder vises.

- 5. Vælg sensoren, og vælg Enhedsmenu > Kalibrering.
- 6. Vælg kalibreringstype

| Indstilling                   | Beskrivelse                                                                                                    |
|-------------------------------|----------------------------------------------------------------------------------------------------|
| 2-punkts<br>bufferkalibrering | Brug to buffere til kalibrering (f.eks. pH 7 og pH 4). Sensoren identificerer<br>automatisk buffere under kalibreringen.<br><b>BEMÆRK:</b> Sørg for at vælge den buffer, der er indstillet i Kalibrering ><br>Kalibreringsindstillinger > Vælg Buffer-standard-menuen. |
| 1-punkts<br>bufferkalibrering | Brug en buffer til kalibrering (f.eks. pH 7). Sensoren identificerer automatisk<br>bufferen under kalibreringen.<br><b>BEMÆRK:</b> Sørg for at vælge den buffer, der er indstillet i Kalibrering ><br>Kalibreringsindstillinger > Vælg Buffer-standard-menuen.         |
| 2-punkts<br>værdikalibrering  | Brug to prøver af kendt værdi (eller to buffere) til kalibrering. Bestem pH-værdien af prøverne med et andet instrument. Indtast pH-værdier under kalibreringen.                                                                                                    |
| 1-punkts<br>værdikalibrering  | Brug én prøve af en kendt værdi (eller én buffer) til kalibrering. Bestem pH-<br>værdien af prøven med et andet instrument. Indtast pH-værdi under kalibreringen.                                                                                                    |

7. Vælg indstillingen for udgangssignal under kalibrering:

| Indstilling | Beskrivelse                                                                                                    |
|-------------|----------------------------------------------------------------------------------------------------|
| Aktiv       | Instrumentet sender den aktuelt målte udgangsværdi under kalibreringsprocessen.                                                       |
| Hold        | Sensorens udgangsværdi fastholdes på den aktuelt målte værdi i løbet af kalibreringsprocessen.                                        |
| Overfør     | Der sendes en forudindstillet værdi under kalibrering. Se brugerhåndbogen til kontrolenheden for at ændre den forudindstillede værdi. |

- Tryk på OK med sensoren i den første referenceopløsning. Den målte værdi vises.
- 9. Vent på, at værdien stabiliseres, og tryk på OK.

BEMÆRK: Skærmbilledet fortsætter måske automatisk til det næste trin.

10. Hvis det er relevant, skal du indtaste pH-værdien og trykke på OK.

**BEMÆRK:** Hvis referenceopløsningen er en buffer, skal du finde pH-værdien på bufferflasken for temperaturen i bufferen. Hvis referenceopløsningen er en prøve, skal du bestemme pH-værdien for prøven med et andet instrument.

11. Til en 2-punktskalibrering skal man måle den anden referenceopløsning på følgende måde:

- a. Fjern sensoren fra den første opløsning og skyl med rent vand.
- b. Kom sensoren i den næste referenceopløsning, og tryk derefter på OK.
- vent på, at værdien stabiliseres, og tryk på OK.
   BEMÆRK: Skærmbilledet fortsætter måske automatisk til det næste trin.
- d. Hvis det er relevant, skal du indtaste pH-værdien og trykke på OK.

12. Gennemse kalibreringsresultaterne:

- "Kalibrering: godkendt" Sensoren er kalibreret og klar til at måle prøver. Hældnings- og/eller forskydningsværdier vises.
- "Kalibrering mislykkedes." Kalibreringshældningen eller -forskydningen ligger uden for de acceptable grænser. Gentag kalibreringen med friske referenceopløsninger. Rengør om nødvendigt sensoren.

13. Tryk på OK.

14. Returner sensoren til processen, og tryk på OK. Outputsignalerne returnerer den aktive tilstand, og den målte prøveværdi vises på målingstilstanden.

#### 4.3.5 ORP-kalibreringsprocedure

Kalibrer ORP-sensoren med én referenceopløsning (1-punkts kalibrering).

1. Placér sensoren i den første referenceopløsning (en buffer eller prøve med kendt værdi). Kontrollér, at sensordelen af proben er helt neddykket i væsken. Omrør sensoren for at fjerne eventuelle bobler.

BEMÆRK: Sensoren kan forblive i procesprøven, eller en del af procesprøven kan udtages til kalibrering.

- Vælg hovedmenuikonet, og vælg derefter Enheder. En liste over alle de tilgængelige enheder vises.
- 3. Vælg sensoren, og vælg Enhedsmenu > Kalibrering.
- 4. BEMÆRK:
  - Vælg 1-punkts værdikalibrering.
- 5. Vælg indstillingen for udgangssignal under kalibrering:

#### Indstilling Beskrivelse

Aktiv Instrumentet sender den aktuelt målte udgangsværdi under kalibreringsprocessen.

- Hold Sensorens udgangsværdi fastholdes på den aktuelt målte værdi i løbet af kalibreringsprocessen.
- **Overfør** Der sendes en forudindstillet værdi under kalibrering. Se brugerhåndbogen til kontrolenheden for at ændre den forudindstillede værdi.
- 6. Tryk på OK med sensoren i referenceopløsningen eller prøven. Den målte værdi vises.
- 7. Vent på, at værdien stabiliseres, og tryk på OK.

BEMÆRK: Skærmbilledet fortsætter måske automatisk til det næste trin.

- Hvis en prøve bruges til kalibrering, skal du måle ORP-værdien af prøven med et andet verifikationsinstrument. Indtast den målte værdi, og tryk derefter på OK.
- 9. Hvis en referenceopløsning bruges til kalibrering, skal du indtaste den ORP-værdi, der er markeret på flasken. Tryk på OK.
- 10. Gennemse kalibreringsresultaterne:
  - "Kalibrering: godkendt" Sensoren er kalibreret og klar til at måle prøver. Hældnings- og/eller forskydningsværdier vises.
  - "Kalibrering mislykkedes." Kalibreringshældningen eller -forskydningen ligger uden for de acceptable grænser. Gentag kalibreringen med friske referenceopløsninger. Rengør om nødvendigt sensoren.
- 11. Tryk på OK.
- 12. Returner sensoren til processen, og tryk på OK.

Outputsignalerne returnerer den aktive tilstand, og den målte prøveværdi vises på målingstilstanden.

#### 4.3.6 Manuel kalibrering (kun pH-sensorer)

Denne valgmulighed tillader manuel opdatering af hældnings- og forskydningsværdierne. Sensoren behøver ikke at blive fjernet fra processen.

- 1. Vælg hovedmenuikonet, og vælg derefter **Enheder**. En liste over alle de tilgængelige enheder vises.
- 2. Vælg sensoren, og vælg Enhedsmenu > Kalibrering.
- 3. Vælg Manuel.
- 4. Den målte kalibreringshældning vises i mV/pH. Brug piletasterne til at justere værdien, og tryk derefter på OK.
- Kalibreringsforskydningen vises i mV. Brug piletasterne til at justere værdien, og tryk derefter på OK.

**BEMÆRK:** Multiplicer den påkrævede pH-forskydningsværdi med hældningsværdien for at beregne mVværdien.

- 6. Gennemse kalibreringsresultaterne:
  - "Kalibrering: godkendt" Sensoren er kalibreret og klar til at måle prøver. Hældnings- og/eller forskydningsværdier vises.
  - "Kalibrering mislykkedes." Kalibreringshældningen eller -forskydningen ligger uden for de acceptable grænser.
- 7. Tryk på OK.
- Returner sensoren til processen, og tryk på OK. Outputsignalerne returnerer den aktive tilstand, og den målte prøveværdi vises på målingstilstanden.

#### 4.3.7 Afslut kalibreringsprocedure

- 1. Tryk på tilbage-ikonet for at afslutte en kalibrering.
- 2. Vælg en indstilling og tryk på OK.

| Indstilling             | Beskrivelse                                                                                                    |
|-------------------------|----------------------------------------------------------------------------------------------------|
| Afslut kalibrering      | Stop kalibreringen. En ny kalibrering skal starte forfra.                                                                                            |
| Tilbage til kalibrering | Vend tilbage til kalibreringen.                                                                                                    |
| Forlad kalibrering      | Afslut kalibreringen midlertidigt. Der er mulighed for adgang til andre menuer. Der kan startes en kalibrering for en anden sensor (hvis tilkoblet). |

#### 4.3.8 Nulstil kalibreringen

Kalibreringen kan nulstilles til fabrikkens standardindstillinger. Alle sensoroplysninger er gået tabt.

- Vælg hovedmenuikonet, og vælg derefter Enheder. En liste over alle de tilgængelige enheder vises.
- 2. Vælg sensoren, og vælg Enhedsmenu > Kalibrering.
- 3. Vælg Nulstil kalibreringen til standardværdierne, og tryk derefter på OK.
- 4. Tryk på OK igen.

#### 4.4 Impedansmålinger (kun glaselektrode-pH-sensorer)

For at øge pålideligheden af pH-målesystemet, bestemmer controlleren impedansen for glaselektroderne. Denne måling foretages hvert minut. Under fejlfinding vil pH-måleaflæsningen være sat på pause i fem sekunder. Hvis der vises en fejlmeddelelse, se Fejlliste på side 161 for yderligere oplysninger.

Sådan aktiveres eller deaktiveres sensorimpedansmålingen:

- 1. Vælg hovedmenuikonet, og vælg derefter **Enheder**. En liste over alle de tilgængelige enheder vises.
- 2. Vælg enheden, og vælg Enhedsmenu > Fejlfinding/Test.
- 3. Vælg Status for impedans.
- 4. Vælg Aktiveret eller Deaktiveret, og tryk på OK.

Vælg Sensorsignaler for at se de aktive og referenceaflæsninger for elektrodeimpedans.

# Sektion 5 Vedligeholdelse

#### ADVARSEL

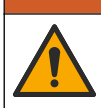

Flere risici. Kun kvalificeret personale må udføre de opgaver, som er beskrevet i dette afsnit i dokumentet.

# ADVARSEL

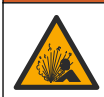

Væsketryksfare Afmontering af en sensor fra en beholder under tryk kan være farligt. Reducer procestrykket til under 7,25 psi (50 kPa) før afmontering. Hvis det ikke er muligt, skal der udvises den største forsigtighed. Der er flere oplysninger i den dokumentation, som fulgte med monteringsdelene.

## ADVARSEL

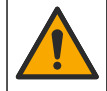

Fare for eksponering for kemiske stoffer. Overhold laboratoriets sikkerhedsprocedurer, og bær alt det personlige beskyttelsesudstyr, der er nødvendigt for at beskytte dig mod de kemikalier, du bruger. Se de aktuelle sikkerhedsdataark (MSDS/SDS) for sikkerhedsprotokoller.

# A FORSIGTIG

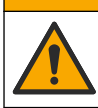

Fare for eksponering for kemiske stoffer. Bortskaf kemikalier og spildevand i overensstemmelse med lokale, regionale og nationale bestemmelser.

## 5.1 Vedligeholdelsesplan

Tabel 1 viser minimum antal gange for regelmæssige vedligeholdelsesopgaver. Udfør vedligeholdelsesopgaverne hyppigere for programmer, der forårsager elektrodetilsmudsning.

| Opgave                            | 90 dage                  | 1 år                    |
|-----------------------------------|--------------------------|-------------------------|
| Rengøring af sensoren på side 159 | Х                        |                         |
| Undersøg sensoren for skader      | Х                        |                         |
| Kalibrering af sensoren           | Indstillet af lokale myn | digheder eller erfaring |

#### Tabel 1 Vedligeholdelsesplan

#### 5.2 Rengøring af sensoren

**Forudsætning:** Tilbered en mild sæbeopløsning med et ikke-skurende opvaskemiddel, der ikke indeholder lanolin. Lanolin efterlader en film på elektrodeoverfladen, der kan mindske målenøjagtigheden.

Undersøg sensoren periodisk for snavs og aflejring. Rengør sensoren, når der er aflejringer, eller hvis ydelsen er forringet.

- 1. Brug en ren, blød klud til at fjerne løst snavs fra enden af sensoren. Skyl sensoren med rent, varmt vand.
- 2. Læg sensoren i blød i 2 til 3 minutter i sæbeopløsningen.
- 3. Brug en blød hårbørste til at skrubbe hele måleenden på sensoren.
- Hvis der er resterende snavs, skal måleenden på sensoren i en fortyndet eddikeopløsning, som f.eks. < 5 % HCI i maksimalt 5 minutter.</li>
- 5. Skyl sensoren med vand og vend så tilbage til sæbeopløsningen i 2 til 3 minutter.
- 6. Skyl sensoren med rent vand.

**BEMÆRK:** Sensoren med antimone elektroder til HF-programmer kan kræve yderligere rengøring. Kontakt teknisk support.

Kalibrér altid sensoren, når vedligeholdelsesprocedurerne er udført.

## 5.3 Klargør til opbevaring

Med henblik på kortvarig opbevaring (når sensoren ikke er en del af processen i mere end en time) skal du fylde beskyttelseshætten med pH 4 buffer (anbefalet) eller postevand og sætte hætten tilbage på sensoren. Hold proceselektroden fugtig for at undgå langsom respons, når sensoren returneres til drift.

Til længerevarende oplagring skal du gentage proceduren til kortvarig oplagring hver 2. til 4. uge afhængig af miljøforholdene. Se angående temperaturgrænser for opbevaring.

# Sektion 6 Fejlfinding

# 6.1 Diskontinuerlige data

Under kalibreringen sendes der ikke data til datalogen. Derfor kan datalogen have områder, hvor dataene er diskontinuerlige.

# 6.2 Test pH-sensoren

Forudsætninger: To pH-buffere og et multimeter Fuldfør først vedligeholdelsesprocedurerne i , hvis en kalibrering mislykkes.

- Kom sensoren ned i en pH 7-bufferopløsning og vent på, at sensoren og bufferen opnår rumtemperatur.
- 2. Frakobl de røde og hvide ledninger fra modulet.
- Mål modstanden mellem de røde og hvide ledninger for at kontrollere driften af temperaturelementet.
  - PT1000-temperaturelement Modstanden bør være 1090–1105 Ω ved omtrent 25 °C (77 °F).
  - PT100-temperaturelement Modstanden bør være omtrent 109 Ω ved omtrent 25 °C (77 °F).
- 4. Gentilslut kablerne til modulet, hvis temperaturelementet er godt.
- Vælg hovedmenuikonet, og vælg derefter Enheder. En liste over alle de tilgængelige enheder vises.
- 6. Vælg enheden, og vælg Enhedsmenu > Fejlfinding/Test.
- Vælg Sensorsignaler. For en standard pH-elektrode skal aflæsningen være mellem –50 og +50 mV.
- Skyl sensoren med vand, og kom den i en pH 4 eller pH 10 bufferopløsning (brug kun en pH 4 bufferopløsning til antimonsensorer). Vent på, at temperaturen for sensoren og bufferen reguleres til stuetemperatur.
- Sammenlign mV-læsningen i pH 4- eller 10-bufferen med læsningen i pH 7-bufferen. For en standard pH-elektrode bør aflæsningen afvige med omtrent 160 mV. Ring til teknisk support, hvis differencen er på mindre end 160 mV.

# 6.3 Menuen Fejlfinding/Test

Menuen Fejlfinding/Test viser de aktuelle og historiske oplysninger om sensoren. Se Tabel 2. Tryk på hovedmenuikonet, og vælg derefter **Enheder**. Vælg enheden, og vælg **Enhedsmenu** > **Fejlfinding/Test**.

| Indstilling                                                                                                    | Beskrivelse                                                                            |
|----------------------------------------------------------------------------------------------------|----------------------------------------------------------------------------------------|
| Moduloplysninger                                                                                                    | Viser oplysninger om sensormodulet.                                                    |
| Sensoroplysninger Viser det sensornavn og serienummer, der blev indtastet af brugeren.                                                                                                    |                                                                                        |
| Seneste kalibrering Viser antallet af dage, siden sidste kalibrering blev udført.                                                                                                    |                                                                                        |
| Kalibreringsoversigt         Viser en liste over alle kalibreringer efter dato/tidsstempel. Brug piletast           vælge en kalibrering, og tryk derefter på OK for at få vist yderligere deta |                                                                                        |
| Nulstil kalibreringshistorik                                                                                                    | Kun til brug i forbindelse med service                                                 |
| Status for impedans                                                                                                    | Kun for pH-sensorer — se Impedansmålinger (kun glaselektrode-pH-sensorer) på side 158. |

| Tabel 2 | Menuen | Fei | Ifindin | a/Test |
|---------|--------|-----|---------|--------|
|         | monaon |     |         | 9.1000 |

#### Tabel 2 Menuen Fejlfinding/Test (fortsat)

| Indstilling    | Beskrivelse                                                                                                    |
|----------------|----------------------------------------------------------------------------------------------------|
| Sensorsignaler | Viser den aktuelle læsning i mV.<br>Hvis Status for impedans er indstillet til Aktiveret, vises de aktive og<br>referenceelektrodeimpedanser. |
| Sensordage     | Viser det antal dage, sensoren har været i drift.                                                                                             |
| Nulstil        | Indstiller Sensordage-tælleren til nul.<br>Nulstil Sensordage-tælleren, når sensoren udskiftes.                                               |

## 6.4 Fejlliste

Når en fejl opstår, blinker aflæsningen på målingsskærmbilledet, og alle outputs bevares, når det specificeres in menuen CONTROLLER > Udgange. Skærmbilledet skifter til rød. Fejlfindingslinjen viser fejlen. Tryk på fejlfindingslinjen for at vise fejlene og advarslerne. Som et alternativ kan du trykke hovedmenuikonet og derefter vælge **Meddelelser > Fejl**.

Der vises en liste over mulige fejl i Tabel 3.

| Error (Fejl)                       | Beskrivelse                                             | Opløsning                                                                         |
|------------------------------------|---------------------------------------------------------|-----------------------------------------------------------------------------------|
| pH er for høj!                     | Den målte pH er > 14.                                   | Kalibrér eller udskift sensoren.                                                  |
| pH er for lav!                     | Den målte pH er < 0.                                    |                                                                                   |
| ORP er for høj!                    | Den målte ORP-værdi er<br>> 2100 mV.                    | Kalibrér eller udskift sensoren.                                                  |
| ORP er for lav!                    | Den målte ORP-værdi er<br>< –2100 mV.                   |                                                                                   |
| Forskydningen er for høj.          | Forskydningen er > 9 (pH) eller<br>200 mV (ORP).        | Følg vedligeholdelsesprocedurerne for sensoren, og gentag derefter kalibreringen, |
| Forskydningen er for lav.          | Forskydningen er < 5 (pH) eller –<br>200 mV (ORP).      | eller udskift sensoren.                                                           |
| Hældningen er for høj!             | Hældningen er ><br>62 (pH)/1,3 (ORP).                   | Gentag kalibreringen med en frisk buffer eller prøve, eller udskift sensoren.     |
| Hældningen er for lav!             | Hældningen er <<br>50 (pH)/0,7 (ORP).                   | Rengør sensoren, gentag derefter kalibreringen, eller udskift sensoren.           |
| Temperaturen er for høj!           | Den målte temperatur er<br>>130 °C.                     | Kontrollér, at det korrekte temperaturelement vælges.                             |
| Temperaturen er for lav!           | Den målte temperatur er<br>< −10 °C.                    |                                                                                   |
| ADC-fejl                           | Konverteringen fra analog til digital mislykkedes.      | Sluk og tænd for controlleren. Kontakt teknisk support.                           |
| Den aktive impedans er for<br>høj! | Den aktive elektrodeimpedans er > 900 M $\Omega$ .      | Sensoren er i luften. Returner sensoren til processen.                            |
| Den aktive impedans er for lav!    | Den aktive elektrodes impedans er < 8 M $\Omega$ .      | Sensoren er beskadiget eller snavset.<br>Kontakt teknisk support.                 |
| Referenceimpedansen er for<br>høj! | Reference<br>elektrodens impedans er > 900 M $\Omega$ . | Bufferen er udsluppet eller fordampet.<br>Kontakt teknisk support.                |
| Referenceimpedansen er for lav!    | Referenceelektrodens impedans er < 8 M $\Omega$ .       | Referenceelektroden er beskadiget. Kontakt teknisk support.                       |

#### Tabel 3 Fejlliste

#### Tabel 3 Fejlliste (fortsat)

| Error (Fejl)                             | Beskrivelse                                                      | Opløsning                                                                                                |
|------------------------------------------|------------------------------------------------------------------|----------------------------------------------------------------------------------------------------|
| Forskellen mellem bufferne er for lille! | Bufferne for 2-punkts automatisk korrektion har den samme værdi. | Fuldfør trinene i Test pH-sensoren<br>på side 160.                                                       |
| Sensor mangler.                          | Sensoren mangler eller er<br>frakoblet.                          | Undersøg kabelføring og tilslutninger for<br>sensoren og for modulet (eller digital<br>gateway).         |
| Temperatursensor mangler!                | Temperatursensoren mangler.                                      | Undersøg kabelføring til<br>temperatursensoren. Kontrollér, at det<br>korrekte temperaturelement vælges. |
| Glasimpedans er for lav.                 | Glaspæren er gået i stykker eller for gammel.                    | Udskift sensoren. Kontakt teknisk support.                                                               |

## 6.5 Advarselsliste

En advarsel påvirker ikke driften af menuer, relæer og udgange. Skærmbilledet skifter til en gul farve. Fejlfindingslinjen viser advarslen. Tryk på fejlfindingslinjen for at vise fejlene og advarslerne. Som et alternativ, skal du trykke på hovedmenuikonet og derefter vælge **Meddelelser > Advarsler**.

Der vises en liste over mulige advarsler i Tabel 4.

Tabel 4 Advarselsliste

| Advarsel                           | Beskrivelse                                         | Opløsning                                                         |  |
|------------------------------------|-----------------------------------------------------|-------------------------------------------------------------------|--|
| pH er for høj.                     | Den målte pH er > 13.                               | Kalibrér eller udskift sensoren.                                  |  |
| pH er for lav.                     | Den målte pH er < 1.                                |                                                                   |  |
| ORP er for høj.                    | Den målte ORP-værdi er > 2100 mV.                   | Kalibrér eller udskift sensoren.                                  |  |
| ORP er for lav.                    | Den målte ORP-værdi er < -2100 mV.                  |                                                                   |  |
| Forskydning er for høj.            | Forskydningen er > 8 (pH) eller 200 mV<br>(ORP).    | Følg vedligeholdelses<br>procedurerne for sensoren og             |  |
| Forskydning er for lav.            | Forskydningen er < 6 (pH) eller – 200 mV<br>(ORP).  | gentag sa kalibreringen.                                          |  |
| Hældning er for høj.               | Hældningen er > 60 (pH)/1,3 (ORP).                  | Gentag kalibreringen med en frisk buffer eller prøve.             |  |
| Hældning er for lav.               | Hældningen er < 54 (pH)/0,7 (ORP).                  | Rengør sensoren, gentag derefter kalibreringen.                   |  |
| Temperaturen er for høj.           | Den målte temperatur er > 100 °C.                   | Kontrollér, at det rigtige                                        |  |
| Temperaturen er for lav.           | Den målte temperatur er < 0 °C.                     | temperaturelement bruges.                                         |  |
| Temperatur er uden for<br>området! | Den målte temperatur er > 100 °C eller < 0 °C.      |                                                                   |  |
| Kalibrering er overskredet.        | Kalibreringspåmindelsestiden er udløbet.            | Kalibrér sensoren.                                                |  |
| Enheden blev ikke kalibreret.      | Sensoren er ikke blevet kalibreret.                 | Kalibrér sensoren.                                                |  |
| Flashdrevsfejl                     | Den eksterne flashhukommelse fejlede.               | Kontakt teknisk support.                                          |  |
| Den aktive impedans er for<br>høj. | Den aktive elektrodeimpedans er > 800 MΩ.           | Sensoren er i luften. Returner sensoren til processen.            |  |
| Den aktive impedans er for lav.    | Den aktive elektrodes impedans er < 15 M $\Omega$ . | Sensoren er beskadiget eller<br>snavset. Kontakt teknisk support. |  |

#### Tabel 4 Advarselsliste (fortsat)

| Advarsel                      | Beskrivelse                                                                                                    | Opløsning                                                                                 |
|-------------------------------|----------------------------------------------------------------------------------------------------|-------------------------------------------------------------------------------------------|
| Referenceimpedans er for høj. | Referenceelektrodens impedans er ><br>800 MΩ.                                                                                         | Bufferen er lækket eller<br>fordampet. Kontakt teknisk<br>support.                        |
| Referenceimpedans er for lav. | Referenceelektrodens impedans er <<br>15 MΩ.                                                                                          | Referenceelektroden er<br>beskadiget. Kontakt teknisk<br>support.                         |
| Udskift en sensor.            | Sensordage-tæller er mere end det interval,<br>der blev valgt til udskiftning af sensor. Se<br>Konfiguration af sensoren på side 153. | Udskift sensoren. Nulstil<br>Sensordage-tælleren på<br>Fejlfinding/Test > Nulstil-menuen. |
| Kalibrering er i gang         | En kalibrering gik i gang, men blev ikke<br>fuldført.                                                                                 | Tilbage til kalibrering.                                                                  |

# Sektion 7 Reservedele og tilbehør

# ADVARSEL

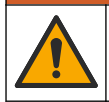

Fare for personskade. Anvendelse af ikke-godkendte dele kan medføre personskade, beskadigelse af instrumentet eller fejlfunktion af udstyret. Reservedelene i dette afsnit er godkendt af producenten.

**BEMÆRK:** Produkt- og varenumre kan variere i visse salgsregioner. Kontakt den relevante distributør, eller se virksomhedens webside for kontaktinformation.

#### Forbrugsprodukter

| Beskrivelse                    | Mængde | Varenr.       |
|--------------------------------|--------|---------------|
| Bufferopløsning, pH 4, rød     | 500 mL | 2283449       |
| Bufferopløsning, pH 7, gul     | 500 mL | 2283549       |
| Bufferopløsning, pH 10, blå    | 500 mL | 2283649       |
| ORP-referenceopløsning, 200 mV | 500 mL | 25M2A1001-115 |
| ORP-referenceopløsning, 600 mV | 500 mL | 25M2A1002-115 |

#### Tilbehør

| Beskrivelse                                                    | Varenr.         |
|----------------------------------------------------------------|-----------------|
| Ultrarent pH/ORP-modul                                         | LXZ525.99.D0006 |
| PVC DN 40-flowkammer, flangebeslag                             | 08350=A=9500    |
| PP-nedsænkningsskaft, justerbar flange (0,5 meter)             | 08350=A=1005    |
| PP-nedsænkningsskaft, justerbar flange (1 meter)               | 08350=A=1010    |
| PP-nedsænkningsskaft, justerbar flange (1,5 meter)             | 08350=A=1015    |
| PP-nedsænkningsskaft, 2 klemmebeslag for 8350/8351 (0,5 meter) | 08350=A=1105    |
| PP-nedsænkningsskaft, 2 klemmebeslag for 8350/8351 (1 meter)   | 08350=A=1110    |
| PP-nedsænkningsskaft, 2 klemmebeslag for 8350/8351 (1,5 meter) | 08350=A=1115    |
| PP-nedsænkningsskaft, fast flange (0,5 meter)                  | 08350=A=6005    |
| PP-nedsænkningsskaft, fast flange (1 meter)                    | 08350=A=6010    |

#### Tilbehør (fortsat)

| Beskrivelse                                   | Varenr.      |
|-----------------------------------------------|--------------|
| PP-nedsænkningsskaft, fast flange (1,5 meter) | 08350=A=6015 |
| Kemisk PP-rengøringskit (dyse og føderør)     | 08350=A=7000 |

# Spis treści

- 1 Specyfikacja na stronie 165
- 2 Ogólne informacje na stronie 166
- 3 Instalacja na stronie 169
- 4 Użytkowanie na stronie 172

- 5 Konserwacja na stronie 178
- 6 Rozwiązywanie problemów na stronie 179
- 7 Części zamienne i akcesoria na stronie 182

# Rozdział 1 Specyfikacja

Dane techniczne mogą ulec zmianie bez wcześniejszego powiadomienia. Produkt posiada tylko wymienione dopuszczenia oraz rejestracje, certyfikaty i deklaracje oficjalnie dostarczone z produktem. Używanie tego produktu do zastosowań, do których nie jest on dopuszczony, nie jest zatwierdzone przez producenta.

# 1.1 Czujniki pH/ORP

|                                                                | 8350.3                                                          | 8350.4                                   | 8350.5                  | 8351                        |
|----------------------------------------------------------------|-----------------------------------------------------------------|------------------------------------------|-------------------------|-----------------------------|
| Zastosowanie                                                   | Pomiar<br>pH w próbkach<br>zawierających kwas<br>fluorowodorowy | Pomiar<br>pH w wysokich<br>temperaturach | Pomiar<br>pH w ściekach | Pomiar potencjału<br>redoks |
| Materiał                                                       | PPS (polisiarczek fenylenu)                                     | PPS (polisiarczek fenylenu)              | CPVC                    | PPS (polisiarczek fenylenu) |
| Zakres pomiarowy                                               | 0 - 12 pH                                                       | 0 - 14 pH                                | 0 - 12 pH               | ± 1500 mV                   |
| Maksymalna<br>temperatura                                      | 110 °C (230 °F)                                                 | 110 °C (230 °F)                          | 80 °C (176 °F)          | 110 °C (230 °F)             |
| Maks. ciśnienie                                                | 10 barów (145 psi)                                              | 10 barów (145 psi)                       | 10 barów (145 psi)      | 10 barów (145 psi)          |
| Powtarzalność<br>(tygodniowa)                                  | < 0.05 pH                                                       | < 0.05 pH                                | < 0.05 pH               | < 0.05 pH                   |
| Przesunięcie dla<br>pH 7                                       | ± 0.34 pH                                                       | ± 0.34 pH                                | ± 0.34 pH               | ND.                         |
| Nachylenie krzywej<br>(slope)                                  | 56 - 61 mV/pH                                                   | 56 - 61 mV/pH                            | 56 - 61 mV/pH           | ND.                         |
| Impedancja<br>odniesienia<br>w temperaturze<br>25°C (77 °F)    | < 50 kΩ                                                         | < 50 kΩ                                  | < 50 kΩ                 | < 50 kΩ                     |
| Impedancja sondy<br>szklanej<br>w temperaturze<br>25°C (77 °F) | 100 - 150 MΩ                                                    | 100 - 500 MΩ                             | 50 - 250 MΩ             | ND.                         |

|                        | 8362                                            | 8417                                                                |
|------------------------|-------------------------------------------------|---------------------------------------------------------------------|
| Zastosowanie           | Pomiar pH w czystej lub ultra<br>czystej wodzie | Pomiar pH w zakładach<br>przemysłowych i oczyszczalniach<br>ścieków |
| Materiał               | Stal nierdzewna 316L                            | Szklana membrana, złącze<br>ceramiczne                              |
| Zakres pomiarowy       | 2 - 12 pH                                       | 0 - 14 pH                                                           |
| Maksymalna temperatura | 80 °C (176 °F)                                  | 110 °C (230 °F)                                                     |

|                            | 8362                                            | 8417                                              |
|----------------------------|-------------------------------------------------|---------------------------------------------------|
| Maks. ciśnienie            | 6 barów w temp. 25 °C (87 psi<br>w temp. 77 °F) | 10 barów w temp. 25 °C (145 psi<br>w temp. 77 °F) |
| Powtarzalność (24 godziny) | < 0,01 pH                                       | 0.02pH                                            |
| Impedancja wejściowa       | > 10 <sup>6</sup> MΩ                            | 100 MΩ                                            |

# Rozdział 2 Ogólne informacje

W żadnej sytuacji producent nie ponosi odpowiedzialności za szkody wynikłe na skutek nieprawidłowego używania produktu lub nieprzestrzegania instrukcji podanych w podręczniku. Producent zastrzega sobie prawo do dokonania zmian w niniejszej instrukcji obsługi i w produkcie, której dotyczy w dowolnym momencie, bez powiadomienia lub zobowiązania. Na stronie internetowej producenta można znaleźć poprawione wydania.

# 2.1 Informacje dotyczące bezpieczeństwa

Producent nie ponosi odpowiedzialności za ewentualne szkody wynikłe z niewłaściwego stosowania albo użytkowania tego produktu, w tym, bez ograniczeń za szkody bezpośrednie, przypadkowe i wtórne, oraz wyklucza odpowiedzialność za takie szkody w pełnym zakresie dozwolonym przez obowiązujące prawo. Użytkownik jest wyłącznie odpowiedzialny za zidentyfikowanie krytycznych zagrożeń aplikacji i zainstalowanie odpowiednich mechanizmów ochronnych procesów podczas ewentualnej awarii sprzętu.

Prosimy przeczytać całą niniejszą instrukcję obsługi przed rozpakowaniem, włączeniem i rozpoczęciem użytkowania urządzenia. Należy zwrócić uwagę na wszystkie informacje dotyczące niebezpieczeństwa i kroków zapobiegawczych. Niezastosowanie się do tego może spowodować poważne obrażenia obsługującego lub uszkodzenia urządzenia.

Upewnij się, że ochrona zapewniana przez to urządzenie nie jest osłabiona. Nie używać, ani nie instalować tego sprzętu w sposób inny niż określony w tej instrukcji.

#### 2.1.1 Korzystanie z informacji o zagrożeniach

# ANIEBEZPIECZEŃSTWO

Wskazuje potencjalnie lub bezpośrednio niebezpieczną sytuację, która — jeśli się jej nie zapobiegnie — doprowadzi do śmierci lub poważnych obrażeń.

## **A**OSTRZEŻENIE

Wskazuje na potencjalną lub bezpośrednio niebezpieczną sytuację, która, jeżeli się jej nie uniknie, może doprowadzić do śmierci lub ciężkich obrażeń.

## **L**UWAGA

Wskazuje na potencjalnie niebezpieczną sytuację, która może doprowadzić do mniejszych lub umiarkowanych obrażeń.

# POWIADOMIENIE

Wskazuje sytuację, która — jeśli się jej nie zapobiegnie — może doprowadzić do uszkodzenia urządzenia. Informacja, która wymaga specjalnego podkreślenia.

#### 2.1.2 Etykiety ostrzegawcze

Przeczytaj wszystkie etykiety dołączone do urządzenia. Nieprzestrzeganie zawartych na nich ostrzeżeń może doprowadzić do obrażeń ciała i/lub uszkodzenia urządzenia. Symbol umieszczony

# na urządzeniu jest zamieszczony w podręczniku i opatrzony informacją o należytych środkach ostrożności.

|        | Ten symbol ostrzega o niebezpieczeństwie. Aby uniknąć obrażeń ciała, należy przestrzegać wszystkich instrukcji, którym towarzyszy ten symbol. Jeśli ten symbol jest umieszczony na urządzeniu, należy zapoznać się z informacjami bezpieczeństwa użytkowania zamieszczonymi w instrukcji obsługi urządzenia. |
|--------|----------------------------------------------------------------------------------------------------|
| 4      | Ten symbol wskazuje niebezpieczeństwo szoku elektrycznego i/lub porażenia prądem<br>elektrycznym.                                                                                                    |
|        | Ten symbol informuje o obecności urządzeń wrażliwych na wyładowania elektrostatyczne (ESD)<br>i oznacza, że należy zachować ostrożność, aby nie uszkodzić urządzeń.                                                                                                    |
|        | Ten symbol informuje o konieczności uziemienia oznakowanego elementu. Jeśli przyrząd nie jest wyposażony we wtyczkę uziemiającą na przewodzie, należy utworzyć ochronne uziemienie do ochronnej końcówki przewodnika.                                                                                        |
| $\sim$ | Ten symbol, jeśli jest zamieszczony na produkcie, oznacza, że przyrząd jest podłączony do prądu zmiennego.                                                                                                    |
|        | Urządzeń elektrycznych oznaczonych tym symbolem nie wolno wyrzucać do europejskich publicznych systemów utylizacji odpadów. Wyeksploatowane urządzenia należy zwrócić do producenta w celu ich utylizacji. Producent ma obowiązek przyjąć je bez pobierania dodatkowych opłat.                               |
|        | Produkt oznaczony tym symbolem zawiera toksyczne lub niebezpieczne substancje/elementy.<br>Liczba wewnątrz symbolu oznacza okres eksploatacyjny zgodnie z wymogami ochrony środowiska (EPUP).                                                                                                    |

## 2.2 Charakterystyka produktu

Czujnik jest przeznaczony do pracy z kontrolerem zbierającym dane. Z tym czujnikiem mogą być używane różne przetworniki. W tym dokumencie przyjęto założenie, że czujnik jest zainstalowany i używany z przetwornikiem SC4500. Jeśli czujnik ma być używany z innymi przetwornikami, należy zapoznać się z instrukcją obsługi odpowiedniego przetwornika.

Rysunek 1, Rysunek 2 i Rysunek 3 przedstawiają przegląd informacji o czujnikach.

Wyposażenie opcjonalne, takie jak elementy montażowe czujnika, jest dostarczane wraz z instrukcją montażu. Dostępne są różne opcje montażu, które umożliwiają dostosowanie czujnika do wymagań różnych zastosowań.

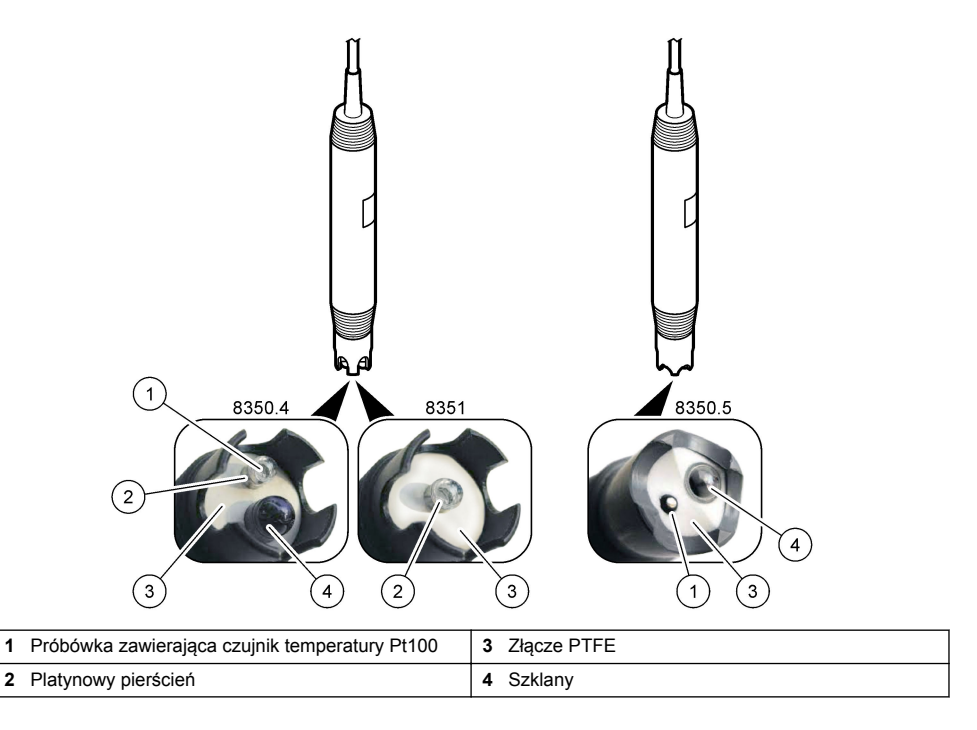

#### Rysunek 2 Czujnik 8362

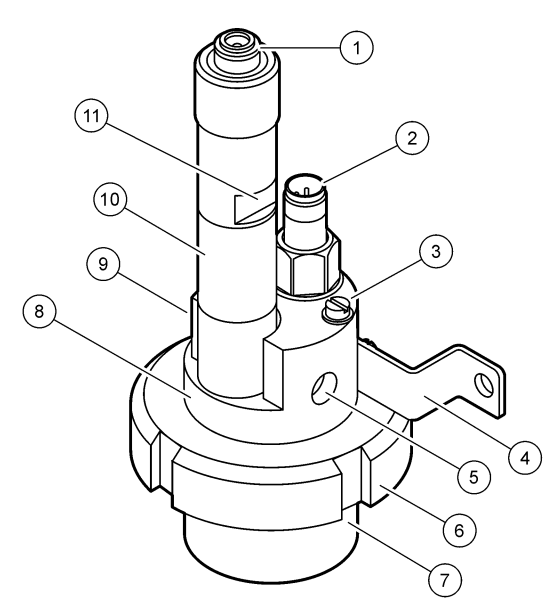

| 1 | Złącze AS9                | 5 | Wlot próbki                                | 9  | Wylot próbki                                                   |
|---|---------------------------|---|--------------------------------------------|----|----------------------------------------------------------------|
| 2 | Czujnik temperatury Pt100 | 6 | Nakrętka mocująca dla komory<br>pomiarowej | 10 | Etykieta, na której należy<br>zapisać datę instalacji czujnika |
| 3 | Zacisk uziemienia         | 7 | Komora pomiarowa                           | 11 | Miejsce na klucz                                               |
| 4 | Śruba w kształcie U       | 8 | Uchwyt elektrody                           |    |                                                                |

#### Rysunek 3 Czujnik 8417

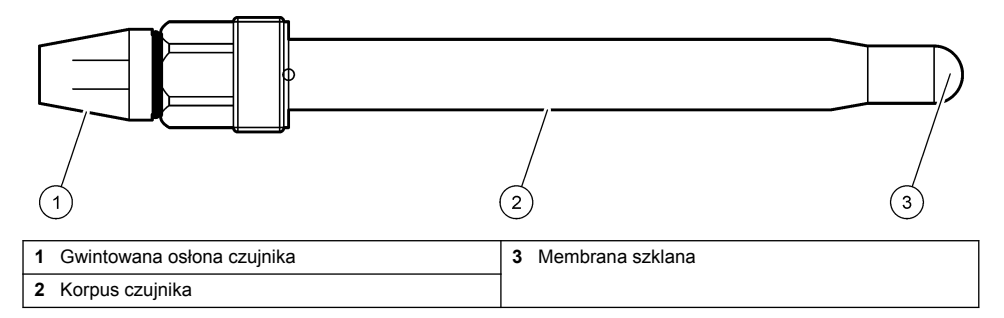

# Rozdział 3 Instalacja

# AUWAGA

Wiele zagrożeń. Tylko wykwalifikowany personel powinien przeprowadzać prace opisane w tym rozdziale niniejszego dokumentu.

# 3.1 Montaż

# ▲ OSTRZEŻENIE

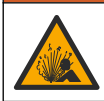

Niebezpieczeństwo wybuchu. Należy upewnić się, że odporność elementów montażowych do czujnika na temperaturę i ciśnienie jest wystarczająca dla warunków w miejscu montażu.

# **L**UWAGA

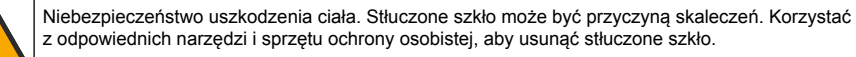

# POWIADOMIENIE

Na końcu elektrody pomiarowej pH znajduje się podatna na pęknięcie szklana bańka. Nie uderzać w szklaną bańkę ani jej nie naciskać.

- Zainstalować czujnik w miejscu, gdzie próbka wchodząca w kontakt z czujnikiem jest reprezentatywna dla całego procesu.
- Informacje o dostępnych elementach montażowych patrz Części zamienne i akcesoria na stronie 182.
- Więcej informacji dotyczących instalacji można znaleźć w instrukcji dostarczonej wraz z elementami montażowymi.
- Zdjąć nasadkę ochronną przed włożeniem czujnika do wody procesowej. Zachować nasadkę ochronną do późniejszego użycia.
- · Przed użyciem skalibrować czujnik.

#### 3.1.1 Czujnik serii 835x

Czujniki serii 835x można zainstalować w dowolnej orientacji.

- · Oprawa wciskana: wkręcenie lub mocowanie kołnierzowe
- Montaż zanurzeniowy: końcówki zanurzeniowe (0,5, 1 lub 1,5 m) ze stałym, regulowanym lub zaciskowym kołnierzem

Rysunek 4 zawiera wymiary czujnika. Część Rysunek 5 przedstawia opcje montażu.

Kabel o dł. 10 m jest dostarczany wraz z czujnikiem.

#### Rysunek 4 Wymiary - seria 835x

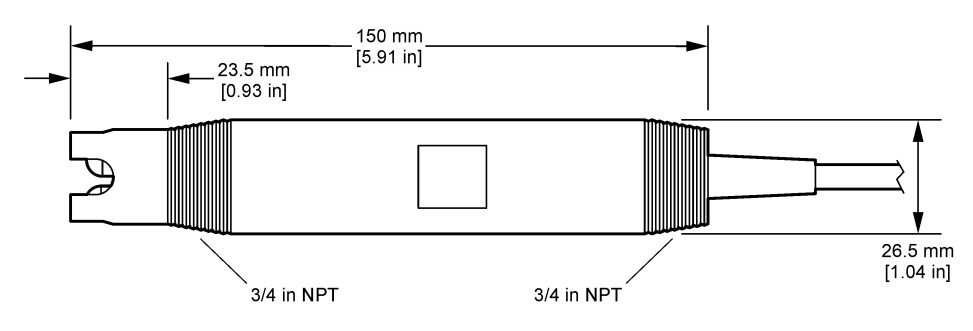

#### Rysunek 5 Opcje montażu – seria 835x

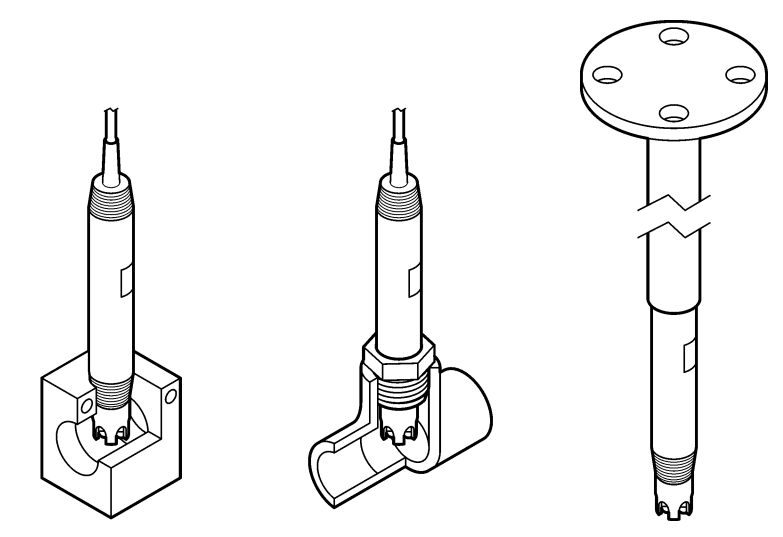

#### 3.1.2 Czujnik 8362

Dwa kable o dł. 3 m są dostarczane wraz z czujnikiem: kabel czujnika pH i kable czujnika temperatury. Opcjonalnie dostępne są kable o dł. 10 lub 20 m.

Czujnik należy zamontować w następujący sposób:

- Użyć śruby w kształcie litery U (poz. 4 w Rysunek 2 na stronie 169), aby zamocować urządzenie do statycznego obiektu.
- 2. Odkręcić komorę pomiarową.
- 3. Zdjąć pokrywę z bańki pH.
- Opłukać pokrywę wodą kranową (lub buforem o pH 4). Odłożyć pokrywę w bezpieczne miejsce do późniejszego użycia.
- Lekko potrząsnąć czujnikiem, tak jak termometrem doustnym, aby usunąć powstałe pęcherzyki powietrza.
- 6. Zapisać datę instalacji na etykiecie.
- 7. Zamontować komorę pomiarową.
- Podłączyć złącza wejściowe/wyjściowe NPT 1/8 cala. Podłączyć dopływ próbki do poz. 5 a wylot próbki do poz. 9 z Rysunek 2 na stronie 169.
- Uruchomić dopływ próbki do czujnika. Spojrzeć do komory, czy nie ma pęcherzyków, które mogłyby mieć wpływ na pomiar.
- 10. Dostosować prędkość przepływu do około 150 mL/minutę.
- 11. Aby zapobiec powstawaniu ciśnienia wstecznego, podłączyć wylot próbki do otwartego odpływu.
- Podłączyć zacisk uziemienia czujnika do uziemienia, aby zapobiec zakłóceniom szumu elektrycznego.
- 13. Upewnić się, że komora przepływowa nigdy nie jest pusta, ponieważ może to spowodować uszkodzenie czujnika. Upewnić się, że szklana bańka cały czas znajduje się w wodzie (lub buforze pH).

#### 3.1.3 Czujnik 8417

Czujnik 8417 można zainstalować w dowolnej orientacji. Zamontować czujnik ze standardową gwintowaną zaślepką PG13.5. Rysunek 6 zawiera wymiary czujnika.

Upewnić się, że szklana bańka cały czas znajduje się w wodzie (lub buforze pH). W przeciwnym wypadku może dojść do uszkodzenia czujnika.

#### Rysunek 6 Wymiary — czujnik 8417

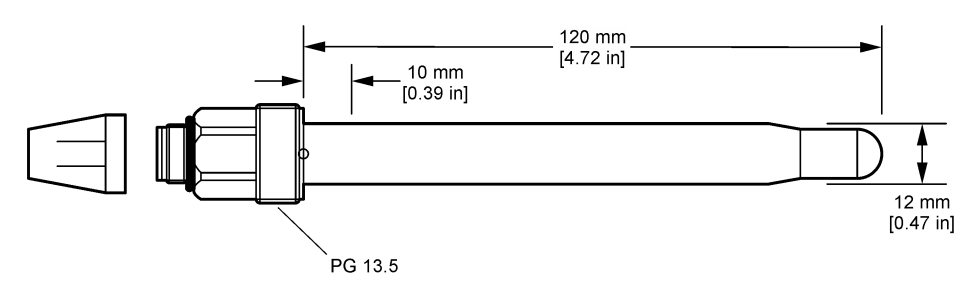

## 3.2 Podłącz czujnik do przetwornika SC.

Zainstaluj moduł pH/ORP Ultrapure w przetworniku SC. Następnie podłącz czujnik do modułu pH/ORP Ultrapure. Moduł pH/ORP Ultrapure przetwarza sygnał analogowy z czujnika na sygnał cyfrowy.

Zapoznaj się z instrukcją instalacji dostarczoną wraz z modułem pH/ORP Ultrapure. Informacje dotyczące zamawiania znajdują się w Części zamienne i akcesoria na stronie 182.

# Rozdział 4 Użytkowanie

#### 4.1 Nawigacja

Zapoznaj się z dokumentacją przetwornika, aby przeczytać opis ekranu dotykowego i uzyskać informacje dotyczące nawigacji.

## 4.2 Konfiguracja czujnika

Aby wprowadzić informacje identyfikacyjne czujnika i zmienić opcje obsługi i przechowywania danych, należy przejść do menu Ustawienia.

- 1. Wybierz ikonę głównego menu, następnie wybierz Urządzenia. Zostanie wyświetlona lista dostępnych urządzeń.
- 2. Wybierz czujnik i wybierz Menu urządzenia > Ustawienia.
- 3. Wybierz opcję.

| Орсја                     | Opis                                                                                                    |
|---------------------------|----------------------------------------------------------------------------------------------------|
| Nazwa                     | Zmienia nazwę czujnika, wyświetlaną na górze ekranu pomiarowego. Nazwa nie może<br>być dłuższa niż 16 znaków i może stanowić dowolną kombinację liter, cyfr, odstępów<br>i znaków interpunkcyjnych.                                                                                                    |
| Numer seryjny<br>czujnika | Umożliwia użytkownikowi wprowadzenie numeru seryjnego czujnika. Numer seryjny<br>czujnika jest ograniczony do 16 znaków, które mogą być dowolną kombinacją liter, liczb,<br>spacji i znaków interpunkcyjnych.                                                                                                    |
| Format                    | Tylko dla czujników pH — umożliwia wybranie liczby miejsc dziesiętnych wyświetlanych na ekranie pomiarowym: XX,XX (domyślnie) lub XX,X                                                                                                    |
| Temperatura               | Służy do wybrania jednostek temperatury °C (domyślnie) lub °F.                                                                                                    |
| Składowa<br>temperatury   | Czujniki pH — służy do nastawiania elementu termoczułego do automatycznej kompensacji temperatury: PT100 (domyślnie), PT1000 lub Brak wyboru. Jeśli element termoczuły nie jest używany, można wybrać jako typ ustawienie Ręczna i wprowadzić wartość kompensacji temperatury (ustawienie domyślne to 25°C).<br>Czujniki ORP — kompensacja temperatury nie jest używana. Można podłączyć element termoczuły w celu dokonywaja pomiaru temperatury. |
|                           | termoezuly w celu dokonywania permara temperatury.                                                                                                    |

| Орсја                                                | Opis                                                                                                    |
|------------------------------------------------------|----------------------------------------------------------------------------------------------------|
| Filtruj                                              | Umożliwia ustawienie stałej czasowej w celu zwiększenia stabilności sygnału. Stała czasowa służy do obliczania średniej wartości w określonym czasie — od 0 (domyślnie, brak efektu) do 60 sekund (średnia wartość sygnału dla okresu 60 sekund). Filtrowanie wydłuża czas reakcji sygnału czujnika na rzeczywiste zmiany w procesie.                                                                                                    |
| Kompensacja<br>temperaturowa                         | <ul> <li>Jedynie dla czujników pH — dodaje korekcję zależną od temperatury do wartości mierzonej:</li> <li>Nernst — kompensacja liniowa (0,1984 mV/°C)</li> <li>Woda ultraczysta — kompensacja według krzywej dla wody ultraczystej</li> <li>Kompensacja temperatury matrycy 1 — kompensacja według krzywej siarczanu (4,48 mg/L siarczanu odpowiada pH równemu 4,0 w temperaturze 25 °C)</li> <li>Kompensacja temperatury matrycy 2 — kompensacja według krzywej amoniaku/hydrazyny (0,272 mg/L amoniaku + 20 µg/L hydrazyny odpowiada pH 9,0 w temperaturze 25°C)</li> <li>Kompensacja temperatury matrycy 3 — kompensacja według krzywej amoniaku/morfoliny/hydrazyny (1,832 mg/L amoniaku + 10 mg/L morfoliny + 50 µg/L hydrazyny odpowiada pH 9,0 w temperaturze 25°C)</li> <li>Kompensacja temperatury matrycy 4 — kompensacja według krzywej fosforanowej (3 mg/L fosforanów + 0,3 mg/L amoniaku)</li> <li>Definiowana przez użytkownika — nastawa wartości nachylenia linowego.</li> <li><i>Uwaga: Powyższe standardy są ważne tylko w temperaturze nieprzekraczającej 50 °C.</i></li> </ul> |
| Interwał rejestru<br>danych                          | Ustawia przedział czasu dla zapisywania pomiarów czujnika i temperatury w rejestrze danych — 5, 30 s, 1, 2, 5, 10, 15 (domyślnie), 30, 60 minut.                                                                                                    |
| Resetuj<br>konfigurację<br>do ustawień<br>domyślnych | Ustawia menu Ustawienia do domyślnych ustawień fabrycznych i resetuje liczniki.<br>Wszystkie informacje czujnika zostaną utracone.                                                                                                    |

# 4.3 Kalibracja czujnika

# A OSTRZEŻENIE

Zagrożenie płynem pod ciśnieniem. Wyjmowanie czujnika z pojemnika pod ciśnieniem może być niebezpieczne. Należy zmniejszyć ciśnienie procesowe poniżej 7,25 psi (50 kPa) przed wyjmowaniem. Jeśli nie jest to możliwe, należy postępować z najwyższą ostrożnością. Więcej informacji można znaleźć w instrukcji dołączonej do sprzętu montażowego.

## **A**OSTRZEŻENIE

Narażenie na działanie substancji chemicznych. Stosować się do procedur bezpieczeństwa w laboratoriach i zakładać sprzęt ochrony osobistej, zatwierdzony do używanych substancji chemicznych. Protokoły warunków bezpieczeństwa można znaleźć w aktualnych kartach charakterystyki (MSDS/SDS) materiałów.

## **A**UWAGA

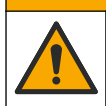

Narażenie na działanie substancji chemicznych. Usuwać substancje chemiczne i odpady zgodnie z przepisami lokalnymi, regionalnymi i państwowymi.

#### 4.3.1 Informacje dotyczące kalibracji czujnika

Kalibracja dopasowuje odczyt czujnika do wartości jednego lub większej liczby roztworów referencyjnych. Właściwości czujnika ulegają powolnym zmianom, co powoduje spadek dokładności pomiaru. Okresowe wykonywanie kalibracji jest konieczne dla zachowania właściwej dokładności czujnika. Częstotliwość wykonywania kalibracji zależy od zastosowania urządzenia i najlepiej ustalić ją na podstawie własnego doświadczenia.

W przypadku zmian temperatury wpływających na elektrodę aktywną i referencyjną używany jest element termoczuły, który zapewnia odczyty pH automatycznie korygowane do temperatury 25°C. Klient może wykonać tę korekcję ręcznie, jeśli temperatura procesu jest stała.

Podczas kalibracji dane nie są przesyłane do rejestru. Z tego względu dane w rejestrze mogą zawierać nieciągłe obszary.

#### 4.3.2 Zmienianie opcji kalibracji

W menu Opcje korekty wartości użytkownik może zdefiniować zestaw rozwiązań buforowych stosowanych w kalibracji, ustawić przypomnienie o kalibracji lub uwzględnić identyfikator operatora w danych kalibracyjnych.

- Wybierz ikonę głównego menu, następnie wybierz Urządzenia. Zostanie wyświetlona lista dostępnych urządzeń.
- 2. Wybierz czujnik i wybierz Menu urządzenia > Kalibracja.
- 3. Wybierz Opcje korekty wartości.
- 4. Wybierz opcję.

| Opcja                                       | Opis                                                                                                    |
|---------------------------------------------|----------------------------------------------------------------------------------------------------|
| Wybierz wzorzec<br>bufora do pomiaru<br>pH  | Tylko w przypadku czujników pH — ustawia pH buforu używany do kalibracji z automatyczną korektą. Opcje: 4,00, 7,00, 10,00 (zestaw domyślny), DIN 19267 (pH 1,09, 4,65, 6,79, 9,23, 12,75), NIST 4,00, 6,00, 9,00 lub DIN 19266 (pH 1,68, 3,78, 4,00, 6,87, 9,18, 10,01, 12,45)<br><i>Uwaga:</i> Inne bufory mogą być używane, jeżeli do kalibracji wybrana jest 1-punktowa lub Kalibracja 2-punktowa.                                                                                                    |
| Przypomnienie<br>o kalibracji               | Pozwala ustawić przypomnienie o kolejnej kalibracji. Przypomnienie o skalibrowaniu czujnika wyświetla się na wyświetlaczu po upłynięciu wybranego okresu od daty ostatniej kalibracji. Opcje: Wyłącz (domyślnie), 1, 7, 30, 60 lub 90 dni Na przykład jeżeli ostatnia kalibracja miała miejsce 15 czerwca, a Ostatnia kalibracja jest ustawiona na 60 dni, przypomnienie o kalibracji pokaże się na wyświetlaczu 14 sierpnia. Jeżeli czujnik został skalibrowany przed 14 sierpnia, 15 lipca, przypomnienie o kalibracji pokaże się na wyświetlaczu 13 września. |
| ldentyfikator<br>operatora<br>do kalibracji | Umożliwia dodanie identyfikatora operatora do danych kalibracji: Tak lub Nie (domyślnie). Identyfikator wprowadza się podczas kalibracji.                                                                                                    |

#### 4.3.3 Kalibracja temperatury

Czujnik temperatury został skalibrowany w fabryce. Jednak zawsze zaleca się przeprowadzenie kalibracji temperatury przed kalibracją pH lub ORP.

- 1. Włożyć czujnik do pojemnika z wodą.
- 2. Zmierzyć temperaturę wody precyzyjnym termometrem lub innym przyrządem.
- 3. Wybierz ikonę głównego menu, następnie wybierz Urządzenia. Zostanie wyświetlona lista dostępnych urządzeń.
- 4. Wybierz czujnik i wybierz Menu urządzenia > Kalibracja.
- 5. Wybierz 1-punktowa kalibracja temperatury.
- 6. Poczekaj, aż wartość ustabilizuje się, następnie naciśnij przycisk OK.
- 7. Wprowadź dokładną wartość i naciśnij przycisk OK.
- 8. Umieść czujnik w cieczy procesowej i naciśnij ikonę ekranu głównego.

#### 4.3.4 Procedura kalibracji pH

Czujnik pH można skalibrować za pomocą jednego lub dwóch roztworów wzorcowych (kalibracja 1lub 2-punktowa). Bufory standardowe są rozpoznawane automatycznie.

- 1. Dokładnie opłukać czujnik w czystej wodzie.
- Umieścić czujnik w pierwszym roztworze wzorcowym (bufor lub próbka o znanej wartości). Upewnić się, że czujnik sondy jest całkowicie zanurzony w cieczy. Wymieszać roztwór, aby usunąć wszystkie pęcherzyki.

- Zaczekać, aż temperatura czujnika i roztworu wyrówna się. Może to potrwać 30 minut lub dłużej, jeśli różnica temperatury między czujnikiem a roztworem referencyjnym jest znaczna.
- Wybierz ikonę głównego menu, następnie wybierz Urządzenia. Zostanie wyświetlona lista dostępnych urządzeń.
- 5. Wybierz czujnik i wybierz Menu urządzenia > Kalibracja.
- 6. Wybrać typ kalibracji:

| Орсја                           | Opis                                                                                                    |
|---------------------------------|----------------------------------------------------------------------------------------------------|
| 2-punktowa<br>kalibracja buforu | Użyć dwóch buforów do kalibracji (np. pH 7 i pH 4). Czujnik automatycznie<br>rozpoznaje bufory podczas kalibracji.<br><i>Uwaga: Pamiętaj, żeby wybrać bufor ustawiony w menu Kalibracja &gt; Opcje korekty</i><br><i>wartości &gt; Wybierz wzorzec bufora do pomiaru pH.</i> |
| 1-punktowa<br>kalibracja buforu | Użyć jednego buforu do kalibracji (np. pH 7). Czujnik automatycznie rozpoznaje<br>bufor podczas kalibracji.<br><b>Uwaga:</b> Pamiętaj, żeby wybrać bufor ustawiony w menu Kalibracja > Opcje korekty<br>wartości > Wybierz wzorzec bufora do pomiaru pH.                     |
| Kalibracja 2-<br>punktowa       | Użyć dwóch próbek o znanej wartości (lub dwóch buforów) do kalibracji. Oznaczyć wartość pH próbek przy użyciu innego instrumentu. Wprowadzić wartości pH podczas kalibracji.                                                                                                 |
| Kalibracja 1-<br>punktowa       | Użyć próbki o znanej wartości pH (lub jednego bufora) do kalibracji. Oznaczyć wartość pH próbki przy użyciu innego instrumentu. Wprowadzić wartość pH podczas kalibracji.                                                                                                    |

7. Wybrać opcję sygnału wyjściowego używanego podczas kalibracji:

| Орсја     | Opis                                                                                                    |
|-----------|----------------------------------------------------------------------------------------------------|
| Aktywny   | Podczas procedury kalibracji instrument wysyła aktualną mierzoną wartość wyjściową.                                                                                                |
| Wstrzymaj | Podczas procedury kalibracji wartość wyjściowego sygnału czujnika jest utożsamiana<br>z aktualnie mierzoną wartością.                                                              |
| Transfer  | Podczas procedury kalibracji jest wysyłana aktualna wartość sygnału wyjściowego. Informacje<br>na temat zmiany aktualnej wartości można znaleźć w instrukcji obsługi przetwornika. |

- Przy czujniku zanurzonym w pierwszym roztworze referencyjnym naciśnij przycisk OK. Zostanie wyświetlona zmierzona wartość.
- 9. Poczekaj, aż wartość się ustabilizuje, i naciśnij przycisk OK.

Uwaga: Ekran może przejść do następnego kroku automatycznie.

10. Jeśli dotyczy, wprowadzić wartość pH i nacisnąć przycisk OK.

**Uwaga:** Jeśli roztwór wzorcowy jest buforem, znaleźć wartość pH na butelce bufora przy danej temperaturze bufora. Jeśli roztwór wzorcowy jest próbką, określić wartość pH próbki za pomocą innego przyrządu.

- W przypadku kalibracji 2-punktowej dokonać pomiaru drugiego roztworu wzorcowego w następujący sposób:
  - a. Wyjąć czujnik z pierwszego roztworu i opłukać go czystą wodą.
  - b. Umieścić czujnik w drugim roztworze wzorcowym i nacisnąć przycisk OK.
  - c. Poczekać, aż wartość się ustabilizuje, i naciśnij przycisk OK. Uwaga: Ekran może przejść do następnego kroku automatycznie.
  - d. Jeśli dotyczy, wprowadzić wartość pH i nacisnąć przycisk OK.
- 12. Sprawdź wynik kalibracji:
  - "Kalibracja:zakończono" czujnik jest skalibrowany i gotowy do pomiaru próbek. Wyświetlana jest wartość nachylenia i/lub przesunięcia.
  - "Kalibracja nieudana." wartość nachylenia lub przesunięcia kalibracji przekracza dopuszczalne wartości graniczne. Ponownie przeprowadzić kalibrację, używając świeżych roztworów wzorcowych. W razie potrzeby oczyścić czujnik.

- 13. Naciśnij przycisk OK.OK
- 14. Przywróć czujnik do procesu i naciśnij przycisk OK.

Sygnał wyjściowy powróci do stanu aktywnego, a na ekranie zostanie wyświetlona wartość mierzonej próbki.

#### 4.3.5 Procedura kalibracji ORP

Skalibrować czujnik ORP za pomocą jednego roztworu odniesienia (kalibracja 1-punktowa).

 Umieścić czujnik w pierwszym roztworze wzorcowym (bufor lub próbka o znanej wartości). Upewnić się, że czujnik sondy jest całkowicie zanurzony w cieczy. Wymieszać roztwór, aby usunąć wszystkie pęcherzyki.

**Uwaga:** Czujnik może pozostać w próbce procesowej; do kalibracji można także użyć części próbki procesowej.

- Wybierz ikonę głównego menu, następnie wybierz Urządzenia. Zostanie wyświetlona lista dostępnych urządzeń.
- 3. Wybierz czujnik i wybierz Menu urządzenia > Kalibracja.
- 4. Uwaga:

#### Wybierz Kalibracja 1-punktowa.

5. Wybrać opcję sygnału wyjściowego używanego podczas kalibracji:

| Орсја     | Opis                                                                                                    |
|-----------|----------------------------------------------------------------------------------------------------|
| Aktywny   | Podczas procedury kalibracji instrument wysyła aktualną mierzoną wartość wyjściową.                                                                                             |
| Wstrzymaj | Podczas procedury kalibracji wartość wyjściowego sygnału czujnika jest utożsamiana<br>z aktualnie mierzoną wartością.                                                           |
| Transfer  | Podczas procedury kalibracji jest wysyłana aktualna wartość sygnału wyjściowego. Informacje na temat zmiany aktualnej wartości można znaleźć w instrukcji obsługi przetwornika. |

- Przy czujniku zanurzonym w roztworze lub próbce odniesienia nacisnąć przycisk OK. Zostanie wyświetlona zmierzona wartość.
- 7. Poczekaj, aż wartość się ustabilizuje, i naciśnij przycisk OK.

Uwaga: Ekran może przejść do następnego kroku automatycznie.

- Jeśli kalibracja jest przeprowadzana przy użyciu próbki, zmierzyć wartość ORP próbki przy użyciu innego instrumentu w celu weryfikacji. Wprowadzić zmierzoną wartość, następnie nacisnąć OK.
- Jeżeli kalibracja jest przeprowadzana przy użyciu roztworu odniesienia, wprowadzić wartość ORP zaznaczoną na butelce. Naciśnij przycisk OK.OK
- 10. Sprawdź wynik kalibracji:
  - "Kalibracja:zakończono" czujnik jest skalibrowany i gotowy do pomiaru próbek. Wyświetlana jest wartość nachylenia i/lub przesunięcia.
  - "Kalibracja nieudana." wartość nachylenia lub przesunięcia kalibracji przekracza dopuszczalne wartości graniczne. Ponownie przeprowadzić kalibrację, używając świeżych roztworów wzorcowych. W razie potrzeby oczyścić czujnik.
- 11. Naciśnij przycisk OK.
- 12. Przywróć czujnik do procesu i naciśnij przycisk OK. Sygnał wyjściowy powróci do stanu aktywnego, a na ekranie zostanie wyświetlona wartość mierzonej próbki.

#### 4.3.6 Kalibracja ręczna (jedynie czujniki pH)

Ta opcja pozwala na ręczną aktualizację nachylenia oraz wartości odchylenia. Czujnik nie musi zostać usunięty z procesu.

- 1. Wybierz ikonę głównego menu, następnie wybierz **Urządzenia**. Zostanie wyświetlona lista dostępnych urządzeń.
- 2. Wybierz czujnik i wybierz Menu urządzenia > Kalibracja.
- 3. Wybierz Ręczna.
- Zmierzone nachylenie kalibracji jest wyświetlane w mV/pH. Użyj klawiszy strzałek, aby dostosować wartość, następnie naciśnij OK.
- Odchylenie kalibracji jest wyświetlane w mV. Użyj klawiszy strzałek, aby dostosować wartość, następnie naciśnij OK.

Uwaga: Aby obliczyć wartość mV, pomnóż docelową wartość odchylenia pH przez wartość nachylenia.

- 6. Sprawdź wynik kalibracji:
  - "Kalibracja:zakończono" czujnik jest skalibrowany i gotowy do pomiaru próbek. Wyświetlana jest wartość nachylenia i/lub przesunięcia.
  - "Kalibracja nieudana." wartość nachylenia lub przesunięcia kalibracji przekracza dopuszczalne wartości graniczne.
- 7. Naciśnij przycisk OK.OK
- Przywróć czujnik do procesu i naciśnij przycisk OK. Sygnał wyjściowy powróci do stanu aktywnego, a na ekranie zostanie wyświetlona wartość mierzonej próbki.

#### 4.3.7 Zakończenie procedury kalibracji

- 1. Aby wyjść z kalibracji, naciśnij ikonę wstecz.
- 2. Wybierz opcję, a następnie naciśnij OK.

| Орсја                | Opis                                                                                                    |
|----------------------|----------------------------------------------------------------------------------------------------|
| Zakończ kalibrację   | Kończy kalibrację. Należy rozpocząć procedurę kalibracji od nowa.                                                                           |
| Powrót do kalibracji | Powrót do kalibracji.                                                                                                    |
| Wyjdź z kalibracji   | Tymczasowo przerywa kalibrację. Umożliwia dostęp do innych poleceń menu. Można rozpocząć kalibrację drugiego czujnika (jeśli jest używany). |

#### 4.3.8 Resetowanie kalibracji

Kalibrację można zresetować do domyślnych ustawień fabrycznych. Wszystkie informacje czujnika zostaną utracone.

- 1. Wybierz ikonę głównego menu, następnie wybierz **Urządzenia**. Zostanie wyświetlona lista dostępnych urządzeń.
- 2. Wybierz czujnik i wybierz Menu urządzenia > Kalibracja.
- 3. Wybierz Przywracanie ustawień domyślnych kalibracji, następnie naciśnij OK.
- 4. Naciśnij przycisk OK ponownie.

# 4.4 Pomiary impedancji (tylko czujnik pH typu szklana elektroda)

Aby poprawić niezawodność systemu pomiarów pH, kontroler określa impedancję szklanych elektrod. Ten pomiar jest wykonywany co minutę. W trakcie diagnostyki, odczyt pomiaru pH będzie wstrzymany na pięć sekund. Jeśli wyświetlony zostanie komunikat o błędzie, należy poszukać informacji w Lista błędów na stronie 180.

Aby włączyć lub wyłączyć pomiar impedancji czujnika:

- 1. Wybierz ikonę głównego menu, następnie wybierz **Urządzenia**. Zostanie wyświetlona lista dostępnych urządzeń.
- 2. Wybierz urządzenie, a następnie wybierz Menu urządzenia > Diagnostyka/test.

- 3. Wybierz Stan impedancji.
- 4. Wybierz Włączone lub Wyłączony i naciśnij przycisk OK.

Aby zobaczyć odczyty impedancji elektrody aktywnej i elektrody odniesienia, wybierz **Sygnały** czujnika.

# Rozdział 5 Konserwacja

# A OSTRZEŻENIE

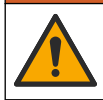

Wiele zagrożeń. Tylko wykwalifikowany personel powinien przeprowadzać prace opisane w tym rozdziale niniejszego dokumentu.

## 

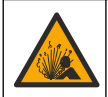

Zagrożenie płynem pod ciśnieniem. Wyjmowanie czujnika z pojemnika pod ciśnieniem może być niebezpieczne. Należy zmniejszyć ciśnienie procesowe poniżej 7,25 psi (50 kPa) przed wyjmowaniem. Jeśli nie jest to możliwe, należy postępować z najwyższą ostrożnością. Więcej informacji można znaleźć w instrukcji dołączonej do sprzętu montażowego.

# A OSTRZEŻENIE

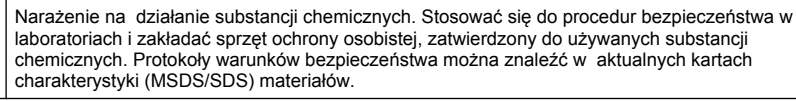

# 🛦 U W A G A

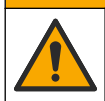

Narażenie na działanie substancji chemicznych. Usuwać substancje chemiczne i odpady zgodnie z przepisami lokalnymi, regionalnymi i państwowymi.

## 5.1 Harmonogram konserwacji

Tabela 1 przedstawia minimalne okresy czasu dla regularnych zadań konserwacji. Czynności konserwacyjne należy wykonywać częściej, jeśli sposób użytkowania urządzenia prowadzi do szybszego zanieczyszczania elektrod.

| Zadanie                               | 90 dni                                                  | 1 rok |
|---------------------------------------|---------------------------------------------------------|-------|
| Czyszczenie czujnika na stronie 178   | Х                                                       |       |
| Sprawdzić czujnik pod kątem uszkodzeń | Х                                                       |       |
| Kalibracja czujnika                   | Zgodnie z odnośnymi przepisami lub według doświadczenia |       |

#### Tabela 1 Harmonogram konserwacji

#### 5.2 Czyszczenie czujnika

**Przygotowanie:** przygotować delikatny roztwór myjący, używając nieabrazyjnego detergentu (środka do mycia naczyń), który nie zawiera lanoliny. Lanolina pozostawia warstewkę na powierzchni elektrody, która może obniżyć sprawność czujnika.

Co pewien czas sprawdzać, czy na czujniku nie gromadzą się zanieczyszczenia. Czujnik należy wyczyścić, jeśli jest zabrudzony lub gdy spada jego sprawność.

- Usunąć zanieczyszczenia z końcówki czujnika czystą, miękką ściereczką. Przepłukać czujnik czystą, ciepłą wodą.
- 2. Zanurzyć czujnik na 2 3 minuty w roztworze mydlanym.

- 3. Wyczyścić całą końcówkę pomiarową czujnika szczoteczką o miękkim włosiu.
- Jeśli pozostaną jakiekolwiek zanieczyszczenia, zanurzyć końcówkę pomiarową czujnika w rozcieńczonym kwaśnym roztworze, np. < 5% HCl, na czas nie dłuższy niż 5 minut.</li>
- 5. Przepłukać czujnik wodą i ponownie zanurzyć w roztworze myjącym na 2 3 minuty.
- 6. Przepłukać czujnik czystą wodą.

**Uwaga:** Czujniki z elektrodami antymonowymi do zastosowań HF mogą wymagać dodatkowego czyszczenia. Skontaktować się z działem pomocy technicznej.

Zawsze po wykonaniu czynności konserwacyjnych należy skalibrować czujnik.

## 5.3 Przygotowanie do przechowywania

W celu krótkotrwałego przechowania czujnika (gdy nie będzie on wykorzystywany dłużej niż godzinę) należy wypełnić element ochronny roztworem buforowym pH 4 (zalecane) lub wodą kranową, a następnie nałożyć go z powrotem na czujnik. Należy dbać o to, aby elektroda pomiarowa pozostawała wilgotna, co pozwoli uniknąć spowolnienia reakcji podczas ponownego wykorzystania czujnika.

W przypadku długotrwałego przechowywania należy co 2 - 4 tygodnie, w zależności od otoczenia, powtarzać procedurę przewidzianą do celów krótkotrwałego przechowywania. Zakres temperatury przechowywania — patrz .

# Rozdział 6 Rozwiązywanie problemów

## 6.1 Dane nieciągłe

Podczas kalibracji dane nie są przesyłane do rejestru. Z tego względu dane w rejestrze mogą zawierać nieciągłe obszary.

## 6.2 Testowanie czujnika pH

Przygotowanie: dwa bufory pH i multimetr.

W przypadku błędu kalibracji należy najpierw wykonać czynności konserwacyjne - zobacz .

- Umieść czujnik w roztworze buforowym pH 7 i zaczekaj, aż czujnik i bufor osiągną temperaturę pokojową.
- 2. Odłącz biały i czerwony przewód od modułu.
- Dokonaj pomiaru pomiędzy czerwonym i białym przewodem, aby zweryfikować działanie termoczułego elementu.
  - Element termoczuły PT1000 oporność powinna mieścić się w zakresie 1090 1105  $\Omega$  w temperaturze ok. 25 °C.
  - Element termoczuły PT100 oporność powinna wynosić około 109  $\Omega$  w temperaturze ok. 25 °C.
- 4. Jeśli element termoczuły jest sprawny, podłącz przewody do modułu.
- Wybierz ikonę głównego menu, następnie wybierz Urządzenia. Zostanie wyświetlona lista dostępnych urządzeń.
- 6. Wybierz urządzenie, a następnie wybierz Menu urządzenia > Diagnostyka/test.
- Wybierz Sygnały czujnika. Wartość dla standardowej elektrody pH powinna wynosić pomiędzy -50 a + 50 mV.
- Opłucz czujnik wodą i umieść w roztworze buforowym o pH 4 lub pH 10 (dla czujników antymonowych używać tylko roztworu buforowego o pH 4). Poczekaj, aż temperatury czujnika i buforu wyrównają się z temperaturą otoczenia.
- Porównaj odczyt mV w buforze pH 4 lub 10 z odczytem w buforze pH 7. Wartość dla standardowej elektrody pH powinna być różna o około 160 mV. Jeśli różnica jest mniejsza niż 160 mV, skontaktuj się z działem pomocy technicznej.

# 6.3 Menu Diagnostyka/test

Menu Diagnostyka/test wyświetla bieżące i historyczne informacje dotyczące czujnika. Patrz Tabela 2. Naciśnij ikonę głównego menu, następnie wybierz Urządzenia. Wybierz urządzenie, a następnie wybierz Menu urządzenia > Diagnostyka/test.

| Орсја                       | Opis                                                                                                    |
|-----------------------------|----------------------------------------------------------------------------------------------------|
| Informacje o module         | Wyświetla informacje o module czujnika.                                                                                                    |
| Dane o czujniku             | Wyświetla nazwę czujnika i numer seryjny wprowadzony przez użytkownika.                                                                                                    |
| Ostatnia kalibracja         | Wyświetla liczbę dni od ostatniej przeprowadzonej kalibracji.                                                                                                    |
| Historia kalibracji         | Wyświetla listę wszystkich kalibracji według daty/znacznika czasu. Użyj klawiszy<br>strzałek, aby wybrać kalibrację, następnie naciśnij OK, aby wyświetlić szczegółowe<br>informacje. |
| Resetuj historię kalibracji | Tylko do użytku serwisowego                                                                                                    |
| Stan impedancji             | Tylko w przypadku czujników pH – patrz Pomiary impedancji (tylko czujnik pH typu szklana elektroda) na stronie 177.                                                                   |
| Sygnały czujnika            | Wyświetla bieżący odczyt w mV.<br>Jeżeli Stan impedancji jest ustawiony na Włączone, pokazuje wartości impedancji<br>elektrody aktywnej i elektrody odniesienia.                      |
| Czas pracy czujnika (dni)   | Wyświetla liczbę dni, przez jakie czujnik był używany.                                                                                                    |
| Resetuj                     | Ustawia licznik Czas pracy czujnika (dni) na zero.<br>Zresetuj licznik Czas pracy czujnika (dni) po wymianie czujnika.                                                                |

| Tabela z menu Diagnostyka/test | Tabela 2 | Menu | Diagnostyka/test |
|--------------------------------|----------|------|------------------|
|--------------------------------|----------|------|------------------|

# 6.4 Lista błędów

Po wystąpieniu błędu odczyt na ekranie pomiarów zaczyna migać, a wszystkie dane wyjściowe są wstrzymywane, o ile wybrano takie ustawienie w menu KONTROLER > Wyjścia. Kolor ekranu zmieni się na czerwony. Pasek diagnostyczny pokazuje błąd. Naciśnij pasek diagnostyczny, aby wyświetlić błędy i ostrzeżenia. Alternatywnie możesz nacisnąć ikonę głównego menu, a następnie wybrać **Powiadomienia > Błędy**.

Aby zapoznać się z listą możliwych błędów, zobacz Tabela 3.

| Błąd                                 | Opis                                                              | Rozwiązanie                                                                                                    |  |
|--------------------------------------|-------------------------------------------------------------------|----------------------------------------------------------------------------------------------------|--|
| Wartość pH zbyt wysoka!              | Mierzona wartość pH wynosi > 14.                                  | Wykonaj kalibrację czujnika lub wymień<br>czujnik.                                                             |  |
| Wartość pH zbyt niska!               | Mierzona wartość pH wynosi < 0.                                   |                                                                                                    |  |
| Potencjał redoks (ORP)<br>za wysoki! | Zmierzona wartość potencjału redoks<br>(ORP) wynosi<br>> 2100 mV. | Wykonaj kalibrację czujnika lub wymień<br>czujnik.                                                             |  |
| Potencjał redoks (ORP)<br>za niski!  | Mierzona wartość ORP wynosi <<br>-2100 mV.                        |                                                                                                    |  |
| Przesunięcie jest za duże!           | Przesunięcie wynosi > 9 (pH) lub<br>200 mV (ORP).                 | Wykonaj procedurę konserwacji czujnika,<br>a następnie ponownie przeprowadź<br>kalibrację albo wymień czujnik. |  |
| Przesunięcie jest za małe!           | Przesunięcie wynosi < 5 (pH) lub<br>-200 mV (ORP).                |                                                                                                    |  |
| Nachylenie zbyt wysokie!             | Zbocze wynosi > 62 (pH)/1,3 (ORP).                                | Ponownie wykonaj kalibrację, używając<br>świeżego buforu lub próbki, albo wymień<br>czujnik.                   |  |

Tabela 3 Lista błędów
### Tabela 3 Lista błędów (ciąg dalszy)

| Błąd                                         | Opis                                                                     | Rozwiązanie                                                                                                  |
|----------------------------------------------|--------------------------------------------------------------------------|----------------------------------------------------------------------------------------------------|
| Nachylenie zbyt niskie!                      | Zbocze wynosi < 50 (pH)/0,7 (ORP).                                       | Wyczyść czujnik, a następnie ponownie wykonaj kalibrację albo wymień czujnik.                                |
| Temperatura jest zbyt<br>wysoka!             | Mierzona temperatura ma wartość > 130°C.                                 | Sprawdzić, czy został wybrany odpowiedni<br>element termoczuły.                                              |
| Temperatura jest zbyt<br>niska!              | Mierzona temperatura wynosi <<br>-10 °C.                                 |                                                                                                    |
| Błąd ADC                                     | Błąd konwersji analogowo-cyfrowej.                                       | Wyłącz kontroler i włącz go ponownie.<br>Skontaktuj się z działem pomocy<br>technicznej.                     |
| Impedancja aktywna jest<br>zbyt wysoka!      | Impedancja aktywnej elektrody<br>wynosi > 900 MΩ.                        | Czujnik znajduje się na powietrzu. Umieść czujnik w cieczy procesowej.                                       |
| Impedancja aktywna jest<br>zbyt niska!       | Impedancja aktywnej elektrody<br>wynosi < 8 MΩ.                          | Czujnik jest zanieczyszczony lub<br>uszkodzony. Skontaktuj się z działem<br>pomocy technicznej.              |
| Impedancja odniesienia<br>jest zbyt wysoka!  | Impedancja elektrody referencyjnej<br>wynosi > 900 MΩ.                   | Wyciek lub odparowanie buforu. Skontaktuj się z działem pomocy technicznej.                                  |
| Impedancja odniesienia<br>jest zbyt niska!   | Impedancja elektrody referencyjnej<br>wynosi < 8 MΩ.                     | Elektroda referencyjna jest uszkodzona.<br>Skontaktuj się z działem pomocy<br>technicznej.                   |
| Różnica pomiędzy<br>buforami jest zbyt mała! | Bufory dla 2-punktowej<br>automatycznej korekty mają tę samą<br>wartość. | Wykonaj wszystkie kroki procedury opisanej<br>w rozdziale Testowanie czujnika pH<br>na stronie 179.          |
| Brak czujnika                                | Brak czujnika lub czujnik jest<br>odłączony.                             | Sprawdź okablowanie i połączenia czujnika<br>i modułu (lub bramki cyfrowej).                                 |
| Brakuje czujnika<br>temperatury!             | Brak czujnika temperatury.                                               | Sprawdź okablowanie czujnika temperatury.<br>Sprawdzić, czy został wybrany odpowiedni<br>element termoczuły. |
| Impedancja szkła zbyt<br>niska.              | Szklana bańka jest zepsuta lub<br>zużyta.                                | Wymienić czujnik. Skontaktuj się z działem<br>pomocy technicznej.                                            |

# 6.5 Lista ostrzeżeń

Ostrzeżenia nie wpływają na działanie menu, przekaźników i wyjść. Ekran zmienia kolor na pomarańczowy. Pasek diagnostyczny pokazuje ostrzeżenie. Naciśnij pasek diagnostyczny, aby wyświetlić błędy i ostrzeżenia. Alternatywnie możesz nacisnąć ikonę głównego menu, a następnie wybrać **Powiadomienia > Ostrzeżenia**.

Aby zapoznać się z listą możliwych ostrzeżeń, zobacz Tabela 4.

| Ostrzeżenie                          | Opis                                       | Rozwiązanie                                        |  |
|--------------------------------------|--------------------------------------------|----------------------------------------------------|--|
| Wartość pH zbyt wysoka.              | Mierzona wartość pH wynosi > 13.           | Wykonaj kalibrację czujnika lub wymień             |  |
| Wartość pH zbyt niska.               | Mierzona wartość pH wynosi < 1.            | czujnik.                                           |  |
| Potencjał redoks (ORP)<br>za wysoki. | Mierzona wartość ORP wynosi > 2100 mV.     | Wykonaj kalibrację czujnika lub wymień<br>czujnik. |  |
| Potencjał redoks (ORP)<br>za niski.  | Mierzona wartość ORP wynosi <<br>-2100 mV. |                                                    |  |

#### Tabela 4 Lista ostrzeżeń

| Tabela 4 | Lista | ostrzeżeń | (ciąg | dalszy) |
|----------|-------|-----------|-------|---------|
|----------|-------|-----------|-------|---------|

| Ostrzeżenie                             | Opis                                                                                                    | Rozwiązanie                                                                                             |  |
|-----------------------------------------|----------------------------------------------------------------------------------------------------|----------------------------------------------------------------------------------------------------|--|
| Przesunięcie za duże                    | Przesunięcie wynosi > 8 (pH) lub<br>200 mV (ORP).                                                                                                 | Wykonaj procedurę konserwacji czujnika,<br>a następnie ponownie przeprowadź                             |  |
| Przesunięcie za małe                    | Przesunięcie wynosi < 6 (pH) lub<br>-200 mV (ORP).                                                                                                | Kalıdrację.                                                                                             |  |
| Nachylenie zbyt wysokie.                | Zbocze wynosi > 60 (pH)/1,3 (ORP).                                                                                                    | Ponownie wykonaj kalibrację, używając<br>świeżego buforu lub próbki.                                    |  |
| Nachylenie zbyt niskie.                 | Zbocze wynosi < 54 (pH)/0,7 (ORP).                                                                                                    | Oczyść czujnik i ponownie wykonaj<br>kalibrację.                                                        |  |
| Temperatura zbyt wysoka.                | Mierzona temperatura wynosi > 100 °C.                                                                                                    | Sprawdź, czy jest używany poprawny                                                                      |  |
| Temperatura zbyt niska.                 | Mierzona temperatura wynosi < 0°C.                                                                                                    | element ternoczuły.                                                                                     |  |
| Temperatura poza<br>zakresem!           | Mierzona temperatura wynosi > 100 °C<br>lub < 0 °C.                                                                                               |                                                                                                    |  |
| Kalibracja jest zaległa!                | Upłynął czas określony za pomocą opcji<br>Monit kalibracji.                                                                                       | Przeprowadzić kalibrację czujnika.                                                                      |  |
| Urządzenie nie zostało skalibrowane.    | Czujnik nie został skalibrowany.                                                                                                    | Przeprowadzić kalibrację czujnika.                                                                      |  |
| Błąd lampy                              | Błąd zewnętrznej pamięci flash.                                                                                                    | Skontaktuj się z działem pomocy technicznej.                                                            |  |
| Impedancja aktywna jest<br>zbyt wysoka. | Impedancja aktywnej elektrody wynosi ><br>800 MΩ.                                                                                                 | Czujnik znajduje się na powietrzu.<br>Umieść czujnik w cieczy procesowej.                               |  |
| Impedancja aktywna jest<br>zbyt niska.  | Impedancja aktywnej elektrody wynosi <<br>15 MΩ.                                                                                                  | Czujnik jest zanieczyszczony lub<br>uszkodzony. Skontaktuj się z działem<br>pomocy technicznej.         |  |
| Impedancja referencyjna<br>zbyt wysoka. | Impedancja elektrody referencyjnej<br>wynosi > 800 MΩ.                                                                                            | Wyciek lub odparowanie buforu.<br>Skontaktuj się z działem pomocy<br>technicznej.                       |  |
| Impedancja referencyjna<br>zbyt niska.  | Impedancja elektrody referencyjnej<br>wynosi < 15 MΩ.                                                                                             | Elektroda referencyjna jest uszkodzona.<br>Skontaktuj się z działem pomocy<br>technicznej.              |  |
| Zamień czujnik                          | Licznik Czas pracy czujnika (dni)<br>ma wartość większą niż okres wybrany<br>dla wymiany czujnika. Patrz Konfiguracja<br>czujnika na stronie 172. | Wymienić czujnik. Zresetować licznik<br>Czas pracy czujnika (dni) w menu<br>Diagnostyka/test > Resetuj. |  |
| Trwa kalibracja                         | Kalibracja została rozpoczęta ale nie ukończona.                                                                                                  | Powrócić do procedury kalibracji.                                                                       |  |

# Rozdział 7 Części zamienne i akcesoria

# **A**OSTRZEŻENIE

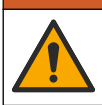

Niebezpieczeństwo uszkodzenia ciała. Stosowanie niezatwierdzonych części grozi obrażeniami ciała, uszkodzeniem urządzenia lub nieprawidłowym działaniem osprzętu. Części zamienne wymienione w tym rozdziale zostały zatwierdzone przez producenta.

**Uwaga:** Numery produktów i części mogą być różne w różnych regionach. Należy skontaktować się z odpowiednim dystrybutorem albo znaleźć informacje kontaktowe na stronie internetowej firmy.

#### Materiały eksploatacyjne

| Opis                               | llość  | Nr poz.       |
|------------------------------------|--------|---------------|
| Roztwór buforowy, pH 4, czerwony   | 500 mL | 2283449       |
| Roztwór buforowy, pH 7, żółty      | 500 mL | 2283549       |
| Roztwór buforowy, pH 10, niebieski | 500 mL | 2283649       |
| Roztwór wzorcowy ORP, 200 mV       | 500 mL | 25M2A1001-115 |
| Roztwór wzorcowy ORP, 600 mV       | 500 mL | 25M2A1002-115 |

#### Akcesoria

| Opis                                                              | Nr poz.         |
|-------------------------------------------------------------------|-----------------|
| Moduł Ultrapure pH/ORP                                            | LXZ525.99.D0006 |
| Komora przepływowa z PVC DN 40, mocowanie kołnierzowe             | 08350=A=9500    |
| Końcówka zanurzeniowa PP, kołnierz regulowany (0,5 m)             | 08350=A=1005    |
| Końcówka zanurzeniowa PP, kołnierz regulowany (1 m)               | 08350=A=1010    |
| Końcówka zanurzeniowa PP, kołnierz regulowany (1,5 m)             | 08350=A=1015    |
| Końcówka zanurzeniowa PP, 2 okucia zaciskowe do 8350/8351 (0,5 m) | 08350=A=1105    |
| Końcówka zanurzeniowa PP, 2 okucia zaciskowe do 8350/8351 (1 m)   | 08350=A=1110    |
| Końcówka zanurzeniowa PP, 2 okucia zaciskowe do 8350/8351 (1,5 m) | 08350=A=1115    |
| Końcówka zanurzeniowa PP, kołnierz stały (0,5 m)                  | 08350=A=6005    |
| Końcówka zanurzeniowa PP, kołnierz stały (1 m)                    | 08350=A=6010    |
| Końcówka zanurzeniowa PP, kołnierz stały (1,5 m)                  | 08350=A=6015    |
| Zestaw do czyszczenia chemicznego PP (dysza i rury zasilające)    | 08350=A=7000    |

# Innehållsförteckning

- 1 Specifikationer på sidan 184
- 2 Allmän information på sidan 184
- 3 Installation på sidan 187
- 4 Användning på sidan 190

# Avsnitt 1 Specifikationer

Specifikationer kan ändras utan föregående meddelande.

Produkten har endast de godkännanden som anges och de registreringar, certifikat och deklarationer som officiellt tillhandahålls tillsammans med produkten. Användning av denna produkt i en tillämpning för vilken den inte är tillåten är inte godkänd av tillverkaren.

## 1.1 pH/ORP-givare

|                                    | 8350.3                                                                        | 8350.4                          | 8350.5                                 | 8351             |
|------------------------------------|-------------------------------------------------------------------------------|---------------------------------|----------------------------------------|------------------|
| Tillämpning                        | Mät pH i prover som<br>innehåller<br>fluorvätesyra                            | Mät pH vid höga<br>temperaturer | Mät pH i en miljö<br>med avloppsvatten | Mät ORP          |
| Material                           | PPS                                                                           | PPS                             | CPVC                                   | PPS              |
| Mätområde                          | 0 - 12 pH                                                                     | 0 - 14 pH                       | 0 - 12 pH                              | ± 1 500 mV       |
| Max. temperatur                    | 110 °C (230 °F)         110 °C (230 °F)         80 °C (176 °F)         110 °C |                                 | 110 °C (230 °F)                        |                  |
| Maximalt tryck                     | 10 bar (145 psi)                                                              | 10 bar (145 psi)                | 10 bar (145 psi)                       | 10 bar (145 psi) |
| Repeterbarhet<br>(veckor)          | epeterbarhet < 0,05 pH < 0,0                                                  |                                 | < 0,05 pH                              | < 0,05 pH        |
| Offset vid pH 7                    | ± 0,34 pH ± 0,34 pH                                                           |                                 | ± 0,34 pH                              | Ej tillämpligt   |
| Lutning                            | 56 - 61 mV/pH                                                                 | 56 - 61 mV/pH                   | 56 - 61 mV/pH                          | Ej tillämpligt   |
| Referensimpedans vid 25 °C (77 °F) | < 50 kΩ                                                                       | < 50 kΩ                         | < 50 kΩ                                | < 50 kΩ          |
| Glasimpedans<br>vid 25 °C (77 °F)  | 100 - 150 MΩ                                                                  | 150 - 500 MΩ                    | 150 - 500 MΩ 50 - 250 MΩ Ej tillä      |                  |

|                           | 8362                                 | 8417                                                             |
|---------------------------|--------------------------------------|------------------------------------------------------------------|
| Tillämpning               | Mät pH i rent eller ultrarent vatten | Mät pH i industri- och<br>avloppsreningsverk                     |
| Material                  | 316L rostfritt stål                  | Glasmembran, keramiskt gränsskikt                                |
| Mätområde                 | 2 - 12 pH                            | 0 - 14 pH                                                        |
| Max. temperatur           | 80 °C (176 °F)                       | 110 °C (230 °F)                                                  |
| Maximalt tryck            | 6 bar vid 25 °C (87 psi vid 77 °F)   | 10 bar vid 25 $^\circ\text{C}$ (145 psi vid 77 $^\circ\text{F})$ |
| Repeterbarhet (24 timmar) | < 0,01 pH                            | 0,02 pH                                                          |
| Ingångsimpedans           | > 10 <sup>6</sup> MΩ                 | 100 MΩ                                                           |

# Avsnitt 2 Allmän information

Tillverkaren kommer under inga omständigheter att hållas ansvarig för skador som uppstår på grund av felaktig användning av produkten eller underlåtenhet att följa instruktionerna i manualen. Tillverkaren förbehåller sig rätten att göra ändringar i denna bruksanvisning och i produkterna som

- 6 Felsökning på sidan 196
- 7 Reservdelar och tillbehör på sidan 199

beskrivs i den när som helst och utan föregående meddelande och utan skyldigheter. Reviderade upplagor finns på tillverkarens webbsida.

# 2.1 Säkerhetsinformation

Tillverkaren tar inget ansvar för skador till följd av att produkten används på fel sätt eller missbrukas. Det omfattar utan begränsning direkta skador, oavsiktliga skador eller följdskador. Tillverkaren avsäger sig allt ansvar i den omfattning gällande lag tillåter. Användaren är ensam ansvarig för att identifiera kritiska användningsrisker och installera lämpliga mekanismer som skyddar processer vid eventuella utrustningsfel.

Läs igenom hela handboken innan instrumentet packas upp, monteras eller startas. Följ alla farooch försiktighetshänvisningar. Om inte hänsyn tas till dessa kan operatören råka i fara eller utrustningen ta skada.

Se till att det skydd som utrustningen ger inte försämras. Använd eller installera inte utrustningen på något annat sätt än vad som anges i denna bruksanvisning.

### 2.1.1 Anmärkning till information om risker

## **A**FARA

Indikerar en potentiellt eller överhängande riskfylld situation som kommer att leda till livsfarliga eller allvarliga skador om den inte undviks.

### **A**VARNING

Indikerar en potentiellt eller överhängande riskfylld situation som kan leda till livsfarliga eller allvarliga skador om situationen inte undviks.

# **A**FÖRSIKTIGHET

Indikerar en potentiellt riskfylld situation som kan resultera i lindrig eller måttlig skada.

# ANMÄRKNING:

Indikerar en potentiellt riskfylld situation som kan medföra att instrumentet skadas. Information som användaren måste ta hänsyn till vid hantering av instrumentet.

### 2.1.2 Säkerhetsetiketter

Beakta samtliga dekaler och märken på instrumentet. Personskador eller skador på instrumentet kan uppstå om de ej beaktas. En symbol på instrumentet beskrivs med en försiktighetsvarning i bruksanvisningen .

|        | Detta är symbolen för säkerhetsvarningar. Följ alla säkerhetsanvisningar som följer efter denna<br>symbol för att undvika potentiella skador. Om den sitter på instrumentet - se bruksanvisningen för<br>information om drift eller säkerhet. |
|--------|----------------------------------------------------------------------------------------------------|
| 4      | Denna symbol indikerar risk för elektrisk stöt och/eller elchock.                                                                                                    |
|        | Denna symbol indikerar utrustning som är känslig för elektrostatisk urladdning (ESD). Särskilda<br>åtgärder måste vidtas för att förhindra att utrustningen skadas.                                                                           |
|        | Den här symbolen visar att den märkta produkten kräver skyddsjordning. Om instrumentet inte levereras med en jordningskontakt eller -kabel gör du den jordade anslutningen skyddsjordsanslutningen till skyddsledarplinten.                   |
| $\sim$ | När den här symbolen finns på en produkt anger den att symbolen är ansluten till växelström.                                                                                                    |

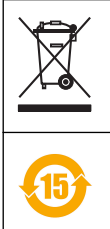

Elektrisk utrustning markerad med denna symbol får inte avyttras i europeiska hushållsavfallssystem eller allmänna avfallssystem. Returnera utrustning som är gammal eller har nått slutet på sin livscykel till tillverkaren för avyttring, utan kostnad för användaren.

När denna symbol är märkt på produkt anges att produkten innehåller giftiga eller farliga ämnen eller föremål. Numret inuti symbolen anger användningsperiod i år för skydd av miljön.

# 2.2 Produktöversikt

Denna givare är avsedd att användas tillsammans med ett instrument för datainsamling och behandling. Olika styrenheter kan användas med givaren. I detta dokument antas det att givaren installeras och används med en SC4500-styrenhet. För information om hur givaren används tillsammans med andra instrument, se användarhandboken för det instrument som används.

Figur 1, Figur 2 och Figur 3 ger en översikt över givarna.

Tillvalsutrustning, t.ex. monteringsdetaljer för givaren, levereras med installationsanvisningar. Flera monteringsalternativ finns tillgängliga, vilket gör det möjligt att anpassa givaren för användning i många olika tillämpningar.

#### Figur 1 Givare 8350.4, 8350.5 och 8351

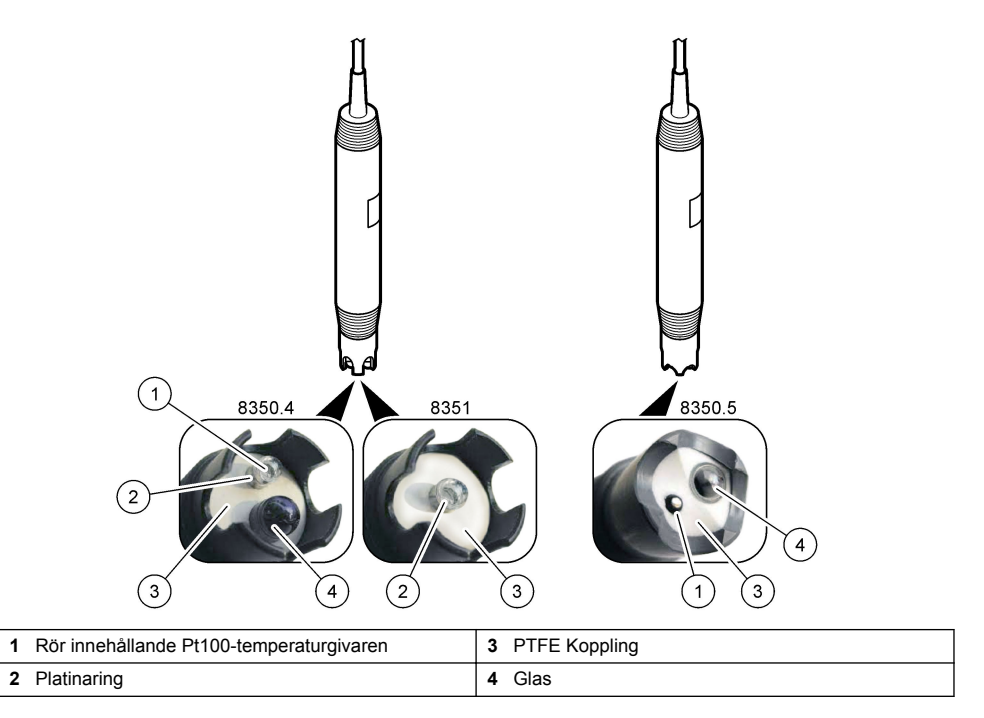

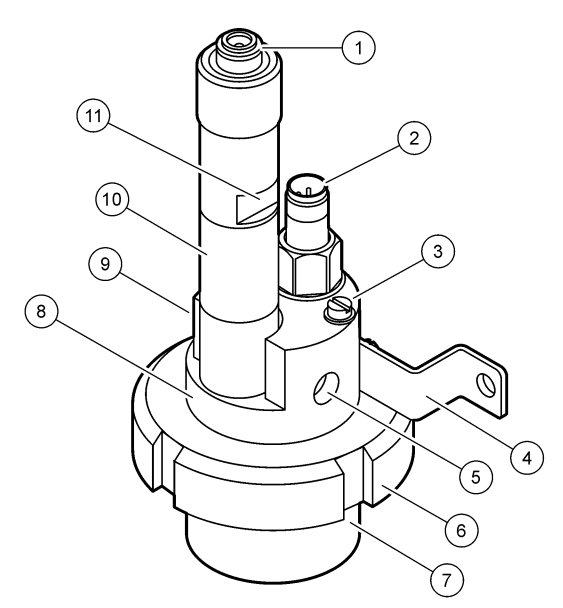

| 1 | AS9-anslutning         | 5 | Prov in                            | 9  | Prov ut                                                  |
|---|------------------------|---|------------------------------------|----|----------------------------------------------------------|
| 2 | Pt100-temperaturgivare | 6 | Fixeringsmutter för<br>mätkammaren | 10 | Etikett på vilken givarens<br>installationsdatum noteras |
| 3 | Jorduttag              | 7 | Mätkammare                         | 11 | Plan yta för skiftnyckel                                 |
| 4 | U-bult                 | 8 | Elektrodstöd                       |    |                                                          |

## Figur 3 Givare 8417

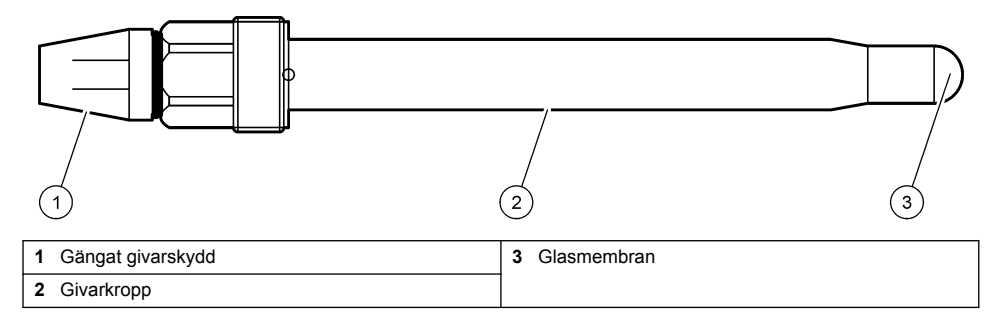

# Avsnitt 3 Installation

# ▲ FÖRSIKTIGHET

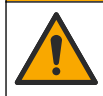

Flera risker. Endast kvalificerad personal får utföra de moment som beskrivs i den här delen av dokumentet.

# 3.1 Montering

## 

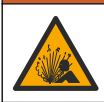

Explosionsrisk. Se till att givarens monteringsfästen är temperatur- och tryckklassade för monteringsplatsen.

# A FÖRSIKTIGHET

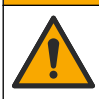

Risk för personskada. Trasigt glas kan orsaka skärsår. Använd verktyg och skyddsutrustning för att avlägsna krossat glas.

# ANMÄRKNING:

Mätelektroden vid pH-givarens spets har en glasbulb som kan gå sönder. Slå eller tryck inte på glaskulan.

- Installera givaren på en plats där provet som kommer i kontakt med den är representativt för hela processen.
- Se Reservdelar och tillbehör på sidan 199 för tillgängliga monteringsfästen.
- · Installationsinformation finns i bruksanvisningen som medföljer monteringsutrustningen.
- Ta bort skyddshättan innan givaren placeras i processvattnet. Spara skyddslocket f
   f
   f
   ramtida bruk.
- Kalibrera givaren innan den används.

### 3.1.1 Givare i 835x-serien

835x-seriens givare kan installeras i alla riktningar.

- · Insticksmontage: skruv eller monteringsfläns
- Nedsänkningsmontering: Nedsänkningsaxel (0,5, 1 eller 1,5 meter) med fast, justerbar eller klämliknande fläns

Figur 4 visar givarens mått. Figur 5 visar monteringsalternativen.

En 10 m (32,8 fot) kabel medföljer givaren.

#### Figur 4 Mått – 835x-serien

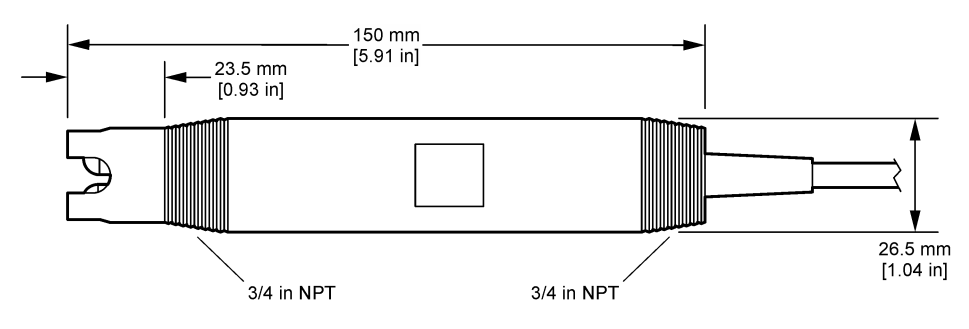

Figur 5 Monteringsalternativ – 835x-serien

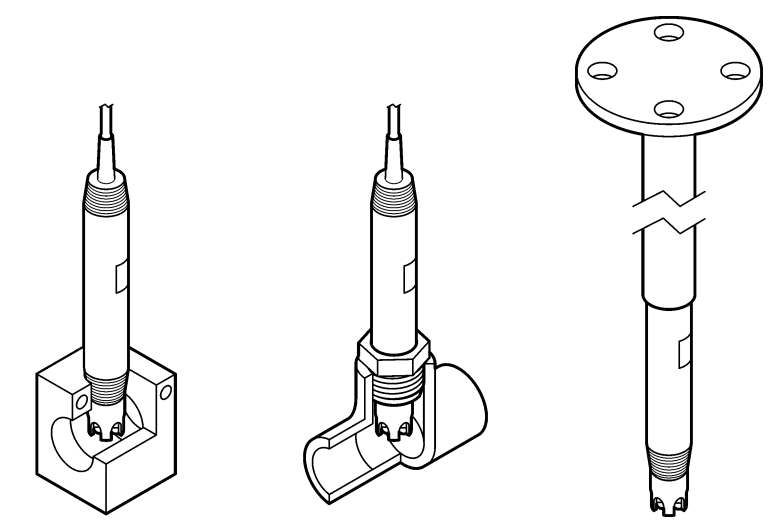

### 3.1.2 8362-givare

Två 3 m (9,84 fot) kablar medföljer givaren: en pH-givarkabel och en temperaturgivarkabel. Som tillval finns kablar på 10 eller 20 m (32,8 eller 65,6 fot) tillgängliga.

Montera givaren enligt följande:

- 1. Använd U-bulten (objekt 4 i Figur 2 på sidan 187) för att fästa enheten på ett statiskt objekt.
- 2. Skruva loss mätkammaren.
- 3. Ta bort locket från pH-bulben.
- Skölj locket med kranvatten (eller en pH 4-buffert). Förvara skyddet på en säker plats för senare användning.
- 5. Skaka givaren lätt som en muntermometer för att avlägsna de luftbubblor som fastnat.
- 6. Anteckna installationsdatumet på etiketten.
- 7. Installera mätkammaren.
- Anslut 1/8-tums NPT-ingångs-/utgångsanslutningarna. Anslut provinloppet till objekt 5 och provutloppet till objekt 9 i Figur 2 på sidan 187.
- 9. Starta provflödet till givaren. Titta genom kammaren efter bubblor som kan påverka mätningen.
- 10. Justera provflödeshastigheten till cirka 150 mL/minut.
- 11. Förhindra mottryck genom att koppla provtagningsutloppet till ett öppet utlopp.
- 12. Anslut jordanslutningen på givaren till jord för att förhindra elektriska störningar.
- 13. Se till att flödeskammaren aldrig är tom eftersom givaren då kan skadas. Se till att glaskulan alltid är i vatten (eller en pH-buffert).

### 3.1.3 8417-givare

8417-givaren kan installeras i alla riktningar. Montera givaren med ett PG13.5-gängat standardlock. Figur 6 visar givarens mått.

Se till att glaskulan alltid är i vatten (eller en pH-buffert), annars kan givaren skadas.

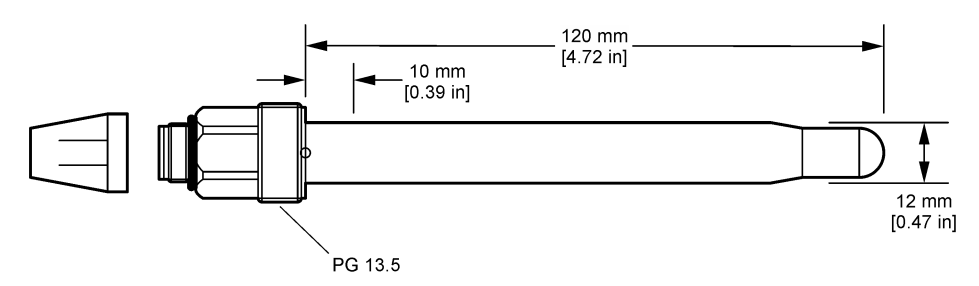

# 3.2 Anslut givaren till en SC-styrenhet

Installera en ultraren pH/ORP-modul i SC-styrenheten. Anslut sedan givaren till den ultrarena pH/ORP-modulen. Den ultrarena pH/ORP-modulen omvandlar den analoga signalen från givaren till en digital signal.

Se installationsinstruktionerna som medföljer den ultrarena pH/ORP-modulen. Se Reservdelar och tillbehör på sidan 199 för beställningsinformation.

# Avsnitt 4 Användning

## 4.1 Användarnavigering

Beskrivning av pekskärmen och navigeringsinformation finns i dokumentationen till instrumentet.

## 4.2 Konfigurera givaren

Använd menyn Inställningar för att ange ett identifieringsnummer för givaren och för att ända alternativ för datahantering och -lagring.

- 1. Välj huvudmenyikonen och välj sedan Enheter. En lista med alla tillgängliga enheter visas.
- 2. Välj givaren och välj Enhetsmeny > Inställningar.
- 3. Välj ett alternativ.

| Alternativ           | Beskrivning                                                                                                    |
|----------------------|----------------------------------------------------------------------------------------------------|
| Namn                 | Ändrar namnet som motsvarar givaren längst upp på displayen för mätning.<br>Namnet är begränsat till 16 tecken i en valfri kombination av bokstäver, siffror,<br>mellanslag eller skiljetecken.                                                                                                    |
| Givarens serienummer | Ger användaren möjlighet att ange givarens serienummer. Serienumret är<br>begränsat till 16 tecken i en valfri kombination av bokstäver, siffror, mellanslag<br>eller skiljetecken.                                                                                                    |
| Format               | Endast för pH-givare – ändrar antalet decimaler som visas på displayen för mätning till XX.XX (standard) eller XX.X                                                                                                    |
| Temperatur           | Ställer in temperaturenheterna på °C (standard) eller °F.                                                                                                    |
| Temperaturelement    | <ul> <li>pH-givare – Ställer in temperaturgivaren för automatisk<br/>temperaturkompensering på PT100 (standard), PT1000 eller Inget. Om ingen<br/>givare används kan modellen ställas in på Manuellt och ett värde för<br/>temperaturkompensering anges (standard: 25 °C).</li> <li>ORP-givare – temperaturkompensering används inte. En temperaturgivare kan<br/>anslutas för att mäta temperaturen.</li> </ul> |

| Alternativ                                    | Beskrivning                                                                                                    |
|-----------------------------------------------|----------------------------------------------------------------------------------------------------|
| Filter                                        | Ställer in en tidskonstant för att öka signalstabiliteten. Tidskonstanten beräknar<br>medelvärdet under en angiven tid – 0 (ingen effekt, grundinställning) till<br>60 sekunder (medelvärdet för signalvärdet i 60 sekunder). Filtret ökar tiden det<br>tar för givarsignalen att svara på verkliga förändringar i processen.                                                                                                    |
| Temperaturkompensation                        | <ul> <li>Endast för pH-givare - gör en temperaturberoende korrigering av det uppmätta värdet:</li> <li>Nernst – Linjär kompensation (0,1984 mV/°C)</li> <li>Ultrarent vatten – Kompensation enligt kurvan för ultrarent vatten</li> <li>Matris 1 temperaturkompensation – Kompensation enligt sulfatkurvan (4,48 mg/L sulfat motsvarar ett pH på 4,0 vid 25 °C)</li> <li>Matris 2 temperaturkompensation – Kompensation enligt kurvan för ammoniak/hydrazin (0,272 mg/L ammoniak + 20 µg/L hydrazin motsvarar ett pH på 9,0 vid 25 °C)</li> <li>Matris 3 temperaturkompensation – Kompensation enligt kurvan för ammoniak/morfolin/hydrazin (1,832 mg/L ammoniak + 10 mg/L morfolin + 50 µg/L hydrazin motsvarar ett pH på 9,0 vid 25 °C)</li> <li>Matris 4 temperaturkompensation – Kompensation enligt kurvan för fosfat (3 mg/L fosfater + 0,3 mg/L ammoniak)</li> <li>Användardefinierad – Ange värdet för linjära lutningen.</li> <li>Observera: Standarderma ovan gäller endast upp till en temperatur på högst 50 °C.</li> </ul> |
| Dataloggningsintervall                        | Ställer in tidsintervallet för givare och lagring av temperaturmätning i                                                                                                    |
| Satarogginigonitorvan                         | dataloggen – 5, 30 sekunder, 1, 2, 5, 10, 15 (standard), 30 eller 60 minuter.                                                                                                    |
| Återställ konfigurationen till standardvärden | Ställer in menyn Inställningar på fabriksinställningarna och återställer räknarna.<br>All givarinformation går förlorad.                                                                                                    |

# 4.3 Kalibrera givaren

# **A** VARNING

Risk för vätsketryck. Borttagning av en givare från ett trycksatt kärl kan vara farligt. Minska arbetstrycket till under 7,25 psi (50 kPa) innan du tar bort den. Om detta inte är möjligt måste du iaktta största försiktighet. Mer information finns i bruksanvisningen som medföljer monteringsdetaljerna.

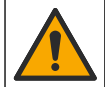

Risk för kemikalieexponering. Följ laboratoriets säkerhetsanvisningar och bär all personlig skyddsutrustning som krävs vid hantering av kemikalier. Läs aktuella datablad (MSDS/SDS) om säkerhetsanvisningar.

# **▲ FÖRSIKTIGHET**

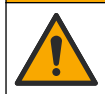

Risk för kemikalieexponering. Kassera kemikalier och avfall enligt lokala, regionala och nationella lagar.

## 4.3.1 Om givarkalibrering

Kalibrering justerar givarens avläsning så att den motsvarar värdet för en eller flera referenslösningar. Givarens egenskaper förändras med tiden och gör att givaren blir mindre noggrann. Givaren måste kalibreras regelbundet för att bibehålla noggrannheten. Kalibreringsfrekvensen varierar med användningsområdet och kan bäst bedömas utifrån erfarenhet.

En temperaturgivare används för att få pH-avläsningar som justeras automatiskt till 25 °C vid temperaturförändringar som påverkar den aktiva och referenselektroden. Denna justering kan ställas in manuellt av kunden om processtemperaturen är konstant.

Under kalibrering sänds ingen data till dataloggen. Alltså kan dataloggen innehålla delar med periodisk data.

## 4.3.2 Ändra kalibreringsalternativ

Användaren kan definiera de buffertlösningar som används vid kalibrering, ställa in en kalibreringspåminnelse eller inkludera ett operatörs-ID med kalibreringsdata från menyn Kalibreringsalternativ.

- 1. Välj huvudmenyikonen och välj sedan Enheter. En lista med alla tillgängliga enheter visas.
- 2. Välj givaren och välj Enhetsmeny > Kalibrering.
- 3. Välj Kalibreringsalternativ.
- 4. Välj ett alternativ.

| Alternativ                      | Beskrivning                                                                                                    |
|---------------------------------|----------------------------------------------------------------------------------------------------|
| Välj buffertstandard            | Endast för pH-givare – ställer in pH-buffertarna som används för automatiskt<br>korrigerande kalibrering. Alternativ: 4,00, 7,00, 10,00 (standarduppsättning),<br>DIN 19267 (pH 1,09, 4,65, 6,79, 9,23, 12,75), NIST 4,00, 6,00, 9,00 eller DIN<br>19266 (pH 1,68, 3,78, 4,00, 6,87, 9,18, 10,01, 12,45)<br><b>Observera:</b> Andra buffertar kan användas om alternativet 1- eller 2-punkts<br>värdekalibrering är valt för kalibrering.                                                                                                    |
| Kalibreringspåminnelse          | Ställer in en påminnelse för nästa kalibrering. En påminnelse om att kalibrera<br>givaren visas på displayen efter det valda intervallet från datumet för den<br>senaste kalibreringen. Alternativ: Av (standard), 1 dag, 7, 30, 60 eller<br>90 dagar.<br>Om datumet för den senaste kalibreringen exempelvis var juni den 15 och<br>Senaste kalibrering är inställd på 60 dagar visas en kalibreringspåminnelse på<br>displayen den 14 augusti. Om givaren kalibrerades före den 14 augusti, den<br>15 juli, visas en kalibreringspåminnelse på displayen den 13 september. |
| Operatörs-ID för<br>kalibrering | Lägger ett användar-ID till kalibreringsdata Ja eller Nej (grundinställning). ID anges under kalibreringen.                                                                                                    |

### 4.3.3 Temperaturkalibrering

Temperaturgivaren är fabrikskalibrerad. Vi rekommenderar dock att du alltid utför en temperaturkalibrering före en pH- eller ORP-kalibrering.

- 1. Placera givaren i en vattenbehållare.
- 2. Mät vattnets temperatur med en exakt termometer eller oberoende instrument.
- 3. Välj huvudmenyikonen och välj sedan Enheter. En lista med alla tillgängliga enheter visas.
- 4. Välj givaren och välj Enhetsmeny > Kalibrering.
- 5. Välj 1-punkts temperaturkalibrering.
- 6. Vänta tills värdet har stabiliserats och tryck sedan på OK.
- 7. Ange det exakta värdet och tryck på OK.
- 8. Sätt tillbaka givaren i processen och tryck på hem-ikonen.

### 4.3.4 pH-kalibreringsprocedur

Kalibrera pH-givaren med en eller två referenslösningar (1-punkts eller 2-punkts kalibrering). Standard buffertar känns igen automatiskt.

- 1. Skölj givaren noggrant i rent vatten.
- Placera givaren i den första referenslösningen (en buffert eller ett prov med känt värde). Kontrollera att mätspetsens givardel är helt nedsänkt i vätskan. Rör om givaren för att avlägsna eventuella bubblor.
- Vänta tills givarens och lösningens temperaturer har utjämnats. Det kan ta 30 minuter eller mer om temperaturskillnaden mellan process- och referenslösningen är betydande.
- 4. Välj huvudmenyikonen och välj sedan Enheter. En lista med alla tillgängliga enheter visas.
- 5. Välj givaren och välj Enhetsmeny > Kalibrering.

#### 6. Välj typ av kalibrering:

| Alternativ                     | Beskrivning                                                                                                    |
|--------------------------------|----------------------------------------------------------------------------------------------------|
| 2-punkts<br>buffertkalibrering | Använd två buffertar för kalibrering (t.ex. pH 7 och pH 4). Givaren identifierar<br>automatiskt buffertarna under kalibreringen.<br><b>Observera:</b> Se till att välja den buffert som är angiven i menyn Kalibrering ><br>Kalibreringsalternativ > Välj buffertstandard. |
| 1-punkts<br>buffertkalibrering | Använd en buffert för kalibrering (t.ex. pH 7). Givaren identifierar automatiskt<br>bufferten under kalibreringen.<br><b>Observera:</b> Se till att välja den buffert som är angiven i menyn Kalibrering ><br>Kalibreringsalternativ > Välj buffertstandard.               |
| 2-punkts<br>värdekalibrering   | Använd två prover med känt värde (eller två buffertar) för kalibrering. Fastställ<br>provernas pH-värde med ett annat instrument. Ange pH-värdena under<br>kalibreringen.                                                                                                  |
| 1-punkts<br>värdekalibrering   | Använd ett prov med känt värde (eller en buffert) för kalibrering. Fastställ provets pH-värde med ett annat instrument. Ange pH-värdet under kalibreringen.                                                                                                    |

7. Välj alternativ för utsignalen under kalibreringen:

| Alternativ | Beskrivning                                                                                                    |
|------------|----------------------------------------------------------------------------------------------------|
| Aktivt     | Instrumentet sänder den aktuellt uppmätta utsignalen under kalibreringsproceduren.                                                              |
| Behåll     | Givarens utsignal låses vid aktuellt uppmätt värde under kalibreringsproceduren.                                                                |
| Överföring | En förinställd utsignal skickas under kalibreringen Information om hur du ändrar det förinställda värdet finns i instrumentets användarhandbok. |

- 8. Med givaren i den första referenslösningen, tryck på OK. Det uppmätta värdet visas.
- 9. Vänta tills värdet stabiliseras och tryck på OK.

Observera: Displayen kan gå till nästa steg automatiskt.

10. Om tillämpligt ska du ange pH-värdet och trycka på OK.

**Observera:** Om referenslösningen är en buffert läser du pH-värdet för aktuell temperatur på buffertflaskan. Om referenslösningen är ett prov fastställer du provets pH-värde med ett annat instrument.

- 11. Vid 2-punktskalibrering ska du mäta den andra referenslösningen så här:
  - a. Ta bort givaren från den första lösningen och skölj den med rent vatten.
  - b. Sätt i givaren i nästa referenslösning och tryck sedan på OK.
  - c. Vänta tills värdet stabiliseras och tryck på OK.

Observera: Displayen kan gå vidare till nästa steg automatiskt.

- d. Om tillämpligt ska du ange pH-värdet och trycka på OK.
- 12. Granska kalibreringsresultaten:
  - "Kalibrering: godkänd" Givaren är kalibrerad och kan användas för att mäta prov. Värdena för lutning och/eller offset visas.
  - "Kalibrering misslyckades." Kalibreringskurvan eller offset är utanför accepterade gränser. Gör om kalibreringen med nya referenslösningar. Rengör givaren om det behövs.
- 13. Tryck på OK.
- 14. Återställ givaren till processen och tryck på OK. Utsignalen återgår till att vara aktiv och det mätta provets värde visas på displayen för mätning.

### 4.3.5 Redox kalibreringsprocedur

Kalibrera ORP-givaren med en referenslösning (1-punkts kalibrering).

 Placera givaren i den första referenslösningen (en buffert eller ett prov med känt värde). Kontrollera att mätspetsens givardel är helt nedsänkt i vätskan. Rör om givaren för att avlägsna eventuella bubblor.

Observera: Givaren kan vara kvar i processprovet, eller så kan en del av processprovet tas ut för kalibrering.

- 2. Välj huvudmenyikonen och välj sedan Enheter. En lista med alla tillgängliga enheter visas.
- 3. Välj givaren och välj Enhetsmeny > Kalibrering.
- 4. Observera:

### Välj 1-punkts värdekalibrering.

5. Välj alternativ för utsignalen under kalibreringen:

#### Alternativ Beskrivning

Aktivt Instrumentet sänder den aktuellt uppmätta utsignalen under kalibreringsproceduren.

Behåll Givarens utsignal låses vid aktuellt uppmätt värde under kalibreringsproceduren.

Överföring En förinställd utsignal skickas under kalibreringen Information om hur du ändrar det förinställda värdet finns i instrumentets användarhandbok.

- Med givaren i referenslösningen eller provet, tryck på OK. Det uppmätta värdet visas.
- 7. Vänta tills värdet stabiliseras och tryck på OK.

Observera: Displayen kan gå till nästa steg automatiskt.

- 8. Om processprovet används för kalibrering ska provets ORP-värde mätas med ett sekundärt verifieringsinstrument. Ange det uppmätta värdet och tryck sedan på OK.
- Om en referenslösning används för kalibrering ska det ORP-värde som är markerat på flaskan anges. Tryck på OK.
- 10. Granska kalibreringsresultaten:
  - "Kalibrering: godkänd" Givaren är kalibrerad och kan användas för att mäta prov. Värdena för lutning och/eller offset visas.
  - "Kalibrering misslyckades." Kalibreringskurvan eller offset är utanför accepterade gränser. Gör om kalibreringen med nya referenslösningar. Rengör givaren om det behövs.
- 11. Tryck på OK.
- 12. Återställ givaren till processen och tryck på OK.

Utsignalen återgår till att vara aktiv och det mätta provets värde visas på displayen för mätning.

### 4.3.6 Manuell kalibrering (endast pH-givare)

Det här alternativet möjliggör manuell uppdatering av värdena för lutning och offset. Givaren behöver inte tas bort från processen.

- 1. Välj huvudmenyikonen och välj sedan Enheter. En lista med alla tillgängliga enheter visas.
- 2. Välj givaren och välj Enhetsmeny > Kalibrering.
- 3. Välj Manuellt.
- Den uppmätta kalibreringslutningen visas i mV/pH. Använd piltangenterna för att justera värdet och tryck sedan på OK.
- 5. Kalibreringsoffset visas i mV. Använd piltangenterna för att justera värdet och tryck sedan på OK. *Observera:* För att beräkna mV-värdet multiplicerar du det erfordrade pH-offsetvärdet med lutningsvärdet.
- 6. Granska kalibreringsresultaten:
  - "Kalibrering: godkänd" Givaren är kalibrerad och kan användas för att mäta prov. Värdena för lutning och/eller offset visas.
  - "Kalibrering misslyckades." Kalibreringskurvan eller offset är utanför accepterade gränser.
- 7. Tryck på OK.
- Återställ givaren till processen och tryck på OK. Utsignalen återgår till att vara aktiv och det mätta provets värde visas på displayen för mätning.

### 4.3.7 Lämna kalibreringsproceduren.

- 1. Tryck på bakåt-ikonen för att avsluta en kalibrering.
- 2. Välj ett alternativ och tryck sedan på OK.

| Alternativ              | Beskrivning                                                                                                    |
|-------------------------|----------------------------------------------------------------------------------------------------|
| Avsluta kalibrering     | Stoppa kalibreringen. En ny kalibrering måste starta från början.                                                             |
| Återgå till kalibrering | Återgå till kalibreringen.                                                                                                    |
| Lämna kalibreringen     | Lämna kalibreringen tillfälligt. Det går att komma åt andra menyer. En kalibrering för en eventuell andra givare kan startas. |

### 4.3.8 Återställ kalibreringen

Kalibreringen kan återställas till fabriksinställningarna. All givarinformation går förlorad.

- 1. Välj huvudmenyikonen och välj sedan Enheter. En lista med alla tillgängliga enheter visas.
- 2. Välj givaren och välj Enhetsmeny > Kalibrering.
- 3. Välj Återställ kalibreringen till standardvärden och tryck sedan på OK.
- 4. Tryck på OK igen.

# 4.4 Impedansmätningar (endast pH-givare med glaselektroder)

För att öka tillförlitligheten hos pH-mätsystemet bestämmer styrenheten impedansen på glaselektroderna. Mätningen görs varje minut. Vid kontrollen placeras pH-mätningen i vänteläge i fem sekunder. Om ett felmeddelande visas tittar du i Lista över fel på sidan 197 för att få mer information.

Aktivera eller avaktivera mätning av givarimpedans:

- 1. Välj huvudmenyikonen och välj sedan Enheter. En lista med alla tillgängliga enheter visas.
- 2. Välj enheten och välj Enhetsmeny > Diagnostik/test.
- 3. Välj Impedansstatus.
- 4. Välj Aktiverad eller Avaktiverad och tryck på OK.

Du kan se den aktiva och referenselektrodens impedansvärden genom att välja Givarsignaler.

# Avsnitt 5 Underhåll

## **A**VARNING

**AVARNING** 

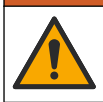

Flera risker. Endast kvalificerad personal får utföra de moment som beskrivs i den här delen av dokumentet.

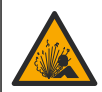

Risk för vätsketryck. Borttagning av en givare från ett trycksatt kärl kan vara farligt. Minska arbetstrycket till under 7,25 psi (50 kPa) innan du tar bort den. Om detta inte är möjligt måste du iaktta största försiktighet. Mer information finns i bruksanvisningen som medföljer monteringsdetaljerna.

# **A** VARNING

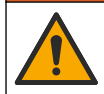

Risk för kemikalieexponering. Följ laboratoriets säkerhetsanvisningar och bär all personlig skyddsutrustning som krävs vid hantering av kemikalier. Läs aktuella datablad (MSDS/SDS) om säkerhetsanvisningar.

# **▲ FÖRSIKTIGHET**

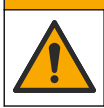

Risk för kemikalieexponering. Kassera kemikalier och avfall enligt lokala, regionala och nationella lagar.

# 5.1 Underhållsschema

Tabell 1 visar de minsta tidsintervallen för regelbundet underhåll. Utför underhållsåtgärder oftare vid användning som kan förorena elektroden.

| Tabell 1 Underhållsschen | ۱a |
|--------------------------|----|
|--------------------------|----|

| Uppgift                      | 90 dagar                                           | 1 år |  |
|------------------------------|----------------------------------------------------|------|--|
| Rengöra givaren på sidan 196 | Х                                                  |      |  |
| Sök efter skador på givaren  | Х                                                  |      |  |
| Kalibrera givaren            | Bestäms av myndigheter eller baserat på erfarenhet |      |  |

## 5.2 Rengöra givaren

**Förutsättning:** Förbered en mild tvållösning med ett icke slipande diskmedel som inte innehåller lanolin. Lanolin lämnar en hinna på elektrodens yta som kan minska givarens prestanda.

Undersök givaren regelbundet för att upptäcka skräp och avlagringar. Rengör givaren när det finns avlagringar på den eller när prestanda sjunkit.

- 1. Använd en ren, mjuk trasa för att ta bort lösa partiklar från givarens ände. Skölj givaren med rent varmvatten.
- 2. Blötlägg givaren under 2 till 3 minuter i tvållösningen.
- 3. Använd en mjuk tagelborste för att skrubba givarens hela mätände.
- Om det finns kvar skräp, blöt givarens mätände i en utspädd sur lösning såsom < 5 % HCL i högst 5 minuter.
- 5. Skölj givaren med vatten och lägg sedan tillbaka den i tvållösningen i 2 till 3 minuter.
- 6. Skölj givaren med rent vatten.

**Observera:** Givare med antimonelektroder för HF-användning kan kräva ytterligare rengöring. Kontakta teknisk support.

Kalibrera alltid givaren efter att underhållsåtgärder vidtagits.

## 5.3 Förbered för förvaring

För kortare förvaring (om givaren inte används under mer än en timme) fylls skyddslocket med pH 4buffert (rekommenderat) eller kranvatten och locket sätts sedan tillbaka på givaren. Håll processelektroden fuktig för att undvika långsam reaktion när givaren börjar användas igen.

För längre förvaring upprepas proceduren för kortare förvaring varannan eller var 4:e vecka beroende på miljöförhållandena. Läs om gränser för förvaringstemperatur i .

# Avsnitt 6 Felsökning

## 6.1 Periodisk data

Under kalibrering sänds ingen data till dataloggen. Alltså kan dataloggen innehålla delar med periodisk data.

# 6.2 Testa pH-givaren

Förutsättning: Två pH-buffertar och en multimeter.

Om en kalibrering misslyckas ska underhållsprocedurerna i utföras först.

- 1. Sätt in givaren i en pH 7 buffertlösning och vänta tills givaren och lösningen nått rumstemperatur.
- 2. Koppla bort de röda och vita ledningarna från modulen.
- 3. Mät resistansen mellan de röda och vita ledningarna för att verifiera att temperaturelementet fungerar.
  - PT1000-temperaturelement Resistansen ska vara 1 090 1 105 Ω vid cirka 25 °C (77 °F).
  - PT100-temperaturelement Resistansen ska vara cirka 109 Ω vid cirka 25 °C (77 °F).
- 4. Om temperaturgivaren är bra, återanslut ledarna till modulen.
- 5. Välj huvudmenyikonen och välj sedan Enheter. En lista med alla tillgängliga enheter visas.
- 6. Välj enheten och välj Enhetsmeny > Diagnostik/test.
- Välj Givarsignaler. För en pH-elektrod av standardtyp ska mätvärdet vara mellan -50 och +50 mV.
- Skölj givaren med vatten och sätt den i en buffertlösning med pH 4 eller pH 10 (använd endast en buffertlösning med pH 4 för givare av niob). Vänta tills givaren och bufferten har rumstemperatur.
- Jämför det avlästa mV-värdet från pH 4 eller pH 10 bufferten med det avlästa värdet från pH 7 bufferten. För en pH-elektrod av standardtyp ska mätvärdet skilja med cirka 160 mV. Om skillnaden är mindre än 160 mV ska du ringa avdelningen för teknisk support.

# 6.3 Menyn Diagnostik/test

Menyn Diagnostik/test visar aktuell och historisk information om givaren. Se Tabell 2. Tryck på huvudmenyikonen och välj sedan Enheter. Välj enheten och välj Enhetsmeny > Diagnostik/test.

| Alternativ                     | Beskrivning                                                                                                    |  |  |  |
|--------------------------------|----------------------------------------------------------------------------------------------------|--|--|--|
| Modulinformation               | Visar information om givarmodulen.                                                                                                    |  |  |  |
| Sensorinformation              | Visar givarens namn och serienumret som angivits av användaren.                                                                                                    |  |  |  |
| Senaste kalibrering            | Visar antalet dagar sedan den senaste kalibreringen.                                                                                                    |  |  |  |
| Kalibreringshistorik           | Visar en lista över alla kalibreringar med datum-/tidsstämpel. Använd<br>piltangenterna för att välja en kalibrering och tryck sedan på OK för att visa<br>detaljerna. |  |  |  |
| Återställ kalibreringshistorik | Endast för serviceändamål                                                                                                    |  |  |  |
| Impedansstatus                 | Endast för pH-givare – se Impedansmätningar (endast pH-givare med glaselektroder) på sidan 195.                                                                        |  |  |  |
| Givarsignaler                  | Visar aktuell avläsning i mV.<br>Om Impedansstatus är inställd på Aktiverad visas aktiva och referenselektrodsimpedanser.                                              |  |  |  |
| Driftdagar för givare          | Visar antalet dagar givaren har varit i bruk.                                                                                                    |  |  |  |
| Återställ                      | Nollställer räknaren för Driftdagar för givare.<br>Återställ räknaren Driftdagar för givare när givaren byts ut.                                                       |  |  |  |

Tabell 2 Menyn Diagnostik/test

# 6.4 Lista över fel

När ett fel inträffar blinkar mätvärdet på skärmen för mätning och alla utgångar hålls när det specificeras i menyn STYRENHET > Utgångar. Skärmens färg ändras till röd. Diagnostikfältet visar felet. Tryck på diagnostikfältet för att visa fel och varningar. Som ett alternativ kan du trycka på huvudmenyikonen och sedan välja **Meddelanden** > **Fe**I.

En lista över möjliga fel finns i Tabell 3.

### Tabell 3 Fellista

| Fel                                            | Beskrivning                                                                          | Upplösning                                                                                                |  |  |
|------------------------------------------------|--------------------------------------------------------------------------------------|----------------------------------------------------------------------------------------------------|--|--|
| pH är för högt!                                | Uppmätt pH är > 14.                                                                  | Kalibrera eller byt ut givaren.                                                                           |  |  |
| pH är för lågt!                                | Uppmätt pH är < 0.                                                                   |                                                                                                    |  |  |
| ORP är för hög!                                | Uppmätt ORP-värde är<br>> 2 100 mV.                                                  | Kalibrera eller byt ut givaren.                                                                           |  |  |
| ORP är för låg!                                | Uppmätt ORP-värde är <<br>-2 100 mV.                                                 |                                                                                                    |  |  |
| Förskjutningen är för stor!                    | Offset är > 9 (pH) eller 200 mV<br>(redox).                                          | Följ procedurerna för underhåll av givaren<br>och gör sedan om kalibreringen, eller byt                   |  |  |
| Förskjutningen är för liten!                   | Offset är < 5 (pH) eller -200 mV<br>(ORP).                                           | ut givaren.                                                                                               |  |  |
| Lutningen är för hög!                          | Lutningen är > 62 (pH)/1,3 (redox).                                                  | Gör om kalibreringen med en ny buffert<br>eller ett nytt prov, eller byt ut givaren.                      |  |  |
| Lutningen är för låg!                          | Lutningen är < 50 (pH)/0,7 (redox).                                                  | Rengör givaren och upprepa kalibreringen eller byt ut givaren.                                            |  |  |
| Temperatur för hög!                            | Uppmätt temperatur är >130 °C.                                                       | Kontrollera att korrekt mätintervall har                                                                  |  |  |
| Temperatur för låg!                            | Den uppmätta temperaturen är<br>−10 °C.                                              | vans.                                                                                                    |  |  |
| ADC-fel                                        | Den analoga till digitala omvandlingen misslyckades.                                 | Stäng av och slå på styrenheten. Kontakta teknisk support.                                                |  |  |
| Aktiv impedans är för hög!                     | Den aktiva elektrodens impedans är > 900 M $\Omega$ .                                | Givaren är i luften. Ta tillbaka givaren till processen.                                                  |  |  |
| Aktiv impedans är för låg!                     | Den aktiva elektrodens impedans är < 8 MΩ.                                           | Givaren är skadad eller smutsig. Kontakta teknisk support.                                                |  |  |
| Referensimpedans för hög!                      | Referenselektrodens impedans är ><br>900 MΩ.                                         | Buffert har läckt ut eller avdunstat.<br>Kontakta teknisk support.                                        |  |  |
| Referensimpedans för låg!                      | Referenselektrodens impedans är <<br>8 MΩ.                                           | Referenselektroden är skadad Kontakta teknisk support.                                                    |  |  |
| Skillnaden mellan buffertarna<br>är för liten! | De buffertar som används för 2-<br>punkts automatisk korrigering har<br>samma värde. | Utför stegen i Testa pH-givaren<br>på sidan 197.                                                          |  |  |
| Givaren saknas.                                | Givaren saknas eller är frånkopplad.                                                 | Undersök givarens och modulens (eller<br>den digitala gatewayens) ledningar och<br>anslutningar.          |  |  |
| Temperaturgivare saknas!                       | Temperaturgivaren saknas.                                                            | Undersök ledningsdragningen till<br>temperaturgivaren. Kontrollera att korrekt<br>mätintervall har valts. |  |  |
| Glasimpedansen är för låg.                     | Glaslampan är trasig eller förbrukad.                                                | Byt ut givaren. Kontakta teknisk support.                                                                 |  |  |

# 6.5 Lista över varningar

En varning påverkar inte menyernas, reläernas eller utgångarnas funktion. Skärmen ändras till en gul färg. Diagnostikfältet visar varningen. Tryck på diagnostikfältet för att visa fel och varningar. Som alternativ kan du trycka på huvudmenyikonen och sedan välja **Meddelanden > Varningar**.

En lista över möjliga varningar finns i Tabell 4.

## Tabell 4 Varningslista

| Varning                                                                              | Beskrivning                                                                                                    | Upplösning                                                                                           |  |
|--------------------------------------------------------------------------------------|----------------------------------------------------------------------------------------------------|----------------------------------------------------------------------------------------------------|--|
| pH-värdet är för högt.                                                               | Uppmätt pH är > 13.                                                                                                    | Kalibrera eller byt ut givaren.                                                                      |  |
| pH-värdet är för lågt.                                                               | Uppmätt pH är < 1.                                                                                                    |                                                                                                    |  |
| ORP är för hög.                                                                      | Uppmätt ORP-värde är > 2 100 mV.                                                                                                    | Kalibrera eller byt ut givaren.                                                                      |  |
| ORP är för låg.                                                                      | Uppmätt ORP-värde är < −2 100 mV.                                                                                                    |                                                                                                    |  |
| Förskjutningen är för stor.                                                          | Offset är > 8 (pH) eller 200 mV (redox).                                                                                               | Följ procedurerna för underhåll av                                                                   |  |
| Förskjutningen är för liten.                                                         | Offset är < 6 (pH) eller −200 mV (redox).                                                                                              | kalibreringen.                                                                                       |  |
| Lutningen är för hög.                                                                | Lutningen är > 60 (pH)/1,3 (redox).                                                                                                    | Gör om kalibreringen med en ny<br>buffert eller ett nytt prov.                                       |  |
| Lutningen är för låg.                                                                | Lutningen är < 54 (pH)/0,7 (redox).                                                                                                    | Rengör givaren och upprepa kalibreringen.                                                            |  |
| Temperaturen är för hög.                                                             | Uppmätt temperatur är > 100 °C.                                                                                                    | Kontrollera att rätt temperaturgivare                                                                |  |
| Temperaturen är för låg.                                                             | Uppmätt temperatur är < 0 °C.                                                                                                    | anvands.                                                                                             |  |
| TEMPOMRÅDE!                                                                          | Uppmätt temperatur är > 100 °C eller <<br>0 °C.                                                                                        |                                                                                                    |  |
| Kalibreringen har förfallit.                                                         | Tiden för Kal. påminnelse har utgått.                                                                                                  | Kalibrera givaren.                                                                                   |  |
| Enheten kalibrerades inte.                                                           | Givaren har inte kalibrerats.                                                                                                    | Kalibrera givaren.                                                                                   |  |
| Flashfel                                                                             | Den externa flashminnesuppdateringen misslyckades.                                                                                     | Kontakta teknisk support.                                                                            |  |
| Aktiv impedans är för hög.                                                           | Den aktiva elektrodens impedans är ><br>800 MΩ.                                                                                        | Givaren är i luften. Ta tillbaka<br>givaren till processen.                                          |  |
| Aktiv impedans är för låg.                                                           | Den aktiva elektrodens impedans är <<br>15 MΩ.                                                                                         | Givaren är skadad eller smutsig.<br>Kontakta teknisk support.                                        |  |
| Referensimpedansen är för hög.                                                       | Referenselektrodens impedans är > 800 MΩ.                                                                                              | Buffert har läckt ut eller avdunstat.<br>Kontakta teknisk support.                                   |  |
| Referensimpedansen är för<br>låg.Referenselektrodens impedans är <<br>15 MΩ.Re<br>Ko |                                                                                                    | Referenselektroden är skadad<br>Kontakta teknisk support.                                            |  |
| Byt ut en givare.                                                                    | Räknaren Driftdagar för givare är högre<br>än det intervall som valts för utbyte av<br>givare. Se Konfigurera givaren<br>på sidan 190. | Byt ut givaren. Återställ räknaren<br>Driftdagar för givare på menyn<br>Diagnostik/test > Återställ. |  |
| Kalibrering pågår                                                                    | En kalibrering startades men slutfördes inte.                                                                                          | Återgå till kalibreringen.                                                                           |  |

# Avsnitt 7 Reservdelar och tillbehör

# A VARNING

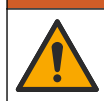

Risk för personskada. Användning av icke godkända delar kan orsaka personskador eller skador på maskinen eller utrustningen. Reservdelar i detta avsnitt är godkända av tillverkaren.

**Observera:** Produkt- och artikelnummer kan variera i olika försäljningsregioner. Kontakta lämplig återförsäljare eller se företagets webbsida för att få kontaktinformation.

### Förbrukningsartiklar

| Beskrivning                 | Antal  | Produktnr.    |
|-----------------------------|--------|---------------|
| Buffertlösning, pH 4, röd   | 500 mL | 2283449       |
| Buffertlösning, pH 7, gul   | 500 mL | 2283549       |
| Buffertlösning, pH 10, blå  | 500 mL | 2283649       |
| ORP-referenslösning, 200 mV | 500 mL | 25M2A1001-115 |
| ORP-referenslösning, 600 mV | 500 mL | 25M2A1002-115 |

#### Tillbehör

| Beskrivning                                                 | Produktnr.      |
|-------------------------------------------------------------|-----------------|
| Ultrapure pH/ORP-modul                                      | LXZ525.99.D0006 |
| PVC DN 40 genomflödesarmatur, flänsmontering                | 08350=A=9500    |
| PP-nedsänkningsaxel, justerbar fläns (0,5 meter)            | 08350=A=1005    |
| PP-nedsänkningsaxel, justerbar fläns (1 meter)              | 08350=A=1010    |
| PP-nedsänkningsaxel, justerbar fläns (1,5 meter)            | 08350=A=1015    |
| PP-nedsänkningsaxel, 2 klämfästen för 8350/8351 (0,5 meter) | 08350=A=1105    |
| PP-nedsänkningsaxel, 2 klämfästen för 8350/8351 (1 meter)   | 08350=A=1110    |
| PP-nedsänkningsaxel, 2 klämfästen för 8350/8351 (1,5 meter) | 08350=A=1115    |
| PP-nedsänkningsaxel, fast fläns (0,5 meter)                 | 08350=A=6005    |
| PP-nedsänkningsaxel, fast fläns (1 meter)                   | 08350=A=6010    |
| PP-nedsänkningsaxel, fast fläns (1,5 meter)                 | 08350=A=6015    |
| PP kemisk rengöringssats (munstycke och rör)                | 08350=A=7000    |

# Sisällysluettelo

- 1 Tekniset tiedot sivulla 201
- 2 Yleistietoa sivulla 202
- 3 Asennus sivulla 204
- 4 Käyttö sivulla 207

- 5 Huolto sivulla 213
- 6 Vianmääritys sivulla 214
- 7 Varaosat ja lisävarusteet sivulla 217

# Osa 1 Tekniset tiedot

Tekniset tiedot voivat muuttua ilman ennakkoilmoitusta.

Tuotteella on ainoastaan luetellut hyväksynnät sekä tuotteen mukana virallisesti toimitetut rekisteröinnit, todistukset ja ilmoitukset. Valmistaja ei ole hyväksynyt tämän tuotteen käyttöä sovelluksessa, johon se ei ole sallittu.

# 1.1 pH/ORP-anturit

|                                                    | 8350.3                                                       | 8350.4                                   | 8350.5                                  | 8351             |
|----------------------------------------------------|--------------------------------------------------------------|------------------------------------------|-----------------------------------------|------------------|
| Käyttökohde                                        | pH-mittaus<br>fluorivetyhappoa<br>sisältävistä<br>näytteistä | pH-mittaus<br>korkeissa<br>lämpötiloissa | pH-mittaus<br>jätevesiympäristöiss<br>ä | ORP-mittaus      |
| Materiaali                                         | PPS                                                          | PPS                                      | CPVC                                    | PPS              |
| Mittausalue                                        | 0–12 pH                                                      | 0–14 pH                                  | 0–12 pH                                 | ± 1 500 mV       |
| Enimmäislämpötila                                  | 110 °C (230 °F)                                              | 110 °C (230 °F)                          | 80 °C (176 °F)                          | 110 °C (230 °F)  |
| Enimmäispaine                                      | 10 bar (145 psi)                                             | 10 bar (145 psi)                         | 10 bar (145 psi)                        | 10 bar (145 psi) |
| Toistettavuus<br>(viikko)                          | < 0,05 pH                                                    | < 0,05 pH                                | < 0,05 pH                               | < 0,05 pH        |
| Poikkeama pH-<br>arvossa 7                         | ± 0,34 pH                                                    | ± 0,34 pH                                | ± 0,34 pH                               | -                |
| Kulmakerroin                                       | 56–61 mV/pH                                                  | 56–61 mV/pH                              | 56–61 mV/pH                             | -                |
| Viiteimpendanssi<br>lämpötilassa 25 °C<br>(77 °F)  | < 50 kΩ                                                      | < 50 kΩ                                  | < 50 kΩ                                 | < 50 kΩ          |
| Lasin impendanssi<br>lämpötilassa 25 °C<br>(77 °F) | 100–150 MΩ                                                   | 150–500 MΩ                               | 50–250 MΩ                               | -                |

|                           | 8362                                                       | 8417                                                         |
|---------------------------|------------------------------------------------------------|--------------------------------------------------------------|
| Käyttökohde               | pH-mittaus puhtaasta tai<br>ultrapuhtaasta vedestä         | pH-mittaus teollisissa ja jäteveden<br>käsittelylaitoksissa  |
| Materiaali                | 3 16 l ruostumatonta terästä                               | Lasikalvo, keraaminen liitoskohta                            |
| Mittausalue               | 2–12 pH                                                    | 0–14 pH                                                      |
| Enimmäislämpötila         | 80 °C (176 °F)                                             | 110 °C (230 °F)                                              |
| Enimmäispaine             | 6 baaria lämpötilassa 25 °C (87 psi<br>lämpötilassa 77 °F) | 10 baaria lämpötilassa 25 °C<br>(145 psi lämpötilassa 77 °F) |
| Toistettavuus (24 tuntia) | < 0,01 pH                                                  | 0,02 pH                                                      |
| Tuloimpedanssi            | > 10 <sup>6</sup> MΩ                                       | 100 ΜΩ                                                       |

# Osa 2 Yleistietoa

Valmistaja ei ole missään tilanteessa vastuussa vahingoista, jotka aiheutuvat tuotteen epäasianmukaisesta käytöstä tai käyttöoppaan ohjeiden noudattamatta jättämisestä. Valmistaja varaa oikeuden tehdä tähän käyttöohjeeseen ja kuvaamaan tuotteeseen muutoksia koska tahansa ilman eri ilmoitusta tai velvoitteita. Päivitetyt käyttöohjeet ovat saatavilla valmistajan verkkosivuilta.

# 2.1 Turvallisuustiedot

Valmistaja ei ole vastuussa mistään virheellisestä käytöstä aiheuvista vahingoista mukaan lukien rajoituksetta suorista, satunnaisista ja välillisistä vahingoista. Valmistaja sanoutuu irti tällaisista vahingoista soveltuvien lakien sallimissa rajoissa. Käyttäjä on yksin vastuussa sovellukseen liittyvien kriittisten riskien arvioinnista ja sellaisten asianmukaisten mekanismien asentamisesta, jotka suojaavat prosesseja laitteen toimintahäiriön aikana.

Lue nämä käyttöohjeet kokonaan ennen tämän laitteen pakkauksesta purkamista, asennusta tai käyttöä. Kiinnitä huomiota kaikkiin vaara- ja varotoimilausekkeisiin. Niiden laiminlyönti voi johtaa käyttäjän vakavaan vammaan tai laitteistovaurioon.

Varmista, että tämän laitteen tarjoama suojaus ei heikkene. Laitetta ei saa asentaa tai käyttää muulla tavoin kuin näiden ohjeiden mukaisesti.

### 2.1.1 Vaaratilanteiden merkintä

**A**VAARA

Ilmoittaa mahdollisesti vaarallisesta tai välittömän vaaran aiheuttavasta tilanteesta, joka aiheuttaa kuoleman tai vakavan vamman.

# **A**VAROITUS

Ilmoittaa potentiaalisesti tai uhkaavasti vaarallisen tilanteen, joka, jos sitä ei vältetä, voi johtaa kuolemaan tai vakavaan vammaan.

# A VAROTOIMI

Ilmoittaa mahdollisesti vaarallisesta tilanteesta, joka voi aiheuttaa lievän tai kohtalaisen vamman.

# HUOMAUTUS

Ilmoittaa tilanteesta, joka saattaa aiheuttaa vahinkoa laitteelle. Tieto, joka vaatii erityistä huomiota.

### 2.1.2 Varoitustarrat

Lue kaikki laitteen tarrat ja merkinnät. Ohjeiden laiminlyönnistä voi seurata henkilövamma tai laitevaurio. Laitteen symboliin viitataan käyttöohjeessa, ja siihen on liitetty varoitus.

|        | Tämä on turvahälytyssymboli. Noudata symbolin jälkeen annettuja turvavaroituksia, jotta vältyt mahdollisilta vammoilta. Jos tarra on laitteessa, laitteen käyttö- tai turvallisuustiedot on annettu laitteen käyttöohjeessa. |
|--------|----------------------------------------------------------------------------------------------------|
| 4      | Tämä symboli ilmoittaa sähköiskun ja/tai hengenvaarallisen sähköiskun vaarasta.                                                                                                    |
|        | Tämä symboli ilmoittaa, että laitteet ovat herkkiä sähköstaattisille purkauksille (ESD) ja että laitteita on varottava vahingoittamasta.                                                                                     |
|        | Tämä symboli tarkoittaa, että merkityssä tuotteessa on käytettävä suojaavaa maadoitusta. Jos<br>laitteen virtajohdossa ei ole maadoituspistoketta, yhdistä laite suojamaajohtimen liittimeen.                                |
| $\sim$ | Jos tuotteessa on tämä symboli, se merkitsee, että instrumentti on kytketty vaihtovirtaan.                                                                                                    |

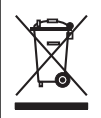

Sähkölaitteita, joissa on tämä symboli, ei saa hävittää yleisille tai kotitalousjätteille tarkoitetuissa eurooppalaisissa jätteiden hävitysjärjestelmissä. Vanhat tai käytöstä poistetut laitteet voi palauttaa maksutta valmistajalle hävittämistä varten.

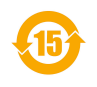

Tällä symbolilla merkityt tuotteet sisältävät myrkyllisiä tai vaarallisia aineita tai ainesosia. Symbolin sisällä oleva luku merkitsee ympäristönsuojelullista käyttöaikaa vuosina.

# 2.2 Tuotteen yleiskuvaus

Tämä anturi on suunniteltu toimimaan ohjaimen kanssa tiedonkeruussa ja toiminnassa. Anturin kanssa voidaan käyttää eri ohjaimia. Tässä asiakirjassa oletetaan, että anturia käytetään SC4500-ohjaimen kanssa. Jos haluat käyttää anturia muiden ohjainten kanssa, katso lisätietoja kyseisen ohjaimen käyttöohjeista.

Kuva 1, Kuva 2 ja Kuva 3 näyttävät yleiskuvan antureista.

Lisälaitteita, kuten anturin asennusvälineitä, on saatavilla asennusohjeineen. Anturi voidaan asentaa monella tavalla, jolloin sitä voidaan käyttää monessa erilaisessa käyttökohteessa.

### Kuva 1 Anturit 8350.4, 8350.5 ja 8351

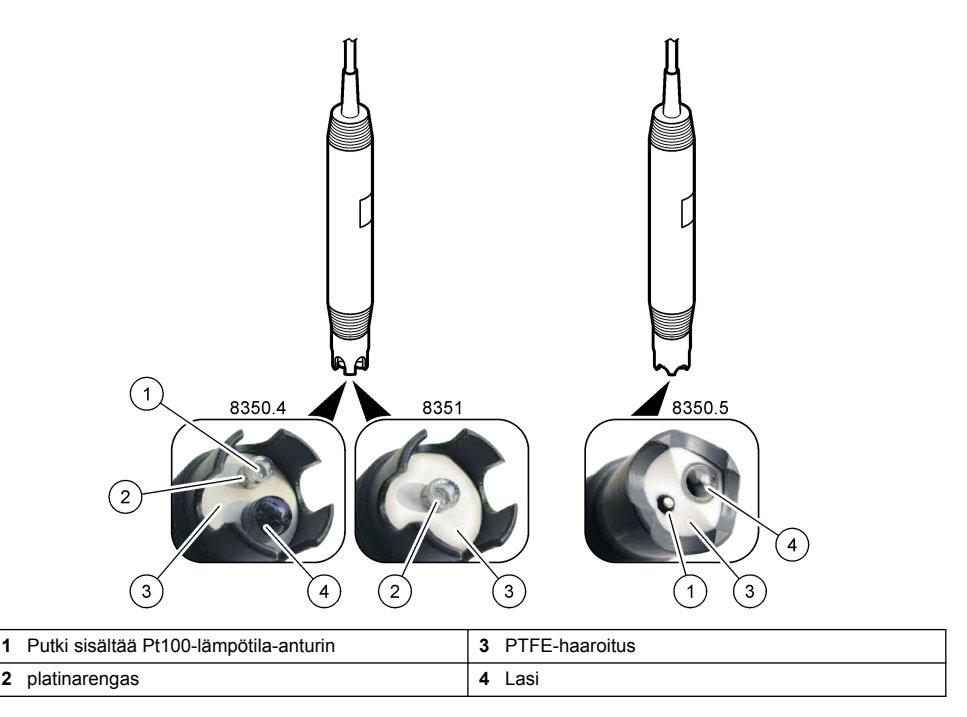

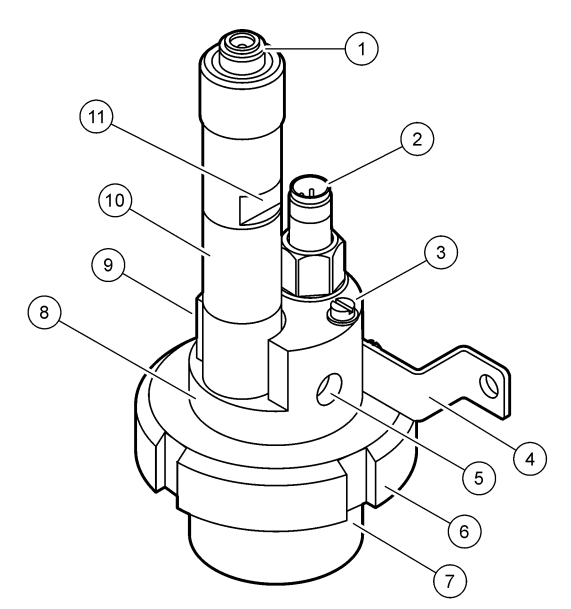

| 1 | AS9-liitin             | 5 | Näyte sisään                    | 9  | Näyte ulos                                               |
|---|------------------------|---|---------------------------------|----|----------------------------------------------------------|
| 2 | Pt100-lämpötila-anturi | 6 | Mittauskammion kiinnitysmutteri | 10 | Etiketti, johon anturin<br>asennuspäivämäärä taltioidaan |
| 3 | Maadoitusliitin        | 7 | Mittauskammio                   | 11 | Tasainen pinta pihdeille                                 |
| 4 | U-pultti               | 8 | Elektrodien tuki                |    |                                                          |

## Kuva 3 Anturi 8417

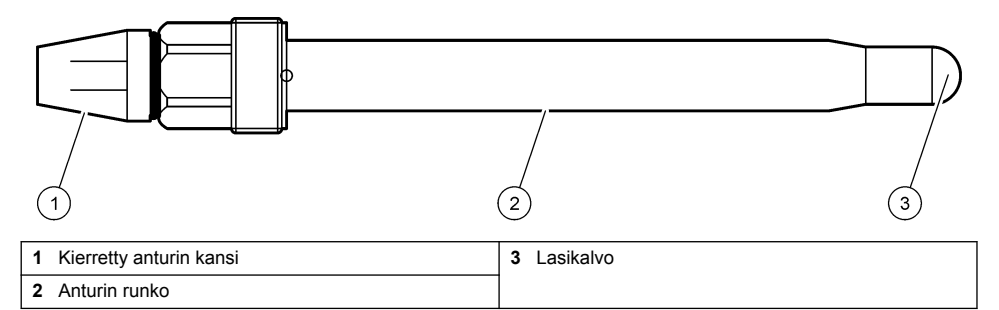

# Osa 3 Asennus

# **AVAROTOIMI**

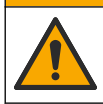

Useita vaaroja. Vain ammattitaitoinen henkilö saa suorittaa käyttöohjeen tässä osassa kuvatut tehtävät.

# 3.1 Kiinnitys

## **A**VAROITUS

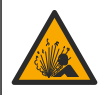

Räjähdysvaara. Varmista, että anturin kiinnikkeiden lämpötila ja paineluokitus ovat riittäviä asennuspaikkaa varten.

# A VAROTOIMI

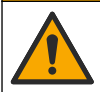

Henkilövahinkojen vaara. Rikkoutunut lasi voi aiheuttaa viiltohaavoja. Käytä työkaluja ja henkilösuojaimia rikkoutunutta lasia siivotessasi.

# HUOMAUTUS

pH-anturin kärjen prosessielektrodissa on lasikupu, joka voi rikkoutua. Älä iske tai paina lasikupua.

- · Asenna anturi paikkaan, jossa anturin kanssa kosketukseen tuleva näyte edustaa koko prosessia.
- Katso saatavilla olevat kiinnitysvälineet kohdasta Varaosat ja lisävarusteet sivulla 217.
- · Katso asennustiedot kiinnitysvälineiden mukana toimitetuista ohjeista.
- Irrota suojatulppa ennen anturin asettamista prosessiveteen. Säilytä suojatulppa tulevaa käyttöä varten.
- · Kalibroi anturi ennen käyttöä.

### 3.1.1 835x-sarjan anturi

835x-sarjan anturit voidaan asentaa mihin tahansa suuntaan.

- · Kiinnitysasennus: ruuvattava tai laippakiinnitys
- Upotuskiinnitys: upotusvarret (0,5, 1 tai 1,5 metriä) kiinteällä, säädettävällä tai paikoilleen naksautettavalla laipalla

Kuva 4 näyttää anturin mitat. Kuva 5 näyttää kiinnitysvaihtoehdot.

Anturin mukana toimitetaan 10 metrin (32,8 ft) kaapeli.

#### Kuva 4 Mitat — 835x-sarja

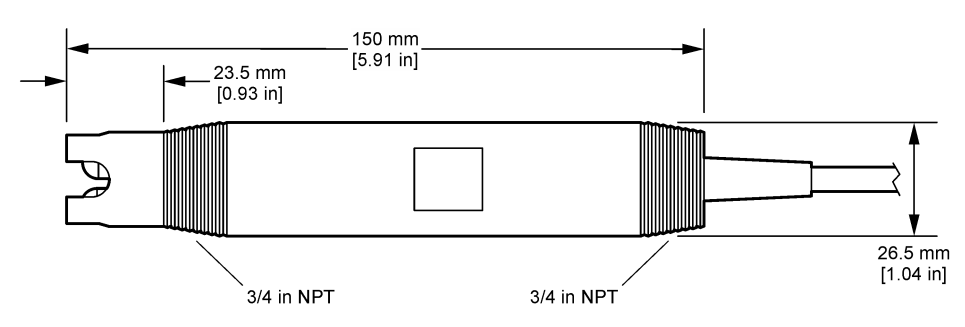

Kuva 5 Kiinnitysvaihtoehdot — 835x-sarja

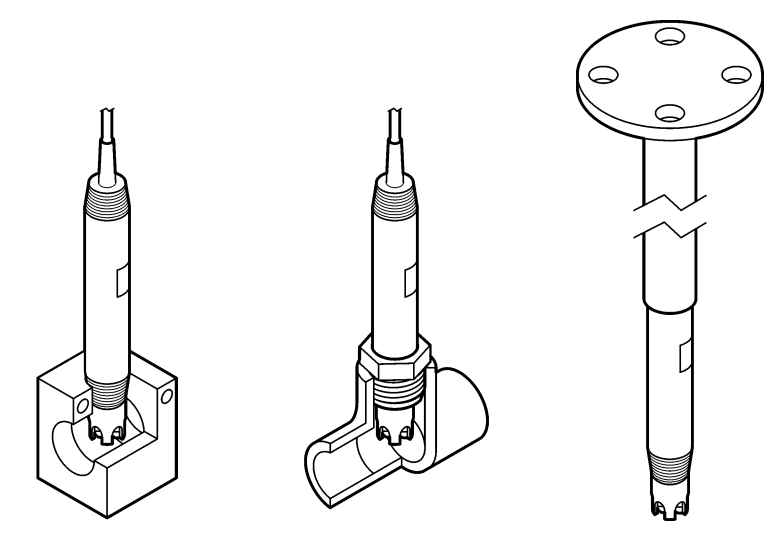

### 3.1.2 8362-anturi

Anturin mukana toimitetaan kaksi 3 metrin (9,84 ft) kaapelia: pH-anturikaapeli ja lämpötilaanturikaapeli. Lisävarusteena on saatavilla 10 ja 20 metrin (32,8 ja 65,6 ft) kaapelit.

Asenna anturi seuraavien ohjeiden mukaisesti:

- 1. Kiinnitä laite paikallaan pysyvään kohteeseen käyttämällä U-pulttia (kohta 4, Kuva 2 sivulla 204).
- 2. Avaa mittauskammion ruuvit.
- 3. Irrota pH-anturin suojus.
- Huuhtele suojus hanavedellä (tai pH 4 -puskuriliuoksella). Säilytä suojusta hyvässä säilössä myöhempää käyttöä varten.
- 5. Ravista anturia kevyesti alaspäin kuten suun lämpömittaria ilmakuplien poistamiseksi.
- 6. Merkitse asennuspäivämäärä etikettiin.
- 7. Asenna mittauskammio.
- Kytke 1/8 tuuman NPT-tulo/-lähtöliitännät. Liitä näytteen syöttö kohtaan 5 ja näytteen ulostulo kohtaan 9. Katso Kuva 2 sivulla 204.
- Käynnistä näytevirtaus anturiin. Katso, näetkö kammiossa kuplia, jotka voivat vaikuttaa mittaukseen.
- 10. Säädä näytevirtauksen nopeus noin 150 mL:aan/minuutti.
- 11. Estä takapaine viemällä näytteen ulostulo viemäriin.
- 12. Kytke anturin maadoitusliitin maadoitukseen, jotta voit estää sähköisen kohinahäiriön.
- Varmista, että virtauskammio ei ole koskaan tyhjä. Muutoin anturi voi vaurioitua. Varmista, että lasikupu on aina vedessä (tai pH-puskuriliuoksessa).

### 3.1.3 8417-anturi

8417-anturi voidaan asentaa mihin tahansa suuntaan. Asenna anturi ja vakiomallinen kierretty PG13.5-kansi. Kuva 6 näyttää anturin mitat.

Varmista, että lasikupu on aina vedessä (tai pH-puskuriliuoksessa). Muutoin anturi voi vaurioitua.

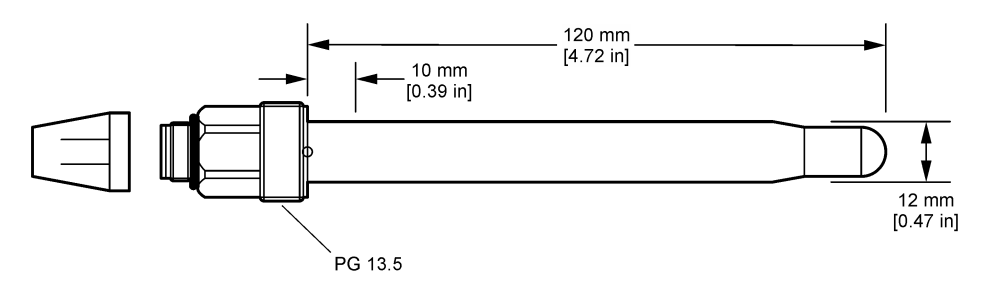

# 3.2 Anturin liittäminen SC-ohjaimeen

Asenna SC-ohjaimen Ultrapure pH/ORP -moduuli. Kytke sen jälkeen anturi Ultrapure pH/ORP - moduuliin. Ultrapure pH/ORP -moduuli muuntaa anturin analogisen signaalin digitaaliseksi.

Katso asennusohjeet Ultrapure pH/ORP -moduulin mukana toimitetuista ohjeista. Lisätietoja tilaamisesta on kohdassa Varaosat ja lisävarusteet sivulla 217.

# Osa 4 Käyttö

## 4.1 Navigoiminen

Katso kosketusnäytön kuvaus ja navigointitiedot ohjaimen käyttöohjeista.

## 4.2 Anturin konfiguroiminen

Settings (Asetukset) -valikossa voit lisätä anturin tunnistustiedot ja muuttaa tiedonkäsittely- ja tallennusvaihtoehtoja.

- 1. Valitse päävalikon kuvake ja sitten **Devices (Laitteet)**. Näkyviin tulee luettelo kaikista käytettävissä olevista laitteista.
- 2. Valitse anturi ja sitten Device menu (Laitevalikko) > Settings (Asetukset).
- 3. Valitse vaihtoehto.

| Vaihtoehto                                    | Kuvaus                                                                                                    |
|-----------------------------------------------|----------------------------------------------------------------------------------------------------|
| Name (Nimi)                                   | Muuttaa nimeä, joka vastaa mittausnäytön yläreunassa näkyvää anturia. Nimen<br>enimmäispituus on 16 merkkiä, ja siinä voi käyttää mitä tahansa kirjainten,<br>numeroiden, välilyöntien ja välimerkkien yhdistelmää.                                                                                                    |
| Sensor serial number<br>(Anturin sarjanumero) | Antaa käyttäjän lisätä anturin sarjanumeron. Sarjanumeron enimmäispituus on<br>16 merkkiä, ja siinä voi käyttää mitä tahansa kirjainten, numeroiden,<br>välilyöntien ja välimerkkien yhdistelmää.                                                                                                    |
| Format (Muoto)                                | Vain pH-anturit: muuttaa mittausnäytössä esitettyjen desimaalien määrän arvoksi XX.XX (oletus) tai XX.X                                                                                                    |
| Temperature (Lämpötila)                       | Asettaa lämpötilan yksiköksi °C (oletus) tai °F.                                                                                                    |
| Temperature element<br>(Lämpötilaelementti)   | pH-anturit— Määrittää automaattisen lämpötilakompensaation<br>lämpötilaelementin asetukseksi PT100 (oletus), PT1000 tai None (Ei mitään).<br>Jos elementtiä ei käytetä, tyypiksi voidaan määrittää Manual (Manuaalinen) ja<br>lämpötilakompensaation arvo voidaan lisätä (oletus: 25 °C). ORP-anturit: Lämpötilakompensaatiota ei käytetä. Laitteeseen voidaan kytkeä |
|                                               | lampotilaelementti lampotilan mittaamista varten.                                                                                                    |

| Vaihtoehto                                                                | Kuvaus                                                                                                    |  |
|---------------------------------------------------------------------------|----------------------------------------------------------------------------------------------------|--|
| Filter (Suodatin)                                                         | Määrittää aikavakion signaalin vakauden parantamiseksi. Aikavakio laskee<br>keskiarvon tietyltä aikaväliltä — väliltä 0 (ei vaikutusta, oletusarvo) ja<br>60 sekuntia (signaaliarvon keskiarvo 60 sekunnin aikana). Suodatin pidentää<br>aikaa, joka vaaditaan siihen, että anturin signaali reagoi muutoksiin<br>prosessissa.                                                                                                    |  |
| Temperature compensation<br>(Lämpötilakompensointi)                       | <ul> <li>Vain pH-anturit — Lisää lämpötilariippuvaisen korjauksen mitattuun arvoon:</li> <li>Nernst— Lineaarinen kompensaatio (0,1984 mV/°C)</li> <li>Ultrapure water (Ultrapuhdas vesi)— Kompensaatio ultrapuhtaan veden käyrän mukaan</li> <li>Matrix 1 temperature compensation (Matriisin 1 lämpötilakompensointi)— Kompensaatio sulfaattikäyrän mukaan (4,48 mg/L sulfaattia vastaa pH-arvoa 4,0 25 °C:n lämpötilassa)</li> <li>Matrix 2 temperature compensation (Matriisin 2 lämpötilakompensointi)— Kompensaatio ammoniakki-/hydrasiinikäyrän mukaan (0,272 mg/L ammoniakkia + 20 µg/L hydrasiinia vastaa pH-arvoa 9,0 25 °C:n lämpötilassa)</li> <li>Matrix 3 temperature compensation (Matriisin 3 lämpötilakompensointi)— Kompensaatio ammoniakki-/morfoliini/hydrasiinikäyrän mukaan (1,832 mg/L ammoniakkia + 10 mg/L morfoliinia + 50 µg/L hydrasiinia vastaa pH-arvoa 9,0 25 °C:n lämpötilassa)</li> <li>Matrix 4 temperature compensation (Matriisin 4 lämpötilakompensointi)— Kompensaatio fosfaattikäyrän mukaan (3 mg/L fosfaattia + 0.3 mg/L ammoniakkia)</li> <li>User defined (Käyttäjän määrittämä)— Asettaa lineaarisen rampin arvon.</li> </ul> |  |
| Data logger interval (Datan<br>keruuyksikön aikaväli)                     | Määrittää aikavälin anturin ja lämpötilan mittausten tallennukselle datalokiin: 5, 30 sekuntia, 1, 2, 5, 10, 15 (oletus), 30, 60 minuuttia.                                                                                                    |  |
| Reset configuration to defaults (Kokoonpanon oletusarvojen palauttaminen) | Palauttaa Settings (Asetukset) -valikon tehdasasetukset ja nollaa laskurit.<br>Kaikki anturitiedot menetetään.                                                                                                    |  |

# 4.3 Anturin kalibrointi

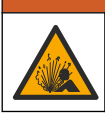

Nesteen paineeseen liittyvä vaara. Anturin irrottaminen paineistetusta astiasta voi olla vaarallista. Alenna prosessin paineeksi alle 7,25 psi (50 kPa) ennen irrottamista. Jos tämä ei ole mahdollista,

irrota anturi erittäin varovasti. Lisätietoja saat asennuslaitteiden mukana toimitetuista asiakirjoista.

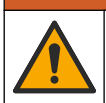

## **A**VAROITUS

**AVAROITUS** 

Kemikaalille altistumisen vaara. Noudata laboratorion turvallisuusohjeita ja käytä käsiteltäville kemikaaleille soveltuvia suojavarusteita. Lue turvallisuusprotokollat ajan tasalla olevista käyttöturvatiedotteista (MSDS/SDS).

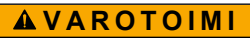

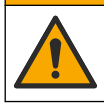

Kemikaalille altistumisen vaara. Hävitä kemikaalit ja muut jätteet paikallisten ja kansallisten säädösten mukaisesti.

### 4.3.1 Tietoja anturin kalibroinnista

Kalibrointi säätää anturin lukeman vastaamaan yhden tai useamman viiteliuoksen arvoa. Anturin ominaisuudet muuttuvat hitaasti ajan mittaan, mikä voi tehdä anturista epätarkan. Anturi on kalibroitava säännöllisesti, jotta se säilyttäisi tarkkuutensa. Kalibrointitaajuus riippuu käytöstä, ja se on paras määrittää kokemuspohjaisesti.

Lämpöanturilla mitataan pH-lukemia, jotka säädetään automaattisesti vastaamaan 25 °C lämpötilaa lämpötilan muutoksille, jotka vaikuttavat aktiiviseen ja viite-elektrodiin. Asiakas voi suorittaa säädön manuaalisesti, jos prosessilämpötila pysyy vakiona.

Tietoa ei lähetetä datalokiin kalibroinnin aikana. Näin ollen datalokissa voi olla alueita, jossa tieto ei ole jatkuvaa.

### 4.3.2 Kalibrointiasetusten muuttaminen

Käyttäjä voi määrittää kalibroinnissa käytettävät puskuriliuokset ja kalibrointimuistuksen sekä lisätä käyttäjätunnuksen kalibrointitietoihin Calibration options (Kalibrointivaihtoehdot) -valikosta.

- 1. Valitse päävalikon kuvake ja sitten **Devices (Laitteet)**. Näkyviin tulee luettelo kaikista käytettävissä olevista laitteista.
- 2. Valitse anturi ja sitten Device menu (Laitevalikko) > Calibration (Kalibrointi).
- 3. Valitse Calibration options (Kalibrointivaihtoehdot).
- 4. Valitse vaihtoehto.

| Vaihtoehto                                                             | Kuvaus                                                                                                    |
|------------------------------------------------------------------------|----------------------------------------------------------------------------------------------------|
| Select standard buffer<br>(Valitse vakiopuskuri)                       | Vain pH-anturit: määrittää kalibroinnin automaattisessa korjauksessa<br>käytettävät pH-puskurit. Vaihtoehdot: 4,00, 7,00, 10,00 (oletussarja), DIN<br>19267 (pH 1,09, 4,65, 6,79, 9,23, 12,75), NIST 4,00, 6,00, 9,00 tai DIN<br>19266 (pH 1,68, 3,78, 4,00, 6,87, 9,18, 10,01, 12,45)<br><i>Huomautus: Muita puskureita voidaan käyttää, jos kalibrointiin valitaan 1-</i><br><i>point (1 pisteen) tai 2-point value calibration (2 pisteen arvon kalibrointi).</i>                                                                         |
| Calibration reminder<br>(Kalibrointimuistutus)                         | Asettaa muistutuksen seuraavasta kalibroinnista. Anturin kalibrointia<br>koskeva muistutus näkyy näytössä edellisen kalibroinnin päivämäärästä<br>valitun välin jälkeen. Vaihtoehdot: Off (Ei käytössä) (oletus), 1, 7, 30, 60 tai<br>90 päivää<br>Esimerkiksi jos edellisen kalibroinnin päivämäärä oli 15.6. ja Last calibration<br>(Viimeinen kalibrointi) -asetus on 60 päivää, kalibrointimuistutus näkyy<br>näytössä 14.8. Jos anturi kalibroidaan aiemmin kuin 14.8., esimerkiksi<br>15.7., kalibrointimuistutus näkyy näytössä 13.9. |
| Operator ID for calibration<br>(Käyttäjätunnus kalibrointia<br>varten) | Liittää kalibrointitietoon käyttäjän tunnuksen — Yes (Kyllä) tai No (Ei)<br>(oletusarvo). Tunnus lisätään kalibroinnin aikana.                                                                                                    |

### 4.3.3 Lämpötilakalibrointi

Lämpötila-anturi on kalibroitu tehtaalla. Suosituksena on kuitenkin aina suorittaa lämpötilakalibrointi ennen pH- tai ORP-kalibrointia.

- 1. Aseta anturi vettä sisältävään astiaan.
- 2. Mittaa veden lämpötila tarkalla lämpömittarilla tai erillisellä laitteella.
- 3. Valitse päävalikon kuvake ja sitten **Devices (Laitteet)**. Näkyviin tulee luettelo kaikista käytettävissä olevista laitteista.
- 4. Valitse anturi ja sitten Device menu (Laitevalikko) > Calibration (Kalibrointi).
- 5. Valitse 1-point temperature calibration (1 pisteen lämpötilan kalibrointi).
- 6. Odota arvon vakiintumista ja valitse OK.
- 7. Lisää tarkka arvo ja valitse OK.
- 8. Palauta anturi prosessiin ja paina aloitusnäytön kuvaketta.

#### 4.3.4 pH-kalibrointi

Kalibroi pH-anturi yhdellä tai kahdella viiteliuoksella (1 tai 2 pisteen kalibrointi). Vakiopuskurit tunnistetaan automaattisesti.

- 1. Huuhtele anturi perusteellisesti puhtaalla vedellä.
- Aseta anturi ensimmäiseen viiteliuokseen (puskuri tai näyte, jonka arvo on tiedossa). Varmista, että sondin anturiosa on täysin upotettu nesteeseen. Ravista anturia poistaaksesi mahdolliset kuplat.
- 3. Anna anturin ja liuoksen lämpötilan tasaantua. Tämä voi viedä yli puolikin tuntia, jos prosessin ja vertailuliuoksen lämpötilaero on huomattava.
- Valitse päävalikon kuvake ja sitten Devices (Laitteet). Näkyviin tulee luettelo kaikista käytettävissä olevista laitteista.
- 5. Valitse anturi ja sitten Device menu (Laitevalikko) > Calibration (Kalibrointi).
- 6. Valitse kalibrointityyppi:

| Vaihtoehto                                                   | Kuvaus                                                                                                    |
|--------------------------------------------------------------|----------------------------------------------------------------------------------------------------|
| 2-point buffer calibration<br>(2 pisteen puskurikalibrointi) | Käytä kalibrointiin kahta puskuria (esim. pH 7 ja pH 4). Anturi tunnistaa<br>puskurit automaattisesti kalibroinnin aikana.<br><b>Huomautus:</b> Valitse puskurisarja kohdassa Calibration (Kalibrointi) ><br>Calibration options (Kalibrointivaihtoehdot) > Select standard buffer<br>(Valitse vakiopuskuri). |
| 1-point buffer calibration<br>(1 pisteen puskurikalibrointi) | Käytä kalibrointiin yhtä puskuria (esim. pH 7). Anturi tunnistaa puskurin<br>automaattisesti kalibroinnin aikana.<br><i>Huomautus:</i> Valitse puskurisarja kohdassa Calibration (Kalibrointi) ><br>Calibration options (Kalibrointivaihtoehdot) > Select standard buffer<br>(Valitse vakiopuskuri).          |
| 2-point value calibration<br>(2 pisteen arvon kalibrointi)   | Käytä kalibrointiin kahta näytettä, joiden arvo on tiedossa (tai kahta<br>puskuria). Määritä näytteiden pH-arvo eri laitteella. Lisää pH-arvot<br>kalibroinnin aikana.                                                                                                    |
| 1-point value calibration<br>(1 pisteen arvon kalibrointi)   | Käytä kalibrointiin yhtä näytettä, jonka arvo on tiedossa (tai yhtä<br>puskuria). Määritä näytteen pH-arvo eri laitteella. Lisää pH-arvo<br>kalibroinnin aikana.                                                                                                    |

7. Valitse kalibroinnin lähtösignaalivaihtoehto:

| Vaihtoehto          | Kuvaus                                                                                                    |
|---------------------|----------------------------------------------------------------------------------------------------|
| Active (Aktiivinen) | Laite lähettää kalibroinnin aikana nykyisen mitatun lähtöarvon.                                                          |
| Hold (Pito)         | Anturin lähtöarvo pidetään kalibroinnin ajan sen hetkisessä mittausarvossa.                                              |
| Transfer (Siirto)   | Kalibroinnin aikana lähetetään sen hetkinen lähtöarvo. Esiasetetun arvon vaihtaminen kuvataan lähettimen käyttöohjeissa. |

- 8. Kun anturi on ensimmäisessä viiteliuoksessa, valitse OK. Laite esittää mittausarvon.
- 9. Odota arvon vakiintumista ja valitse OK.

Huomautus: Näyttö saattaa siirtyä automaattisesti seuraavaan vaiheeseen.

10. Lisää tarvittaessa pH-arvo ja valitse OK.

**Huomautus:** Jos viiteliuos on puskuri, etsi pH-arvo puskuriliuospullosta puskurin lämpötilaa varten. Jos viiteliuos on näyte, määritä näytteen pH-arvo eri laitteella.

- 11. Jos kyseessä on 2 pisteen kalibrointi, mittaa toinen viiteliuos seuraavasti:
  - a. Nosta anturi ylös ensimmäisestä liuoksesta ja huuhtele se puhtaalla vedellä.
  - b. Aseta anturi seuraavaan viiteliuokseen ja valitse OK.
  - c. Odota arvon vakiintumista ja valitse OK.
    - Huomautus: Näyttö saattaa siirtyä automaattisesti seuraavaan vaiheeseen.
  - d. Lisää tarvittaessa pH-arvo ja valitse OK.
- 12. Tarkista kalibrointitulokset:
  - "Calibration:passed (Kalibrointi:hyväksytty)"— Anturi on kalibroitu ja valmis mittaamaan näytteitä. Näytössä näkyvät kulmakertoimen ja/tai poikkeaman arvot.

- "Calibration failed. (Kalibrointi epäonnistui.)"— Kalibroinnin kulmakerroin tai poikkeama on hyväksyttyjen rajojen ulkopuolella. Toista kalibrointi tuoreilla vertailuliuoksilla. Puhdista anturi tarvittaessa.
- 13. Valitse OK.

 Palauta anturi prosessiin ja valitse OK. Lähtösignaali palaa aktiiviseen tilaan ja mitattu näytearvo näkyy mittausnäytössä.

### 4.3.5 ORP-kalibrointi

Kalibroi ORP-anturi yhdellä viiteliuoksella (1 pisteen kalibrointi).

 Aseta anturi ensimmäiseen viiteliuokseen (puskuri tai näyte, jonka arvo on tiedossa). Varmista, että sondin anturiosa on täysin upotettu nesteeseen. Ravista anturia poistaaksesi mahdolliset kuplat.

Huomautus: Anturi voidaan jättää prosessinäytteeseen, tai prosessinäytteestä voidaan ottaa osa kalibrointiin.

- Valitse päävalikon kuvake ja sitten Devices (Laitteet). Näkyviin tulee luettelo kaikista käytettävissä olevista laitteista.
- 3. Valitse anturi ja sitten Device menu (Laitevalikko) > Calibration (Kalibrointi).
- 4. Huomautus:

Valitse 1-point value calibration (1 pisteen arvon kalibrointi).

5. Valitse kalibroinnin lähtösignaalivaihtoehto:

| Vaihtoehto          | Kuvaus                                                                                                    |  |
|---------------------|----------------------------------------------------------------------------------------------------|--|
| Active (Aktiivinen) | Laite lähettää kalibroinnin aikana nykyisen mitatun lähtöarvon.                                                          |  |
| Hold (Pito)         | Anturin lähtöarvo pidetään kalibroinnin ajan sen hetkisessä mittausarvossa.                                              |  |
| Transfer (Siirto)   | Kalibroinnin aikana lähetetään sen hetkinen lähtöarvo. Esiasetetun arvon vaihtaminen kuvataan lähettimen kävttöohieissa. |  |

- 6. Kun anturi on viiteliuoksessa tai näytteessä, valitse OK. Laite esittää mittausarvon.
- 7. Odota arvon vakiintumista ja valitse OK.

Huomautus: Näyttö saattaa siirtyä automaattisesti seuraavaan vaiheeseen.

- 8. Jos näytettä käytetään kalibrointiin, mittaa näytteen ORP-arvo toissijaisella tarkistuslaitteella. Lisää mitattu arvo ja valitse OK.
- 9. Jos kalibrointiin käytetään viiteliuosta, lisää pulloon merkitty ORP-arvo. Valitse OK.
- **10.** Tarkista kalibrointitulokset:
  - "Calibration:passed (Kalibrointi:hyväksytty)"— Anturi on kalibroitu ja valmis mittaamaan näytteitä. Näytössä näkyvät kulmakertoimen ja/tai poikkeaman arvot.
  - "Calibration failed. (Kalibrointi epäonnistui.)"— Kalibroinnin kulmakerroin tai poikkeama on hyväksyttyjen rajojen ulkopuolella. Toista kalibrointi tuoreilla vertailuliuoksilla. Puhdista anturi tarvittaessa.
- 11. Valitse OK.
- 12. Palauta anturi prosessiin ja valitse OK.

Lähtösignaali palaa aktiiviseen tilaan ja mitattu näytearvo näkyy mittausnäytössä.

### 4.3.6 Manuaalinen kalibrointi (vain pH-anturit)

Tämä valinta mahdollistaa ramppi- ja poikkeama-arvojen manuaalisen päivityksen. Anturia ei tarvitse irrottaa prosessista.

- 1. Valitse päävalikon kuvake ja sitten **Devices (Laitteet)**. Näkyviin tulee luettelo kaikista käytettävissä olevista laitteista.
- 2. Valitse anturi ja sitten Device menu (Laitevalikko) > Calibration (Kalibrointi).
- 3. Valitse Manual (Manuaalinen).

- Mitattu kalibrointiramppi näytetään mV/pH-yksiköissä. Säädä arvoa nuolipainikkeilla ja valitse sitten OK.
- 5. Mitattu poikkeama näytetään mV-yksiköissä. Säädä arvoa nuolipainikkeilla ja valitse sitten OK. *Huomautus:* Laske mV-arvo kertomalla vaadittu pH:n poikkeama-arvo ramppiarvolla.
- 6. Tarkista kalibrointitulokset:
  - "Calibration:passed (Kalibrointi:hyväksytty)"— Anturi on kalibroitu ja valmis mittaamaan näytteitä. Näytössä näkyvät kulmakertoimen ja/tai poikkeaman arvot.
  - "Calibration failed. (Kalibrointi epäonnistui.)"— Kalibroinnin kulmakerroin tai poikkeama on hyväksyttyjen rajojen ulkopuolella.
- 7. Valitse OK.
- Palauta anturi prosessiin ja valitse OK. Lähtösignaali palaa aktiiviseen tilaan ja mitattu näytearvo näkyy mittausnäytössä.

### 4.3.7 Kalibroinnista poistuminen

- 1. Poistu kalibroinnista painamalla paluukuvaketta.
- 2. Valitse ensin vaihtoehto ja sitten OK.

| Vaihtoehto                                  | Kuvaus                                                                                                    |
|---------------------------------------------|----------------------------------------------------------------------------------------------------|
| Quit calibration (Poistu kalibroinnista)    | Pysäytä kalibrointi. Uusi kalibrointi on aloitettava alusta.                                                                            |
| Return to calibration (Palaa kalibrointiin) | Palaa kalibrointiin.                                                                                                    |
| Leave calibration (Poistu kalibroinnista)   | Poistu kalibroinnista tilapäisesti. Muut valikot ovat käytettävissä.<br>Toisen anturin (jos sellainen on) kalibrointi voidaan aloittaa. |

### 4.3.8 Kalibroinnin nollaaminen

Kalibrointi voidaan palauttaa tehdasasetuksiin. Kaikki anturitiedot menetetään.

- 1. Valitse päävalikon kuvake ja sitten **Devices (Laitteet)**. Näkyviin tulee luettelo kaikista käytettävissä olevista laitteista.
- 2. Valitse anturi ja sitten Device menu (Laitevalikko) > Calibration (Kalibrointi).
- 3. Valitse Reset calibration to defaults (Kalibroinnin oletusarvojen palauttaminen) ja sitten OK.
- 4. Valitse OK uudelleen.

# 4.4 Impedanssin mittaukset (vain lasielektrodin pH-anturit)

Ohjain määrittää lasielektrodien impedanssin, mikä parantaa pH-mittausjärjestelmän luotettavuutta. Mittaus tehdään minuutin välein. Diagnostiikan aikana pH-mittauksia ei tehdä viiteen sekuntiin. Jos esiin tulee virheilmoitus, katso lisätietoja kohdasta Virheluettelo sivulla 215.

Ota anturin impedanssimittaus käyttöön tai poista se käytöstä:

- 1. Valitse päävalikon kuvake ja sitten **Devices (Laitteet)**. Näkyviin tulee luettelo kaikista käytettävissä olevista laitteista.
- 2. Valitse laite ja valitse Device menu (Laitevalikko) > Diagnostics/Test (Diagnoosi/testi).
- 3. Valitse Impedance status (Impedanssin tila).
- 4. Valitse Enabled (Käytössä) tai Disabled (Ei käytössä) ja valitse sitten OK.

Voit tarkastella aktiivisten elektrodien ja viite-elektrodien impedanssilukemia valitsemalla kohdan Sensor signals (Anturin signaalit).

# Osa 5 Huolto

## **AVAROITUS**

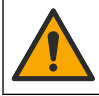

Useita vaaroja. Vain ammattitaitoinen henkilö saa suorittaa käyttöohjeen tässä osassa kuvatut tehtävät.

## A VAROITUS

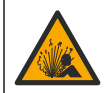

Nesteen paineeseen liittyvä vaara. Anturin irrottaminen paineistetusta astiasta voi olla vaarallista. Alenna prosessin paineeksi alle 7,25 psi (50 kPa) ennen irrottamista. Jos tämä ei ole mahdollista, irrota anturi erittäin varovasti. Lisätietoja saat asennuslaitteiden mukana toimitetuista asiakirjoista.

## **A**VAROITUS

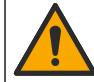

Kemikaalille altistumisen vaara. Noudata laboratorion turvallisuusohjeita ja käytä käsiteltäville kemikaaleille soveltuvia suojavarusteita. Lue turvallisuusprotokollat ajan tasalla olevista käyttöturvatiedotteista (MSDS/SDS).

# **AVAROTOIMI**

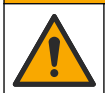

Kemikaalille altistumisen vaara. Hävitä kemikaalit ja muut jätteet paikallisten ja kansallisten säädösten mukaisesti.

## 5.1 Huoltoaikataulu

Taulukko 1 näyttää säännöllisten huoltotehtävien aikataulun. Jos elektrodi likaantuu käytössä, huolla se useammin.

| Toimenpide                               | 90 päivää                                   | 1 vuosi |
|------------------------------------------|---------------------------------------------|---------|
| Anturin puhdistus sivulla 213            | Х                                           |         |
| Anturin tarkastaminen vaurioiden varalta | Х                                           |         |
| Anturin kalibrointi                      | Säädösviranomaisten tai kokemuksen määräämä |         |

#### Taulukko 1 Huoltoaikataulu

## 5.2 Anturin puhdistus

**Etukäteen:** Valmista laimea saippualiuos ei-hankaavasta pesiaineesta, jossa ei ole lanoliinia. Lanoliini jättää elektrodin pinnalle kalvon, joka voi heikentää sen suorituskykyä.

Tarkista anturi säännöllisesti lian ja keräymien varalta. Puhdista anturi, jos siihen on kerääntynyt likaa ja kun suorituskyky on heikentynyt.

- Irrota lika anturin päädystä puhtaalla, pehmeällä rievulla. Huuhtele anturi puhtaalla, lämpimällä vedellä.
- 2. Liota anturia saippualiuoksessa 2–3 minuuttia.
- 3. Puhdista anturin koko mittauspää pehmeäharjaksisella harjalla.
- Jos kaikki lika ei irtoa, liota anturin mittauspäätä happoliuoksessa, kuten < 5% HCl, enintään 5 minuuttia.
- 5. Huuhtele anturi vedellä ja palauta se sitten saippualiuokseen 2–3 minuutiksi.
- 6. Huuhtele anturi puhtaalla vedellä.

Huomautus: Anturit, joissa on antimonielektrodit HF-sovelluksiin, voivat vaatia lisäpuhdistusta. Ota yhteys tekniseen tukeen.

Kalibroi anturi aina huoltotoimenpiteiden jälkeen.

# 5.3 Valmistelu säilytystä varten

Lyhytaikaista säilytystä varten (kun anturi on poissa prosessista yli tunnin) täytä suojatulppa pH 4 - puskuriliuoksella (suositus) tai hanavedellä ja aseta tulppa takaisin anturiin. Pidä prosessielektrodi kosteana, jotta sen reagointi ei hidastu, kun se otetaan jälleen käyttöön.

Kun kyseessä on pidempiaikainen säilytys, toista lyhytaikaista säilytystä koskevat ohjeet 2–4 viikon välein ympäristöolosuhteiden mukaan. Katso säilytyslämpötilan rajat kohdasta .

# Osa 6 Vianmääritys

# 6.1 Katkonaiset tiedot

Tietoa ei lähetetä datalokiin kalibroinnin aikana. Näin ollen datalokissa voi olla alueita, jossa tieto ei ole jatkuvaa.

# 6.2 pH-anturin testaaminen

Tarvikkeet: Kaksi pH-puskuria ja yleismittari. Jos kalibrointi ei onnistu, tee ensin kohdassa kuvatut huoltotoimenpiteet.

- 1. Aseta anturi pH 7 puskuriliuokseen ja anna anturin ja puskurin saavuttaa huoneenlämpötila.
- 2. Irrota punainen ja valkoinen johdin moduulista.
- 3. Mittaa punaisen ja valkoisen johtimen välinen vastus varmistaaksesi lämpöelementin toiminnan.
  - PT1000-lämpötilaelementti Resistanssin tulee olla 1 090–1 105 Ω noin 25 °C:n (77 °F) lämpötilassa
  - PT100-lämpötilaelementti Resistanssin tulee olla noin 109 Ω noin 25 °C:n (77 °F) lämpötilassa.
- 4. Jos lämpötilaelementti on kunnossa, kytke johdot takaisin moduuliin.
- 5. Valitse päävalikon kuvake ja sitten **Devices (Laitteet)**. Näkyviin tulee luettelo kaikista käytettävissä olevista laitteista.
- 6. Valitse laite ja valitse Device menu (Laitevalikko) > Diagnostics/Test (Diagnoosi/testi).
- Valitse Sensor signals (Anturin signaalit). Tavallisen pH-elektrodin lukeman tulisi olla –50 ja + 50 mV väliltä.
- 8. Huuhtele anturi vedellä ja laita se pH 4- tai pH 10 -puskuriliuokseen (käytä pH 4 -puskuriliuosta vain antimoniantureille). Anna anturin ja puskurin saavuttaa huoneenlämpötila.
- **9.** Vertaa mV-lukemaa pH 4- tai 10 -puskurissa lukemaan pH 7 -puskurissa. Tavallisen pHelektrodin lukeman tulisi poiketa noin 160 mV:llä. Jos ero on alle 160 mV, soita tekniseen tukeen.

# 6.3 Diagnostics/Test (Diagnoosi/testi) -valikko

Diagnostics/Test (Diagnoosi/testi) -valikossa näkyvät anturin nykyiset ja aikaisemmat tiedot. Katso Taulukko 2. Paina päävalikon kuvaketta ja valitse **Devices (Laitteet)**. Valitse laite ja valitse **Device menu (Laitevalikko) > Diagnostics/Test (Diagnoosi/testi)**.

| Vaihtoehto                                | Kuvaus                                                                                                    |
|-------------------------------------------|----------------------------------------------------------------------------------------------------|
| Module information (Moduulin tiedot)      | Näyttää anturimoduulin tiedot.                                                                                                    |
| Sensor information (Anturin tiedot)       | Näyttää anturin nimen ja käyttäjän lisäämän sarjanumeron.                                                                                                    |
| Last calibration (Viimeinen kalibrointi)  | Näyttää, montako päivää edellisestä kalibroinnista on kulunut.                                                                                                |
| Calibration history (Kalibrointihistoria) | Näyttää luettelon kaikista kalibroinneista päivämäärä-/aikaleiman<br>mukaan. Valitse kalibrointi nuolipainikkeilla ja katso sitten tiedot<br>valitsemalla OK. |

Taulukko 2 Diagnostics/Test (Diagnoosi/testi) -valikko

| Taulukko 2 | Diagnostics/Test | (Diagnoosi/testi) -valikko | (jatk.) |
|------------|------------------|----------------------------|---------|
|------------|------------------|----------------------------|---------|

| Vaihtoehto                                             | Kuvaus                                                                                                    |
|--------------------------------------------------------|----------------------------------------------------------------------------------------------------|
| Reset calibration history (Nollaa kalibrointihistoria) | Vain huoltokäyttöön                                                                                                    |
| Impedance status (Impedanssin tila)                    | Vain pH-anturit: katso Impedanssin mittaukset (vain lasielektrodin pH-anturit) sivulla 212.                                                                                                    |
| Sensor signals (Anturin signaalit)                     | Näyttää nykylukeman yksikössä mV.<br>Jos Impedance status (Impedanssin tila) -asetukseksi on määritetty<br>Enabled (Käytössä), näytössä näkyvät aktiivisen elektrodin ja viite-<br>elektrodin impedanssit. |
| Sensor days (Anturipäivät)                             | Näyttää, montako päivää anturi on ollut käytössä.                                                                                                    |
| Reset (Nollaus)                                        | Nollaa Sensor days (Anturipäivät) -laskurin.<br>Nollaa Sensor days (Anturipäivät) -laskuri, kun anturi on vaihdettu.                                                                                       |

# 6.4 Virheluettelo

Virheen ilmetessä mittausnäytön lukema vilkkuu ja kaikki valikossa Controller (Ohjain) > Outputs (Lähdöt) määritetyt lähdöt asetetaan pitoon. Näyttö muuttuu punaiseksi. Diagnoosipalkissa näkyy virhe. Paina diagnoosipalkkia, jotta näet virheet ja varoitukset. Vaihtoehtoisesti voit painaa päävalikon kuvaketta ja valita **Notifications (Ilmoitukset) > Errors (Virheet)**.

Mahdollisten virheiden luettelo on kohdassa Taulukko 3.

| Virhe                                                                        | Kuvaus                                             | Korjaustoimenpide                                                          |
|------------------------------------------------------------------------------|----------------------------------------------------|----------------------------------------------------------------------------|
| pH is too high! (pH-arvo on liian<br>suuri!)                                 | Mitattu pH on yli 14.                              | Kalibroi tai vaihda anturi.                                                |
| pH is too low! (pH-arvo on liian pieni!)                                     | Mitattu pH on alle 0.                              |                                                                            |
| ORP is too high! (ORP-arvo on liian suuri!)                                  | Mitattu ORP-arvo on<br>yli 2 100 mV.               | Kalibroi tai vaihda anturi.                                                |
| ORP is too low! (ORP-arvo on liian pieni!)                                   | Mitattu ORP-arvo on alle –2 100 mV.                |                                                                            |
| Offset is too high! (Poikkeama on liian suuri!)                              | Poikkeama on yli 9 (pH) tai<br>200 mV (ORP).       | Noudata anturin huolto-ohjeita ja<br>kalibroi uudelleen tai vaihda anturi. |
| Offset is too low! (Poikkeama on liian pieni!)                               | Poikkeama on alle 5 (pH)<br>tai –200 mV (ORP).     |                                                                            |
| Slope is too high! (Kulmakerroin on liian suuri!)                            | Kulmakerroin on yli 62 (pH) /<br>1,3 (ORP).        | Kalibroi uudelleen tuoreella puskurilla tai näytteellä tai vaihda anturi.  |
| Slope is too low! (Kulmakerroin on liian pieni!)                             | Kulmakerroin on alle 50 (pH) / 0,7 (ORP).          | Puhdista anturi ja kalibroi uudelleen tai vaihda anturi.                   |
| Temperature is too high! (Lämpötila on liian korkea!)                        | Mitattu lämpötila on yli 130 °C.                   | Tarkista, että oikea lämpöelementti on valittu.                            |
| Temperature is too low! (Lämpötila on liian matala!)                         | Mitattu lämpötila on<br>alle –10 °C.               |                                                                            |
| ADC failure (ADC-virhe)                                                      | Analogia-digitaalimuunnos<br>epäonnistui.          | Sammuta ohjain ja käynnistä<br>uudelleen. Ota yhteys tekniseen<br>tukeen.  |
| Active impedance is too high!<br>(Aktiivinen impendanssi on liian<br>suuri!) | Aktiivisen elektrodin<br>impedanssi on yli 900 MΩ. | Anturi on ilmassa. Palauta anturi<br>prosessiin.                           |

Taulukko 3 Virheluettelo

| Faulukko 3 | Virheluettelo | (jatk.) |
|------------|---------------|---------|
|------------|---------------|---------|

| Virhe                                                                                      | Kuvaus                                                            | Korjaustoimenpide                                                                          |
|--------------------------------------------------------------------------------------------|-------------------------------------------------------------------|--------------------------------------------------------------------------------------------|
| Active impedance is too low!<br>(Aktiivinen impendanssi on liian<br>pieni!)                | Aktiivisen elektrodin impedanssi on alle 8 MΩ.                    | Anturi on vioittunut tai likainen. Ota<br>yhteys tekniseen tukeen.                         |
| Reference impedance is too high!<br>(Viiteimpedanssi on liian suuri!)                      | Viite-elektrodin impedanssi on<br>yli 900 MΩ.                     | Puskuri on vuotanut tai haihtunut. Ota yhteys tekniseen tukeen.                            |
| Reference impedance is too low!<br>(Viiteimpedanssi on liian pieni!)                       | Viite-elektrodin impedanssi on alle 8 $M\Omega$ .                 | Vertailuelektrodi on vioittunut. Ota yhteys tekniseen tukeen.                              |
| The difference between the buffers is too small! (Puskureiden välinen ero on liian pieni!) | Kahden pisteen automaattisen korjauksen puskureilla on sama arvo. | Suorita kohdan pH-anturin testaaminen sivulla 214 vaiheet.                                 |
| Sensor is missing. (Anturi puuttuu.)                                                       | Anturi puuttuu, tai se on irrotettu.                              | Tarkista anturin ja moduulin (tai<br>digitaalisen yhdyskäytävän) johdotus ja<br>liitännät. |
| Temperature sensor is missing!<br>(Lämpötila-anturi puuttuu!)                              | Lämpötila-anturi puuttuu.                                         | Tarkista lämpötila-anturin kytkennät.<br>Tarkista, että oikea lämpöelementti on valittu.   |
| Glass impedance is too low. (Lasin impedanssi on liian pieni.)                             | Lasikupu on rikki tai sen<br>käyttöikä on päättynyt.              | Vaihda anturi. Ota yhteys tekniseen tukeen.                                                |

## 6.5 Varoitusluettelo

Varoitus ei vaikuta valikoiden, releiden eikä lähtöjen toimintaan. Näyttö muuttuu keltaiseksi. Diagnoosipalkissa näkyy varoitus. Paina diagnoosipalkkia näyttääksesi virheet ja varoitukset. Vaihtoehtoisesti paina päävalikon kuvaketta ja valitse **Notifications (Ilmoitukset) > Warnings** (Varoitukset).

Mahdolliset varoitukset luetellaan kohdassa Taulukko 4.

Taulukko 4 Varoitusluettelo

| Varoitus                                          | Kuvaus                                         | Korjaustoimenpide                                                |
|---------------------------------------------------|------------------------------------------------|------------------------------------------------------------------|
| pH is too high. (pH-arvo on liian suuri.)         | Mitattu pH on yli 13.                          | Kalibroi tai vaihda anturi.                                      |
| pH is too low. (pH-arvo on liian pieni.)          | Mitattu pH on alle 1.                          |                                                                  |
| ORP is too high. (ORP-arvo on liian suuri.)       | Mitattu ORP-arvo on yli<br>2 100 mV.           | Kalibroi tai vaihda anturi.                                      |
| ORP is too low. (ORP-arvo on liian pieni.)        | Mitattu ORP-arvo on alle –2 100 mV.            |                                                                  |
| Offset is too high. (Poikkeama on liian suuri.)   | Offset on yli 8 (pH) tai 200 mV<br>(ORP).      | Noudata anturin huolto-ohjeita ja suorita kalibrointi uudelleen. |
| Offset is too low. (Poikkeama on liian pieni.)    | Poikkeama on alle 6 (pH)<br>tai –200 mV (ORP). |                                                                  |
| Slope is too high. (Kulmakerroin on liian suuri.) | Kulmakerroin on yli 60 (pH) /<br>1,3 (ORP).    | Kalibroi uudelleen tuoreella<br>puskurilla tai näytteellä.       |
| Slope is too low. (Kulmakerroin on liian pieni.)  | Kulmakerroin on alle 54 (pH) /<br>0,7 (ORP).   | Puhdista anturi ja kalibroi uudelleen.                           |
### Taulukko 4 Varoitusluettelo (jatk.)

| Varoitus                                                                  | Kuvaus                                                                                                    | Korjaustoimenpide                                                                                                    |
|---------------------------------------------------------------------------|----------------------------------------------------------------------------------------------------|----------------------------------------------------------------------------------------------------|
| Temperature is too high. (Lämpötila on liian korkea.)                     | Mitattu lämpötila on yli 100 °C.                                                                                                    | Tarkista, että käytetään oikeaa<br>lämpötilaelementtiä.                                                                           |
| Temperature is too low. (Lämpötila on liian matala.)                      | Mitattu lämpötila on alle 0 °C.                                                                                                    |                                                                                                    |
| Temperature is out of range!<br>(Lämpötila on alueen ulkopuolella!)       | Mitattu lämpötila on yli 100 °C tai alle 0 °C.                                                                                                    |                                                                                                    |
| Calibration is overdue. (Kalibrointi on umpeutunut.)                      | Kalibroinnin muistutusaika on umpeutunut.                                                                                                    | Kalibroi anturi.                                                                                                    |
| The device was not calibrated.<br>(Laitetta ei kalibroitu.)               | Anturia ei ole kalibroitu.                                                                                                    | Kalibroi anturi.                                                                                                    |
| Flash failure (Flash-virhe)                                               | Ulkoisessa flash-muistissa on vika.                                                                                                    | Ota yhteys tekniseen tukeen.                                                                                                    |
| Active impedance is too high.<br>(Aktiivinen impendanssi on liian suuri.) | Aktiivisen elektrodin impedanssi on yli 800 MΩ.                                                                                                    | Anturi on ilmassa. Palauta anturi prosessiin.                                                                                     |
| Active impedance is too low.<br>(Aktiivinen impendanssi on liian pieni.)  | Aktiivisen elektrodin impedanssi on alle 15 M $\Omega$ .                                                                                             | Anturi on vioittunut tai likainen. Ota yhteys tekniseen tukeen.                                                                   |
| Reference impedance is too high.<br>(Viiteimpedanssi on liian suuri.)     | Viite-elektrodin impedanssi on yli 800 M $\Omega$ .                                                                                                  | Puskuri on vuotanut tai haihtunut.<br>Ota yhteys tekniseen tukeen.                                                                |
| Reference impedance is too low.<br>(Viiteimpedanssi on liian pieni.)      | Viite-elektrodin impedanssi on alle 15 M $\Omega$ .                                                                                                  | Vertailuelektrodi on vioittunut. Ota yhteys tekniseen tukeen.                                                                     |
| Replace a sensor. (Vaihda anturi.)                                        | Sensor days (Anturipäivät) -<br>laskurin lukema on anturin<br>vaihtoon valittua aikaväliä<br>suurempi. Katso Anturin<br>konfiguroiminen sivulla 207. | Vaihda anturi. Nollaa Sensor days<br>(Anturipäivät) -laskuri kohdassa<br>Diagnostics/Test (Diagnoosi/testi) ><br>Reset (Nollaus). |
| Calibration is in progress (Kalibrointi käynnissä)                        | Kalibrointi on käynnistynyt mutta<br>ei päättynyt.                                                                                                   | Palaa kalibrointiin.                                                                                                    |

# Osa 7 Varaosat ja lisävarusteet

# **AVAROITUS**

Henkilövahinkojen vaara. Hyväksymättömien osien käyttö voi aiheuttaa henkilövahingon tai laitteen toimintahäiriön tai vaurioittaa laitetta. Tässä osassa esitellyt varaosat ovat valmistajan hyväksymiä.

**Huomautus:** Tuote- ja artikkelinumerot voivat vaihdella joillain markkina-alueilla. Ota yhteys asianmukaiseen jälleenmyyjään tai hae yhteystiedot yhtiön Internet-sivustolta.

#### Kulutustavarat

| Kuvaus                        | Määrä  | Tuotenumero   |
|-------------------------------|--------|---------------|
| Puskuriliuos, pH 4, punainen  | 500 mL | 2283449       |
| Puskuriliuos, pH 7, keltainen | 500 mL | 2283549       |
| Puskuriliuos, pH 10, sininen  | 500 mL | 2283649       |
| ORP-vertailuliuos, 200 mV     | 500 mL | 25M2A1001-115 |
| ORP-vertailuliuos, 600 mV     | 500 mL | 25M2A1002-115 |

### Lisävarusteet

| Kuvaus                                                               | Osanumero       |
|----------------------------------------------------------------------|-----------------|
| Ultrapure pH/ORP -moduuli                                            | LXZ525.99.D0006 |
| PVC DN 40 -virtaussäiliö, laippakiinnitys                            | 08350=A=9500    |
| PP-upotusvarsi, säädettävä laippa (0,5 metriä)                       | 08350=A=1005    |
| PP-upotusvarsi, säädettävä laippa (1 metri)                          | 08350=A=1010    |
| PP-upotusvarsi, säädettävä laippa (1,5 metriä)                       | 08350=A=1015    |
| PP-upotusvarsi, 2 klipsikiinnikettä malleille 8350/8351 (0,5 metriä) | 08350=A=1105    |
| PP-upotusvarsi, 2 klipsikiinnikettä malleille 8350/8351 (1 metri)    | 08350=A=1110    |
| PP-upotusvarsi, 2 klipsikiinnikettä malleille 8350/8351 (1,5 metriä) | 08350=A=1115    |
| PP-upotusvarsi, kiinteä laippa (0,5 metriä)                          | 08350=A=6005    |
| PP-upotusvarsi, kiinteä laippa (1 metri)                             | 08350=A=6010    |
| PP-upotusvarsi, kiinteä laippa (1,5 metriä)                          | 08350=A=6015    |
| PP-kemikaalipuhdistussarja (suutin ja syöttöputket)                  | 08350=A=7000    |

# Съдържание

- 1 Спецификации на страница 219
- 2 Обща информация на страница 220
- 3 Инсталиране на страница 223
- 4 Работа на страница 226

- 5 Поддръжка на страница 232
- 6 Отстраняване на повреди на страница 233
- 7 Резервни части и принадлежности на страница 237

# Раздел 1 Спецификации

Спецификациите подлежат на промяна без уведомление.

Продуктът има само изброените одобрения и регистрациите, сертификатите и декларациите, официално предоставени с продукта. Използването на този продукт в приложение, за което не е разрешено не е одобрено от производителя.

## 1.1 pH/ORP сензори

|                                           | 8350.3                                                                     | 8350.4                                   | 8350.5                                      | 8351             |
|-------------------------------------------|----------------------------------------------------------------------------|------------------------------------------|---------------------------------------------|------------------|
| Приложение                                | Измерете рН в<br>пробите, които<br>съдържат<br>флуороводородна<br>киселина | Измерете рН при<br>високи<br>температури | Измерете рН в<br>среда на<br>отпадъчни води | Измерете ORP     |
| Материал                                  | PPS                                                                        | PPS                                      | CPVC                                        | PPS              |
| Измервателен<br>диапазон                  | 0 - 12 pH                                                                  | 0 - 14 pH                                | 0 - 12 pH                                   | ± 1500 mV        |
| Максимална<br>температура                 | 110°C (230°F)                                                              | 110°C (230°F)                            | 80°C (176°F)                                | 110°C (230°F)    |
| Максимално<br>налягане                    | 10 bar (145 psi)                                                           | 10 bar (145 psi)                         | 10 bar (145 psi)                            | 10 bar (145 psi) |
| Повторяемост<br>(седмична)                | < 0,05 pH                                                                  | < 0,05 pH                                | < 0,05 pH                                   | < 0,05 pH        |
| Изместване при рН<br>7                    | ± 0,34 pH                                                                  | ± 0,34 pH                                | ± 0,34 pH                                   | Няма             |
| Наклон                                    | 56 - 61 mV/pH                                                              | 56 - 61 mV/pH                            | 56 - 61 mV/pH                               | Няма             |
| Референтен<br>импеданс<br>при 25°С (77°F) | < 50 kΩ                                                                    | < 50 kΩ                                  | < 50 kΩ                                     | < 50 kΩ          |
| Импеданс на<br>стъкло<br>при 25°С (77°F)  | 100 - 150 MΩ                                                               | 150 - 500 MΩ                             | 50 - 250 MΩ                                 | Няма             |

|                        | 8362                                       | 8417                                                                           |
|------------------------|--------------------------------------------|--------------------------------------------------------------------------------|
| Приложение             | Измерете рН в чиста или<br>свръхчиста вода | Измерете pH в промишлени води<br>и пречиствателни станции за<br>отпадъчни води |
| Материал               | Неръждаема стомана от клас<br>316L         | Стъклена мембрана, керамична<br>диафрагма                                      |
| Измервателен диапазон  | 2 - 12 pH                                  | 0 - 14 pH                                                                      |
| Максимална температура | 80°C (176°F)                               | 110°C (230°F)                                                                  |
| Максимално налягане    | 6 bar при 25°С (87 psi при 77°F)           | 10 bar при 25°С (145 psi при 77°F)                                             |

|                          | 8362                 | 8417    |
|--------------------------|----------------------|---------|
| Повторяемост (24-часова) | < 0,01 pH            | 0,02 pH |
| Импеданс на входа        | > 10 <sup>6</sup> MΩ | 100 MΩ  |

# Раздел 2 Обща информация

В никакъв случай производителят няма да бъде отговорен за щети, произлизащи от каквато и да било неправилна употреба на продукта или неспазване на инструкциите в ръководството. Производителят си запазва правото да прави промени в това ръководство и в описаните в него продукти във всеки момент и без предупреждение или поемане на задължения. Коригираните издания можете да намерите на уебсайта на производителя.

## 2.1 Информация за безопасността

Производителят не носи отговорност за никакви повреди, възникнали в резултат на погрешно приложение или използване на този продукт, включително, без ограничения, преки, случайни или възникнали впоследствие щети, и се отхвърля всяка отговорност към такива щети в пълната позволена степен от действащото законодателство. Потребителят носи пълна отговорност за установяване на критични за приложението рискове и монтаж на подходящите механизми за подсигуряване на процесите по време на възможна неизправност на оборудването.

Моля, внимателно прочетете ръководството преди разопаковане, инсталиране и експлоатация на оборудването. Обръщайте внимание на всички твърдения за опасност и предпазливост. Пренебрегването им може да доведе до сериозни наранявания на оператора или повреда на оборудването.

Уверете се, че не е повредена защитата, предоставена от това оборудване. Не използвайте и не инсталирайте това оборудване по начин, различен от определения в това ръководство.

### 2.1.1 Използване на информация за опасностите

## **А ОПАСНОСТ**

Указва наличие на потенциална или непосредствена опасна ситуация, която, ако не бъде избегната, ще предизвика смърт или сериозно нараняване.

## **А**ПРЕДУПРЕЖДЕНИЕ

Указва потенциално или непосредствено опасна ситуация, която, ако не бъде избегната, може да доведе до смърт или сериозно нараняване.

## **А ВНИМАНИЕ**

Указва наличие на потенциално опасна ситуация, която може да предизвика леко или средно нараняване.

## Забележка

Показва ситуация, която ако не бъде избегната, може да предизвика повреда на инструмента. Информация, която изисква специално изтъкване.

### 2.1.2 Предупредителни етикети

Прочетете всички надписи и етикети, поставени на инструмента. Неспазването им може да доведе до физическо нараняване или повреда на инструмента. Към символ върху инструмента е направена препратка в ръководството с предупредително известие.

|        | Това е символът за предупреждение за безопасност. Спазвайте всички съобщения за безопасност, които следват този символ, за да се избегне потенциално нараняване. Ако е върху инструмента, вижте ръководството за потребителя или информацията за безопасност.                                                    |
|--------|----------------------------------------------------------------------------------------------------|
| 4      | Този символ показва, че съществува риск от електрически удар и/или късо съединение.                                                                                                    |
| R      | Този символ обозначава наличието на устройства, които са чувствителни към електростатичен разряд (ESD) и посочва, че трябва да сте внимателни, за да предотвратите повреждането на оборудването.                                                                                                    |
|        | Този символ обозначава, че маркираният елемент изисква защитна заземена връзка. Ако<br>инструментът не е снабден със заземен щепсел с кабел, изградете предпазна заземена<br>връзка с предпазния терминал на проводника.                                                                                         |
| $\sim$ | Този символ, когато е отбелязан върху продукт, указва, че инструментът е свързан към променливо захранване.                                                                                                    |
|        | Електрическо оборудване, което е обозначено с този символ, не може да бъде изхвърляно в европейските частни или публични системи за изхвърляне на отпадъци. Оборудването, което е остаряло или е в края на жизнения си цикъл, трябва да се връща на производителя, без да се начисляват такси върху потребителя. |
|        | Продукти маркирани с този символ указват, че те съдържат токсични или опасни вещества<br>или елементи. Цифрата вътре в символа указва периода в години, в който може да се<br>използва и е гарантирано опазването на околната среда.                                                                             |

## 2.2 Общ преглед на продукта

Този сензор е проектиран за работа с контролер за събиране и работа с данни. С този сензор могат да се използват различни контролери. В този документ се приема, че сензорът е инсталиран и се използва с контролер SC4500. За да използвате сензора с други контролери, направете справка с ръководството за потребителя за използвания контролер.

Фигура 1, Фигура 2 и Фигура 3 предоставят общ преглед на сензорите.

Опционалното оборудване, като крепежни елементи за сензора, се доставя с инструкциите за инсталиране. Съществуват няколко опции за монтажа, което позволява адаптиране на сензора за употреба при много различни приложения.

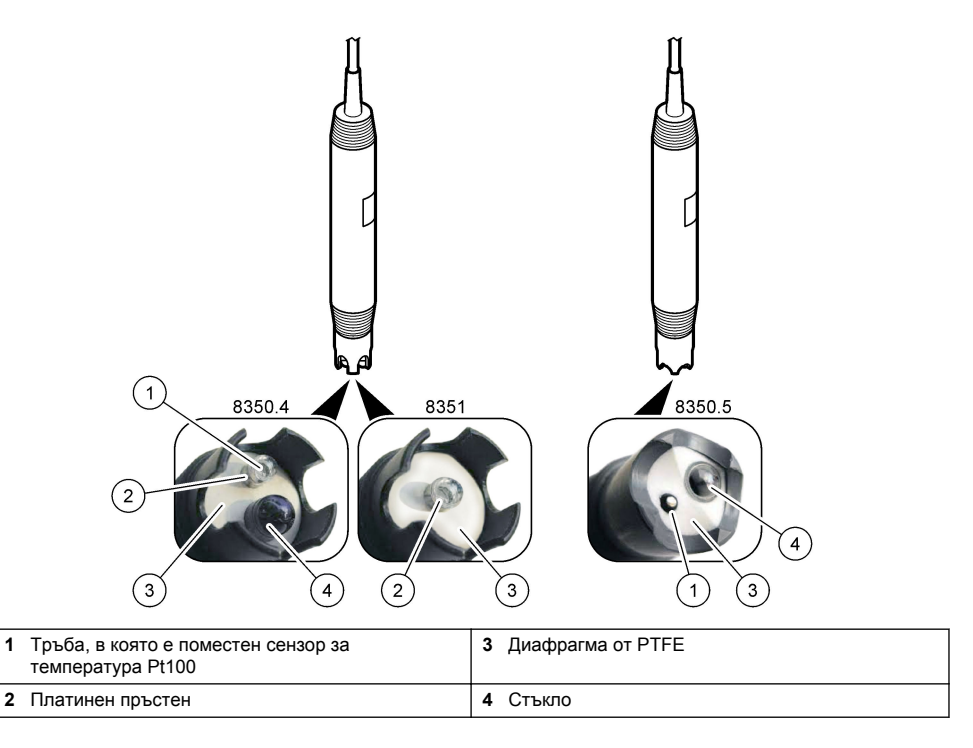

### Фигура 2 Сензор 8362

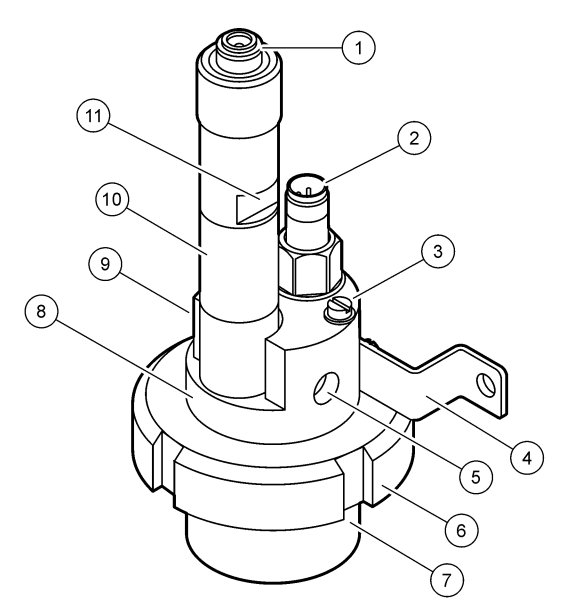

| 1 | Конектор АЅ9                | 5 | Вход за пробата                             | 9  | Изход за пробата                                            |
|---|-----------------------------|---|---------------------------------------------|----|-------------------------------------------------------------|
| 2 | Сензор за температура Pt100 | 6 | Задържаща гайка за<br>измервателната камера | 10 | Етикет за записване на<br>датата на монтиране на<br>сензора |
| 3 | Заземителна клема           | 7 | Измервателна камера                         | 11 | Плоска повърхност за гаечен                                 |
| 4 | U-образен болт              | 8 | Стойка за електроди                         |    | КЛЮЧ                                                        |

### Фигура 3 Сензор 8417

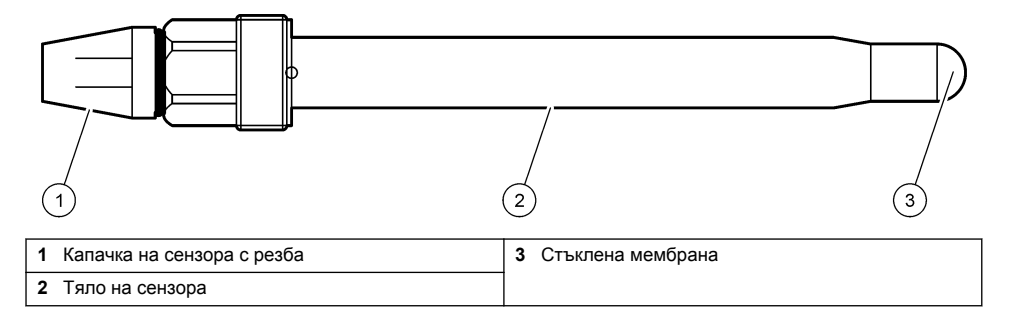

# Раздел 3 Инсталиране

## **А** ВНИМАНИЕ

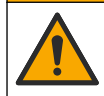

Множество опасности. Задачите, описани в този раздел на документа, трябва да се извършват само от квалифициран персонал.

# 3.1 Монтиране

## **▲**ПРЕДУПРЕЖДЕНИЕ

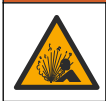

Опасност от експлозия. Уверете се, че крепежните елементи за сензора имат степен на защита за температура и налягане, достатъчна за местоположението на монтиране.

## **А**ВНИМАНИЕ

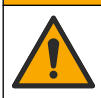

Опасност от нараняване. Счупено стъкло може да причини порезни рани. Използвайте инструменти и лични предпазни средства, за да отстраните налично счупено стъкло.

## Забележка

Процесният електрод при върха на pH сензора е със стъклена крушка, която може да се счупи. Не удряйте и не натискайте стъклената крушка.

- Инсталирайте сензора на място, където пробата, която влиза в контакт със сензора, е представителна за целия процес.
- Вижте Резервни части и принадлежности на страница 237 за наличните крепежни елементи.
- Направете справка с доставените с крепежните елементи инструкции за информация относно инсталирането.
- Отстранете защитната капачка, преди сензорът да бъде поставен в технологичната вода. Запазете защитната капачка за бъдеща употреба.
- Калибрирайте сензора преди употреба.

### 3.1.1 Сензор от серия 835х

Сензорите от серия 835х могат да се монтират във всяка ориентация.

- Монтаж с вкарване: завинтване или фланцов фитинг
- Монтаж с потапяне: пръти за потапяне (0,5, 1 или 1,5 метра) с фиксиран, регулируем фланец или фланец с щипка

Фигура 4 показва размерите на сензора. Фигура 5 показва опциите за монтаж.

Сензорът се доставя с 10 m (32,8 ft) кабел.

### Фигура 4 Размери — серия 835х

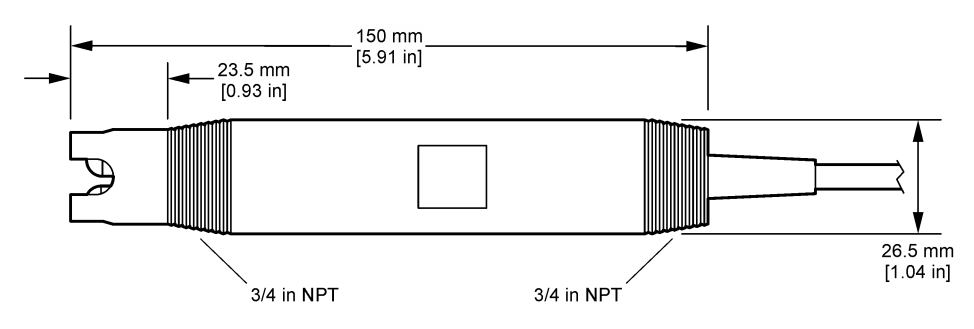

#### Фигура 5 Опции за монтаж – серия 835х

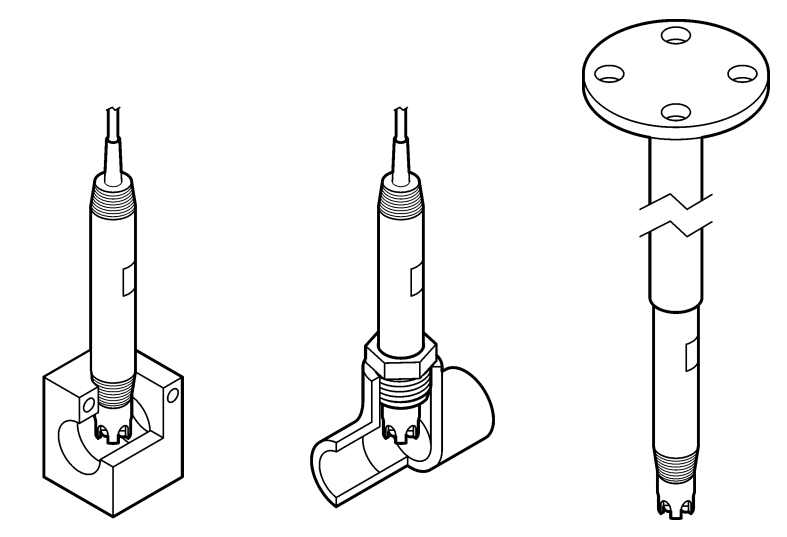

### 3.1.2 Сензор 8362

Сензорът се доставя с два кабела от 3 m (9,84 ft): кабел за pH сензор и кабел за сензор за температура. Като опция са налични кабел от 10 или 20 m (32,8 или 65,6 ft).

Монтирайте сензора по следния начин:

- Използвайте U-образния болт (елемент 4 в Фигура 2 на страница 223), за да закрепите устройството към статичен предмет.
- 2. Развийте измервателната камера.
- 3. Свалете капака от рН крушката.
- Изплакнете капака с чешмяна вода (или буфер с pH 4). Оставете капака на безопасно място за използване на по-късен етап.
- 5. Разклатете леко сензора надолу като термометър за уста, за да отстраните въздушните мехурчета.
- 6. Запишете датата на монтажа върху етикета.
- 7. Монтирайте измервателната камера.
- Запушете 1/8-инчовите NPT входни/изходни връзки. Свържете входа за пробата към елемент 5 и изхода за пробата към елемент 9 на Фигура 2 на страница 223.
- 9. Стартирайте потока на пробата към сензора. Потърсете визуално през камерата мехурчета, които могат да повлияят на измерването.
- 10. Регулирайте дебита на пробата на приблизително 150 mL/минута.
- 11. За да предотвратите обратно налягане, запушете изхода за пробата към отворен дренаж.
- 12. Свържете заземителната клема на сензора към заземяване, за да предотвратите електрически шумови смущения.
- 13. Уверете се, че камерата за потока никога не остава празна, в противен случай може да възникне повреда на сензора. Уверете се, че стъклената крушка и винаги във вода (или рН буфер).

### 3.1.3 Сензор 8417

Сензорът 8417 може да е монтиран във всяка ориентация. Монтирайте сензора с капачка със стандартна резба PG13.5. Фигура 6 показва размерите на сензора.

Уверете се, че стъклената крушка е винаги във вода (или pH буфер), в противен случай може да възникне повреда в сензора.

#### Фигура 6 Размери – сензор 8417

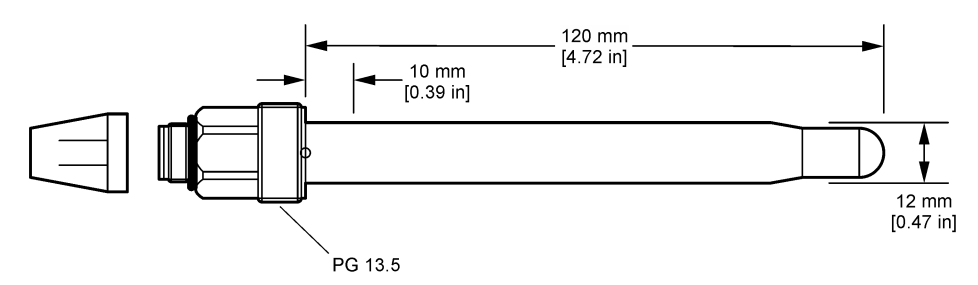

### 3.2 Свързване на сензора към SC контролер

Монтирайте pH/ORP модул за свръхчиста вода в SC контролера. След това свържете сензора към pH/ORP модула за свръхчиста вода. pH/ORP модулът за свръхчиста вода преобразува аналоговия сигнал от сензора към цифров сигнал.

Вижте инструкциите за монтаж, предоставени с pH/ORP модула за свръхчиста вода. Направете справка с Резервни части и принадлежности на страница 237 за информация за поръчване.

# Раздел 4 Работа

### 4.1 Навигация на потребителя

Направете справка с документацията на контролера за описание на сензорния екран и информация за навигирането.

### 4.2 Конфигуриране на сензора

Използвайте менюто Настройки, за да въведете информация за идентификация на сензора и да промените опциите за боравене и съхранение на данни.

- Изберете иконата на главното меню, след което изберете Устройства. Показва се списък с всички налични устройства.
- 2. Изберете сензора и изберете Меню на устройство > Настройки.
- 3. Изберете опция.

| Опция                      | Описание                                                                                                    |
|----------------------------|----------------------------------------------------------------------------------------------------|
| Име                        | Променя името, което съответства на сензора в горната част на екрана за<br>измерване. Името е ограничено до 16 знака във всякакви комбинации от букви,<br>цифри, интервали или пунктуационни знаци.                                                                            |
| Сериен номер на<br>сензора | Позволява на потребителя да въведе серийния номер на сензора. Серийният номер<br>е ограничен до 16 знака във всякакви комбинации от букви, цифри, интервали или<br>пунктуационни знаци.                                                                                        |
| Формат                     | Само за pH сензори – променя броя на цифрите след десетичната запетая, които да се извеждат на екрана за измерване, напр. XX,XX (по подразбиране) или XX,X                                                                                                    |
| Температура                | Задава мерните единици за температура – °С (по подразбиране) или °F.                                                                                                    |
| Термоелемент               | <b>рН сензори</b> – задава термоелемента за автоматична температурна компенсация на РТ100 (по подразбиране), РТ1000 или Няма. Ако не се използва елемент, типът може да бъде зададен на Ръчно и да бъде въведена стойност за температурна компенсация (по подразбиране: 25°C). |
|                            | <b>ORP сензори</b> – не се използва температурна компенсация. Може да бъде свързан термоелемент за измерване на температурата.                                                                                                    |

| Опция                                                            | Описание                                                                                                    |  |
|------------------------------------------------------------------|----------------------------------------------------------------------------------------------------|--|
| Филтър                                                           | Задава времева константа за повишаване на стабилността на сигнала. Времевата<br>константа изчислява средната стойност за зададен период от време — от 0 (без<br>стойност, по подразбиране) до 60 секунди (средна стойност на сигнала за<br>60 секунди). Филтърът повишава времето, необходимо на сигнала от сензора за<br>отговор спрямо действителните промени в процеса. |  |
| Температурна<br>компенсация                                      | Само за рН сензори – добавя зависима от температурата корекция към измеренат стойност:                                                                                                    |  |
|                                                                  | <ul> <li>Nernst – линейна компенсация (0,1984 mV/°C)</li> </ul>                                                                                                    |  |
|                                                                  | • Свръхчиста вода – компенсация съгласно кривата за свръхчиста вода                                                                                                    |  |
|                                                                  | <ul> <li>Компенсация на температурата за матрица 1 – компенсация съгласно<br/>сулфатната крива (4,48 mg/L сулфат съответства на pH 4,0 при 25°C)</li> </ul>                                                                                                    |  |
|                                                                  | <ul> <li>Компенсация на температурата за матрица 2 — компенсация съгласно кривата на<br/>амоняк/хидразин (0,272 mg/L амоняк + 20 µg/L хидразин съответства на pH<br/>9,0 при 25°C)</li> </ul>                                                                                                    |  |
|                                                                  | <ul> <li>Компенсация на температурата за матрица 3 — компенсация съгласно кривата на<br/>амоняк/морфолин/хидразин (1,832 mg/L амоняк + 10 mg/L морфолин + 50 µg/L<br/>хидразин съответства на pH 9,0 при 25°C)</li> </ul>                                                                                                    |  |
|                                                                  | <ul> <li>Компенсация на температурата за матрица 4 — компенсация съгласно<br/>фосфатната крива (3 mg/L фосфати + 0,3 mg/L амоняк)</li> </ul>                                                                                                    |  |
|                                                                  | • Дефинирано от потребителя – задава стойността на линейния наклон                                                                                                    |  |
|                                                                  | Забележка: Посочените по-горе стандарти са валидни само до максимална температура от 50°C.                                                                                                    |  |
| Интервал на<br>регистриране на<br>данни                          | Задава времевия интервал за съхранение на измервания на сензор и температура в<br>регистъра на данни – 5, 30 секунди, 1, 2, 5, 10, 15 (по подразбиране), 30, 60 минути.                                                                                                    |  |
| Нулиране на<br>конфигурация до<br>стойностите по<br>подразбиране | Задава менюто Настройки до фабрични настройки по подразбиране и нулира<br>броячите. Всичката информация за сензора е изгубена.                                                                                                    |  |

## 4.3 Калибриране на сензора

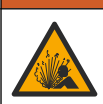

**А** ПРЕДУПРЕЖДЕНИЕ

Опасност от налягане на течности. Отстраняването на сензора от съд под налягане може да бъде опасно. Намалете процесното налягане до под 7,25 psi (50 kPa) преди отстраняването. Внимавайте много, ако това не е възможно. Направете справка с доставената с крепежните елементи документация за повече информация.

## **А**ПРЕДУПРЕЖДЕНИЕ

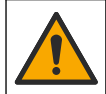

Опасност от химическа експозиция. Спазвайте лабораторните процедури за безопасност и носете пълното необходимо лично предпазно оборудване при боравене със съответните химически вещества. За информация относно протоколите по безопасност направете справка с информационните листове за безопасност на материала (MSDS/SDS).

# **А ВНИМАНИЕ**

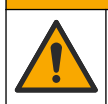

Опасност от химическа експозиция. Изхвърляйте химическите и отпадъчни вещества в съответствие с местните, регионални и национални разпоредби.

### 4.3.1 Относно калибрирането на сензора

Калибрирането регулира показанието на сензора така, че да съответства на стойността на един или повече референтни разтвори. Характеристиките на сензора бавно се изместват с времето и това понижава точността на сензора. Сензорът трябва да се калибрира редовно, за да се поддържа неговата точност. Честотата на калибриране се различава в зависимост от приложението и се определя най-добре в практиката.

Използва се температурен елемент за отчитане на pH стойностите, които се настройват автоматично към 25 °C за температурните промени, които влияят на активния и референтния електрод. Това настройване може да се извърши ръчно от потребителя, ако температурата на процеса е константна.

По време на калибрация данните не се изпращат към регистъра с данни. Затова в регистъра може да има зони, в които данните прекъсват.

### 4.3.2 Промяна на опциите за калибриране

Потребителят може да определи кой комплект буферни разтвори да се използва при калибрирането, да зададе напомняне за калибриране или да добави идентификация на оператора към данните на калибрирането от менюто Опции за калибриране.

- Изберете иконата на главното меню, след което изберете Устройства. Показва се списък с всички налични устройства.
- 2. Изберете сензора и изберете Меню на устройство > Калибриране.
- 3. Изберете Опции за калибриране.
- 4. Изберете опция.

| Опция                                                | Описание                                                                                                    |
|------------------------------------------------------|----------------------------------------------------------------------------------------------------|
| Изберете стандарт<br>за буфер за<br>измерване на рН. | Само за pH сензори – задава pH буферите, използвани за автоматично<br>калибриране на корекцията. Опции: 4,00, 7,00, 10,00 (набор по подразбиране),<br>DIN 19267 (pH 1,09, 4,65, 6,79, 9,23, 12,75), NIST 4,00, 6,00, 9,00 или DIN<br>19266 (pH 1,68, 3,78, 4,00, 6,87, 9,18, 10,01, 12,45)<br><b>Забележка:</b> Могат да бъдат използвани други буфери, ако бъде избрано 1-<br>точково или 2-точково калибриране на стойност за калибрирането.                                                                                             |
| Напомняне за<br>калибриране                          | Задава напомняне за следващото калибриране. На дисплея се извежда<br>напомняне за калибриране на сензора след избрания интервал от датата на<br>последното калибриране. Опции: Изкл. (по подразбиране), 1, 7, 30, 60 или<br>90 дни<br>Например, ако датата на последното калибриране е била 15 юни и Последно<br>калибриране е зададено на 60 дни, на дисплея се показва напомняне за<br>калибриране на 14 август. Ако сензорът е калибриран преди 14 август, на<br>15 юли на дисплея се показва напомняне за калибриране на 13 септември. |
| ID на оператор за<br>калибриране                     | Добавя идентификация на оператора към данните на калибрацията —Да или<br>Не (по подразбиране). Идентификацията се въвежда по време на<br>калибрирането.                                                                                                    |

### 4.3.3 Температурно калибриране

Температурният сензор е калибриран фабрично. Препоръчително е винаги да извършвате калибрация на температурата преди калибрация на pH или ORP.

- 1. Поставете сензора в контейнер с вода.
- 2. Измерете температурата на водата с прецизен термометър или друг отделен инструмент.
- Изберете иконата на главното меню, след което изберете Устройства. Показва се списък с всички налични устройства.
- 4. Изберете сензора и изберете Меню на устройство > Калибриране.
- 5. Изберете 1-точково температурно калибриране.
- 6. Изчакайте стойността да се стабилизира и натиснете ОК.
- 7. Въведете точната стойност и натиснете ОК.
- 8. Върнете сензора в процеса и натиснете иконата за начало.

### 4.3.4 Процедура за рН калибриране

Калибрирайте pH сензора с един или два референтни разтвора (1-точково или 2-точково калибриране). Стандартните буфери се разпознават автоматично.

- 1. Изплакнете внимателно сензора в чиста вода.
- Поставете сензора в първия референтен разтвор (буфер или проба с известна стойност). Уверете се, че частта със сензора на сондата е изцяло потопена в течността. Раздвижете сензора, за да отстраните каквито и да било мехурчета.
- Изчакайте сензорът и разтворът да изравнят температурите си. Това може да отнеме 30 минути или повече, ако температурната разлика между процеса и референтния разтвор е голяма.
- Изберете иконата на главното меню, след което изберете Устройства. Показва се списък с всички налични устройства.
- 5. Изберете сензора и изберете Меню на устройство > Калибриране.
- 6. Изберете типа калибрация.

| Опция                                   | Описание                                                                                                    |
|-----------------------------------------|----------------------------------------------------------------------------------------------------|
| 2-точково<br>калибриране на буфер       | Използвайте два буфера за калибриране (напр. pH 7 и pH 4). Сензорът<br>автоматично идентифицира буферите по време на калибриране.<br><b>Забележка:</b> Не забравяйте да изберете буфера в менюто Калибриране ><br>Опции за калибриране > Изберете стандарт за буфер за измерване на<br>pH |
| 1-точково<br>калибриране на буфер       | Използвайте един буфер за калибриране (напр. pH 7). Сензорът<br>автоматично идентифицира буфера по време на калибриране.<br><b>Забележка:</b> Не забравяйте да изберете буфера в менюто Калибриране ><br>Опции за калибриране > Изберете стандарт за буфер за измерване на<br>pH          |
| 2-точково<br>калибриране на<br>стойност | Използвайте две проби с известна стойност (или два буфера) за<br>калибриране. Определете pH стойността на пробите с различен<br>инструмент. Въведете pH стойностите по време на калибриране.                                                                                              |
| 1-точково<br>калибриране на<br>стойност | Използвайте една проба с известна стойност (или един буфер) за<br>калибриране. Определете pH стойността на пробата с различен<br>инструмент. Въведете pH стойността по време на калибриране.                                                                                              |

7. Изберете опция за изходния сигнал по време на калибрация:

| Опция     | Описание                                                                                                    |
|-----------|----------------------------------------------------------------------------------------------------|
| Активно   | Инструментът изпраща текущата измерена изходна стойност по време на процедурата за калибриране.                                                                                        |
| Задържане | Изходящата стойност на сензора се задържа спрямо текущата измерена стойност по<br>време на процедурата за калибриране.                                                                 |
| Пренос    | Предварително зададена изходна стойност се изпраща по време на калибрацията.<br>Вижте потребителското ръководство на контролера, за да промените предварително<br>зададената стойност. |

- Със сензор в първия референтен разтвор натиснете ОК. Измерената стойност се извежда.
- 9. Изчакайте стойността да се стабилизира и натиснете ОК.

Забележка: Екранът може да премине автоматично към следващата стъпка.

10. Ако е приложимо, въведете рН стойността и натиснете ОК.

Забележка: Ако референтният разтвор е буфер, намерете pH стойността върху бутилката на буфера за температурата на буфера. Ако референтният разтвор е проба, определете pH стойността на пробата с различен инструмент.

- 11. За 2-точкова калибриране измерете втория референтен разтвор по следния начин:
  - а. Отстранете сензора от първия разтвор и промийте с чиста вода.
  - **b.** Поставете сензора в следващия референтен разтвор и натиснете ОК.
  - с. Изчакайте стойността да се стабилизира и натиснете ОК.

Забележка: Екранът може да премине автоматично към следващата стъпка.

d. Ако е приложимо, въведете pH стойността и натиснете OK.

12. Прегледайте резултата от калибрацията:

- "Калибриране: успешно" сензорът е калибриран и готов за измерване на проби.
   Извеждат се стойностите за наклон и/или изместване.
- "Калибрирането е неуспешно." стойностите за наклон и изместване на калибрирането са извън допустимите граници. Повторете калибрирането с нови референтни разтвори. Почистете сензора, ако е необходимо.
- 13. Натиснете ОК.
- 14. Върнете сензора в процеса и натиснете ОК. Изходният сигнал се връща към активно състояние и измерената стойност на пробата се извежда на екрана за измерване.

### 4.3.5 Процедура за ORP калибриране

Калибрирайте ORP сензора с един референтен разтвор (1-точково калибриране).

 Поставете сензора в първия референтен разтвор (буфер или проба с известна стойност). Уверете се, че частта със сензора на сондата е изцяло потопена в течността. Раздвижете сензора, за да отстраните каквито и да било мехурчета.

Забележка: Сензорът може да остане в обработваната проба или част от пробата може да бъде отстранена за калибриране.

- Изберете иконата на главното меню, след което изберете Устройства. Показва се списък с всички налични устройства.
- 3. Изберете сензора и изберете Меню на устройство > Калибриране.
- 4. Забележка:

Изберете 1-точково калибриране на стойност.

5. Изберете опция за изходния сигнал по време на калибрация:

| Опция       | Описание                                                                                                    |
|-------------|----------------------------------------------------------------------------------------------------|
| Активно     | Инструментът изпраща текущата измерена изходна стойност по време на процедурата за калибриране.                                                                                        |
| Задържане   | Изходящата стойност на сензора се задържа спрямо текущата измерена стойност по<br>време на процедурата за калибриране.                                                                 |
| Пренос      | Предварително зададена изходна стойност се изпраща по време на калибрацията.<br>Вижте потребителското ръководство на контролера, за да промените предварително<br>зададената стойност. |
| С потопен с | ензор в референтния разтвор или пробата натиснете ОК.                                                                                                    |

- С потопен сензор в референтния разтвор или пробата натиснете ОК. Измерената стойност се извежда.
- 7. Изчакайте стойността да се стабилизира и натиснете ОК.

Забележка: Екранът може да премине автоматично към следващата стъпка.

- Ако е използвана проба за калибриране, измерете стойността на ORP на пробата с инструмент за вторична проверка. Въведете измерената стойност и натиснете OK.
- 9. Ако е използван референтен разтвор за калибриране, въведете стойността на ORP, маркирана на бутилката. Натиснете OK.
- 10. Прегледайте резултата от калибрацията:
  - "Калибриране: успешно" сензорът е калибриран и готов за измерване на проби.
     Извеждат се стойностите за наклон и/или изместване.
  - "Калибрирането е неуспешно." стойностите за наклон и изместване на калибрирането са извън допустимите граници. Повторете калибрирането с нови референтни разтвори. Почистете сензора, ако е необходимо.
- 11. Натиснете ОК.
- 12. Върнете сензора в процеса и натиснете ОК.

Изходният сигнал се връща към активно състояние и измерената стойност на пробата се извежда на екрана за измерване.

### 4.3.6 Ръчно калибриране (само за рН сензори)

Тази опция осигурява възможност за ръчно актуализиране на стойностите на наклона и изместването. Сензорът не трябва да бъде отстраняван от процеса.

- 1. Изберете иконата на главното меню, след което изберете Устройства. Показва се списък с всички налични устройства.
- 2. Изберете сензора и изберете Меню на устройство > Калибриране.
- 3. Изберете Ръчно.
- Измереният наклон при калибрирането се показва в mV/pH. Използвайте клавишите със стрелки, за да регулирате стойността, след което натиснете OK.
- Изместването при калибрирането се показва в mV. Използвайте клавишите със стрелки, за да регулирате стойността, след което натиснете OK.
   Забележка: За да изчислите стойността в mV, умножете необходимата стойност на изместване на pH по стойността на наклона.
- 6. Прегледайте резултата от калибрацията:
  - "Калибриране: успешно" сензорът е калибриран и готов за измерване на проби.
     Извеждат се стойностите за наклон и/или изместване.
  - "Калибрирането е неуспешно." стойностите за наклон и изместване на калибрирането са извън допустимите граници.
- 7. Натиснете ОК.
- Върнете сензора в процеса и натиснете ОК. Изходният сигнал се връща към активно състояние и измерената стойност на пробата се извежда на екрана за измерване.

### 4.3.7 Изход от процедурата за калибриране

- 1. За да излезете от калибриране, натиснете иконата за назад.
- 2. Изберете опция и след това натиснете ОК.

| Опция                    | Описание                                                                                                    |
|--------------------------|----------------------------------------------------------------------------------------------------|
| Изход от калибриране     | Спиране на калибрацията. Трябва да бъде стартирана нова калибрация от начало.                                                                           |
| Връщане към калибриране  | Връщане към калибрацията.                                                                                                    |
| Напускане на калибриране | Временен изход от процедурата за калибриране. Възможен е достъп до другите менюта. Може да бъде стартирана калибрация за втория сензор (ако е наличен). |

### 4.3.8 Нулиране на калибрирането

Калибрирането може да се нулира до фабричните настройки по подразбиране. Всичката информация за сензора е изгубена.

- Изберете иконата на главното меню, след което изберете Устройства. Показва се списък с всички налични устройства.
- 2. Изберете сензора и изберете Меню на устройство > Калибриране.
- **3.** Изберете **Нулиране на калибрирането до стойностите по подразбиране**, след което натиснете OK.
- 4. Натиснете отново ОК.

## 4.4 Измервания на импеданса (само за сензори със стъклен рН електрод)

За да се повиши надеждността на системата за измерване на pH, контрольорът определя импеданса на стъклените електроди. Това измерване се прави всяка минута. По време на диагностиката показанието за измерената стойност на pH се задържа в продължение на пет секунди. Ако се появи съобщение за грешка, вижте Списък на грешките на страница 234 за допълнителна информация.

За да активирате или дезактивирате измерването на импеданса на сензора:

- Изберете иконата на главното меню, след което изберете Устройства. Показва се списък с всички налични устройства.
- 2. Изберете устройството и изберете Меню на устройство > Диагностика/тест.
- 3. Изберете Състояние на импеданс.
- 4. Изберете Активирано или Дезактивирано и натиснете ОК.

За да видите показанията за импеданс на активния и референтния електрод, изберете Сигнали от сензора.

## Раздел 5 Поддръжка

## **А**ПРЕДУПРЕЖДЕНИЕ

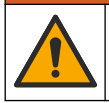

Множество опасности. Задачите, описани в този раздел на документа, трябва да се извършват само от квалифициран персонал.

## **А**ПРЕДУПРЕЖДЕНИЕ

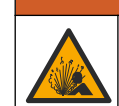

Опасност от налягане на течности. Отстраняването на сензора от съд под налягане може да бъде опасно. Намалете процесното налягане до под 7,25 psi (50 kPa) преди отстраняването. Внимавайте много, ако това не е възможно. Направете справка с доставената с крепежните елементи документация за повече информация.

## **А**ПРЕДУПРЕЖДЕНИЕ

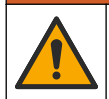

Опасност от химическа експозиция. Спазвайте лабораторните процедури за безопасност и носете пълното необходимо лично предпазно оборудване при боравене със съответните химически вещества. За информация относно протоколите по безопасност направете справка с информационните листове за безопасност на материала (MSDS/SDS).

## **А ВНИМАНИЕ**

Опасност от химическа експозиция. Изхвърляйте химическите и отпадъчни вещества в съответствие с местните, регионални и национални разпоредби.

## 5.1 График за поддръжка

Таблица 1 показва минимален брой за редовни задачи за поддръжка. Изпълнявайте задачите за поддръжка по-често за приложения, които предизвикват замърсяване на електрода.

| Задача                                   | 90 дни                        | 1 година                      |
|------------------------------------------|-------------------------------|-------------------------------|
| Почистване на сензора<br>на страница 233 | Х                             |                               |
| Проверете сензора за повреда             | Х                             |                               |
| Калибриране на сензора                   | Зададено от регулаторните аго | енции или съгласно практиката |

#### Таблица 1 График за поддръжка

## 5.2 Почистване на сензора

**Подготовка:** Пригответе разреден сапунен разтвор с неабразивен детергент за миене на съдове, който не съдържа ланолин. Ланолинът оставя тънък слой върху повърхността на електрода, който може да влоши работата на сензора.

Преглеждайте периодично сензора за замърсявания и отлагания. Почиствайте сензора, когато са се натрупали отлагания или когато работата му се е влошила.

- Използвайте чиста мека кърпа, за да отстраните замърсяванията от края на сензора. Изплакнете сензора с чиста топла вода.
- 2. Накиснете сензора за 2 до 3 минути в сапунения разтвор.
- 3. Използвайте четка с мек косъм, за да почистите цялата измервателна част на сензора.
- Ако остане замърсяване, накиснете измервателната част на сензора в разреден киселинен разтвор, например < 5% HCI за максимум 5 минути.</li>
- 5. Изплакнете сензора с вода и след това го върнете в сапунения разтвор за 2 до 3 минути.
- 6. Изплакнете сензора с чиста вода.

Забележка: Сензорите с антимониеви електроди за НF приложения може да изискват допълнително почистване. Свържете се с екипа по техническа поддръжка.

Винаги калибрирайте сензора след процедури по поддръжка.

### 5.3 Подготовка за съхранение

При кратковременно съхранение (когато сензорът е извън процеса за повече от един час) напълнете защитната капачка в буфер с рН 4 (препоръчително) или чешмяна вода и поставете капачката обратно на сензора. Дръжте работния електрод влажен, за да избегнете бавния отговор, когато сензорът се приведе обратно в действие.

При продължително съхранение повтаряйте процедурата за кратковременното съхранение на всеки 2 до 4 седмици – в зависимост от условията на околната среда. Направете справка с за ограничения на температурата за съхранение.

## Раздел 6 Отстраняване на повреди

### 6.1 Данни с прекъсване

По време на калибрация данните не се изпращат към регистъра с данни. Затова в регистъра може да има зони, в които данните прекъсват.

## 6.2 Тествайте рН сензора

Необходими компоненти: Два pH буфера и универсален измервателен уред. Ако калибрирането е неуспешно, първо изпълнете процедурите за поддръжка в .

- Поставете сензора в буферен разтвор с pH 7 и изчакайте температурата на сензора и буфера да достигне стойност на стайна температура.
- 2. Разкачете червения и белия проводник от модула.
- Измерете съпротивлението между червения и белия проводник, за да проверите работата на термоелемента.
  - Термоелемент РТ1000 съпротивлението трябва да бъде 1090 1105 Ω при приблизително 25°С (77°F).
  - Термоелемент РТ100 съпротивлението трябва да бъде 109 Ω при приблизително 25°C (77°F).
- 4. Ако термоелементът е в изправност, свържете отново проводниците към модула.
- 5. Изберете иконата на главното меню, след което изберете Устройства. Показва се списък с всички налични устройства.

- 6. Изберете устройството и изберете Меню на устройство > Диагностика/тест.
- Изберете Сигнали от сензора. За стандартен pH електрод показанието трябва да бъде между –50 и +50 mV.
- 8. Изплакнете сензора с вода и го поставете в буферен разтвор с pH 4 или pH 10 (за антимонови сензори използвайте само буферен разтвор с pH 4). Изчакайте температурата на сензора и на буфера да достигне стайна температура.
- 9. Сравнете mV показанията в буфера с pH 4 или 10 с показанията в буфера с pH 7. За стандартен pH електрод показанието трябва се различава с около 160 mV. Ако разликата е по-малко от 160 mV, се обадете на отдела по техническа поддръжка.

## 6.3 Меню Диагностика/тест

Менюто Диагностика/тест показва текущата и хронологичната информация за сензора. Вижте Таблица 2. Натиснете иконата на главното меню, след което изберете Устройства. Изберете устройството и изберете Меню на устройство > Диагностика/тест.

| Опция                                     | Описание                                                                                                    |  |
|-------------------------------------------|----------------------------------------------------------------------------------------------------|--|
| Информация за модула                      | Показва информация за модула на сензора.                                                                                                    |  |
| Информация за сензора                     | Показва името на сензора и серийния номер, въведен от<br>потребителя.                                                                                                    |  |
| Последно калибриране                      | Показва броя дни от извършването на последното калибриране.                                                                                                    |  |
| История на калибриране                    | Показва списък на всички калибрации с маркировка за дата/час.<br>Използвайте клавишите със стрелки, за да изберете калибрация,<br>след което натиснете ОК за показване на подробностите. |  |
| Нулиране на хронологията на калибрирането | Само за обслужване                                                                                                    |  |
| Състояние на импеданс                     | Само за pH сензори – направете справка с Измервания на<br>импеданса (само за сензори със стъклен pH електрод)<br>на страница 232.                                                        |  |
| Сигнали от сензора                        | Показва текущите отчетени данни в mV.                                                                                                    |  |
|                                           | Ако Състояние на импеданс е зададено на Активирано, показва<br>импедансите на активните и референтните електроди.                                                                        |  |
| Сензор – дни                              | Показва броя дни, през които сензорът е работил.                                                                                                    |  |
| Нулиране                                  | Нулира брояча за Сензор – дни.<br>Нулирайте брояча Сензор – дни, когато сензорът е сменен.                                                                                               |  |

Таблица 2 Меню Диагностика/тест

### 6.4 Списък на грешките

Когато възникне грешка, показанието на екрана за измерване премигва и всички изходящи сигнали се задържат, когато е зададено в менюто КОНТРОЛЕР > Изходи. Екранът се променя на червен. Грешката се показва в лентата за диагностика. Натиснете лентата за диагностика за показване на грешките и предупрежденията. Като алтернатива натиснете иконата на основното меню, след което изберете **Известия** > **Грешки**.

Списък с възможни грешки е показан в Таблица 3.

Таблица 3 Списък на грешките

| Грешка             | Описание                       | Решение                             |
|--------------------|--------------------------------|-------------------------------------|
| рН е твърде висок! | Измерената рН стойност е > 14. | Калибрирайте или подменете сензора. |
| рН е твърде нисък! | Измерената рН стойност е < 0.  |                                     |

### Таблица 3 Списък на грешките (продължава)

| Грешка                                      | Описание                                                                               | Решение                                                                                                    |
|---------------------------------------------|----------------------------------------------------------------------------------------|----------------------------------------------------------------------------------------------------|
| ORP е твърде висок!                         | Измерената ORP стойност е > 2100 mV.                                                   | Калибрирайте или подменете сензора.                                                                          |
| ORP е твърде нисък!                         | Измерената ORP стойност е<br>< –2100 mV.                                               |                                                                                                    |
| Отклонението е твърде<br>високо!            | Отклонението е > 9 (pH) или<br>200 mV (ORP).                                           | Изпълнете процедурите за поддръжка на сензора и след това повторете                                          |
| Отклонението е твърде<br>ниско!             | Отклонението е < 5 (pH)<br>или –200 mV (ORP).                                          | калиорацията или подменете сензора.                                                                          |
| Наклонът е твърде висок!                    | Наклонът е > 62 (pH)/1,3 (ORP).                                                        | Повторете калибрацията с пресен<br>буфер или проба или сменете сензора.                                      |
| Наклонът е твърде нисък!                    | Наклонът е < 50 (pH)/0,7 (ORP).                                                        | Почистете сензора и след това<br>повторете калибрацията или сменете<br>сензора.                              |
| Температурата е твърде<br>висока!           | Измерената температура е ><br>130°С.                                                   | Уверете се, че е избран правилният<br>температурен елемент.                                                  |
| Температурата е твърде<br>ниска!            | Измерената температура е<br>< –10°С.                                                   |                                                                                                    |
| ADC грешка                                  | Аналогово-цифровото<br>преобразуване е неуспешно.                                      | Изключете и включете отново<br>контролера. Свържете се с екипа по<br>техническа поддръжка.                   |
| Активният импеданс е<br>твърде висок!       | Импедансът на активния<br>електрод е > 900 МΩ.                                         | Сензорът е във въздуха. Върнете<br>сензора в процеса.                                                        |
| Активният импеданс е<br>твърде нисък!       | Импедансът на активния<br>електрод е < 8 МΩ.                                           | Сензорът е повреден или замърсен.<br>Свържете се с екипа по техническа<br>поддръжка.                         |
| Референтният импеданс е<br>твърде висок!    | Импедансът на референтния<br>електрод е > 900 MΩ.                                      | Буферът е изтекъл или се е изпарил.<br>Свържете се с екипа по техническа<br>поддръжка.                       |
| Референтният импеданс е<br>твърде нисък!    | Импедансът на референтния<br>електрод е < 8 МΩ.                                        | Референтният електрод е повреден.<br>Свържете се с екипа по техническа<br>поддръжка.                         |
| Разликата между буферите<br>е твърде малка! | Буферите за 2-точкова<br>автоматична корекция имат<br>еднаква стойност.                | Изпълнете стъпките от Тествайте pH сензора на страница 233.                                                  |
| Сензорът липсва.                            | Сензорът липсва или е разкачен.                                                        | Прегледайте кабелите и връзките на<br>сензора и на модула (или цифровия<br>шлюз).                            |
| Температурният сензор<br>липсва!            | Сензорът за температура липсва.                                                        | Проверете кабелите на сензора за<br>температура. Уверете се, че е избран<br>правилният температурен елемент. |
| Импедансът на стъкло е<br>твърде нисък.     | Стъклената крушка е счупена или<br>е достигнала края на своя<br>експлоатационен живот. | Подменете сензора. Свържете се с<br>екипа по техническа поддръжка.                                           |

# 6.5 Списък на предупрежденията

Предупреждението не влияе на функционирането на менютата, релетата и изходите. Екранът се променя в кехлибарен цвят. На лентата за диагностика се извежда предупреждение. Натиснете лентата за диагностика за показване на грешките и предупрежденията. Като

алтернатива натиснете иконата на основното меню, след което изберете Известия > Предупреждения.

Списък с възможни предупреждения е показан в Таблица 4.

| Предупреждение                           | Описание                                                                                                    | Решение                                                                                      |  |
|------------------------------------------|----------------------------------------------------------------------------------------------------|----------------------------------------------------------------------------------------------|--|
| рН е твърде високо.                      | Измерената pH стойност е > 13.                                                                                                    | Калибрирайте или подменете                                                                   |  |
| рН е твърде ниско.                       | Измерената рН стойност е < 1.                                                                                                    |                                                                                              |  |
| ORP е твърде висок.                      | Измерената ORP стойност е > 2100 mV.                                                                                                    | Калибрирайте или подменете<br>сензора.                                                       |  |
| ORP е твърде нисък.                      | Измерената ORP стойност е < -2100 mV.                                                                                                    |                                                                                              |  |
| Отклонението е твърде<br>високо.         | Отклонението е > 8 (pH) или<br>200 mV (ORP).                                                                                              | Изпълнете процедурите за<br>поддръжка за сензора и след това                                 |  |
| Отклонението е твърде ниско.             | Отклонението е < 6 (pH)<br>или –200 mV (ORP).                                                                                             | повторете калиорацията.                                                                      |  |
| Наклонът е твърде висок.                 | Наклонът е > 60 (pH)/1,3 (ORP).                                                                                                    | Повторете калибрацията с пресен<br>буфер или проба.                                          |  |
| Наклонът е твърде нисък.                 | Наклонът е < 54 (pH)/0,7 (ORP).                                                                                                    | Почистете сензора и след това повторете калибрацията.                                        |  |
| Температурата е твърде<br>висока.        | Измерената температура е > 100°С.                                                                                                    | Уверете се, че използвате правилния термоелемент.                                            |  |
| Температурата е твърде<br>ниска.         | Измерената температура е < 0°С.                                                                                                    |                                                                                              |  |
| Температурата е извън<br>диапазона!      | Измерената температура е > 100°C<br>или < 0°C.                                                                                            |                                                                                              |  |
| Преминат срок за<br>калибриране.         | Времето за напомняне за калибриране е изтекло.                                                                                            | Калибрирайте сензора.                                                                        |  |
| Устройството не е<br>калибрирано.        | Сензорът не е бил калибриран.                                                                                                    | Калибрирайте сензора.                                                                        |  |
| Грешка в прехвърлянето                   | Неизправност във външната флаш<br>памет.                                                                                                  | Свържете се с екипа по техническа поддръжка.                                                 |  |
| Активният импеданс е твърде висок.       | Импедансът на активния електрод<br>е > 800 MΩ.                                                                                            | Сензорът е във въздуха. Върнете сензора в процеса.                                           |  |
| Активният импеданс е твърде<br>нисък.    | Импедансът на активния електрод<br>е < 15 MΩ.                                                                                             | Сензорът е повреден или замърсен.<br>Свържете се с екипа по техническа<br>поддръжка.         |  |
| Референтният импеданс е<br>твърде висок. | Импедансът на референтния<br>електрод е > 800 MΩ.                                                                                         | Буферът е изтекъл или се е<br>изпарил. Свържете се с екипа по<br>техническа поддръжка.       |  |
| Референтният импеданс е<br>твърде нисък. | Импедансът на референтния<br>електрод е < 15 MΩ.                                                                                          | Референтният електрод е повреден. Свържете се с екипа по техническа поддръжка.               |  |
| Смяна на сензор.                         | Броячът Сензор – дни показва<br>повече от избрания интервал за<br>смяна на сензора. Вижте<br>Конфигуриране на сензора<br>на страница 226. | Подменете сензора. Нулирайте<br>брояча Сензор – дни в менюто<br>Диагностика/тест > Нулиране. |  |
| Извършва се калибриране                  | Стартирано е калибриране, но не е завършено.                                                                                              | Връщане към калибрирането.                                                                   |  |

## Таблица 4 Списък на предупрежденията

# Раздел 7 Резервни части и принадлежности

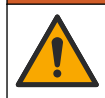

**▲**ПРЕДУПРЕЖДЕНИЕ

Опасност от нараняване. Използването на части, които не са одобрени за употреба, може да причини нараняване, повреда на инструмента или неизправност на оборудването. Резервните части, упоменати в този раздел, са одобрени от производителя.

Забележка: Продуктовите и каталожните номера може да се различават в някои региони на продажба. Свържете се със съответния дистрибутор или посетете уебсайта на компанията за информация за контакт.

#### Консумативи

| Описание                       | Количество | Каталожен номер |
|--------------------------------|------------|-----------------|
| Буферен разтвор, рН 4, червен  | 500 mL     | 2283449         |
| Буферен разтвор, рН 7, жълт    | 500 mL     | 2283549         |
| Буферен разтвор, рН 10, син    | 500 mL     | 2283649         |
| ORP референтен разтвор, 200 mV | 500 mL     | 25M2A1001-115   |
| ORP референтен разтвор, 600 mV | 500 mL     | 25M2A1002-115   |

#### Принадлежности

| Описание                                                                    | Каталожен номер |
|-----------------------------------------------------------------------------|-----------------|
| Модул за pH/ORP на свръхчиста вода                                          | LXZ525.99.D0006 |
| Проточна камера от PVC с DN 40, фланцов фитинг                              | 08350=A=9500    |
| Полипропиленов прът за потапяне, регулируем фланец (0,5 метра)              | 08350=A=1005    |
| Полипропиленов прът за потапяне, регулируем фланец (1 метър)                | 08350=A=1010    |
| Полипропиленов прът за потапяне, регулируем фланец (1,5 метра)              | 08350=A=1015    |
| Полипропиленов прът за потапяне, 2 фитинга с щипка за 8350/8351 (0,5 метра) | 08350=A=1105    |
| Полипропиленов прът за потапяне, 2 фитинга с щипка за 8350/8351 (1 метър)   | 08350=A=1110    |
| Полипропиленов прът за потапяне, 2 фитинга с щипка 8350/8351 (1,5 метър)    | 08350=A=1115    |
| Полипропиленов прът за потапяне, фиксиран фланец (0,5 метра)                | 08350=A=6005    |
| Полипропиленов прът за потапяне, фиксиран фланец (1 метър)                  | 08350=A=6010    |
| Полипропиленов прът за потапяне, фиксиран фланец (1,5 метра)                | 08350=A=6015    |
| Комплект за почистване на химикали от полипропилен (дюза и подаващи тръби)  | 08350=A=7000    |

# Tartalomjegyzék

- 1 Műszaki jellemzők oldalon 238
- 2 Általános tudnivaló oldalon 239
- 3 Telepítés oldalon 241
- 4 Működtetés oldalon 244

- 5 Karbantartás oldalon 250
- 6 Hibaelhárítás oldalon 251
- 7 Cserealkatrészek és tartozékok oldalon 254

# Szakasz 1 Műszaki jellemzők

A műszaki jellemzők előzetes bejelentés nélkül változhatnak. A termék csak a felsorolt jóváhagyásokkal, valamint a termékhez hivatalosan mellékelt regisztrációkkal, tanúsítványokkal és nyilatkozatokkal rendelkezik. A gyártó nem hagyja jóvá a termék olyan felhasználását, amelyre nem engedélyezett.

## 1.1 pH/ORP érzékelők

|                                              | 8350.3                                                         | 8350.4                                      | 8350.5                                         | 8351            |
|----------------------------------------------|----------------------------------------------------------------|---------------------------------------------|------------------------------------------------|-----------------|
| Alkalmazás                                   | Hidrofluorsavat<br>tartalmazó minták<br>pH-értékének<br>mérése | pH-érték mérése<br>magas<br>hőmérsékleteken | pH-érték mérése<br>szennyvizes<br>környezetben | ORP mérése      |
| Anyag                                        | PPS                                                            | PPS                                         | CPVC                                           | PPS             |
| Mérési tartomány                             | 0–12 pH                                                        | 0–14 pH                                     | 0–12 pH                                        | ± 1500 mV       |
| Maximum<br>hőmérséklet                       | 110 °C (230 °F)                                                | 110 °C (230 °F)                             | 80 °C (176 °F)                                 | 110 °C (230 °F) |
| Maximális nyomás                             | 10 bar                                                         | 10 bar                                      | 10 bar                                         | 10 bar          |
| Megismételhetőség<br>(hét)                   | < 0,05 pH                                                      | < 0,05 pH                                   | < 0,05 pH                                      | < 0,05 pH       |
| Eltolás 7-es pH-<br>érték esetén             | ± 0,34 pH                                                      | ± 0,34 pH                                   | ± 0,34 pH                                      | N/A             |
| Meredekség                                   | 56–61 mV/pH                                                    | 56–61 mV/pH                                 | 56–61 mV/pH                                    | N/A             |
| Referenciaimpedanc<br>ia<br>25 °C-on (77 °F) | < 50 kΩ                                                        | < 50 kΩ                                     | < 50 kΩ                                        | < 50 kΩ         |
| Üvegimpedancia<br>25 °C-on (77 °F)           | 100–150 MΩ                                                     | 150–500 MΩ                                  | 50–250 MΩ                                      | N/A             |

|                            | 8362                                         | 8417                                            |
|----------------------------|----------------------------------------------|-------------------------------------------------|
| Alkalmazás                 | pH mérése tiszta vagy ultra tiszta<br>vízben | pH mérése ipari és szennyvízkezelő<br>üzemekben |
| Anyag                      | 316L rozsdamentes acél                       | Üveg membrán, kerámia diafragma                 |
| Mérési tartomány           | 2–12 pH                                      | 0–14 pH                                         |
| Maximum hőmérséklet        | 80 °C (176 °F)                               | 110 °C (230 °F)                                 |
| Maximális nyomás           | 6 bar 25 °C-os (87 psi 77 °F-on)             | 10 bar 25 °C-on (145 psi 77 °F-on)              |
| Megismételhetőség (24 óra) | < 0,01 pH                                    | 0,02 pH                                         |
| Bemeneti impedancia        | > 10 <sup>6</sup> MΩ                         | 100 MΩ                                          |

# Szakasz 2 Általános tudnivaló

A gyártó semmilyen esetben sem vállal felelősséget a termék nem megfelelő használatából vagy a kézikönyv utasításainak be nem tartásából eredő károkért. A gyártó fenntartja a kézikönyv és az abban leírt termékek megváltoztatásának jogát minden értesítés vagy kötelezettség nélkül. Az átdolgozott kiadások a gyártó webhelyén találhatók.

## 2.1 Biztonsági tudnivalók

A gyártó nem vállal felelősséget a termék nem rendeltetésszerű alkalmazásából vagy használatából eredő semmilyen kárért, beleértve de nem kizárólag a közvetlen, véletlen vagy közvetett károkat, és az érvényes jogszabályok alapján teljes mértékben elhárítja az ilyen kárigényeket. Kizárólag a felhasználó felelőssége, hogy felismerje a komoly alkalmazási kockázatokat, és megfelelő mechanizmusokat szereljen fel a folyamatok védelme érdekében a berendezés lehetséges meghibásodása esetén.

Kérjük, olvassa végig ezt a kézikönyvet a készülék kicsomagolása, beállítása vagy működtetése előtt. Szenteljen figyelmet az összes veszélyjelző és óvatosságra intő mondatra. Ennek elmulasztása a kezelő súlyos sérüléséhez vagy a berendezés megrongálódásához vezethet.

Győződjön meg arról, hogy a berendezés által nyújtott védelem nem sérül. Ne használja, vagy állítsa üzembe ezt az eszközt az ebben a kézikönyvben leírtaktól eltérő módon.

### 2.1.1 A veszélyekkel kapcsolatos tudnivalók alkalmazása

## **A**VESZÉLY

Lehetséges vagy közvetlenül veszélyes helyzetet jelez, amely halálhoz vagy súlyos sérüléshez vezet.

## ▲ FIGYELMEZTETÉS

Lehetséges vagy közvetlenül veszélyes helyzetet jelez, amely halálhoz vagy súlyos sérüléshez vezethet.

## 🛦 VIGYÁZAT

Lehetséges veszélyes helyzetet jelez, amely enyhe vagy kevésbé súlyos sérüléshez vezethet.

## MEGJEGYZĖS

A készülék esetleges károsodását okozó helyzet lehetőségét jelzi. Különleges figyelmet igénylő tudnivaló.

### 2.1.2 Figyelmeztető címkék

Olvassa el a műszerhez csatolt valamennyi címkét és függő címkét. Ha nem tartja be, ami rajtuk olvasható, személyi sérülés vagy műszer rongálódás következhet be. A műszeren látható szimbólum jelentését a kézikönyv egy óvintézkedési mondattal adja meg.

|   | Ez a biztonsági figyelmeztetés szimbóluma. A személyi sérülések elkerülése érdekében tartson be minden biztonsági utasítást, amely ezt a szimbólumot követi. Ha ezt a jelzést a műszeren látja, az üzemeltetésre és biztonságra vonatkozó információkért olvassa el a használati utasítást. |
|---|----------------------------------------------------------------------------------------------------|
| 4 | Ez a szimbólum áramütés, illetőleg halálos áramütés kockázatára figyelmeztet.                                                                                                    |
|   | Ez a szimbólum elektrosztatikus kisülésre (ESD) érzékeny eszközök jelenlétére figyelmeztet, és<br>hogy intézkedni kell az ilyen eszközök megvédése érdekében.                                                                                                    |
|   | Az ilyen szimbólummal jelölt készülékhez védőföldelést kell csatlakoztatni. Ha a berendezés nem<br>rendelkezik földelési csatlakozóval a vezetéken, hozza létre a védőföldelést a biztonsági<br>vezetőterminálon.                                                                           |

| $\sim$ | A termékeken ez a szimbólum azt jelzi, hogy a műszer váltakozó áramú hálózathoz csatlakozik.                                                                                                    |
|--------|----------------------------------------------------------------------------------------------------|
| X      | Az ezzel a szimbólummal jelölt elektromos készülékek Európában nem helyezhetők háztartási vagy<br>lakossági hulladékfeldolgozó rendszerekbe. A gyártó köteles ingyenesen átvenni a felhasználóktól<br>a régi vagy elhasználódott elektromos készülékeket. |
|        | A termékeken ez a szimbólum azt jelzi, hogy a termék mérgező vagy veszélyes anyagokat vagy<br>elemeket tartalmaz. A szimbólum belsejében lévő szám a környezetvédő felhasználási időszakot<br>jelzi években.                                              |

# 2.2 A termék áttekintése

Ezt az érzékelőt arra tervezték, hogy egy vezérlővel működjön és adatokat gyűjtsön. Különböző vezérlők használhatók az érzékelővel. Ez a dokumentum feltételezi, hogy az érzékelő telepítve van, és egy SC4500 vezérlővel használják. Más vezérlőkkel való használatkor olvassa el az adott vezérlő felhasználói útmutatóját.

Az 1. ábra, a 2. ábra és a 3. ábra áttekintést nyújt az érzékelőkkel kapcsolatban.

A mellékelt telepítési útmutatóban megtalálhatók az opcionális alkatrészek (például az érzékelő rögzítéséhez szükséges szerelvények). Többféle felszerelési lehetőség áll rendelkezésre, ezáltal az érzékelőt sok különböző alkalmazás igényeihez lehet illeszteni.

### 1. ábra 8350.4, 8350.5 és 8351. érzékelő

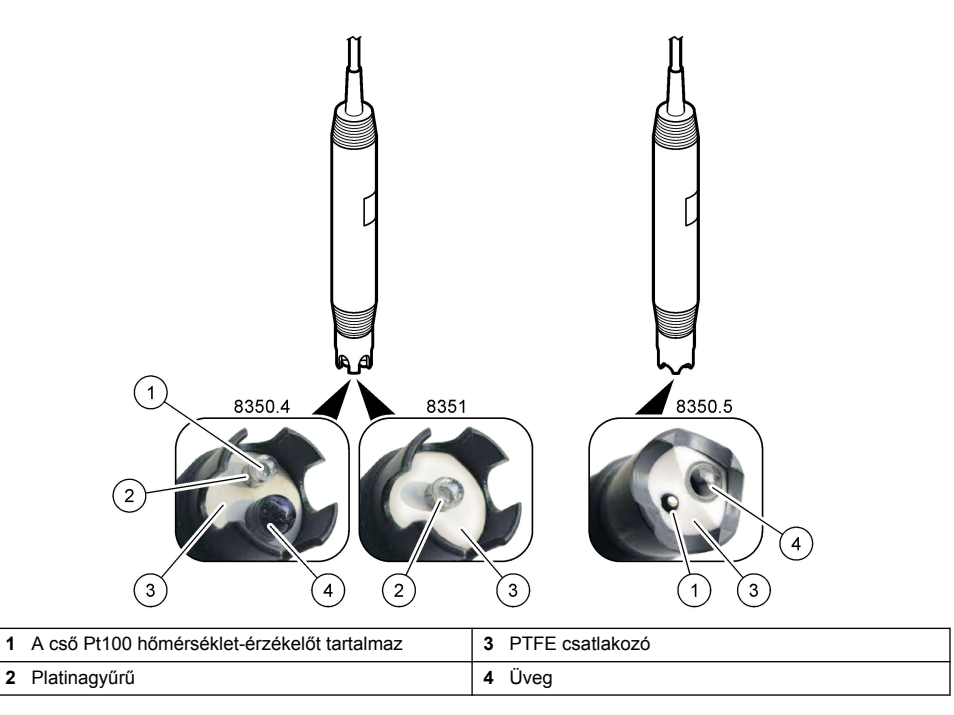

### 2. ábra 8362. érzékelő

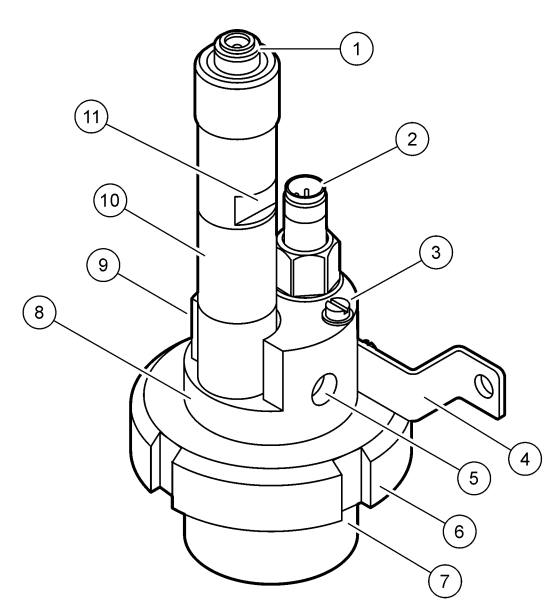

| 1 | AS9 csatlakozó             | 5 | Mintabemenet                 | 9  | Mintakimenet                                           |
|---|----------------------------|---|------------------------------|----|--------------------------------------------------------|
| 2 | Pt100 hőmérséklet-érzékelő | 6 | Átfolyócella biztosítóanyája | 10 | Címke az érzékelő beszerelési<br>idejének rögzítéséhez |
| 3 | Földcsatlakozó             | 7 | Átfolyócella                 | 11 | Lapos felület villáskulcshoz                           |
| 4 | U-konzol                   | 8 | Elektródatartó               |    |                                                        |

## 3. ábra 8417. érzékelő

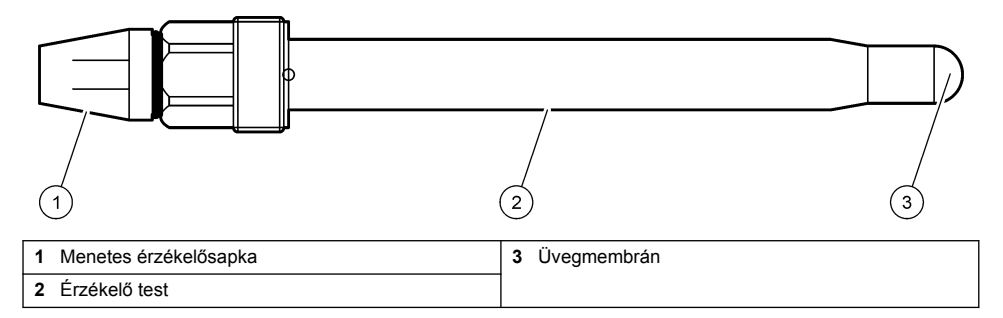

# Szakasz 3 Telepítés

# A VIGYÁZAT

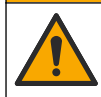

Többszörös veszély. A dokumentumnak ebben a fejezetében ismertetett feladatokat csak képzett szakemberek végezhetik el.

# 3.1 Felerősítés

## A FIGYELMEZTETÉS

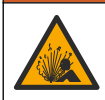

Robbanásveszély. Ügyeljen, hogy az érzékelő rögzítőeleme a rögzítés helyszínének megfelelő hőmérsékleti és nyomásbesorolással rendelkezzen.

# A VIGYÁZAT

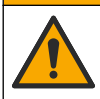

Személyi sérülés veszélye. A törött üveg sérülést okozhat. A törött üveg eltávolításához használjon megfelelő eszközöket és védőfelszerelést.

# MEGJEGYZĖS

A pH-érzékelő csúcsán elhelyezkedő folyamatelektródán üvegbura van, ami eltörhet. Óvja az üvegburát az ütésektől és a nyomásoktól.

- Olyan helyre szerelje be az érzékelőt, ahol az érzékelővel érintkezésbe kerülő minta jól jellemzi az egész folyamatot.
- Az elérhető rögzítőelemek: Cserealkatrészek és tartozékok oldalon 254.
- · A felszereléshez a megfelelő szerelvényhez mellékelt útmutatóban talál információt.
- Az ipari vízbe való behelyezés előtt távolítsa el az érzékelő védősapkáját. Őrizze meg a védősapkát későbbi felhasználás céljára.
- · Használat előtt kalibrálja az érzékelőt.

### 3.1.1 835x sorozatú érzékelő

A 835x sorozatú érzékelők bármilyen tájolásban telepíthetők.

- · Beillesztéses felszerelés: becsavarásos vagy peremes rögzítés
- Merítéses felszerelés: merítőtengelyek (0,5, 1 vagy 1,5 méteres) fix, állítható vagy kapcsos típusú peremmel

A 4. ábra megadja az érzékelő méreteit. Az 5. ábra a felszerelési lehetőségeket szemlélteti.

Az érzékelőhöz gyárilag 10 m-es (32,8 láb) kábelt mellékelnek.

### 4. ábra Méretek – 835x sorozat

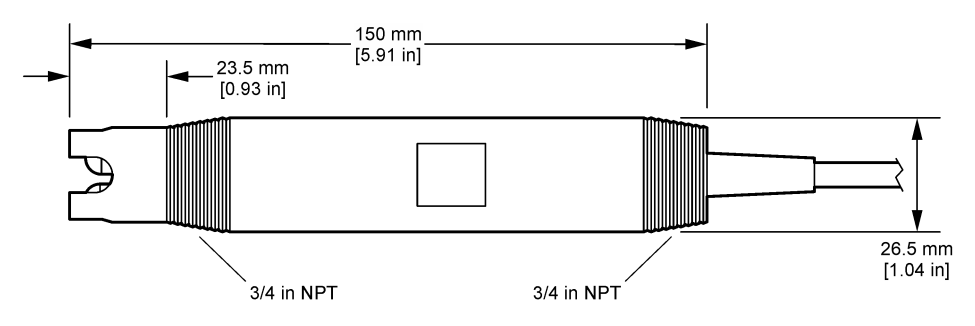

#### 5. ábra Felszerelési lehetőségek – 835x sorozat

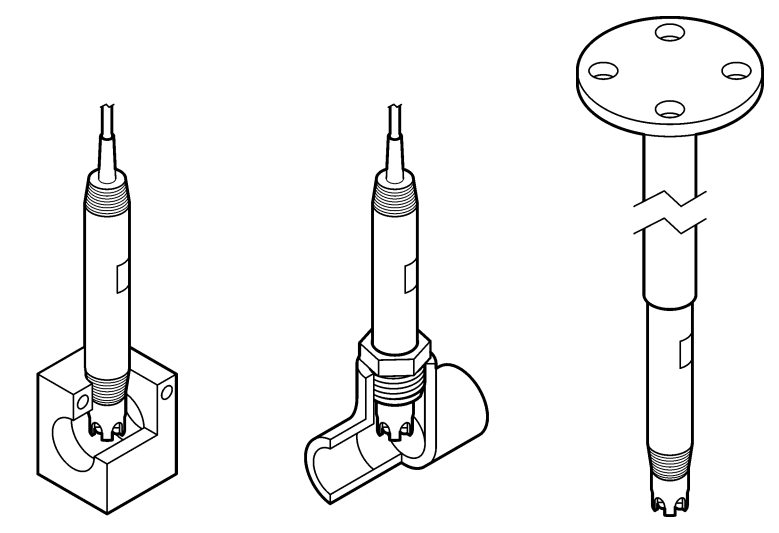

### 3.1.2 8362. érzékelő

Az érzékelőhöz két 3 m-es (9,84 láb) kábelt mellékelnek: egy pH-érzékelőkábelt és egy hőmérsékletérzékelő-kábelt. Opcionálisan 10 vagy 20 m-es (32,8 vagy 65,6 láb) kábelek is kaphatók.

Az alábbiak szerint telepítse az érzékelőt:

- 1. Az U-konzollal (4. elem, 2. ábra oldalon 241) rögzítse a készüléket egy stabil tárgyhoz.
- 2. Csavarja le a mérőkamrát.
- 3. Távolítsa el a burkolatot a pH-buráról.
- Öblítse át a burkolatot csapvízzel (vagy 4-es pH-értékű pufferrel). Tartsa biztonságos helyen a burkolatot a későbbi használat céljából.
- Kissé rázza le az érzékelőt, egy szájban használatos lázmérőhöz hasonlóan, hogy eltávolítsa az elakadt légbuborékokat.
- 6. Rögzítse a telepítés dátumát a címkén.
- 7. Helyezze fel a mérőkamrát.
- Kösse be az 1/8 hüvelykes NPT bemeneti/kimeneti csatlakozásokat. Csatlakoztassa a mintabemenetet a 2. ábra oldalon 241 5. eleméhez, a mintakimenetet pedig a 9. elemhez.
- 9. Indítsa el az érzékelő felé tartó mintaáramlást. A kamrán keresztülnézve ellenőrizze, hogy vannak-e buborékok, amelyek hatással lehetnek a mérésre.
- 10. Állítsa a mintaáramlási sebességet körülbelül 150 mL/perc értékre.
- 11. Az ellennyomás elkerülése érdekében egy nyitott elvezetőhöz csatlakoztassa a mintakimenetet.
- 12. Csatlakoztassa az érzékelő földcsatlakozóját a földeléshez az elektromos zaj okozta interferencia elkerülése érdekében.
- 13. Ügyeljen rá, hogy az áramlási kamra soha ne legyen üres, másként az érzékelő károsodhat. Ügyeljen rá, hogy az üvegbura mindig vízben (vagy pH-pufferben) legyen.

### 3.1.3 8417. érzékelő

A 8417. érzékelő bármilyen tájolásban telepíthető. Az érzékelőt egy standard PG13.5 menetes sapkával telepítse. A 6. ábra megadja az érzékelő méreteit.

Ügyeljen rá, hogy az üvegbura mindig vízben (vagy pH-pufferben) legyen, másként az érzékelő károsodhat.

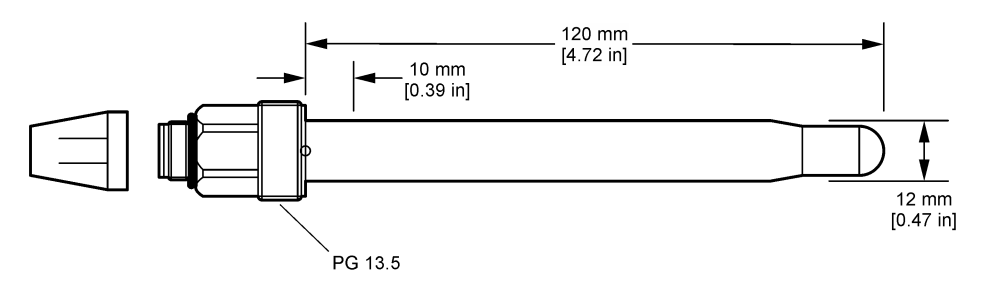

## 3.2 Az érzékelő csatlakoztatása egy SC vezérlőhöz

Szereljen be egy ultra tiszta pH-/ORP-modult az SC vezérlőbe. Ezután csatlakoztassa az érzékelőt az ultra tiszta pH-/ORP-modulhoz. Az ultra tiszta pH-/ORP-modul az érzékelőből származó analóg jelet digitális jellé alakítja.

Tekintse meg az ultra tiszta pH-/ORP-modulhoz mellékelt telepítési útmutatót. A megrendelésre vonatkozó tájékoztatásért lásd: Cserealkatrészek és tartozékok oldalon 254.

# Szakasz 4 Működtetés

## 4.1 Felhasználói navigáció

Az érintőképernyő leírását és a navigációs tudnivalókat lásd a vezérlő dokumentációjában.

## 4.2 Az érzékelő konfigurálása

A Beállítások menü segítségével azonosító adatok adhatók meg az érzékelőhöz, valamint módosíthatók az adatkezelési és -tárolási opciók.

- Válassza ki a Főmenü ikont, majd válassza az Eszközök lehetőséget. Megjelenik az összes elérhető eszköz listája.
- 2. Válassza ki az érzékelőt, és válassza az Eszközmenü > Beállítások menüpontot.
- 3. Válasszon egy opciót.

| Орсіо́                  | Leírás                                                                                                    |  |  |
|-------------------------|----------------------------------------------------------------------------------------------------|--|--|
| Név                     | Az érzékelőhöz tartozó, a mérési képernyő felső részén megjelenő név módosítása. A<br>név legfeljebb 16 karakterből állhat, és betűk, számok, szóközök, illetve írásjelek<br>tetszőleges kombinációját tartalmazhatja.                                                                               |  |  |
| Szenzor<br>sorozatszáma | Lehetővé teszi a felhasználó számára az érzékelő sorozatszámának megadását. A sorozatszám legfeljebb 16 karakterből állhat, és betűk, számok, szóközök, illetve írásjelek tetszőleges kombinációját tartalmazhatja.                                                                                  |  |  |
| Formátum                | Csak pH-érzékelők esetében – A mérési képernyőn megjelenő tizedesjegyek számának módosítása XX.XX (alapértelmezett) vagy XX.X beállításra                                                                                                    |  |  |
| Hőmérséklet             | A hőmérséklet mértékegységének beállítása °C (alapértelmezés) vagy °F értékre.                                                                                                    |  |  |
| Hőmérsékletmérő         | pH-érzékelők – A hőmérsékletmérő automatikus hőmérséklet-kompenzációjának<br>beállítása PT100 (alapértelmezett), PT1000 vagy Semmi értékre. Ha nem használnak<br>hőmérsékletmérőt, a típus beállítható Manuális értékre, és megadható a hőmérséklet-<br>kompenzáció értéke (alapértelmezett: 25 °C). |  |  |
|                         | <b>ORP-érzékelők</b> – Nincs hőmérséklet-kompenzáció. Hőmérsékletmérő csatlakoztatható<br>hőmérséklet méréséhez.                                                                                                    |  |  |

| Орсіо́                                                              | Leírás                                                                                                    |  |  |
|---------------------------------------------------------------------|----------------------------------------------------------------------------------------------------|--|--|
| Szűrő                                                               | A jelstabilitás növeléséhez szükséges időállandó beállítása. Az időállandó kiszámítja az<br>átlag értéket egy meghatározott idő alatt – 0 (nincs hatás, alapértelmezett) és<br>60 másodperc között (a jelérték átlaga 60 másodperchez). A szűrő megnöveli a<br>folyamat jelenlegi változására reagáló érzékelő jelidőt.                                                                                                    |  |  |
| Hőmérséklet-<br>kompenzálás                                         | <ul> <li>Csak pH-érzékelők esetén – hőmérséklettől függő korrekció hozzáadása a mért értékhez:</li> <li>Nernst – Lineáris kompenzáció (0,1984 mV/°C)</li> <li>Ultra tiszta víz— Az ultra tiszta víz görbének megfelelő kompenzáció</li> <li>1. mátrix hőmérséklet-kompenzációja – A szulfát görbének megfelelő kompenzáció (4,48 mg/L szulfát megfelel 4,0 pH értéknek 25 °C hőmérsékleten)</li> <li>2. mátrix hőmérséklet-kompenzációja – Az ammóniák/hidrazin görbének megfelelő kompenzáció (0,272 mg/L ammóniák + 20 µg/L hidrazin megfelel 9,0 pH értéknek 25 °C hőmérsékleten)</li> <li>3. mátrix hőmérséklet-kompenzációja – Az ammóniák/morfolin/hidrazin görbének megfelelő kompenzáció (1,832 mg/L ammóniák + 10 mg/L morfolin + 50 µg/L hidrazin megfelel 9,0 pH értéknek 25 °C hőmérsékleten)</li> <li>4. mátrix hőmérséklet-kompenzációja – A foszfát görbének megfelelő kompenzáció (3 mg/L foszfát + 0,3 mg/L ammóniák)</li> <li>Felhasználó által definiált– A lineáris meredekség értékének beállítása.</li> </ul> |  |  |
| Adatnaplózási<br>gyakoriság                                         | Az érzékelő és a hőmérsékletmérések adatnaplóban való tárolására vonatkozó időköz beállítása – 5, 30 másodperc, 1, 2, 5, 10, 15 (alapértelmezett), 30, 60 perc.                                                                                                    |  |  |
| A konfiguráció<br>visszaállítása az<br>alapértelmezett<br>értékekre | A Beállítások menü visszaállítása a gyári alapértelmezett beállításokra, illetve a számlálók nullázása. Minden érzékelőinformáció elvész.                                                                                                    |  |  |

# 4.3 Az érzékelő kalibrálása

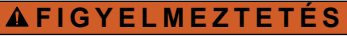

Folyadéknyomás-veszély. Az érzékelő nyomás alatt lévő tartályból való eltávolítása veszélyes lehet. Eltávolítás előtt csökkentse a folyamat nyomását 7,25 psi (50 kPa) alá. Ha ez nem lehetséges, legyen nagyon körültekintő. További tudnivalók a felerősítő szerelvényekhez mellékelt dokumentációban találhatók.

## A FIGYELMEZTETÉS

Kémiai expozíció veszélye. Kövesse a laboratóriumi biztonsági eljárásokat, és viselje a kezelt vegyszereknek megfelelő összes személyes védőfelszerelést. A biztonsági protokollokkal kapcsolatban lásd az aktuális biztonsági adatlapokat (MSDS/SDS).

# 🛦 VIGYÁZAT

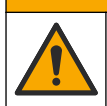

Kémiai expozíció veszélye. Semmisítse meg a vegyszereket és a hulladékokat a helyi, területi és nemzeti előírásoknak megfelelően.

### 4.3.1 Az érzékelő kalibrálásáról

A kalibrálás úgy módosítja az érzékelő által mért értékeket, hogy azok megfeleljenek egy vagy több referenciaoldat értékének. Az érzékelő jellemzői idővel lassan megváltoznak, és az érzékelő elveszíti a pontosságát. A pontosság fenntartása érdekében az érzékelőt rendszeresen kalibrálni kell. A kalibrálás gyakorisága függ az alkalmazástól, és tapasztalat során határozható meg.

A hőmérsékletmérő olyan pH-eredmények biztosításához használható, amelyek automatikusan 25 °C-ra vannak állítva olyan hőmérséklet-változások esetén, amelyek befolyásolják az aktív és a referencia elektródát. A beállítást a felhasználó manuálisan elvégezheti, ha a folyamat hőmérséklete állandó.

A kalibráció ideje alatt a készülék nem küld adatokat az adatnaplóhoz. Így az adatnapló területekkel rendelkezhet ott, ahol az adatok időszakosak.

### 4.3.2 A kalibrációs opciók megváltoztatása

A Kalibrálási beállítások menüben a felhasználó meghatározhatja a kalibráláshoz használt pufferoldatok készletét, illetve kalibrálási emlékeztetőt állíthat be, vagy beállíthatja, hogy tartozzon-e kezelői azonosító a kalibrálási adatokhoz.

- Válassza ki a Főmenü ikont, majd válassza az Eszközök lehetőséget. Megjelenik az összes elérhető eszköz listája.
- 2. Válassza ki az érzékelőt, és válassza az Eszközmenü > Kalibrálás menüpontot.
- 3. Válassza ki a Kalibrálási beállítások lehetőséget.
- 4. Válasszon egy opciót.

| Opció                          | Leírás                                                                                                    |
|--------------------------------|----------------------------------------------------------------------------------------------------|
| Pufferstandard<br>kiválasztása | Csak pH-érzékelők esetében – Az automatikus korrekció kalibrálásához használt pH-<br>pufferek beállítása. Opciók: 4.00, 7.00, 10.00 (alapértelmezett beállítás), DIN<br>19267 (pH 1.09, 4.65, 6.79, 9.23, 12.75), NIST 4.00, 6.00, 9.00 vagy DIN 19266 (pH<br>1.68, 3.78, 4.00, 6.87, 9.18, 10.01, 12.45)<br><b>Megjegyzés:</b> Egyéb pufferek is használhatók, ha az Egypontos vagy a Kétpontos<br>értékkalibráció van kiválasztva a kalibráláshoz. |
| Kalibrációs                    | Emlékeztető beállítása a következő kalibrálásra vonatkozóan. Az érzékelő kalibrálására vonatkozó emlékeztető jelenik meg a kijelzőn a legutóbbi kalibráció dátumától számítva beállított időtartam lejártakor. Opciók: Ki (alapértelmezett), 1, 7, 30, 60 vagy 90 nap                                                                                                    |
| emlékeztető                    | Ha például a legutóbbi kalibráció dátuma június 15. volt, és a Legutóbbi kalibrálás beállítás értéke 60 napra van állítva, akkor augusztus 14-én jelenik meg a kalibrálási emlékeztető a kijelzőn. Ha az érzékelőt augusztus 14. előtt, például július 15-én kalibrálják, akkor szeptember 13-án jelenik meg a kalibrálási emlékeztető a kijelzőn.                                                                                                   |
| Kezelőazonosító a              | Kezelői azonosító a kalibráláshoz - Igen vagy Nem (alapértelmezett). Az azonosítót a                                                                                                    |
| kalibrációhoz                  | kalibrálás során kell beírni.                                                                                                    |

### 4.3.3 Hőmérséklet kalibrálása

A hőmérséklet-érzékelőt a gyárban bekalibrálták. Azonban mindig ajánlott hőmérséklet-kalibrálást végezni pH- vagy ORP-kalibrálás előtt.

- 1. Helyezze az érzékelőt egy víztartályba.
- 2. Mérje meg a víz hőmérsékletét egy pontos hőmérővel vagy egy független készülékkel.
- Válassza ki a Főmenü ikont, majd válassza az Eszközök lehetőséget. Megjelenik az összes elérhető eszköz listája.
- 4. Válassza ki az érzékelőt, és válassza az Eszközmenü > Kalibrálás menüpontot.
- 5. Válassza az 1 pontos hőmérséklet-kalibráció lehetőséget.
- 6. Várja meg, hogy az érték stabilizálódjon, majd nyomja meg az OK gombot.
- 7. Adja meg a pontos értéket, és nyomja meg az OK gombot.
- 8. Helyezze vissza az érzékelőt a folyamatba, majd nyomja meg a Főoldal ikont.

### 4.3.4 pH kalibrálási eljárás

Kalibrálja a pH-érzékelőt egy vagy két referenciaoldattal (egypontos vagy kétpontos kalibráció). A szabványos puffereket a rendszer automatikusan felismeri.

- 1. Alaposan öblítse le az érzékelőt tiszta vízben.
- Helyezze az érzékelőt az első referenciaoldatba (ismert értékű pufferbe vagy mintába). Győződjön meg arról, hogy az érzékelő teljesen elmerül-e a folyadékban. A buborékok eltávolítása érdekében mozgassa meg az érzékelőt.

- Várja meg, amíg az érzékelő és az oldat hőmérséklete kiegyenlítődik. Ez akár 30 percet is igénybe vehet, ha az érzékelő és a referencia oldat hőmérséklete közötti különbség jelentős.
- Válassza ki a Főmenü ikont, majd válassza az Eszközök lehetőséget. Megjelenik az összes elérhető eszköz listája.
- 5. Válassza ki az érzékelőt, és válassza az Eszközmenü > Kalibrálás menüpontot.
- 6. Válassza ki a kalibrálás típusát.

| Opció                         | Leírás                                                                                                    |
|-------------------------------|----------------------------------------------------------------------------------------------------|
| Kétpontos<br>pufferkalibráció | Kalibrálás két pufferrel (pl. pH 7 és pH 4). A kalibrálás során az érzékelő<br>automatikusan azonosítja a puffereket.<br><b>Megjegyzés:</b> Ügyeljen rá, hogy a Kalibrálás > Kalibrálási beállítások ><br>Pufferstandard kiválasztása menüpont alatt beállított puffert válassza. |
| Egypontos<br>pufferkalibráció | Kalibrálás egy pufferrel (pl. pH 7). A kalibrálás során az érzékelő automatikusan<br>azonosítja a puffert.<br><b>Megjegyzés:</b> Ügyeljen rá, hogy a Kalibrálás > Kalibrálási beállítások ><br>Pufferstandard kiválasztása menüpont alatt beállított puffert válassza.            |
| Kétpontos<br>értékkalibráció  | Két ismert értékű mintát (vagy két puffert) használjon a kalibráláshoz. Állapítsa meg<br>a minták pH-értékét egy másik műszerrel. Meg kell adnia a pH-értékeket a<br>kalibrálás során.                                                                                            |
| Egypontos<br>értékkalibráció  | Egy ismert értékű mintát (vagy egy puffert) használjon a kalibráláshoz. Állapítsa<br>meg a minta pH-értékét egy másik műszerrel. Meg kell adnia a pH-értéket a<br>kalibrálás során.                                                                                               |

7. A kalibrálás során válassza ki az opciót a kimeneti jelhez:

| Opció  | Leírás                                                                                        |
|--------|-----------------------------------------------------------------------------------------------|
| Aktív  | A készülék a kalibrálás során elküldi a jelenleg mért kimeneti értéket.                       |
| Tartás | A kalibrálás során a készülék az érzékelő kimeneti értékét megtartja a jelenleg mért értéken. |
|        |                                                                                               |

Átvitel A kalibrálás során a készülék egy előre beállított kimeneti értéket küld. Az előre beállított érték megváltoztatásához olvassa el a vezérlő felhasználói kézikönyvét.

- Amikor az érzékelő az első referencia oldatban van, nyomja meg az OK gombot. Megjelenik a mért érték.
- 9. Várja meg, amíg az érték stabilizálódik, majd nyomja meg az OK gombot.

Megjegyzés: A képernyő automatikusan a következő lépésre ugrik.

10. Ha szükséges, adja meg a pH-értéket, és nyomja meg az OK gombot.

**Megjegyzés:** Ha a referenciaoldat puffer, keresse meg a hőmérsékletének megfelelő pH-értéket a puffer palackján. Ha a referenciaoldat egy minta, határozza meg a pH-értékét egy másik berendezéssel.

- 11. Kétpontos kalibrálás esetén végezzen mérést a második referenciaoldaton is az alábbiak szerint:
  - a. Távolítsa el az érzékelőt első oldatból, és öblítse le tiszta vízzel.
  - b. Helyezze az érzékelőt a következő referenciaoldatba, majd nyomja meg az OK gombot.
  - c. Várja meg, amíg az érték stabilizálódik, majd nyomja meg az OK gombot.

Megjegyzés: A képernyő automatikusan a következő lépésre ugrik.

- d. Ha szükséges, adja meg a pH-értéket, és nyomja meg az OK gombot.
- 12. Ellenőrizze a kalibráció eredményeit:
  - "Kalibrálás:megfelelt" Az érzékelő kalibrálva van, és készen áll minták mérésére. Megjelennek a meredekségi és/vagy eltolási értékek.
  - "Sikertelen kalibrálás." A kalibráció meredeksége vagy eltolása az elfogadható határértékeken kívül van. Ismételje meg a kalibrálást friss referencia oldattal. Ha szükséges, tisztítsa meg az érzékelőt.
- 13. Nyomja meg az OK gombot.
- 14. Helyezze vissza az érzékelőt a folyamatba, és nyomja meg az OK gombot. A kimeneti jel visszaáll aktív állapotba, és a mért minta értéke megjelenik a mérési képernyőn.

### 4.3.5 Az ORP-kalibrálás menete

Kalibrálja az ORP-érzékelőt egy referenciaoldattal (egypontos kalibrálás).

 Helyezze az érzékelőt az első referenciaoldatba (ismert értékű pufferbe vagy mintába). Győződjön meg arról, hogy az érzékelő teljesen elmerül-e a folyadékban. A buborékok eltávolítása érdekében mozgassa meg az érzékelőt.

Megjegyzés: Az érzékelő a mintában maradhat, vagy a minta egy része eltávolítható a kalibráláshoz.

- Válassza ki a Főmenü ikont, majd válassza az Eszközök lehetőséget. Megjelenik az összes elérhető eszköz listája.
- 3. Válassza ki az érzékelőt, és válassza az Eszközmenü > Kalibrálás menüpontot.
- 4. Megjegyzés:

Válassza az Egypontos értékkalibráció lehetőséget.

5. A kalibrálás során válassza ki az opciót a kimeneti jelhez:

#### Opció Leírás

Aktív A készülék a kalibrálás során elküldi a jelenleg mért kimeneti értéket.

Tartás A kalibrálás során a készülék az érzékelő kimeneti értékét megtartja a jelenleg mért értéken.

- Átvitel A kalibrálás során a készülék egy előre beállított kimeneti értéket küld. Az előre beállított érték megváltoztatásához olvassa el a vezérlő felhasználói kézikönyvét.
- Nyomja meg az OK gombot, miközben az érzékelő a referenciaoldatban vagy mintában van. Megjelenik a mért érték.
- 7. Várja meg, amíg az érték stabilizálódik, majd nyomja meg az OK gombot.

Megjegyzés: A képernyő automatikusan a következő lépésre ugrik.

- Ha mintát használ a kalibráláshoz, hitelesítésként mérje meg a minta ORP-értékét egy második műszeren. Adja meg a mért értéket, majd nyomja meg az OK gombot.
- Ha referenciaoldatot használ a kalibráláshoz, adja meg a palackon feltüntetett ORP-értéket. Nyomja meg az OK gombot.
- 10. Ellenőrizze a kalibráció eredményeit:
  - "Kalibrálás:megfelelt" Az érzékelő kalibrálva van, és készen áll minták mérésére. Megjelennek a meredekségi és/vagy eltolási értékek.
  - "Sikertelen kalibrálás." A kalibráció meredeksége vagy eltolása az elfogadható határértékeken kívül van. Ismételje meg a kalibrálást friss referencia oldattal. Ha szükséges, tisztítsa meg az érzékelőt.
- 11. Nyomja meg az OK gombot.
- 12. Helyezze vissza az érzékelőt a folyamatba, és nyomja meg az OK gombot. A kimeneti jel visszaáll aktív állapotba, és a mért minta értéke megjelenik a mérési képernyőn.

### 4.3.6 Kézi kalibrálás (csak pH érzékelők esetén)

Ez a beállítás lehetővé teszi a meredekség és az eltérés értékeinek frissítését. Az érzékelőt nem kell eltávolítani a folyamatból.

- 1. Válassza ki a Főmenü ikont, majd válassza az **Eszközök** lehetőséget. Megjelenik az összes elérhető eszköz listája.
- 2. Válassza ki az érzékelőt, és válassza az Eszközmenü > Kalibrálás menüpontot.
- 3. Válassza a Manuális lehetőséget.
- A mért kalibrálási meredekség mV/pH mértékegységben kifejezve jelenik meg. A nyílgombokkal állítsa be az értéket, majd nyomja meg az OK gombot.
- 5. A kalibrálás eltérése mV mértékegységben kifejezve jelenik meg. A nyílgombokkal állítsa be az értéket, majd nyomja meg az OK gombot. Megjegyzés: Az mV érték kiszámításához szorozza meg a szükséges pH eltérési értéket a meredekség értékével.

- 6. Ellenőrizze a kalibráció eredményeit:
  - "Kalibrálás:megfelelt" Az érzékelő kalibrálva van, és készen áll minták mérésére. Megjelennek a meredekségi és/vagy eltolási értékek.
  - "Sikertelen kalibrálás." A kalibráció meredeksége vagy eltolása az elfogadható határértékeken kívül van.
- 7. Nyomja meg az OK gombot.
- Helyezze vissza az érzékelőt a folyamatba, és nyomja meg az OK gombot. A kimeneti jel visszaáll aktív állapotba, és a mért minta értéke megjelenik a mérési képernyőn.

### 4.3.7 Kilépés a kalibrációs műveletből

- 1. A kalibrációból való kilépéshez nyomja meg a Vissza ikont.
- 2. Válasszon egy opciót, majd nyomja meg az OK gombot.

| Opció                   | Leírás                                                                                                    |
|-------------------------|----------------------------------------------------------------------------------------------------|
| Kilépés a kalibrációból | A kalibrálás leállítása. Az új kalibrálást az elejétől kell kezdeni.                                                               |
| Vissza a kalibrációhoz  | Visszatérés a kalibráláshoz.                                                                                                    |
| Kilépés a kalibrációból | A kalibrálás ideiglenes elhagyása. Lehetőség van más menük elérésére. Egy<br>második érzékelő (ha van) kalibrálása is elindítható. |

### 4.3.8 Nullázzuk a kalibrációt

A kalibrálási beállítások visszaállíthatók a gyári alapértékekre. Minden érzékelőinformáció elvész.

- Válassza ki a Főmenü ikont, majd válassza az Eszközök lehetőséget. Megjelenik az összes elérhető eszköz listája.
- 2. Válassza ki az érzékelőt, és válassza az Eszközmenü > Kalibrálás menüpontot.
- Válassza A kalibrálás visszaállítása az alapértelmezett értékekre lehetőséget, majd nyomja meg az OK gombot.
- 4. Nyomja meg ismét az OK gombot.

## 4.4 Impedanciamérések (csak üvegelektródás pH-érzékelők esetén)

A pH mérési rendszer megbízhatóságának növeléséhez a vezérlő meghatározza az üvegelektródák impedanciáját. A mérésre percenként kerül sor. Diagnosztika alatt a pH mérés leolvasása öt másodpercig szünetel. Ha hibaüzenet jelenik meg, további tájékoztatásért tekintse meg a következőt: Hibalista oldalon 252

Az érzékelő impedanciamérésének engedélyezéséhez vagy letiltásához:

- Válassza ki a Főmenü ikont, majd válassza az Eszközök lehetőséget. Megjelenik az összes elérhető eszköz listája.
- 2. Válassza ki az eszközt, majd válassza az Eszközmenü > Diagnosztika/teszt menüpontot.
- 3. Válassza az Impedanciaállapot lehetőséget.
- 4. Válassza az Aktív vagy a letiltva lehetőséget, és nyomja mag az OK gombot.

Az aktív és a referenciaelektróda impedanciájával kapcsolatos értékek megtekintéséhez válassza az Érzékelőjelek lehetőséget.

# Szakasz 5 Karbantartás

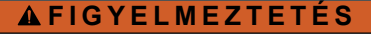

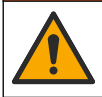

Többszörös veszély. A dokumentumnak ebben a fejezetében ismertetett feladatokat csak képzett szakemberek végezhetik el.

## A FIGYELMEZTETÉS

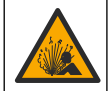

Folyadéknyomás-veszély. Az érzékelő nyomás alatt lévő tartályból való eltávolítása veszélyes lehet. Eltávolítás előtt csökkentse a folyamat nyomását 7,25 psi (50 kPa) alá. Ha ez nem lehetséges, legyen nagyon körültekintő. További tudnivalók a felerősítő szerelvényekhez mellékelt dokumentációban találhatók.

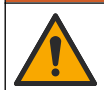

A FIGYELMEZTETÉS

Kémiai expozíció veszélye. Kövesse a laboratóriumi biztonsági eljárásokat, és viselje a kezelt vegyszereknek megfelelő összes személyes védőfelszerelést. A biztonsági protokollokkal kapcsolatban lásd az aktuális biztonsági adatlapokat (MSDS/SDS).

# A VIGYÁZAT

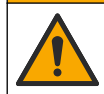

Kémiai expozíció veszélye. Semmisítse meg a vegyszereket és a hulladékokat a helyi, területi és nemzeti előírásoknak megfelelően.

## 5.1 Karbantartási ütemterv

 táblázat a rendszeres karbantartási feladatok minimális idejét mutatja. Az elektróda erősebb elszennyeződését okozó alkalmazások esetén a karbantartási feladatokat gyakrabban végezze el.

| Feladat                                              | 90 nap                                         | 1 évente |
|------------------------------------------------------|------------------------------------------------|----------|
| Tisztítsa meg az érzékelőt oldalon 250               | Х                                              |          |
| Ellenőrizze, hogy vannak-e<br>sérülések az érzékelőn | Х                                              |          |
| Az érzékelő kalibrálása                              | A vonatkozó szabályok vagy tapasztalat szerint |          |

#### 1. táblázat Karbantartási ütemterv

## 5.2 Tisztítsa meg az érzékelőt

**Előfeltétel:** Készítsen enyhe, szappanos oldatot nem súroló mosogatószerből, amely nem tartalmaz lanolint. A lanolin egy vékony réteget hagy az elektróda felületén, amely csökkenti az érzékelő teljesítményét.

Az elektródát rendszeresen ellenőrizze szennyeződés vagy lerakódás szempontjából. Az elektródát mindig tisztítsa meg, ha lerakódást észlel rajta, vagy csökkent a teljesítménye.

- Az érzékelő végéről a szennyeződést tiszta, puha ruhával távolítsa el. Tiszta, langyos vízzel öblítse le az érzékelőt.
- 2. Áztassa az érzékelőt 2 3 percig a szappanoldatban.
- 3. Az érzékelő teljes mérőfejének tisztításához használjon puha sörtéjű kefét.
- Ha marad szennyeződés, akkor az érzékelő mérőfejét merítse hígított savas oldatba pl. <5% HCl - maximum 5 percig.
- 5. Az érzékelőt öblítse le vízzel, majd helyezze vissza a szappanos oldatba 2-3 percre.

6. Öblítse le az érzékelőt tiszta vízzel.

Megjegyzés: A HF alkalmazáshoz használt antimon elektródával rendelkező érzékelők további tisztítást igényelhetnek. Vegye fel a kapcsolatot a műszaki ügyfélszolgálattal.

Az érzékelőt a karbantartási műveletek után mindig kalibrálja újra.

## 5.3 Előkészítés a tárolásra

Rövid idejű tárolásnál (amikor az érzékelő egy óránál hosszabb időre a folyamaton kívül van), töltse meg a védősapkát pH 4 értékű pufferrel vagy desztillált vízzel, és tegye vissza a sapkát az érzékelőre. Tartsa a folyamatelektródát nedvesen, hogy elkerülje a lassú válaszidőt az érzékelő újbóli működtetésekor.

Hosszabb idejű tárolásnál, a környezeti feltételektől függően, 2-4 hetenként ismételje meg a rövid idejű tárolási eljárást. A tárolás hőmérsékletre vonatkozó tudnivalói: .

# Szakasz 6 Hibaelhárítás

### 6.1 Időszakos adatok

A kalibráció ideje alatt a készülék nem küld adatokat az adatnaplóhoz. Így az adatnapló területekkel rendelkezhet ott, ahol az adatok időszakosak.

## 6.2 A pH érzékelő vizsgálata

Előfeltételek: Két pH puffer és egy multiméter.

Ha a kalibrálás sikertelen volt, először ismételje meg a részben ismertetett karbantartási műveleteket.

- Az érzékelőt helyezze egy pH 7 puffer oldatba, és várja meg, amíg az érzékelő és a puffer hőmérséklete el nem éri a szobahőmérsékletet.
- 2. Kösse le a vörös és a fehér vezetéket a modulról.
- A hőmérséklet jeladó működésének ellenőrzéséhez mérje meg a vörös és a fehér vezeték közötti ellenállást.
  - PT1000 hőmérsékletmérő Az ellenállásnak 1090–1105 Ω értékűnek kell lennie körülbelül 25 °C (77 °F) hőmérsékleten.
  - PT100 hőmérsékletmérő Az ellenállásnak körülbelül 109 Ω értékűnek kell lennie körülbelül 25 °C (77 °F) hőmérsékleten.
- 4. Ha a hőmérséklet jeladó jó, csatlakoztassa újra a vezetékeket a modulhoz.
- 5. Válassza ki a Főmenü ikont, majd válassza az **Eszközök** lehetőséget. Megjelenik az összes elérhető eszköz listája.
- 6. Válassza ki az eszközt, majd válassza az Eszközmenü > Diagnosztika/teszt menüpontot.
- Válassza az Érzékelőjelek lehetőséget. Szabványos pH elektróda esetén a leolvasás értékének –50 és +50 mV közé kell esnie.
- Öblítse le az érzékelőt, és helyezze pH 4 vagy pH 10 pufferoldatba (antimon érzékelők esetén csak pH 4 pufferoldatot használjon). Várjon, amíg az érzékelő és a puffer eléri a szobahőmérsékletet.
- 9. A pH 4 vagy a 10 puffer oldat mV mérési eredményét hasonlítsa össze a pH 7 puffer mérési eredményével. Szabványos pH elektróda esetén a leolvasás értékének kb. 160 mV értékkel el kell térnie. Ha a mérési eredmény kevesebb, mint 160 mV, hívja fel a műszaki támogatást.

## 6.3 Diagnosztika/teszt menü

A Diagnosztika/teszt menüben az érzékelővel kapcsolatos aktuális és előzményinformációk jelennek meg. Lásd: 2. táblázat. Nyomja meg a Főmenü ikont, majd válassza az **Eszközök** lehetőséget. Válassza ki az eszközt, majd válassza az **Eszközmenü > Diagnosztika/teszt** menüpontot.

#### 2. táblázat Diagnosztika/teszt menü

| Орсіо́                                   | Leírás                                                                                                    |  |
|------------------------------------------|----------------------------------------------------------------------------------------------------|--|
| Modul adatok                             | Az érzékelő modul adatainak megjelenítése.                                                                                                    |  |
| Szenzoradatok                            | Az érzékelő felhasználó által megadott nevének és sorozatszámának<br>megjelenítése.                                                                                                    |  |
| Legutóbbi kalibrálás                     | Az utolsó kalibrálás elvégzése óta eltelt napok számának megjelenítése.                                                                                                    |  |
| Kalibrációs előzmények                   | Az összes kalibrálást tartalmazó lista megjelenítése dátum/időbélyeg<br>szerint. A nyílgombokkal válasszon ki egy kalibrációt, majd nyomja meg az<br>OK gombot a részletek megjelenítéséhez. |  |
| Kalibrációs előzmények<br>visszaállítása | Csak szervizeléshez                                                                                                    |  |
| Impedanciaállapot                        | Csak pH-érzékelők esetében – Lásd: Impedanciamérések (csak<br>üvegelektródás pH-érzékelők esetén) oldalon 249.                                                                               |  |
| Érzékelőjelek                            | Az aktuális eredmény megjelenítése mV-ban.<br>Ha az Impedanciaállapot beállítás értéke Aktív, megjelenik az aktív és a<br>referenciaelektróda impedanciája.                                  |  |
| Szenzornapok                             | Az érzékelő üzemidejének napokban történő megjelenítése.                                                                                                    |  |
| Alaphelyzet                              | A Szenzornapok számláló nullára állítása.<br>Nullázza a Szenzornapok számlálót az érzékelő cseréjekor.                                                                                       |  |

## 6.4 Hibalista

Hiba esetén a mérési képernyőn lévő mért érték villog, és az összes kimenet tartásba kerül, a VEZÉRLŐ > Kimenetek menüpont megfelelő beállításai esetén. A képernyő pirosra vált. A diagnosztikai sávon megjelenik a hiba. Nyomja meg a diagnosztikai sávot a hibák és figyelmeztetések megjelenítéséhez. Alternatív megoldásként nyomja meg a Főmenü ikont, majd válassza ki az **Értesítések** > **Hibaüzenetek** menüpontot.

A lehetséges hibák listája itt látható: 3. táblázat.

#### 3. táblázat Hibalista

| Hibaüzenet                  | Leírás                                     | Felbontás                                                                                                    |  |
|-----------------------------|--------------------------------------------|----------------------------------------------------------------------------------------------------|--|
| A pH túl magas!             | A mért pH >14.                             | Kalibrálja vagy cserélje ki az érzékelőt.                                                                            |  |
| A pH túl alacsony!          | A mért pH < 0.                             |                                                                                                    |  |
| Az ORP túl magas!           | A mért ORP-érték<br>> 2100 mV.             | Kalibrálja vagy cserélje ki az érzékelőt.                                                                            |  |
| Az ORP túl alacsony!        | A mért ORP-érték < -2100 mV.               |                                                                                                    |  |
| Az eltolás túl magas!       | Az eltolás > 9 (pH) vagy 200 mV<br>(ORP).  | Kövesse az érzékelő karbantartási<br>műveleteit, majd ismételje meg a<br>kalibrálást, vagy cserélje ki az érzékelőt. |  |
| Az eltolás túl alacsony!    | Az eltérés < 5 (pH) vagy -200 mV<br>(ORP). |                                                                                                    |  |
| A meredekség túl magas!     | A meredekség ><br>62 (pH)/1,3 (ORP).       | lsmételje meg a kalibrálást egy új pufferrel<br>vagy mintával, vagy cserélje ki az<br>érzékelőt.                     |  |
| A meredekség túl alacsony!  | A meredekség <<br>50 (pH)/0,7 (ORP).       | Tisztítsa meg az érzékelőt, majd ismételje<br>meg a kalibrálást, vagy cserélje ki az<br>érzékelőt.                   |  |
| A hőmérséklet túl magas!    | A mért hőmérséklet > 130 °C.               | Ellenőrizze, hogy a megfelelő hőmérséklet                                                                            |  |
| A hőmérséklet túl alacsony! | A mért hőmérséklet < –10 °C                |                                                                                                    |  |
#### 3. táblázat Hibalista (folytatás)

| Hibaüzenet                                 | Leírás                                                                                       | Felbontás                                                                                                    |
|--------------------------------------------|----------------------------------------------------------------------------------------------|----------------------------------------------------------------------------------------------------|
| ADC-hiba                                   | Az analóg-digitális átalakítás<br>sikertelen volt.                                           | Kapcsolja ki, majd be a vezérlőt. Forduljon<br>a műszaki ügyfélszolgálathoz.                                             |
| Az aktív impedancia túl magas!             | Az aktív elektróda impedanciája<br>> 900 MΩ.                                                 | Az érzékelő levegőben van. Helyezze vissza az érzékelőt a mintába.                                                       |
| Az aktív impedancia túl<br>alacsony!       | Az aktív elektróda impedanciája<br>< 8 MΩ.                                                   | Az érzékelő sérült vagy szennyezett.<br>Forduljon a műszaki ügyfélszolgálathoz.                                          |
| A referenciaimpedancia túl magas!          | A referenciaelektróda<br>impedanciája > 900 MΩ.                                              | A puffer szivárgott vagy elpárolgott.<br>Forduljon a műszaki ügyfélszolgálathoz.                                         |
| A referenciaimpedancia túl<br>alacsony!    | A referenciaelektróda<br>impedanciája < 8 MΩ.                                                | A referenciaelektróda sérült. Forduljon a<br>műszaki ügyfélszolgálathoz.                                                 |
| A pufferek közötti különbség túl<br>kicsi! | A kétpontos automatikus<br>korrekcióhoz használt pufferek<br>egyforma értékkel rendelkeznek. | Kövesse a következő rész lépéseit: A pH<br>érzékelő vizsgálata oldalon 251                                               |
| Hiányzó szenzor.                           | Az érzékelő hiányzik vagy nincs<br>csatlakoztatva.                                           | Ellenőrizze az érzékelő és a modul (vagy a<br>digitális átjáró) vezetékeit és<br>csatlakozásait.                         |
| A hőmérséklet-érzékelő<br>hiányzik!        | A hőmérséklet-érzékelő hiányzik.                                                             | Ellenőrizze a hőmérséklet érzékelő<br>vezetékeit. Ellenőrizze, hogy a megfelelő<br>hőmérséklet jeladó van-e kiválasztva. |
| Az üvegimpedancia túl<br>alacsony.         | Az üvegbura törött, vagy elérte<br>élettartama végét.                                        | Cserélje ki az érzékelőt. Forduljon a műszaki ügyfélszolgálathoz.                                                        |

# 6.5 Figyelmeztetések listája

A figyelmeztetések nem befolyásolják a menük, relék, illetve a kimenetek működését. A képernyő borostyánsárga színűre vált. A diagnosztikai sávon megjelenik a figyelmeztetés. Nyomja meg a diagnosztikai sávot a hibák és figyelmeztetések megjelenítéséhez. Alternatív megoldásként nyomja meg a Főmenü ikont, majd válassza ki az **Értesítések > Figyelmeztetések** menüpontot.

A lehetséges figyelmeztetések listája itt található: 4. táblázat.

| Figyelmeztetés             | Leírás                                     | Felbontás                                                                |  |
|----------------------------|--------------------------------------------|--------------------------------------------------------------------------|--|
| Túl magas pH.              | A mért pH > 13.                            | Kalibrálja vagy cserélje ki az érzékelőt.                                |  |
| Túl alacsony pH.           | A mért pH < 1.                             |                                                                          |  |
| Az ORP túl magas.          | A mért ORP-érték > 2100 mV.                | Kalibrálja vagy cserélje ki az érzékelőt.                                |  |
| Az ORP túl alacsony.       | A mért ORP-érték < -2100 mV.               |                                                                          |  |
| Az eltolás túl magas.      | Az eltolás > 8 (pH) vagy 200 mV<br>(ORP).  | Végezze el az érzékelők karbantartási<br>műveletét, majd ismételje meg a |  |
| Az eltolás túl alacsony.   | Az eltolás < 6 (pH) vagy -200 mV<br>(ORP). | Kalibralast.                                                             |  |
| A meredekség túl magas.    | A meredekség > 60 (pH)/1,3 (ORP).          | Ismételje meg a kalibrálást egy friss<br>pufferrel vagy mintával.        |  |
| A meredekség túl alacsony. | A meredekség < 54 (pH)/0,7 (ORP).          | Tisztítsa meg az érzékelőt, majd<br>ismételje meg a kalibrálást.         |  |

4. táblázat Figyelmeztetések listája

| Figyelmeztetés                           | Leírás                                                                                                    | Felbontás                                                                                                    |  |  |  |
|------------------------------------------|----------------------------------------------------------------------------------------------------|----------------------------------------------------------------------------------------------------|--|--|--|
| Túl magas hőmérséklet.                   | A mért hőmérséklet > 100 °C.                                                                                                    | Használja a megfelelő hőmérséklet                                                                                             |  |  |  |
| Túl alacsony hőmérséklet.                | A mért hőmérséklet < 0 °C.                                                                                                    |                                                                                                    |  |  |  |
| Hőmérséklet tartományon kívül!           | A mért hőmérséklet > 100 °C vagy < 0 °C.                                                                                                    |                                                                                                    |  |  |  |
| A kalibráció esedékessége<br>meghaladva. | A kalibrációs emlékeztető ideje lejárt                                                                                                    | Kalibrálja az érzékelőt.                                                                                                    |  |  |  |
| Az eszköz nincs kalibrálva.              | Az érzékelő nincs kalibrálva.                                                                                                    | Kalibrálja az érzékelőt.                                                                                                    |  |  |  |
| Flash-hiba                               | A külső flash memória<br>meghibásodott.                                                                                                    | Forduljon a műszaki<br>ügyfélszolgálathoz.                                                                                    |  |  |  |
| Az aktív impedancia túl magas.           | Az aktív elektróda impedanciája ><br>800 MΩ.                                                                                                    | Az érzékelő levegőben van. Helyezze vissza az érzékelőt a mintába.                                                            |  |  |  |
| Az aktív impedancia túl<br>alacsony.     | Az aktív elektróda impedanciája <<br>15 MΩ.                                                                                                    | Az érzékelő sérült vagy szennyezett.<br>Forduljon a műszaki<br>ügyfélszolgálathoz.                                            |  |  |  |
| A referenciaimpedancia túl<br>magas.     | A referenciaelektróda impedanciája<br>> 800 MΩ.                                                                                                    | A puffer szivárgott vagy elpárolgott.<br>Forduljon a műszaki<br>ügyfélszolgálathoz.                                           |  |  |  |
| A referenciaimpedancia túl alacsony.     | A referenciaelektróda impedanciája < 15 MΩ.                                                                                                    | A referenciaelektróda sérült. Forduljon a műszaki ügyfélszolgálathoz.                                                         |  |  |  |
| Cseréljen egy szenzort.                  | A Szenzornapok számláló értéke<br>nagyobb, mint az érzékelő<br>cseréjével kapcsolatban kiválasztott<br>időköz. Lásd: Az érzékelő<br>konfigurálása oldalon 244. | Cserélje ki az érzékelőt. Állítsa vissza<br>a Szenzornapok számlálót a<br>Diagnosztika/teszt > Alaphelyzet<br>menüpont alatt. |  |  |  |
| A kalibráció folyamatban van             | A kalibráció elindult, de nem<br>fejeződött be.                                                                                                    | Folytassa a kalibrálást.                                                                                                    |  |  |  |

#### 4. táblázat Figyelmeztetések listája (folytatás)

# Szakasz 7 Cserealkatrészek és tartozékok

# **A**FIGYELMEZTETÉS

Személyi sérülés veszélye. A nem jóváhagyott alkatrészek használata személyi sérüléshez, a műszer károsodásához vagy a berendezés meghibásodásához vezethet. Az ebben a fejezetben található cserealkatrészek a gyártó által jóváhagyott alkatrészek.

**Megjegyzés:** A termék- és cikkszámok értékesítési régiónként eltérhetnek. Lépjen kapcsolatba a megfelelő viszonteladóval, vagy látogasson el a cég honlapjára a kapcsolattartási tudnivalókért.

#### Fogyóeszközök

| Leírás                       | Mennyiség | Cikksz.       |
|------------------------------|-----------|---------------|
| Pufferoldat, 4-es pH, piros  | 500 mL    | 2283449       |
| Pufferoldat, 7-es pH, sárga  | 500 mL    | 2283549       |
| Pufferoldat, 10-es pH, kék   | 500 mL    | 2283649       |
| ORP referencia oldat, 200 mV | 500 mL    | 25M2A1001-115 |
| ORP referenciaoldat, 600 mV  | 500 mL    | 25M2A1002-115 |

### Tartozékok

| Leírás                                                              | Cikksz.         |
|---------------------------------------------------------------------|-----------------|
| Ultra tiszta pH-/ORP-modul                                          | LXZ525.99.D0006 |
| PVC DN 40 átfolyócella, peremes rögzítés                            | 08350=A=9500    |
| PP merülőtengely, állítható perem (0,5 méter)                       | 08350=A=1005    |
| PP merülőtengely, állítható perem (1 méter)                         | 08350=A=1010    |
| PP merülőtengely, állítható perem (1,5 méter)                       | 08350=A=1015    |
| PP merülőtengely, 2 kapcsos rögzítő 8350/8351 egységhez (0,5 méter) | 08350=A=1105    |
| PP merülőtengely, 2 kapcsos rögzítő 8350/8351 egységhez (1 méter)   | 08350=A=1110    |
| PP merülőtengely, 2 kapcsos rögzítő 8350/8351 egységhez (1,5 méter) | 08350=A=1115    |
| PP merülőtengely, fix perem (0,5 méter)                             | 08350=A=6005    |
| PP merülőtengely, fix perem (1 méter)                               | 08350=A=6010    |
| PP merülőtengely, fix perem (1,5 méter)                             | 08350=A=6015    |
| PP vegyianyagtisztító-készlet (fúvóka és tápcsövek)                 | 08350=A=7000    |

# Cuprins

- 1 Specificații de la pagina 256
- 2 Informații generale de la pagina 257
- 3 Instalarea de la pagina 259
- 4 Funcționarea de la pagina 262

- 5 Întreținerea de la pagina 268
- 6 Depanarea de la pagina 269
- 7 Piese de schimb și accesorii de la pagina 272

# Secțiunea 1 Specificații

Specificațiile pot face obiectul unor modificări fără notificare prealabilă. Produsul are doar aprobările enumerate și înregistrările, certificatele și declarațiile furnizate oficial împreună cu produsul. Utilizarea acestui produs într-o aplicație pentru care nu este permisă nu este aprobată de către producător.

# 1.1 Senzori pH/ORP

|                                               | 8350.3                                                        | 8350.4                                  | 8350.5                                                 | 8351             |
|-----------------------------------------------|---------------------------------------------------------------|-----------------------------------------|--------------------------------------------------------|------------------|
| Aplicație                                     | Măsurarea pH-ului<br>în probe care conţin<br>acid fluorhidric | Măsurarea pH la<br>temperaturi ridicate | Măsurarea pH-ului<br>într-un mediu de ape<br>reziduale | Măsurare ORP     |
| Material                                      | PPS                                                           | PPS                                     | CPVC                                                   | PPS              |
| Interval de măsurare                          | 0 - 12 pH                                                     | 0 - 14 pH                               | 0 - 12 pH                                              | ± 1500 mV        |
| Temperatură<br>maximă                         | 110 °C (230 °F)                                               | 110 °C (230 °F)                         | 80 °C (176 °F)                                         | 110 °C (230 °F)  |
| Presiune maximă                               | 10 bar (145 psi)                                              | 10 bar (145 psi)                        | 10 bar (145 psi)                                       | 10 bar (145 psi) |
| Repetabilitate<br>(săptămână)                 | < 0,05 pH                                                     | < 0,05 pH                               | < 0,05 pH                                              | < 0,05 pH        |
| Abatere la pH 7                               | ± 0,34 pH                                                     | ± 0,34 pH                               | ± 0,34 pH                                              | N/A              |
| Pantă                                         | 56–61 mV/pH                                                   | 56–61 mV/pH                             | 56–61 mV/pH                                            | N/A              |
| Impedanţa de<br>referinţă<br>la 25 °C (77 °F) | < 50 kΩ                                                       | < 50 kΩ                                 | < 50 kΩ                                                | < 50 kΩ          |
| Impedanţă sticlă<br>la 25 °C (77 °F)          | 100–150 MΩ                                                    | 150–500 MΩ                              | 50–250 MΩ                                              | N/A              |

|                            | 8362                                           | 8417                                                                                             |
|----------------------------|------------------------------------------------|--------------------------------------------------------------------------------------------------|
| Aplicație                  | Măsurarea pH-ului în apă pură sau<br>ultrapură | Măsurarea pH-ului în instalații de<br>apă industriale și stații de epurare a<br>apelor reziduale |
| Material                   | Oţel inoxidabil 316                            | Membrană din sticlă, joncțiune<br>ceramică                                                       |
| Interval de măsurare       | 2 - 12 pH                                      | 0 - 14 pH                                                                                        |
| Temperatură maximă         | 80 °C (176 °F)                                 | 110 °C (230 °F)                                                                                  |
| Presiune maximă            | 6 bar la 25 °C (87 psi la 77 °F)               | 10 bar la 25 °C (145 psi la 77 °F)                                                               |
| Repetabilitate (24 de ore) | ± 0,01 pH                                      | ± 0,02 pH                                                                                        |
| Impedanță de intrare       | > 10 <sup>6</sup> MΩ                           | 100 MΩ                                                                                           |

# Secțiunea 2 Informații generale

În niciun caz producătorul nu este responsabil pentru daunele provocate de utilizarea incorectă a produsului sau de nerespectarea instrucțiunilor din manual. Producătorul își rezervă dreptul de a efectua modificări în acest manual și produselor pe care le descrie, în orice moment, fără notificare sau obligații. Edițiile revizuite pot fi găsite pe site-ul web al producătorului.

# 2.1 Informații referitoare la siguranță

Producătorul nu este responsabil pentru daunele cauzate de utilizarea incorectă a acestui produs, inclusiv şi fără a se limita la daunele directe, accidentale sau pe cale de consecință şi neagă responsabilitatea pentru astfel de daune în măsura maximă permisă de lege. Utilizatorul este unicul responsabil pentru identificarea riscurilor critice şi pentru instalarea de mecanisme corespunzătoare pentru protejarea proceselor în cazul unei posibile defectări a echipamentului.

Citiți în întregime manualul înainte de a despacheta, configura și utiliza aparatura. Respectați toate atenționările de pericol și avertismentele. Nerespectarea acestei recomandări poate duce la vătămări serioase ale operatorului sau la deteriorarea echipamentului.

Asigurați-vă că protecția oferită de acest echipament nu este afectată. Nu folosiți și nu instalați acest echipament altfel decât este specificat în acest manual.

#### 2.1.1 Informații despre utilizarea produselor periculoase

#### A PERICOL

Indică o situație periculoasă în mod potențial sau iminent care, dacă nu este evitată, va avea ca rezultat decesul sau vătămarea corporală gravă.

### AVERTISMENT

Indică o situație periculoasă în mod potențial sau iminent care, dacă nu este evitată, poate conduce la deces sau la o vătămare corporală gravă.

### ATENŢIE

Indică o situație periculoasă în mod potențial care poate conduce la o vătămare corporală minoră sau moderată.

#### NOTÃ

Indică o situație care, dacă nu este evitată, poate provoca defectarea aparatului. Informații care necesită o accentuare deosebită.

#### 2.1.2 Etichete de avertizare

Citiți toate etichetele și avertismentele cu care este prevăzut instrumentul. În caz de nerespectare se pot produce vătămări personale sau avarieri ale instrumentului. Toate simbolurile de pe instrument sunt menționate în manual cu câte o afirmație de avertizare.

|   | Acesta este simbolul de alertă privind siguranța. Respectați toate mesajele privind siguranța, care<br>urmează după acest simbol, pentru a evita potențiale vătămări. În cazul prezenței pe instrument,<br>consultați manualul de instrucțiuni pentru informații referitoare la operare sau siguranță. |
|---|----------------------------------------------------------------------------------------------------|
| 4 | Acest simbol indică existența unui risc de electrocutare.                                                                                                    |
|   | Acest simbol indică prezența dispozitivelor sensibile la descărcări electrostatice (ESD) și faptul că trebuie să acționați cu grijă pentru a preveni deteriorarea echipamentului.                                                                                                    |
|   | Acest simbol indică faptul că obiectul marcat are nevoie de o conexiune la masă de protecție. Dacă instrumentul nu este alimentat de la o priză împământată pe un cablu, realizați conexiunea la masa de protecție cu terminalul conductorului de protecție.                                           |

| $\sim$ | Acest simbol, când apare pe un produs, indică faptul că instrumentul este conectat la curent alternativ.                                                                                                    |
|--------|----------------------------------------------------------------------------------------------------|
|        | Echipamentele electrice inscripționate cu acest simbol nu pot fi eliminate în sistemele publice europene de deşeuri. Returnați producătorului echipamentele vechi sau la sfârșitul duratei de viață în vederea eliminării, fără niciun cost pentru utilizator. |
|        | Produsele marcate cu acest simbol conțin substanțe sau elemente toxice sau periculoase. Numărul<br>din interiorul simbolului indică numărul de ani de utilizare fără a pune în pericol mediul.                                                                 |

# 2.2 Prezentarea generală a produsului

Acest senzor este conceput pentru utilizare cu un controler în scopul funcționării și colectării de date. Pot fi utilizate diferite controlere cu acest senzor. Acest document presupune instalarea și utilizarea senzorului cu un controller SC4500. Pentru a utiliza senzorul cu alte controlere, consultați manualul de utilizare pentru a găsi controlerul utilizat.

Figura 1, Figura 2 și Figura 3 oferă o prezentare generală a senzorilor.

Echipamentul opțional, cum ar fi hardware-ul de montare pentru senzor, este furnizat cu instrucțiuni de instalare. Sunt disponibile câteva opțiuni de montare, permiţând adaptarea senzorului pentru utilizare în multe aplicații diferite.

#### Figura 1 Senzorii 8350.4, 8350.5 și 8351

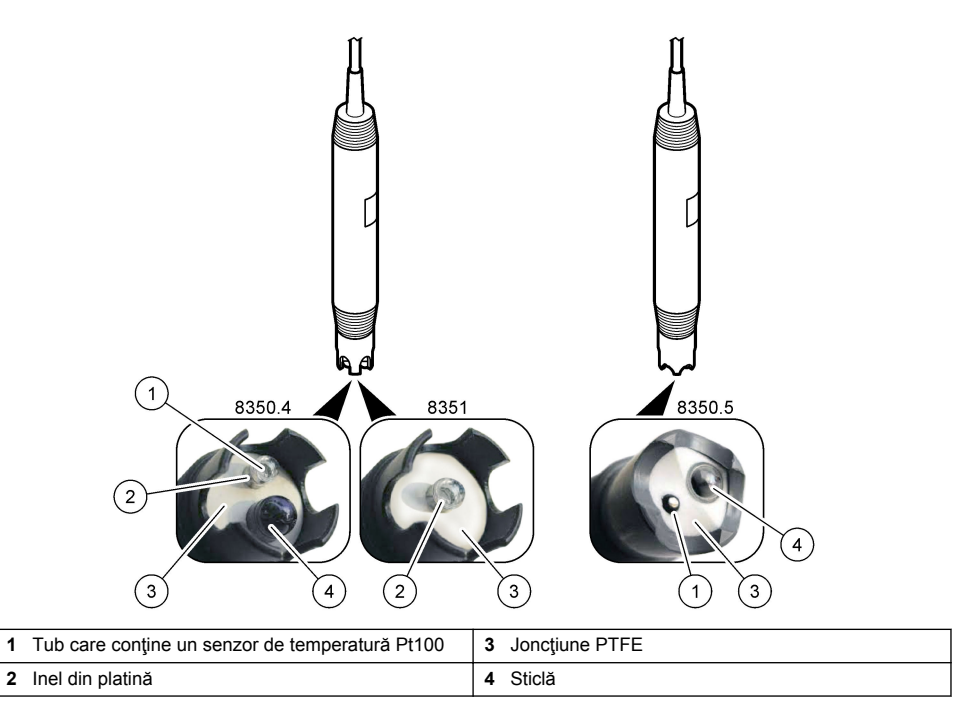

#### Figura 2 Senzor 8362

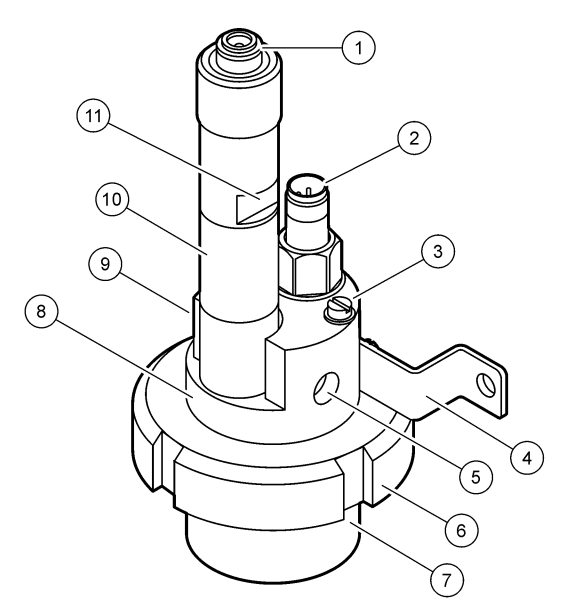

| 1 | Conector AS9                | 5 | Intrare probă                                  | 9  | leşire probă                                               |
|---|-----------------------------|---|------------------------------------------------|----|------------------------------------------------------------|
| 2 | Senzor de temperatură Pt100 | 6 | Piuliță de fixare pentru camera<br>de măsurare | 10 | Etichetă pentru notarea datei<br>de instalare a senzorului |
| 3 | Bornă de împământare        | 7 | Camera de măsurare                             | 11 | Suprafață plană pentru cheie                               |
| 4 | Şurub în U                  | 8 | Suport pentru electrozi                        |    |                                                            |

#### Figura 3 Senzor 8417

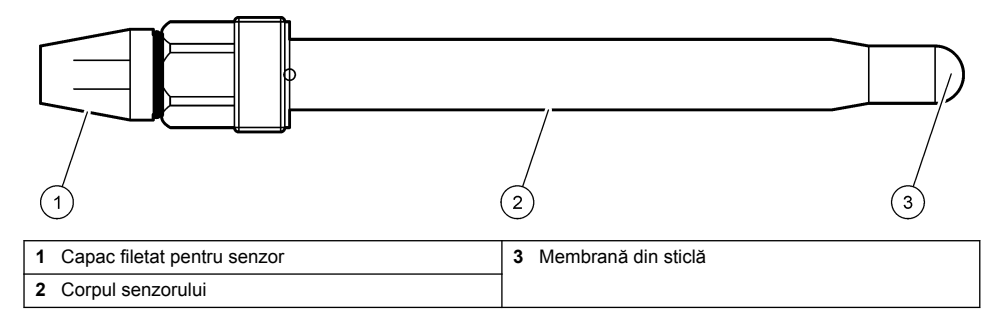

# Secțiunea 3 Instalarea

# ATENŢIE

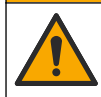

Pericole multiple. Numai personalul calificat trebuie să efectueze activitățile descrise în această secțiune a documentului.

# 3.1 Montarea

### AVERTISMENT

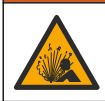

Pericol de explozie. Asigurați-vă că hardware-ul de montare pentru senzor are o clasificare de temperatură și presiune suficientă pentru locația de montare.

# ▲ A T E N Ţ I E

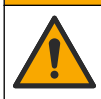

Pericol de vătămare corporală. Sticla spartă poate cauza tăieturi. Utilizați instrumentele și echipamentul personal de protecție pentru a îndepărta sticla spartă.

# NOTÄ

Electrodul de procesare din vârful senzorului de pH prezintă un balon de sticlă, care se poate sparge. Nu loviți și nu împingeți balonul de sticlă.

- Instalarea senzorului trebuie să se facă întotdeauna acolo unde proba, care ajunge în contact cu senzorul, este reprezentativă pentru întregul proces.
- Consultați Piese de schimb și accesorii de la pagina 272 pentru hardware-ul de montare disponibil.
- Pentru informații despre instalare, consultați instrucțiunile furnizate împreună cu organele de asamblare pentru montare.
- Îndepărtați capacul de protecție înainte de a introduce senzorul în apa industrială. Păstrați capacul de protecție pentru utilizări viitoare.
- · Calibrați senzorul înainte de utilizare.

#### 3.1.1 Senzor seria 835x

Senzorii din seria 835x pot fi instalați în orice direcție.

- · Montare prin inserare: fixare prin înşurubare sau cu flanşe
- Montare prin imersare: axuri submersibile (0,5, 1 sau 1,5 metri) cu flanşă fixă, reglabilă sau tip clemă

Figura 4 indică dimensiunile senzorului. Figura 5 prezintă opțiunile de montare.

Un cablu de 10 m (32,8 ft) este furnizat împreună cu senzorul.

#### Figura 4 Dimensiuni - seria 835x

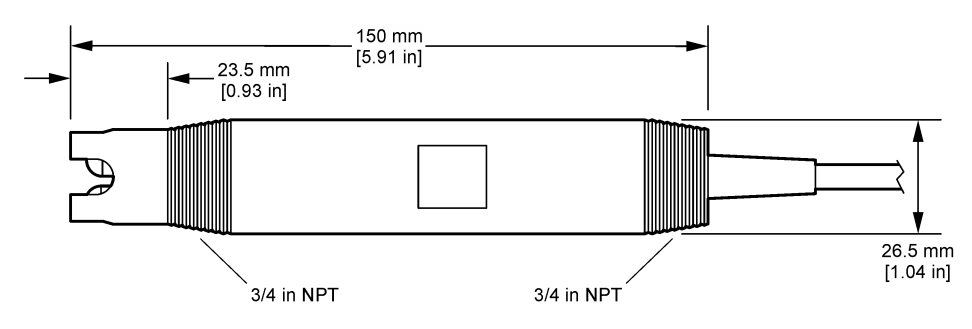

Figura 5 Opțiuni de montare - seria 835x

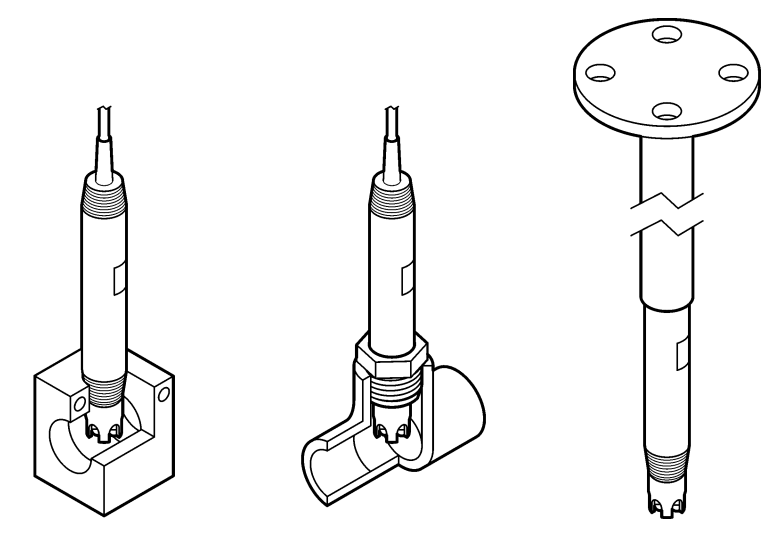

#### 3.1.2 Senzor 8362

Două cabluri de 3 m (9,84 ft) sunt furnizate împreună cu senzorul: un cablu pentru senzorul de pH și un cablu pentru senzorul de temperatură. Opțional, sunt disponibile cabluri de 10 sau 20 m (32,8 sau 65,6 ft).

Instalați senzorul după cum urmează:

- Utilizați şurubul în U (articolul 4 din Figura 2 de la pagina 259) pentru a fixa dispozitivul la un obiect static.
- 2. Deșurubați camera de măsurare.
- 3. Îndepărtați capacul de pe balonul de pH.
- Clătiți capacul cu apă de la robinet (sau cu o soluție tampon cu pH 4). Păstrați capacul într-un loc sigur pentru utilizare ulterioară.
- 5. Scuturați ușor senzorul ca pe un termometru oral pentru a elimina bulele de aer acumulate.
- 6. Notați data instalării pe etichetă.
- 7. Instalați camera de măsurare.
- Racordaţi conexiunile de intrare/ieşire NPT de 1/8 ţoli. Conectaţi intrarea pentru probe la poziţia 5 şi ieşirea pentru probe la poziţia 9 din Figura 2 de la pagina 259.
- Porniţi fluxul de probă către senzor. Verificaţi prin cameră dacă există bule, care pot avea un efect asupra măsurătorii.
- 10. Reglați debitul probei la aproximativ 150 ml/minut.
- Pentru a preveni contrapresiunea, conectați ieşirea pentru probă la un orificiu de scurgere deschis.
- 12. Conectați borna de împământare de pe senzor la împământare pentru a preveni interferențele de zgomot electric.
- 13. Asigurați-vă că camera de debit nu este niciodată goală, altfel senzorul poate fi deteriorat. Asigurați-vă că balonul de sticlă se află întotdeauna în apă (sau într-o soluție tampon de pH).

#### 3.1.3 Senzor 8417

Senzorul 8417 poate fi instalat în orice direcție. Instalați senzorul cu un capac filetat standard PG13,5. Figura 6 indică dimensiunile senzorului.

Asigurați-vă că balonul de sticlă se află întotdeauna în apă (sau într-o soluție tampon de pH), altfel senzorul poate fi deteriorat.

#### Figura 6 Dimensiuni - senzor 8417

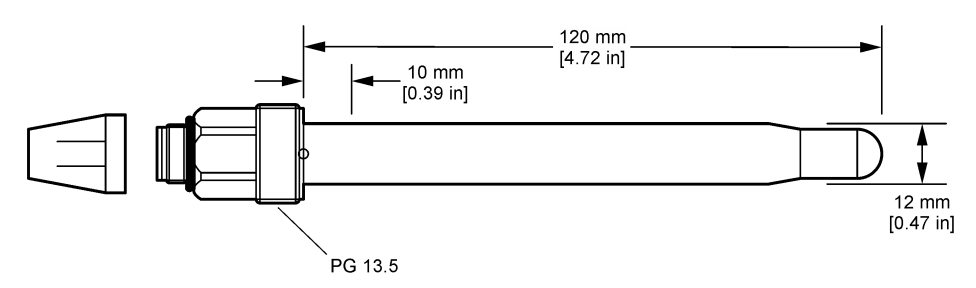

### 3.2 Conectarea senzorului la un controler SC

Instalați un modul ultrapur pH/ORP în controlerul SC. Apoi, conectați senzorul la modulul ultrapur pH/ORP. Modulul ultrapur pH/ORP transformă semnalul analogic de la senzor într-un semnal digital.

Consultați instrucțiunile de instalare furnizate împreună cu modulul ultrapur pH/ORP. Pentru informații despre comandă, consultați Piese de schimb și accesorii de la pagina 272.

# Secțiunea 4 Funcționarea

### 4.1 Navigarea utilizatorului

Consultați documentația controlerului pentru descrierea ecranului tactil și informații despre navigare.

# 4.2 Configurați senzorul

Utilizați meniul Setări pentru a accesa informațiile de identificare a senzorului și pentru a modifica opțiunile de gestionare și stocare a datelor.

- 1. Selectați pictograma meniului principal, apoi selectați **Dispozitive**. Se afişează o listă cu toate dispozitivele disponibile.
- 2. Selectați senzorul și selectați Meniul dispozitivului > Setări.
- 3. Selectați o opțiune.

| Opţiune                   | Descriere                                                                                                    |  |  |
|---------------------------|----------------------------------------------------------------------------------------------------|--|--|
| Denumire                  | Modifică numele corespunzător senzorului din partea de sus a ecranului de măsurători.<br>Numele este limitat la 16 caractere în orice combinație de litere, numere, spații sau semne<br>de punctuație.                                                                                                    |  |  |
| Număr serie<br>senzor     | Permite utilizatorului să introducă numărul de serie al senzorului. Numărul de serie este limitat la 16 caractere în orice combinație de litere, numere, spații sau semne de punctuație                                                                                                    |  |  |
| Format                    | Numai pentru senzorii pH — modifică numărul zecimalelor afişate în ecranul de măsurare l<br>XX,XX (implicit) sau XX,X                                                                                                    |  |  |
| Temperatură               | peratură Setează unitățile de temperatură la °C (implicit) sau °F.                                                                                                    |  |  |
| Element de<br>temperatură | Senzori pH — setează elementul de temperatură pentru compensarea automată a temperaturii la PT100 (implicit), PT1000 sau Fără. Dacă nu se utilizează niciun element, tipul se poate seta la Manual și se poate introduce o valoare pentru compensarea temperaturii (implicit: 25 °C).                                                                         |  |  |
|                           | Senzori ORP – nu se utilizează compensarea temperaturii. Se poate conecta un element de temperatură la aparat.                                                                                                    |  |  |
| Filtru                    | Setează o constantă de timp pentru a mări stabilitatea semnalului. Constanta de timp calculează valoarea medie într-un interval de timp specificat – de la 0 (niciun efect, implicit) la 60 de secunde (media valorii semnalului timp de 60 de secunde). Filtrul măreşte timpul în care semnalul senzorului răspunde la modificările efective ale procesului. |  |  |

| Opțiune                                           | Descriere                                                                                                    |  |
|---------------------------------------------------|----------------------------------------------------------------------------------------------------|--|
| Compensarea<br>temperaturii                       | Numai pentru senzorii de pH - adaugă o corecție dependentă de temperatură la valoarea măsurată:                                                                                                    |  |
|                                                   | <ul> <li>Nernst— Compensare liniară (0,1984 mV/°C)</li> </ul>                                                                                                    |  |
|                                                   | <ul> <li>Apă ultrapură—Compensare în funcție de curba pentru apa ultrapură</li> </ul>                                                                                                    |  |
|                                                   | <ul> <li>Compensare temperatură matrice 1—Compensare în funcție de curba pentru sulfat<br/>(4,48 mg/l de sulfat corespunde unui pH de 4,0 la 25 °C).</li> </ul>                                                                         |  |
|                                                   | <ul> <li>Compensare temperatură matrice 2—Compensare în funcție de curba pentru<br/>amoniac/hidrazină (0,272 mg/l de amoniac + 20 µg/l de hidrazină corespunde unui pH de<br/>9,0 la 25 °C).</li> </ul>                                 |  |
|                                                   | <ul> <li>Compensare temperatură matrice 3—Compensare în funcție de curba pentru<br/>amoniac/morfolină/hidrazină (1,832 mg/l de amoniac + 10 mg/l de morfolină + 50 µg/l de<br/>hidrazină corespund unui pH de 9,0 la 25 °C).</li> </ul> |  |
|                                                   | <ul> <li>Compensare temperatură matrice 4—Compensare în funcție de curba pentru fosfați<br/>(3 mg/l de fosfați + 0,3 mg/l de amoniac)</li> </ul>                                                                                        |  |
|                                                   | Utilizator definit—Setați valoarea pantei liniare.                                                                                                    |  |
|                                                   | Notā: Standardele de mai sus sunt valabile numai până la o temperatură maximă de 50 °C.                                                                                                    |  |
| Interval<br>înregistrator de<br>date              | Setează intervalul de timp pentru stocarea măsurătorilor senzorului și de temperatură în jurnalul de date - 5, 30 de secunde, 1, 2, 5, 10, 15 (implicit), 30, 60 de minute.                                                             |  |
| Resetați<br>configurația la<br>valorile implicite | Setează meniul Setări la setările implicite din fabrică și resetează contoarele. Se pierd toate informațiile senzorilor.                                                                                                    |  |

# 4.3 Calibrarea senzorului

# **AVERTISMENT**

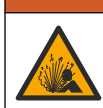

Pericol presiune fluid. Eliminarea unui senzor dintr-un vas presurizat poate prezenta riscuri. Reduceți presiunea de proces la mai puțin de 7,25 psi (50 kPa) înainte de eliminare. Dacă acest lucru nu este posibil, acordați o atenție deosebită. Pentru mai multe informații, consultați documentația ce însoțește echipamentul de montare.

# AVERTISMENT

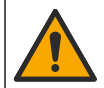

Pericol de expunere chimică. Respectați procedurile de siguranță în laborator și purtați toate echipamentele de protecție personală adecvate pentru substanțele chimice care sunt manipulate. Consultați fisele tehnice de siguranță (MSDS/SDS) pentru protocoalele de siguranță.

# ▲ A T E N Ţ I E

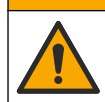

Pericol de expunere chimică. Substanțele chimice și deșeurile trebuie eliminate în conformitate cu reglementările locale, regionale și naționale.

#### 4.3.1 Despre calibrarea senzorului

Calibrarea reglează citirea senzorului pentru a se potrivi cu valoarea uneia sau mai multor soluții de referință. Caracteristicile senzorului se modifică puțin în timp, ducând la pierderea preciziei senzorului. Senzorul trebuie calibrat în mod regulat pentru a menține precizia acestuia. Frecvența calibrării depinde de aplicație și cel mai bine se determină prin teste.

Se utilizează un element de temperatură pentru a furniza citirile pH care se reglează automat la 25 °C pentru modificările de temperatură care afectează electrodul activ și electrodul de referință. Această reglare se poate seta manual de către client dacă temperatura de procesare este constantă.

În timpul calibrării, nu se trimit date în jurnalul de date. Prin urmare, jurnalul de date poate avea porţiuni în care datele sunt intermitente.

#### 4.3.2 Modificarea opțiunilor de calibrare

Utilizatorul poate defini setul de soluții tampon utilizate în calibrare, seta un memento de calibrare sau introduce un ID de operator cu datele calibrării din meniul Opțiuni de calibrare.

- 1. Selectați pictograma meniului principal, apoi selectați **Dispozitive**. Se afişează o listă cu toate dispozitivele disponibile.
- 2. Selectați senzorul și selectați Meniul dispozitivului > Calibrare.
- 3. Selectați Opțiuni de calibrare.
- 4. Selectați o opțiune.

| Opțiune                                    | Descriere                                                                                                    |
|--------------------------------------------|----------------------------------------------------------------------------------------------------|
| Selectare<br>soluţie<br>standard<br>tampon | Doar pentru senzorii pH - Setează soluțiile tampon pH utilizate pentru calibrare de corecție<br>automată. Opțiuni: 4.00, 7.00, 10.00 (setare implicită), DIN 19267 (pH 1,09, 4,65, 6,79,<br>9,23, 12,75), NIST 4,00, 6,00, 9,00 sau DIN 19266 (pH 1,68, 3,78, 4,00, 6,87, 9,18, 10,01,<br>12,45)<br><b>Notă:</b> Alte soluții tampon pot fi utilizate dacă se selectează Calibrare valoare în 2 puncte<br>2 puncte pentru calibrare.                                                                                                    |
| Memento<br>calibrare                       | Setează un memento pentru următoarea calibrare. Un memento pentru calibrarea senzorului apare pe afişaj după intervalul selectat de la data ultimei calibrări. Opțiuni: Oprit (implicit), 1, 7, 30, 60 sau 90 de zile<br>De exemplu, dacă data ultimei calibrări a fost 15 iunie și Ultima calibrare este setată la 60 de zile, pe afişaj va apărea un memento de calibrare pentru data de 14 august. Dacă senzorul este calibrat înainte de 14 august, pe 15 iulie, pe afişaj apare un memento de calibrare pentru data de 13 septembrie. |
| ID operator<br>pentru<br>calibrare         | Include un ID de operator la datele de calibrare—Da sau NU (implicit). ID-ul se introduce în timpul calibrării.                                                                                                    |

#### 4.3.3 Calibrarea temperaturii

Senzorul de temperatură a fost calibrat din fabrică. Cu toate acestea, se recomandă să efectuați întotdeauna o calibrare a temperaturii înainte de o calibrare a pH-ului sau a ORP-ului.

- 1. Puneți senzorul într-un recipient cu apă.
- 2. Măsurați temperatura apei cu un termometru de precizie sau cu un instrument independent.
- 3. Selectați pictograma meniului principal, apoi selectați **Dispozitive**. Se afişează o listă cu toate dispozitivele disponibile.
- 4. Selectați senzorul și selectați Meniul dispozitivului > Calibrare.
- 5. Selectați Calibrare temperatură în 1 punct.
- 6. Aşteptaţi stabilizarea valorii, apoi apăsaţi pe OK.
- 7. Introduceți valoarea exactă și apăsați pe OK.
- 8. Aduceți senzorul înapoi la proces și apăsați pe pictograma de ecran principal.

#### 4.3.4 Procedura de calibrare a pH-ului

Calibrați senzorul de pH cu una sau două soluții de referință (calibrare cu 1 sau 2 puncte). Soluțiile tampon standard sunt recunoscute în mod automat.

- 1. Clătiți temeinic senzorul în apă curată.
- Puneţi senzorul în prima soluţie de referinţă (o soluţie tampon sau o probă cu valoare cunoscută). Asiguraţi-vă că porţiunea cu senzor a sondei este scufundată complet în lichid. Agitaţi senzorul pentru a îndepărta eventualele bule.
- Aşteptaţi să se egalizeze temperatura senzorului şi a soluţiei. Acest lucru poate dura 30 de minute sau mai mult dacă diferenţa de temperatură între proces şi soluţia de referinţă este semnificativă.

- Selectaţi pictograma meniului principal, apoi selectaţi Dispozitive. Se afişează o listă cu toate dispozitivele disponibile.
- 5. Selectați senzorul și selectați Meniul dispozitivului > Calibrare.
- 6. Selectați tipul de calibrare:

| Opțiune                            | Descriere                                                                                                    |
|------------------------------------|----------------------------------------------------------------------------------------------------|
| Calibrare tampon în<br>2 puncte    | Utilizați două soluții tampon pentru calibrare (de ex., pH 7 și pH 4). Senzorul identifică automat soluțiile tampon în timpul calibrării.<br><b>Notă:</b> Asigurați-vă că selectați setul de soluții tampon din meniul Calibrare > Opțiuni de calibrare > Selectare soluție standard tampon. |
| Calibrare tampon<br>într-un punct  | Utilizați o soluție tampon pentru calibrare (de ex., pH 7). Senzorul identifică automat<br>soluția tampon în timpul calibrării.<br><b>Notă:</b> Asigurați-vă că selectați setul de soluții tampon din meniul Calibrare > Opțiuni<br>de calibrare > Selectare soluție standard tampon.        |
| Calibrare valoare în<br>2 puncte   | Utilizați două probe cu valoare cunoscută (sau două soluții tampon) pentru calibrare.<br>Stabiliți valoarea pH-ului probelor cu alt instrument. Introduceți valorile pH-ului în<br>timpul calibrării.                                                                                        |
| Calibrare valoare<br>într-un punct | Utilizați o probă cu valoare cunoscută (sau o soluție tampon) pentru calibrare. Stabiliți valoarea pH-ului probei cu alt instrument. Introduceți valoarea pH-ului în timpul calibrării.                                                                                                    |

7. Selectați opțiunea pentru semnalul de ieșire în timpul calibrării:

| Opţiune   | Descriere                                                                                                    |
|-----------|----------------------------------------------------------------------------------------------------|
| Activ     | Instrumentul trimite valoarea de ieşire curentă măsurată în timpul procedurii de calibrare.                                                              |
| Aşteptare | Valoarea de ieșire a senzorului este menținută la valoarea curentă măsurată în timpul procedurii de calibrare.                                           |
| Transfer  | În timpul calibrării se trimite o valoare de ieşire presetată. Consultați manualul de utilizare a<br>controlerului pentru a modifica valoarea presetată. |

- Cu senzorul în prima soluție de referință, apăsați pe OK. Se afişează valoarea măsurată.
- 9. Aşteptaţi stabilizarea valorii şi apăsaţi pe OK.

Notã: Este posibil ca ecranul să avanseze automat la pasul următor.

10. Dacă este cazul, introduceți valoarea pH-ului și apăsați pe OK.

**Notă:** Dacă soluția de referință este o soluție tampon, identificați valoarea pH-ului pe flaconul acesteia, pentru a stabili temperatura soluției tampon. Dacă soluția de referință este o probă, determinați valoarea pH-ului probei cu un instrument diferit.

- 11. Pentru calibrarea cu 2 puncte, măsurați a doua soluție de referință astfel:
  - a. Scoateți senzorul din prima soluție și clătiți-l cu apă curată.
  - b. Introduceți senzorul în următoarea soluție de referință, apoi apăsați pe OK.
  - **c.** Aşteptaţi stabilizarea valorii şi apăsaţi pe OK.

Notã: Este posibil ca ecranul să avanseze automat la pasul următor.

- d. Dacă este cazul, introduceți valoarea pH-ului și apăsați pe OK.
- 12. Analizați rezultatele calibrării:
  - "Calibrare reuşită" senzorul este calibrat şi pregătit pentru a măsura probe. Se afişează valorile pantei şi/sau ale abaterii.
  - "Calibrare nereuşită." Panta sau abaterea calibrării nu se încadrează în limitele acceptate. Repetați calibrarea cu soluții de referință noi. Curățați senzorul, dacă este necesar.
- 13. Apăsați pe OK.
- 14. Readuceţi senzorul în proces şi apăsaţi pe OK. Semnalul de ieşire revine la starea activă şi pe ecranul cu măsurători se afişează valoarea probei măsurate.

#### 4.3.5 Procedura de calibrare ORP

Calibrați senzorul ORP cu o soluție de referință (calibrare în 1 punct).

 Puneţi senzorul în prima soluţie de referinţă (o soluţie tampon sau o probă cu valoare cunoscută). Asiguraţi-vă că porţiunea cu senzor a sondei este scufundată complet în lichid. Agitaţi senzorul pentru a îndepărta eventualele bule.

**Notă:** Senzorul poate rămâne în proba procesului sau se poate îndepărta o parte a probei procesului pentru calibrare.

- 2. Selectați pictograma meniului principal, apoi selectați **Dispozitive**. Se afişează o listă cu toate dispozitivele disponibile.
- 3. Selectați senzorul și selectați Meniul dispozitivului > Calibrare.
- 4. Notã:

#### Selectați Calibrare valoare într-un punct.

5. Selectați opțiunea pentru semnalul de ieșire în timpul calibrării:

| Opţiune                                                          | Descriere                                                                                                    |  |
|------------------------------------------------------------------|----------------------------------------------------------------------------------------------------|--|
| Activ                                                            | Instrumentul trimite valoarea de ieșire curentă măsurată în timpul procedurii de calibrare.                                                           |  |
| Aşteptare                                                        | Valoarea de ieșire a senzorului este menținută la valoarea curentă măsurată în timpul procedurii de calibrare.                                        |  |
| Transfer                                                         | În timpul calibrării se trimite o valoare de ieşire presetată. Consultați manualul de utilizare a controlerului pentru a modifica valoarea presetată. |  |
| Cu senzorul în soluția de referință sau în probă, apăsați pe OK. |                                                                                                    |  |

- Cu senzorul în soluția de referință sau în probă, a Se afişează valoarea măsurată.
- Aşteptaţi stabilizarea valorii şi apăsaţi pe OK.

Notã: Este posibil ca ecranul să avanseze automat la pasul următor.

- Dacă pentru calibrare se utilizează o probă, măsurați valoarea ORP a probei cu un al doilea instrument de verificare. Introduceți valoarea măsurată, apoi apăsați pe OK.
- Dacă o soluție de referință este utilizată pentru calibrare, introduceți valoarea ORP marcată pe recipient. Apăsați pe OK.
- 10. Analizați rezultatele calibrării:
  - "Calibrare reuşită" senzorul este calibrat şi pregătit pentru a măsura probe. Se afişează valorile pantei şi/sau ale abaterii.
  - "Calibrare nereuşită." Panta sau abaterea calibrării nu se încadrează în limitele acceptate. Repetați calibrarea cu soluții de referință noi. Curățați senzorul, dacă este necesar.
- 11. Apăsați pe OK.
- 12. Readuceți senzorul în proces şi apăsați pe OK. Semnalul de ieşire revine la starea activă şi pe ecranul cu măsurători se afişează valoarea probei măsurate.

#### 4.3.6 Calibrare manuală (numai pentru senzorii de pH)

Această opțiune permite o actualizare manuală a valorilor pantei și ale abaterii. Senzorul nu trebuie înlăturat din proces.

- 1. Selectați pictograma meniului principal, apoi selectați **Dispozitive**. Se afişează o listă cu toate dispozitivele disponibile.
- 2. Selectați senzorul și selectați Meniul dispozitivului > Calibrare.
- 3. Selectați Manual.
- Panta de calibrare măsurată este afişată în mV/pH. Utilizaţi tastele săgeată pentru a regla valoarea, apoi apăsaţi OK.

 Abaterea de calibrare este afişată în mV. Utilizaţi tastele săgeată pentru a regla valoarea, apoi apăsaţi OK.

Notă: Pentru a calcula valoarea mV, înmulțiți valoarea abaterii pH-ului necesară cu valoarea pantei.

- 6. Analizați rezultatele calibrării:
  - "Calibrare reuşită" senzorul este calibrat şi pregătit pentru a măsura probe. Se afişează valorile pantei şi/sau ale abaterii.
  - "Calibrare nereuşită." Panta sau abaterea calibrării nu se încadrează în limitele acceptate.
- 7. Apăsați pe OK.
- 8. Readuceți senzorul în proces și apăsați pe OK.

Semnalul de ieșire revine la starea activă și pe ecranul cu măsurători se afișează valoarea probei măsurate.

#### 4.3.7 leşirea din procedura de calibrare.

- 1. Pentru a ieși din calibrare, apăsați pe pictograma de revenire.
- 2. Selectați o opțiune, apoi apăsați OK.

| Opțiune               | Descriere                                                                                                    |
|-----------------------|----------------------------------------------------------------------------------------------------|
| leşiţi din calibrare  | Opriți calibrarea. O calibrare nouă trebuie pornită de la început.                                                                      |
| Revenire la calibrare | Reveniți la calibrare                                                                                                    |
| Părăsire calibrare    | leşiţi temporar din calibrare. Se permite accesarea altor meniuri. Se poate porni calibrarea unui al doilea senzor (dacă este prezent). |

#### 4.3.8 Resetarea calibrării

Calibrarea poate fi resetată la setările implicite din fabrică. Se pierd toate informațiile senzorilor.

- 1. Selectați pictograma meniului principal, apoi selectați **Dispozitive**. Se afişează o listă cu toate dispozitivele disponibile.
- 2. Selectați senzorul și selectați Meniul dispozitivului > Calibrare.
- 3. Selectați Reinițializarea calibrării la valorile implicite, apoi apăsați OK.
- 4. Apăsați din nou pe OK.

# 4.4 Măsurători de impedanță (numai pentru senzorii de pH cu electrozi de sticlă)

Pentru a crește exactitatea sistemului de măsurare a valorii pH, controlerul stabilește impedanța electrozilor din sticlă. Această măsurătoare este efectuată o dată pe minut. În timpul diagnosticării, valoarea pH măsurată va fi reținută timp de cinci secunde. Dacă se afișează un mesaj de eroare, consultați Listă erori de la pagina 270 pentru mai multe detalii.

Pentru a activa sau dezactiva măsurarea impedanței senzorului:

- 1. Selectați pictograma meniului principal, apoi selectați **Dispozitive**. Se afişează o listă cu toate dispozitivele disponibile.
- 2. Selectați dispozitivul și selectați Meniul dispozitivului > Diagnostic/Test.
- 3. Selectați Stare impedanță.
- 4. Selectați Activat sau Dezactivat și apăsați pe OK.

Pentru a vedea citirile de impedanță ale electrodului activ și de referință, selectați Semnale senzor.

# Secțiunea 5 Întreținerea

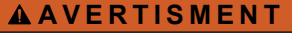

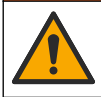

Pericole multiple. Numai personalul calificat trebuie să efectueze activitățile descrise în această secțiune a documentului.

### AVERTISMENT

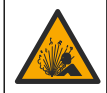

Pericol presiune fluid. Eliminarea unui senzor dintr-un vas presurizat poate prezenta riscuri. Reduceți presiunea de proces la mai puțin de 7,25 psi (50 kPa) înainte de eliminare. Dacă acest lucru nu este posibil, acordați o atenție deosebită. Pentru mai multe informații, consultați documentația ce însoțește echipamentul de montare.

# AVERTISMENT

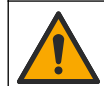

Pericol de expunere chimică. Respectați procedurile de siguranță în laborator și purtați toate echipamentele de protecție personală adecvate pentru substanțele chimice care sunt manipulate. Consultați fișele tehnice de siguranță (MSDS/SDS) pentru protocoalele de siguranță.

# ATENŢIE

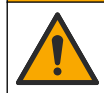

Pericol de expunere chimică. Substanțele chimice și deșeurile trebuie eliminate în conformitate cu reglementările locale, regionale și naționale.

# 5.1 Schema lucrărilor de întreținere

Tabelul 1 indică duratele minime pentru sarcinile regulate de întreținere. Efectuați mai frecvent lucrările de întreținere pentru aplicațiile care produc funcționarea defectuoasă a electrozilor.

| Activitate                                                       | 90 zile                                                  | 1 an |
|------------------------------------------------------------------|----------------------------------------------------------|------|
| Curățarea senzorului<br>de la pagina 268                         | Х                                                        |      |
| Examinarea senzorului pentru detectarea eventualelor deteriorări | X                                                        |      |
| Calibrarea senzorului                                            | Stabilit de agențiile de reglementare sau din experiență |      |

#### Tabelul 1 Programul lucrărilor de întreținere

### 5.2 Curățarea senzorului

**Cerințe:** pregătiți o soluție neutră cu un detergent de vase neabraziv care nu conține lanolină. Lanolina lasă o peliculă pe suprafața electrodului, ce poate afecta funcționarea senzorului.

Examinați periodic senzorul pentru a depista reziduuri și depuneri. Curățați senzorul dacă există depuneri sau dacă funcționarea acestuia este afectată.

- Utilizați o lavetă curată și moale pentru a elimina reziduurile de pe capătul senzorului. Clătiți senzorul cu apă caldă și curată.
- 2. Introduceți senzorul în soluția de detergent timp de 2-3 minute.
- 3. Utilizați o perie cu fibre moi pentru a curăța în totalitate capătul de măsurare al senzorului.
- Dacă rămân reziduuri, introduceți capătul de măsurare al senzorului într-o soluție acidă diluată, cum ar fi < 5% HCI, timp de cel mult 5 minute.</li>
- 5. Clătiți senzorul cu apă și reintroduceți-l în soluția de detergent timp de 2-3 minte.
- 6. Clătiți senzorul cu apă curată.

**Notă:** Senzorii cu electrozi de antimoniu pentru aplicațiile HF pot necesita curățare suplimentară. Contactați asistența tehnică.

Calibrați întotdeauna senzorul după terminarea procedurilor de întreținere.

### 5.3 Pregătirea pentru depozitare

În vederea depozitării pe termen scurt (când senzorul este scos din funcțiune mai mult de o oră), umpleți capacul de protecție cu soluție tampon de pH 4 (recomandat) sau cu apă de la robinet și puneți capacul la loc pe senzor. Păstrați electrodul de procesare umezit pentru a evita răspunsul lent atunci când senzorul este repus în funcțiune.

Pentru perioade de depozitare prelungite, repetați procedura de depozitare pe termen scurt la fiecare 2-4 săptămâni, în funcție de condițiile de mediu. Consultați pentru limitele temperaturii de depozitare.

# Secțiunea 6 Depanarea

### 6.1 Date intermitente

În timpul calibrării, nu se trimit date în jurnalul de date. Prin urmare, jurnalul de date poate avea porţiuni în care datele sunt intermitente.

### 6.2 Testarea senzorului pH

Cerințe: Două soluții tampon pH și un multimetru. Dacă nu reușește calibrarea, terminați mai întâi procedurile de întreținere de la .

- Introduceți senzorul într-o soluție tampon pH 7 şi aşteptați ca temperatura senzorului şi cea a soluției tampon să ajungă la temperatura camerei.
- 2. Deconectați firul roșu și cel alb de la modul.
- Măsurați rezistența între firul alb şi cel roşu pentru a verifica funcționarea elementului de temperatură.
  - Element de temperatură PT1000 Rezistența trebuie să fie de 1090-1105  $\Omega$  la aproximativ 25 °C (77 °F).
  - Element de temperatură PT100 Rezistenţa trebuie să fie de aproximativ 109 Ω la aproximativ 25 °C (77 °F).
- 4. Dacă elementul de temperatură este bun, reconectați la modul.
- 5. Selectați pictograma meniului principal, apoi selectați **Dispozitive**. Se afişează o listă cu toate dispozitivele disponibile.
- 6. Selectați dispozitivul și selectați Meniul dispozitivului > Diagnostic/Test.
- Selectați Semnale senzor. Pentru un electrod standard de pH, valoarea indicată trebuie să fie cuprinsă între -50 şi +50 mV.
- 8. Clătiți senzorul cu apă şi introduceți-l într-o soluție tampon de pH 4 sau pH 10 (utilizați numai o soluție tampon de pH 4 pentru senzorii de antimoniu). Aşteptați ca temperatura senzorului şi cea a soluției tampon să ajungă la temperatura camerei.
- Comparați citirea în mV pentru soluția tampon cu pH 4 sau 10 cu citirea pentru soluția tampon cu pH 7. Pentru un electrod de pH standard, valoarea indicată ar trebui să difere cu aproximativ 160 Dacă diferența este mai mică de 160 mV, apelați asistența tehnică.

# 6.3 Meniul Diagnostic/Test

Meniul Diagnostic/Test afişează informații curente și din istoric despre senzor. Consultați Tabelul 2. Apăsați pe pictograma meniului principal, apoi selectați **Dispozitive**. Selectați dispozitivul și selectați **Meniul dispozitivului > Diagnostic/Test**.

| Opţiune                                                                                         | Descriere                                     |
|-------------------------------------------------------------------------------------------------|-----------------------------------------------|
| Informații despre modul                                                                         | Afişează informații despre modulul de senzor. |
| Informații despre senzor Afișează numele senzorului și numărul de serie introdus de utilizator. |                                               |

#### Tabelul 2 Meniul Diagnostic/Test

#### Tabelul 2 Meniul Diagnostic/Test (continuare)

| Opţiune                       | Descriere                                                                                                    |
|-------------------------------|----------------------------------------------------------------------------------------------------|
| Ultima calibrare              | Indică numărul de zile de la efectuarea ultimei calibrări.                                                                                                    |
| Istoric calibrare             | Afişează o listă a tuturor calibrărilor în funcție de dată/oră. Utilizați tastele săgeată pentru a selecta o calibrare, apoi apăsați OK pentru a afişa detaliile. |
| Resetați istoricul calibrării | Doar pentru utilizare în timpul reparațiilor                                                                                                    |
| Stare impedanţă               | Doar pentru senzorii pH — Consultați Măsurători de impedanță (numai pentru senzorii de pH cu electrozi de sticlă) de la pagina 267.                               |
| Semnale senzor                | Afişează citirea curentă în mV.<br>Dacă Stare impedanță este setată la Activat, afişează impedanțele electrodului<br>activ și de referință.                       |
| Zile senzor                   | Arată numărul de zile de când funcționează senzorul.                                                                                                    |
| Resetare                      | Setează contorul Zile senzor la zero.<br>Resetați contorul Zile senzor atunci când senzorul este înlocuit/ă.                                                      |

### 6.4 Listă erori

Atunci când intervine o eroare, valoarea de pe ecranul de măsurare se aprinde intermitent și toate ieșirile sunt menținute atunci când se specifică în meniul CONTROLER > leșiri. Ecranul se face roșu. Bara pentru diagnostic afișează eroarea. Apăsați pe bara pentru diagnostic pentru a afișa erorile și avertismentele. Ca alternativă, apăsați pe pictograma meniului principal, apoi selectați **Notificări > Erori**.

Se afişează o listă cu erori posibile în Tabelul 3.

| Eroare                          | Descriere                                                      | Rezoluție                                                                                |  |
|---------------------------------|----------------------------------------------------------------|------------------------------------------------------------------------------------------|--|
| pH este prea mare!              | pH-ul măsurat este > 14.                                       | Calibrați sau înlocuiți senzorul.                                                        |  |
| pH este prea mic!               | pH-ul măsurat este > 0.                                        |                                                                                          |  |
| Valoarea ORP este prea mare!    | Valoarea ORP măsurată este<br>> 2100 mV.                       | Calibrați sau înlocuiți senzorul.                                                        |  |
| Valoarea ORP este prea<br>mică! | Valoarea ORP măsurată este<br>< -2.100 mV.                     |                                                                                          |  |
| Decalajul este prea mare!       | Abaterea este > 9 (pH) sau 200 mV<br>(ORP).                    | Respectați procedurile de întreținere pentru<br>senzor și apoi repetați calibrarea sau   |  |
| Decalajul este prea mic!        | Abaterea este < 5 (pH) sau –200 mV<br>(ORP).                   | inioculți senzorul.                                                                      |  |
| Panta este prea înaltă!         | Panta este > 62 (pH)/1,3 (ORP).                                | Repetați calibrarea cu o probă sau o<br>substanță tampon nouă sau înlocuiți<br>senzorul. |  |
| Panta este prea joasă!          | Panta este > 50 (pH)/0,7 (ORP).                                | Curăţaţi senzorul, apoi repetaţi calibrarea<br>sau înlocuiţi senzorul.                   |  |
| Temperatura este prea mare!     | Temperatura măsurată este > 130 °C.                            | Asigurați-vă că este selectat elementul de<br>temperatură corect.                        |  |
| Temperatura este prea<br>mică!  | Temperatura măsurată este < -10 °C.                            |                                                                                          |  |
| Eroare ADC                      | Transformarea din format analog în format digital nu a reuşit. | Opriți și porniți controlerul. Contactați<br>departamentul de asistență tehnică.         |  |

#### Tabelul 3 Listă erori

#### Tabelul 3 Listă erori (continuare)

| Eroare                                       | Descriere                                                                             | Rezoluție                                                                                                    |
|----------------------------------------------|---------------------------------------------------------------------------------------|----------------------------------------------------------------------------------------------------|
| Impedanţa activă este<br>prea mare!          | Impedanţa electrodului activ este ><br>900 MΩ.                                        | Senzorul este în aer. Readuceți senzorul în cadrul procesului.                                                      |
| Impedanţa activă este<br>prea mică!          | Impedanţa electrodului activ este <<br>8 MΩ.                                          | Senzorul este deteriorat sau murdar.<br>Contactați departamentul de asistență<br>tehnică.                           |
| Impedanţa de referinţă<br>este prea mare!    | Impedanţa electrodului de referinţă<br>este > 900 MΩ.                                 | Substanța tampon s-a scurs sau s-a<br>evaporat. Contactați departamentul de<br>asistență tehnică.                   |
| Impedanţa de referinţă<br>este prea mică!    | Impedanţa electrodului de referinţă<br>este < 8 MΩ.                                   | Electrodul de referință este deteriorat.<br>Contactați departamentul de asistență<br>tehnică.                       |
| Diferența dintre tampoane<br>este prea mică! | Soluțiile tampon pentru corecția<br>automată în 2 puncte au aceeași<br>valoare.       | Terminați pașii din Testarea senzorului pH<br>de la pagina 269.                                                     |
| Senzorul lipseşte.                           | Senzorul lipsește sau este deconectat.                                                | Examinați cablurile și conexiunile<br>senzorului și modulului (sau ale gateway-<br>ului digital).                   |
| Lipseşte senzorul de temperatură             | Lipseşte senzorul de temperatură.                                                     | Examinați cablurile senzorului de<br>temperatură. Asigurați-vă că este selectat<br>elementul de temperatură corect. |
| Impedanța sticlei este prea mică.            | Balonul de sticlă este spart sau a<br>ajuns la sfârșitul perioadei de<br>funcționare. | Înlocuiți senzorul. Contactați departamentul<br>de asistență tehnică.                                               |

### 6.5 Listă avertismente

O avertizare nu afectează funcționarea meniurilor, a releelor sau a semnalelor de ieşire. Ecranul trece la o culoare galbenă. Bara pentru diagnostic afişează avertismentul. Apăsați pe bara pentru diagnostic pentru a afișa erorile și avertismentele. Ca alternativă, apăsați pe pictograma meniului principal, apoi selectați **Notificări > Avertismente**.

Se afişează o listă cu avertismentele posibile în Tabelul 4.

| Atenționare                  | Descriere                                    | Rezoluție                                                                   |
|------------------------------|----------------------------------------------|-----------------------------------------------------------------------------|
| pH este prea mare.           | pH-ul măsurat este > 13.                     | Calibrați sau înlocuiți senzorul.                                           |
| pH este prea mic.            | pH-ul măsurat este < 1.                      |                                                                             |
| Valoarea ORP este prea mare. | Valoarea ORP măsurată este ><br>2.100 mV.    | Calibrați sau înlocuiți senzorul.                                           |
| Valoarea ORP este prea mică. | Valoarea ORP măsurată este<br>< –2.100 mV.   |                                                                             |
| Decalajul este prea mare.    | Abaterea este > 8 (pH) sau 200 mV<br>(ORP).  | Urmați procedurile de întreținere a senzorului și apoi repetați calibrarea. |
| Decalajul este prea mic.     | Abaterea este < 6 (pH) sau –200 mV<br>(ORP). |                                                                             |
| Panta este prea înaltă.      | Panta este > 60 (pH)/1,3 (ORP).              | Repetați calibrarea cu o soluție tampon<br>sau o probă nouă.                |
| Panta este prea joasă.       | Panta este < 54 (pH)/0,7 (ORP).              | Curăţaţi senzorul, apoi repetaţi calibrarea.                                |

Tabelul 4 Listă avertizări

#### Tabelul 4 Listă avertizări (continuare)

| Atenționare                             | Descriere                                                                                                    | Rezoluție                                                                                         |
|-----------------------------------------|----------------------------------------------------------------------------------------------------|---------------------------------------------------------------------------------------------------|
| Temperatura este prea mare.             | Temperatura măsurată este > 100 °C.                                                                                                    | Asigurați-vă că se utilizează elementul<br>de temperatură corect.                                 |
| Temperatura este prea mică.             | Temperatura măsurată este < 0 °C.                                                                                                    |                                                                                                   |
| Temperatura este în afara intervalului! | Temperatura măsurată este > 100 °C<br>sau < 0 °C.                                                                                           |                                                                                                   |
| Calibrare cu termenul<br>depășit        | Timpul pentru Memento calibrare a expirat.                                                                                                  | Calibrați senzorul.                                                                               |
| Dispozitivul nu a fost calibrat.        | Nu s-a calibrat senzorul.                                                                                                    | Calibrați senzorul.                                                                               |
| Eroare bliţ                             | Memoria flash externă nu funcționează.                                                                                                    | Contactați asistența tehnică.                                                                     |
| Impedanţa activă este prea mare.        | Impedanţa electrodului activ este ><br>800 MΩ.                                                                                              | Senzorul este în aer. Readuceţi senzorul în cadrul procesului.                                    |
| Impedanţa activă este prea mică.        | Impedanţa electrodului activ este < 15 MΩ.                                                                                                  | Senzorul este deteriorat sau murdar.<br>Contactați departamentul de asistență<br>tehnică.         |
| Impedanța de referință este prea mare.  | Impedanţa electrodului de referinţă este<br>> 800 MΩ.                                                                                       | Substanța tampon s-a scurs sau s-a<br>evaporat. Contactați departamentul de<br>asistență tehnică. |
| Impedanța de referință este prea mică.  | Impedanţa electrodului de referinţă este < 15 MΩ.                                                                                           | Electrodul de referință este deteriorat.<br>Contactați departamentul de asistență<br>tehnică.     |
| Reînlocuiți senzorul.                   | Contorul Zile senzor depăşeşte intervalul<br>selectat pentru înlocuirea senzorului.<br>Consultați Configurați senzorul<br>de la pagina 262. | Înlocuiți senzorul. Resetați contorul Zile<br>senzor din meniul Diagnostic/Test ><br>Resetare.    |
| Calibrarea este în curs                 | S-a început o calibrare, dar nu s-a terminat.                                                                                               | Reveniți la calibrare.                                                                            |

# Secțiunea 7 Piese de schimb și accesorii

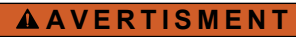

Pericol de vătămare corporală. Utilizarea pieselor neaprobate poate cauza vătămare corporală, deteriorarea instrumentului sau defectarea echipamentului. Piesele de schimb din această secțiune sunt aprobate de producător.

**Notă:** Numerele pentru produs și articol pot varia în anumite regiuni de comercializare. Contactați distribuitorul respectiv sau consultați site-ul Web al companiei pentru informațiile de contact.

#### Materiale consumabile

| Descriere                        | Cantitate | Nr. articol   |
|----------------------------------|-----------|---------------|
| Soluție tampon, pH 4, roșie      | 500 mL    | 2283449       |
| Soluție tampon, pH 7, galbenă    | 500 ml    | 2283549       |
| Soluție tampon, pH 10, albastră  | 500 ml    | 2283649       |
| Soluție de referință ORP, 200 mV | 500 ml    | 25M2A1001-115 |
| Soluție de referință ORP, 600 mV | 500 ml    | 25M2A1002-115 |

#### Accesorii

| Descriere                                                             | Nr. articol     |
|-----------------------------------------------------------------------|-----------------|
| Modul ultrapur pH/ORP                                                 | LXZ525.99.D0006 |
| Cameră de flux PVC DN 40, fixare cu flanşă                            | 08350=A=9500    |
| Ax submersibil PP, flanşă reglabilă (0,5 metri)                       | 08350=A=1005    |
| Ax submersibil PP, flanşă reglabilă (1 metru)                         | 08350=A=1010    |
| Ax submersibil PP, flanşă reglabilă (1.5 metri)                       | 08350=A=1015    |
| Ax submersibil PP, fixare cu cleme pentru 8350/8351 (0,5 metri)       | 08350=A=1105    |
| Ax submersibil PP, fixare cu cleme (1 metru) pentru 8350/8351         | 08350=A=1110    |
| Ax submersibil PP, fixare cu cleme pentru 8350/8351 (1,5 metri)       | 08350=A=1115    |
| Ax submersibil PP, flanşă fixă (0,5 metri)                            | 08350=A=6005    |
| Ax submersibil PP, flanşă fixă (1 metru)                              | 08350=A=6010    |
| Ax submersibil PP, flanşă fixă (1.5 metri)                            | 08350=A=6015    |
| Set de curățare substanțe chimice PP (duză și conducte de alimentare) | 08350=A=7000    |

# Turinys

- 1 Techniniai duomenys Puslapyje 274
- 2 Bendrojo pobūdžio informacija Puslapyje 275
- 3 Irengimas Puslapyje 277
- 4 Naudojimas Puslapyje 280

- 5 Priežiūra Puslapyje 286
- 6 Trikčių šalinimas Puslapyje 287
- 7 Atsarginės dalys ir priedai Puslapyje 291

# Skyrius 1 Techniniai duomenys

Techniniai duomenys gali būti keičiami neperspėjus. Gaminys turi tik išvardytus patvirtinimus ir kartu su gaminiu oficialiai pateiktas registracijas, sertifikatus ir deklaracijas. Gamintojas nepritaria šio gaminio naudojimui neleistinomis sąlygomis.

# 1.1 pH/ORP jutikliai

|                                                                     | 8350.3                                                                         | 8350.4                                          | 8350.5                            | 8351              |
|---------------------------------------------------------------------|--------------------------------------------------------------------------------|-------------------------------------------------|-----------------------------------|-------------------|
| Taikymas                                                            | pH matavimas<br>mėginiuose,<br>kuriuose yra<br>vandenilio fluorido<br>rūgšties | pH matavimas esant<br>aukštoms<br>temperatūroms | pH matavimas<br>nuotekų aplinkoje | ORP matavimas     |
| Medžiaga                                                            | PPS                                                                            | PPS                                             | CPVC                              | PPS               |
| Matavimų<br>diapazonas                                              | pH 0–12                                                                        | pH 0–14                                         | pH 0–12                           | ± 1500 mV         |
| Didžiausia<br>temperatūra                                           | 110 °C (230 °F)                                                                | 110 °C (230 °F)                                 | 80 °C (176 °F)                    | 110 °C (230 °F)   |
| Didžiausias slėgis                                                  | 10 barų (145 psi)                                                              | 10 barų (145 psi)                               | 10 barų (145 psi)                 | 10 barų (145 psi) |
| Pakartojamumas<br>(savaitė)                                         | < 0,05 pH                                                                      | < 0,05 pH                                       | < 0,05 pH                         | < 0,05 pH         |
| Nuokrypis esant pH<br>7                                             | ± 0,34 pH                                                                      | ± 0,34 pH                                       | ± 0,34 pH                         | Netaikoma         |
| Kreivė                                                              | 56–61 mV/pH                                                                    | 56–61 mV/pH                                     | 56–61 mV/pH                       | Netaikoma         |
| Etaloninė pilnutinė<br>varža<br>esant 25 °C (77 °F)<br>temperatūrai | < 50 kΩ                                                                        | < 50 kΩ                                         | < 50 kΩ                           | < 50 kΩ           |
| Stiklo pilnutinė varža<br>esant 25 °C (77 °F)<br>temperatūrai       | 100–150 MΩ                                                                     | 150–500 MΩ                                      | 50–250 MΩ                         | Netaikoma         |

|                          | 8362                                                | 8417                                                         |
|--------------------------|-----------------------------------------------------|--------------------------------------------------------------|
| Taikymas                 | pH matavimas gryname arba itin<br>gryname vandenyje | pH matavimas pramoniniuose ir<br>nuotekų valymo įrenginiuose |
| Medžiaga                 | 316L nerūdijantis plienas                           | Stiklinė membrana, keraminė jungtis                          |
| Matavimų diapazonas      | pH 2–12                                             | pH 0–14                                                      |
| Didžiausia temperatūra   | 80 °C (176 °F)                                      | 110 °C (230 °F)                                              |
| Didžiausias slėgis       | 6 barai esant 25 °C (87 psi esant<br>77 °F)         | 10 barų esant 25 °C (145 psi esant<br>77 °F)                 |
| Pakartojamumas (24 val.) | < 0,01 pH                                           | 0,02 pH                                                      |
| Įvesties pilnutinė varža | > 10 <sup>6</sup> MΩ                                | 100 ΜΩ                                                       |

# Skyrius 2 Bendrojo pobūdžio informacija

Gamintojas jokiu būdu nebus atsakingas už žalą, atsiradusią dėl netinkamo gaminio naudojimo arba vadove pateiktų instrukcijų nesilaikymo. Gamintojas pasilieka teisę bet kada iš dalies pakeisti šį vadovą ir jame aprašytus produktus nepranešdamas apie keitimą ir neprisiimdamas įsipareigojimų. Pataisytuosius leidimus rasite gamintojo žiniatinklio svetainėje.

# 2.1 Saugos duomenys

Gamintojas nėra atsakingas už jokius nuostolius dėl netinkamo šio gaminio taikymo ar naudojimo, įskaitant tiesioginius, atsitiktinius ir šalutinius nuostolius, bet tuo neapsiribojant, ir nepripažįsta jokios atsakomybės už tokius nuostolius, kiek tai leidžia galiojantys įstatymai. Tik naudotojas yra atsakingas už taikymo lemiamo pavojaus nustatymą ir tinkamų mechanizmų procesams apsaugoti per galimą įrangos triktį įrengimą.

Perskaitykite visą šį dokumentą prieš išpakuodami, surinkdami ir pradėdami naudoti šį įrenginį. Atkreipkite dėmesį į visus įspėjimus apie pavojų ir atsargumo priemones. Priešingu atveju įrenginio naudotojas gali smarkiai susižeisti arba sugadinti įrenginį.

Įsitikinkite, kad šios įrangos teikiama apsauga nesumažėjo. Nenaudokite ir nemontuokite šios įrangos kitaip, nei nurodyta šiame vadove.

### 2.1.1 Informacijos apie pavojų naudojimas

A PAVOJUS

Žymi galimą arba neišvengiamą pavojingą situaciją, į kurią pakliuvus galima mirtinai ar stipriai susižeisti.

**▲ĮSPĖJIMAS** 

Žymi galimą arba neišvengiamą pavojingą situaciją, kurios nevengiant gali grėsti mirtis ar stiprus sužeidimas.

# ATSARGIAI

Žymi galimą pavojingą situaciją, dėl kurios galima lengvai ar vidutiniškai susižeisti.

### PASTABA

Žymi situaciją, kurios neišvengus gali būti sugadintas prietaisas. Informacija, kuriai reikia skirti ypatingą dėmesį.

#### 2.1.2 Apie pavojų įspėjančios etiketės

Perskaitykite visas prie prietaiso pritvirtintas etiketes ir žymas. Nesilaikant nurodytų įspėjimų galima susižaloti arba sugadinti prietaisą. Simbolis, kuriuo pažymėtas prietaisas, vadove yra nurodytas su įspėjamuoju pareiškimu.

|        | Tai įspėjamasis saugos signalas. Siekdami išvengti galimo sužalojimo, laikykitės visų su šiuo<br>simboliu pateikiamų saugos reikalavimų. Jei jis pritvirtintas prie prietaiso, informacijos apie<br>eksploataciją arba saugą ieškokite instrukcijoje. |
|--------|----------------------------------------------------------------------------------------------------|
| 4      | Šis simbolis reiškia elektros smūgio arba mirties nuo elektros smūgio pavojų.                                                                                                    |
|        | Šis simbolis reiškia, kad prietaisas yra jautrus elektrostatinei iškrovai (ESD), todėl būtina imtis atsargumo priemonių siekiant išvengti įrangos apgadinimo.                                                                                         |
|        | Šis simbolis rodo, kad juo pažymėtam gaminiui reikalingas apsauginis įžeminimas. Jei prietaisas pristatomas be įžeminimo kištuko, kuris turėtų būti ant laido, turi būti užtikrintas apsauginio laidininko gnybtų apsauginis įžeminimas.              |
| $\sim$ | Kai ant gaminio pažymėtas šis simbolis, nurodoma, kad prietaisas prijungtas prie kintamosios srovės.                                                                                                    |

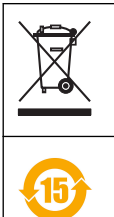

Šiuo simboliu pažymėto elektros įrenginio negalima išmesti namų arba viešosiose atliekų išmetimo vietose Europoje. Nemokamai grąžinkite nebenaudojamą įrangą gamintojui, kad ji būtų utilizuota.

Šiuo simboliu pažymint gaminius nurodoma, kad gaminyje yra toksiškų arba pavojingų medžiagų ar elementų. Simbolio viduje esantis skaičius nurodo saugaus aplinkai naudojimo laikotarpį metais.

# 2.2 Gaminio apžvalga

Šis jutiklis skirtas naudoti su valdikliu duomenims rinkti ir eksploatacijai valdyti. Su jutikliu galima naudoti skirtingus valdiklius. Šiame dokumente daroma prielaida, kad jutiklis yra sumontuotas ir naudojamas su SC4500 valdikliu. Kaip šį jutiklį naudoti su kitokiais valdikliais, skaitykite atitinkamo valdiklio naudojimo vadove.

Paveikslėlis 1, Paveikslėlis 2 ir Paveikslėlis 3 pateikta jutiklių apžvalga.

Papildoma įranga, pavyzdžiui, jutiklio montavimo įranga, pateikiama su montavimo instrukcijomis. Galima montuoti keliais būdais, todėl jutiklį galima naudoti skirtingoms užduotims atlikti.

#### Paveikslėlis 1 Jutikliai 8350.4, 8350.5 ir 8351

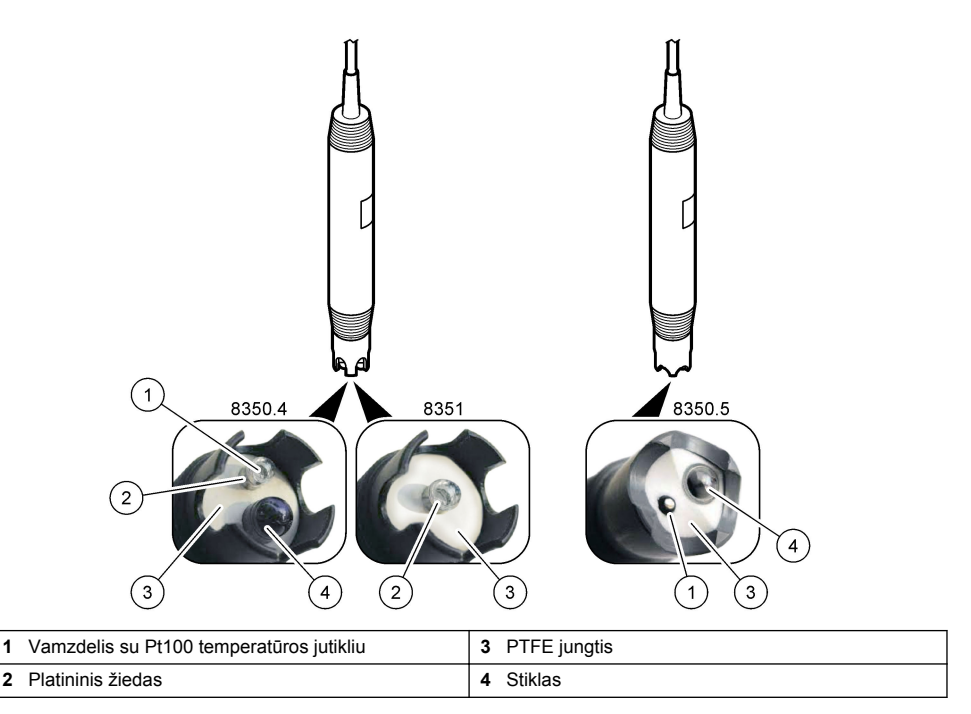

#### Paveikslėlis 2 Jutiklis 8362

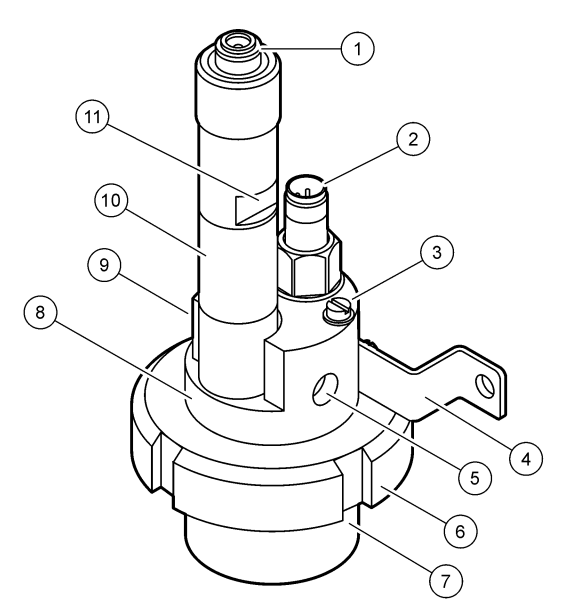

| 1 | AS9 jungtis                 | 5 | Mėginio įvadas                  | 9  | Mėginio išvedimas                           |
|---|-----------------------------|---|---------------------------------|----|---------------------------------------------|
| 2 | Pt100 temperatūros jutiklis | 6 | Matavimo kamerą laikanti veržlė | 10 | Etiketė jutiklio įrengimo datai<br>pažymėti |
| 3 | Įžeminimo gnybtas           | 7 | Matavimo kamera                 | 11 | Plokščias paviršius                         |
| 4 | "U" formos varžtas          | 8 | Elektrodų laikiklis             |    | verzilarakciul                              |

#### Paveikslėlis 3 Jutiklis 8417

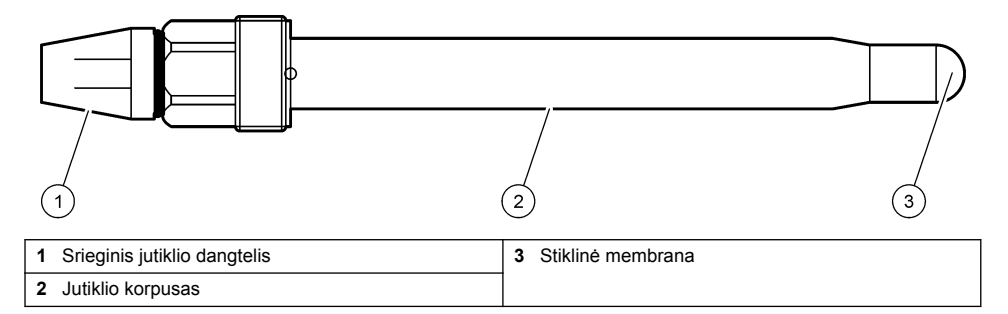

# Skyrius 3 Įrengimas

# ATSARGIAI

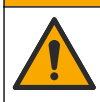

Įvairūs pavojai. Šiame dokumento skyriuje aprašytas užduotis turi vykdyti tik kvalifikuoti darbuotojai.

# 3.1 Įrengimas

# ▲ Į S P Ė J I M A S

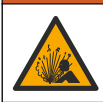

Sprogimo pavojus. Įsitikinkite, kad jutiklio tvirtinimo aparatūros temperatūros ir slėgio pakanka tvirtinimo vietai.

# ATSARGIAI

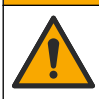

Pavojus susižeisti. Sudužusio stiklo šukėmis galima susipjaustyti. Norėdami pašalinti stiklo šukes, naudokite įrankius ir asmenines saugos priemones.

# PASTABA

Technologinis elektrodas ant pH jutiklio galiuko turi stiklinę lemputę, kuri gali sudužti. Netrenkite ir nespauskite stiklinės lemputės.

- Įrenkite jutiklį toje vietoje, kurioje mėginys liesis su jutikliu viso proceso metu.
- Informacijos apie įrengimą įrangą rasite Atsarginės dalys ir priedai Puslapyje 291.
- Informacijos, kaip įrengti, rasite su montavimo įranga pateiktose instrukcijose.
- Prieš įmerkdami jutiklį į technologinį vandenį, nuimkite apsauginį dangtelį. Neišmeskite apsauginio dangtelio, kad galėtumėte naudoti ateityje.
- Sukalibruokite jutiklį prieš naudojimą.

#### 3.1.1 835x serijos jutiklis

835x serijos jutikliai gali būti įrengiami bet kokia kryptimi.

- · Įrengimas įstatant: priveržimas arba flanšinis sujungimas
- Įrengimas panardinant: panardinamieji velenai (0,5, 1 arba 1,5 m) su fiksuotu, reguliuojamu arba spaustuko tipo flanšu

Paveikslėlis 4 nurodyti jutiklio matmenys. Paveikslėlis 5 pateiktos tvirtinimo galimybės.

Kartu su jutikliu tiekiamas 10 m (32.8 ft) kabelis.

#### Paveikslėlis 4 Matmenys – 835x serija

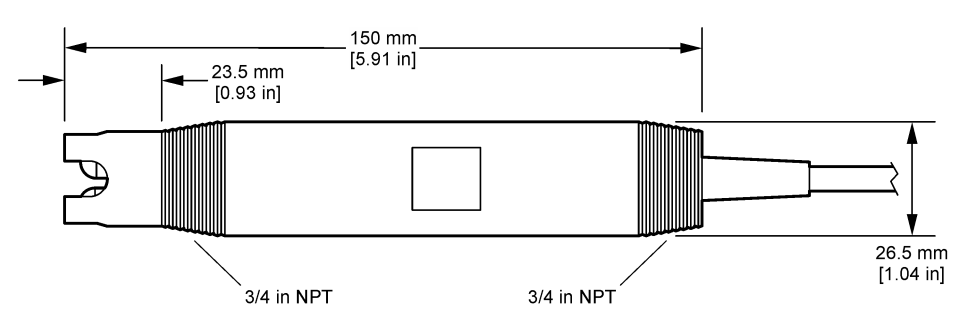

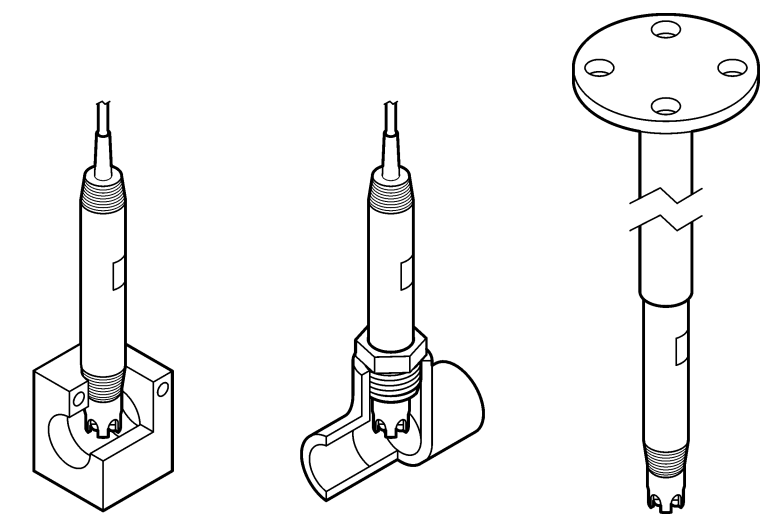

#### 3.1.2 8362 jutiklis

Kartu su jutikliu tiekiami du 3 m (9.84 ft) kabeliai: pH jutiklio kabelis ir temperatūros jutiklio kabelis. Yra galimybė rinktis 10 arba 20 m (32.8 arba 65.6 ft) kabelius.

Įrenkite jutiklį, kaip nurodyta toliau.

- Naudodami "U" formos varžtą (dalį Nr. 4, nurodytą Paveikslėlis 2 Puslapyje 277) pritvirtinkite prietaisą prie statinio objekto.
- 2. Atsukite matavimo kamerą.
- 3. Nuimkite dangtelį nuo pH kolbos.
- Nuplaukite dangtelį vandeniu iš čiaupo (arba pH 4 buferiniu tirpalu). Dangtelį laikykite saugioje vietoje, kad galėtumėte naudoti jį vėliau.
- Lengvai pakratykite jutiklį kaip burnoje temperatūrą matuoti skirtą termometrą, kad pašalintumėte oro burbuliukus.
- 6. Pažymėkite įdėjimo datą etiketėje.
- 7. Įdėkite matavimo kamerą.
- Pritvirtinkite 1/8 col. NPT įvedimo / išvedimo jungtis. Prijunkite mėginio įvadą prie Paveikslėlis 2 Puslapyje 277 nurodytos dalies Nr. 5, o mėginio išvedimo angą – prie dalies Nr. 9.
- Paleiskite mėginio srautą į jutiklį. Pažiūrėkite, ar kameroje nėra burbuliukų, kurie gali turėti įtakos matavimui.
- 10. Mėginio srautą nustatykite maždaug iki 150 ml/min.
- Kad išvengtumėte atgalinio slėgio, mėginio išvedimo angą prijunkite prie atvirosios išleidimo sistemos.
- Jutiklio įžeminimo gnybtą prijunkite prie įžeminimo, kad išvengtumėte elektros triukšmo keliamų trikdžių.
- 13. Užtikrinkite, kad srauto kamera niekada nebūtų tuščia, kitaip jutiklis gali būti pažeistas. Įsitikinkite, kad stiklinė kolba visą laiką yra vandenyje (arba pH buferiniame tirpale).

#### 3.1.3 8417 jutiklis

8417 jutiklis gali būti montuojamas bet kokia kryptimi. Įrenkite jutiklį su standartiniu PG13.5 srieginiu dangteliu. Paveikslėlis 6 nurodyti jutiklio matmenys.

Įsitikinkite, kad stiklinė kolba visą laiką yra vandenyje (arba pH buferiniame tirpale). Antraip galimas jutiklio pažeidimas.

#### Paveikslėlis 6 Matmenys - 8417 jutiklis

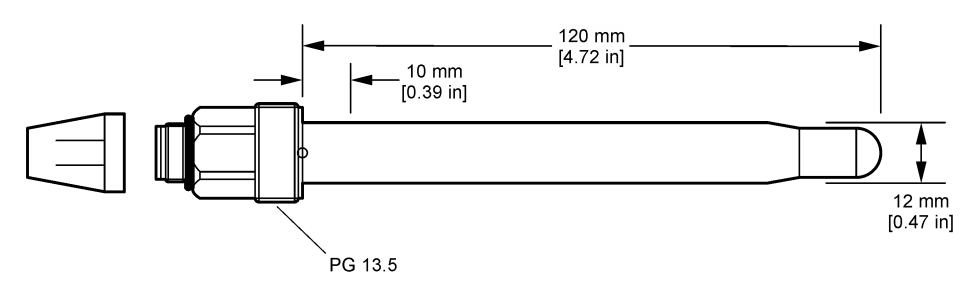

# 3.2 Jutiklio prijungimas prie SC valdiklio

Įdėkite itin gryno vandens pH/ORP modulį į SC valdiklį. Tuomet prijunkite jutiklį prie itin gryno vandens pH/ORP modulio. Itin gryno vandens pH/ORP modulis pakeičia analoginį signalą iš jutiklio į skaitmeninį signalą.

Žr. su itin gryno vandens pH/ORP moduliu pateiktas montavimo instrukcijas. Informaciją apie užsakymą žr. Atsarginės dalys ir priedai Puslapyje 291.

# Skyrius 4 Naudojimas

### 4.1 Naudotojo naršymas

Informacijos apie naršymą ir jutiklinio ekrano aprašymą žiūrėkite valdiklio dokumentacijoje.

# 4.2 Jutiklio konfigūravimas

Jutiklio identifikavimo duomenims įvesti ir duomenų apdorojimo bei saugojimo parinktims pakeisti naudokite meniu "Settings" (nustatymai).

- 1. Pasirinkite pagrindinio ekrano piktogramą ir pasirinkite **"Devices" (prietaisai)**. Atidaromas visų galimų prietaisų sąrašas.
- 2. Pasirinkite jutiklį ir pasirinkite "Device menu" (prietaiso meniu) > "Settings" (nustatymai).
- 3. Pasirinkite parinktį.

| Parinktis                                            | Aprašas                                                                                                    |
|------------------------------------------------------|----------------------------------------------------------------------------------------------------|
| "Name" (pavadinimas)                                 | Pakeičiamas jutiklio matavimų ekrano viršuje pavadinimas. Pavadinimą gali sudaryti<br>ne daugiau kaip 16 simbolių. Jį gali sudaryti raidžių, skaičių, tarpelių ar skyrybos<br>ženklų deriniai.                                                                                                    |
| "Sensor serial number"<br>(Jutiklio serijos numeris) | Naudotojas turi įvesti jutiklio serijos numerį. Serijos numerį gali sudaryti ne daugiau kaip 16 simbolių. Jį gali sudaryti raidžių, skaičių, tarpelių ar skyrybos ženklų deriniai.                                                                                                    |
| "Format" (formatas)                                  | Tik pH jutikliams: pakeičiamas dešimtainių dalių, nurodytų matavimo parametrų ekrane, skaičius į XX.XX (numatytasis) arba XX.X                                                                                                    |
| "Temperature"<br>(temperatūra)                       | Nustatomi temperatūros vienetai – °C (numatytasis) arba °F.                                                                                                    |
| "Temperature element"<br>(temperatūros<br>elementas) | <b>pH jutikliuose</b> nustato temperatūros elementą į automatinį temperatūros<br>kompensavimo režimą PT100 (numatytąjį), PT1000 arba "None" (nėra). Jeigu<br>elementas nenaudojamas, tipą galima nustatyti į režimą Manual (rankinis) ir įvesti<br>temperatūros kompensacijos vertę (numatytoji: 25 °C). |
|                                                      | <b>ORP jutikliuose</b> temperatūros kompensacijos režimas nenaudojamas. Galima<br>prijungti temperatūros elementą temperatūrai išmatuoti.                                                                                                    |

| Parinktis                                                                        | Aprašas                                                                                                    |
|----------------------------------------------------------------------------------|----------------------------------------------------------------------------------------------------|
| "Filter" (filtras)                                                               | Nustato laiko konstantą, kad signalas būtų stabilesnis. Laiko konstanta skaičiuoja vidutinę vertę per nurodytąjį laiką: nuo 0 (nėra poveikio, numatytasis) iki 60 sekundžių (vidutinė signalo vertė per 60 s). Filtras padidina jutiklio signalo atsako į faktinius technologijos proceso pokyčius trukmę.                                                                                                    |
| "Temperature<br>compensation"<br>(Temperatūros<br>kompensavimas)                 | <ul> <li>Taikoma tik pH jutikliams – koreguoja matavimo vertę atsižvelgiant į temperatūrą:</li> <li>"Nernst" (Pagal Nernstą) – tiesinis kompensavimas (0,1984 mV/°C)</li> <li>"Ultrapure water" (Itin grynas vanduo) – kompensavimas pagal itin gryno vandens kreivę</li> <li>"Matrix 1 temperature compensation" (1 matricos temperatūros kompensavimas) – kompensavimas pagal sulfato kreivę (4,48 mg/l sulfato attitinka pH 4,0 esant 25 °C temperatūrai)</li> <li>"Matrix 2 temperature compensation" (2 matricos temperatūros kompensavimas) – kompensavimas pagal amoniako / hidrazino kreivę (0,272 mg/l amoniako + 20 µg/l hidrazino attitinka pH 9,0 esant 25 °C temperatūrai)</li> <li>"Matrix 3 temperature compensation" (3 matricos temperatūros kompensavimas) – kompensavimas pagal amoniako / morfolino / hidrazino kreivę (1,832 mg/l amoniako + 10 mg/l morfolino + 50 µg/l hidrazino attitinka pH 9,0 esant 25 °C temperatūrai)</li> <li>"Matrix 4 temperature compensation" (4 matricos temperatūros kompensavimas) – kompensavimas pagal fosfatų kreivę (3 mg/l fosfatų + 0,3 mg/l amoniako)</li> <li>"User defined" (nustatyta naudotojo) – nustatoma tiesinio pasvirimo reikšmė.</li> </ul> |
| "Data logger interval"<br>(duomenų įrašymo į<br>žurnalą programos<br>intervalas) | Nustatomas jutiklio ir temperatūros matavimo saugojimo laiko intervalas duomenų<br>žurnale, kuris gali būti 5, 30 sekundžių, 1, 2, 5, 10, 15 (numatytasis), 30 ir<br>60 minučių.                                                                                                    |
| "Reset configuration to<br>defaults" (Atkurti<br>numatytąją<br>konfigūraciją)    | Meniu "Settings" (nustatymai) nustatomi gamykliniai numatytieji nustatymai ir iš<br>naujo nustatomi skaitikliai. Visa jutiklio informacija prarasta.                                                                                                    |

# 4.3 Jutiklio kalibravimas

# **▲**ĮSPĖJIMAS

Skysčio slėgio pavojus. Išimti jutiklį iš slėginės kapsulės gali būti pavojinga. Prieš išimdami sumažinkite technologinį slėgį iki mažesnio nei 7,25 psi (50 kPa). Jei to padaryti negalite, būkite itin atsargūs. Daugiau informacijos ieškokite dokumentacijoje, kurią gavote su montavimo priemonėmis.

# ▲ Į S P Ė J I M A S

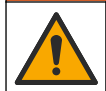

Sąlyčio su cheminėmis medžiagomis pavojus. Vykdykite laboratorijos saugos procedūras ir dėvėkite visas asmeninės saugos priemones, tinkančias naudojamiems chemikalams. Saugos protokolai nurodyti galiojančiuose saugos duomenų lapuose (MSDS / SDS).

# ATSARGIAI

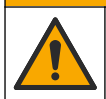

Sąlyčio su cheminėmis medžiagomis pavojus. Chemikalus ir atliekas išmeskite pagal vietos, regiono ir nacionalines taisykles.

### 4.3.1 Apie jutiklio kalibravimą

Kalibravimas skirtas sureguliuoti jutiklio rodmenis, kad jie atitiktų vieno ar kelių etaloninių tirpalų vertę. Ilgainiui jutiklio charakteristikos po truputį kinta ir dėl to jutiklis tampa mažiau tikslus. Kad išliktų

tikslus, jutiklį reikia reguliariai kalibruoti. Kalibravimų periodiškumas priklauso nuo to, kokioje srityje naudojamas jutiklis ir šį periodiškumą paprastai lemia patirtis.

Temperatūros jutiklis teikia pH rodmenis, kurie automatiškai sureguliuojami į 25 °C vertę, kad būtų matomi temperatūros pokyčiai, turintys įtakos esamam ir etaloniniam elektrodui. Jeigu technologijos proceso temperatūra pastovi, minėtąjį pakeitimą naudotojas gali sureguliuoti rankiniu būdu.

Atliekant kalibravimą duomenys nesiunčiami į duomenų bazę. Vadinasi, tam tikri duomenų bazės duomenys nėra išsamūs.

#### 4.3.2 Kalibravimo parinkčių keitimas

Naudotojas gali nustatyti kalibravimui naudojamų buferinių tirpalų rinkinį, nustatyti kalibravimo priminimą arba įtraukti operatoriaus ID su kalibravimo duomenimis iš meniu "Calibration options" (kalibravimo parinktys).

- 1. Pasirinkite pagrindinio ekrano piktogramą ir pasirinkite "Devices" (prietaisai). Atidaromas visų galimų prietaisų sąrašas.
- 2. Pasirinkite jutiklį ir pasirinkite "Device menu" (prietaiso meniu) > "Calibration" (kalibravimas).
- 3. Pasirinkite "Calibration options" (kalibravimo parinktys).
- 4. Pasirinkite parinktį.

| Parinktis                                                                      | Aprašas                                                                                                    |
|--------------------------------------------------------------------------------|----------------------------------------------------------------------------------------------------|
| "Select standard<br>buffer" (pasirinkti<br>standartinį celės<br>skystį)        | Taikoma tik pH jutikliams: nustatomi pH buferiniai tirpalai, naudojami automatinio<br>koregavimo kalibravimui. Parinktys: 4.00, 7.00, 10.00 (numatytasis rinkinys), DIN<br>19267 (pH 1.09, 4.65, 6.79, 9.23, 12.75), NIST 4.00, 6.00, 9.00 arba DIN<br>19266 (pH 1.68, 3.78, 4.00, 6.87, 9.18, 10.01, 12.45)<br><b>Pastaba:</b> Galima naudoti kitus buferinius tirpalus, jei kalibravimui pasirinktas<br>1 arba "2-point value calibration" (2 taškų vertės kalibravimas).                                                                                     |
| "Calibration reminder"<br>(kalibravimo<br>priminimas)                          | Nustatomas kito kalibravimo priminimas. Priminimas kalibruoti jutiklį rodomas ekrane praėjus pasirinktam intervalui nuo paskutinio kalibravimo datos. Parinktys: "Off" (išjungta) (numatytoji), 1, 7, 30, 60 arba 90 dienų Pavyzdžiui, jei paskutinis kalibravimas atliktas birželio 15 d., o parinktis "Last calibration" (paskutinis kalibravimas) nustatyta į 60 dienų, kalibravimo priminimas pasirodys rugpjūčio 14 d. Jei jutiklis bus sukalibruotas iki rugpjūčio 14 d., pavyzdžiui, liepos 15 d., kalibravimo priminimas ekrane pasirodys rugsėjo 13 d. |
| "Operator ID for<br>calibration"<br>(operatoriaus ID,<br>skirtas kalibravimui) | Apima operatoriaus ID ir kalibravimo duomenis: "Yes" (taip) arba "No" (ne) (numatytoji) ID įvedamas kalibravimo metu.                                                                                                    |

#### 4.3.3 Temperatūros kalibravimas

Temperatūros jutiklis buvo kalibruotas gamykloje. Tačiau, prieš pH arba ORP kalibravimą visuomet patartina atlikti temperatūros kalibravimą.

- 1. Įdėkite jutiklį į vandens indą.
- 2. Vandens temperatūra išmatuojama tiksliu termometru ar atskiru įtaisu.
- 3. Pasirinkite pagrindinio ekrano piktogramą ir pasirinkite "Devices" (prietaisai). Atidaromas visų galimų prietaisų sąrašas.
- 4. Pasirinkite jutiklį ir pasirinkite "Device menu" (prietaiso meniu) > "Calibration" (kalibravimas).
- 5. Pasirinkite "1-point temperature calibration" (temperatūros 1 taško kalibravimas).
- 6. Palaukite, kol vertė stabilizuosis, tada paspauskite OK (gerai).
- 7. Įveskite tikslią vertę ir paspauskite OK (gerai).
- 8. Grąžinkite jutiklį į procesą ir paspauskite pagrindinio ekrano piktogramą.

#### 4.3.4 pH kalibravimo procedūra

Kalibruokite pH jutiklį naudodami vieną arba du etaloninius tirpalus (1 taško arba 2 taškų kalibravimas) Prietaisas automatiškai atpažįsta etaloninius buferinius tirpalus.

- 1. Kruopščiai nuplaukite jutiklį švariame vandenyje.
- Įdėkite jutiklį į pirmą etaloninį tirpalą (buferinį tirpalą arba mėginį, kurio vertė žinoma). Jutiklio liestuko dalis turi būti visiškai panardinta į tirpalą. Pajudinkite jutiklį, kad neliktų burbuliukų.
- Palaukite, kol suvienodės jutiklio ir tirpalo temperatūra. Jeigu technologijos proceso ir etaloninio tirpalo temperatūrų skirtumas didelis, temperatūrų vienodėjimo procesas gali užtrukti 30 min. ir ilgiau.
- 4. Pasirinkite pagrindinio ekrano piktogramą ir pasirinkite "Devices" (prietaisai). Atidaromas visų galimų prietaisų sąrašas.
- 5. Pasirinkite jutiklį ir pasirinkite "Device menu" (prietaiso meniu) > "Calibration" (kalibravimas).
- 6. Parinkite kalibravimo būdą.

| Parinktis                                                                    | Aprašas                                                                                                    |
|------------------------------------------------------------------------------|----------------------------------------------------------------------------------------------------|
| "2-point buffer calibration"<br>( buferinio tirpalo 2 taškų<br>kalibravimas) | Kalibravimui naudokite du buferinius tirpalus (pvz., pH 7 ir pH 4). Jutiklis<br>kalibravimo metu automatiškai identifikuoja buferinius tirpalus.<br><b>Pastaba:</b> Būtinai pasirinkite buferinių tirpalų rinkinį eidami į meniu<br>"Calibration" (kalibravimas) > "Calibration options" (kalibravimo parinktys) ><br>"Select standard buffer" (pasirinkti standartinį celės skystį). |
| "1-point buffer calibration"<br>(buferinio tirpalo 1 taško<br>kalibravimas)  | Kalibravimui naudokite vieną buferinį tirpalą (pvz., pH 7). Jutiklis kalibravimo<br>metu automatiškai identifikuoja buferinį tirpalą.<br><b>Pastaba:</b> Būtinai pasirinkite buferinių tirpalų rinkinį eidami į meniu<br>"Calibration" (kalibravimas) > "Calibration options" (kalibravimo parinktys) ><br>"Select standard buffer" (pasirinkti standartinį celės skystį).            |
| "2-point value calibration"<br>(2 taškų vertės<br>kalibravimas)              | Kalibravimui naudokite du mėginius, kurių vertė žinoma, (arba du buferinius tirpalus). Nustatykite mėginių pH vertę kitu prietaisu. Kalibravimo metu įveskite pH vertes.                                                                                                    |
| "1-point value calibration"<br>(1 taško vertės<br>kalibravimas)              | Kalibravimui naudokite 1 mėginį, kurio vertė žinoma, (arba vieną buferinį<br>tirpalą). Nustatykite mėginio pH vertę kitu prietaisu. Kalibravimo metu<br>jveskite pH vertę.                                                                                                    |

7. Kalibravimo metu parinkite išvesties signalo parinktj:

| Parinktis             | Aprašas                                                                                                    |
|-----------------------|----------------------------------------------------------------------------------------------------|
| "Active" (aktyvus)    | Kalibravimo procedūros metu prietaisas siunčia matuojamosios išvesties vertę.                                                                   |
| Hold (sulaikyti)      | Kalibravimo procedūros metu einamoji išmatuota jutiklio išvesties vertė sulaikoma.                                                              |
| "Transfer" (perduoti) | Kalibravimo metu siunčiama iš anksto nustatyta išvesties vertė. Kaip pakeisti iš<br>anksto nustatyta verte aprašyta valdiklio naudoiimo vadove. |

- Jutikliui esant pirmajame etaloniniame tirpale, spauskite OK (gerai). Parodoma matuojama vertė.
- 9. Palaukite, kol vertė stabilizuosis, ir paspauskite OK (gerai).

Pastaba: Ekrane gali automatiškai pasirodyti kitas veiksmas.

**10.** Jei taikoma, įveskite pH vertę ir paspauskite OK (gerai).

**Pastaba:** Jei etaloninis tirpalas yra buferinis tirpalas, ant buferinio tirpalo buteliuko raskite buferinio tirpalo temperatūros pH vertę. Jei etaloninis tirpalas yra mėginys, nustatykite mėginio pH vertę kitu prietaisu.

- 11. Atlikdami 2 taškų kalibravimą, išmatuokite antrą etaloninį tirpalą toliu nurodytu būdu.
  - a. Išimkite jutiklį iš pirmojo tirpalo ir praskalaukite švariu vandeniu.
  - b. Įdėkite jutiklį į kitą etaloninį tirpalą ir paspauskite OK (gerai).
  - c. Palaukite, kol vertė stabilizuosis, ir paspauskite OK (gerai).

Pastaba: Ekrane gali automatiškai pasirodyti kitas veiksmas.

- d. Jei taikoma, įveskite pH vertę ir paspauskite OK (gerai).
- 12. Peržiūrėkite kalibravimo rezultatus:
  - "Calibration:passed" (Kalibravimas: pavyko) jutiklis kalibruotas ir parengtas matuoti mėginius. Bus parodytos pasvirimo ir (arba) nuokrypio vertės.

- "Calibration failed" (Kalibravimas nepavyko)" kalibravimo pasvirimas arba nuokrypis neatitinka priimtinų ribų. Pakartokite kalibravimo procedūrą. Naudokite šviežius etaloninius tirpalus. Jei reikia, nuvalykite jutiklį.
- 13. Paspauskite OK (gerai).
- 14. Grąžinkite jutiklį į technologinį procesą ir spauskite OK (gerai). Išvesties signalas grįžta į aktyviąją būseną, o matavimo ekrane pasirodo matuojamo mėginio vertė.

#### 4.3.5 ORP (oksidacijos-redukcijos potencialo) kalibravimo procedūra

Kalibruokite ORP jutiklį naudodami vieną etaloninį tirpalą (1 taško kalibravimas).

 Įdėkite jutiklį į pirmą etaloninį tirpalą (buferinį tirpalą arba mėginį, kurio vertė žinoma). Jutiklio liestuko dalis turi būti visiškai panardinta į tirpalą. Pajudinkite jutiklį, kad neliktų burbuliukų.

**Pastaba:** Jutiklį galima palikti technologinio proceso terpės mėginyje arba dalį šio mėginio galima pašalinti, kad būtų atliktas kalibravimas.

- 2. Pasirinkite pagrindinio ekrano piktogramą ir pasirinkite "Devices" (prietaisai). Atidaromas visų galimų prietaisų sąrašas.
- 3. Pasirinkite jutiklį ir pasirinkite "Device menu" (prietaiso meniu) > "Calibration" (kalibravimas).
- 4. Pastaba:

Pasirinkite "1-point value calibration" (1 taško vertės kalibravimas).

5. Kalibravimo metu parinkite išvesties signalo parinktį:

| Parinktis             | Aprašas                                                                                                    |
|-----------------------|----------------------------------------------------------------------------------------------------|
| "Active" (aktyvus)    | Kalibravimo procedūros metu prietaisas siunčia matuojamosios išvesties vertę.                                                                  |
| Hold (sulaikyti)      | Kalibravimo procedūros metu einamoji išmatuota jutiklio išvesties vertė sulaikoma.                                                             |
| "Transfer" (perduoti) | Kalibravimo metu siunčiama iš anksto nustatyta išvesties vertė. Kaip pakeisti iš<br>anksto nustatyta verte aprašyta valdiklio naudojimo vadove |

- Kai jutiklis įdėtas į etaloninį tirpalą arba mėginį, paspauskite OK (gerai). Parodoma matuojama vertė.
- 7. Palaukite, kol vertė stabilizuosis, ir paspauskite OK (gerai).

Pastaba: Ekrane gali automatiškai pasirodyti kitas veiksmas.

- Jeigu kalibravimui naudojamas mėginys, išmatuokite mėginio ORP vertę pagalbiniu tikrinimo prietaisu. Įveskite išmatuotą vertę ir paspauskite OK (gerai).
- 9. Jei kalibravimui naudojamas etaloninis tirpalas, įveskite ant buteliuko nurodytą ORP vertę. Paspauskite OK (gerai).

10. Peržiūrėkite kalibravimo rezultatus:

- "Calibration:passed" (Kalibravimas: pavyko) jutiklis kalibruotas ir parengtas matuoti mėginius. Bus parodytos pasvirimo ir (arba) nuokrypio vertės.
- "Calibration failed" (Kalibravimas nepavyko)" kalibravimo pasvirimas arba nuokrypis neatitinka priimtinų ribų. Pakartokite kalibravimo procedūrą. Naudokite šviežius etaloninius tirpalus. Jei reikia, nuvalykite jutiklį.
- 11. Paspauskite OK (gerai).
- 12. Grąžinkite jutiklį į technologinį procesą ir spauskite OK (gerai). Išvesties signalas grįžta į aktyviąją būseną, o matavimo ekrane pasirodo matuojamo mėginio vertė.

#### 4.3.6 Rankinis kalibravimas (taikoma tik pH jutikliams)

Ši parinktis suteikia galimybę atnaujinti pasvirimo ir nuokrypio reikšmes rankiniu būdu. Jutiklio nebūtina šalinti iš technologinio proceso.

- 1. Pasirinkite pagrindinio ekrano piktogramą ir pasirinkite "Devices" (prietaisai). Atidaromas visų galimų prietaisų sąrašas.
- 2. Pasirinkite jutiklį ir pasirinkite "Device menu" (prietaiso meniu) > "Calibration" (kalibravimas).
- 3. Pasirinkite Manual (rankinis).
- Išmatuotas kalibravimo pasvirimas rodomas mV/pH. Rodyklių klavišais pakoreguokite reikšmę, tada paspauskite OK (gerai).
- Kalibravimo nuokrypis rodomas mV. Rodyklių klavišais pakoreguokite reikšmę, tada paspauskite OK (gerai).

Pastaba: Kad apskaičiuotumėte mV vertę, reikiamą pH nuokrypio vertę padauginkite iš pasvirimo vertės.

- 6. Peržiūrėkite kalibravimo rezultatus:
  - "Calibration:passed" (Kalibravimas: pavyko) jutiklis kalibruotas ir parengtas matuoti mėginius. Bus parodytos pasvirimo ir (arba) nuokrypio vertės.
  - "Calibration failed" (Kalibravimas nepavyko)" kalibravimo pasvirimas arba nuokrypis neatitinka priimtinų ribų.
- 7. Paspauskite OK (gerai).
- Grąžinkite jutiklį į technologinį procesą ir spauskite OK (gerai). Išvesties signalas grįžta į aktyviąją būseną, o matavimo ekrane pasirodo matuojamo mėginio vertė.

#### 4.3.7 Kalibravimo procedūros sustabdymas

- 1. Norėdami išeiti iš kalibravimo lango, spustelėkite mygtuką atgal.
- 2. Pasirinkite parinktį ir spustelėkite OK (gerai).

| Parinktis                                         | Aprašas                                                                                                    |
|---------------------------------------------------|----------------------------------------------------------------------------------------------------|
| "Quit calibration" (baigti kalibravimą)           | Sustabdykite kalibravimą. Naują kalibravimo procedūrą reikia pradėti iš pradžių.                                                                 |
| "Return to calibration" (grįžti į<br>kalibravimą) | Grįžkite į kalibravimo procedūrą.                                                                                                    |
| "Leave calibration" (išeiti iš<br>kalibravimo)    | Sustabdykite kalibravimą laikinai. Galima patekti ir naudoti į kitus<br>meniu. Galima pradėti antro (jei yra) jutiklio kalibravimo<br>procedūrą. |

#### 4.3.8 Kalibravimo nustatymas iš naujo

Galima iš naujo nustatyti gamyklinius numatytuosius kalibravimo nustatymus. Visa jutiklio informacija prarasta.

- 1. Pasirinkite pagrindinio ekrano piktogramą ir pasirinkite **"Devices" (prietaisai)**. Atidaromas visų galimų prietaisų sąrašas.
- 2. Pasirinkite jutiklį ir pasirinkite "Device menu" (prietaiso meniu) > "Calibration" (kalibravimas).
- Pasirinkite "Reset calibration to defaults" (Numatytųjų kalibravimo verčių atstatymas), tuomet paspauskite OK (gerai).
- 4. Dar kartą paspauskite OK (gerai).

# 4.4 Pilnutinės varžos matavimai (taikoma tik pH jutikliams su stikliniu elektrodu)

Siekiant padidinti pH matavimų sistemos patikimumą, stiklo elektrodų varžą nustato valdiklis. Šis matavimas atliekamas kiekvieną minutę. Diagnostikos metu pH matavimo rodmuo bus rodomas penkias sekundes. Pasirodžius klaidos pranešimui, daugiau informacijos Klaidų sąrašas Puslapyje 288 ieškokite.

Norėdami įjungti arba išjungti jutiklio pilnutinės varžos matavimą, atlikite toliau nurodytus veiksmus.

- 1. Pasirinkite pagrindinio ekrano piktogramą ir pasirinkite "Devices" (prietaisai). Atidaromas visų galimų prietaisų sąrašas.
- Pasirinkite prietaisą ir pasirinkite "Device menu" (prietaiso meniu) > "Diagnostics/Test" (diagnostika / išbandymas).
- 3. Pasirinkite "Impedance status" (pilnutinės varžos būsena).
- 4. Pasirinkite "Enabled" (jjungta) arba "Disabled" (išjungta) ir paspauskite OK (gerai).

Norėdami matyti aktyvaus ir etaloninio elektrodo pilnutinės varžos rodmenis, pasirinkite **"Sensor signals" (jutiklio signalai)**.

# Skyrius 5 Priežiūra

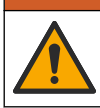

Ivairūs pavojai. Šiame dokumento skyriuje aprašytas užduotis turi vykdyti tik kvalifikuoti darbuotojai.

### ▲ Į S P Ė J I M A S

A ISPÉJIMAS

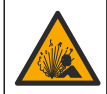

Skysčio slėgio pavojus. Išimti jutiklį iš slėginės kapsulės gali būti pavojinga. Prieš išimdami sumažinkite technologinį slėgį iki mažesnio nei 7,25 psi (50 kPa). Jei to padaryti negalite, būkite itin atsargūs. Daugiau informacijos ieškokite dokumentacijoje, kurią gavote su montavimo priemonėmis.

# ▲ Į S P Ė J I M A S

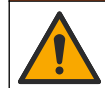

Sąlyčio su cheminėmis medžiagomis pavojus. Vykdykite laboratorijos saugos procedūras ir dėvėkite visas asmeninės saugos priemones, tinkančias naudojamiems chemikalams. Saugos protokolai nurodyti galiojančiuose saugos duomenų lapuose (MSDS / SDS).

### ATSARGIAI

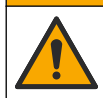

Sąlyčio su cheminėmis medžiagomis pavojus. Chemikalus ir atliekas išmeskite pagal vietos, regiono ir nacionalines taisykles.

# 5.1 Priežiūros grafikas

Lentelė 1 pateiktas reguliarių priežiūros darbų intervalas. Naudojant jutiklius srityse, kuriose ant elektrodų kaupiasi nešvarumai, priežiūros darbus reikia atlikti dažniau.

| Užduotis                            | Kas 90 dienų                                                                       | 1 metai |
|-------------------------------------|------------------------------------------------------------------------------------|---------|
| Jutiklio valymas Puslapyje 286      | Х                                                                                  |         |
| Jutiklio patikra, ar nėra pažeidimų | Х                                                                                  |         |
| Jutiklio kalibravimas               | Parengti darbui, vadovaujantis reglamentuojančių įstaigų nurodymais arba patirtimi |         |

#### Lentelė 1 Priežiūros grafikas

### 5.2 Jutiklio valymas

**Būtina sąlyga**:iš nešiurkštaus indų ploviklio, kurio sudėtyje nėra lanolino, paruoškite silpną muilo tirpalą. Dėl lanolino ant elektrodo paviršiaus susidaro plėvelė, kuri gali pabloginti jutiklio eksploatacines savybes.

Periodiškai tikrinkite, ar ant jutiklio nėra nuosėdų ir sąnašų. Valykite jutiklį susidarius sąnašų sankaupoms arba pablogėjus jo eksploatacinėms savybėms.

- Palaidas nuosėdas nuo jutiklio galo valykite švaraus, minkšto audinio gabalėliu. Nuskalaukite jutiklį švariu, šiltu vandeniu.
- 2. Pamerkite jutiklį 2–3 minutėms į muilo tirpalą.
- 3. Visą jutiklio matavimo galą nušveiskite minkštų šerių šepečiu.
- Jeigu nuosėdų lieka, ne ilgiau kaip 5 min. pamirkykite jutiklio matavimo galą silpname rūgšties tirpale, pavyzdžiui ne stipresniame kaip 5 % HCl.
- 5. Nuskalaukite jutiklį vandeniu, o po to vėl 2-3 min. pamerkite į muilo tirpalą.
- 6. Nuskalaukite jutiklį švariu vandeniu.

**Pastaba:** Jutiklius su stibio elektrodais, naudojamus HF srityse, gali reikėti papildomai valyti. Kreipkitės į techninio palaikymo tarnybą.

Jutiklį visada kalibruokite atlikę priežiūros procedūrą.

# 5.3 Paruošimas laikyti

Jei laikysite trumpą laiką (kai jutiklis nenaudojamas daugiau nei valandą), įpilkite į apsauginį dangtelį pH 4 buferinio tirpalo (patartina) arba vandens iš čiaupo ir uždėkite dangtelį ant jutiklio. Technologiniame procese naudojamas elektrodas turi likti šlapias, kad vėl naudodami jutiklį išvengtumėte lėto reagavimo.

Jei laikysite ilgą laiką, kartokite trumpalaikio laikymo procedūrą kas 2–4 savaites, atsižvelgdami į aplinkos sąlygas. Laikymo temperatūros ribas rasite .

# Skyrius 6 Trikčių šalinimas

# 6.1 Neišsamūs duomenys

Atliekant kalibravimą duomenys nesiunčiami į duomenų bazę. Vadinasi, tam tikri duomenų bazės duomenys nėra išsamūs.

# 6.2 pH jutiklio išbandymas

**Būtinos sąlygos:** du pH buferiniai tirpalai ir multimetras. Nepavykus kalibruoti, visų pirma reikia baigti priežiūros procedūras.

- 1. Įmerkite jutiklį į pH 7 buferinį tirpalą ir palaukite, kol jutiklis ir tirpalas bus kambario temperatūros.
- 2. Atjunkite nuo modulio raudoną ir baltą laidą.
- Norėdami patikrinti, ar veikia temperatūros elementas, išmatuokite varžą tarp raudono ir balto laido.
  - PT1000 temperatūros elementas varža turi siekti 1090–1105 Ω esant maždaug 25 °C (77 °F) temperatūrai.
  - PT100 temperatūros elementas varža turi siekti apie 109 Ω esant maždaug 25 °C (77 °F) temperatūrai.
- 4. Jeigu temperatūros jutiklis nepažeistas, laidus vėl prijunkite prie modulio.
- 5. Pasirinkite pagrindinio ekrano piktogramą ir pasirinkite **"Devices" (prietaisai)**. Atidaromas visų galimų prietaisų sąrašas.
- Pasirinkite prietaisą ir pasirinkite "Device menu" (prietaiso meniu) > "Diagnostics/Test" (diagnostika / išbandymas).
- Pasirinkite "Sensor signals" (jutiklio signalai). Standartinio pH elektrodo atveju rodmuo turi būti nuo –50 iki +50 mV.
- Nuplaukite jutiklį vandeniu ir įdėkite į pH 4 arba pH 10 buferinį tirpalą (stibio jutikliams naudokite tik pH 4 buferinį tirpalą). Palaukite, kol jutiklis ir buferinis tirpalas bus kambario temperatūros.
- Palyginkite pH 4 arba pH 10 buferinio tirpalo mV rezultatus su ph 7 buferinio tirpalo rodmenimis. Standartinio pH elektrodo atveju rodmenys turėtų skirtis maždaug 160 mV. Jei rezultatas mažesnis už 160 mV, kreipkitės pagalbos į techninį personalą.

# 6.3 Meniu "Diagnostics/Test" (diagnostika / išbandymas)

Meniu "Diagnostics/Test" (diagnostika / išbandymas) galima rasti esamą ir istorinę informaciją apie jutiklį. Žr. Lentelė 2. Paspauskite pagrindinio ekrano piktogramą ir pasirinkite "Devices" (prietaisai). Pasirinkite prietaisą ir pasirinkite "Device menu" (prietaiso meniu) > "Diagnostics/Test" (diagnostika / išbandymas).

| Parinktis                                                                | Aprašas                                                                                                    |  |
|--------------------------------------------------------------------------|----------------------------------------------------------------------------------------------------|--|
| "Module information" (modulio informacija)                               | Rodoma informacija apie jutiklio modulį.                                                                                                    |  |
| "Sensor information" (Jutiklio informacija)                              | Rodo naudotojo įvestą jutiklio pavadinimą ir serijos numerį.                                                                                                    |  |
| "Last calibration" (paskutinis<br>kalibravimas)                          | Pateikia dienų, praėjusių nuo paskutinio atlikto kalibravimo, skaičių.                                                                                                    |  |
| "Calibration history" (kalibravimo<br>istorija)                          | Rodomas visų kalibravimų sąrašas pagal datos / laiko žymą.<br>Rodyklių klavišais pasirinkite kalibravimą, tada paspauskite OK<br>(gerai), kad būtų parodyta išsami informacija. |  |
| "Reset calibration history" (iš naujo<br>nustatyti kalibravimo istoriją) | Naudoti tik techninei priežiūrai                                                                                                    |  |
| "Impedance status" (pilnutinės varžos<br>būsena)                         | Taikoma tik pH jutikliams: žr. Pilnutinės varžos matavimai (taikoma tik pH jutikliams su stikliniu elektrodu) Puslapyje 285.                                                    |  |
| "Sensor signals" (jutiklio signalai)                                     | Pateikia einamąjį rodmenį (mV).                                                                                                    |  |
|                                                                          | Jei parinktis "Impedance status" (pilnutinės varžos būsena) nustatyta<br>į "Enabled" (įjungta), rodoma aktyvaus ir etaloninio elektrodo pilnutinė<br>varža.                     |  |
| "Sensor days" (jutiklio dienos)                                          | Pateikia jutiklio eksploatavimo dienų skaičių.                                                                                                    |  |
| "Reset" (Nustatyti iš naujo)                                             | Parinkties "Sensor days" (jutiklio dienos) skaitiklis nustatomas į nulį.<br>Iš naujo nustatykite skaitiklį "Sensor days" (jutiklio dienos), kai<br>pakeisite jutiklį.           |  |

| Lentelė 2 | Meniu | Diagnos | stics/Test" | (diagnostika | / išband | vmas) |
|-----------|-------|---------|-------------|--------------|----------|-------|
|           |       | "g      |             | (            |          | ,,    |

# 6.4 Klaidų sąrašas

Įvykus klaidai, matavimo ekrane mirksi rodmuo ir visos meniu "Controller" (valdiklis) > "Outputs" (išvestys) nurodytos išvestys sulaikomos. Ekranas pasikeičia į raudoną spalvą. Diagnostikos juostoje rodoma klaida. Paspauskite diagnostikos juostą, kad būtų rodomos klaidos ir įspėjimai. Arba paspauskite pagrindinio meniu piktogramą ir pasirinkite **"Notifications" (pranešimai)** > **"Errors" (klaidos)**.

Galimų klaidų sąrašas pateikiamas Lentelė 3.

| Lentelė | 3 | Klaidų | sąrašas |
|---------|---|--------|---------|
|---------|---|--------|---------|

| Klaida                                     | Aprašas                               | lšskaidymas                           |
|--------------------------------------------|---------------------------------------|---------------------------------------|
| "pH is too high!" (pH vertė per didelė!)   | Išmatuotas pH >14.                    | Kalibruokite arba pakeiskite jutiklį. |
| "pH is too low!" (pH vertė per maža!)      | Išmatuotas pH < 0.                    |                                       |
| "ORP is too high!" (ORP pernelyg aukštas!) | Išmatuota ORP vertė yra<br>> 2100 mV. | Kalibruokite arba pakeiskite jutiklį. |
| "ORP is too low!" (ORP pernelyg žemas!)    | Išmatuota ORP vertė <<br>-2100 mV.    |                                       |
#### Lentelė 3 Klaidų sąrašas (tęsinys)

| Klaida                                                                                                 | Aprašas                                                                     | Išskaidymas                                                                                                    |  |
|----------------------------------------------------------------------------------------------------|-----------------------------------------------------------------------------|----------------------------------------------------------------------------------------------------|--|
| "Offset is too high!" (Nuokrypis<br>pernelyg didelis!)                                                 | Nuokrypis yra > 9 (pH) arba<br>200 mV (ORP)                                 | Vadovaukitės jutiklio priežiūros<br>nurodymais ir pakartokite kalibravimo                                                       |  |
| "Offset is too low!" (Nuokrypis<br>pernelyg mažas!)                                                    | Nuokrypis yra < 5 (pH) arba<br>-200 mV (ORP).                               | procedurą arba pakeiskite julikiį.                                                                                              |  |
| "Slope is too high!" (Pasvirimas per<br>didelis!)                                                      | Pasvirimas yra > 62 (pH) /<br>1,3 (ORP).                                    | Pakartokite kalibravimo procedūrą,<br>naudodami šviežią buferinį tirpalą arba<br>mėginį, arba pakeiskite jutiklį.               |  |
| "Slope is too low!" (Pasvirimas per<br>mažas!)                                                         | Pasvirimas yra < 50 (pH) /<br>0,7 (ORP).                                    | Išvalykite jutiklį ir pakartokite<br>kalibravimo procedūrą arba pakeiskite<br>jutiklį.                                          |  |
| "Temperature is too high!"<br>(Temperatūra per aukšta!)                                                | Išmatuota temperatūra yra > 130 °C.                                         | Patikrinkite, ar teisingai parinktas temperatūros jutiklis.                                                                     |  |
| "Temperature is too low!"<br>(Temperatūra per žema!)                                                   | Išmatuota temperatūra yra <<br>-10 °C.                                      |                                                                                                    |  |
| "ADC failure" (analoginio-<br>skaitmeninio konvertavimo keitiklio<br>gedimas)                          | Nepavyko konvertuoti iš<br>analoginės į skaitmeninę<br>sistemą.             | Išjunkite ir vėl įjunkite valdiklį.<br>Kreipkitės į techninės pagalbos skyrių.                                                  |  |
| "Active impedance is too high!"<br>(Aktyvioji pilnutinė varža per didelė!)                             | Veikiančio elektrodo pilnutinė<br>varža yra > 900 MΩ.                       | Jutiklis nepadėtas ir nepanardintas.<br>Panardinkite jutiklį.                                                                   |  |
| "Active electrode impedance is too<br>low!" (Aktyvioji pilnutinė varža per<br>maža!)                   | Veikiančio elektrodo pilnutinė<br>varža yra < 8 MΩ.                         | Jutiklis pažeistas arba nešvarus.<br>Kreipkitės į techninės pagalbos skyrių.                                                    |  |
| "Reference impedance is too high!"<br>(Etaloninė pilnutinė varža per didelė!)                          | Etaloninio elektrodo pilnutinė<br>varža yra > 900 MΩ.                       | lštekėjo arba išgaravo buferinis<br>tirpalas. Kreipkitės į techninės<br>pagalbos skyrių.                                        |  |
| "Reference impedance is too low!"<br>(Etaloninė pilnutinė varža per maža!)                             | Etaloninio elektrodo pilnutinė<br>varža yra < 8 MΩ.                         | Etaloninis elektrodas pažeistas.<br>Kreipkitės į techninės pagalbos skyrių.                                                     |  |
| "The difference between the buffers<br>is too small!" (Skirtumas tarp<br>buferinių tirpalų per mažas!) | Buferinių tirpalų 2 taškų<br>automatinio koregavimo vertė<br>tokia pati.    | Atlikite veiksmus, aprašytus pH jutiklio<br>išbandymas Puslapyje 287.                                                           |  |
| "Sensor is missing" (néra jutiklio).                                                                   | Jutiklio nėra arba jis atjungtas.                                           | Patikrinkite jutiklio bei modulio elektros<br>laidų sistemą ir jungtis (arba<br>skaitmeninį tinklų sietuvą).                    |  |
| "Temperature sensor is missing!"<br>(Nèra temperatūros jutiklio!)                                      | Nėra temperatūros jutiklio.                                                 | Patikrinkite temperatūros jutiklio<br>elektros laidų sistemą. Patikrinkite, ar<br>teisingai parinktas temperatūros<br>jutiklis. |  |
| "Glass impedance is too low" (stiklo<br>pilnutinė varža per maža).                                     | Stiklinė lemputė yra sudaužyta<br>arba baigėsi jos eksploatavimo<br>laikas. | Pakeiskite jutiklį. Kreipkitės į techninės<br>pagalbos skyrių.                                                                  |  |

## 6.5 Įspėjimų sąrašas

Įspėjimas neturi įtakos meniu, relių arba išvesčių veikimui. Ekrano spalva pasikeičia į gintaro spalvą. Diagnostikos juostoje rodomas įspėjimas. Paspauskite diagnostikos juostą, kad būtų rodomos klaidos ir įspėjimai. Arba paspauskite pagrindinio meniu piktogramą ir pasirinkite **"Notifications"** (pranešimai) > **"Warnings" (Įspėjimai**).

### Galimų įspėjimų sąrašas pateiktas Lentelė 4.

### Lentelė 4 Įspėjimų sąrašas

| Įspėjimas                                                                          | Aprašas                                                                                                    | Išskaidymas                                                                                                    |  |
|------------------------------------------------------------------------------------|----------------------------------------------------------------------------------------------------|----------------------------------------------------------------------------------------------------|--|
| "pH is too high" (pH vertė per didelė).                                            | Išmatuotas pH > 13.                                                                                                    | Kalibruokite arba pakeiskite jutiklį.                                                                                                    |  |
| "pH is too low" (pH vertė per maža).                                               | Išmatuotas pH < 1.                                                                                                    |                                                                                                    |  |
| "ORP is too high." (ORP pernelyg aukštas.)                                         | Išmatuota ORP vertė > 2100 mV.                                                                                                    | Kalibruokite arba pakeiskite jutiklį.                                                                                                    |  |
| "ORP is too low." (ORP pernelyg žemas.)                                            | Išmatuota ORP vertė <<br>-2100 mV.                                                                                                    |                                                                                                    |  |
| "Offset is too high." (Nuokrypis pernelyg didelis.)                                | Nuokrypis yra > 8 (pH) arba<br>200 mV (ORP).                                                                                                    | Vadovaukitės jutiklio priežiūros<br>reikalavimais ir pakartokite                                                                                                    |  |
| "Offset is too low." (Nuokrypis pernelyg mažas.)                                   | Nuokrypis yra < 6 (pH) arba<br>-200 mV (ORP).                                                                                                    | kalibravino procedurą.                                                                                                    |  |
| "Slope is too high" (pasvirimas per didelis).                                      | Pasvirimas yra > 60 (pH) /<br>1,3 (ORP).                                                                                                    | Pakartokite kalibravimo procedūrą,<br>naudodami šviežią buferinį tirpalą<br>arba mėginį.                                                                                                    |  |
| "Slope is too low" (pasvirimas per mažas).                                         | Pasvirimas yra < 54 (pH) /<br>0,7 (ORP).                                                                                                    | išvalykite jutiklį ir pakartokite<br>kalibravimo procedūrą.                                                                                                    |  |
| "Temperature is too high."<br>(temperatūra per aukšta.)                            | Išmatuota temperatūra yra > 100 °C.                                                                                                    | Patikrinkite, ar naudojamas tinkamas temperatūros jutiklis.                                                                                                    |  |
| "Temperature is too low."<br>(temperatūra per žema.)                               | Išmatuota temperatūra yra <<br>0 °C.                                                                                                    |                                                                                                    |  |
| "Temperature is out of range!"<br>(Temperatūra neatitinka ribų!)                   | lšmatuota temperatūra yra ><br>100 °C arba < 0 °C.                                                                                                    |                                                                                                    |  |
| "Calibration is overdue" (vėluojama atlikti kalibravimą).                          | "Cal Reminder" (kalibravimo<br>priminimo) laikas baigėsi.                                                                                                    | Kalibruokite jutiklį.                                                                                                    |  |
| "The device was not calibrated"<br>(Prietaisas nebuvo sukalibruotas).              | Jutiklis nekalibruotas.                                                                                                    | Kalibruokite jutiklį.                                                                                                    |  |
| "Flash failure" ("Flash" atminties klaida)                                         | Sutriko išorinės "flash" atminties veikimas.                                                                                                    | Kreipkitės į techninio palaikymo<br>tarnybą.                                                                                                    |  |
| "Active impedance is too high"<br>(Aktyvioji pilnutinė varža per didelė)           | Veikiančio elektrodo pilnutinė<br>varža yra > 800 MΩ.                                                                                                    | Jutiklis nepadėtas ir nepanardintas.<br>Panardinkite jutiklį.                                                                                                    |  |
| "Active electrode impedance is too<br>low" (Aktyvioji pilnutinė varža per<br>maža) | Veikiančio elektrodo pilnutinė<br>varža yra < 15 MΩ.                                                                                                    | Jutiklis pažeistas arba nešvarus.<br>Kreipkitės į techninės pagalbos<br>skyrių.                                                                                                    |  |
| "Reference impedance is too high."<br>(Etaloninė pilnutinė varža per<br>didelė.)   | Etaloninio elektrodo pilnutinė<br>varža yra > 800 MΩ.                                                                                                    | lštekėjo arba išgaravo buferinis<br>tirpalas. Kreipkitės į techninės<br>pagalbos skyrių.                                                                                                    |  |
| "Reference impedance is too low."<br>(Etaloninė pilnutinė varža per maža.)         | Etaloninio elektrodo pilnutinė<br>varža yra < 15 MΩ.                                                                                                    | Etaloninis elektrodas pažeistas.<br>Kreipkitės į techninės pagalbos<br>skyrių.                                                                                                    |  |
| "Replace a sensor" (pakeiskite<br>jutiklį).                                        | Skaitiklio "Sensor days" (jutiklio<br>dienos) intervalas yra didesnis<br>nei intervalas, pasirinktas jutiklio<br>keitimui. Žr. Jutiklio<br>konfigūravimas Puslapyje 280. | Pakeiskite jutiklį. Nustatykite iš naujo<br>skaitliklį "Sensor days" (jutiklio dienos)<br>nuėję į meniu "Diagnostics/Test"<br>(diagnostika / išbandymas) > "Reset"<br>(Nustatyti iš naujo). |  |
| "Calibration is in progress…" (Vyksta kalibravimas)                                | Kalibravimo procedūra prasidėjo, tačiau nepasibaigė.                                                                                                    | Grįžkite į kalibravimo procedūrą.                                                                                                    |  |

# Skyrius 7 Atsarginės dalys ir priedai

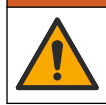

**▲**ĮSPĖJIMAS

Pavojus susižeisti. Naudojant nepatvirtintas dalis galima sužaloti žmones, sugadinti prietaisą arba įranga gali netinkamai veikti. Šiame skyriuje nurodytos atsarginės dalys yra patvirtintos gamintojo.

**Pastaba:** Kai kuriuose pardavimo regionuose gaminių ir prekių numeriai gali skirtis. Kreipkitės į atitinkamą pardavimo agentą arba apsilankykite bendrovės tinklalapyje, kur rasite informaciją apie asmenis, į kuriuos galite kreiptis.

#### Vartojimo reikmenys

| Aprašas                                                            | Kiekis | Eil. Nr.      |
|--------------------------------------------------------------------|--------|---------------|
| Buferinis tirpalas, pH 4, raudonas                                 | 500 ml | 2283449       |
| Buferinis tirpalas, pH 7, geltonas                                 | 500 ml | 2283549       |
| Buferinis tirpalas, pH 10, mėlynas                                 | 500 ml | 2283649       |
| ORP (oksidacijos-redukcijos potencialo) etaloninis tirpalas 200 mV | 500 ml | 25M2A1001-115 |
| ORP (oksidacijos-redukcijos potencialo) etaloninis tirpalas 600 mV | 500 ml | 25M2A1002-115 |

#### Priedai

| Aprašas                                                           | Eil. Nr.        |
|-------------------------------------------------------------------|-----------------|
| Itin gryno vandens pH/ORP modulis                                 | LXZ525.99.D0006 |
| PVC DN 40 srauto kamera, flanšinė jungtis                         | 08350=A=9500    |
| PP panardinamasis velenas, reguliuojamas flanšas (0,5 m)          | 08350=A=1005    |
| PP panardinamasis velenas, reguliuojamas flanšas (1 m)            | 08350=A=1010    |
| PP panardinamasis velenas, reguliuojamas flanšas (1,5 m)          | 08350=A=1015    |
| PP panardinamasis velenas, 2 spaustukai, skirti 8350/8351 (0,5 m) | 08350=A=1105    |
| PP panardinamasis velenas, 2 spaustukai, skirti 8350/8351 (1 m)   | 08350=A=1110    |
| PP panardinamasis velenas, 2 spaustukai, skirti 8350/8351 (1,5 m) | 08350=A=1115    |
| PP panardinamasis velenas, fiksuotas flanšas (0,5 m)              | 08350=A=6005    |
| PP panardinamasis velenas, fiksuotas flanšas (1 m)                | 08350=A=6010    |
| PP panardinamasis velenas, fiksuotas flanšas (1,5 m)              | 08350=A=6015    |
| PP cheminio valymo rinkinys (purkštukas ir tiekimo vamzdeliai)    | 08350=A=7000    |

# Оглавление

- 1 Характеристики на стр. 292
- 2 Общая информация на стр. 293
- 3 Монтаж на стр. 296
- 4 Принцип работы на стр. 299

- 5 Обслуживание на стр. 305
- 6 Выявление и устранение неисправностей на стр. 306
- 7 Запасные детали и комплектующие на стр. 310

# Раздел 1 Характеристики

Характеристики могут быть изменены без предварительного уведомления. Продукт имеет только перечисленные одобрения, а также регистрации, сертификаты и декларации, официально прилагаемые к продукту. Использование данного продукта в условиях, для которых он не разрешен, не одобряется производителем.

## 1.1 Датчики pH/ORP

|                                                        | 8350.3                                                     | 8350.4                                      | 8350.5                                     | 8351                         |
|--------------------------------------------------------|------------------------------------------------------------|---------------------------------------------|--------------------------------------------|------------------------------|
| Область<br>применения                                  | Измерение рН в<br>пробах,<br>содержащих<br>соляную кислоту | Измерение рН при<br>высоких<br>температурах | Измерение рН в<br>среде сточных вод        | Измерение ОВП                |
| Материал                                               | Полифениленсуль<br>фид (PPS)                               | Полифениленсуль<br>фид (PPS)                | Хлорированный<br>поливинилхлорид<br>(CPVC) | Полифениленсуль<br>фид (PPS) |
| Диапазон<br>измерений                                  | 0 - 12 pH                                                  | 0 - 14 pH                                   | 0 - 12 pH                                  | ± 1500 мВ                    |
| Максимальная<br>температура                            | 110 °C (230 °F)                                            | 110 °C (230 °F)                             | 80 °C (176 °F)                             | 110 °C (230 °F)              |
| Максимальное<br>давление                               | 10 бар                                                     | 10 бар                                      | 10 бар                                     | 10 бар                       |
| Повторяемость<br>(еженедельно)                         | < 0,05 < pH                                                | < 0,05 < pH                                 | < 0,05 < pH                                | < 0,05 < pH                  |
| Смещение при рН<br>7                                   | ± 0,34 < pH                                                | ± 0,34 < pH                                 | ± 0,34 < pH                                | Недоступно                   |
| Наклон                                                 | 56 - 61 мВ/рН                                              | 56 - 61 мВ/рН                               | 56 - 61 мВ/рН                              | Недоступно                   |
| Импеданс эталона<br>при 25 °C (77 °F)                  | < 50 кОм                                                   | < 50 кОм                                    | < 50 кОм                                   | < 50 кОм                     |
| Полное<br>сопротивление<br>стекла<br>при 25 °C (77 °F) | 100 - 150 МОм                                              | 150 - 500 МОм                               | 50 - 250 МОм                               | Недоступно                   |

|                          | 8362                                          | 8417                                                                              |
|--------------------------|-----------------------------------------------|-----------------------------------------------------------------------------------|
| Область применения       | Измерение рН в чистой или<br>сверхчистой воде | Измерение рН на промышленных<br>предприятиях и станциях по<br>очистке сточных вод |
| Материал                 | Нержавеющая сталь 316L                        | Стеклянная мембрана,<br>керамическое соединение                                   |
| Диапазон измерений       | 2 - 12 pH                                     | 0 - 14 pH                                                                         |
| Максимальная температура | 80 °C (176 °F)                                | 110 °C (230 °F)                                                                   |
| Максимальное давление    | 6 бар при 25 °С                               | 10 бар при 25 °С                                                                  |

|                              | 8362                  | 8417    |
|------------------------------|-----------------------|---------|
| Повторяемость (24 часа)      | < 0,01 pH             | 0,02 pH |
| Полное входное сопротивление | > 10 <sup>6</sup> МОм | 100 МОм |

# Раздел 2 Общая информация

Ни при каких обстоятельствах производитель не несет ответственности за ущерб, причиненный в результате ненадлежащего использования прибора или несоблюдения инструкций, приведенных в руководстве. Производитель оставляет за собой право вносить изменения в руководство или описанную в нем продукцию без извещений и обязательств. Обновленные версии руководства можно найти на веб-сайте производителя.

# 2.1 Информация по безопасности

Изготовитель не несет ответственности за любые повреждения, вызванные неправильным применением или использованием изделия, включая, без ограничения, прямой, неумышленный или косвенный ущерб, и снимает с себя ответственность за подобные повреждения в максимальной степени, допускаемой действующим законодательством. Пользователь несет исключительную ответственность за выявление критических рисков в работе и установку соответствующих механизмов для защиты обследуемой среды в ходе возможных неполадок оборудования.

Внимательно прочтите все руководство пользователя, прежде чем распаковывать, устанавливать или вводить в эксплуатацию оборудование. Соблюдайте все указания и предупреждения относительно безопасности. Их несоблюдение может привести к серьезной травме обслуживающего персонала или выходу из строя оборудования.

Убедитесь, что защита, обеспечиваемая данным оборудованием, не нарушена. Используйте и устанавливайте данное оборудование строго в соответствии с требованиями данного руководства.

#### 2.1.1 Информация о потенциальных опасностях

### **АОПАСНОСТЬ**

Указывает на потенциально или непосредственно опасные ситуации, которые, если их не избежать, приведут к смерти или серьезным травмам.

## **А**ПРЕДУПРЕЖДЕНИЕ

Указывает на потенциально или непосредственно опасные ситуации, которые, если их не избежать, могут привести к смерти или серьезным травмам.

# **▲** ОСТОРОЖНО

Указывает на потенциально опасную ситуацию, которая может привести к травмам малой и средней тяжести.

# **УВЕДОМЛЕНИЕ**

Указывает на ситуацию, которая, если ее не избежать, может привести и повреждению оборудования. Информация, на которую следует обратить особое внимание.

#### 2.1.2 Этикетки с предупреждающими надписями

Прочитайте все наклейки и ярлыки на корпусе прибора. При несоблюдении указанных на них требований существует опасность получения травм и повреждений прибора. Нанесенный на

корпус прибора предупредительный символ вместе с предостережением об опасности или осторожности содержится в руководстве пользователя.

|             | Это символ предупреждения об опасности. Для предотвращения возможной травмы<br>соблюдайте все меры по технике безопасности, отображаемые с настоящим символом. Если<br>символ на приборе, см. руководство по эксплуатации или информацию по технике<br>безопасности. |
|-------------|----------------------------------------------------------------------------------------------------|
| 4           | Этот символ указывает на опасность поражения электрическим током и/или на возможность получения смертельной электротравмы.                                                                                                    |
|             | Этот символ указывает на наличие устройств, чувствительных к электростатическому<br>разряду, и указывает, что следует быть очень внимательными во избежание их повреждения.                                                                                          |
|             | Этот символ указывает, что отмеченный элемент должен иметь защитное заземление. Если<br>в комплект поставки прибора не входит электровилка с заземлением (на шнуре питания),<br>следует подключить заземление к клемме защитного заземление.                         |
| $\sim$      | Данное обозначение, нанесенное на продукт, означает, что прибор подключается к сети переменного тока.                                                                                                    |
|             | Возможен запрет на утилизацию электрооборудования, отмеченного этим символом, в<br>европейских домашних и общественных системах утилизации. Пользователь может<br>бесплатно вернуть старое или неработающее оборудование производителю для утилизации.               |
| <b>(15)</b> | Наличие данного символа на изделии означает содержание в изделии токсичных или<br>вредных веществ или элементов. Число внутри символа обозначает длительность периода<br>эксплуатации, безопасной для окружающей среды, в годах.                                     |

### 2.2 Основная информация о приборе

Настоящий датчик предназначен для работы с контроллером, для сбора данных и управления. С датчиком можно использовать разные контроллеры. В настоящем документе рассматривается установка и использование датчика с контроллером SC4500. Информацию об использовании датчика с другими контроллерами см. в руководстве пользователя используемого контроллера.

Рисунок 1, Рисунок 2 и Рисунок 3 отображают общий вид датчиков.

Дополнительное оборудование, такое как монтажные приспособления для датчика, поставляется вместе с инструкциями по установке. Существует несколько вариантов монтажа, что позволяет адаптировать датчик для использования в различных областях применения.

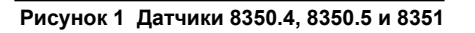

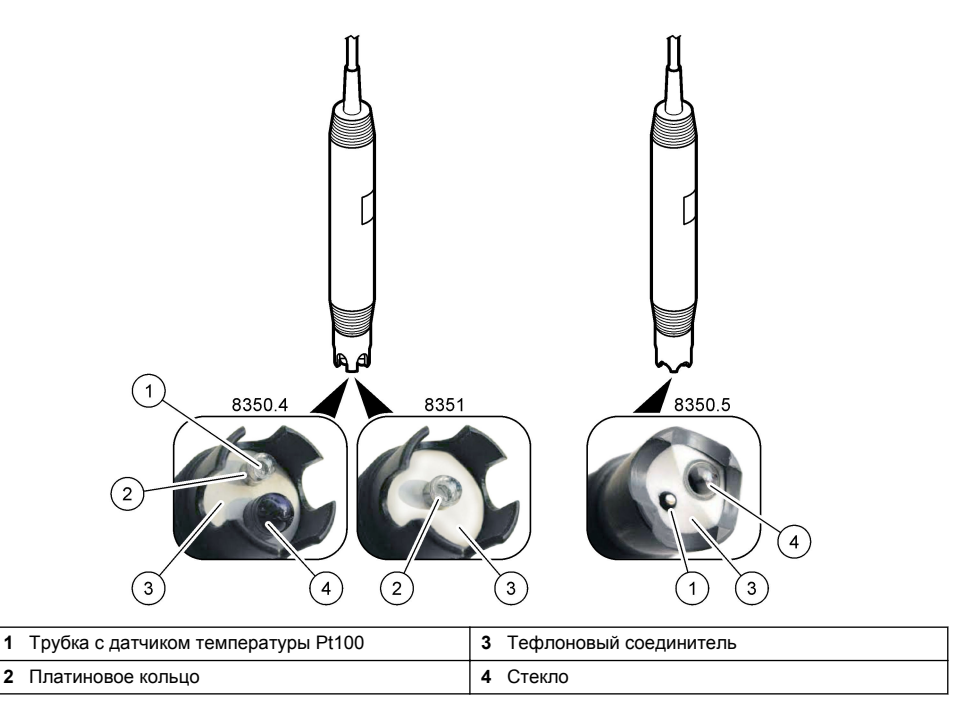

### Рисунок 2 Датчик 8362

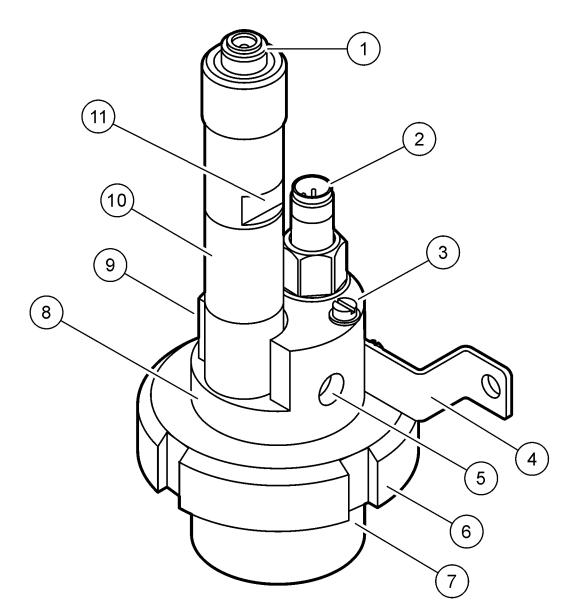

| 1 | Разъем AS9                 | 5 | Подача пробы                            | 9  | Выход пробы                                   |
|---|----------------------------|---|-----------------------------------------|----|-----------------------------------------------|
| 2 | Температурный датчик Pt100 | 6 | Гайка крепления<br>измерительной камеры | 10 | Этикетка для записи даты<br>установки датчика |
| 3 | Клемма заземления          | 7 | Измерительная камера                    | 11 | Плоский вырез для ключа                       |
| 4 | U-болт                     | 8 | Основание электродов                    |    |                                               |

#### Рисунок 3 Датчик 8417

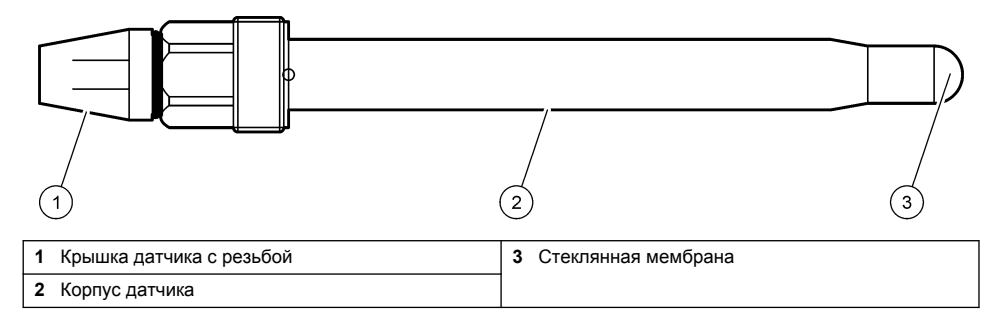

# Раздел 3 Монтаж

## **А**ОСТОРОЖНО

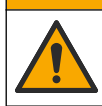

Различные опасности. Работы, описываемые в данном разделе, должны выполняться только квалифицированным персоналом.

# 3.1 Установка

### **▲**ПРЕДУПРЕЖДЕНИЕ

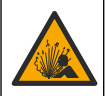

Опасность взрыва. Убедитесь в том, что номинальные значения температуры и давления монтажных приспособлений датчика соответствуют месту установки.

# **▲ ОСТОРОЖНО**

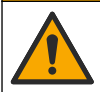

Риск получения травмы. Разбитое стекло может стать причиной порезов. При уборке битого стекла пользуйтесь инструментами и средствами личной защиты.

# **УВЕДОМЛЕНИЕ**

Рабочий электрод на конце датчика pH имеет стеклянный колпачок, который может разбиться. Не ударяйте стеклянную колбу и не давите на нее.

- Датчик размещайте в том месте, где набегающий поток анализируемой среды является репрезентативным для контролируемого процесса.
- Для получения информации о доступных монтажных приспособлениях см. в Запасные детали и комплектующие на стр. 310.
- См. инструкции по установке в руководстве, входящем в комплект поставки монтажного набора.
- Снимите защитную крышку перед тем, как поместить датчик в техническую воду. Сохраните защитную крышку для дальнейшего использования.
- Откалибруйте датчик перед использованием.

#### 3.1.1 Датчик серии 835х

Датчики серии 835х можно устанавливать в любом положении.

- Вставка: ввернуть в фланцевый патрубок
- Погружение: погружные гильзы (0,5, 1 или 1,5 м) с фиксированным, регулируемым или зажимным фланцем

Рисунок 4 указывает размеры датчика. Рисунок 5 показывает варианты установки.

В комплект поставки датчика входит кабель длиной 10 м.

#### Рисунок 4 Размеры — серия 835х

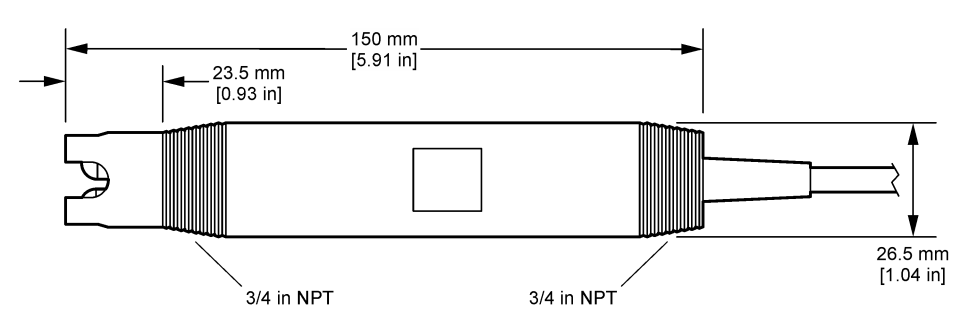

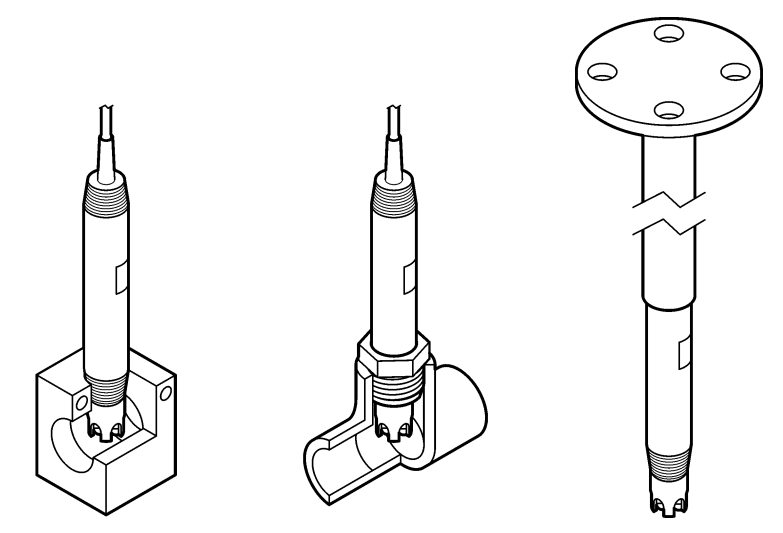

#### 3.1.2 Датчик 8362

В комплект поставки датчика входят два кабеля длиной 3 м: кабель датчика рН и кабель датчика температуры. В качестве опции доступны кабели длиной 10 или 20 м.

Установите датчик следующим образом:

- С помощью U-образного болта (поз. 4 Рисунок 2 на стр. 296) прикрепите устройство к статическому объекту.
- 2. Открутите измерительную камеру.
- 3. Снимите крышку с колбы рН.
- Промойте крышку водопроводной водой (или буфером с pH 4). Храните крышку в безопасном месте для последующего использования.
- 5. Слегка встряхните датчик, как ротовой термометр, чтобы удалить пузырьки воздуха.
- 6. Запишите дату установки на этикетке.
- 7. Установите измерительную камеру.
- Подключите входные/выходные соединения NPT 1/8 дюйма. Подключите вход пробы к позиции 5, а выход для пробы — к позиции 9 (Рисунок 2 на стр. 296).
- 9. Запустите поток пробы к датчику. Осмотрите камеру на наличие пузырьков, которые могут повлиять на измерение.
- 10. Отрегулируйте скорость потока пробы приблизительно до 150 мл/мин.
- **11.** Чтобы предотвратить противодавление, подключите выход для пробы к открытому сливному отверстию.
- 12. Подсоедините клемму заземления на датчике к заземлению для предотвращения электрических помех.
- 13. Следите за тем, чтобы проточная камера не опустела, в противном случае датчик может быть поврежден. Следите за тем, чтобы стеклянная колба всегда находилась в воде (или буфере pH).

#### 3.1.3 Датчик 8417

Датчики 8417 можно устанавливать в любом положении. Установите датчик со стандартной резьбовой крышкой PG13.5. Рисунок 6 указывает размеры датчика.

Следите за тем, чтобы стеклянная колба всегда находилась в воде (или буфере pH), в противном случае датчик может быть поврежден.

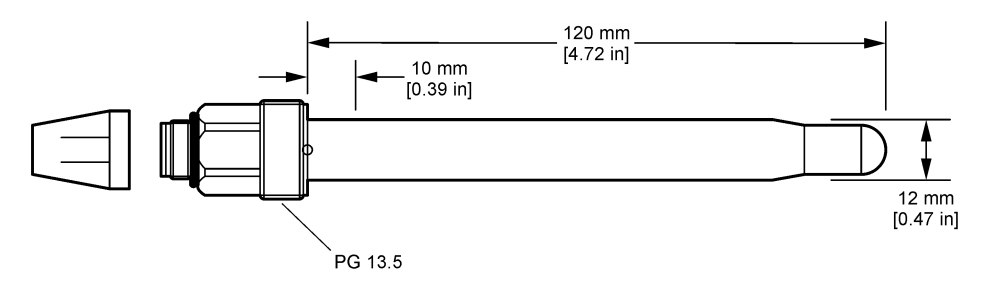

### 3.2 Подключение датчика к контроллеру SC

Установите модуль Ultrapure pH/OBП в контроллер SC. Затем подключите датчик к модулю Ultrapure pH/OBП. Модуль Ultrapure pH/OBП преобразует аналоговый сигнал от датчика в цифровой сигнал.

См. инструкции по установке, поставляемые с модулем Ultrapure pH/OBП. См. информацию о размещении заказа в Запасные детали и комплектующие на стр. 310.

# Раздел 4 Принцип работы

#### 4.1 Кнопки и меню перехода пользователя

Описание сенсорного экрана и информацию о навигации см. в документации на контроллер.

#### 4.2 Настройка датчика

Используйте меню Настройки, чтобы ввести информацию для идентификации датчика и изменить опциональные настройки обработки и сохранения данных.

- 1. Выберите значок главного меню, затем выберите Устройства. Отобразится список всех доступных устройств.
- 2. Выберите датчик и выберите Меню устройства > Настройки.
- 3. Выберите опцию.

| Опция                      | Описание                                                                                                    |
|----------------------------|----------------------------------------------------------------------------------------------------|
| Имя                        | Изменяет имя, которое соответствует датчику в верхней части экрана измерений.<br>Имя может содержать не более 16 символов в любой комбинации: буквы, цифры,<br>пробелы и знаки препинания.                                                                                                    |
| Заводской номер<br>датчика | Позволяет пользователю ввести серийный номер датчика. Серийный номер может<br>содержать не более 16 символов в любой комбинации: буквы, цифры, пробелы и<br>знаки препинания.                                                                                                    |
| Формат                     | Только для датчиков pH — изменяет число десятичных разрядов, отображаемых на экране измерений, на XX,XX (по умолчанию) или XX,X                                                                                                    |
| Температура                | Устанавливает единицы измерения температуры на °С (по умолчанию) или °F.                                                                                                    |
| Температурный<br>элемент   | Датчики pH — настраивает температурный элемент для автоматической компенсации температуры на значение PT100 (по умолчанию), PT1000 или Her. Если элемент не используется, можно установить тип Вручную и ввести значение компенсации температуры (по умолчанию: 25 °C).<br>Датчики OBП — компенсация температуры не используется. Термоэлемент можно подключить для измерения температуры. |

| Опция                                                | Описание                                                                                                    |  |
|------------------------------------------------------|----------------------------------------------------------------------------------------------------|--|
| Фильтр                                               | Устанавливает постоянную времени для увеличения стабильности сигнала. В<br>течение постоянной времени вычисляется среднее значение — 0 (не действует, по<br>умолчанию) до 60 секунд (среднее значение сигнала за 60 секунд). Фильтр<br>увеличивает время для реагирования сигнала датчика на фактические изменения в<br>техпроцессе                                                                                                    |  |
| Компенсация<br>температуры                           | <ul> <li>Только для датчиков pH — добавляет температурно-зависимую коррекцию к измеренному значению:</li> <li>Уравнение Нернста — линейная компенсация (0,1984 мВ/°С)</li> <li>Сверхчистая вода — компенсация в соответствии с кривой сверхчистой воды</li> <li>Компенсация температуры матрицы 1 — компенсация в соответствии с кривой сульфатов (4,48 мг/л сульфатов соответствует pH 4,0 при 25 °C)</li> <li>Компенсация температуры матрицы 2 — компенсация в соответствии с кривой содержания аммония/гидразина (0,272 мг/л аммония + 20 мкг/л гидразина соответствует pH 9,0 при 25 °C)</li> <li>Компенсация температуры матрицы 3 — компенсация в соответствии с кривой содержания аммония/пидразина (1,832 мг/л аммония + 10 мг/л морфолина + 50 мкг/л гидразина соответствует pH 9,0 при 25 °C)</li> <li>Компенсация температуры матрицы 4 — компенсация в соответствии с кривой содержания аммония/морфолина/гидразина (1,832 мг/л аммония + 10 мг/л морфолина + 50 мкг/л гидразина соответствует pH 9,0 при 25 °C)</li> <li>Компенсация температуры матрицы 4 — компенсация в соответствии с кривой фосфатов (3 мг/л фосфатов + 0,3 мг/л аммония)</li> <li>Определяется пользователем — установка значения линейного отклонения.</li> </ul> |  |
| Интервал<br>регистратора<br>данных                   | Устанавливает временной интервал для сохранения измерений датчика и температуры в регистраторе данных: 5, 30 секунд; 1, 2, 5, 10, 15 (по умолчанию), 30, 60 минут.                                                                                                    |  |
| Сброс<br>конфигурации до<br>значений по<br>умолчанию | Возвращает меню Настройки к заводским настройкам по умолчанию и выполняет<br>сброс счетчиков. Все сведения о датчиках теряются.                                                                                                    |  |

## 4.3 Калибровка датчика

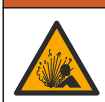

**А**ПРЕДУПРЕЖДЕНИЕ

Опасность, связанная с давлением жидкости. Удаление датчика из сосуда, находящегося под давлением, может представлять опасность. Перед снятием уменьшите рабочее давление до значения ниже 50 кПа. Если это невозможно, соблюдайте повышенную осторожность. Дополнительные сведения содержатся в инструкции по установке оборудования.

## **А**ПРЕДУПРЕЖДЕНИЕ

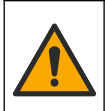

Опасность вредного химического воздействия. Необходимо соблюдать правила техники безопасности и использовать индивидуальные средства защиты, соответствующие используемым химикатам. При составлении протоколов по технике безопасности воспользуйтесь действующими паспортами безопасности / паспортами безопасности материалов (MSDS/SDS).

# **▲** ОСТОРОЖНО

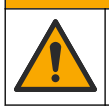

Опасность вредного химического воздействия. Утилизируйте химические вещества и отходы в соответствии с местными, региональными и общегосударственными правилами и законами.

#### 4.3.1 Калибровка датчиков

Процесс калибровки настраивает показания датчика для соответствия значению одного или нескольких эталонных растворов. Со временем характеристики датчика медленно смещаются, что приводит к потере точности датчика. Для поддержания точности датчик должен регулярно калиброваться. Частота калибровки изменяется в зависимости от области применения и наилучшим образом определяется опытным путем.

Для обеспечения показаний pH, которые автоматически приводятся к 25 °C при температурных изменениях, влияющих на активный электрод и электрод сравнения, используется датчик температуры. Эта корректировка может быть выполнена заказчиком вручную, если температура измеряемой среды постоянная.

Во время калибровки данные не отправляются в файл записей данных. Следовательно, файл записей данных может иметь места, в которых запись данных прерывается.

#### 4.3.2 Изменение опций калибровки

Пользователь может определить набор буферных растворов, используемых для калибровки, установить напоминание о калибровке или включить идентификатор оператора с данными калибровки из меню Параметры калибровки.

- 1. Выберите значок главного меню, затем выберите Устройства. Отобразится список всех доступных устройств.
- 2. Выберите датчик и выберите Меню устройства > Калибровка.
- 3. Выберите Параметры калибровки.
- 4. Выберите опцию.

| Опция                           | Описание                                                                                                    |
|---------------------------------|----------------------------------------------------------------------------------------------------|
| Выбрать<br>буферный раствор     | Только для датчиков pH — устанавливает буферы pH, используемые для<br>калибровки автоматической коррекции. Варианты выбора: 4,00, 7,00,<br>10,00 (установка по умолчанию), DIN 19267 (pH 1,09, 4,65, 6,79, 9,23, 12,75),<br>NIST 4,00, 6,00, 9,00 или DIN 19266 (pH 1,68, 3,78, 4,00, 6,87, 9,18, 10,01, 12,45)<br><b>Примечание:</b> Другие буферы можно использовать, если для калибровки<br>выбрана 1- или 2-точечная калибровка по значению.                                                                             |
| Напоминание о<br>калибровке     | Установка напоминания о следующей калибровке. По истечении выбранного интервала с даты последней калибровки на экране появится напоминание о калибровке датчика. Варианты выбора: Выкл. (по умолчанию), 1, 7, 30, 60 или 90 дней Например, если дата последней калибровки — 15 июня и для параметра Последняя калибровка установлено 60 дней, то 14 августа на экране появится напоминание о калибровке. Если датчик будет откалиброван 15 июля (до 14 августа), то 13 сентября на экране появится напоминание о калибровке. |
| Код оператора для<br>калибровки | Включает идентификатор оператора с калибровочными данными — "Да" или<br>"Нет" (по умолчанию). ИН вводится во время калибровки.                                                                                                    |

#### 4.3.3 Калибровка температуры

Калибровка датчика температуры была произведена на заводе-изготовителе. Однако рекомендуется всегда выполнять калибровку температуры перед калибровкой рН или ОВП.

- 1. Поместите датчик в емкость с водой.
- 2. Измерьте температуру воды точным термометром или независимых прибором.
- 3. Выберите значок главного меню, затем выберите Устройства. Отобразится список всех доступных устройств.
- 4. Выберите датчик и выберите Меню устройства > Калибровка.
- 5. Выберите Калибровка по температуре по 1 точке.
- 6. Дождитесь стабилизации значения, затем нажмите ОК.
- 7. Введите точное значение и нажмите ОК.
- 8. Верните датчик в работу и нажмите на значок главного экрана.

#### 4.3.4 Процедура калибровки рН

Откалибруйте датчик pH с помощью одного или двух эталонных растворов (1-точечная или 2точечная калибровка). Стандартные буферы автоматически распознаются.

- 1. Тщательно промойте датчик в чистой воде.
- Поместите датчик в первый эталонный раствор (буфер или пробу с известным значением). Убедитесь, что участок зонда датчика полностью погружен в жидкость. Пошевелите датчик, чтобы удалить пузырьки воздуха.
- Подождите, пока сравняются температуры датчика и раствора. Это может занять 30 минут или больше, если разность температур между средой техпроцесса и эталонным раствором значительна.
- Выберите значок главного меню, затем выберите Устройства. Отобразится список всех доступных устройств.
- 5. Выберите датчик и выберите Меню устройства > Калибровка.
- 6. Выберите тип калибровки:

| Опция                                | Описание                                                                                                    |
|--------------------------------------|----------------------------------------------------------------------------------------------------|
| 2-точечная калибровка<br>по буферу   | Используйте для калибровки два буфера (например, pH 7 и pH 4). Датчик<br>автоматически определяет буферы во время калибровки.<br><b>Примечание:</b> Убедитесь, что выбран буфер, заданный в меню Калибровка<br>> Параметры калибровки > Выбрать буферный раствор. |
| 1-точечная калибровка<br>по буферу   | Используйте для калибровки один буфер (например, pH 7). Датчик<br>автоматически определяет буфер во время калибровки.<br><b>Примечание:</b> Убедитесь, что выбран буфер, заданный в меню Калибровка<br>> Параметры калибровки > Выбрать буферный раствор.         |
| 2-точечная калибровка<br>по значению | Для калибровки используйте две пробы с известным значением (или два<br>буфера). Определите значение pH проб с помощью другого прибора.<br>Введите значения pH во время калибровки.                                                                                |
| 1-точечная калибровка<br>по значению | Для калибровки используйте одну пробу с известным значением (или один<br>буфер). Определите значение pH пробы с помощью другого прибора.<br>Введите значение pH во время калибровки.                                                                              |

7. Выберите опцию для выходного сигнала во время калибровки:

| Опция                                                                                        | Описание                                                                                                    |  |
|----------------------------------------------------------------------------------------------|----------------------------------------------------------------------------------------------------|--|
| Активный                                                                                     | Прибор посылает в качестве выходных значений текущие измерения во время процедуры калибровки.                                                                               |  |
| Фиксация                                                                                     | Выходное значение датчика во время процедуры калибровки фиксируется на последнем измеренном значении.                                                                       |  |
| Передача                                                                                     | Во время калибровки отправляется предварительно установленное выходное значение.<br>Чтобы изменить предустановленное значение, см. руководство пользователя<br>контроллера. |  |
| Поместив датчик в первый эталонный раствор, нажмите ОК.<br>Отображается измеренное значение. |                                                                                                    |  |

9. Дождитесь стабилизации значения и нажмите ОК.

Примечание: Экран может перейти к следующему этапу автоматически.

10. Если применимо, введите значение рН и нажмите ОК.

**Примечание:** Если эталонный раствор представляет собой буферный раствор, найдите значение *pH* на бутылке с буферным раствором для определения температуры буферного раствора. Если эталонный раствор является пробой, определите значение *pH* пробы с помощью другого прибора.

- 11. При 2-точечной калибровке выполните измерения для второго эталонного раствора следующим образом:
  - а. Извлеките датчик из первого раствора и ополосните чистой водой.
  - b. Поместите датчик в следующий эталонный раствор, затем нажмите ОК.
  - с. Дождитесь стабилизации значения и нажмите ОК.
  - Примечание: Экран может перейти к следующему этапу автоматически.
  - Если применимо, введите значение pH и нажмите OK.

8.

- 12. Просмотрите результаты калибровки:
  - "Калибровка:пройдена" датчик откалиброван и готов к измерению проб. Отображаются значения наклона и/или смещения.
  - "Не удалось выполнить калибровку." наклон калибровки или смещение находятся вне допустимых пределов. Повторите калибровку со свежими эталонными растворами. При необходимости очистите датчик.
- 13. Нажмите ОК.
- 14. Верните датчик в работу и нажмите ОК. Выходной сигнал возвращается в активное состояние, а измеренное значение пробы отображается на экране измерений.

#### 4.3.5 Процедура калибровки ОВП

Откалибруйте датчик ОВП с помощью одного эталонного раствора (1-точечная калибровка).

 Поместите датчик в первый эталонный раствор (буфер или пробу с известным значением). Убедитесь, что участок зонда датчика полностью погружен в жидкость. Пошевелите датчик, чтобы удалить пузырьки воздуха.

**Примечание:** Датчик может оставаться в пробе, или часть пробы может быть удалена для калибровки.

- 2. Выберите значок главного меню, затем выберите Устройства. Отобразится список всех доступных устройств.
- 3. Выберите датчик и выберите Меню устройства > Калибровка.
- 4. Примечание:

Выберите 1-точечная калибровка по значению.

5. Выберите опцию для выходного сигнала во время калибровки:

| Опция    | Описание                                                                                                    |
|----------|----------------------------------------------------------------------------------------------------|
| Активный | Прибор посылает в качестве выходных значений текущие измерения во время процедуры калибровки.                                                                               |
| Фиксация | Выходное значение датчика во время процедуры калибровки фиксируется на последнем измеренном значении.                                                                       |
| Передача | Во время калибровки отправляется предварительно установленное выходное значение.<br>Чтобы изменить предустановленное значение, см. руководство пользователя<br>контроллера. |
|          |                                                                                                    |

- 6. Поместив датчик в эталонный раствор или пробу, нажмите ОК. Отображается измеренное значение.
- 7. Дождитесь стабилизации значения и нажмите ОК.

Примечание: Экран может перейти к следующему этапу автоматически.

- Если для калибровки используется проба, измерьте значение ОВП пробы с помощью вторичного инструмента верификации. Введите измеренное значение и нажмите ОК.
- 9. Если для калибровки используется эталонный раствор, введите значение ОВП, указанное на бутылке. Нажмите ОК.
- 10. Просмотрите результаты калибровки:
  - "Калибровка:пройдена" датчик откалиброван и готов к измерению проб. Отображаются значения наклона и/или смещения.
  - "Не удалось выполнить калибровку." наклон калибровки или смещение находятся вне допустимых пределов. Повторите калибровку со свежими эталонными растворами. При необходимости очистите датчик.
- **11.** Нажмите ОК.
- 12. Верните датчик в работу и нажмите ОК.

Выходной сигнал возвращается в активное состояние, а измеренное значение пробы отображается на экране измерений.

#### 4.3.6 Ручная калибровка (только датчики рН)

Данная опция позволяет осуществлять ручное изменение значений наклона и смещения. Датчик не нужно извлекать из технологического процесса.

- 1. Выберите значок главного меню, затем выберите Устройства. Отобразится список всех доступных устройств.
- 2. Выберите датчик и выберите Меню устройства > Калибровка.
- 3. Выберите Вручную.
- Измеренный наклон калибровочной характеристики отображается в мВ/рН. С помощью клавиш со стрелками настройте значение и нажмите ОК.
- Калибровочное смещение отображается в мВ. С помощью клавиш со стрелками настройте значение и нажмите ОК. Примечание: для вычисления значения в мВ умножьте требуемое значение смещения pH на значение наклона.
- 6. Просмотрите результаты калибровки:
  - "Калибровка:пройдена" датчик откалиброван и готов к измерению проб. Отображаются значения наклона и/или смещения.
  - "Не удалось выполнить калибровку." наклон калибровки или смещение находятся вне допустимых пределов.
- Нажмите ОК.
- Верните датчик в работу и нажмите ОК. Выходной сигнал возвращается в активное состояние, а измеренное значение пробы отображается на экране измерений.

#### 4.3.7 Выход из процедуры калибровки

- 1. Чтобы выйти из калибровки, нажмите значок "Назад".
- 2. Выберите опцию, затем нажмите ОК.

| Опция                      | Описание                                                                                                    |
|----------------------------|----------------------------------------------------------------------------------------------------|
| Прекратить калибровку      | Остановите калибровку. Новая калибровка должна начаться<br>сначала.                                                              |
| Вернуться к калибровке     | Возврат к калибровке.                                                                                                    |
| Выйдите из меню калибровки | Временный выход из калибровки. Допустим доступ к другим пунктам меню. Можно запускать калибровку второго датчика (если имеется). |

#### 4.3.8 Сброс калибровки

Для калибровки можно восстановить заводские настройки по умолчанию. Все сведения о датчиках теряются.

- 1. Выберите значок главного меню, затем выберите Устройства. Отобразится список всех доступных устройств.
- 2. Выберите датчик и выберите Меню устройства > Калибровка.
- 3. Выберите Сброс калибровки к значениям по умолчанию, затем нажмите ОК.
- 4. Нажмите ОК еще раз.

#### 4.4 Измерения импеданса (только стеклянные электроды датчиков pH)

Для повышения надежности системы измерения pH контроллер определяет импеданс стеклянных электродов. Измерения выполняются каждую минуту. Во время диагностики измеренное значение pH фиксируется на пять секунд. Если появляется сообщение об ошибке, см. Список ошибок на стр. 307. Чтобы включить или отключить измерение импеданса датчика:

- 1. Выберите значок главного меню, затем выберите Устройства. Отобразится список всех доступных устройств.
- 2. Выберите устройство и выберите Меню устройства > Диагностика/Тест.
- 3. Выберите Состояние импеданса.
- 4. Выберите Включен или Отключено и нажмите ОК.

Чтобы просмотреть показания импеданса активного и референсного электрода, выберите Сигналы датчика.

# Раздел 5 Обслуживание

## **А**ПРЕДУПРЕЖДЕНИЕ

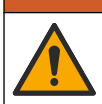

Различные опасности. Работы, описываемые в данном разделе, должны выполняться только квалифицированным персоналом.

### **А**ПРЕДУПРЕЖДЕНИЕ

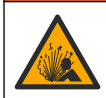

Опасность, связанная с давлением жидкости. Удаление датчика из сосуда, находящегося под давлением, может представлять опасность. Перед снятием уменьшите рабочее давление до значения ниже 50 кПа. Если это невозможно, соблюдайте повышенную осторожность. Дополнительные сведения содержатся в инструкции по установке оборудования.

### **А**ПРЕДУПРЕЖДЕНИЕ

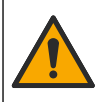

Опасность вредного химического воздействия. Необходимо соблюдать правила техники безопасности и использовать индивидуальные средства защиты, соответствующие используемым химикатам. При составлении протоколов по технике безопасности воспользуйтесь действующими паспортами безопасности / паспортами безопасности материалов (MSDS/SDS).

## **А**ОСТОРОЖНО

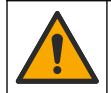

Опасность вредного химического воздействия. Утилизируйте химические вещества и отходы в соответствии с местными, региональными и общегосударственными правилами и законами.

### 5.1 График обслуживания

Таблица 1 показывает минимальное время для регулярного технического обслуживания. Для применений, в которых электрод загрязняется быстрее, проводите техническое обслуживание чаще.

| Габлица 1 | График | обслуживания |
|-----------|--------|--------------|
|-----------|--------|--------------|

| Задание                                 | 90 дней                                        | 1 год |
|-----------------------------------------|------------------------------------------------|-------|
| Очистка датчика на стр. 306             | Х                                              |       |
| Проверьте датчик на наличие повреждений | Х                                              |       |
| Калибровка датчика                      | Установлено контрольными органами или по опыту |       |

## 5.2 Очистка датчика

Предварительная подготовка: подготовьте мягкий мыльный раствор без абразивных посудомоечных средств, который не содержит ланолин. Ланолин оставляет на поверхности электрода пленку, это может ухудшить эксплуатационные характеристики датчика.

Периодически проверяйте датчик на наличие мусора и отложений. Очистите датчик при наличии отложений или при ухудшении эксплуатационных характеристик.

- Используйте чистую, мягкую ткань для удаления рыхлого мусора с конца датчика. Ополосните датчик чистой, теплой водой.
- 2. Выдержите датчик 2-3 минуты в мыльном растворе.
- 3. Используйте мягкую щетку из щетины для очистки всего измерительного конца датчика.
- Если остается мусор, выдержите измерительный конец датчика в разбавленном растворе кислоты, например соляная кислота < 5% максимум 5 минут.</li>
- 5. Ополосните датчик водой, а затем верните в мыльный раствор на 2-3 минуты.
- 6. Ополосните датчик чистой водой.

**Примечание:** Датчикам с электродами из сурьмы для измерения НF может потребоваться дополнительная очистка. Свяжитесь со службой технической поддержки.

Обязательно откалибруйте датчик после процедуры технического обслуживания.

#### 5.3 Подготовка к хранению

Для кратковременного хранения (когда датчик не используется более одного часа) заполните защитную крышку буферным раствором с pH 4 (рекомендуется) или водопроводной водой и установите крышку обратно на датчик. Чтобы избежать замедленного отклика при возврате датчика в работу, храните рабочий электрод во влажном состоянии.

При длительном хранении повторяйте процедуру кратковременного хранения каждые 2-4 недели в зависимости от внешних условий. Предельные значения температуры хранения см. в .

## Раздел 6 Выявление и устранение неисправностей

#### 6.1 Периодические данные

Во время калибровки данные не отправляются в файл записей данных. Следовательно, файл записей данных может иметь места, в которых запись данных прерывается.

### 6.2 Протестируйте датчик рН:

Предварительная подготовка: два буфера pH и мультиметр. В случае сбоя калибровки, сначала выполните процедуры технического обслуживания в.

- Поместите датчик в буферный раствор 7 рН и подождите пока температуры датчика и буфера не достигнут комнатной температуры.
- 2. Отсоедините красный и белый провод от модуля.
- Измерьте сопротивление между красным и белым проводами для проверки работоспособности температурного элемента.
  - Температурный элемент РТ1000 сопротивление должно составлять 1090 1105 Ом при температуре приблизительно 25 °C.
  - Температурный элемент РТ100 сопротивление должно составлять приблизительно 109 Ом при температуре приблизительно 25 °С.
- 4. Если термоэлемент исправный, вновь подсоедините провода к модулю.
- 5. Выберите значок главного меню, затем выберите Устройства. Отобразится список всех доступных устройств.

- 6. Выберите устройство и выберите Меню устройства > Диагностика/Тест.
- 7. Выберите Сигналы датчика. Для стандартного электрода pH показания должны находиться в пределах от -50 до +50 мВ.
- 8. Промойте датчик водой и погрузите его в буферный раствор pH 4 или pH 10 (используйте только буферный раствор pH 4 для сурьмяных датчиков). Подождите, пока температура датчика и буферного раствора не достигнет комнатной температуры.
- Сравните показания в мВ в буферном растворе с рН 4 или 10 с показаниями в буферном растворе с рН 7. Для стандартного электрода рН показания должны отличаться приблизительно на 160 мВ. Если разность меньше 160 мВ, позвоните в службу технической поддержки.

## 6.3 Меню Диагностика/Тест

В меню Диагностика/Тест отображается текущая и архивная информация о датчике. См. Таблица 2. Нажмите на значок главного меню, затем выберите Устройства. Выберите устройство и выберите Меню устройства > Диагностика/Тест.

| Опция                       | Описание                                                                                                    |  |
|-----------------------------|----------------------------------------------------------------------------------------------------|--|
| Информация о модуле         | Отображает информацию о модуле датчика.                                                                                                    |  |
| Сведения о датчике          | Отображает имя датчика и серийный номер, введенные пользователем.                                                                                                    |  |
| Последняя калибровка        | Отображает количество дней с момента последней калибровки.                                                                                                    |  |
| История калибровки          | Отображает список всех калибровок с отметками даты/времени. С помощью клавиш со стрелками выберите калибровку, затем нажмите ОК для отображения подробной информации.                |  |
| Сбросить историю калибровки | Только для использования при обслуживании                                                                                                    |  |
| Состояние импеданса         | Только для датчиков pH — см. Измерения импеданса (только<br>стеклянные электроды датчиков pH) на стр. 304.                                                                           |  |
| Сигналы датчика             | Показывает текущие показания в мВ.<br>Если для параметра Состояние импеданса установлено значение<br>Включен, отображается импеданс активного электрода и референсного<br>электрода. |  |
| Датчик, дни                 | Показывает количество отработанных датчиком дней.                                                                                                    |  |
| Сброс                       | Устанавливает счетчик Датчик, дни на ноль.<br>Сбросьте счетчик Датчик, дни при замене датчика.                                                                                       |  |

Таблица 2 Меню Диагностика/Тест

## 6.4 Список ошибок

При возникновении ошибки на экране измерений начинает мигать показание, и все выходные значения фиксируются, если это задано в меню КОНТРОЛЛЕР > Выходы. Экран меняет цвет на красный. На диагностической панели отображается ошибка. Нажмите на диагностическую панель, чтобы отобразить ошибки и предупреждения. Или нажмите значок главного меню, а затем выберите **Оповещения > Ошибки**.

Список возможных ошибок показан в Таблица 3.

| Таблица 3 | Список | ошибок |
|-----------|--------|--------|
|-----------|--------|--------|

| Ошибка                       | Описание                     | Разрешение                        |
|------------------------------|------------------------------|-----------------------------------|
| Значение pH слишком высокое! | Измеренное значение pH > 14. | Откалибруйте или замените датчик. |
| Значение рН слишком низкое!  | Измеренное значение pH < 0.  |                                   |

#### Таблица 3 Список ошибок (продолжение)

| Ошибка                                                 | Описание                                                                                   | Разрешение                                                                                                    |  |
|--------------------------------------------------------|--------------------------------------------------------------------------------------------|----------------------------------------------------------------------------------------------------|--|
| Значение ОВП слишком<br>высокое!                       | Измеренное значение ОВП<br>> 2100 мВ.                                                      | Откалибруйте или замените датчик.                                                                                |  |
| Значение ORP слишком низкое!                           | Измеренное значение ОВП<br>< –2100 мВ.                                                     |                                                                                                    |  |
| Смещение слишком<br>высокое!                           | Смещение > 9 (рН) или 200 мВ<br>(ОВП).                                                     | Следуйте процедуре технического<br>обслуживания датчика, а затем<br>повторите калибровку или замените<br>датчик. |  |
| Смещение слишком низкое!                               | Смещение < 5 (рН) или –200 мВ<br>(ОВП).                                                    |                                                                                                    |  |
| Наклон слишком высокий!                                | Наклон > 62 (pH)/1,3 (ОВП).                                                                | Повторите калибровку со свежим<br>буфером или образцом, или замените<br>датчик.                                  |  |
| Наклон слишком низкий!                                 | Наклон < 50 (pH)/0,7 (ОВП).                                                                | Очистите датчик, затем повторите<br>калибровку или замените датчик.                                              |  |
| Температура слишком<br>высокая!                        | Измеренная температура > 130 °C.                                                           | Убедитесь, что выбран правильный<br>термоэлемент.                                                                |  |
| Температура слишком<br>низкая!                         | Измеренная температура< –10 °C.                                                            |                                                                                                    |  |
| Неисправность АЦП                                      | Сбой аналого-цифрового преобразования.                                                     | Выключите и включите питание контроллера. Свяжитесь с технической поддержкой.                                    |  |
| Активный импеданс<br>слишком высокий!                  | Импеданс активного электрода ><br>900 МОм.                                                 | Датчик находится на воздухе. Верните<br>датчик в технологический процесс.                                        |  |
| Активный импеданс<br>слишком низкий!                   | Импеданс активного электрода <<br>8 МОм.                                                   | Датчик поврежден или загрязнен.<br>Свяжитесь с технической поддержкой.                                           |  |
| Импеданс эталона<br>слишком высокий!                   | Импеданс референсного электрода > 900 МОм.                                                 | Утечка или испарение буфера.<br>Свяжитесь с технической поддержкой.                                              |  |
| Импеданс эталона<br>слишком низкий!                    | Импеданс референсного электрода < 8 МОм.                                                   | Электрод сравнения поврежден.<br>Свяжитесь с технической поддержкой.                                             |  |
| Разница между<br>буферными растворами<br>слишком мала! | Буферные растворы для 2-точечной<br>автоматической коррекции имеют<br>одинаковые значения. | Завершите этапы в Протестируйте<br>датчик pH: на стр. 306.                                                       |  |
| Датчик отсутствует.                                    | Датчик отсутствует или отсоединен.                                                         | Проверьте проводку и соединения<br>датчика и модуля (или цифрового<br>шлюза).                                    |  |
| Отсутствует датчик<br>температуры!                     | Отсутствует датчик температуры.                                                            | Проверьте проводку для датчика<br>температуры. Убедитесь, что выбран<br>правильный термоэлемент.                 |  |
| Импеданс стекла слишком<br>низкий.                     | Стеклянная колба повреждена, или срок ее эксплуатации истек.                               | Замените датчик. Свяжитесь с<br>технической поддержкой.                                                          |  |

## 6.5 Список предупреждений

Предупреждение не влияет на работу меню, реле и выходов. Цвет экрана изменится на янтарный. На диагностической панели отображается предупреждение. Нажмите на диагностическую панель, чтобы отобразить ошибки и предупреждения. Или нажмите значок главного меню, а затем выберите **Оповещения > Предупреждения**.

### Таблица 4 Список предупреждений

| Предупреждение                                | Описание                                                                                                    | Разрешение                                                                           |  |
|-----------------------------------------------|----------------------------------------------------------------------------------------------------|--------------------------------------------------------------------------------------|--|
| Значение pH слишком высокое.                  | Измеренное значение pH > 13.                                                                                      | Откалибруйте или замените датчик.                                                    |  |
| Значение рН слишком низкое.                   | Измеренное значение рН < 1.                                                                                       |                                                                                      |  |
| Значение ORP слишком<br>высокое.              | Измеренное значение ОВП > 2100 мВ.                                                                                | Откалибруйте или замените датчик.                                                    |  |
| Значение ORP слишком низкое.                  | Измеренное значение ОВП<br>< -2100 мВ.                                                                            |                                                                                      |  |
| Смещение слишком высокое.                     | Смещение > 8 (рН) или 200 мВ<br>(ОВП).                                                                            | Выполните процедуры технического обслуживания датчика, а затем                       |  |
| Смещение слишком низкое.                      | Смещение < 6 (рН) или –200 мВ<br>(ОВП).                                                                           | повторите калиоровку.                                                                |  |
| Наклон слишком высокий.                       | Наклон > 60 (pH)/1,3 (ОВП).                                                                                       | Повторите калибровку со свежим с<br>буферным раствором или образцом.                 |  |
| Наклон слишком низкий.                        | Наклон < 54 (pH)/0,7 (ОВП).                                                                                       | Очистите датчик, затем повторите калибровку.                                         |  |
| Температура слишком<br>высокая.               | Измеренная температура > 100 °C.                                                                                  | Удостоверьтесь, что используется правильный термоэлемент.                            |  |
| Температура слишком низкая.                   | Измеренная температура< 0 °C.                                                                                     |                                                                                      |  |
| Температура находится за пределами диапазона! | Измеренная температура > 100 °C<br>или < 0 °C.                                                                    |                                                                                      |  |
| Калибровка просрочена.                        | Время напоминания о калибровке истекло.                                                                           | Откалибруйте датчик.                                                                 |  |
| Устройство не было<br>откалибровано.          | Датчик не был откалиброван.                                                                                       | Откалибруйте датчик.                                                                 |  |
| Неисправность сигнальной<br>лампы             | Внешняя неисправность флэш-<br>памяти.                                                                            | Свяжитесь со службой технической поддержки.                                          |  |
| Активный импеданс слишком<br>высокий.         | Импеданс активного электрода ><br>800 МОм.                                                                        | Датчик находится на воздухе.<br>Верните датчик в технологический<br>процесс.         |  |
| Активный импеданс слишком<br>низкий.          | Импеданс активного электрода <<br>15 МОм.                                                                         | Датчик поврежден или загрязнен.<br>Свяжитесь с технической<br>поддержкой.            |  |
| Импеданс эталона слишком<br>высокий.          | Импеданс референсного<br>электрода > 800 МОм.                                                                     | Утечка или испарение буфера.<br>Свяжитесь с технической<br>поддержкой.               |  |
| Импеданс эталона слишком<br>низкий.           | Импеданс референсного<br>электрода < 15 МОм.                                                                      | Электрод сравнения поврежден.<br>Свяжитесь с технической<br>поддержкой.              |  |
| Заменить датчик.                              | Счетчик Датчик, дни превышает<br>интервал, выбранный для замены<br>датчика. См. Настройка датчика<br>на стр. 299. | Замените датчик. Сбросьте счетчик<br>Датчик, дни в меню<br>Диагностика/Тест > Сброс. |  |
| Выполняется калибровка                        | Калибровка запущена, но не завершена.                                                                             | Вернитесь к калибровке.                                                              |  |

# Раздел 7 Запасные детали и комплектующие

## **А**ПРЕДУПРЕЖДЕНИЕ

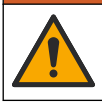

Риск получения травмы. Использование несогласованных деталей может стать причиной травм, повреждения прибора или нарушения в работе оборудования. Запасные детали, описанные в данном разделе, одобрены производителем.

**Примечание:** Номера изделия и товара могут меняться для некоторых регионов продаж. Свяжитесь с соответствующим дистрибьютором или см. контактную информацию на веб-сайте компании.

#### Расходные материалы

| Описание                        | Количество | Поз. №        |
|---------------------------------|------------|---------------|
| Буферный раствор, рН 4, красный | 500 мл     | 2283449       |
| Буферный раствор, рН 7, желтый  | 500 мл     | 2283549       |
| Буферный раствор, рН 10, синий  | 500 мл     | 2283649       |
| Эталонный раствор ОВП, 200 мВ   | 500 мл     | 25M2A1001-115 |
| Эталонный раствор ОВП, 600 мВ   | 500 мл     | 25M2A1002-115 |

#### Аксессуары

| Описание                                                                     | Изд. №          |
|------------------------------------------------------------------------------|-----------------|
| Модуль Ultrapure pH/OBП                                                      | LXZ525.99.D0006 |
| Камера для измерения расхода PVC DN 40 с фланцевым подключением.             | 08350=A=9500    |
| Погружная гильза РР, регулируемый фланец (0,5 м)                             | 08350=A=1005    |
| Погружная гильза РР, регулируемый фланец (1 м)                               | 08350=A=1010    |
| Погружная гильза РР, регулируемый фланец (1,5 м)                             | 08350=A=1015    |
| Погружная гильза РР, 2 зажима для 8350/8351 (0,5 м)                          | 08350=A=1105    |
| Погружная гильза РР, 2 зажима для 8350/8351 (1 м)                            | 08350=A=1110    |
| Погружная гильза РР, 2 зажима для 8350/8351 (1,5 м)                          | 08350=A=1115    |
| Погружная гильза РР, фиксированный фланец (0,5 м)                            | 08350=A=6005    |
| Погружная гильза РР, фиксированный фланец (1 м)                              | 08350=A=6010    |
| Погружная гильза РР, фиксированный фланец (1,5 м)                            | 08350=A=6015    |
| Полипропиленовый комплект для химической очистки (насадка и подающие трубки) | 08350=A=7000    |

# İçindekiler

- 1 Teknik Özellikler sayfa 311
- 2 Genel bilgiler sayfa 311
- 3 Kurulum sayfa 314
- 4 Çalıştırma sayfa 317

- 5 Bakım sayfa 322
- 6 Arıza bulma sayfa 324
- 7 Yedek parçalar ve aksesuarlar sayfa 327

# Bölüm 1 Teknik Özellikler

Teknik özellikler önceden bildirilmeksizin değiştirilebilir.

Ürün yalnızca listelenen onaylara ve ürünle birlikte resmi olarak sağlanan tescillere, sertifikalara ve beyanlara sahiptir. Bu ürünün izin verilmeyen bir uygulamada kullanılması üretici tarafından onaylanmamıştır.

# 1.1 pH/ORP sensörleri

|                                     | 8350.3                                              | 8350.4                            | 8350.5                         | 8351             |
|-------------------------------------|-----------------------------------------------------|-----------------------------------|--------------------------------|------------------|
| Uygulama                            | Hidroflorik asit<br>içeren numunelerde<br>pH ölçümü | Yüksek sıcaklıklarda<br>pH ölçümü | Atık su ortamında<br>pH ölçümü | ORP ölçümü       |
| Malzeme                             | PPS                                                 | PPS                               | CPVC                           | PPS              |
| Ölçüm aralığı                       | 0 - 12 pH                                           | 0 - 14 pH                         | 0 - 12 pH                      | ± 1500 mV        |
| Maksimum sıcaklık                   | 110°C (230°F)                                       | 110°C (230°F)                     | 80°C (176°F)                   | 110°C (230°F)    |
| Maksimum basınç                     | 10 bar (145 psi)                                    | 10 bar (145 psi)                  | 10 bar (145 psi)               | 10 bar (145 psi) |
| Tekrarlanabilirlik<br>(hafta)       | < 0.05pH                                            | < 0.05pH                          | < 0.05pH                       | < 0.05pH         |
| pH 7'de ofset                       | ± 0,34pH                                            | ± 0,34pH                          | ± 0,34pH                       | Geçerli değil    |
| Eğim                                | 56 - 61 mV/pH                                       | 56 - 61 mV/pH                     | 56 - 61 mV/pH                  | Geçerli değil    |
| Referans empedans<br>25°C'de (77°F) | < 50 kΩ                                             | < 50 kΩ                           | < 50 kΩ                        | < 50 kΩ          |
| Cam empedansı<br>25°C'de (77°F)     | 100 - 150 MΩ                                        | 150 - 500 MΩ                      | 50 - 250 MΩ                    | Geçerli değil    |

|                              | 8362                              | 8417                                                    |
|------------------------------|-----------------------------------|---------------------------------------------------------|
| Uygulama                     | Saf veya ultra saf suda pH ölçümü | Endüstriyel ve atık su arıtma<br>tesislerinde pH ölçümü |
| Malzeme                      | Paslanmaz çelik 316L              | Cam membran, seramik bağlantı                           |
| Ölçüm aralığı                | 2 - 12 pH                         | 0 - 14 pH                                               |
| Maksimum sıcaklık            | 80°C (176°F)                      | 110°C (230°F)                                           |
| Maksimum basınç              | 6 bar, 25°C (87 psi, 77°F)        | 10 bar, 25°C (145 psi, 77°F)                            |
| Tekrarlanabilirlik (24 saat) | < 0.01 pH                         | 0.02 pH                                                 |
| Giriş empedansı              | > 10 <sup>6</sup> MΩ              | 100 MΩ                                                  |

# Bölüm 2 Genel bilgiler

Üretici, hiçbir koşulda ürünün yanlış kullanımından veya kılavuzdaki talimatlara uyulmamasından kaynaklanan hasarlardan sorumlu tutulamaz. Üretici, bu kılavuzda ve açıkladığı ürünlerde, önceden

haber vermeden ya da herhangi bir zorunluluğa sahip olmadan değişiklik yapma hakkını saklı tutmaktadır. Güncellenmiş basımlara, üreticinin web sitesinden ulaşılabilir.

# 2.1 Güvenlik bilgileri

Üretici, doğrudan, arızi ve sonuç olarak ortaya çıkan zararlar dahil olacak ancak bunlarla sınırlı olmayacak şekilde bu ürünün hatalı uygulanması veya kullanılmasından kaynaklanan hiçbir zarardan sorumlu değildir ve yürürlükteki yasaların izin verdiği ölçüde bu tür zararları reddeder. Kritik uygulama risklerini tanımlamak ve olası bir cihaz arızasında prosesleri koruyabilmek için uygun mekanizmaların bulunmasını sağlamak yalnızca kullanıcının sorumluluğundadır.

Bu cihazı paketinden çıkarmadan, kurmadan veya çalıştırmadan önce lütfen bu kılavuzun tümünü okuyun. Tehlikeler ve uyarılarla ilgili tüm ifadeleri dikkate alın. Aksi halde, kullanıcının ciddi şekilde yaralanması ya da ekipmanın hasar görmesi söz konusu olabilir.

Bu ekipman tarafından sağlanan korumanın bozulmadığından emin olun. Bu donanımı, bu kılavuzda belirtilenden başka bir şekilde kullanmayın ya da takmayın.

#### 2.1.1 Tehlikeyle ilgili bilgilerin kullanılması

### **A**TEHLİKE

Kaçınılmadığı takdirde ölüm veya ciddi yaralanmaya yol açan potansiyel veya tehdit oluşturacak tehlikeli bir durumu belirtir.

#### 

Kaçınılmadığı takdirde ölüm veya ciddi yaralanmaya yol açabilecek potansiyel veya tehdit oluşturabilecek tehlikeli bir durumu belirtir.

### **A**DİKKAT

Küçük veya orta derecede yaralanmalarla sonuçlanabilecek potansiyel bir tehlikeli durumu gösterir.

### BİLGİ

Engellenmediği takdirde cihazda hasara neden olabilecek bir durumu belirtir. Özel olarak vurgulanması gereken bilgiler.

#### 2.1.2 Önlem etiketleri

Cihazın üzerindeki tüm etiketleri okuyun. Talimatlara uyulmadığı takdirde yaralanma ya da cihazda hasar meydana gelebilir. Cihaz üzerindeki bir sembol, kılavuzda bir önlem ibaresiyle belirtilir.

|        | Bu, güvenlik uyarı sembolüdür. Olası yaralanmaları önlemek için bu sembolü izleyen tüm güvenlik mesajlarına uyun. Cihaz üzerinde mevcutsa çalıştırma veya güvenlik bilgileri için kullanım kılavuzuna başvurun.               |
|--------|----------------------------------------------------------------------------------------------------|
| 4      | Bu sembol elektrik çarpması ve/veya elektrik çarpması sonucu ölüm riskinin bulunduğunu gösterir.                                                                                                    |
|        | Bu sembol Elektrostatik Boşalmaya (ESD-Electro-static Discharge) duyarlı cihaz bulunduğunu ve ekipmana zarar gelmemesi için dikkatli olunması gerektiğini belirtir.                                                           |
|        | Bu sembol işaretli parçanın koruyucu topraklama bağlantısı gerektirdiğini gösterir. Cihaz<br>beraberinde topraklama fiş kablosuyla birlikte gelmediyse koruyucu toprak bağlantısını koruma<br>iletkenli bağlantı ucuna takın. |
| $\sim$ | Ürün üzerindeki bu sembol cihazın alternatif akıma bağlı olduğunu gösterir.                                                                                                    |

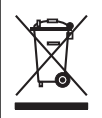

Bu sembolü taşıyan elektrikli cihazlar, Avrupa evsel ya da kamu atık toplama sistemlerine atılamaz. Eski veya kullanım ömrünü doldurmuş cihazları, kullanıcı tarafından ücret ödenmesine gerek olmadan atılması için üreticiye iade edin.

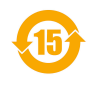

Bu sembol, işaretlenen ürünlerin zehirli veya tehlikeli madde ya da öğe içerdiğini göstermektedir. Sembolün içerisindeki numaralar çevresel koruma kullanım periyodunu yıl bazında göstermektedir.

# 2.2 Ürüne genel bakış

Bu sensör, verilerin toplanması ve işlenmesi için bir kontrolörle birlikte çalışacak şekilde tasarlanmıştır. Sensörle birlikte farklı kontrolörler kullanılabilir. Bu belgede sensörün kurulduğu ve SC4500 Kontrolörü ile birlikte kullanıldığı varsayılmaktadır. Sensörü diğer kontrolörlerle birlikte kullanımak için kullanılan kontrolöre ait kullanım kılavuzuna başvurun.

Şekil 1Şekil 2 ve Şekil 3 içerisinde sensörlere yönelik bir genel bakış sağlanmaktadır.

Sensör için kurulum talimatlarıyla birlikte montaj donanımı gibi opsiyonel ekipmanlar sunulur. Sensörün birçok farklı uygulama için kullanılmasına olanak sağlayan birkaç montaj seçeneği mevcuttur.

#### Şekil 1 Sensör 8350.4, 8350.5 ve 8351

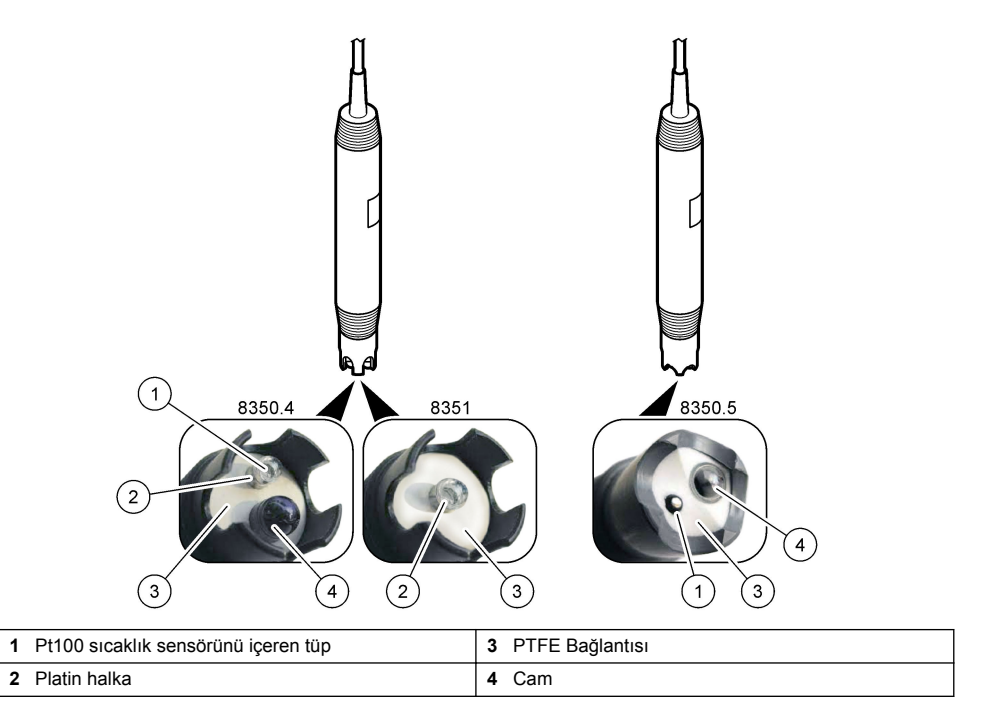

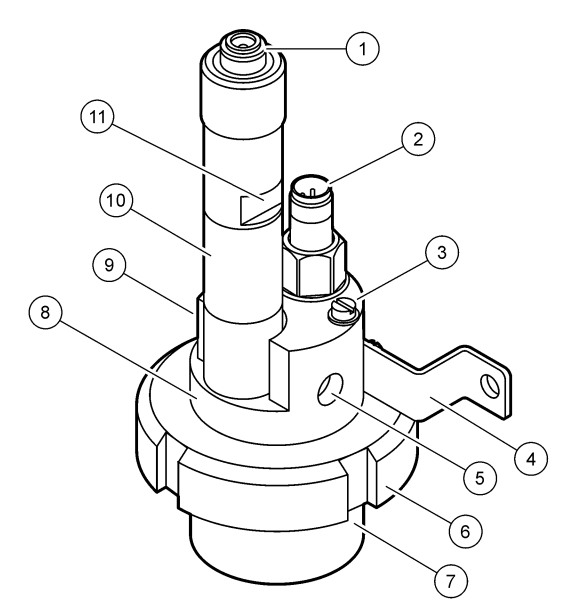

| 1 | AS9 konektörü          | 5 | Numune girişi                       | 9  | Numune çıkışı                                    |
|---|------------------------|---|-------------------------------------|----|--------------------------------------------------|
| 2 | Pt100 sıcaklık sensörü | 6 | Ölçüm haznesi için tespit<br>somunu | 10 | Sensör kurulum tarihini<br>kaydetmek için etiket |
| 3 | Topraklama terminali   | 7 | Ölçüm haznesi                       | 11 | Anahtar için düz yüzey                           |
| 4 | U civata               | 8 | Elektrot desteği                    |    |                                                  |

### Şekil 3 Sensör 8417

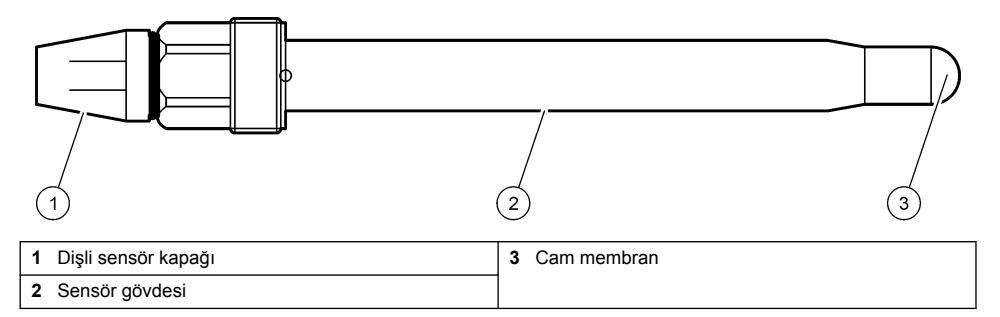

# Bölüm 3 Kurulum

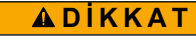

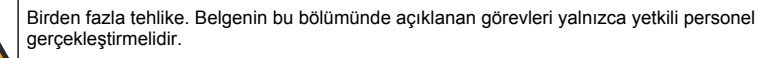

# 3.1 Montaj

### 

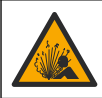

Patlama tehlikesi. Sensör için montaj donanımının, montaj konumu için yeterli sıcaklık ve basınç sınıfında olduğundan emin olun.

# 🛦 DİKKAT

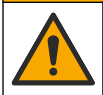

Fiziksel yaralanma tehlikesi. Kırılmış camlar kesiklere neden olabilir. Kırık camları temizlemek için araçlar ve kişisel koruma ekipmanları kullanın.

### BİLGİ

pH sensörünün ucundaki proses elektrotunda kırılabilecek bir ampul vardır. Cam ampule vurmayın veya üzerine bastırmayın.

- Sensörü, sensörle temas edecek olan numunenin tüm prosesi temsil edebileceği şekilde monte edin.
- Mevcut montaj donanımı için bkz. Yedek parçalar ve aksesuarlar sayfa 327.
- · Kurulum bilgisi için montaj donanımı ile birlikte sağlanan talimatlara başvurun.
- Sensör proses suyuna konmadan önce koruyucu kapağını çıkarın. Koruyucu kapağı ilerideki kullanımlar için saklayın.
- Kullanmadan önce sensörü kalibre edin.

#### 3.1.1 835x serisi sensör

835x serisi sensörler herhangi bir yönde takılabilir.

- · Yerleştirme biçiminde montaj: vidalama ya da flanşla takma
- Daldırma biçiminde montaj: sabit, ayarlanabilir ya da klipsli tip flanşa sahip daldırma boruları (0,5, 1 ya da 1,5 metre)

Şekil 4 sensör boyutlarını sağlar. Şekil 5 montaj seçeneklerini gösterir.

Sensörle birlikte 10 m (32,8 ft) kablo temin edilir.

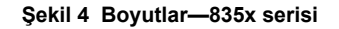

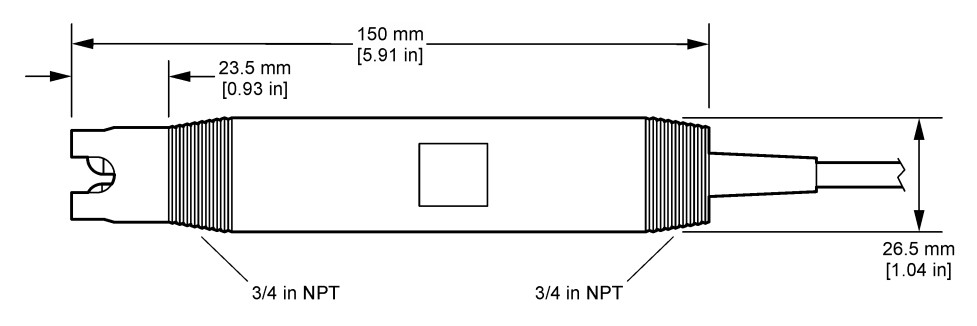

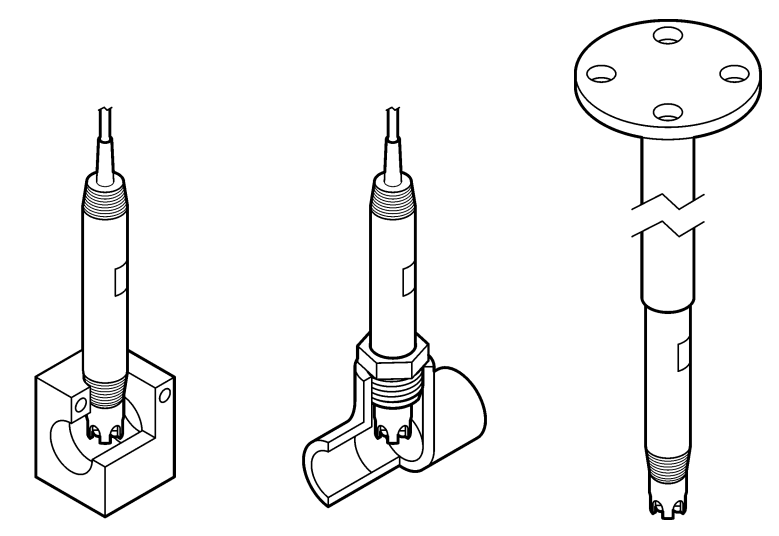

#### 3.1.2 8362 sensör

Sensörle birlikte iki adet 3 m (9,84 ft) kablo temin edilir: Bir pH sensör kablosu ve bir sıcaklık sensörü kablosu. İsteğe bağlı olarak 10 veya 20 m (32,8 veya 65,6 ft) kablo kullanılabilir.

Sensörü aşağıdaki şekilde takın:

- 1. Cihazı sabit bir nesneye bağlamak için U cıvatayı (Şekil 2 sayfa 314, öğe 4) kullanın.
- 2. Ölçüm haznesini sökün.
- 3. pH ampulünden kapağı çıkarın.
- Kapağı musluk suyu (veya pH'ı 4 olan tampon) ile yıkayın. Kapağı daha sonra kullanmak üzere güvenli bir yerde saklayın.
- 5. Sıkışan hava kabarcıklarını gidermek için sensörü oral termometre gibi hafifçe sallayın.
- 6. Kurulum tarihini etikete kaydedin.
- 7. Ölçüm haznesini takın.
- 1/8 inç NPT giriş/çıkış bağlantılarını bağlayın. Şekil 2 sayfa 314 ile gösterilen öğe 5'e numune girişini, öğe 9'a ise numune çıkışını bağlayın.
- Sensöre numune akışını başlatın. Hazne içinde ölçüme etki edebilecek kabarcıklar olup olmadığına bakın.
- 10. Numune akış hızını yaklaşık 150 mL/dakika olarak ayarlayın.
- **11.** Geri basıncı önlemek için numune çıkışını açık bir tahliyeye bağlayın.
- 12. Elektrik parazitini etkileşimini önlemek için sensör üzerindeki topraklama terminalini topraklamaya bağlayın.
- 13. Akış haznesinin hiçbir zaman boş kalmasına izin vermeyin, aksi takdirde sensörde hasar meydana gelebilir. Cam ampulün her zaman su (veya pH tamponu) içinde olduğundan emin olun.

#### 3.1.3 8417 sensör

8417 sensörü herhangi bir yönde takılabilir. Sensörü standart bir PG13,5 dişli kapakla takın. Şekil 6 sensör boyutlarını sağlar.

Cam ampulün her zaman su (veya pH tamponu) içinde olduğundan emin olun, aksi takdirde sensörde hasar meydana gelebilir.

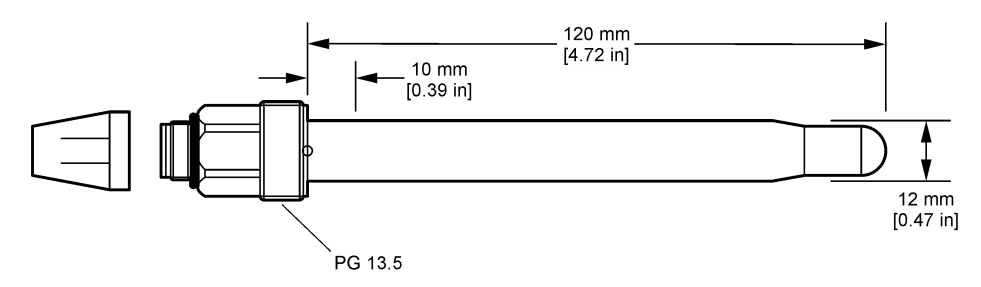

## 3.2 Sensörün bir SC Kontrolöre Bağlanması

SC Kontrolörüne ultra saf pH/ORP modülü takın. Ardından sensörü ultra saf pH/ORP modülüne bağlayın. Ultra saf pH/ORP modülü, sensörden gelen analog sinyali dijital bir sinyale dönüştürür. Ultra saf pH/ORP modülü ile birlikte verilen kurulum talimatlarına bakın. Sipariş bilgileri için bkz. Yedek parçalar ve aksesuarlar sayfa 327.

# Bölüm 4 Çalıştırma

### 4.1 Kullanıcı navigasyonu

Dokunmatik ekran açıklaması ve navigasyon bilgileri için kontrolör belgelerine bakın.

### 4.2 Sensörü yapılandırma

Sensörün tanımlama bilgilerini girmek ve veri işleme ve depolama seçeneklerini değiştirmek için Ayarlar menüsünü kullanın.

- 1. Ana menü simgesini seçin, ardından Cihazlar öğesini seçin. Mevcut cihazların tamamının bir listesi görüntülenir.
- 2. Sensörü seçin ve Cihaz menüsü > Ayarlar öğesini seçin.
- 3. Bir seçenek belirleyin.

| Seçenek                 | Açıklama                                                                                                    |
|-------------------------|----------------------------------------------------------------------------------------------------|
| Ad                      | Ölçüm ekranının üzerindeki sensöre karşılık gelen adı değiştirir. Ad; maksimum<br>16 karakterle sınırlı olmak üzere bir harf, rakam, boşluk veya noktalama işareti<br>kombinasyonundan oluşur.                                                                                                    |
| Sensör seri<br>numarası | Kullanıcının sensörün seri numarasını girmesini sağlar. Seri numarası maksimum<br>16 karakterle sınırlı olmak üzere bir harf, rakam, boşluk veya noktalama işareti<br>kombinasyonundan oluşur.                                                                                                    |
| Biçim                   | Yalnız pH sensörleri için—Ölçüm ekranında görüntülenen ondalık basamak sayısını XX.XX (varsayılan) veya XX.X olarak değiştirir.                                                                                                    |
| Sıcaklık                | Sıcaklık birimlerini °C (varsayılan) veya °F olarak belirler.                                                                                                    |
| Sıcaklık öğesi          | <ul> <li>pH sensörleri—Otomatik sıcaklık kompanzasyonu için sıcaklık öğesini</li> <li>PT100 (varsayılan), PT1000 veya Yok olarak ayarlar. Hiçbir öğe kullanılmamışsa tür</li> <li>Manuel olarak ayarlanabilir ve sıcaklık kompanzasyonu için bir değer girilebilir</li> <li>(varsayılan: 25°C).</li> <li>ORP sensörleri—Sıcaklık kompanzasyonu kullanılmaz. Sıcaklığı ölçmek için bir sıcaklık</li> <li>öğesi bağlanabilir.</li> </ul> |

| Seçenek                                  | Açıklama                                                                                                    |  |
|------------------------------------------|----------------------------------------------------------------------------------------------------|--|
| Filtre                                   | Sinyal stabilitesini artırmak için bir zaman sabiti belirler. Zaman sabiti, belirli bir süre<br>içinde ortalama değeri hesaplar: 0 (etkisiz, varsayılan) ila 60 saniye (60 saniye boyunca<br>sinyal değeri ortalaması). Filtre, sensör sinyali süresini prosesteki gerçek değişikliklere<br>yanıt verecek şekilde artırır.                                                                                                    |  |
| Sıcaklık<br>kompanzasyonu                | <ul> <li>Sadece pH sensörleri için—ölçülen değere sıcaklığa bağımlı bir düzeltme ekler:</li> <li>Nernst—Doğrusal kompanzasyon (0,1984 mV/°C)</li> <li>Ultra saf su—Ultra saf su eğrisine göre kompanzasyon</li> <li>Matris 1 sıcaklık kompanzasyonu—Sülfat eğrisine göre kompanzasyon (4,48 mg/L sülfat 25°C'de 4,0 pH değerine karşılık gelir)</li> <li>Matris 2 sıcaklık kompanzasyonu—Amonyak/hidrazin eğrisine göre kompanzasyor (0,272 mg/L amonyak + 20 µg/L hidrazin, 25°C'de 9,0 pH değerine karşılık gelir)</li> <li>Matris 3 sıcaklık kompanzasyonu—Amonyak/morfolin/hidrazin eğrisine göre kompanzasyon (1,832 mg/L amonyak + 10 mg/L morfolin + 50 µg/L hidrazin, 25°C' 9,0 pH değerine karşılık gelir)</li> <li>Matris 4 sıcaklık kompanzasyonu—Fosfat eğrisine göre kompanzasyon (3 mg/L fos + 0,3 mg/L amonyak)</li> <li>Kullanıcı tanımlı—Doğrusal eğimin değerini belirler.</li> </ul> |  |
| Veri kaydı aralığı                       | Veri günlüğünde sensör için zaman aralığını ve sıcaklık ölçümü depolama zaman aralığını belirler—5, 30 saniye, 1, 2, 5, 10, 15 (varsayılan), 30, 60 dakika.                                                                                                    |  |
| Yapılandırmayı<br>varsayılanlara sıfırla | Ayarlar menüsünü varsayılan fabrika ayarlarına geri döndürür ve sayaçları sıfırlar. Tüm<br>sensör bilgileri kaybolur.                                                                                                    |  |

# 4.3 Sensör kalibrasyonu

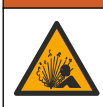

Sıvı basıncı tehlikesi. Basınçlı bir borudan bir sensörün çıkartılması tehlikeli olabilir. Sökme işleminden önce işlem basıncını 7,25 psi (50 kPa) değerinin altına düşürün. Bunu yapmanız mümkün değilse çok dikkatli olun. Daha fazla bilgi için montaj donanımı ile birlikte tedarik edilen belgelere basvurun.

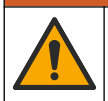

#### 

Kimyasal maddelere maruz kalma tehlikesi. Laboratuvar güvenlik talimatlarına uyun ve kullanılan kimyasallara uygun tüm kişisel koruma ekipmanlarını kullanın. Güvenlik protokolleri için mevcut güvenlik veri sayfalarına (MSDS/SDS) başvurun.

### **A**DİKKAT

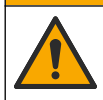

Kimyasal maddelere maruz kalma tehlikesi. Kimyasal maddeleri ve atıkları yerel, bölgesel ve ulusal yönetmeliklere uygun şekilde atın.

#### 4.3.1 Sensör kalibrasyonu hakkında

Kalibrasyon, sensör okumasını bir ya da daha fazla referans çözeltisinin değeriyle eşleşecek şekilde ayarlar. Sensör özellikleri zaman içinde yavaşça değişir ve sensörün doğruluğunu kaybetmesine yol açar. Doğruluğu sağlamak için sensör düzenli olarak kalibre edilmelidir. Kalibrasyon sıklığı uygulamaya göre değişir ve en iyi deneyimle belirlenir.

Sıcaklık öğesi, etkin elektrodu ve referans elektrodunu etkileyen sıcaklık değişiklikleri için otomatik olarak 25 °C'ye ayarlanan pH okumaları sağlamak üzere kullanılır. Proses sıcaklığı sabitse, bu ayarlama müşteri tarafından manuel olarak yapılabilir.

Kalibrasyon sırasında veri günlüğüne veri gönderilmez. Bu nedenle veri günlüğünde verilerin aralıklı olduğu bölgeler bulunabilir.

### 4.3.2 Kalibrasyon seçeneklerinin değiştirilmesi

Kullanıcı, kalibrasyonda kullanılan tampon çözelti setini tanımlayabilir, bir kalibrasyon hatırlatıcısı seçebilir veya Kalibrasyon seçenekleri menüsünden kalibrasyon verileri ile bir operatör kimliğini dahil edebilir.

- 1. Ana menü simgesini seçin, ardından Cihazlar öğesini seçin. Mevcut cihazların tamamının bir listesi görüntülenir.
- 2. Sensörü seçin ve Cihaz menüsü > Kalibrasyon öğesini seçin.
- 3. Kalibrasyon seçenekleri belirleyin.
- 4. Bir seçenek belirleyin.

| Seçenek                    | Açıklama                                                                                                    |
|----------------------------|----------------------------------------------------------------------------------------------------|
| Tampon standardı           | Yalnızca pH sensörleri için—Otomatik düzeltme kalibrasyonu için kullanılan pH tamponlarını ayarlar. Seçenekler: 4,00, 7,00, 10,00 (varsayılan set), DIN 19267 (pH 1,09, 4,65, 6,79, 9,23, 12,75), NIST 4,00, 6,00, 9,00 veya DIN 19266 (pH 1,68, 3,78, 4,00, 6,87, 9,18, 10,01, 12,45)                                                                                                    |
| seç                        | <b>Not:</b> Kalibrasyon için 1 veya 2 noktalı değer kalibrasyonu seçilirse diğer tamponlar kullanılabilir.                                                                                                    |
| Kalibrasyon<br>hatırlatıcı | Sonraki kalibrasyon için bir hatırlatıcı belirler. Son kalibrasyon tarihinden itibaren seçilen<br>aralıktan sonra ekranda sensörün kalibre edilmesi için bir hatırlatıcı görüntülenir.<br>Seçenekler: Kapalı (varsayılan), 1, 7, 30, 60 veya 90 gün<br>Örneğin son kalibrasyon tarihi 15 Haziran'sa ve Son kalibrasyon tarihi 60 güne<br>ayarlanmışsa 14 Ağustos'ta ekranda bir kalibrasyon hatırlatıcısı görüntülenir. Sensör<br>14 Ağustos'tan önce, örneğin 15 Temmuz'da kalibre edilmişse ekranda 13 Eylül'de bir<br>kalibrasyon hatırlatıcısı görüntülenir. |
| Kalibrasyon için           | Kalibrasyon verileriyle birlikte bir operatör kimliği içerir—Evet veya Hayır (varsayılan).                                                                                                    |
| Operatör Kimliği           | Kimlik, kalibrasyon sırasında girilir.                                                                                                    |

#### 4.3.3 Sıcaklık kalibrasyonu

Sıcaklık sensörü fabrikada kalibre edilmiştir. Bununla birlikte, pH veya ORP kalibrasyonundan önce her zaman bir sıcaklık kalibrasyonu yapılması önerilir.

- 1. Sensörü bir su kabının içine koyun.
- 2. Su sıcaklığını doğru bir termometre veya bağımsız bir cihazla ölçün.
- Ana menü simgesini seçin, ardından Cihazlar öğesini seçin. Mevcut cihazların tamamının bir listesi görüntülenir.
- 4. Sensörü seçin ve Cihaz menüsü > Kalibrasyon öğesini seçin.
- 5. 1 noktalı sıcaklık kalibrasyonu seçeneğini belirleyin.
- 6. Değerin sabitlenmesini bekleyin ve ardından Tamam öğesine basın.
- 7. Asıl değeri girip Tamam öğesine basın.
- 8. Sensörü prosese geri getirin ve ana ekran simgesine basın.

#### 4.3.4 pH kalibrasyon prosedürü

pH sensörünü bir veya iki referans çözeltisiyle kalibre edin (1 noktalı veya 2 noktalı kalibrasyon). Standart çözeltiler otomatik olarak tanınır.

- 1. Sensörü temiz suda iyice durulayın.
- Sensörü ilk referans çözeltisinin (tampon çözeltisi veya bilinen değeri olan bir numune) içine yerleştirin. Probun sensör kısmının sıvıya tamamen daldırıldığından emin olun. Kabarcıkları gidermek için sensörü karıştırın.
- Sensör ve çözelti sıcaklığının dengelenmesini bekleyin. Proses ve referans çözeltisi arasındaki sıcaklık farkı fazla ise bu 30 dakika veya daha fazla sürebilir.
- Ana menü simgesini seçin, ardından Cihazlar öğesini seçin. Mevcut cihazların tamamının bir listesi görüntülenir.

- 5. Sensörü seçin ve Cihaz menüsü > Kalibrasyon öğesini seçin.
- 6. Kalibrasyon türünü seçin:

| Seçenek                          | Açıklama                                                                                                    |
|----------------------------------|----------------------------------------------------------------------------------------------------|
| 2 noktalı tampon<br>kalibrasyonu | Kalibrasyon için iki tampon kullanma (ör. pH 7 ve pH 4). Sensör kalibrasyon<br>sırasında tamponları otomatik olarak tespit eder.<br><b>Not:</b> Kalibrasyon > Kalibrasyon seçenekleri > Tampon standardı seç menüsünde<br>belirlenen tampon setini seçtiğinizden emin olun. |
| 1 noktalı tampon<br>kalibrasyonu | Kalibrasyon için tek tampon kullanma (ör. pH 7). Sensör, kalibrasyon sırasında<br>tamponu otomatik olarak tespit eder.<br><b>Not:</b> Kalibrasyon > Kalibrasyon seçenekleri > Tampon standardı seç menüsünde<br>belirlenen tampon setini seçtiğinizden emin olun.           |
| 2 noktalı değer<br>kalibrasyonu  | Kalibrasyon için bilinen değeri olan iki numune (veya bir tampon) kullanın.<br>Numunelerin pH değerini farklı bir cihazla belirleyin. Kalibrasyon sırasında pH<br>değerleri girilir.                                                                                        |
| 1 noktalı değer<br>kalibrasyonu  | Kalibrasyon için bilinen değeri olan bir numune (veya bir tampon) kullanın.<br>Numunenin pH değerini farklı bir cihazla belirleyin. Kalibrasyon sırasında pH değeri<br>girilir.                                                                                             |

7. Kalibrasyon sırasında çıkış sinyali seçeneğini belirleyin:

| Seçenek | Açıklama                                                                                                    |
|---------|----------------------------------------------------------------------------------------------------|
| Etkin   | Cihaz, ölçülen mevcut çıkış değerini kalibrasyon işlemi sırasında gönderir.                                                               |
| Beklet  | Sensör çıkış değeri kalibrasyon prosedürü sırasında ölçülen mevcut değerde bekletilir.                                                    |
| Aktar   | Kalibrasyon sırasında ön ayarlı bir çıkış değeri gönderilir. Ön ayar değerini değiştirmek için<br>kontrolör kullanım kılavuzuna başvurun. |

- Sensör ilk referans çözeltisinin içindeyken Tamam öğesine basın. Ölçülen değer gösterilir.
- 9. Değerin sabitlenmesini bekleyip Tamam öğesine basın.

Not: Ekran otomatik olarak bir sonraki adıma geçebilir.

10. Varsa pH değerini girin ve Tamam öğesine basın.

**Not:** Referans çözeltisi bir tampon ise tamponun sıcaklığı için tampon şişesinin üzerinde verilen pH değerini bulun. Referans çözeltisi bir numune ise farklı bir cihazla numunenin pH değerini belirleyin.

- **11.**2 noktalı kalibrasyon için ikinci referans çözeltisini şu şekilde ölçün:
  - a. Sensörü ilk çözeltiden çıkarıp temiz suyla durulayın.
  - b. Sensörü sonraki referans çözeltisine yerleştirip Tamam öğesine basın.
  - c. Değerin sabitlenmesini bekleyip Tamam öğesine basın.
    - Not: Ekran otomatik olarak bir sonraki adıma geçebilir.
  - d. Varsa pH değerini girin ve Tamam öğesine basın.
- 12. Kalibrasyon sonuçlarını gözden geçirin:
  - "Kalibrasyon:Başarılı"—Sensör kalibre edilmiştir ve numuneleri ölçmeye hazırdır. Eğim ve/veya ofset değerleri gösterilir.
  - "Kalibrasyon başarısız."—Kalibrasyon eğimi ya da ofset değeri kabul edilebilir limitlerin dışındadır. Kalibrasyonu taze referans çözeltileriyle tekrarlayın. Gerekirse sensörü temizleyin.

13. Tamam öğesine basın.

14. Sensörü prosese geri getirin ve Tamam öğesine basın. Çıkış sinyali etkin duruma döner ve ölçülen numune değeri ölçüm ekranında gösterilir.

#### 4.3.5 ORP kalibrasyon prosedürü

ORP sensörünü bir referans çözeltisiyle kalibre edin (1 noktalı kalibrasyon).

 Sensörü ilk referans çözeltisinin (tampon çözeltisi veya bilinen değeri olan bir numune) içine yerleştirin. Probun sensör kısmının sıvıya tamamen daldırıldığından emin olun. Kabarcıkları gidermek için sensörü karıştırın.

Not: Sensör proses numunesinde kalabilir veya proses numunesinin bir bölümü kalibrasyon için çıkarılabilir.

- Ana menü simgesini seçin, ardından Cihazlar öğesini seçin. Mevcut cihazların tamamının bir listesi görüntülenir.
- 3. Sensörü seçin ve Cihaz menüsü > Kalibrasyon öğesini seçin.
- 4. Not:
  - 1 noktalı değer kalibrasyonu öğesini seçin.
- 5. Kalibrasyon sırasında çıkış sinyali seçeneğini belirleyin:

#### Seçenek Açıklama

- Etkin Cihaz, ölçülen mevcut çıkış değerini kalibrasyon işlemi sırasında gönderir.
- Beklet Sensör çıkış değeri kalibrasyon prosedürü sırasında ölçülen mevcut değerde bekletilir.
- Aktar Kalibrasyon sırasında ön ayarlı bir çıkış değeri gönderilir. Ön ayar değerini değiştirmek için kontrolör kullanım kılavuzuna başvurun.
- Sensör referans çözeltisinin veya numunenin içindeyken Tamam öğesine basın. Ölçülen değer gösterilir.
- 7. Değerin sabitlenmesini bekleyip Tamam öğesine basın.

Not: Ekran otomatik olarak bir sonraki adıma geçebilir.

- Kalibrasyon için numune kullanılıyorsa numunenin ORP değerini ikinci bir doğrulama cihazıyla ölçün. Ölçülen değeri girdikten sonra Tamam öğesine basın.
- Kalibrasyon için referans çözeltisi kullanılıyorsa şişenin üzerindeki ORP değerini girin. Tamam öğesine basın.
- 10. Kalibrasyon sonuçlarını gözden geçirin:
  - "Kalibrasyon:Başarılı"—Sensör kalibre edilmiştir ve numuneleri ölçmeye hazırdır. Eğim ve/veya ofset değerleri gösterilir.
  - "Kalibrasyon başarısız."—Kalibrasyon eğimi ya da ofset değeri kabul edilebilir limitlerin dışındadır. Kalibrasyonu taze referans çözeltileriyle tekrarlayın. Gerekirse sensörü temizleyin.
- 11. Tamam öğesine basın.
- 12. Sensörü prosese geri getirin ve Tamam öğesine basın. Çıkış sinyali etkin duruma döner ve ölçülen numune değeri ölçüm ekranında gösterilir.

#### 4.3.6 Manüel kalibrasyon (sadece pH sensörleri)

Bu seçenek, eğim ve sıfırlama değerlerinin manüel güncellenmesine imkân verir. Sensörün prosesten çıkartılması gerekmez.

- Ana menü simgesini seçin, ardından Cihazlar öğesini seçin. Mevcut cihazların tamamının bir listesi görüntülenir.
- 2. Sensörü seçin ve Cihaz menüsü > Kalibrasyon öğesini seçin.
- 3. Manuel öğesini seçin.
- Ölçülen kalibrasyon eğimi mV/pH cinsinden görüntülenir. Değeri ayarlamak için ok tuşlarını kullanın, ardından Tamam tuşuna basın.
- 5. Kalibrasyon sıfırlaması mV cinsinden görüntülenir. Değeri ayarlamak için ok tuşlarını kullanın, ardından Tamam tuşuna basın.

Not: mV değerini hesaplamak için gerekli pH sıfırlama değerini eğim değeri ile çarpın.

- 6. Kalibrasyon sonuçlarını gözden geçirin:
  - "Kalibrasyon:Başarılı"—Sensör kalibre edilmiştir ve numuneleri ölçmeye hazırdır. Eğim ve/veya ofset değerleri gösterilir.

- "Kalibrasyon başarısız."—Kalibrasyon eğimi ya da ofset değeri kabul edilebilir limitlerin dışındadır.
- 7. Tamam öğesine basın.
- Sensörü prosese geri getirin ve Tamam öğesine basın. Çıkış sinyali etkin duruma döner ve ölçülen numune değeri ölçüm ekranında gösterilir.

#### 4.3.7 Kalibrasyon prosedüründen çıkış

- 1. Kalibrasyondan çıkmak için geri simgesine basın.
- 2. Bir seçenek belirleyin ve Tamam öğesine basın.

| Seçenek               | Açıklama                                                                                                    |
|-----------------------|----------------------------------------------------------------------------------------------------|
| Kalibrasyonu iptal et | Kalibrasyonu durdurun. En baştan yeni bir kalibrasyon başlatılmalıdır.                                                                 |
| Kalibrasyona dön      | Kalibrasyona döner.                                                                                                    |
| Kalibrasyondan çık    | Kalibrasyondan geçici olarak çıkar. Başka menülere erişime izin verilir. İkinci bir<br>sensör icin (varsa) kalibrasyon baslatılabilir. |

#### 4.3.8 Kalibrasyonun sıfırlanması

Kalibrasyon varsayılan fabrika ayarlarına sıfırlanabilir. Tüm sensör bilgileri kaybolur.

- 1. Ana menü simgesini seçin, ardından Cihazlar öğesini seçin. Mevcut cihazların tamamının bir listesi görüntülenir.
- 2. Sensörü seçin ve Cihaz menüsü > Kalibrasyon öğesini seçin.
- 3. Kalibrasyonu varsayılanlara sıfırla öğesini seçin ve ardından Tamam tuşuna basın.
- 4. Tamam öğesine tekrar basın.

### 4.4 Empedans ölçümleri (sadece cam elektrot pH sensörleri)

pH ölçüm sisteminin güvenilirliğini artırmak için kontrolör cam elektrotların empedansını ölçer. Bu ölçüm her dakika yapılır. Tanılama sırasında pH ölçümü okuması beş saniye süresince beklemeye alınır. Hata mesajı çıkması halinde daha fazla ayrıntı için bkz. Hata listesi sayfa 325.

Sensör empedans ölçümünü etkinleştirmek veya devre dışı bırakmak için:

- 1. Ana menü simgesini seçin, ardından Cihazlar öğesini seçin. Mevcut cihazların tamamının bir listesi görüntülenir.
- 2. Cihazı seçin ve Cihaz menüsü > Tanılama/Test öğesini seçin.
- 3. Empedans durumu öğesini seçin.
- 4. Etkin veya Devre dışı öğesini seçin ve Tamam öğesine basın.

Aktif ve referans elektrot empedans okumalarını görmek için Sensör sinyalleri öğesini seçin.

# Bölüm 5 Bakım

### **UYARI**

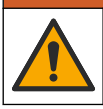

Birden fazla tehlike. Belgenin bu bölümünde açıklanan görevleri yalnızca yetkili personel gerçekleştirmelidir.

## **UYARI**

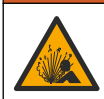

Sıvı basıncı tehlikesi. Basınçlı bir borudan bir sensörün çıkartılması tehlikeli olabilir. Sökme işleminden önce işlem basıncını 7,25 psi (50 kPa) değerinin altına düşürün. Bunu yapmanız mümkün değilse çok dikkatli olun. Daha fazla bilgi için montaj donanımı ile birlikte tedarik edilen belgelere basvurun.

## 

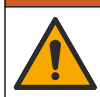

Kimyasal maddelere maruz kalma tehlikesi. Laboratuvar güvenlik talimatlarına uyun ve kullanılan kimyasallara uygun tüm kişisel koruma ekipmanlarını kullanın. Güvenlik protokolleri için mevcut güvenlik veri sayfalarına (MSDS/SDS) başvurun.

# A DİKKAT

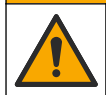

Kimyasal maddelere maruz kalma tehlikesi. Kimyasal maddeleri ve atıkları yerel, bölgesel ve ulusal yönetmeliklere uygun şekilde atın.

# 5.1 Bakım çizelgesi

Tablo 1 düzenli bakım görevleri için minimum süreleri gösterir. Elektrodun kirlenmesine neden olan uygulamalar için bakım görevlerini daha sık gerçekleştirin.

Tablo 1 Bakım çizelgesi

| İşlem                             | 90 gün                                           | 1 yıl |  |
|-----------------------------------|--------------------------------------------------|-------|--|
| Sensörün temizlenmesi sayfa 323   | Х                                                |       |  |
| Sensörü hasar açısından inceleyin | Х                                                |       |  |
| Sensör kalibrasyonu               | Düzenleyici kuruluşlar veya deneyimle belirlenir |       |  |

## 5.2 Sensörün temizlenmesi

Ön gereklilik: Lanolin içermeyen, aşındırıcı olmayan bir bulaşık yıkama deterjanı kullanarak yumuşak bir sabun çözeltisi hazırlayın. Lanolin, elektrot yüzeyinde sensörün performansını düşürebilecek bir film oluşturur.

Sensörde tortu ve birikme olup olmadığını periyodik olarak inceleyin. Tortu birikimi olduğunda veya performans düştüğünde sensörü temizleyin.

- 1. Gevşek tortuları sensörün ucundan gidermek için temiz, yumuşak bir bez kullanın. Sensörü temiz, ılık suyla durulayın.
- 2. Sensörü, 2 veya 3 dakika süreyle sabun çözeltisine daldırınız.
- 3. Yumuşak kıllı bir fırçayla sensörün ölçüm ucunun tamamını fırçalayın.
- Tortu kalırsa, sensörün ölçüm ucunu en fazla 5 dakika süreyle < %5 HCl gibi seyreltik bir asit çözeltisine batırın.
- 5. Sensörü suyla durulayın ve 2 ila 3 dakika boyunca tekrar sabun çözeltisine batırın.
- 6. Sensörü temiz suyla durulayın.

**Not:** HF uygulamaları için antimon elektrotu olan sensörlerin ayrıca temizlenmesi gerekebilir. Teknik destek ile iletişime geçin.

Bakım işlemleri yapıldıktan sonra daima sensörü kalibre edin.

# 5.3 Depolama için hazırlık

Kısa süreli depolamalar için (sensör bir saatten daha fazla proses dışında kalacaksa) koruyucu kapağı pH 4 tampon (önerilen) veya çeşme suyuyla doldurup tekrar sensöre takın. Sensör tekrar çalışmaya başladığında yavaş tepkileri önlemek için proses elektrotunu nemli tutun.

Uzun süreli depolamalarda, çevresel koşullara bağlı olarak, her 2 ila 4 haftada bir kısa süreli depolama prosedürünü tekrarlayın. Depolama sıcaklık limitleri için bkz. .

# Bölüm 6 Arıza bulma

### 6.1 Aralıklı veriler

Kalibrasyon sırasında veri günlüğüne veri gönderilmez. Bu nedenle veri günlüğünde verilerin aralıklı olduğu bölgeler bulunabilir.

### 6.2 pH sensörünü test edin

**Ön gereklilikler:** İki pH tamponu ve bir multimetre. Kalibrasyon başarısız olursa önce içindeki bakım prosedürlerini tamamlayın.

- Sensörü pH 7 tampon çözeltisine koyun ve sensör ile tampon sıcaklığının oda sıcaklığına gelmesini bekleyin.
- 2. Kırmızı ve beyaz telleri modülde ayırınız.
- 3. Sıcaklık öğesinin çalışmasını doğrulamak için kırmızı ve beyaz teller arasındaki direnci ölçünüz.
  - PT1000 sıcaklık öğesi—Direnç, yaklaşık 25°C'de (77°F) 1090 1105 Ω olmalıdır.
  - PT100 sıcaklık öğesi—Direnç yaklaşık 25°C'de (77°F) yaklaşık 109 Ω olmalıdır.
- 4. Sıcaklık öğesi iyiyse kabloları modüle geri takın.
- Ana menü simgesini seçin, ardından Cihazlar öğesini seçin. Mevcut cihazların tamamının bir listesi görüntülenir.
- 6. Cihazı seçin ve Cihaz menüsü > Tanılama/Test öğesini seçin.
- Sensör sinyalleri öğesini seçin. Standart bir pH elektrodu için okuma, –50 ile +50 mV arası olmalıdır.
- Sensörü su ile durulayınız ve pH 4 ya da pH 10 olan tampon çözelti içerisine koyunuz (antimuan sensörler için sadece pH 4 olan tampon çözelti kullanınız). Sensör ve tampon sıcaklığının oda sıcaklığında olmasını bekleyin.
- pH 4 veya 10 tamponundaki mV ölçümünü, pH 7 tamponundaki ölçümle karşılaştırın. Standart bir pH elektrodu için okuma, yaklaşık olarak 160 mV farklı olmalıdır. Fark 160 mV'den azsa teknik desteği arayın.

## 6.3 Tanılama/Test menüsü

Tanılama/Test menüsü, sensörle ilgili mevcut ve geçmiş bilgileri gösterir. Bkz. Tablo 2. Ana menü simgesine dokunun, ardından **Cihazlar** seçeneğini belirleyin. Cihazı seçin ve **Cihaz menüsü** > **Tanılama/Test** öğesini seçin.

| Seçenek                       | Açıklama                                                                                                    |
|-------------------------------|----------------------------------------------------------------------------------------------------|
| Modül bilgileri               | Sensör modülü hakkında bilgileri gösterir.                                                                                                    |
| Sensör bilgileri              | Kullanıcı tarafından girilen sensör adını ve seri numarasını gösterir.                                                                                                    |
| Son kalibrasyon               | Son kalibrasyonun yapılmasından bu yana geçen gün sayısını gösterir.                                                                                                    |
| Kalibrasyon geçmişi           | Tarih/saat ayarına göre tüm kalibrasyonların bir listesini gösterir. Bir kalibrasyon<br>seçmek için ok tuşlarını kullanın ve ayrıntılara göz atmak için Tamam tuşuna<br>basın. |
| Resetovať históriu kalibrácií | Yalnızca servis kullanımı içindir                                                                                                    |
| Empedans durumu               | Yalnızca pH sensörleri için—Bkz. Empedans ölçümleri (sadece cam elektrot pH sensörleri) sayfa 322.                                                                             |
| Sensör sinyalleri             | Mevcut okumayı mV olarak gösterir.<br>Empedans durumu, Etkin olarak ayarlanmışsa aktif ve referans elektrot<br>empedanslarını gösterir.                                        |

Tablo 2 Tanılama/Test menüsü
| Tablo 2 | Tanılama/Test menüsü ( | (devamı) |
|---------|------------------------|----------|
|---------|------------------------|----------|

| Seçenek     | Açıklama                                                                                          |
|-------------|---------------------------------------------------------------------------------------------------|
| Sensör günü | Sensörün çalıştığı gün sayısını gösterir.                                                         |
| Sıfırla     | Sensör günü sayacını sıfıra ayarlar.<br>Sensör değiştirildiğinde Sensör günü sayacını sıfırlayın. |

## 6.4 Hata listesi

Bir hata oluştuğunda ölçüm ekranındaki okuma değeri yanıp söner ve KONTROLÖR > Çıkışlar menüsünde belirtildiğinde tüm çıkışlar sabitlenir. Ekran kırmızıya döner. Tanılama çubuğu hatayı gösterir. Hataları ve uyarıları göstermek için tanılama çubuğuna basın. Alternatif olarak ana menü simgesine basın, ardından **Bildirimler** > **Hatalar** öğesini seçin.

Olası hataların listesi Tablo 3 içinde gösterilmektedir.

| Hata                                    | Açıklama                                                  | Çözüm                                                                             |  |
|-----------------------------------------|-----------------------------------------------------------|-----------------------------------------------------------------------------------|--|
| pH çok yüksek!                          | Ölçülen pH > 14.                                          | Sensörü kalibre edin veya değiştirin.                                             |  |
| pH çok düşük!                           | Ölçülen pH < 0.                                           | ]                                                                                 |  |
| ORP çok yüksek!                         | Ölçülen ORP değeri<br>> 2100 mV.                          | Sensörü kalibre edin veya değiştirin.                                             |  |
| ORP çok düşük!                          | Ölçülen ORP değeri < –2100 mV.                            |                                                                                   |  |
| Ofset çok yüksek!                       | Ofset > 9 (pH) veya 200 mV (ORP).                         | Sensör bakım prosedürlerini izleyin ve                                            |  |
| Ofset çok düşük!                        | Ofset < 5 (pH) veya –200 mV (ORP)<br>değerindedir.        | değiştirin.                                                                       |  |
| Eğim çok yüksek!                        | Eğim > 62 (pH)/1,3 (ORP).                                 | Kalibrasyonu taze tampon veya örnekle tekrarlayın veya sensörü değiştirin.        |  |
| Eğim çok düşük!                         | Eğim < 50 (pH)/0,7 (ORP).                                 | Sensörü temizleyin, sonra kalibrasyonu tekrarlayın veya sensörü değiştirin.       |  |
| Sıcaklık çok yüksek!                    | Ölçülen sıcaklık > 130°C'dir.                             | Doğru sıcaklık öğesinin seçildiğinden emin                                        |  |
| Sıcaklık çok düşük!                     | Ölçülen sıcaklık < –10°C'dir.                             | olun.                                                                             |  |
| ADC hatası                              | Analogdan dijitale dönüştürme<br>başarısız.               | Kontrolörü kapatıp açın. Teknik destek ile iletişime geçin.                       |  |
| Etkin empedans çok<br>yüksek!           | Etkin elektrot empedansı > 900 MΩ.                        | Sensör havada. Sensörü prosese tekrar dahil edin.                                 |  |
| Etkin empedans çok düşük!               | Etkin elektrot empedansı < 8 MΩ.                          | Sensör hasarlı veya kirli. Teknik destek ile iletişime geçin.                     |  |
| Referans empedans çok<br>yüksek!        | Referans elektrotu empedansı ><br>900 MΩ.                 | Tampon sızıntısı veya buharlaşması. Teknik destek ile iletişime geçin.            |  |
| Referans empedans çok düşük!            | Referans elektrotu empedansı <<br>8 MΩ.                   | Referans elektrotu hasarlı. Teknik destek ile<br>iletişime geçin.                 |  |
| Tamponlar arasındaki<br>fark çok küçük! | 2 noktalı otomatik düzeltme tamponlarının değeri aynıdır. | pH sensörünü test edin sayfa 324<br>bölümündeki adımları uygulayın.               |  |
| Sensör eksik.                           | Sensör yok veya takılı değil.                             | Sensör ve modül (ya da dijital geçit)<br>kablolarını ve bağlantılarını inceleyin. |  |

#### Tablo 3 Hata listesi

### Tablo 3 Hata listesi (devamı)

| Hata                        | Açıklama                                             | Çözüm                                                                                    |
|-----------------------------|------------------------------------------------------|------------------------------------------------------------------------------------------|
| Sıcaklık sensörü yok!       | Sıcaklık sensörü yok.                                | Sıcaklık sensörü kablolarını inceleyin. Doğru sıcaklık öğesinin seçildiğinden emin olun. |
| Cam empedansı çok<br>düşük. | Cam ampul kırıldı veya kullanım<br>ömrünü tamamladı. | Sensörü değiştirin. Teknik destek ile<br>iletişime geçin.                                |

# 6.5 Uyarı listesi

Uyarı; menülerin, rölelerin ve çıkışların çalışmasını etkilemez. Ekran sarı renge döner. Tanılama çubuğu uyarıyı gösterir. Hataları ve uyarıları göstermek için tanılama çubuğuna basın. Alternatif olarak ana menü simgesine basın, ardından **Bildirimler > Uyarılar** öğesini seçin.

Olası uyarıların bir listesi Tablo 4 içinde gösterilmektedir.

| Uyarı                            | Açıklama                                                                                                    | Çözüm                                                                                          |  |
|----------------------------------|----------------------------------------------------------------------------------------------------|------------------------------------------------------------------------------------------------|--|
| pH çok yüksek.                   | Ölçülen pH > 13.                                                                                                    | Sensörü kalibre edin veya değiştirin.                                                          |  |
| pH çok düşük.                    | Ölçülen pH < 1.                                                                                                    |                                                                                                |  |
| ORP çok yüksek.                  | Ölçülen ORP değeri > 2100 mV.                                                                                        | Sensörü kalibre edin veya değiştirin.                                                          |  |
| ORP çok düşük.                   | Ölçülen ORP değeri < –2100 mV.                                                                                       |                                                                                                |  |
| Ofset çok yüksek.                | Ofset > 8 (pH) veya 200 mV (ORP).                                                                                    | Sensör bakım prosedürlerini izleyin ve                                                         |  |
| Ofset çok düşük.                 | Ofset < 6 (pH) veya –200 mV (ORP).                                                                                   |                                                                                                |  |
| Eğim çok yüksek.                 | Eğim > 60 (pH)/1,3 (ORP).                                                                                            | Kalibrasyonu taze tampon veya örnekle tekrarlayın.                                             |  |
| Eğim çok düşük.                  | Eğim < 54 (pH)/0,7 (ORP).                                                                                            | Sensörü temizleyin, sonra kalibrasyonu tekrarlayın.                                            |  |
| Sıcaklık çok yüksek.             | Ölçülen sıcaklık > 100°C'dir.                                                                                        | Doğru sıcaklık öğesinin kullanıldığından                                                       |  |
| Sıcaklık çok düşük.              | Ölçülen sıcaklık < 0°C'dir.                                                                                          | emin olun.                                                                                     |  |
| Sıcaklık aralığın dışında!       | Ölçülen sıcaklık > 100°C ya da < 0°C'dir.                                                                            |                                                                                                |  |
| Kalibrasyon süresi<br>geçmiş.    | Kalibrasyon Hatırlatıcının süresi geçti.                                                                             | Sensörü kalibre edin.                                                                          |  |
| Cihaz kalibre edilmedi.          | Sensör kalibre edilmedi.                                                                                             | Sensörü kalibre edin.                                                                          |  |
| Flash hatası                     | Harici flash bellek hata verdi.                                                                                      | Teknik destek ile iletişime geçin.                                                             |  |
| Etkin empedans çok<br>yüksek.    | Etkin elektrot empedansı > 800 MΩ.                                                                                   | Sensör havada. Sensörü prosese tekrar dahil edin.                                              |  |
| Etkin empedans çok<br>düşük.     | Etkin elektrot empedansı < 15 MΩ.                                                                                    | Sensör hasarlı veya kirli. Teknik destek<br>ile iletişime geçin.                               |  |
| Referans empedans çok<br>yüksek. | Referans elektrotu empedansı ><br>800 ΜΩ.                                                                            | Tampon sızıntısı veya buharlaşması.<br>Teknik destek ile iletişime geçin.                      |  |
| Referans empedans çok düşük.     | Referans elektrotu empedansı < 15 MΩ.                                                                                | Referans elektrotu hasarlı. Teknik destek<br>ile iletişime geçin.                              |  |
| Sensörü değiştirin.              | Sensör günü sayacı, sensör değişimi için<br>seçilen aralıktan daha fazladır. Bkz.<br>Sensörü yapılandırma sayfa 317. | Sensörü değiştirin. Sensör günü ><br>Tanılama/Test menüsündeki Sıfırla<br>sayacını sıfırlayın. |  |
| Kalibrasyon devam ediyor         | Bir kalibrasyon başlatıldı ancak tamamlanmadı.                                                                       | Kalibrasyona geri dönün.                                                                       |  |

Tablo 4 Uyarı listesi

# Bölüm 7 Yedek parçalar ve aksesuarlar

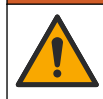

**A**UYARI

Fiziksel yaralanma tehlikesi. Onaylanmayan parçaların kullanımı kişisel yaralanmalara, cihazın zarar görmesine ya da donanım arızalarına neden olabilir. Bu bölümdeki yedek parçalar üretici tarafından onaylanmıştır.

**Not:** Bazı satış bölgelerinde Ürün ve Madde numaraları değişebilir. İrtibat bilgileri için ilgili distribütörle iletişime geçin veya şirketin web sitesine başvurun.

### Sarf malzemeleri

| Açıklama                        | Adet   | Öğe no.       |
|---------------------------------|--------|---------------|
| Tampon Çözeltisi, pH 4, kırmızı | 500 mL | 2283449       |
| Tampon Çözeltisi, pH 7, sarı    | 500 mL | 2283549       |
| Tampon Çözeltisi, pH 10, mavi   | 500 mL | 2283649       |
| ORP Referans Çözeltisi, 200 mV  | 500 mL | 25M2A1001-115 |
| ORP Referans Çözeltisi, 600 mV  | 500 mL | 25M2A1002-115 |

#### Aksesuarlar

| Açıklama                                                          | Öğe no.         |
|-------------------------------------------------------------------|-----------------|
| Ultra saf pH/ORP modülü                                           | LXZ525.99.D0006 |
| PVC DN 40 akış haznesi, flanş bağlantısı                          | 08350=A=9500    |
| PP daldırma borusu, ayarlanabilir flanş (0,5 metre)               | 08350=A=1005    |
| PP daldırma borusu, ayarlanabilir flanş (1 metre)                 | 08350=A=1010    |
| PP daldırma borusu, ayarlanabilir flanş (1,5 metre)               | 08350=A=1015    |
| PP daldırma borusu, 8350/8351 için 2 klipsli bağlantı (0,5 metre) | 08350=A=1105    |
| PP daldırma borusu, 8350/8351 için 2 klipsli bağlantı (1 metre)   | 08350=A=1110    |
| PP daldırma borusu, 8350/8351 için 2 klipsli bağlantı (1,5 metre) | 08350=A=1115    |
| PP daldırma borusu, sabit flanş (0,5 metre)                       | 08350=A=6005    |
| PP daldırma borusu, sabit flanş (1 metre)                         | 08350=A=6010    |
| PP daldırma borusu, sabit flanş (1,5 metre)                       | 08350=A=6015    |
| PP kimyasal temizlik takımı (nozül ve besleme boruları)           | 08350=A=7000    |

# Obsah

- 1 Špecifikácie na strane 328
- 2 Všeobecné informácie na strane 329
- 3 Inštalácia na strane 331
- 4 Prevádzka na strane 334

- 5 Údržba na strane 339
- 6 Riešenie problémov na strane 341
- 7 Náhradné diely a príslušenstvo na strane 344

# Odsek 1 Špecifikácie

Technické údaje podliehajú zmenám bez upozornenia. Výrobok má len uvedené schválenia a registrácie, certifikáty a vyhlásenia, ktoré sa oficiálne dodávajú spolu s výrobkom. Použitie tohto výrobku v aplikácii, pre ktorú nie je povolený, nie je výrobcom schválené.

## 1.1 Sondy pH/ORP

|                                               | 8350.3                                                                  | 8350.4                               | 8350.5                            | 8351             |
|-----------------------------------------------|-------------------------------------------------------------------------|--------------------------------------|-----------------------------------|------------------|
| Použitie                                      | Meranie pH vo<br>vzorkách, ktoré<br>obsahujú kyselinu<br>fluorovodíkovú | Meranie pH pri<br>vysokých teplotách | Meranie pH v<br>odpadových vodách | Meranie ORP      |
| Materiál                                      | PPS                                                                     | PPS                                  | CPVC                              | PPS              |
| Rozsah merania                                | 0 – 12 pH                                                               | 0 – 14 pH                            | 0 – 12 pH                         | ±1500 mV         |
| Maximálna teplota                             | 110 °C (230 °F)                                                         | 110 °C (230 °F)                      | 80 °C (176 °F)                    | 110 °C (230 °F)  |
| Maximálny tlak                                | 10 bar (145 psi)                                                        | 10 bar (145 psi)                     | 10 bar (145 psi)                  | 10 bar (145 psi) |
| Opakovateľnosť<br>(týždeň)                    | < 0,05 pH                                                               | < 0,05 pH                            | < 0,05 pH                         | < 0,05 pH        |
| Posun pri pH 7                                | ±0,34 pH                                                                | ±0,34 pH                             | ±0,34 pH                          | -                |
| Smernica                                      | 56 – 61 mV/pH                                                           | 56 – 61 mV/pH                        | 56 – 61 mV/pH                     | -                |
| Referenčná<br>impedancia<br>pri 25 °C (77 °F) | < 50 kΩ                                                                 | < 50 kΩ                              | < 50 kΩ                           | < 50 kΩ          |
| Impedancia skla<br>pri 25 °C (77 °F)          | 100 – 150 MΩ                                                            | 150 – 500 MΩ                         | 50 – 250 MΩ                       | -                |

|                           | 8362                                          | 8417                                                                      |
|---------------------------|-----------------------------------------------|---------------------------------------------------------------------------|
| Použitie                  | Meranie pH v čistej alebo ultračistej<br>vode | Meranie pH v priemyselných<br>prevádzkach a čistiarňach<br>odpadových vôd |
| Materiál                  | Nehrdzavejúca oceľ 316L                       | Sklená membrána, keramický spoj                                           |
| Rozsah merania            | 2 – 12 pH                                     | 0 – 14 pH                                                                 |
| Maximálna teplota         | 80 °C (176 °F)                                | 110 °C (230 °F)                                                           |
| Maximálny tlak            | 6 barov pri 25 °C (87 psi pri 77 °F)          | 10 barov pri 25 °C (145 psi pri<br>77 °F)                                 |
| Opakovateľnosť (24 hodín) | < 0,01 pH                                     | 0,02 pH                                                                   |
| Vstupná impedancia        | > 10 <sup>6</sup> MΩ                          | 100 MΩ                                                                    |

# Odsek 2 Všeobecné informácie

Za žiadnych okolností výrobca nebude niesť zodpovednosť za škody spôsobené nesprávnym používaním produktu alebo nedodržaním pokynov v príručke. Výrobca si vyhradzuje právo na vykonávanie zmien v tomto návode alebo na predmetnom zariadení kedykoľvek, bez oznámenia alebo záväzku. Revidované vydania sú k dispozícii na webových stránkach výrobcu.

## 2.1 Bezpečnostné informácie

Výrobca nie je zodpovedný za škody spôsobené nesprávnym alebo chybným používaním tohto zariadenia vrátane, okrem iného, priamych, náhodných a následných škôd, a odmieta zodpovednosť za takéto škody v plnom rozsahu povolenom príslušným zákonom. Používateľ je výhradne zodpovedný za určenie kritického rizika pri používaní a zavedenie náležitých opatrení na ochranu procesov počas prípadnej poruchy prístroja.

Pred vybalením, nastavením alebo prevádzkou tohto zariadenia si prečítajte celý návod. Venujte pozornosť všetkým výstrahám a upozorneniam na nebezpečenstvo. Zanedbanie môže mať za následok vznik vážnych zranení obsluhy alebo poškodenie zariadenia.

Uistite sa, že ochrana poskytovaná týmto zariadením nie je narušená. Nepoužívajte ani neinštalujte toto zariadenie spôsobom iným, než sa uvádza v tomto návode.

### 2.1.1 Informácie o možnom nebezpečenstve

## **A**NEBEZPEČIE

Označuje potenciálne alebo bezprostredne nebezpečnú situáciu, ktorá, ak sa jej nezabráni, spôsobí smrť alebo vážne zranenie.

## **A**VAROVANIE

Označuje potenciálne alebo bezprostredne nebezpečnú situáciu, ktorá, ak sa jej nezabráni, by mohla spôsobiť smrť alebo vážne zranenie.

## ▲ UPOZORNENIE

Označuje potenciálne ohrozenie s možným ľahkým alebo stredne ťažkým poranením.

## POZNÁMKA

Označuje situáciu, ktorá, ak sa jej nezabráni, môže spôsobiť poškodenie prístroja. Informácie, ktoré vyžadujú zvýšenú pozornosť.

### 2.1.2 Výstražné štítky

Preštudujte si všetky štítky a značky, ktoré sa nachádzajú na zariadení. Pri nedodržaní pokynov na nich hrozí poranenie osôb alebo poškodenie prístroja. Symbol na prístroji je vysvetlený v príručke s bezpečnostnými pokynmi.

|   | Toto je výstražný symbol týkajúci sa bezpečnosti. Aby ste sa vyhli prípadnému zraneniu, dodržte<br>všetky bezpečnostné pokyny, ktoré nasledujú za týmto symbolom. Tento symbol vyznačený na<br>prístroji, odkazuje na návod na použitie, kde nájdete informácie o prevádzke alebo bezpečnostné<br>informácie. |
|---|----------------------------------------------------------------------------------------------------|
| 4 | Tento symbol indikuje, že hrozí riziko zásahu elektrickým prúdom a/alebo možnosť usmrtenia<br>elektrickým prúdom.                                                                                                    |
|   | Tento symbol indikuje prítomnosť zariadení citlivých na elektrostatické výboje (ESD) a upozorňuje<br>na to, že je potrebné postupovať opatrne, aby sa vybavenie nepoškodilo.                                                                                                    |
|   | Tento symbol indikuje, že označená položka si vyžaduje ochranné uzemňovacie zapojenie. Ak sa<br>zariadenie nedodáva s uzemnenou zástrčkou na šnúre, ochranné uzemňovacie zapojenie vytvorte<br>prepojením so svorkovnicami ochranného vodiča.                                                                 |

| $\sim$      | Keď sa na produkte nachádza tento symbol, znamená to, že prístroj je pripojený k striedavému prúdu.                                                                                                    |
|-------------|----------------------------------------------------------------------------------------------------|
| X           | Elektrické zariadenie označené týmto symbolom sa v rámci Európy nesmie likvidovať v systémoch<br>likvidácie domového alebo verejného odpadu. Staré zariadenie alebo zariadenie na konci životnosti<br>vráťte výrobcovi na bezplatnú likvidáciu. |
| <b>(1</b> ) | Produkty označené týmto symbolom obsahujú toxické alebo nebezpečné látky alebo prvky. Číslo<br>v symbole označuje obdobie používania v rokoch, ktoré je bezpečné pre životné prostredie.                                                        |

# 2.2 Prehľad produktu

Táto sonda je navrhnutá na prácu s kontrolérom na zber a spracovanie údajov. So sondou možno používať rôzne kontroléry. Tento dokument predpokladá inštaláciu a použitie sondy s kontrolérom SC4500. Ak chcete použiť sondu s inými kontrolérmi, prečítajte si návod na použitie príslušného kontroléra.

Obrázok 1, Obrázok 2 a Obrázok 3 uvádzajú prehľad sond.

Voliteľné príslušenstvo, ako je montážne príslušenstvo pre sondu, sa dodáva s návodom na montáž. K dispozícii je niekoľko možností montáže, ktoré umožňujú prispôsobenie sondy na používanie v rôznych aplikáciách.

### Obrázok 1 Sondy 8350.4, 8350.5 a 8351

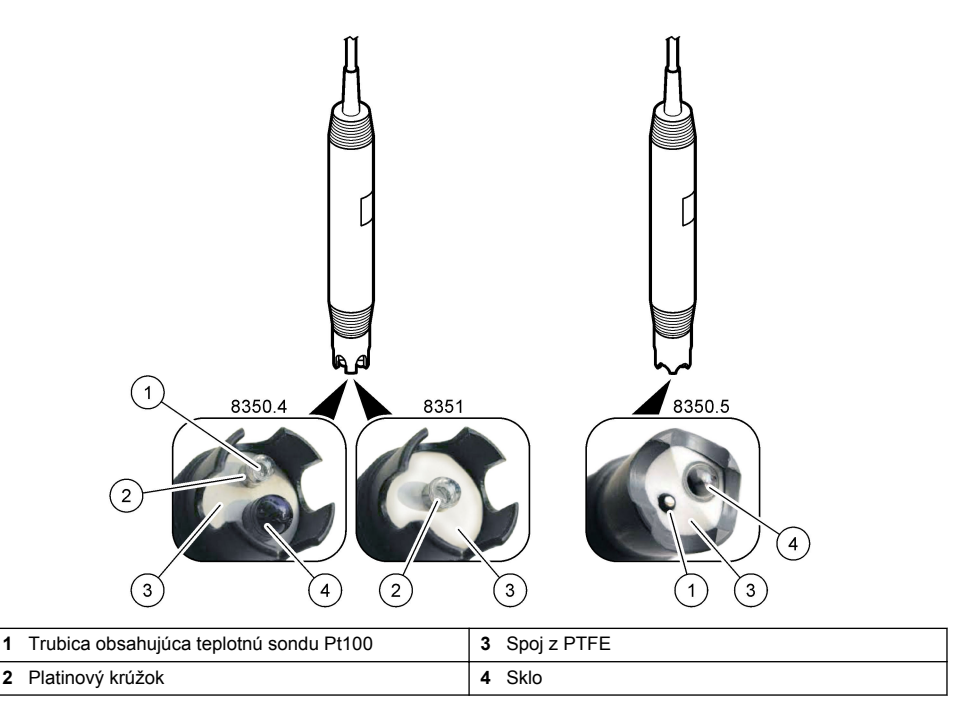

### Obrázok 2 Sonda 8362

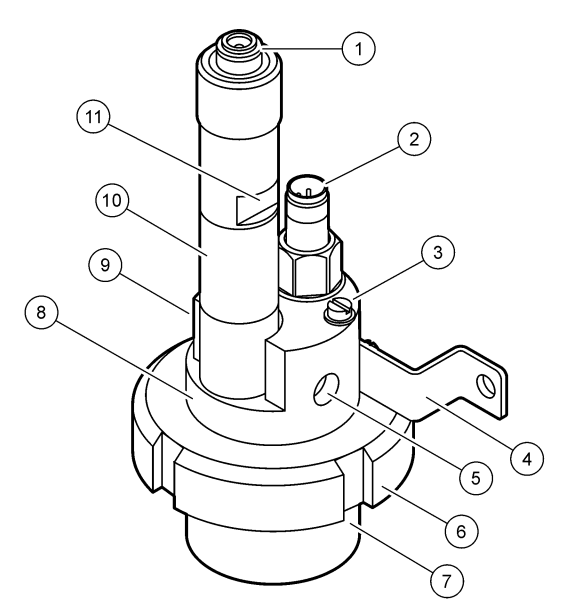

| 1 | Konektor AS9         | 5 | Prívod vzoriek                          | 9  | Odvod vzoriek                                     |
|---|----------------------|---|-----------------------------------------|----|---------------------------------------------------|
| 2 | Teplotná sonda Pt100 | 6 | Pridržiavacie matice pre meraciu komoru | 10 | Štítok na zaznamenanie<br>dátumu inštalácie sondy |
| 3 | Uzemňovacia svorka   | 7 | Meracia komora                          | 11 | Rovný povrch pre kľúč                             |
| 4 | Strmeňová skrutka    | 8 | Podpera elektród                        |    |                                                   |

### Obrázok 3 Sonda 8417

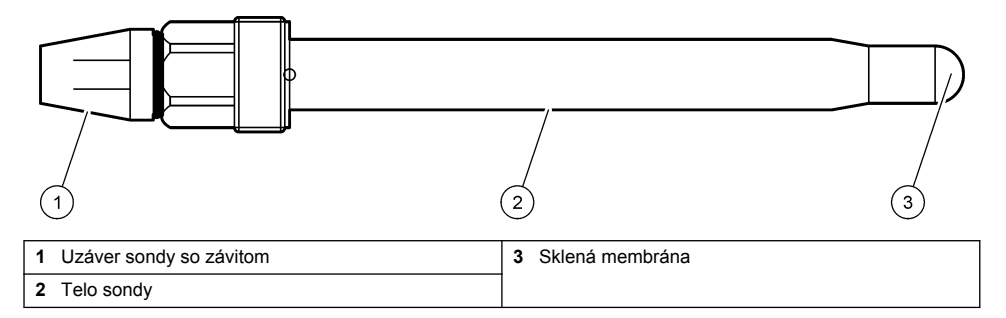

# Odsek 3 Inštalácia

# **A**UPOZORNENIE

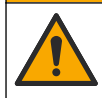

Viacnásobné nebezpečenstvo. Úkony popísané v tejto časti návodu smú vykonávať iba kvalifikovaní pracovníci.

# 3.1 Uchytenie

## A VAROVANIE

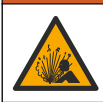

Nebezpečenstvo výbuchu. Skontrolujte, či má montážne príslušenstvo sondy menovité hodnoty teploty a tlaku dostatočné pre miesto montáže.

# A UPOZORNENIE

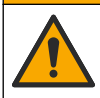

Nebezpečenstvo poranenia osôb. Rozbité sklo môže spôsobiť porezanie. Na odstránenie rozbitého skla použite náradie a osobné ochranné pomôcky.

# POZNÁMKA

Pracovná elektróda má na špičke pH sondy sklenú banku, ktorá sa môže rozbiť. Neudierajte ani netlačte na sklenenú banku.

- Sondu nainštalujte tam, kde je vzorka prichádzajúca do styku so senzorom reprezentatívna pre celý proces.
- Prečítajte si časť Náhradné diely a príslušenstvo na strane 344, ktorá uvádza dostupné montážne príslušenstvo.
- · Pokyny na montáž nájdete v dokumentácii k montážnemu príslušenstvu.
- Pred vložením sondy do procesnej vody odstráňte ochranný kryt sondy. Ochranný uzáver uchovajte na ďalšie použitie.
- · Pred použitím sondu kalibrujte.

### 3.1.1 Sonda série 835x

Sondy série 835x možno namontovať v ľubovoľnej orientácii.

- Montáž vložením: zaskrutkovanie alebo montáž s prírubou
- Ponorná montáž: ponorný hriadeľ (0,5, 1 alebo 1,5 m) s pevnou, nastaviteľnou alebo zacvakávacou prírubou

Obrázok 4 uvádza rozmery sondy. Obrázok 5 zobrazuje možnosti montáže.

So sondou sa dodáva 10 m (32,8 stopy) kábel.

### Obrázok 4 Rozmery – séria 835x

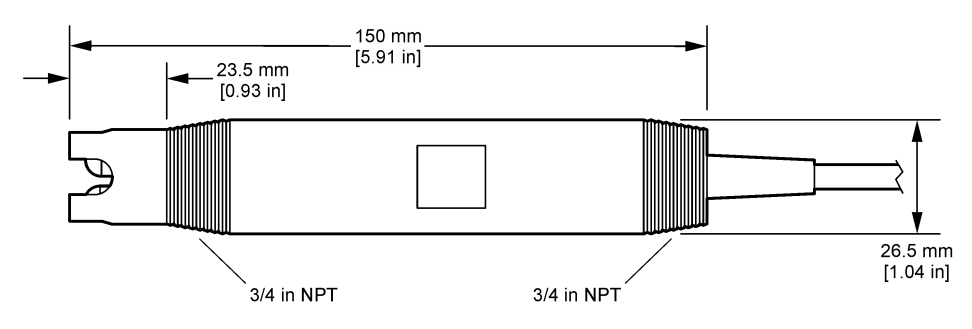

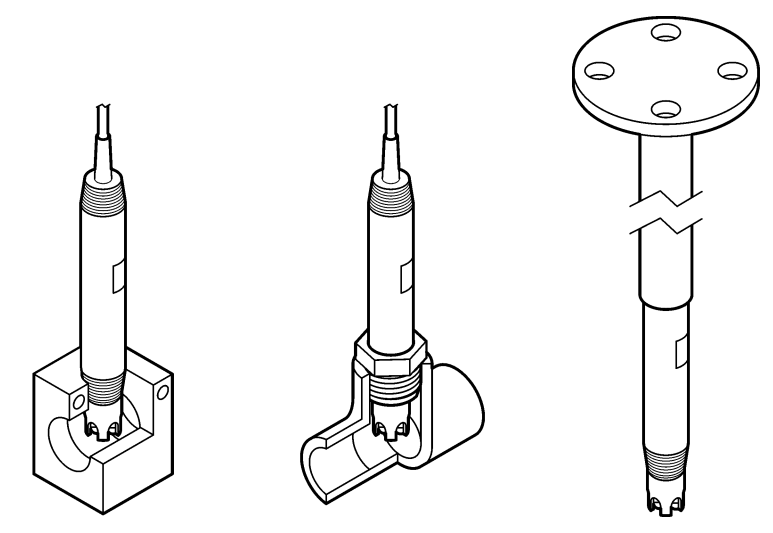

### 3.1.2 Sonda 8362

So sondou sa dodávajú dva káble s dĺžkou 3 m (9,84 stopy): kábel sondy pH a kábel sondy teploty. Voliteľne sú k dispozícii káble s dĺžkou 10 alebo 20 m (32,8 alebo 65,6 stopy).

Sondu namontujete takto:

- 1. Na pripevnenie zariadenia k statickému objektu použite strmeňovú skrutku (položka 4, Obrázok 2 na strane 331).
- 2. Odskrutkujte meraciu komoru.
- 3. Z banky pH odstráňte kryt.
- **4.** Kryt opláchnite vodou z vodovodu (alebo pufrom s pH 4). Kryt ponechajte na bezpečnom mieste na neskoršie použitie.
- 5. Zľahka zatraste sondou ako ústnym teplomerom, aby ste odstránili zachytené vzduchové bubliny.
- 6. Na štítok zaznamenajte dátum montáže.
- 7. Namontujte meraciu komoru.
- Pripojte 1/8-palcové vstupné/výstupné prípojky NPT. Vstup vzorky pripojte k položke 5 a výstup vzorky k položke 9, Obrázok 2 na strane 331.
- 9. Spustite prietok vzorky do sondy. Zistite, či v komore nie sú bublinky, ktoré môžu mať vplyv na meranie.
- 10. Prietok vzorky nastavte na približne 150 ml/minútu.
- 11. Aby ste zabránili spätnému tlaku, výstup vzorky pripojte k otvorenému odtoku.
- 12. Uzemňovaciu svorku sondy pripojte k uzemneniu, aby ste zabránili rušeniu elektrickým šumom.
- 13. Dbajte na to, aby prietoková komora nebola nikdy prázdna, inak môže dôjsť k poškodeniu sondy. Uistite sa, že je sklenená banka vždy vo vode (alebo v pufri pH).

### 3.1.3 Sonda 8417

Sondu 8417 možno namontovať v ľubovoľnej orientácii. Sondu namontujte pomocou štandardného uzáveru PG13.5 so závitom. Obrázok 6 uvádza rozmery sondy.

Uistite sa, že je sklenená banka vždy vo vode (alebo v pufri pH), inak môže dôjsť k poškodeniu sondy.

### Obrázok 6 Rozmery – sonda 8417

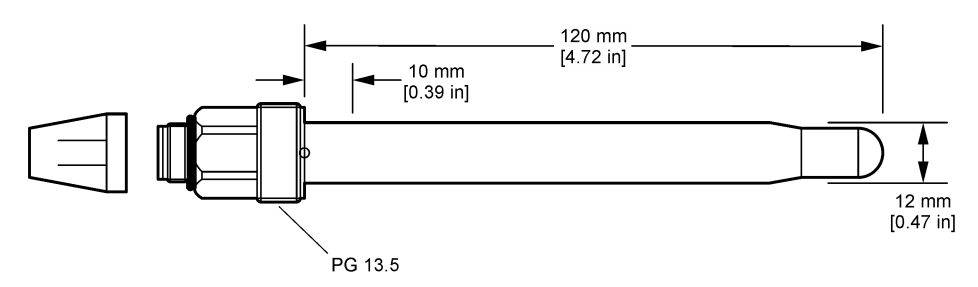

## 3.2 Pripojenie sondy ku kontroléru SC

Modul pH/ORP pre ultračistú vodu namontujte do kontroléra SC. Potom pripojte sondu k modulu pH/ORP pre ultračistú vodu. Modul pH/ORP pre ultračistú vodu konvertuje analógový signál zo sondy na digitálny signál.

Prečítajte si návod na montáž dodaný s modulom pH/ORP pre ultračistú vodu. Informácie týkajúce sa objednávok nájdete v časti Náhradné diely a príslušenstvo na strane 344.

# Odsek 4 Prevádzka

## 4.1 Navigácia používateľa

Pozrite si dokumentáciu kontroléra, kde nájdete popis dotykovej obrazovky a informácie o navigácii.

## 4.2 Konfigurácia sondy

V ponuke Nastavenia môžete zadať identifikačné informácie o sonde a zmeniť možnosti pre nakladanie s údajmi a ich ukladanie.

- 1. Vyberte ikonu hlavnej ponuky a potom vyberte **Zariadenia**. Zobrazí sa zoznam všetkých dostupných zariadení.
- 2. Vyberte sondu a vyberte Menu zariadenia > Nastavenia.
- 3. Vyberte niektorú z možností.

| Možnosť                | Opis                                                                                                    |  |
|------------------------|----------------------------------------------------------------------------------------------------|--|
| Názov                  | Zmena názvu sondy v hornej časti obrazovky merania. Dĺžka názvu je obmedzená na<br>16 znakov a môže to byť akákoľvek kombinácia písmen, čísiel, medzier alebo<br>interpunkčných znamienok.                                                                                                    |  |
| Sériové číslo<br>sondy | Umožňuje používateľovi zadať sériové číslo sondy. Sériové číslo je obmedzené na 16 znakov v akejkoľvek kombinácii písmen, číslic, medzier alebo znamienok.                                                                                                    |  |
| Formát                 | Len pre sondy pH – zmení počet desatinných miest zobrazených na obrazovke meraní na XX.XX (predvolené) alebo XX.X                                                                                                    |  |
| Teplota                | Nastavuje jednotky teploty na °C (predvolené) alebo °F.                                                                                                    |  |
| Teplotný element       | Sondy pH – nastaví teplotný prvok na automatickú kompenzáciu teploty na<br>PT100 (predvolené), PT1000 alebo Žiadne. Ak sa nepoužije žiadny prvok, model je možné<br>nastaviť na Manuálne a môžete zadať hodnotu kompenzácie teploty (predvolené<br>nastavenie: 25 °C).<br>Sondy ORP – kompenzácia teploty sa nepoužíva. Je možné pripojiť teplotný prvok na |  |
|                        | meranie teploty.                                                                                                    |  |

| Možnosť                                               | Opis                                                                                                    |
|-------------------------------------------------------|----------------------------------------------------------------------------------------------------|
| Filter                                                | Nastavenie časovej konštanty na zvýšenie stability signálu. Časová konštanta počíta<br>priemernú hodnotu počas určenej doby – 0 (bez vplyvu, predvolené) až 60 sekúnd<br>(priemerná hodnota signálu za 60 sekúnd). Filter zvyšuje čas odozvy signálu sondy na<br>aktuálne zmeny v procese.                                                                                                    |
| Kompenzácia<br>teploty                                | <ul> <li>Len pre sondy pH – pridáva k nameranej hodnote korekciu závislú od teploty:</li> <li>Nernst – lineárna kompenzácia (0,1984 mV/°C)</li> <li>Ultračistá voda – kompenzácia podľa krivky ultračistej vody</li> <li>Kompenzácia teploty matrice 1 – kompenzácia podľa krivky síranov (4,48 mg/l síranov zodpovedá pH 4,0 pri 25 °C)</li> <li>Kompenzácia teploty matrice 2 – kompenzácia podľa krivky amoniaku/hydrazínu (0,272 mg/l amoniaku + 20 µg/l hydrazínu zodpovedá pH 9,0 pri 25 °C)</li> <li>Kompenzácia teploty matrice 3 – kompenzácia podľa krivky amoniaku/hydrazínu (0,272 mg/l amoniaku + 20 µg/l hydrazínu zodpovedá pH 9,0 pri 25 °C)</li> <li>Kompenzácia teploty matrice 3 – kompenzácia podľa krivky amoniaku/morfolínu/hydrazínu (1,832 mg/l amoniaku + 10 mg/l morfolínu + 50 µg/l hydrazínu zodpovedá pH 9,0 pri 25 °C)</li> <li>Kompenzácia teploty matrice 4 – kompenzácia podľa krivky fosforečnanov (3 mg/l fosforečnanov + 0,3 mg/l amoniaku)</li> <li>Definované používateľom – nastavenie hodnoty lineárneho sklonu.</li> </ul> |
| Interval<br>zapisovača<br>údajov                      | Nastavuje časový interval ukladania meraní sondy a teploty do záznamníka dát – 5,<br>30 sekúnd, 1, 2, 5, 10, 15 (predvolené), 30, 60 minút.                                                                                                    |
| Resetovať<br>konfiguráciu na<br>predvolené<br>hodnoty | Nastaví ponuku Nastavenia na predvolené výrobné nastavenia a vynuluje počítadlá. Všetky informácie o sondách sa vymažú.                                                                                                    |

# 4.3 Kalibrácia sondy

# **A**VAROVANIE

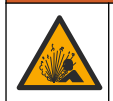

Nebezpečenstvo tlaku kvapaliny. Demontáž sondy z nádoby pod tlakom môže byť nebezpečná. Pred odstránením znížte procesný tlak pod 7,25 psi (50 kPa). Ak to nie je možné, postupujte mimoriadne opatrne. Podrobnejšie informácie nájdete v dokumentácii k montážnemu vybaveniu.

## **A**VAROVANIE

Nebezpečenstvo expozície chemikáliám. Dodržiavajte laboratórne bezpečnostné postupy a používajte všetky osobné ochranné pomôcky zodpovedajúce chemikáliám, s ktorými pracujete. Bezpečnostné protokoly nájdete v aktuálnych kartách bezpečnostných údajov (KBÚ).

# **A** UPOZORNENIE

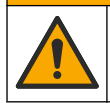

Nebezpečenstvo expozície chemikáliám. Chemikálie a odpad likvidujte podľa miestnej, regionálnej a štátnej legislatívy.

### 4.3.1 O kalibrácii sondy

Kalibráciou sa nastaví hodnota nameraná sondou tak, aby sa zhodovali s jedným alebo viacerými referenčnými roztokmi. Charakteristiky sondy sa časom mierne posúvajú, čím sa stráca presnosť sondy. Sondu je potrebné pravidelne kalibrovať, aby sa zachovala jej presnosť. Frekvencia kalibrácie sa mení podľa druhu použitia a najlepšie sa určuje na základe skúsenosti.

Teplotný prvok sa používa na meranie hodnoty pH, ktorá sa automaticky upravuje na 25 °C z dôvodu zmeny teploty, ktorá ovplyvňuje aktívnu a referenčnú elektródu. Toto nastavenie si môže zákazník nastaviť manuálne, ak je teplota procesu konštantná. Počas kalibrácie sa údaje neposielajú do datalogu. Datalog preto môže mať oblasti, kde sú údaje nesúvislé.

### 4.3.2 Zmeny možností kalibrácie

Požívateľ môže v tejto ponuke zadefinovať množinu pufrových roztokov používaných pri kalibrácii, nastaviť pripomenutie kalibrácie alebo vložiť ID operátora s kalibračnými údajmi v ponuke Možnosti kalibrácie.

- Vyberte ikonu hlavnej ponuky a potom vyberte Zariadenia. Zobrazí sa zoznam všetkých dostupných zariadení.
- 2. Vyberte sondu a vyberte Menu zariadenia > Kalibrácia.
- 3. Vyberete Možnosti kalibrácie.
- **4.** Vyberte niektorú z možností.

| Možnosť                                | Opis                                                                                                    |
|----------------------------------------|----------------------------------------------------------------------------------------------------|
| Vyberte<br>štandardný tlmivý<br>roztok | Len pre sondy pH – nastaví pufre pH používané na automatickú korekčnú kalibráciu.<br>Možnosti: 4,00, 7,00, 10,00 (predvolené nastavenie), DIN 19267 (pH 1,09, 4,65, 6,79,<br>9,23, 12,75), NIST 4,00, 6,00, 9,00 alebo DIN 19266 (pH 1,68, 3,78, 4,00, 6,87, 9,18,<br>10,01, 12,45)<br><b>Poznámka:</b> Ak je na kalibráciu vybraná 1-bodová alebo 2-bodová kalibrácia hodnoty,<br>môžu sa použiť iné pufre.                                                                                                    |
| Pripomienka na<br>kalibráciu           | Nastaví pripomienku pre nasledujúcu kalibráciu. Pripomienka kalibrácie sondy sa na<br>displeji zobrazí po uplynutí vybratého intervalu od dátumu poslednej kalibrácie.<br>Možnosti: Vyp. (predvolené), 1, 7, 30, 60 alebo 90 dní<br>Ak bol napríklad dátum poslednej kalibrácie 15. júna a položka Posledná kalibrácia je<br>nastavená na 60 dní, pripomienka kalibrácie sa na displeji zobrazí 14. augusta. Ak je<br>sonda kalibrovaná pred 14. augustom, 15. júla sa na displeji zobrazí pripomienka na<br>kalibráciu 13. septembra. |
| ID operátora pre<br>kalibráciu         | Zahrnie ID operátora do údajov o kalibrácii – Áno alebo Nie (predvolené). ID sa zadáva<br>počas kalibrácie.                                                                                                    |

### 4.3.3 Kalibrácia teploty

Teplotná sonda je nakalibrovaná z výroby. Pred kalibráciou pH alebo ORP sa však vždy odporúča vykonať kalibráciu teploty.

- 1. Vložte sondu do nádoby s vodou.
- 2. Odmerajte teplotu vody presným teplomerom alebo nezávislým prístrojom.
- Vyberte ikonu hlavnej ponuky a potom vyberte Zariadenia. Zobrazí sa zoznam všetkých dostupných zariadení.
- 4. Vyberte sondu a vyberte Menu zariadenia > Kalibrácia.
- 5. Vyberte 1-bodová kalibrácia teploty.
- 6. Počkajte, kým sa hodnota stabilizuje, a stlačte OK.
- 7. Zadajte presnú hodnotu a stlačte OK.
- 8. Vráťte sondu do procesu a stlačte ikonu domov.

### 4.3.4 Postup kalibrácie pH

Kalibrujte sondu pH pomocou jedného alebo dvoch referenčných roztokov (1-bodová alebo 2-bodová kalibrácia). Štandardné pufre rozozná automaticky.

- 1. Sondu dôkladne opláchnite v čistej vode.
- Sondu ponorte do prvého referenčného roztoku (pufer alebo vzorka so známou hodnotou). Uistite sa, že snímacia časť sondy je úplne ponorená do kvapaliny. Sondou pohýbte tak, aby sa všetky bubliny odstránili.
- Počkajte, kým sa vyrovná teplota sondy a roztoku. Môže to trvať až 30 minút alebo viac, ak je veľký rozdiel medzi teplotami v procese a v referenčnom roztoku.

- Vyberte ikonu hlavnej ponuky a potom vyberte Zariadenia. Zobrazí sa zoznam všetkých dostupných zariadení.
- 5. Vyberte sondu a vyberte Menu zariadenia > Kalibrácia.
- 6. Vyberte typ kalibrácie:

| Voľba                                   | Opis                                                                                                    |
|-----------------------------------------|----------------------------------------------------------------------------------------------------|
| 2-bodová kalibrácia<br>tlmivého roztoku | Na kalibráciu použite dva pufre (napr. s pH 7 a pH 4). Sonda automaticky<br>identifikuje pufre počas kalibrácie.<br><b>Poznámka:</b> Uistite sa, že ste v ponuke Kalibrácia > Možnosti kalibrácie > Vyberte<br>štandardný tlmivý roztok vybrali nastavený pufer. |
| 1-bodová kalibrácia<br>tlmivého roztoku | Na kalibráciu použite jeden pufer (napr. s pH 7). Sonda automaticky identifikuje<br>pufer počas kalibrácie.<br><b>Poznámka:</b> Uistite sa, že ste v ponuke Kalibrácia > Možnosti kalibrácie > Vyberte<br>štandardný tlmivý roztok vybrali nastavený pufer.      |
| 2-bodová kalibrácia<br>hodnoty          | Na kalibráciu použite dve vzorky so známou hodnotou (alebo dva pufre). Hodnotu pH vzoriek stanovte pomocou iného prístroja. Počas kalibrácie zadajte hodnoty pH.                                                                                                 |
| 1-bodová kalibrácia<br>hodnoty          | Na kalibráciu použite vzorku so známou hodnotou (alebo jeden pufer). Hodnotu pH vzorky stanovte pomocou iného prístroja. Počas kalibrácie zadajte hodnotu pH.                                                                                                    |

7. Vyberte možnosť pre výstupný signál počas kalibrácie:

| Možnosť    | Opis                                                                                                    |
|------------|----------------------------------------------------------------------------------------------------|
| Aktívne    | Počas kalibrácie prístroj posiela aktuálne nameranú výstupnú hodnotu.                                                                        |
| Pozastaviť | Počas kalibrácie sa na výstupe sondy podrží hodnota aktuálne meraného výstupu.                                                               |
| Prenos     | Počas kalibrácie sa posiela prednastavená výstupná hodnota. Ak chcete zmeniť prednastavenú hodnotu, pozrite si návod na použitie kontroléra. |

- So sondou ponorenou v prvom referenčnom roztoku stlačte OK. Zobrazí sa nameraná hodnota.
- 9. Počkajte, kým sa hodnota stabilizuje a stlačte OK.

Poznámka: Obrazovka sa môže automaticky posunúť na nasledujúci krok.

**10.** V prípade potreby zadajte hodnotu pH a stlačte OK.

**Poznámka:** Ak je referenčným roztokom pufer, nájdite hodnotu pH na fľaši s pufrom pre danú teplotu pufra. Ak je referenčným roztokom vzorka, stanovte hodnotu pH vzorky iným prístrojom.

- 11. Na 2-bodovú kalibráciu odmerajte druhý referenčný roztok nasledujúcim spôsobom:
  - a. Vyberte sondu z prvého roztoku a opláchnite ho čistou vodou.
  - b. Ponorte sondu do ďalšieho referenčného roztoku a potom stlačte OK.
  - c. Počkajte, kým sa hodnota stabilizuje a stlačte OK.

Poznámka: Obrazovka sa môže automaticky posunúť na nasledujúci krok.

- d. V prípade potreby zadajte hodnotu pH a stlačte OK.
- **12.** Skontrolujte výsledky kalibrácie:
  - "Kalibrácia: úspešná" sonda je nakalibrovaná a je pripravená na meranie vzoriek. Zobrazia sa hodnoty sklonu alebo posunu.
  - "Kalibrácia zlyhala." smernica alebo posun kalibrácie sú mimo prijateľných limitov. Zopakujte kalibráciu s čerstvými referenčnými roztokmi. V prípade potreby vyčistite sondu.
- 13. Stlačte tlačidlo OK.
- 14. Vráťte sondu do prevádzky a stlačte OK. Výstupný signál sa vráti do aktívneho stavu a na obrazovke merania sa zobrazí meraná hodnota.

### 4.3.5 Postup kalibrácie ORP

Sondu ORP kalibrujte pomocou jedného referenčného roztoku (1-bodová kalibrácia).

 Sondu ponorte do prvého referenčného roztoku (pufer alebo vzorka so známou hodnotou). Uistite sa, že snímacia časť sondy je úplne ponorená do kvapaliny. Sondou pohýbte tak, aby sa všetky bubliny odstránili.

Poznámka: Sonda môže zostať v spracovávanej vzorke alebo sa môže vybrať časť vzorky kvôli kalibrácii.

- Vyberte ikonu hlavnej ponuky a potom vyberte Zariadenia. Zobrazí sa zoznam všetkých dostupných zariadení.
- 3. Vyberte sondu a vyberte Menu zariadenia > Kalibrácia.
- 4. Poznámka:
  - Vyberte položku 1-bodová kalibrácia hodnoty.
- 5. Vyberte možnosť pre výstupný signál počas kalibrácie:

| Možnosť    | Opis                                                                                                    |  |
|------------|----------------------------------------------------------------------------------------------------|--|
| Aktívne    | Počas kalibrácie prístroj posiela aktuálne nameranú výstupnú hodnotu.                                                                         |  |
| Pozastaviť | Počas kalibrácie sa na výstupe sondy podrží hodnota aktuálne meraného výstupu.                                                                |  |
| Prenos     | Počas kalibrácie sa posiela prednastavená výstupná hodnota. Ak chcete zmeniť prednastave<br>hodnotu, pozrite si návod na použitie kontroléra. |  |
| <b>.</b> . |                                                                                                    |  |

- So sondu v referenčnom roztoku alebo vo vzorke stlačte OK. Zobrazí sa nameraná hodnota.
- 7. Počkajte, kým sa hodnota stabilizuje a stlačte OK.

Poznámka: Obrazovka sa môže automaticky posunúť na nasledujúci krok.

- Ak sa na kalibráciu použije vzorka, hodnotu ORP vzorky odmerajte druhým verifikačným prístrojom. Zadajte nameranú hodnotu a potom stlačte OK.
- Ak sa na kalibráciu používa referenčný roztok, zadajte hodnotu ORP vyznačenú na fľaši. Stlačte tlačidlo OK.
- 10. Skontrolujte výsledky kalibrácie:
  - "Kalibrácia: úspešná" sonda je nakalibrovaná a je pripravená na meranie vzoriek. Zobrazia sa hodnoty sklonu alebo posunu.
  - "Kalibrácia zlyhala." smernica alebo posun kalibrácie sú mimo prijateľných limitov. Zopakujte kalibráciu s čerstvými referenčnými roztokmi. V prípade potreby vyčistite sondu.
- 11. Stlačte tlačidlo OK.
- 12. Vráťte sondu do prevádzky a stlačte OK. Výstupný signál sa vráti do aktívneho stavu a na obrazovke merania sa zobrazí meraná hodnota.

### 4.3.6 Manuálna kalibrácia (len sondy pH)

Táto možnosť umožňuje manuálnu aktualizáciu hodnôt sklonu a posunu. Sondu nie je potrebné vyradiť z procesu.

- 1. Vyberte ikonu hlavnej ponuky a potom vyberte **Zariadenia**. Zobrazí sa zoznam všetkých dostupných zariadení.
- 2. Vyberte sondu a vyberte Menu zariadenia > Kalibrácia.
- 3. Vyberte položku Manuálne.
- Nameraná sklon kalibrácie sa zobrazuje v mV/pH. Pomocou tlačidiel so šípkami nastavte hodnotu a potom stlačte OK.
- Posun kalibrácie sa zobrazuje v mV. Pomocou tlačidiel so šípkami nastavte hodnotu a potom stlačte OK.

Poznámka: Ak chcete vypočítať hodnotu v mV, vynásobte požadovanú hodnotu posunu pH hodnotou sklonu.

- 6. Skontrolujte výsledky kalibrácie:
  - "Kalibrácia: úspešná" sonda je nakalibrovaná a je pripravená na meranie vzoriek. Zobrazia sa hodnoty sklonu alebo posunu.
  - "Kalibrácia zlyhala." smernica alebo posun kalibrácie sú mimo prijateľných limitov.

- 7. Stlačte tlačidlo OK.
- Vráťte sondu do prevádzky a stlačte OK. Výstupný signál sa vráti do aktívneho stavu a na obrazovke merania sa zobrazí meraná hodnota.

### 4.3.7 Ukončenie procesu kalibrácie

- 1. Ak chcete ukončiť kalibráciu, stlačte ikonu späť.
- 2. Vyberte voľbu, potom stlačte OK.

| Možnosť            | Opis                                                                                                    |  |
|--------------------|----------------------------------------------------------------------------------------------------|--|
| Ukončiť kalibráciu | Zastaví kalibráciu. Nová kalibrácia sa musí začať odznova.                                                                     |  |
| Späť na kalibráciu | Návrat do kalibrácie.                                                                                                    |  |
| Opustiť kalibráciu | Dočasne opustí kalibráciu. Naďalej je možný prístup do iných ponúk. Ak je prítomná iná<br>sonda, môžte spustiť jej kalibráciu. |  |

### 4.3.8 Resetovanie kalibrácie

Kalibráciu možno resetovať na predvolené nastavenia z výroby. Všetky informácie o sondách sa vymažú.

- 1. Vyberte ikonu hlavnej ponuky a potom vyberte **Zariadenia**. Zobrazí sa zoznam všetkých dostupných zariadení.
- 2. Vyberte sondu a vyberte Menu zariadenia > Kalibrácia.
- 3. Vyberte položku Resetovať kalibráciu na predvolené hodnoty, potom stlačte OK.
- 4. Znova stlačte OK.

## 4.4 Merania impedancie (len sondy pH so sklenenou elektródou)

Na zvýšenie spoľahlivosti systému merania pH zisťuje kontrolér impedanciu sklenených elektród. Toto meranie sa vykoná každú minútu. Počas diagnostiky sa na päť sekúnd pozastaví meranie hodnoty pH. Ak sa zobrazí chybové hlásenie, pre podrobnejšie informácie si pozrite Zoznam chýb na strane 342.

Zapnutie alebo vypnutie merania impedancie sondy:

- 1. Vyberte ikonu hlavnej ponuky a potom vyberte **Zariadenia**. Zobrazí sa zoznam všetkých dostupných zariadení.
- 2. Vyberte zariadenie a vyberte položky Menu zariadenia > Diagnostika/Test.
- 3. Vyberte položku Stav impedancie.
- 4. Vyberte Zapnuté alebo Vypnuté a stlačte OK.

Ak chcete zobraziť údaje o impedancii aktívnej aj referenčnej elektródy, vyberte položku **Signály sondy**.

# Odsek 5 Údržba

### **A**VAROVANIE

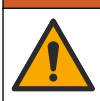

Viacnásobné nebezpečenstvo. Úkony popísané v tejto časti návodu smú vykonávať iba kvalifikovaní pracovníci.

## **A**VAROVANIE

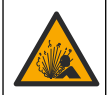

Nebezpečenstvo tlaku kvapaliny. Demontáž sondy z nádoby pod tlakom môže byť nebezpečná. Pred odstránením znížte procesný tlak pod 7,25 psi (50 kPa). Ak to nie je možné, postupujte mimoriadne opatrne. Podrobnejšie informácie nájdete v dokumentácii k montážnemu vybaveniu.

## **A**VAROVANIE

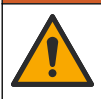

Nebezpečenstvo expozície chemikáliám. Dodržiavajte laboratórne bezpečnostné postupy a používajte všetky osobné ochranné pomôcky zodpovedajúce chemikáliám, s ktorými pracujete. Bezpečnostné protokoly nájdete v aktuálnych kartách bezpečnostných údajov (KBÚ).

## ▲ UPOZORNENIE

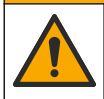

Nebezpečenstvo expozície chemikáliám. Chemikálie a odpad likvidujte podľa miestnej, regionálnej a štátnej legislatívy.

## 5.1 Harmonogram údržby

Tabuľka 1 Zobrazuje minimálne časy pre pravidelné úlohy údržby. Údržbové úkony vykonávajte častejšie v aplikáciach, kde dochádza k znečisteniu elektród.

| Úloha                                      | 90 dní                      | 1 rok                         |
|--------------------------------------------|-----------------------------|-------------------------------|
| Čistenie senzora na strane 340             | Х                           |                               |
| Skontrolujte, či sonda nie je<br>poškodená | Х                           |                               |
| Kalibrácia sondy                           | Nastavené riadiacimi orgánm | i alebo na základe skúsenosti |

# 5.2 Čistenie senzora

**Predpríprava:** Pripravte si slabší mydlový roztok s použitím neabrazívneho saponátového prostriedku na riad, ktorý neobsahuje lanolín. Lanolín zanecháva film na povrchu elektródy, ktorý znižuje funkčnosť senzora.

Senzor pravidelne kontrolujte, či na ňom nie sú nečistoty alebo usadeniny. Vyčistite senzor, keď sa na ňom objavia usadeniny alebo sa zhorší činnosť.

- 1. Použite mäkkú čistú utierku, aby ste z konca senzora odstránili usadené nečistoty. Senzor opláchnite čistou teplou vodou.
- 2. Namočte senzor do saponátového roztoku na 2 až 3 minúty.
- 3. Na očistenie meracieho konca senzora použite mäkkú kefku.
- Ak sa znečistenie nedá odstrániť, namočte meraciu časť senzora do nariedeného roztoku kyseliny (napríklad < 5% HCI) na maximálne 5 minút.</li>
- 5. Senzor opláchnite vodou a potom ho vráťte do saponátového roztoku na 2 3 minúty.
- 6. Senzor opláchnite čistou vodou.

**Poznámka:** Senzory s antimónovými elektródami pre aplikácie v HF si môžu vyžadovať ďalšie čistenie. Obráťte sa na technickú podporu.

Po vykonaní údržby senzor zakaždým nakalibrujte.

## 5.3 Príprava na uskladnenie

Pri krátkodobom uskladnení (keď je sonda mimo prevádzky viac ako jednu hodinu) naplňte ochranný uzáver pufrom s pH 4 (odporúča sa) alebo vodou z vodovodu, a uzáver umiestnite späť na sondu. Pracovnú elektródu udržiavajte vlhkú, aby ste sa vyhli pomalej reakcii pri opätovnom uvedení sondy do prevádzky.

Na dlhodobé uskladnenie zopakujte postup krátkodobého uskladnenia každé 2 až 4 týždne, v závislosti od okolitých podmienok. Limity skladovacej teploty nájdete v časti .

# Odsek 6 Riešenie problémov

## 6.1 Neúplné údaje

Počas kalibrácie sa údaje neposielajú do datalogu. Datalog preto môže mať oblasti, kde sú údaje nesúvislé.

## 6.2 Test sondy pH

**Predpríprava:** dva pufre pH a multimeter. Ak kalibrácia zlyhá, najprv dokončite postup údržby uvedený v časti .

- Ponorte sondu do tlmivého roztoku pH 7 a počkajte, kým teplota sondy a tlmivého roztoku nedosiahne izbovú teplotu.
- 2. Odpojte červený a biely kábel od modulu.
- 3. Zmerajte odpor medzi červeným a bielym káblom, aby ste si overili funkčnosť teplotného prvku.
  - Teplotný prvok PT1000 odpor by mal byť 1090 1105  $\Omega$  pri teplote približne 25 °C (77 °F).
  - Teplotný prvok PT100 odpor by mal byť približne 109 Ω pri teplote približne 25 °C (77 °F).
- 4. Ak je teplotný prvok dobrý, zapojte káble do modulu.
- 5. Vyberte ikonu hlavnej ponuky a potom vyberte **Zariadenia**. Zobrazí sa zoznam všetkých dostupných zariadení.
- 6. Vyberte zariadenie a vyberte položky Menu zariadenia > Diagnostika/Test.
- Vyberte položku Signály sondy. Pri štandardnej elektróde pH by sa hodnota mala pohybovať medzi –50 a +50 mV.
- Sondu opláchnite vodou a vložte ju do roztoku pufra s pH 4 alebo pH 10 (pri antimónových sondách používajte len pufer s pH 4). Počkajte, kým teplota sondy a pufra nedosiahne izbovú teplotu.
- Porovnajte nameranú hodnotu mV v pufri s pH 4 alebo pH 10 s hodnotou v pufri s pH 7. Pri štandardnej elektróde pH by sa hodnota mala líšiť približne o 160 mV. Ak je rozdiel menší než 160 mV, obráťte sa na technickú podporu.

# 6.3 Ponuka Diagnostika/Test

Ponuka Diagnostika/Test obsahuje aktuálne a predchádzajúce informácie o sonde. Pozrite Tabuľka 2. Stlačte ikonu hlavnej ponuky a potom vyberte **Zariadenia**. Vyberte zariadenie a vyberte položky **Menu zariadenia** > **Diagnostika/Test**.

| Možnosť                       | Opis                                                                                                    |
|-------------------------------|----------------------------------------------------------------------------------------------------|
| Informácie o module           | Zobrazuje informácie o module sondy.                                                                                                    |
| Informácie o snímači          | Zobrazuje názov a sériové číslo sondy zadané používateľom.                                                                                               |
| Posledná kalibrácia           | Zobrazuje počet dní od poslednej kalibrácie.                                                                                                    |
| História kalibrácie           | Zobrazuje zoznam všetkých kalibrácií podľa dátumu/času. Pomocou tlačidiel so<br>šípkami vyberte kalibráciu a stlačením tlačidla OK zobrazte podrobnosti. |
| Resetovať históriu kalibrácií | Určené len na servisné použitie                                                                                                    |
| Stav impedancie               | Len pre sondy pH – pozrite Merania impedancie (len sondy pH so sklenenou elektródou) na strane 339.                                                      |
| Signály sondy                 | Zobrazí aktuálnu hodnotu v mV.                                                                                                    |
|                               | Ak je Stav impedancie nastavený na Zapnuté, zobrazuje impedanciu aktívnej aj<br>referenčnej elektródy.                                                   |

| aburka zi Ponuka Diagnostika/res | abuľka 2 | Ponuka | Diagnostika | a/Test |
|----------------------------------|----------|--------|-------------|--------|
|----------------------------------|----------|--------|-------------|--------|

### Tabuľka 2 Ponuka Diagnostika/Test (pokraèovanie)

| Možnosť     | Opis                                                                                        |
|-------------|---------------------------------------------------------------------------------------------|
| Dni snímača | Zobrazí koľko dní sa sonda používala.                                                       |
| Obnoviť     | Nastaví počítadlo Dni snímača na nulu.<br>Počítadlo Dni snímača resetujte pri výmene sondy. |

## 6.4 Zoznam chýb

Pri výskyte chyby nameraná hodnota na obrazovke bliká a všetky výstupy sa zadržia, ak je to zadané v ponuke KONTROLÓR > Výstupy. Farba obrazovky sa zmení na červenú. Na diagnostickom paneli sa zobrazí chyba. Stlačením diagnostického panela zobrazíte chyby a varovania. Alternatívne stlačte ikonu hlavnej ponuky a potom vyberte **Oznámenia** > **Chyby**. Zoznam možných chýb zobrazuje Tabuľka 3.

| Chyba Opis                                 |                                                               | Rozlíšenie                                                                    |  |  |
|--------------------------------------------|---------------------------------------------------------------|-------------------------------------------------------------------------------|--|--|
| Hodnota pH je príliš vysoká!               | Nameraná hodnota pH > 14.                                     | Kalibrujte alebo vymeňte sondu.                                               |  |  |
| Hodnota pH je príliš nízka!                | Nameraná hodnota pH < 0.                                      |                                                                               |  |  |
| Hodnota ORP je príliš<br>vysoká!           | Nameraná hodnota ORP je<br>> 2100 mV.                         | Kalibrujte alebo vymeňte sondu.                                               |  |  |
| Hodnota ORP je príliš nízka!               | Nameraná hodnota ORP<br>< –2100 mV.                           |                                                                               |  |  |
| Posun je príliš vysoký!                    | Posun > 9 (pH) alebo 200 mV (ORP).                            | Postupujte podľa pokynov na údržbu                                            |  |  |
| Posun je príliš nízky!                     | Posun < 5 (pH) alebo –200 mV<br>(ORP).                        | vymeňte sondu.                                                                |  |  |
| Hodnota smernice je príliš<br>vysoká!      | Smernica > 62 (pH)/1,3 (ORP).                                 | Zopakujte kalibráciu s čerstvým pufrom<br>alebo vzorkou, alebo vymeňte sondu. |  |  |
| Hodnota smernice je príliš<br>nízka!       | Smernica < 50 (pH)/0,7 (ORP).                                 | Očistite sondu a zopakujte kalibráciu, alebo vymeňte sondu.                   |  |  |
| Teplota je príliš vysoká!                  | Nameraná teplota > 130 °C.                                    | Uistite sa, že je vybratý správny teplotný                                    |  |  |
| Teplota je príliš nízka!                   | Nameraná teplota < -10 °C.                                    | prvok.                                                                        |  |  |
| Zlyhanie ADC                               | Chyba analógovo-digitálnej<br>konverzie.                      | Vypnite a zapnite kontrolér. Obráťte sa n<br>technickú podporu.               |  |  |
| Aktívna impedancia je príliš<br>vysoká!    | Impedancia aktívnej elektródy ><br>900 MΩ.                    | Sonda je vo vzduchu. Vráťte sondu do<br>procesu.                              |  |  |
| Aktívna impedancia je príliš<br>nízka!     | Impedancia aktívnej elektródy <<br>8 MΩ.                      | Sonda je poškodená alebo znečistená.<br>Obráťte sa na technickú podporu.      |  |  |
| Referenčná impedancia je<br>príliš vysoká! | Impedancia referenčnej elektródy ><br>900 MΩ.                 | Pufor vytiekol alebo sa odparil. Obráťte sa na technickú podporu.             |  |  |
| Referenčná impedancia je<br>príliš nízka!  | Impedancia referenčnej elektródy <<br>8 MΩ.                   | Referenčná elektróda je poškodená.<br>Obráťte sa na technickú podporu.        |  |  |
| Rozdiel medzi puframi je príliš malý!      | Pufre pre 2-bodovú automatickú korekciu majú rovnakú hodnotu. | Dokončite kroky v časti Test sondy pH na strane 341.                          |  |  |
| Chýba snímač.                              | Sonda chýba alebo je odpojená.                                | Skontrolujte káble a pripojenia sondy a modulu (alebo digitálnej brány).      |  |  |

Tabuľka 3 Zoznam chýb

| Tabuľka 3 | Zoznam | chýb | (pokraèovanie) |
|-----------|--------|------|----------------|
|-----------|--------|------|----------------|

| Chyba                                        | Opis                                                                | Rozlíšenie                                                                                      |  |
|----------------------------------------------|---------------------------------------------------------------------|-------------------------------------------------------------------------------------------------|--|
| Teplotný senzor chýba! Teplotná sonda chýba. |                                                                     | Skontrolujte zapojenie teplotnej sondy.<br>Uistite sa, že je vybratý správny teplotný<br>prvok. |  |
| Impedancia skla je príliš<br>nízka.          | Sklenená banka je rozbitá alebo sa<br>skončila doba jej životnosti. | Vymeňte sondu. Obráťte sa na technickú podporu.                                                 |  |

## 6.5 Zoznam varovaní

Varovanie nemá vplyv na fungovanie ponúk, relé a výstupov. Farba obrazovky sa zmení na oranžovú. Na diagnostickom paneli sa zobrazí varovanie. Stlačením diagnostického panela zobrazíte chyby a varovania. Alternatívne stlačte ikonu hlavnej ponuky a potom vyberte **Oznámenia** > **Výstrahy**.

Tabuľka 4 obsahuje zoznam možných varovaní.

| Varovanie                                  | Popis                                         | Rozlíšenie                                                               |
|--------------------------------------------|-----------------------------------------------|--------------------------------------------------------------------------|
| Hodnota pH je príliš vysoká.               | Nameraná hodnota pH > 13.                     | Kalibrujte alebo vymeňte sondu.                                          |
| Hodnota pH je príliš nízka.                | Nameraná hodnota pH < 1.                      |                                                                          |
| Hodnota ORP je príliš vysoká.              | Nameraná hodnota ORP > 2100 mV.               | Kalibrujte alebo vymeňte sondu.                                          |
| Hodnota ORP je príliš nízka.               | Nameraná hodnota ORP < -2100 mV.              |                                                                          |
| Posun je príliš vysoký.                    | Posun je > 8 (pH) alebo 200 mV<br>(ORP).      | Postupujte podľa pokynov na údržbu<br>sondy a zopakujte kalibráciu.      |
| Posun je príliš nízky.                     | Posun je < 6 (pH) alebo –200 mV<br>(ORP).     |                                                                          |
| Hodnota smernice je príliš<br>vysoká.      | Smernica je > 60 (pH)/1,3 (ORP).              | Zopakujte kalibráciu s čerstvým pufrom<br>alebo vzorkou.                 |
| Hodnota smernice je príliš<br>nízka.       | Smernica je < 54 (pH)/0,7 (ORP).              | Očistite sondu a zopakujte kalibráciu.                                   |
| Teplota je príliš vysoká.                  | Nameraná teplota je > 100 °C.                 | Uistite sa, že sa používa správny                                        |
| Teplota je príliš nízka.                   | Nameraná teplota je < 0 °C.                   | теріотпу річок.                                                          |
| Teplota je mimo rozsahu!                   | Nameraná teplota je > 100 °C alebo <<br>0 °C. | -                                                                        |
| Uplynul termín kalibrácie.                 | Uplynul čas pripomienky na kalibráciu.        | Nakalibrujte sondu.                                                      |
| Zariadenie nebolo<br>nakalibrované.        | Sonda nebola kalibrovaná.                     | Nakalibrujte sondu.                                                      |
| Zlyhanie pamäte flash                      | Externá pamäť flash zlyhala.                  | Obráťte sa na technickú podporu.                                         |
| Aktívna impedancia je príliš<br>vysoká.    | Impedancia aktívnej elektródy ><br>800 MΩ.    | Sonda je vo vzduchu. Vráťte sondu do procesu.                            |
| Aktívna impedancia je príliš<br>nízka.     | Impedancia aktívnej elektródy < 15 MΩ.        | Sonda je poškodená alebo znečistená.<br>Obráťte sa na technickú podporu. |
| Referenčná impedancia je<br>príliš vysoká. | Impedancia referenčnej elektródy ><br>800 MΩ. | Pufor vytiekol alebo sa odparil. Obráťte sa na technickú podporu.        |
| Referenčná impedancia je<br>príliš nízka.  | Impedancia referenčnej elektródy < 15 MΩ.     | Referenčná elektróda je poškodená.<br>Obráťte sa na technickú podporu.   |

### Tabuľka 4 Zoznam varovaní

| Fabuľka 4 | Zoznam | varovaní | (pokraèovanie) |
|-----------|--------|----------|----------------|
|-----------|--------|----------|----------------|

| Varovanie           | Popis                                                                                                    | Rozlíšenie                                                                                |
|---------------------|----------------------------------------------------------------------------------------------------|-------------------------------------------------------------------------------------------|
| Vymeňte snímač.     | Počítadlo Dni snímača má väčšiu<br>hodnotu ako interval vybraný pre<br>výmenu sondy. Pozrite Konfigurácia<br>sondy na strane 334. | Vymeňte sondu. Resetujte počítadlo<br>Dni snímača v ponuke Diagnostika/Test<br>> Obnoviť. |
| Prebieha kalibrácia | Kalibrácia bola spustená, ale nebola dokončená.                                                                                   | Vráťte sa do kalibrácie.                                                                  |

**AVAROVANIE** 

# Odsek 7 Náhradné diely a príslušenstvo

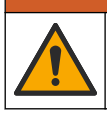

Nebezpečenstvo poranenia osôb. Používanie neschválených častí môže spôsobiť poranenie osôb, poškodenie prístroja alebo poruchy zariadenia. Náhradné diely uvedené v tejto časti sú schválené výrobcom.

**Poznámka:** Čísla produktov a položiek sa môžu odlišovať v niektorých predajných oblastiach. Pre kontaktné informácie sa obrátťe na príslušného distribútora alebo si pozrite webovú stránku spoločnosti.

#### Materiál

| Popis                         | Množstvo | Katalógové čísla |
|-------------------------------|----------|------------------|
| Pufrový roztok, pH 4, červený | 500 ml   | 2283449          |
| Pufrový roztok, pH 7, žltý    | 500 ml   | 2283549          |
| Pufrový roztok, pH 10, modrý  | 500 ml   | 2283649          |
| Referenčný roztok ORP, 200 mV | 500 ml   | 25M2A1001-115    |
| Referenčný roztok ORP, 600 mV | 500 ml   | 25M2A1002-115    |

### Príslušenstvo

| Popis                                                              | Katalógové čísla |
|--------------------------------------------------------------------|------------------|
| pH/ORP modul pre ultračistú vodu                                   | LXZ525.99.D0006  |
| Prietoková komora z PVC DN 40, montáž s prírubou                   | 08350=A=9500     |
| Ponorný hriadeľ z PP, nastaviteľná príruba (0,5 m)                 | 08350=A=1005     |
| Ponorný hriadeľ z PP, nastaviteľná príruba (1 m)                   | 08350=A=1010     |
| Ponorný hriadeľ z PP, nastaviteľná príruba (1,5 m)                 | 08350=A=1015     |
| Ponorný hriadeľ z PP, 2 upevnenia zacvaknutím na 8350/8351 (0,5 m) | 08350=A=1105     |
| Ponorný hriadeľ z PP, 2 upevnenia zacvaknutím na 8350/8351 (1 m)   | 08350=A=1110     |
| Ponorný hriadeľ z PP, 2 upevnenia zacvaknutím na 8350/8351 (1,5 m) | 08350=A=1115     |
| Ponorný hriadeľ z PP, pevná príruba (0,5 m)                        | 08350=A=6005     |
| Ponorný hriadeľ z PP, pevná príruba (1 m)                          | 08350=A=6010     |
| Ponorný hriadeľ z PP, pevná príruba (1,5 m)                        | 08350=A=6015     |
| Súprava na chemické čistenie PP (tryska a prívodné rúrky)          | 08350=A=7000     |

# Vsebina

- 1 Specifikacije na strani 345
- 2 Splošni podatki na strani 345
- 3 Namestitev na strani 348
- 4 Delovanje na strani 351

- 5 Vzdrževanje na strani 356
- 6 Odpravljanje težav na strani 358
- 7 Nadomestni deli in dodatna oprema na strani 361

# Razdelek 1 Specifikacije

Pridržana pravica do spremembe tehničnih podatkov brez predhodnega obvestila. Izdelek ima samo navedene odobritve ter registracije, certifikate in izjave, ki so uradno priloženi izdelku. Proizvajalec ne odobrava uporabe tega izdelka v aplikacijah, za katere ni dovoljen.

# 1.1 Senzorji pH/ORP

|                                              | 8350.3                                                           | 8350.4                                 | 8350.5                               | 8351             |  |
|----------------------------------------------|------------------------------------------------------------------|----------------------------------------|--------------------------------------|------------------|--|
| Uporaba                                      | Meritev pH vzorcev,<br>ki vsebujejo<br>fluorovodikovo<br>kislino | Meritev pH pri<br>visokih temperaturah | Meritev pH v okolju<br>odpadnih voda | Meritev ORP      |  |
| Material                                     | PPS                                                              | PPS                                    | CPVC                                 | PPS              |  |
| Merilno območje                              | Od 0 do 12 pH                                                    | Od 0 do 14 pH                          | Od 0 do 12 pH                        | ± 1500 mV        |  |
| Najvišja temperatura                         | 110 °C (230 °F)                                                  | 110 °C (230 °F)                        | 80 °C (176 °F)                       | 110 °C (230 °F)  |  |
| Največji tlak                                | 10 bar (145 psi)                                                 | 10 bar (145 psi)                       | 10 bar (145 psi)                     | 10 bar (145 psi) |  |
| Ponovljivost (teden)                         | < 0,05 pH                                                        | < 0,05 pH                              | < 0,05 pH                            | < 0,05 pH        |  |
| Odmik pri pH 7                               | ± 0,34 pH                                                        | ± 0,34 pH                              | ± 0,34 pH                            | /                |  |
| Naklon                                       | Od 56 do 61 mV/pH                                                | Od 56 do 61 mV/pH                      | Od 56 do 61 mV/pH                    | /                |  |
| Referenčna<br>impedanca<br>Pri 25 °C (77 °F) | < 50 kΩ                                                          | < 50 kΩ                                | < 50 kΩ                              | < 50 kΩ          |  |
| Impedanca stekla<br>Pri 25 °C (77 °F)        | Od 100 do 150 MΩ                                                 | Od 150 do 500 MΩ                       | Od 50 do 250 MΩ                      | /                |  |

|                      | 8362                                                 | 8417                                                          |
|----------------------|------------------------------------------------------|---------------------------------------------------------------|
| Aplikacija           | Meritev vrednosti pH v čisti ali ultra<br>čisti vodi | Meritev vrednosti pH v industrijskih<br>in čistilnih napravah |
| Material             | Nerjavno jeklo 316L                                  | Steklena membrana, keramični spoj                             |
| Merilno območje      | Od 2 do 12 pH                                        | Od 0 do 14 pH                                                 |
| Najvišja temperatura | 80 °C (176 °F)                                       | 110 °C (230 °F)                                               |
| Največji tlak        | 6 barov pri 25 °C (87 psi pri 77 °F)                 | 10 barov pri 25 °C (145 psi pri<br>77 °F)                     |
| Ponovljivost (24 ur) | < 0,01 pH                                            | 0,02 pH                                                       |
| Vhodna impedanca     | > 10 <sup>6</sup> MΩ                                 | 100 MΩ                                                        |

# Razdelek 2 Splošni podatki

Proizvajalec v nobenem primeru ni odgovorjen za škodo, ki bi bila posledica nepravilne uporabe izdelka ali neupoštevanja navodil v priročniku. Proizvajalec si pridržuje pravico do sprememb v

navodilih in izdelku, ki ga opisuje, brez vnaprejšnjega obvestila. Prenovljene različice najdete na proizvajalčevi spletni strani.

## 2.1 Varnostni napotki

Proizvajalec ne odgovarja za škodo, ki bi nastala kot posledica napačne aplikacije ali uporabe tega izdelka, kar med drugim zajema neposredno, naključno in posledično škodo, in zavrača odgovornost za vso škodo v največji meri, dovoljeni z zadevno zakonodajo. Uporabnik je v celoti odgovoren za prepoznavo tveganj, ki jih predstavljajo kritične aplikacije, in namestitev ustreznih mehanizmov za zaščito procesov med potencialno okvaro opreme.

Še pred razpakiranjem, zagonom ali delovanjem te naprave v celoti preberite priložena navodila. Še posebej upoštevajte vse napotke o nevarnostih in varnostne napotke. V nasprotnem primeru obstaja nevarnost hudih poškodb uporabnika oz. škode na opremi.

Prepričajte se, da zaščita, ki jo zagotavlja ta oprema, ni oslabljena. Te naprave ne uporabljajte ali nameščajte na kakršenkoli drugačen način, kot je določeno v tem priročniku.

### 2.1.1 Uporaba varnostnih informacij

# **A** NEVARNOST

Označuje možno ali neposredno nevarno situacijo, ki lahko povzroči smrt ali hude poškodbe.

## **A**OPOZORILO

Označuje možno ali neposredno nevarno situacijo, ki lahko privede do hude poškodbe ali povzroči smrt, če se ji ne izognete.

## A PREVIDNO

Označuje možno nevarno situacijo, ki lahko povzroči manjše ali srednje težke poškodbe.

## ΟΡΟΜΒΑ

Označuje situacijo, ki lahko, če se ji ne izognete, povzroči poškodbe instrumenta. Informacija, ki zahteva posebno pozornost.

### 2.1.2 Opozorilne oznake

Upoštevajte vse oznake in tablice, ki so nahajajo na napravi. Neupoštevanje tega lahko privede do telesnih poškodb ali poškodb naprave. Simbol na merilni napravi se nanaša na navodila s

|        | To je varnostni opozorilni simbol. Upoštevajte vsa varnostna sporočila, ki sledijo temu simbolu, da<br>se izognete poškodbam. Če se nahajajo na napravi, za informacije o delovanju ali varnosti glejte<br>navodila za uporabo.  |
|--------|----------------------------------------------------------------------------------------------------|
| 4      | Ta simbol opozarja, da obstaja tveganje električnega udara in/ali smrti zaradi elektrike.                                                                                                    |
|        | Ta simbol kaže na prisotnost naprav, ki so občutljive na elektrostatično razelektritev (ESD), in<br>opozarja na to, da morate z ustreznimi ukrepi preprečiti nastanek škode in poškodb opreme.                                   |
|        | Ta simbol označuje, da je treba označeni predmet zaščititi z ozemljitveno povezavo. Če instrument<br>ni opremljen z ozemljitvenim vtičem na kablu, izdelajte zaščitno ozemljitveno povezavo do priključka<br>zaščitnega vodnika. |
| $\sim$ | Ta simbol, če je prikazan na izdelku, označuje, da je izdelek priključen na izmenični tok.                                                                                                    |

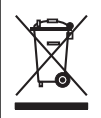

Električne opreme, označene s tem simbolom, v EU ni dovoljeno odlagati v domačih ali javnih sistemih za odstranjevanje odpadkov. Staro ali izrabljeno opremo vrnite proizvajalcu, ki jo mora odstraniti brez stroškov za uporabnika.

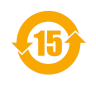

Izdelki, označeni s tem simbolom, kažejo, da izdelek vsebuje strupene ali nevarne snovi ali elemente. Številka v simbolu označuje obdobje okoljevarstvene zaščite v letih.

# 2.2 Pregled izdelka

Senzor je zasnovan za delovanje s kontrolno enoto za zbiranje in upravljanje podatkov. S senzorjem lahko uporabljate različne kontrolne enote. Ta dokument predpostavlja namestitev in uporabo senzorja s kontrolno enoto SC4500. Če želite senzor uporabljati z drugo kontrolno enoto, glejte navodila za uporabo te kontrolne enote.

Slika 1, Slika 2 in Slika 3 nudijo pregled nad senzorji.

Izbirna oprema, kot so pripomočki za namestitev za senzor, je dobavljena z navodili za namestitev. Na voljo so številni načini namestitve, zato lahko se lahko senzor prilagodi uporabi v veliko različnih aplikacijah.

### Slika 1 Senzorji 8350.4, 8350.5 in 8351

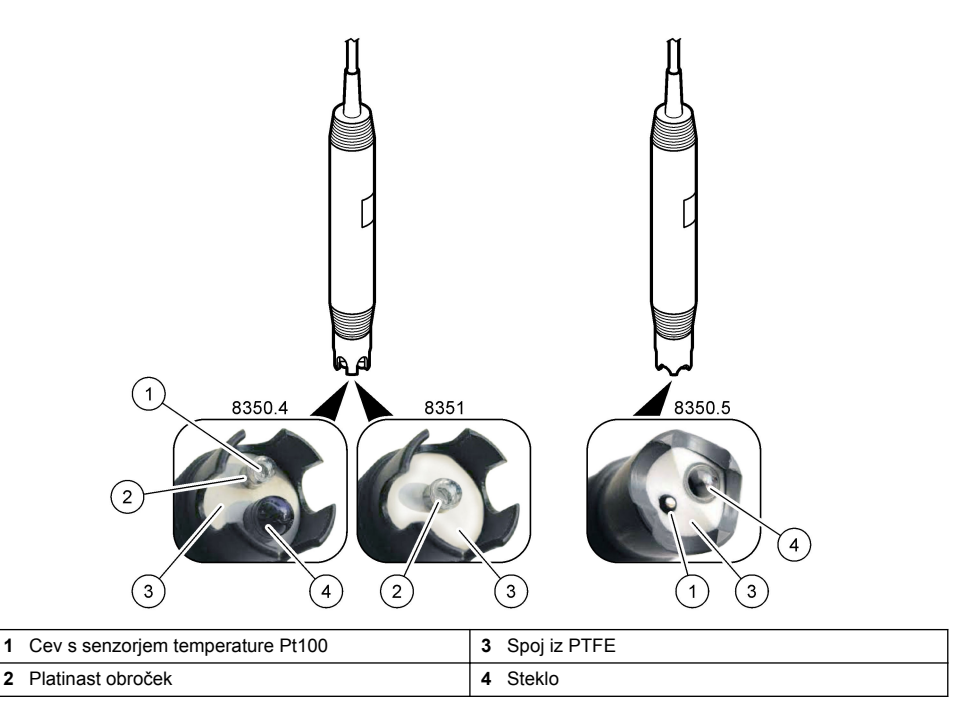

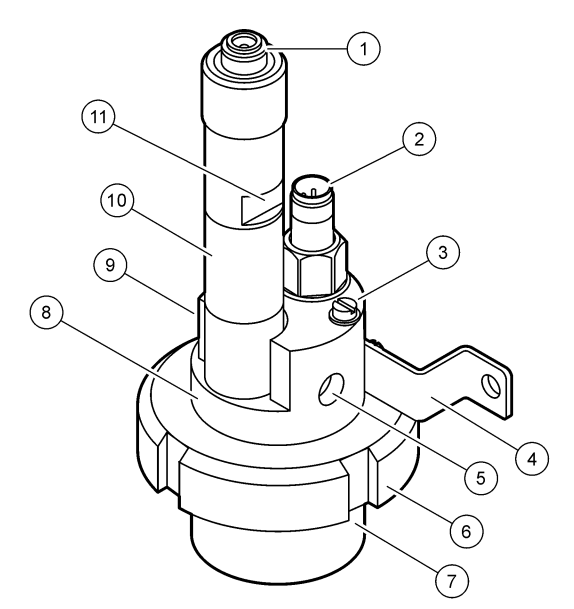

| 1 | Konektor AS9             | 5 | Dovod vzorca                       | 9  | Izhodni vod vzorca                             |
|---|--------------------------|---|------------------------------------|----|------------------------------------------------|
| 2 | Senzor temperature Pt100 | 6 | Varovalna matica merilne<br>komore | 10 | Nalepka za zapis datuma<br>namestitve senzorja |
| 3 | Ozemljitveni priključek  | 7 | Merilna komora                     | 11 | Ploščata površina za ključ                     |
| 4 | U-vijak                  | 8 | Nosilec za elektrode               |    |                                                |

### Slika 3 Senzor 8417

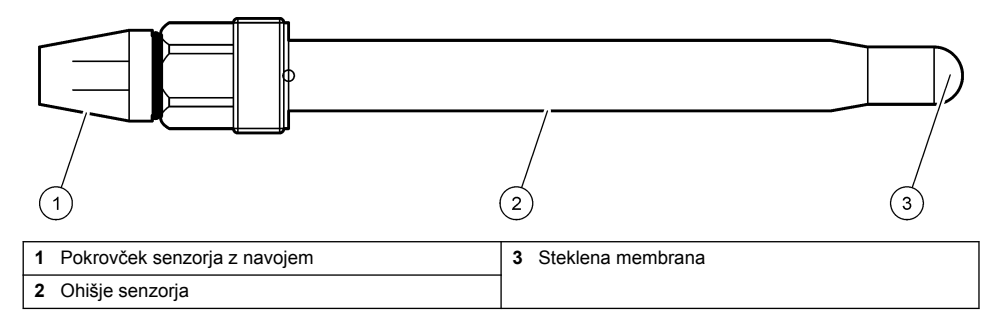

# Razdelek 3 Namestitev

## A PREVIDNO

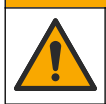

Različne nevarnosti Opravila, opisana v tem delu dokumenta, lahko izvaja samo usposobljeno osebje.

# 3.1 Nameščanje

## A OPOZORILO

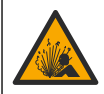

Nevarnost eksplozije. Nazivna temperatura in tlak pripomočkov za namestitev senzorja morata biti primerna za mesto namestitve.

# A PREVIDNO

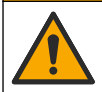

Nevarnost telesnih poškodb. Zaradi zlomljenega stekla lahko pride do ureznin. Uporabljajte orodja in osebno zaščitno opremo za odstranjevanje zlomljenega stekla.

## OPOMBA

Procesna elektroda pri konici pH-senzorja ima stekleno bučko, ki se lahko razbije. Steklene bučke ne udarjajte ali potiskajte.

- Senzor namestite tam, kjer je vzorec, ki pride v stik s senzorjem, značilen za celotni proces.
- Za podatke o razpoložljivih pripomočkih za namestitev glejte Nadomestni deli in dodatna oprema na strani 361.
- · Navodila za namestitev najdete v priročniku, priloženem opremi za pritrditev.
- Pred namestitvijo senzorja v procesno vodo odstranite zaščitni pokrovček. Zaščitni pokrovček shranite za nadaljnjo uporabo.
- · Senzor pred uporabo umerite.

### 3.1.1 Senzor serije 835x

Usmeritev senzorjev serije 835x pri namestitvi ni pomembna.

- · Namestitev z vstavljanjem: privijanje ali prirobnična pritrditev
- Namestitev s potopom: potopni drogovi (0,5; 1; 1,5 metra) s fiksno ali nastavljivo prirobnico ali prirobnico s sponko.

Slika 4 prikazuje mere senzorjev. Slika 5 prikazuje načine namestitev.

S senzorjem je dobavljen 10-m (32,8 ft) kabel.

### Slika 4 Mere – serija 835x

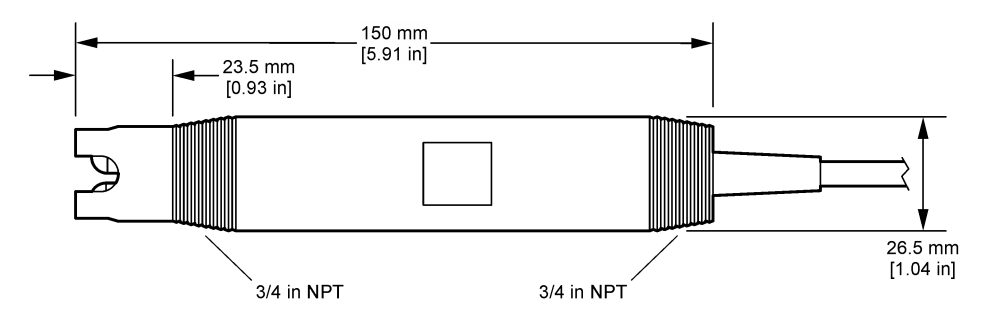

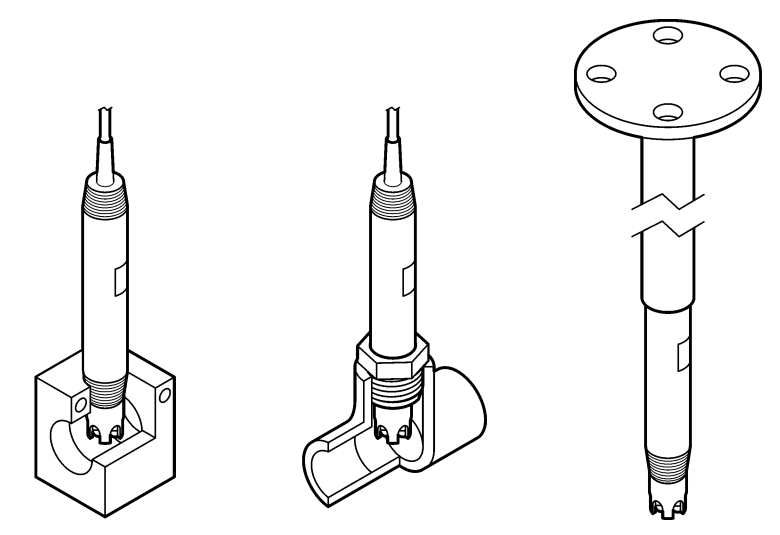

### 3.1.2 Senzor 8362

S senzorjem sta dobavljena dva 3-m (9.84 ft) kabla: kabel za senzor pH in kabel za senzor temperature. Kot dodatna možnost so na voljo tudi 10- ali 20-m (32,8 ali 65,6 ft) kabli.

Namestitev senzorjev:

- 1. Z U-vijakom (št. 4 na Slika 2 na strani 348) pritrdite napravo na statičen predmet.
- Odvijte merilno komoro.
- 3. Odstranite pokrov z bučke pH.
- 4. Sperite s tekočo vodo (ali pufrom pH 4). Pokrov za poznejšo uporabo shranite na varnem mestu.
- Rahlo stresite senzor, kot bi to naredili z živosrebrnim termometrom, in tako odstranite zračne mehurčke.
- 6. Na nalepko zapišite datum namestitve.
- Namestite merilno komoro.
- 8. Priključite 1/8-palčne vhodne/izhodne priključke NPT. Dovodni vod vzorca priključite na del št. 5 izhodni vod pa na del s št. 9: Slika 2 na strani 348.
- 9. Odprite dovod vzorca do senzorja. Pazite, da v komori ni mehurčkov, saj lahko ti popačijo meritve
- 10. Hitrost pretoka vzorca nastavite na približno 150 mL/minuto.
- 11. Za preprečevanje povratnega tlaka morate izhodni vod vzorca priključiti na odprt odtok.
- 12. Ozemljitveni priključek na senzorju priklopite na ozemljitev in tako preprečite pojav motenj zaradi električnega šuma.
- 13. Pretočna komora ne sme biti nikoli prazna, saj se lahko senzor v nasprotnem primeru poškoduje. Steklena bučka mora biti vedno v vodi (ali pufru pH).

### 3.1.3 Senzor 8417

Usmeritev senzorja 8417 pri namestitvi ni pomembna. Senzorje namestite s standardnim pokrovčkom PG13.5 z navojem. Slika 6 prikazuje mere senzorja.

Steklena bučka mora biti vedno v vodi (ali pufru pH), saj se lahko senzor v nasprotnem primeru poškoduje.

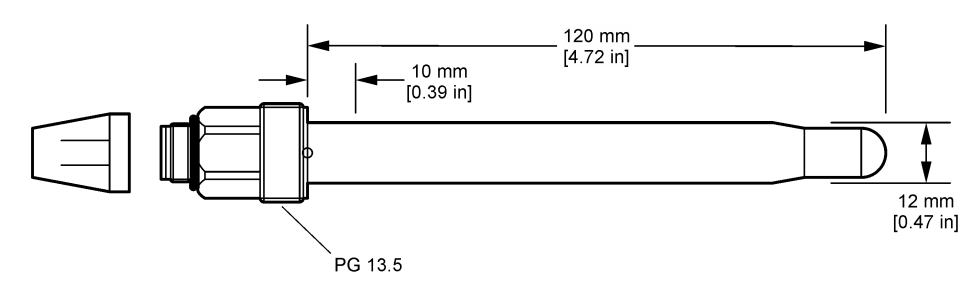

## 3.2 Priključitev senzorja na kontrolno enoto SC

Modul pH/ORP za ultračiste aplikacije namestite v kontrolno enoto SC. Senzor nato povežite z modulom pH/ORP za ultračiste aplikacije. Modul pH/ORP za ultračiste aplikacije pretvarja analogni signal senzorja v digitalno obliko.

Glejte navodila za namestitev, dobavljena skupaj z modulom pH/ORP za ultračiste aplikacije. Za informacije o naročanju glejte Nadomestni deli in dodatna oprema na strani 361.

# Razdelek 4 Delovanje

## 4.1 Uporabniška navigacija

Opis zaslona na dotik in informacije o navigaciji najdete v dokumentaciji kontrolne enote.

## 4.2 Konfiguracija senzorja

V meniju Nastavitve lahko vnesete identifikacijske podatke za senzor in spremenite možnosti upravljanja in shranjevanja podatkov.

- 1. Pritisnite ikono glavnega menija in izberite **Naprave**. Prikaže se seznam vseh razpoložljivih naprav.
- 2. Označite senzor in izberite Meni naprave > Nastavitve.
- 3. Izberite možnost.

| Možnost                                                                                                    | Opis                                                                                                    |  |
|----------------------------------------------------------------------------------------------------|----------------------------------------------------------------------------------------------------|--|
| Ime                                                                                                    | Sprememba imena, ki ustreza senzorju na vrhu zaslona meritev. Ime je omejeno na 16 znakov, ki so lahko poljubna kombinacija črk, številk, presledkov ali ločil.                                                                                                    |  |
| Serijska številka<br>senzorja                                                                                                    | Uporabnik lahko tukaj vnese serijsko številko senzorja. Serijska številka lahko obsega največ 16 znakov, ki so lahko poljubna kombinacija črk, številk, presledkov ali ločil.                                                                                                    |  |
| Format                                                                                                    | Samo za pH-senzorje – spremeni število decimalnih mest na zaslonu meritev na XX,XX (privzeto) ali XX,X.                                                                                                    |  |
| Temperatura                                                                                                    | Nastavitev enote temperature na °C (privzeto) ali °F.                                                                                                    |  |
| Temperaturni člen         pH-senzorji – nastavi temperaturni člen za samodejno izravnavo temperature n<br>PT100 (privzeto), PT1000 ali Brez. Če ni uporabljen noben člen, lahko za vrsto r<br>Ročno in vnesete vrednost za izravnavo temperature (privzeto: 25 °C).           Senzorji ORP – izravnava temperature ni uporabljena. Za merjenje temperature<br>priključi temperaturni člen. |                                                                                                    |  |
| Filter                                                                                                    | Nastavi časovno konstanto za povečanje stabilnosti signala. Časovna konstanta izračuna povprečno vrednost v določenem času — 0 (brez učinka, privzeto) na 60 sekund (povprečje signalne vrednosti za 60 sekund). Filter poveča čas odziva signala senzorja na dejanske spremembe v procesu. |  |

| Možnost                                                | Opis                                                                                                    |
|--------------------------------------------------------|----------------------------------------------------------------------------------------------------|
| Temperaturna<br>izravnava                              | <ul> <li>Samo za pH-senzorje – izmerjeni vrednosti doda popravek glede na temperaturo:</li> <li>Nernst – linearna izravnava (0,1984 mV/°C)</li> <li>Ultra čista voda – izravnava v skladu s krivuljo za ultra čisto vodo</li> <li>Matrika 1 – temperaturna izravnava – izravnava v skladu s sulfatno krivuljo (sulfat 4,48 mg/L ima pri 25 °C pH 4,0)</li> <li>Matrika 2 – temperaturna izravnava – izravnava v skladu s krivuljo amonijaka/hidrazina (amonijak 0,272 mg/L in hidrazin 20 µg/L imata ima pri 25 °C pH 9,0)</li> <li>Matrika 3 – temperaturna izravnava – izravnava v skladu s krivuljo amonijaka/hidrazina (amonijak 3,272 mg/L in hidrazin 20 µg/L imata ima pri 25 °C pH 9,0)</li> <li>Matrika 3 – temperaturna izravnava – izravnava v skladu s krivuljo amonijaka/morfolina/hidrazina (amonijak 1,832 mg/L + morfolin 10 mg/L morfolina + hidrazin 50 µg/L ima pri 25 °C pH 9,0)</li> <li>Matrika 4 – temperaturna izravnava – izravnava v skladu s fosfatno krivuljo (fosfati 3 mg/L + amonijak 0,3 mg/L)</li> <li>Uporabniško določeno – nastavitev vrednosti linearnega smernega koeficienta.</li> </ul> |
| Interval<br>zapisovalnika<br>podatkov                  | Določa časovni interval za shranjevanje podatkov o senzorju in meritvi temperature v podatkovni dnevnik – 5, 30 sekund, 1, 2, 5, 10, 15 (privzeto), 30, 60 minut.                                                                                                    |
| Ponastavitev<br>konfiguracije na<br>privzete vrednosti | Nastavitve v meniju Nastavitve bodo nastavljeni na tovarniško privzete vrednosti in števci<br>bodo ponastavljeni. Vsi podatki senzorja so izgubljeni.                                                                                                    |

# 4.3 Umerjanje senzorja

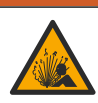

Nevarnost tekočine pod tlakom. Odstranitev senzorja iz posode pod tlakom je lahko zelo nevarna. Pred odstranitvijo zmanjšajte procesni tlak pod 50 kPa (7,25 psi). Če to ni mogoče, bodite pri odstranitvi zelo previdni. Več informacij si oglejte v priloženi dokumentaciji o pripomočkih za namestitev.

## A OPOZORILO

A OPOZORILO

Nevarnost izpostavljenosti kemikalijam. Upoštevajte varnostne predpise v laboratoriju in nosite vso osebno zaščitno opremo, primerno za delo s kemikalijami, ki jih trenutno uporabljate. Za varnostne protokole glejte veljaven varnostni list (MSDS/SDS).

## A PREVIDNO

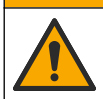

Nevarnost izpostavljenosti kemikalijam. Kemikalije in odpadke zavrzite v skladu z lokalnimi, regionalnimi in nacionalnimi predpisi.

### 4.3.1 O umerjanju senzorja

Pri umerjanju se odčitek senzorja prilagodi tako, da se ujema z vrednostjo ene ali več referenčnih raztopin. Karakteristike senzorja se sčasoma spremenijo, zaradi česar senzor postane manj točen. Senzor je treba redno umerjati, da ostane točen. Pogostost umerjanja je odvisna od uporabe in jo najbolje določimo z izkušnjami.

Temperaturni element se uporablja za odčitke pH, ki so samodejno prilagojeni na 25 °C za temperaturne spremembe, ki vplivajo na aktivno in referenčno elektrodo. To prilagoditev lahko ročno nastavi stranka, če je temperatura procesa stalna.

Med kalibracijo se podatki ne pošiljajo v dnevnik podatkov Zato so v dnevniku dogodkov lahko področja s prekinitvami.

### 4.3.2 Sprememba možnosti umerjanja

Uporabnik lahko določi nabor pufrskih raztopin, uporabljenih za umerjanje, nastavi opomnik za umerjanje ali k podatkom o umerjanju v meniju Možnosti umerjanja priloži ID upravljavca.

- 1. Pritisnite ikono glavnega menija in izberite **Naprave**. Prikaže se seznam vseh razpoložljivih naprav.
- 2. Označite senzor in izberite Meni naprave > Umerjanje.
- 3. Izberite Možnosti umerjanja.
- 4. Izberite možnost.

| Možnost                                        | Opis                                                                                                    |
|------------------------------------------------|----------------------------------------------------------------------------------------------------|
| Izberite<br>standardno<br>puferno<br>raztopino | Samo za pH-senzorje – določa pH pufrov, ki se uporabljajo za umerjanje samodejnega<br>popravka. Možnosti: 4,00, 7,00, 10,00 (privzeta nastavitev), DIN 19267 (pH 1,09, 4,65,<br>6,79, 9,23, 12,75), NIST 4,00, 6,00, 9,00 ali DIN 19266 (pH 1,68, 3,78, 4,00, 6,87, 9,18,<br>10,01, 12,45)<br><b>Napotek:</b> Če je za umerjanje izbrano 1- ali 2-točkovno umerjanje vrednosti, se lahko<br>uporabljajo drugi pufri.                                                                                                    |
| Opomnik<br>umerjanja                           | Nastavitev opomnika za naslednje umerjanje. Po preteku nastavljenega intervala od datuma zadnjega umerjanja se na zaslonu prikaže opomnik za umerjanje senzorja.<br>Možnosti: Izklop (privzeto), 1, 7, 30, 60 ali 90 dni<br>Če je na primer datum zadnjega umerjanja 15. junij in je možnost Zadnje umerjanje<br>nastavljena na 60 dni, se opomnik za umerjanje na zaslonu prikaže 14. avgusta. Če se<br>senzor umeri pred 14. avgustom, na primer 15. julija, se opomnik za umerjanje na<br>zaslonu prikaže 13. septembra. |
| ID upravljavca za<br>umerjanje                 | Vključuje ID upravljavca s podatki o umerjanju – Da ali Ne (privzeto). ID se vnese med<br>umerjanjem                                                                                                    |

### 4.3.3 Umerjanje temperature

Senzor temperature je tovarniško umerjen. Kljub temu priporočamo umerjanje temperature pred samim umerjanjem pH ali ORP.

- 1. Senzor vstavite v posodo z vodo.
- 2. Izmerite temperaturo vode s točnim termometrom ali s samostojnim instrumentom.
- Pritisnite ikono glavnega menija in izberite Naprave. Prikaže se seznam vseh razpoložljivih naprav.
- 4. Označite senzor in izberite Meni naprave > Umerjanje.
- 5. Izberite 1-točkovno umerjanje temperature.
- 6. Počakajte, da se vrednost stabilizira in pritisnite V redu.
- 7. Vnesite natančno vrednost in pritisnite V redu.
- 8. Vrnite senzor v proces in pritisnite ikono "domov".

### 4.3.4 Postopek umerjanja pH

Senzor pH umerite z eno ali dvema referenčnima raztopinama (1-točkovno ali 2-točkovno umerjanje). Standardni pufer je prepoznan samodejno.

- 1. Senzor temeljito sperite v čisti vodi.
- Senzor vstavite v prvo referenčno raztopino (pufer ali vzorec z znano vrednostjo). Prepričajte se, da je meritveni del senzorja popolnoma potopljen v tekočini. Premešajte senzor, da odstranite morebitne mehurčke.
- 3. Počakajte, da se temperaturi senzorja in raztopine izravnata. To lahko traja 30 minut ali več, če je temperaturna razlika med procesom in referenčno raztopino večja.
- Pritisnite ikono glavnega menija in izberite Naprave. Prikaže se seznam vseh razpoložljivih naprav.
- 5. Označite senzor in izberite Meni naprave > Umerjanje.

#### 6. Izberite vrsto umerjanja:

| Možnost                           | Opis                                                                                                    |
|-----------------------------------|----------------------------------------------------------------------------------------------------|
| 2-točkovno umerjanje<br>s pufrom  | Za umerjanje uporabite dva pufra (npr. pH 7 in pH 4). Senzor med umerjanjem<br>samodejno prepozna pufra.<br><b>Napotek:</b> V meniju Umerjanje > Možnosti umerjanja > Izberite standardno puferno<br>raztopino izberite skupino pufrov. |
| 1-točkovno umerjanje<br>s pufrom  | Za umerjanje uporabite pufer (npr. pH 7). Senzor med umerjanjem samodejno<br>prepozna pufer.<br><b>Napotek:</b> V meniju Umerjanje > Možnosti umerjanja > Izberite standardno puferno<br>raztopino izberite skupino pufrov.             |
| 2-točkovno umerjanje<br>vrednosti | Za umerjanje uporabite dva vzorca z znano vrednostjo (ali dva pufra). pH-vrednost vzorcev določite z drugim instrumentom. Med umerjanjem vnesite pH-vrednosti.                                                                          |
| 1-točkovno umerjanje<br>vrednosti | Za umerjanje uporabite vzorec z znano vrednostjo (ali pufer). pH-vrednost vzorca<br>določite z drugim instrumentom. Med umerjanjem vnesite pH-vrednost.                                                                                 |

7. Med umerjanjem izberite možnost za izhodni signal:

|                                                                                                    | Možnost                    | Opis                                                                                                    |  |
|----------------------------------------------------------------------------------------------------|----------------------------|----------------------------------------------------------------------------------------------------|--|
|                                                                                                    | Aktivno                    | Instrument pošlje vrednost trenutnega izmerjenega izhodnega signala med postopkom umerjanja.                                                                         |  |
| Zadrži Vrednost izhodnega signala senzorja se med postopkom umerjanja ustavi na trenutni izmer<br>vrednosti. |                            | Vrednost izhodnega signala senzorja se med postopkom umerjanja ustavi na trenutni izmerjeni vrednosti.                                                               |  |
|                                                                                                    | Prenos                     | Med umerjanjem je poslana predhodno nastavljena vrednost izhodnega signala. Za spremembo predhodno nastavljene vrednosti glejte navodila za uporabo kontrolne enote. |  |
| Ko je senzor v prvi referenčni raztopini, pritisnite V redu.<br>Prikazana je izmerjena vrednost.             |                            |                                                                                                    |  |
| Počakajte, da se vrednost umiri in pritisnite V redu.                                                        |                            |                                                                                                    |  |
|                                                                                                    | <b>N N N N N N N N N N</b> |                                                                                                    |  |

Napotek: Zaslon se lahko samodejno pomakne na naslednji korak.

**10.** Če je primerno, vnesite pH-vrednost in pritisnite V redu.

**Napotek:** Če je referenčna raztopina pufer, na posodici s pufrom poiščite pH-vrednost za temperaturo pufra. Če je referenčna raztopina vzorec, pH-vrednost vzorca določite z drugim instrumentom.

- 11. Za 2-točkovno umerjanje izmerite drugo referenčno raztopino, kot je navedeno v nadaljevanju:
  - a. Odstranite senzor iz prve raztopine in ga operite s čisto vodo.
  - b. Senzor vstavite v naslednjo referenčno raztopino in pritisnite V redu.
  - c. Počakajte, da se vrednost umiri in pritisnite V redu.

Napotek: Zaslon se lahko samodejno pomakne na naslednji korak.

- d. Če je primerno, vnesite pH-vrednost in pritisnite V redu.
- 12. Preglejte rezultate umerjanja:
  - "Umerjanje:uspelo" senzor je umerjen in pripravljen za meritve vzorcev. Prikazani sta vrednosti naklona in/ali odmika.
  - "Umerjanje ni uspelo." naklon ali odmik umerjanja je zunaj sprejemljivih omejitev. Ponovite umerjanje s svežimi referenčnimi raztopinami. Po potrebi očistite senzor.

Pritisnite V redu.

8.

9.

14. Znova vstavite senzor v proces in pritisnite V redu. Izhodni signal se povrne v aktivno stanje, na merilnem zaslonu pa je prikazana izmerjena

# vrednost vzorca. 4.3.5 Postopek umerjanja ORP

Senzor ORP umerite z referenčno raztopino (1-točkovno umerjanje).

 Senzor vstavite v prvo referenčno raztopino (pufer ali vzorec z znano vrednostjo). Prepričajte se, da je meritveni del senzorja popolnoma potopljen v tekočini. Premešajte senzor, da odstranite morebitne mehurčke.

Napotek: Senzor lahko ostane v procesnem vzorcu, del tega vzorca pa lahko za umerjanje tudi odvzamete.

- Pritisnite ikono glavnega menija in izberite Naprave. Prikaže se seznam vseh razpoložljivih naprav.
- 3. Označite senzor in izberite Meni naprave > Umerjanje.
- 4. Napotek:
  - Izberite 1-točkovno umerjanje vrednosti.
- 5. Med umerjanjem izberite možnost za izhodni signal:

| Možnost | Opis                                                                                                   |
|---------|----------------------------------------------------------------------------------------------------|
| Aktivno | Instrument pošlje vrednost trenutnega izmerjenega izhodnega signala med postopkom umerjanja.           |
| Zadrži  | Vrednost izhodnega signala senzorja se med postopkom umerjanja ustavi na trenutni izmerjeni vrednosti. |

- Prenos Med umerjanjem je poslana predhodno nastavljena vrednost izhodnega signala. Za spremembo predhodno nastavljene vrednosti glejte navodila za uporabo kontrolne enote.
- Ko je senzor v referenčni raztopini ali vzorcu, pritisnite V redu. Prikazana je izmerjena vrednost.
- 7. Počakajte, da se vrednost umiri in pritisnite V redu.

Napotek: Zaslon se lahko samodejno pomakne na naslednji korak.

- 8. Če za umerjanje uporabite vzorec, izmerite vrednost ORP vzorca s pomožnim instrumentom za preverjanje. Vnesite izmerjeno vrednost in pritisnite V redu.
- 9. Če se za umerjanje uporablja referenčna raztopina, vnesite vrednost ORP, ki je navedena na embalaži. Pritisnite V redu.
- 10. Preglejte rezultate umerjanja:
  - "Umerjanje:uspelo" senzor je umerjen in pripravljen za meritve vzorcev. Prikazani sta vrednosti naklona in/ali odmika.
  - "Umerjanje ni uspelo." naklon ali odmik umerjanja je zunaj sprejemljivih omejitev. Ponovite umerjanje s svežimi referenčnimi raztopinami. Po potrebi očistite senzor.
- **11.** Pritisnite V redu.
- 12. Znova vstavite senzor v proces in pritisnite V redu. Izhodni signal se povrne v aktivno stanje, na merilnem zaslonu pa je prikazana izmerjena vrednost vzorca.

### 4.3.6 Ročno umerjanje (samo pH-senzorji)

Ta možnost omogoča ročno posodabljanje vrednosti naklona in odmika. Senzorja ni treba odstraniti iz procesa.

- 1. Pritisnite ikono glavnega menija in izberite **Naprave**. Prikaže se seznam vseh razpoložljivih naprav.
- 2. Označite senzor in izberite Meni naprave > Umerjanje.
- 3. Izberite Ročno.
- Izmerjen naklon umerjanja je prikazan v mV/pH. S puščičnimi tipkami prilagodite vrednost, nato pritisnite V redu.
- Odmik umerjanja je prikazan v mV. S puščičnimi tipkami prilagodite vrednost, nato pritisnite V redu.

Napotek: Za izračun vrednosti mV je treba zahtevano vrednost odmika pH pomnožiti z vrednostjo naklona.

- 6. Preglejte rezultate umerjanja:
  - "Umerjanje:uspelo" senzor je umerjen in pripravljen za meritve vzorcev. Prikazani sta vrednosti naklona in/ali odmika.
  - "Umerjanje ni uspelo." naklon ali odmik umerjanja je zunaj sprejemljivih omejitev.
- 7. Pritisnite V redu.
- Znova vstavite senzor v proces in pritisnite V redu. Izhodni signal se povrne v aktivno stanje, na merilnem zaslonu pa je prikazana izmerjena vrednost vzorca.

### 4.3.7 Izhod iz postopka umerjanja

- 1. Za izhod iz postopka umerjanja pritisnite ikono "nazaj".
- 2. Izberite možnost in pritisnite V redu.

| Možnost            | Opis                                                                                                    |
|--------------------|----------------------------------------------------------------------------------------------------|
| Ustavi umerjanje   | Ustavitev umerjanja. Novo umerjanje je treba začeti od začetka.                                                                   |
| Nazaj na umerjanje | Vrnitev na postopek umerjanja.                                                                                                    |
| Zaključi umerjanje | Začasna prekinitev umerjanja Dovoljen je dostop do drugih menijev. Umerjanje<br>drugega senzorja (če je nameščen) se lahko začne. |

### 4.3.8 Ponastavljanje umerjanja

Nastavitve za umerjanje lahko povrnete na tovarniško privzete vrednosti. Vsi podatki senzorja so izgubljeni.

- Pritisnite ikono glavnega menija in izberite Naprave. Prikaže se seznam vseh razpoložljivih naprav.
- 2. Označite senzor in izberite Meni naprave > Umerjanje.
- 3. Izberite Ponastavitev umerjanja na privzete nastavitve in nato pritisnite V redu.
- 4. Znova pritisnite V redu.

## 4.4 Meritve impedance (samo pH-senzorji s stekleno elektrodo)

Za izboljšano zanesljivost sistema za pH-meritve kontrolna enota določa impedanco steklenih elektrod. Ta meritev je opravljena vsako minuto. Med diagnostiko je merjenje pH-vrednosti za 5 sekund zadržano. Če se pojavi sporočilo o napaki, glejte Seznam napak na strani 359, kjer lahko najdete dodatne podrobnosti.

Kako omogočiti ali onemogočiti merjenje impedance senzorja:

- 1. Pritisnite ikono glavnega menija in izberite **Naprave**. Prikaže se seznam vseh razpoložljivih naprav.
- 2. Označite napravo in izberite Meni naprave > Diagnostika/preizkus.
- 3. Izberite Stanje impedance.
- 4. Izberite Omogočeno ali Onemogočeno in pritisnite V redu.

Če želite videti izmerjene impedance aktivne in referenčne elektrode, izberite Signal senzorja.

# Razdelek 5 Vzdrževanje

## A OPOZORILO

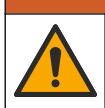

Različne nevarnosti Opravila, opisana v tem delu dokumenta, lahko izvaja samo usposobljeno osebje.

# A OPOZORILO

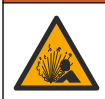

Nevarnost tekočine pod tlakom. Odstranitev senzorja iz posode pod tlakom je lahko zelo nevarna. Pred odstranitvijo zmanjšajte procesni tlak pod 50 kPa (7,25 psi). Če to ni mogoče, bodite pri odstranitvi zelo previdni. Več informacij si oglejte v priloženi dokumentaciji o pripomočkih za namestitev.

## A OPOZORILO

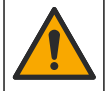

Nevarnost izpostavljenosti kemikalijam. Upoštevajte varnostne predpise v laboratoriju in nosite vso osebno zaščitno opremo, primerno za delo s kemikalijami, ki jih trenutno uporabljate. Za varnostne protokole glejte veljaven varnostni list (MSDS/SDS).

## A PREVIDNO

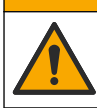

Nevarnost izpostavljenosti kemikalijam. Kemikalije in odpadke zavrzite v skladu z lokalnimi, regionalnimi in nacionalnimi predpisi.

## 5.1 Urnik vzdrževanja

Tabela 1 Prikazuje najkrajše čase za redna vzdrževalna opravila. Pri aplikacijah, ki poslabšajo delovanje elektrod, vzdrževalna opravila izvajajte pogosteje.

| Opravilo                            | 90 dni                                          | 1 leto |
|-------------------------------------|-------------------------------------------------|--------|
| Čiščenje senzorja na strani 357     | Х                                               |        |
| Preverite, ali je senzor poškodovan | Х                                               |        |
| Umerite senzor                      | Določajo pristojni organi ali glede na izkušnje |        |

### Tabela 1 Urnik vzdrževanja

# 5.2 Čiščenje senzorja

**Predpogoj:** Pripravite blago milno raztopino z neagresivnim sredstvom za pomivanje posode, ki ne vsebuje lanolina. Lanolin na površini elektrode pusti oblogo, ki lahko oslabi delovanje senzorja.

Občasno preglejte senzor in bodite pozorni, ali so na njem ostanki in obloge. Senzor očistite, ko opazite, da so se nabrale obloge, ali ko je njegovo delovanje oslabljeno.

- 1. S čisto, mehko krpo s senzorja odstranite rahle ostanke. Senzor sperite s čisto, toplo vodo.
- 2. Senzor namočite v milno raztopino za 2-3 minute.
- 3. Z mehko ščetko očistite celotno merilno konico senzorja.
- Če so po tem ostanki še vedno prisotni, merilno konico namočite v razredčeni raztopini kisline, npr. < 5% HCI, za največ 5 minut.</li>
- 5. Senzor sperite z vodo in ga nato ponovno vstavite v milno raztopino za 2 do 3 minute.
- 6. Senzor sperite s čisto vodo.

**Napotek:** Senzorje z antimonovimi elektrodami za HF aplikacije je morda treba dodatno očistiti. Stopite v stik s tehnično podporo.

Po koncu vzdrževalnih postopkov senzor vedno umerite.

## 5.3 Priprava za shranjevanje

V primeru kratkotrajnega shranjevanja (ko je senzor odstranjen iz procesa več kot eno uro) morate zaščitni pokrovček napolniti s pufrom s pH 4 (priporočeno) ali tekočo vodo in pokrovček znova namestiti na senzor. Procesna elektroda mora ostati vlažna, da se senzor ob ponovni uporabi ne bi prepočasi odzival. Pri dolgotrajnejšem shranjevanju vsake 2 do 4 tedne, odvisno od pogojev okolice, ponovite postopek kot pri kratkotrajnem shranjevanju. Glede omejitev temperature skladiščenja si oglejte .

# Razdelek 6 Odpravljanje težav

## 6.1 Manjkajoči podatki

Med kalibracijo se podatki ne pošiljajo v dnevnik podatkov Zato so v dnevniku dogodkov lahko področja s prekinitvami.

## 6.2 Preizkus senzorja pH

Predpogoj: Dva pH pufra in multimeter.

Če umerjanje ne uspe, najprej dokončajte postopke vzdrževanja v .

- Vstavite senzor v referenčno raztopino 7 pH in počakajte, da temperatura senzorja in pufra doseže sobno temperaturo.
- 2. Z modula odklopite rdečo in belo žico
- 3. Izmerite upor med belo in rdečo žico ter tako preverite delovanje temperaturnega člena.
  - Temperaturni člen PT1000 pri približno 25 °C (77 °F) mora biti upor med 1090 in 1105 Ω.
  - Temperaturni člen PT100 pri približno 25 °C (77 °F) mora biti upor približno 109 Ω.
- 4. Če je temperaturni člen dober, ponovno priključite žičke na modul.
- Pritisnite ikono glavnega menija in izberite Naprave. Prikaže se seznam vseh razpoložljivih naprav.
- 6. Označite napravo in izberite Meni naprave > Diagnostika/preizkus.
- 7. Izberite Signal senzorja. Pri standardni elektrodi pH mora biti meritev med -50 in +50 mV.
- Senzor sperite z vodo in ga vstavite v pufrsko raztopino s pH 4 ali pH 10 (za antimonove senzorje uporabljajte samo pufrsko raztopino s pH 4). Počakajte, da senzor in pufer dosežeta sobno temperaturo.
- Primerjajte odčitek mV v pufru pH 4 ali 10 z odčitkom v pufru pH 7. Pri standardni elektrodi pH se mora meritev razlikovati za približno 160 mV. Če je razlika manjša od 160 mV, pokličite tehnično pomoč.

## 6.3 Meni Diagnostika/preizkus

V meniju Diagnostika/preizkus so prikazane trenutne in pretekle informacije o senzorju. Glejte Tabela 2. Pritisnite ikono glavnega menija in izberite **Naprave**. Označite napravo in izberite **Meni naprave > Diagnostika/preizkus**.

| Možnost                             | Opis                                                                                                    |
|-------------------------------------|----------------------------------------------------------------------------------------------------|
| Informacije o modulu                | Prikazuje informacije o senzorskem modulu.                                                                                                    |
| Podatki o senzorju                  | Prikazuje ime senzorja in serijsko številko, ki jo vnese uporabnik.                                                                                  |
| Zadnje umerjanje                    | Prikaže število dni od zadnjega opravljenega umerjanja.                                                                                              |
| Zgodovina umerjanja                 | Prikazuje seznam umerjanj po datumskem/časovnem žigu. S puščičnimi tipkami izberite umerjanje, nato pa za prikaz podrobnosti pritisnite gumb V redu. |
| Ponastavitev zgodovine<br>umerjanja | Samo za servisno uporabo                                                                                                    |
| Stanje impedance                    | Samo za pH-senzorje – glejte Meritve impedance (samo pH-senzorji s stekleno elektrodo) na strani 356.                                                |

Tabela 2 Meni Diagnostika/preizkus

| Možnost         | Opis                                                                                                    |
|-----------------|----------------------------------------------------------------------------------------------------|
| Signal senzorja | Prikazuje trenuten odčitek v mV.<br>Če je Stanje impedance nastavljeno na Omogočeno, prikazuje impedance<br>aktivne in referenčne elektrode. |
| Dnevi senzorja  | Prikazuje število dni delovanja senzorja.                                                                                                    |
| Ponastavitev    | Ponastavi števec Dnevi senzorja na nič.<br>Ob zamenjavi senzorja ponastavite števec Dnevi senzorja.                                          |

#### Tabela 2 Meni Diagnostika/preizkus (nadaljevanje)

### 6.4 Seznam napak

Če se pojavi napaka, odčitek na zaslonu za meritve utripa in vsi izhodi so zadržani, kot je opredeljeno v meniju KONTROLNA ENOTA > Izhodi. Zaslon se obarva rdeče. V diagnostični vrstici je prikazana napaka. Za prikaz napak in opozoril pritisnite diagnostično vrstico. Lahko pa tudi pritisnete ikono glavnega menija in izberete **Sporočila** > **Napake**.

Seznam možnih napak je prikazan v Tabela 3.

| Napaka                                | Opis                                                            | Ločljivost                                                                  |
|---------------------------------------|-----------------------------------------------------------------|-----------------------------------------------------------------------------|
| Vrednost pH je previsoka!             | Izmerjeni pH je > 14.                                           | Umerite ali zamenjajte senzor.                                              |
| Vrednost pH je prenizka!              | Izmerjeni pH je < 0.                                            |                                                                             |
| ORP je previsok!                      | Izmerjena vrednost ORP je<br>> 2100 mV.                         | Umerite ali zamenjajte senzor.                                              |
| ORP je prenizek!                      | Izmerjena vrednost ORP je<br>< –2100 mV.                        |                                                                             |
| Odmik je previsok!                    | Odmik je > 9 (pH) ali 200 mV (ORP).                             | Sledite postopkom vzdrževanja senzorja in                                   |
| Odmik je prenizek!                    | Odmik je < 5 (pH) ali –200 mV (ORP).                            | senzor.                                                                     |
| Naklon je previsok!                   | Naklon je > 62 (pH)/1,3 (ORP).                                  | Ponovite umerjanje s svežim pufrom ali<br>vzorcem ali zamenjajte senzor.    |
| Naklon je prenizek!                   | Naklon je < 50 (pH)/0,7 (ORP).                                  | Očistite senzor in nato ponovite umerjanje ali zamenjajte senzor.           |
| Temperatura je<br>previsoka!          | Temperatura razkroja je > 130 °C.                               | Prepričajte se, da je izbran pravilen temperaturni člen.                    |
| Temperatura je prenizka!              | Izmerjena temperatura je < -10 °C.                              |                                                                             |
| Odpoved ADC                           | Pretvorba iz analognega v digitalno ni<br>uspela.               | Izključite in vključite kontrolno enoto.<br>Obrnite se na tehnično podporo. |
| Aktivna impedanca je<br>previsoka!    | Impedanca aktivne elektrode je ><br>900 MΩ.                     | Senzor je v zraku. Senzor povrnite v proces.                                |
| Aktivna impedanca je<br>prenizka!     | Impedanca aktivne elektrode je < 8 M $\Omega$ .                 | Senzor je poškodovan ali umazan. Obrnite<br>se na tehnično podporo.         |
| Referenčna impedanca je<br>previsoka! | Impedanca referenčne elektrode je ><br>900 MΩ.                  | Pufer je iztekel ali izparel. Obrnite se na tehnično podporo.               |
| Referenčna impedanca je<br>prenizka!  | Impedanca referenčne elektrode je <<br>8 MΩ.                    | Referenčna elektroda je poškodovana.<br>Obrnite se na tehnično podporo.     |
| Razlika med pufri je<br>premajhna!    | Pufra za 2-točkovni samodejni<br>popravek imata enako vrednost. | Izvedite korake v Preizkus senzorja pH<br>na strani 358.                    |

### Tabela 3 Seznam napak

| Napaka                           | Opis                                                               | Ločljivost                                                                                                 |
|----------------------------------|--------------------------------------------------------------------|----------------------------------------------------------------------------------------------------|
| Senzor manjka.                   | Senzor manjka ali ni priključen.                                   | Preglejte ožičenje in priključke senzorja in modula (ali digitalnega prehoda).                             |
| Ni senzorja temperature!         | Ni senzorja temperature.                                           | Preglejte ožičenje temperaturnega<br>senzorja. Prepričajte se, da je izbran<br>pravilen temperaturni člen. |
| Impedanca stekla je<br>prenizka. | Steklena bučka je počena ali pa je<br>dosegla konec uporabne dobe. | Zamenjajte senzor. Obrnite se na tehnično podporo.                                                         |

### Tabela 3 Seznam napak (nadaljevanje)

## 6.5 Seznam opozoril

Opozorilo ne vpliva na delovanje menijev, relejev in izhodnih signalov. Zaslon se obarva oranžno. V diagnostični vrstici je prikazano opozorilo. Za prikaz napak in opozoril pritisnite diagnostično vrstico. Lahko pa tudi pritisnete ikono glavnega menija in izberete **Sporočila** > **Opozorila**.

Seznam možnih opozoril je prikazan v Tabela 4.

| Opozorilo                          | Opis                                              | Ločljivost                                                            |
|------------------------------------|---------------------------------------------------|-----------------------------------------------------------------------|
| Vrednost pH je<br>previsoka.       | Izmerjeni pH je > 13.                             | Umerite ali zamenjajte senzor.                                        |
| Vrednost pH je prenizka.           | Izmerjeni pH je < 1.                              |                                                                       |
| ORP je previsok.                   | Izmerjena vrednost ORP je > 2100 mV.              | Umerite ali zamenjajte senzor.                                        |
| ORP je prenizek.                   | Izmerjena vrednost ORP je<br>< –2100 mV.          |                                                                       |
| Odmik je previsok.                 | Odmik je > 8 (pH) ali 200 mV (ORP).               | Sledite postopkom vzdrževanja senzorja in<br>nato ponovite umerjanje. |
| Odmik je prenizek.                 | Odmik je < 6 (pH) ali –200 mV (ORP).              |                                                                       |
| Naklon je previsok.                | Naklon je > 60 (pH)/1,3 (ORP).                    | Ponovite umerjanje s svežim pufrom ali<br>vzorcem.                    |
| Naklon je prenizek.                | Naklon je < 54 (pH)/0,7 (ORP).                    | Očistite senzor in nato ponovite umerjanje.                           |
| Temperatura je<br>previsoka.       | Izmerjena temperatura je > 100 °C.                | Prepričajte se, da je uporabljen pravi<br>temperaturni člen.          |
| Temperatura je prenizka.           | Izmerjena temperatura je < 0 °C.                  |                                                                       |
| Temperatura je zunaj<br>območja.   | Izmerjena temperatura je nad 100 °C ali pod 0 °C. |                                                                       |
| Rok za umerjanje je<br>potekel.    | Čas opomnika za umerjanje je potekel.             | Umerite senzor.                                                       |
| Naprava ni bila umerjena.          | Senzor še ni umerjen.                             | Umerite senzor.                                                       |
| Napaka utripanja                   | Napaka na zunanjem bliskovnem<br>pomnilniku.      | Obrnite se na tehnično podporo.                                       |
| Aktivna impedanca je<br>previsoka. | Impedanca aktivne elektrode je ><br>800 MΩ.       | Senzor je v zraku. Senzor povrnite v proces.                          |
| Aktivna impedanca je<br>prenizka.  | Impedanca aktivne elektrode je < 15 M $\Omega$ .  | Senzor je poškodovan ali umazan. Obrnite se na tehnično podporo.      |
| Referenčna impedanca je previsoka. | Impedanca referenčne elektrode je ><br>800 MΩ.    | Pufer je iztekel ali izparel. Obrnite se na tehnično podporo.         |

### Tabela 4 Seznam opozoril
### Tabela 4 Seznam opozoril (nadaljevanje)

| Opozorilo                         | Opis                                                                                                    | Ločljivost                                                                                               |
|-----------------------------------|----------------------------------------------------------------------------------------------------|----------------------------------------------------------------------------------------------------|
| Referenčna impedanca je prenizka. | Impedanca referenčne elektrode je < 15 M $\Omega$ .                                                                                     | Referenčna elektroda je poškodovana.<br>Obrnite se na tehnično podporo.                                  |
| Zamenjajte senzor.                | Števec Dnevi senzorja je višji kot<br>interval, ki je določen za zamenjavo<br>senzorja. Glejte Konfiguracija senzorja<br>na strani 351. | Zamenjajte senzor. Ponastavite števec<br>Dnevi senzorja v meniju<br>Diagnostika/preizkus > Ponastavitev. |
| Poteka umerjanje                  | Umerjanje se je začelo, vendar ni bilo<br>dokončano.                                                                                    | Vrnite se na umerjanje.                                                                                  |

# Razdelek 7 Nadomestni deli in dodatna oprema

### A OPOZORILO

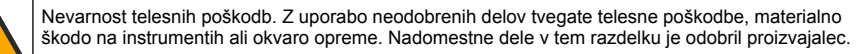

**Napotek:** Za nekatere prodajne regije se lahko številka izdelka in artikla razlikuje. Za kontaktne informacije stopite v stik z ustreznim prodajalcem ali pa jih poiščite na spletni strani podjetja.

### Potrošni material

| Opis                             | Količina | Št. dela      |
|----------------------------------|----------|---------------|
| Pufrska raztopina, pH 4, rdeča   | 500 mL   | 2283449       |
| Pufrska raztopina, pH 7, rumena  | 500 mL   | 2283549       |
| Pufrska raztopina, pH 10, modra  | 500 mL   | 2283649       |
| Referenčna raztopina ORP, 200 mV | 500 mL   | 25M2A1001-115 |
| Referenčna raztopina ORP, 600 mV | 500 mL   | 25M2A1002-115 |

#### Dodatna oprema

| Opis                                                           | Št. dela        |
|----------------------------------------------------------------|-----------------|
| Modul ph/ORP za ultračiste aplikacije                          | LXZ525.99.D0006 |
| Pretočna komora PVC DN 40, prirobnična pritrditev              | 08350=A=9500    |
| Potopni drog PP, nastavljiva prirobnica (0,5 metra)            | 08350=A=1005    |
| Potopni drog PP, nastavljiva prirobnica (1 meter)              | 08350=A=1010    |
| Potopni drog PP, nastavljiva prirobnica (1,5 metra)            | 08350=A=1015    |
| Potopni drog PP, 2 pritrdilni objemki za 8350/8351 (0,5 metra) | 08350=A=1105    |
| Potopni drog PP, 2 pritrdilni objemki za 8350/8351 (1 meter)   | 08350=A=1110    |
| Potopni drog PP, 2 pritrdilni objemki za 8350/8351 (1,5 metra) | 08350=A=1115    |
| Potopni drog PP, fiksna prirobnica (0,5 metra)                 | 08350=A=6005    |
| Potopni drog PP, fiksna prirobnica (1 meter)                   | 08350=A=6010    |
| Potopni drog PP, fiksna prirobnica (1,5 metra)                 | 08350=A=6015    |
| Komplet za kemično čiščenje PP (šoba in dovodne cevi)          | 08350=A=7000    |

# Sadržaj

- 1 Specifikacije na stranici 362
- 2 Opći podaci na stranici 363
- 3 Postavljanje na stranici 365
- 4 Rad na stranici 368

# Odjeljak 1 Specifikacije

Specifikacije se mogu promijeniti bez prethodne najave. Proizvod ima samo navedena odobrenja i registracije, certifikate i izjave službeno priložene uz proizvod. Korištenje ovog proizvoda u aplikaciji za koju nije dopušteno nije odobreno od strane proizvođača.

## 1.1 Senzori pH/ORP

|                                                | 8350.3                                                                     | 8350.4                                       | 8350.5                                    | 8351              |
|------------------------------------------------|----------------------------------------------------------------------------|----------------------------------------------|-------------------------------------------|-------------------|
| Primjena                                       | Izmjerite pH u<br>uzorcima koji<br>sadržavaju<br>fluorovodičnu<br>kiselinu | Izmjerite pH pri<br>visokim<br>temperaturama | Izmjerite pH u<br>okružju otpadne<br>vode | Izmjerite ORP     |
| Materijal                                      | PPS                                                                        | PPS                                          | CPVC                                      | PPS               |
| Raspon mjerenja                                | 0 – 12 pH                                                                  | 0 – 14 pH                                    | 0 – 12 pH                                 | ± 1500 mV         |
| Maksimalna<br>temperatura                      | 110 °C (230 °F)                                                            | 110 °C (230 °F)                              | 80 °C (176 °F)                            | 110 °C (230 °F)   |
| Maksimalan tlak                                | 10 bara (145 psi)                                                          | 10 bara (145 psi)                            | 10 bara (145 psi)                         | 10 bara (145 psi) |
| Ponovljivost (tjedno)                          | < 0,05 pH                                                                  | < 0,05 pH                                    | < 0,05 pH                                 | < 0,05 pH         |
| Pomak pri pH 7                                 | ± 0,34 pH                                                                  | ± 0,34 pH                                    | ± 0,34 pH                                 | N. P.             |
| Ograničenje nagiba                             | 56 – 61 mV/pH                                                              | 56 – 61 mV/pH                                | 56 – 61 mV/pH                             | N. P.             |
| Referentna<br>impedancija<br>pri 25 °C (77 °F) | < 50 kΩ                                                                    | < 50 kΩ                                      | < 50 kΩ                                   | < 50 kΩ           |
| Impedancija stakla<br>pri 25 °C (77 °F)        | 100 – 150 MΩ                                                               | 150 – 500 MΩ                                 | 50 – 250 MΩ                               | N. P.             |

|                        | 8362                                          | 8417                                                               |
|------------------------|-----------------------------------------------|--------------------------------------------------------------------|
| Primjena               | Izmjerite pH u čistoj ili ultračistoj<br>vodi | Izmjerite pH u pogonima za obradu<br>industrijske ili otpadne vode |
| Materijal              | 316L nehrđajući čelik                         | Staklena membrana, keramički spoj                                  |
| Raspon mjerenja        | 2 – 12 pH                                     | 0 – 14 pH                                                          |
| Maksimalna temperatura | 80 °C (176 °F)                                | 110 °C (230 °F)                                                    |
| Maksimalan tlak        | 6 bara pri 25 °C (87 psi pri 77 °F)           | 10 bara pri 25 °C (145 psi pri 77 °F)                              |
| Ponovljivost (24 sata) | < 0,01 pH                                     | 0,02 pH                                                            |
| Ulazna impedancija     | > 10 <sup>6</sup> MΩ                          | 100 MΩ                                                             |

- 5 Održavanje na stranici 373
- 6 Rješavanje problema na stranici 375
- 7 Zamjenski dijelovi i dodaci na stranici 378

# Odjeljak 2 Opći podaci

Proizvođač ni u kojem slučaju neće biti odgovoran za štetu koja proizlazi iz neispravne uporabe proizvoda ili nepridržavanja uputa u priručniku. Proizvođač zadržava pravo na izmjene u ovom priručniku te na opise proizvoda u bilo kojem trenutku, bez prethodne najave ili obaveze. Revizije priručnika mogu se pronaći na web-stranici proizvođača.

## 2.1 Sigurnosne informacije

Proizvođač nije odgovoran za štetu nastalu nepravilnom primjenom ili nepravilnom upotrebom ovog proizvoda, uključujući, bez ograničenja, izravnu, slučajnu i posljedičnu štetu, te se odriče odgovornosti za takvu štetu u punom opsegu, dopuštenom prema primjenjivim zakonima. Korisnik ima isključivu odgovornost za utvrđivanje kritičnih rizika primjene i za postavljanje odgovarajućih mehanizama za zaštitu postupaka tijekom mogućeg kvara opreme.

Prije raspakiravanja, postavljanja ili korištenja opreme pročitajte cijeli ovaj korisnički priručnik. Poštujte sva upozorenja na opasnost i oprez. Nepoštivanje ove upute može dovesti do tjelesnih ozljeda operatera ili oštećenja na opremi.

Uvjerite se da zaštita koju pruža ova oprema nije narušena. Nemojte koristiti ili instalirati ovu opremu na način koji nije naveden u ovom priručniku.

### 2.1.1 Korištenje informacija opasnosti

### A OPASNOST

Označava potencijalno ili neposredno opasnu situaciju koja će, ako se ne izbjegne, dovesti do smrti ili ozbiljnih ozljeda.

### **A UPOZORENJE**

Označava potencijalno ili neposredno opasnu situaciju koja će, ako se ne izbjegne, dovesti do smrti ili ozbiljnih ozljeda.

### A OPREZ

Označava potencijalno opasnu situaciju koja će dovesti do manjih ili umjerenih ozljeda.

## OBAVIJEST

Označava situaciju koja, ako se ne izbjegne će dovesti do oštećenja instrumenta. Informacije koje je potrebno posebno istaknuti.

### 2.1.2 Oznake mjera predostrožnosti

Pročitajte sve naljepnice i oznake na instrumentu. Ako se ne poštuju, može doći do tjelesnih ozljeda ili oštećenja instrumenta. Simbol na instrumentu odgovara simbolu u priručniku uz navod o mjerama predostrožnosti.

|   | Ovo je sigurnosni simbol upozorenja. Kako biste izbjegli potencijalne ozljede poštujte sve sigurnosne poruke koje slijede ovaj simbol. Ako se nalazi na uređaju, pogledajte korisnički priručnik za rad ili sigurnosne informacije. |
|---|----------------------------------------------------------------------------------------------------|
| 4 | Ovaj simbol naznačuje da postoji opasnost od električnog i/ili strujnog udara.                                                                                                    |
|   | Ovaj simbol naznačuje prisutnost uređaja osjetljivih na električne izboje (ESD) te je potrebno poduzeti sve mjere kako bi se spriječilo oštećivanje opreme.                                                                         |
|   | Ovaj simbol naznačuje da označena stavka zahtijeva zaštitno uzemljenje. Ako kabel instrumenta<br>nije isporučen s utikačem za uzemljenje, postavite zaštitno uzemljenje na kraj zaštitnog provodnika.                               |

| $\sim$ | Proizvodi označeni ovim simbolom spojeni su na izvor izmjenične struje.                                                                                                    |
|--------|----------------------------------------------------------------------------------------------------|
| X      | Električna oprema označena ovim simbolom ne smije se odlagati u europskim domaćim ili javnim odlagalištima. Staru ili isteklu opremu vratite proizvođaču koji će je odložiti bez naknade.                                                        |
|        | Proizvodi koji nose ovu oznaku su proizvodi koji sadrže otrovne ili opasne tvari ili elemente. Broj koji se nalazi unutar oznake ukazuje na broj godina koliko se proizvod smije koristiti bez da njegovo korištenje negativno utječe na okoliš. |

# 2.2 Pregled proizvoda

Ovaj senzor namijenjen je za rad s kontrolerom radi prikupljanja podataka i rada. S ovim se senzorom mogu rabiti različiti kontroleri. Ovaj dokument pretpostavlja montažu senzora na kontroler SC4500 i upotrebu s tim kontrolerom. Za upotrebu s drugim kontrolerima pogledajte korisnički priručnik za kontroler koji se koristi.

Slika 1, Slika 2 i Slika 3 prikazuju pregled senzora.

Opcionalna oprema, poput elemenata za montažu senzora, isporučena je s uputama za montažu. Na raspolaganju je nekoliko opcija za montažu, čime se omogućuje prilagodba senzora mnogim različitim primjenama.

### Slika 1 Senzori 8350.4, 8350.5 i 8351

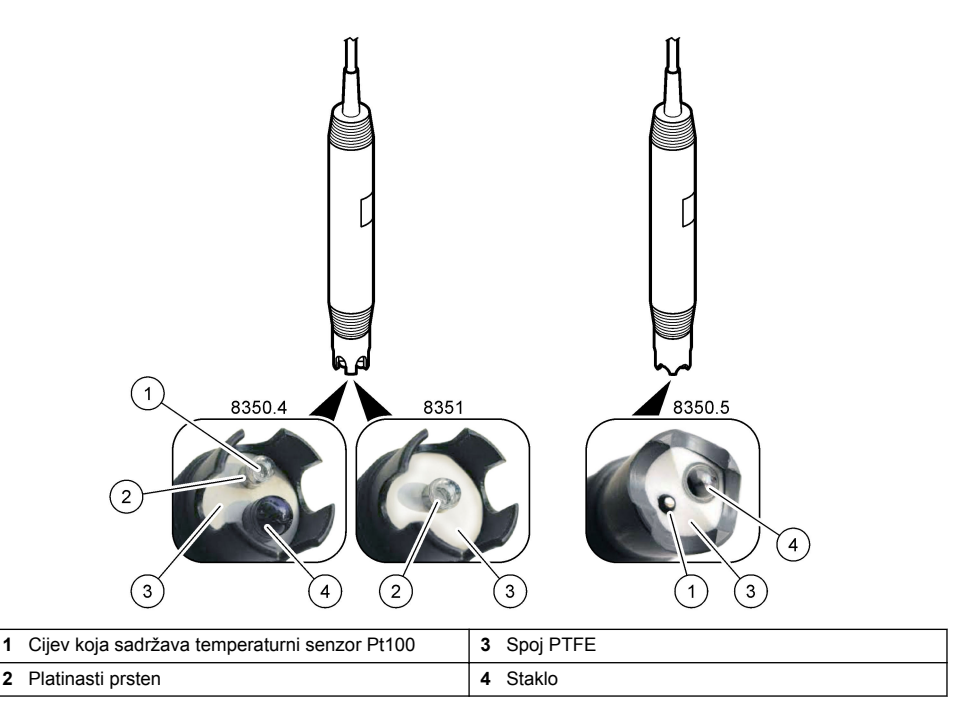

### Slika 2 Senzor 8362

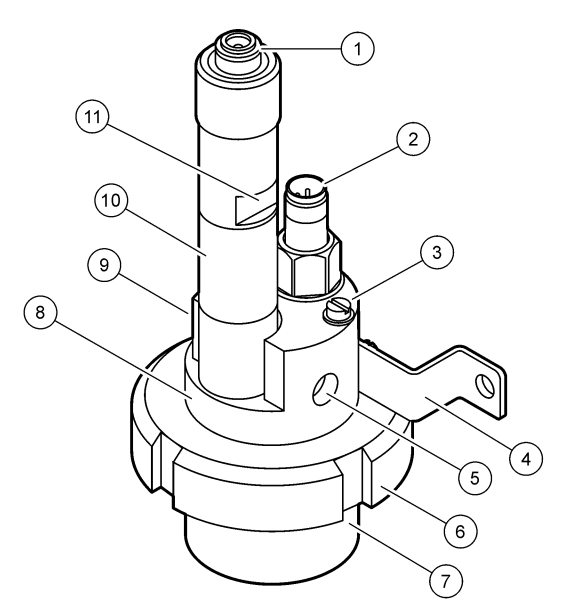

| 1 | Konektor AS9              | 5 | Ulaz uzorka                           | 9  | Izlaz uzorka                                    |
|---|---------------------------|---|---------------------------------------|----|-------------------------------------------------|
| 2 | Temperaturni senzor Pt100 | 6 | Vijak držača za komoru za<br>mjerenje | 10 | Oznaka za zabilježiti datum<br>ugradnje senzora |
| 3 | Terminal za uzemljenje    | 7 | Komora za mjerenje                    | 11 | Ravna površina za ključ                         |
| 4 | U-vijak                   | 8 | Potpore elektroda                     |    |                                                 |

### Slika 3 Senzor 8417

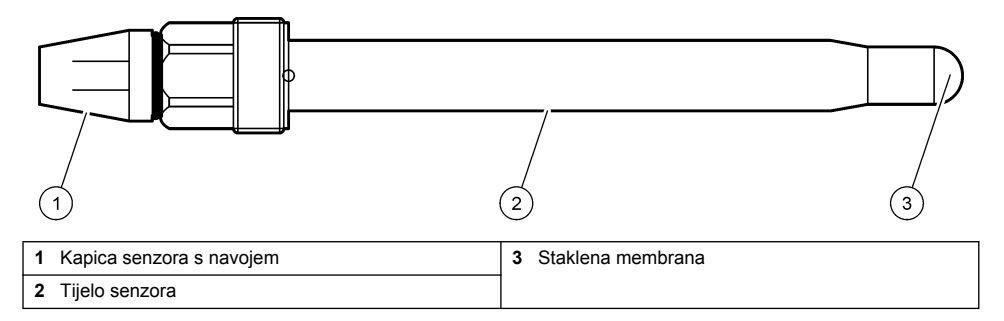

# Odjeljak 3 Postavljanje

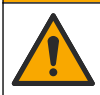

Višestruka opasnost. Zadatke opisane u ovom odjeljku priručnika treba obavljati isključivo kvalificirano osoblje.

**A**OPREZ

# 3.1 Montiranje

### ▲ UPOZORENJE

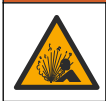

Opasnost od eksplozije. Pobrinite se da hardver za montažu senzora ima specifikacije za temperaturu i tlak koje su dovoljne za lokaciju montaže.

## 

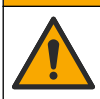

Opasnost od ozljede. Slomljeno staklo može uzrokovati rezove. Za uklanjanje slomljenog stakla koristite profesionalnu zaštitnu opremu.

### OBAVIJEST

Procesna elektroda na vrhu senzora pH sadrži stakleni dio koji se može slomiti. Ne udarajte stakleni dio i ne primjenjujte silu na njega.

- Senzor postavite na mjesto na kojemu će uzorak koji će doći u kontakt sa senzorom biti reprezentativan za čitav proces.
- Za dostupni hardver za montažu pogledajte Zamjenski dijelovi i dodaci na stranici 378.
- · Informacije o montiranju potražite u uputama isporučenima uz opremu za montiranje.
- Prije postavljanja senzora u procesnu vodu skinite zaštitnu kapicu. Sačuvajte zaštitnu kapicu za kasniju upotrebu.
- · Kalibrirajte senzor prije upotrebe.

### 3.1.1 Senzor serije 835x

Senzori serije 835x mogu se ugraditi u bilo kojoj orijentaciji.

- · Montiranje sa dodavanjem: Uvrtanje ili priključivanje dodatka uz pomoć prirubnice
- Montiranje sa uranjanjem: Dodatak koji se uranja (0,5 m; 1m; 1,5 m dužine) montira se nepomičnim, podesivim ili pričvršćenim prirubnicama

Slika 4 navodi dimenzije senzora. Slika 5 navodi opcije montiranja.

Sa senzorom se isporučuje kabel duljine 10 m (32,8 ft).

### Slika 4 Dimenzije — serija 835x

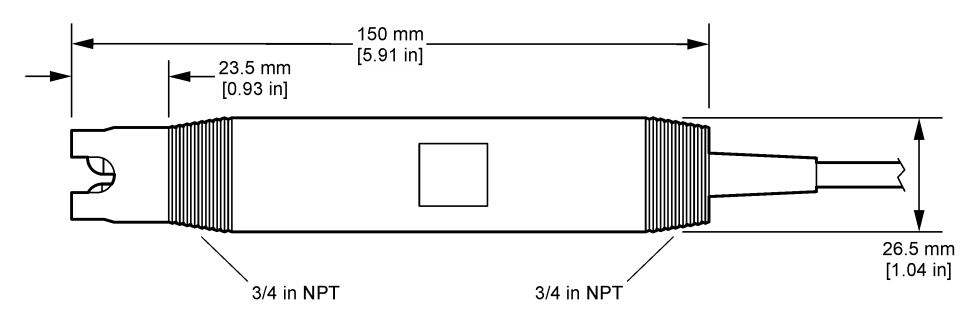

Slika 5 Opcije montiranja — serija 835x

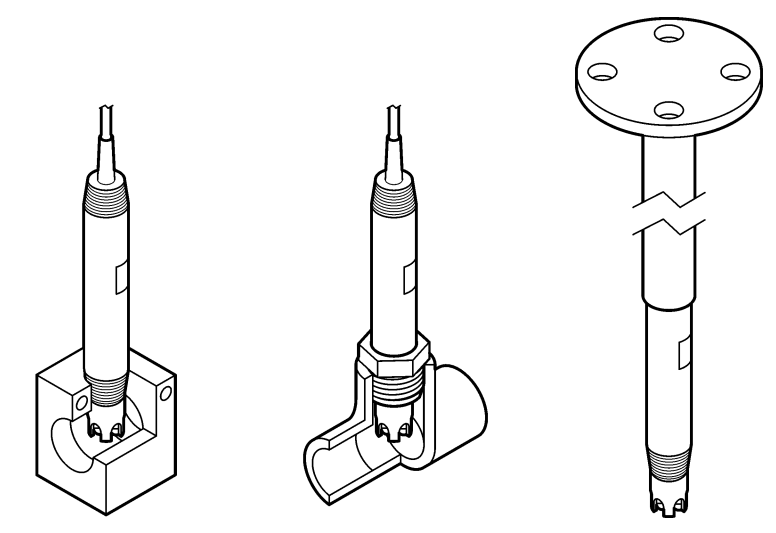

### 3.1.2 Senzor 8362

Uz senzor se isporučuju dva kabela duljine 3 m (9,84 ft): kabel pH senzora i kabel temperaturnog senzora. Dostupni su i kabeli duljine 10 ili 20 m (32,8 ili 65,6 ft).

Ugradite senzor na sljedeći način:

- Upotrijebite U-vijak (Stavka br. 4 u Slika 2 na stranici 365) kako biste pričvrstili uređaj na statički predmet.
- 2. Odvijte komoru za mjerenje.
- 3. Uklonite poklopac s pH žaruljice.
- Isperite poklopac vodom iz slavine (ili pufer pH 4). Držite poklopac na sigurnom mjestu za kasniju uporabu.
- Lagano protresite senzor prema dolje poput toplomjera kako biste uklonili zarobljene mjehuriće zraka.
- 6. Zabilježite datum ugradnje na naljepnici.
- 7. Ugradite komoru za mjerenje.
- Spojite ulazne/izlazne spojeve za NPT od 1/8 inča. Priključite ulaz za uzorak na stavku br. 5 i izlaz za uzorak na stavku br. 9 Slika 2 na stranici 365.
- 9. Pokrenite protok uzorka prema senzoru. Provjerite jesu li u komori prisutni mjehurići, jer to može utjecati na mjerenje.
- **10.** Podesite brzinu protoka uzorka tako da iznosi približno 150 ml/minuta.
- 11. Kako biste spriječili protutlak, provedite izlaz za uzorak u otvoren odvod.
- Priključite terminal za uzemljenje na senzoru na uzemljenje kako biste spriječili smetnje uslijed električnog šuma.
- 13. Pobrinite se da komora za protok nije nikad prazna jer to može uzrokovati oštećenje senzora. Pobrinite se da je staklena žarulja uvijek u vodi (ili pH puferu).

### 3.1.3 Senzor 8417

Senzor 8417 može se ugraditi u bilo kojoj orijentaciji. Ugradite senzor sa standardnim čepom s navojem PG13.5. Slika 6 navodi dimenzije senzora.

Pobrinite se da je staklena žarulja uvijek u vodi (ili pH puferu), u suprotnom moguće je oštećenje senzora.

#### Slika 6 Dimenzije — senzor 8417

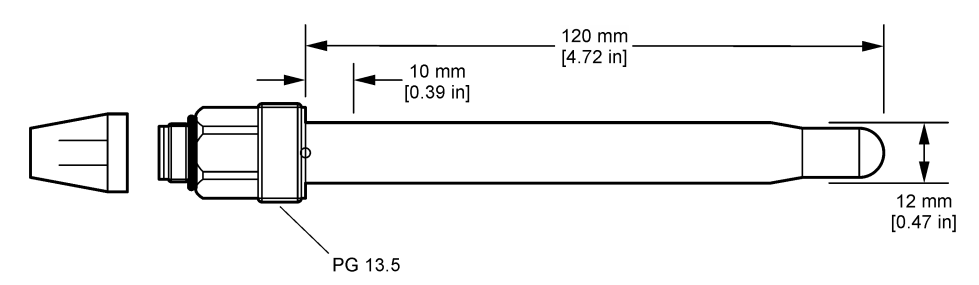

### 3.2 Priključivanje senzora na SC kontroler

Ugradite ultračisti modul pH/ORP u SC kontroler. Zatim priključite senzor na ultračisti modul pH/ORP. Ultračisti modul pH/ORP pretvara analogni signal sa senzora u digitalni signal.

Pogledajte upute za ugradnju koje se isporučuju s ultračistim modulom pH/ORP. Za informacije o naručivanju pogledajte Zamjenski dijelovi i dodaci na stranici 378.

## Odjeljak 4 Rad

### 4.1 Navigacija korisnika

Pogledajte dokumentaciju o kontroleru radi opisa dodirnog zaslona i informacija o navigaciji.

### 4.2 Konfiguracija senzora

Upotrijebite izbornik Postavke za unos identifikacijskih podataka o senzoru i promjenu opcija za rukovanje podacima i njihovoj pohrani.

- 1. Odaberite ikonu glavnog izbornika, zatim odaberite **Uređaji**. Prikazuje se popis svih dostupnih uređaja.
- 2. Odaberite senzor te odaberite Izbornik uređaja > Postavke.
- 3. Odaberite opciju.

| Opcija                   | Opis                                                                                                    |
|--------------------------|----------------------------------------------------------------------------------------------------|
| Naziv                    | Izmjena naziva senzora koji se nalazi na vrhu zaslona za mjerenje. Duljina naziva ograničena je na 16 znakova u bilo kojoj kombinaciji slova, brojki, razmaka i interpunkcija.                                                                                                    |
| Serijski broj<br>senzora | Omogućuje korisniku unos serijskog broja senzora. Duljina serijskog broja ograničena je na 16 znakova u bilo kojoj kombinaciji slova, brojki, razmaka i interpunkcija.                                                                                                    |
| Format                   | Samo za pH senzore – mijenja broj decimalnih mjesta koja se prikazuju na mjernom zaslonu u XX.XX (zadano) ili XX.X                                                                                                    |
| Temperatura              | Postavlja jedinice temperature na °C (zadano) ili °F.                                                                                                    |
| Element<br>temperature   | <ul> <li>pH senzori—Postavlja temperaturni element za automatsku kompenzaciju temperature na PT100 (zadano), PT1000 ili Nema. Ako se element ne upotrebljava vrsta se može postaviti na Ručno te unijeti kompenzaciju temperature (zadano: 25 °C).</li> <li>ORP senzori – ne upotrebljava se kompenzacije temperature. Temperaturni element ne</li> </ul> |
|                          | može biti priključen da mjeri temperaturu.                                                                                                    |
| Filtar                   | Postavlja konstantu vremena za povećanje stabilnosti signala. Konstanta vremena izračunava prosječnu vrijednost tijekom određenog vremena–0 (nema učinka, zadano) do 60 sekundi (prosječna vrijednost signala za 60 sekundi). Filtar povećava vrijeme za odgovor signala senzora na trenutačne promjene u procesu.                                        |

| Opcija                                                         | Opis                                                                                                    |
|----------------------------------------------------------------|----------------------------------------------------------------------------------------------------|
| Temperaturna<br>kompenzacija                                   | <ul> <li>Samo za pH senzore — na izmjerenu vrijednost dodaje ispravak ovisno o temperaturi:</li> <li>Nernst — Linearna kompenzacija (0,1984 mV/°C)</li> <li>Ultračista voda — Kompenzacija u skladu s krivuljom za ultračistu vodu</li> <li>Temperaturna kompenzacija matrice 1 — Kompenzacija u skladu s krivuljom za sulfate (4,48 mg/L sulfata odgovara pH vrijednosti od 4,0 pri 25 °C)</li> <li>Temperaturna kompenzacija matrice 2 — Kompenzacija u skladu s krivuljom za amonijak/hidrazin (0,272 mg/L amonijaka + 20 µg/L hidrazina odgovara pH vrijednosti od 9,0 pri 25 °C)</li> <li>Temperaturna kompenzacija matrice 3 — Kompenzacija u skladu s krivuljom za amonijak/morfolin/hidrazin (1,832 mg/L amonijaka + 10 mg/L morfolina + 50 µg/L hidrazina odgovara pH vrijednosti od 9,0 pri 25 °C)</li> <li>Temperaturna kompenzacija matrice 4 — Kompenzacija u skladu s krivuljom za fosfat (3 mg/L fosfata + 0,3 mg/L amonijaka)</li> <li>Korisnički definirano — Postavlja vrijednost linearnog nagiba.</li> </ul> |
| Interval uređaja za<br>bilježenje<br>podataka                  | Postavljanje vremenskog intervala za spremanje vrijednosti senzora i izmjerene temperature u zapisnik podataka — 5, 30 sekundi, 1, 2, 5, 10, 15 (zadano), 30, 60 minuta.                                                                                                    |
| Ponovno<br>postavljanje<br>konfiguracije na<br>zadane postavke | Postavlja izbornik Postavke na tvornički zadane postavke i ponovno postavlja brojače. Svi se podaci senzora gube.                                                                                                    |

## 4.3 Kalibracija senzora

## **A** UPOZORENJE

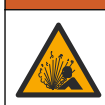

Opasnost od tekućine pod tlakom. Uklanjanje senzora iz posude pod tlakom može biti opasno. Smanjite tlak procesa na vrijednost nižu od 7,25 psi (50 kPa) prije uklanjanja. Ako to nije moguće, budite iznimno oprezni. Dodatne informacije potražite u dokumentaciji isporučenoj uz opremu za montiranje.

## **A**UPOZORENJE

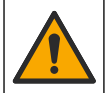

Opasnost od izlaganja kemikalijama. Poštujte laboratorijske sigurnosne propise i opremite se svom odgovarajućom osobnom zaštitnom opremom s obzirom na kemikalije kojima ćete rukovati. Sigurnosne protokole potražite na trenutno važećim sigurnosno tehničkim listovima materijala (MSDS/SDS).

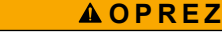

Opasnost od izlaganja kemikalijama. Kemikalije i otpad odlažite sukladno lokalnim, regionalnim i državnim propisima.

### 4.3.1 O kalibraciji senzora

Kalibracija podešava očitanja senzora da odgovaraju vrijednosti jednog ili više referentnih rješenja. Karakteristike senzora lagano se mijenjaju i s vremenom dovode do gubitka točnosti senzora. Senzor se mora redovito kalibrirati kako bi održao točnost. Učestalost kalibracije varira uz primjenu i najbolje se određuje po iskustvu.

Temperaturni element je korišten kako bi omogućio pH očitanja koja su automatski podešena na 25°C radi promjena temperatura koje utječu na aktivnu i referentnu elektrodu. Ovo podešenje može se ručno podesiti od strane korisnika ako je proces temperature konstantan.

Tijekom kalibracije, podaci se ne šalju u zapisnik. Stoga, zapisnik može imati prostor gdje su podaci isprekidani.

### 4.3.2 Promjena opcija kalibracije

Korisnik može odrediti komplet otopina pufera koji će se upotrebljavati u kalibraciji, postaviti podsjetnik za kalibraciju ili priložiti ID operatera s podacima za kalibraciju iz izbornika Opcije kalibracije.

- 1. Odaberite ikonu glavnog izbornika, zatim odaberite **Uređaji**. Prikazuje se popis svih dostupnih uređaja.
- 2. Odaberite senzor te odaberite Izbornik uređaja > Kalibracija.
- 3. Odaberite Opcije kalibracije.
- 4. Odaberite opciju.

| Opcija                         | Opis                                                                                                    |
|--------------------------------|----------------------------------------------------------------------------------------------------|
| Odaberi<br>standard pufera     | Samo za senzore pH – postavljanje pufera za pH koji se upotrebljavaju u kalibraciji<br>automatskih ispravaka. Opcije: 4,00, 7,00, 10,00 (zadani komplet), DIN 19267 (pH 1,09,<br>4,65, 6,79, 9,23, 12,75), NIST 4,00, 6,00, 9,00 ili DIN 19266 (pH 1,68, 3,78, 4,00, 6,87,<br>9,18, 10,01, 12,45)<br><b>Napomena:</b> Mogu se upotrijebiti i drugi puferi ako je za kalibraciju odabrano Kalibracija<br>vrijednosti u 1 točki ili Kalibracija vrijednosti u 2 točke.                                                                                 |
| Podsjetnik na<br>kalibraciju   | Postavlja podsjetnik za sljedeću kalibraciju. Podsjetnik na kalibraciju senzora prikazuje se<br>na zaslonu po isteku odabranog razdoblja nakon prethodne kalibracije. Opcije: Isključeno<br>(zadano), 1, 7, 30, 60 ili 90 dana<br>Primjerice, ako je datum posljednje kalibracije bio 15. lipnja, a Posljednja kalibracija<br>postavljena je na 60 dana, podsjetnik na kalibraciju prikazuje se na zaslonu 14. kolovoza.<br>Ako je senzor kalibriran prije 14. kolovoza, 15. srpnja, podsjetnik na kalibraciju prikazuje<br>se na zaslonu 13. rujna. |
| ID operatera za<br>kalibraciju | Uključuje ID operatera uz podatke o kalibraciji - Yes (Da) ili No (Ne, zadana postavka). ID se unosi tijekom kalibracije.                                                                                                    |

### 4.3.3 Kalibracija temperature

Temperaturni senzor je kalibriran u tvornici. Međutim, preporučuje se uvijek izvršiti temperaturnu kalibraciju prije kalibracije pH ili ORP.

- 1. Stavite senzor u spremnik s vodom.
- 2. Mjerite temperaturu vode s točnim termometrom ili nezavisnim instrumentom.
- Odaberite ikonu glavnog izbornika, zatim odaberite Uređaji. Prikazuje se popis svih dostupnih uređaja.
- 4. Odaberite senzor te odaberite Izbornik uređaja > Kalibracija.
- 5. Odaberite Kalibracija temperature u 1 točki.
- 6. Pričekajte da se vrijednost stabilizira te pritisnite U redu.
- 7. Unesite točnu vrijednost i pritisnite U redu.
- 8. Vratite senzor u proces i pritisnite ikonu početne stranice.

### 4.3.4 Postupak pH kalibracije

Kalibrirajte senzor pH s pomoću jedne ili dvije referentne otopine (kalibracija u 1 točki ili u 2 točke). Standardni puferi su automatski prepoznati.

- 1. Temeljito isperite senzor u čistoj vodi.
- Postavite senzor u prvu referentnu otopinu (pufer ili uzorak poznate vrijednosti). Osigurajte da je dio sonde sa senzorom potpuno uronjen u tekućinu. Promiješajte senzor kako biste uklonili bilo kakve mjehuriće.
- Pričekajte da se temperature senzora i otopine izjednače. Ovo može trajati 30 minuta ili više ako je značajna temperaturna razlika između procesne i referentne otopine.
- Odaberite ikonu glavnog izbornika, zatim odaberite Uređaji. Prikazuje se popis svih dostupnih uređaja.

- 5. Odaberite senzor te odaberite Izbornik uređaja > Kalibracija.
- 6. Odabir vrste kalibracije:

| Opcija                               | Opis                                                                                                    |
|--------------------------------------|----------------------------------------------------------------------------------------------------|
| Kalibracija pufera u<br>2 točke      | Upotrijebite dva pufera za kalibraciju (npr. pH 7 i pH 4). Senzor tijekom kalibracije<br>automatski identificira pufere.<br><b>Napomena:</b> Pobrinite se da ste odabrali pufer postavljen u izborniku Kalibracija ><br>Opcije kalibracije > Odaberi standard pufera. |
| Kalibracija pufera u<br>1 točki      | Upotrijebite jedan pufer za kalibraciju (npr. pH 7). Senzor tijekom kalibracije<br>automatski identificira pufer.<br><b>Napomena:</b> Pobrinite se da ste odabrali pufer postavljen u izborniku Kalibracija ><br>Opcije kalibracije > Odaberi standard pufera.        |
| Kalibracija vrijednosti<br>u 2 točke | Za kalibraciju upotrijebite dva uzorka poznate vrijednosti (ili dva pufera). Odredite pH uzoraka drugim uređajem. Unesite vrijednosti pH tijekom kalibracije.                                                                                                    |
| Kalibracija vrijednosti<br>u 1 točki | Za kalibraciju upotrijebite jedan uzorak poznate vrijednosti (ili jedan pufer). Odredite<br>pH uzorka drugim uređajem. Unesite vrijednost pH tijekom kalibracije.                                                                                                    |

7. Odaberite opciju za izlazni signal tijekom kalibracije:

| Opcija      | Opis                                                                                                    |
|-------------|----------------------------------------------------------------------------------------------------|
| Aktivno     | Instrument šalje trenutačno izmjerenu izlaznu vrijednost tijekom kalibracijskog postupka.                                                                           |
| Zadržavanje | Izlazna vrijednost senzora je zadržana na trenutačno izmjerenoj vrijednosti tijekom kalibracijskog postupka.                                                        |
| Prenesi     | Prethodno postavljena vrijednost izlaza poslana je tijekom kalibracije. Za promjenu prethodno postavljene vrijednosti pogledajte korisnički priručnik za kontroler. |

- 8. Sa senzorom u referentnoj otopini pritisnite U redu. Prikazuje se izmjerena vrijednost.
- 9. Pričekajte da se vrijednost stabilizira te pritisnite U redu.

Napomena: Zaslon može automatski prijeći na naredni korak.

10. Ako je to primjenjivo, unesite vrijednost pH i pritisnite U redu.

**Napomena:** Ako je referentna otopina pufer, pronađite na bočici pH vrijednost za trenutačnu temperaturu pufera. Ako je referentna otopina uzorak, odredite pH uzorka drugim uređajem.

- 11. Ako se kalibracija vrši u 2 točke, izmjerite drugu referentnu otopinu kako slijedi:
  - a. Uklonite senzor iz prve otopine i isperite s čistom vodom.
  - **b.** Postavite senzor u drugu referentnu otopinu te pritisnite U redu.
  - c. Pričekajte da se vrijednost stabilizira te pritisnite U redu. Napomena: Zaslon može automatski prijeći na naredni korak.
  - d. Ako je to primjenjivo, unesite vrijednost pH i pritisnite U redu.
- 12. Pregled rezultata kalibracije:
  - "Kalibracija: prolaz" Senzor se kalibrira i spreman je za mjerenje uzoraka. Prikazane su vrijednosti nagiba i/ili odmaka.
  - "Kalibracija nije uspjela." Nagib kalibracije ili pomak je izvan prihvatljivih granica. Ponovite kalibraciju sa svježom referentnom otopinom. Po potrebi očistite senzor.
- 13. Pritisnite U redu.
- 14. Vratite senzor u proces i pritisnite U redu Izlazni signal vraća se u aktivno stanje i vrijednost uzorka se prikazuje na zaslonu mjerenja.

### 4.3.5 Postupak kalibracije ORP

Kalibrirajte ORP senzor jednom referentnom otopinom (kalibracija u 1 točki).

 Postavite senzor u prvu referentnu otopinu (pufer ili uzorak poznate vrijednosti). Osigurajte da je dio sonde sa senzorom potpuno uronjen u tekućinu. Promiještajte senzor kako biste uklonili bilo kakve mjehuriće.

Napomena: Senzor može ostati u obradi uzorka ili dio obrade uzorka može se ukloniti radi kalibracije.

- Odaberite ikonu glavnog izbornika, zatim odaberite Uređaji. Prikazuje se popis svih dostupnih uređaja.
- 3. Odaberite senzor te odaberite Izbornik uređaja > Kalibracija.
- 4. Napomena:
  - Odaberite Kalibracija vrijednosti u 1 točki.
- 5. Odaberite opciju za izlazni signal tijekom kalibracije:

| Opcija      | Opis                                                                                                    |
|-------------|----------------------------------------------------------------------------------------------------|
| Aktivno     | Instrument šalje trenutačno izmjerenu izlaznu vrijednost tijekom kalibracijskog postupka.                                                                              |
| Zadržavanje | Izlazna vrijednost senzora je zadržana na trenutačno izmjerenoj vrijednosti tijekom kalibracijskog postupka.                                                           |
| Prenesi     | Prethodno postavljena vrijednost izlaza poslana je tijekom kalibracije. Za promjenu prethodno<br>postavljene vrijednosti pogledajte korisnički priručnik za kontroler. |

- 6. Kad je senzor u referentnoj otopini ili uzorku, pritisnite U redu. Prikazuje se izmjerena vrijednost.
- 7. Pričekajte da se vrijednost stabilizira te pritisnite U redu.

Napomena: Zaslon može automatski prijeći na naredni korak.

- Ako se za kalibraciju upotrebljava uzorak, izmjerite vrijednost ORP tog uzorka na drugom uređaju koji služi za provjeru. Unesite izmjerenu vrijednost, zatim pritisnite U redu.
- **9.** Ako se za kalibraciju upotrebljava referentna otopina, unesite vrijednost ORP navedenu na bočici. Pritisnite U redu.

10. Pregled rezultata kalibracije:

- "Kalibracija: prolaz" Senzor se kalibrira i spreman je za mjerenje uzoraka. Prikazane su vrijednosti nagiba i/ili odmaka.
- "Kalibracija nije uspjela." Nagib kalibracije ili pomak je izvan prihvatljivih granica. Ponovite kalibraciju sa svježom referentnom otopinom. Po potrebi očistite senzor.
- 11. Pritisnite U redu.
- 12. Vratite senzor u proces i pritisnite U redu Izlazni signal vraća se u aktivno stanje i vrijednost uzorka se prikazuje na zaslonu mjerenja.

### 4.3.6 Ručna kalibracija (samo pH senzori)

Ova opcija omogućuje ručno održavanje nagiba i vrijednosti pomaka. Senzor se ne mora ukloniti iz postupka.

- 1. Odaberite ikonu glavnog izbornika, zatim odaberite **Uređaji**. Prikazuje se popis svih dostupnih uređaja.
- 2. Odaberite senzor te odaberite Izbornik uređaja > Kalibracija.
- 3. Odaberite Ručno.
- Izmjereni nagib kalibracije prikazuje se na mV/pH. S pomoću tipki strelica podesite vrijednost, zatim pritisnite U redu (U redu).
- Pomak kalibracije prikazuje se u mV. S pomoću tipki strelica podesite vrijednost, zatim pritisnite U redu (U redu).

Napomena: Za izračun vrijednosti mV, pomnožite vrijednost traženog odmaka pH offset s vrijednosti nagiba.

- 6. Pregled rezultata kalibracije:
  - "Kalibracija: prolaz" Senzor se kalibrira i spreman je za mjerenje uzoraka. Prikazane su vrijednosti nagiba i/ili odmaka.

- "Kalibracija nije uspjela." Nagib kalibracije ili pomak je izvan prihvatljivih granica.
- 7. Pritisnite U redu.
- Vratite senzor u proces i pritisnite U redu Izlazni signal vraća se u aktivno stanje i vrijednost uzorka se prikazuje na zaslonu mjerenja.

### 4.3.7 Izlaz iz kalibracijskog postupka

- 1. Za izlazak iz kalibracije pritisnite ikonu za povratak.
- 2. Odaberite opciju, a zatim pritisnite U redu.

| Opcija                  | Opis                                                                                                    |
|-------------------------|----------------------------------------------------------------------------------------------------|
| Napusti kalibraciju     | Zaustavljanje kalibracije. Nova kalibracija mora započeti od početka.                                                               |
| Povratak na kalibraciju | Povratak u kalibraciju.                                                                                                    |
| Ostavi kalibraciju      | Privremeni izlazak iz kalibracije. Dopušten je pristup drugim izbornicima.<br>Kalibracija drugog senzora može početi (ako postoji). |

### 4.3.8 Ponovno postavi kalibraciju

Kalibracija se može ponovno postaviti na tvorničke postavke. Svi se podaci senzora gube.

- Odaberite ikonu glavnog izbornika, zatim odaberite Uređaji. Prikazuje se popis svih dostupnih uređaja.
- 2. Odaberite senzor te odaberite Izbornik uređaja > Kalibracija.
- 3. Odaberite Vraćanje kalibracije na zadane vrijednosti, zatim pritisnite U redu.
- 4. Ponovno pritisnite U redu.

## 4.4 Mjerenja impedancije (samo pH senzori sa staklenom elektrodom)

Kontroler određuje impedanciju staklenih elektroda kako bi se povećala pouzdanost sustava mjerenja pH vrijednosti. Ovo mjerenje se vrši svake minute. Tijekom dijagnostike, očitavanja mjerenja pH vrijednosti bit će stavljena na čekanje u trajanju od 5 sekundi. Ako se pojavi poruka o pogrešci, za više pojedinosti pogledajte Popis pogrešaka na stranici 376.

Za omogućavanje ili onemogućavanje mjerenja impedancije senzora:

- Odaberite ikonu glavnog izbornika, zatim odaberite Uređaji. Prikazuje se popis svih dostupnih uređaja.
- 2. Odaberite uređaj te odaberite Izbornik uređaja > Dijagnostika/ispitivanje.
- 3. Odaberite Status impedancije.
- 4. Odaberite Omogućeno ili Onemogućeno te pritisnite U redu.

Za prikaz očitanja impedancije aktivne i referentne elektrode odaberite Signali senzora.

# Odjeljak 5 Održavanje

## ▲ UPOZORENJE

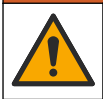

Višestruka opasnost. Zadatke opisane u ovom odjeljku priručnika treba obavljati isključivo kvalificirano osoblje.

# **A**UPOZORENJE

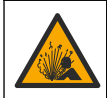

Opasnost od tekućine pod tlakom. Uklanjanje senzora iz posude pod tlakom može biti opasno. Smanjite tlak procesa na vrijednost nižu od 7,25 psi (50 kPa) prije uklanjanja. Ako to nije moguće, budite iznimno oprezni. Dodatne informacije potražite u dokumentaciji isporučenoj uz opremu za montiranje.

## **UPOZORENJE**

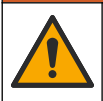

Opasnost od izlaganja kemikalijama. Poštujte laboratorijske sigurnosne propise i opremite se svom odgovarajućom osobnom zaštitnom opremom s obzirom na kemikalije kojima ćete rukovati. Sigurnosne protokole potražite na trenutno važećim sigurnosno tehničkim listovima materijala (MSDS/SDS).

## A OPREZ

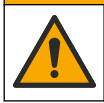

Opasnost od izlaganja kemikalijama. Kemikalije i otpad odlažite sukladno lokalnim, regionalnim i državnim propisima.

## 5.1 Raspored održavanja

Tablica 1 prikazuje minimalno vrijeme za redovite zadatke održavanja. Za primjene koje dovode do prljanja elektrode, zadatke održavanja izvodite učestalije.

Tablica 1 Raspored održavanja

| Zadatak                                          | 90 dana                                            | Jednom godišnje |
|--------------------------------------------------|----------------------------------------------------|-----------------|
| Čišćenje senzora na stranici 374                 | Х                                                  |                 |
| Provjerite jesu li na senzoru vidljiva oštećenja | Х                                                  |                 |
| Kalibracija senzora                              | Postavljeno od regulatornog tijela ili po iskustvu |                 |

## 5.2 Čišćenje senzora

**Potrebno je:** pripremite otopinu blage sapunice s neabrazivnim sredstvom za pranje posuđa koje ne sadrži lanolin. Lanolin ostavlja sloj na površini elektrode koji može smanjiti učinkovitost senzora.

Povremeno pregledajte senzor radi ostataka i nakupina. Očistite senzor kada se nakupe ostaci ili kada je smanjena učinkovitost.

- 1. Koristite čistu, meku krpu za uklanjanje ostataka s kraja senzora. Isperite senzor čistom, toplom vodom.
- 2. Namačite senzor 2 do 3 minute u otopini blage sapunice.
- 3. Koristite meku četkicu kako biste istrljali cijeli mjerni završetak senzora.
- Ako ostanu krhotine, umočite mjerni kraj senzora u razrijeđenu kiselinu kao što je <5% HCl na maksimalno 5 minuta.
- 5. Isperite senzor s vodom i potom vratite u otopinu sapunice na 2 do 3 minute.
- 6. Isperite senzor s čistom vodom.

**Napomena:** Senzore s elektrodama od antimona za HF primjene možda bude trebalo dodatno čistiti. Obratite se tehničkoj podršci.

Uvijek kalibrirajte senzor nakon obavljanja postupaka za održavanje.

## 5.3 Priprema za skladištenje

Za kratkotrajnu pohranu (kad je senzor van upotrebe dulje od jednog sata) napunite zaštitni čep puferom pH4 (preporučeno) ili vodom iz slavine i ponovo nataknite čep na senzor. Održavajte procesnu elektrodu vlažnom kako biste izbjegli spori odziv prilikom ponovnog korištenja senzora.

Za dugotrajnu pohranu ponovite postupak kratkotrajne pohrane svaka 2 do 4 tjedna, ovisno o uvjetima okoline. Temperaturna ograničenja za pohranu potražite u .

# Odjeljak 6 Rješavanje problema

### 6.1 Isprekidani podaci

Tijekom kalibracije, podaci se ne šalju u zapisnik. Stoga, zapisnik može imati prostor gdje su podaci isprekidani.

### 6.2 Test pH senzora

Potrebni predmeti: dva pH pufera i multimetar.

Ako kalibracija nije uspjela, najprije dovršite postupke održavanja u poglavlju .

- 1. Postavite senzor u pufersku otopinu pH 7 i pričekajte dok temperatura senzora i pufera ne dostigne sobnu temperaturu.
- 2. Odvojite crvene i bijele žice od modula.
- 3. Izmjerite otpor između crvenih i bijelih žica kako biste provjerili rad elementa temperature.
  - Temperaturni element PT1000 Otpor bi trebao biti 1090 1105 Ω pri približno 25 °C (77 °F).
  - Temperaturni element PT100 Otpor bi trebao biti približno 109  $\Omega$  pri približno 25 °C (77 °F).
- 4. Ako je temperaturni element dobar, ponovno priključite žice na modul.
- Odaberite ikonu glavnog izbornika, zatim odaberite Uređaji. Prikazuje se popis svih dostupnih uređaja.
- 6. Odaberite uređaj te odaberite Izbornik uređaja > Dijagnostika/ispitivanje.
- OdaberiteSignali senzora. Za standardnu pH elektrodu očitanje bi trebalo biti između –50 i +50 mV.
- 8. Isperite senzor u vodi i stavite ga u otopinu pufera od pH 4 ili pH 10 (za senzore za antimon upotrebljavajte samo otopinu pufera od pH 4). Pričekajte da temperatura senzora i puferske otopine dosegne sobnu temperaturu.
- Usporedite mV očitanje u puferskoj otopini pH 4 ili 10 prema očitanju u puferskoj otopini pH 7. Za standardnu pH elektrodu očitanje bi trebalo biti približno 160 mV. Ako je razlika manja od 160 mV, kontaktirajte tehničku podršku.

## 6.3 Izbornik Dijagnostika/ispitivanje

Izbornik Dijagnostika/ispitivanje prikazuje trenutačne i prethodne informacije o senzoru. Pogledajte Tablica 2. Pritisnite ikonu glavnog izbornika, zatim odaberite **Uređaji**. Odaberite uređaj te odaberite **Izbornik uređaja > Dijagnostika/ispitivanje**.

| Opcija                                  | Opis                                                                                                    |
|-----------------------------------------|----------------------------------------------------------------------------------------------------|
| Podaci o modulu                         | Prikazuju se informacije o modulu senzora.                                                                                                    |
| Informacije o senzoru                   | Prikazuje naziv senzora i serijski broj koji upisuje korisnik.                                                                                                    |
| Posljednja kalibracija                  | Prikazuje broj dana od završetka posljednje kalibracije.                                                                                                    |
| Povijest kalibracije                    | Prikazuje se popis svih kalibracija prema oznaci datuma/vremena. S pomoću tipki strelica odaberite kalibraciju, zatim pritisnite U redu (U redu) kako biste prikazali detalje. |
| Ponovno postavi povijest<br>kalibracije | Samo za potrebe servisa                                                                                                    |
| Status impedancije                      | Samo za senzore pH – pogledajte Mjerenja impedancije (samo pH senzori sa staklenom elektrodom) na stranici 373.                                                                |
| Signali senzora                         | Prikazuje trenutačno očitanje u mV.<br>Ako je Status impedancije postavljen na Omogućeno, prikazuju se<br>impedancije aktivne i referentne elektrode.                          |

Tablica 2 Izbornik Dijagnostika/ispitivanje

### Tablica 2 Izbornik Dijagnostika/ispitivanje (nastavak)

| Орсіја          | Opis                                                                                          |  |
|-----------------|-----------------------------------------------------------------------------------------------|--|
| Dani senzora    | Prikazuje broj dana koliko je senzor radio.                                                   |  |
| Ponovno postavi | Postavlja Dani senzora na nulu.<br>Ponovno postavite brojač Dani senzora pri zamjeni senzora. |  |

## 6.4 Popis pogrešaka

Kad dođe do pogreške, očitanje na zaslonu za mjerenje trepće, a svi se izlazi zadržavaju prema odabirima u izbornikuKONTROLER > Izlazi. Zaslon poprima crvenu boju. Dijagnostička traka prikazuje pogrešku. Pritisnite dijagnostičku traku za prikaz pogrešaka i upozorenja. Umjesto toga možete pritisnuti ikonu glavnog izbornika te odabrati **Obavijesti** > **Pogreške**.

Popis mogućih pogrešaka prikazuje Tablica 3.

| Pogreška                               | Opis                                                               | Rješenje                                                                        |  |
|----------------------------------------|--------------------------------------------------------------------|---------------------------------------------------------------------------------|--|
| pH je previsok!                        | Izmjereni pH je > 14.                                              | Kalibrirajte ili zamijenite senzor.                                             |  |
| pH je prenizak!                        | Izmjereni pH je < 0.                                               |                                                                                 |  |
| ORP je previsok!                       | Izmjerena ORP vrijednost je > 2100 mV.                             | Kalibrirajte ili zamijenite senzor.                                             |  |
| ORP je prenizak!                       | Izmjerena vrijednost ORP je<br>< -2100 mV.                         |                                                                                 |  |
| Pomak je previsok!                     | Pomak je > 9 (pH) ili 200 mV (ORP).                                | Slijedite postupke održavanja za senzor i                                       |  |
| Pomak je prenizak!                     | Pomak je < 5 (pH) ili –200 mV (ORP).                               | senzor.                                                                         |  |
| Nagib je previsok!                     | Nagib je > 62 (pH)/1,3 (ORP).                                      | Ponovite kalibraciju sa svježom otopinom<br>ili uzorkom, ili zamijenite senzor. |  |
| Nagib je prenizak!                     | Nagib je < 50 (pH)/0,7 (ORP).                                      | Očistite senzor, potom ponovite kalibraciju<br>ili zamijenite senzor.           |  |
| Temperatura je previsoka!              | Izmjerena temperatura je >130 °C.                                  | Provjerite je li odabran točan temperaturni element.                            |  |
| Temperatura je preniska!               | Izmjerena temperatura je < -10 °C.                                 |                                                                                 |  |
| Kvar ADC-a                             | Nije uspjela pretvorba iz analognog u<br>digitalno.                | Isključite i uključite kontroler. Obratite se tehničkoj podršci.                |  |
| Aktivna impedancija je<br>previsoka!   | Impedancija aktivne elektrode je ><br>900 MΩ.                      | Senzor je u zraku. Vratite senzor u postupak.                                   |  |
| Aktivna impedancija je<br>preniska!    | Impedancija aktivne elektrode je <<br>8 MΩ.                        | Senzor je oštećen ili prljav. Obratite se tehničkoj podršci.                    |  |
| Impedancija reference je<br>previsoka! | Impedancija referentne elektrode je ><br>900 MΩ.                   | Puferska otopina istekla ili isparila. Obratite<br>se tehničkoj podršci.        |  |
| Impedancija reference je<br>preniska!  | Impedancija referentne elektrode je <<br>8 MΩ.                     | Referentna elektroda je oštećena. Obratite se tehničkoj podršci.                |  |
| Razlika između pufera je<br>preniska!  | Puferi za Automatski ispravak u 2 točke imaju jednake vrijednosti. | Dovršite korake koje navodi Test pH<br>senzora na stranici 375.                 |  |
| Senzor nedostaje.                      | Nedostaje senzor ili nije priključen.                              | Pregledajte ožičenje i spojeve senzora i modula (ili digitalnog pristupnika).   |  |

Tablica 3 Popis pogrešaka

| Tablica 3 | Popis | pogrešaka | (nastavak) |
|-----------|-------|-----------|------------|
|-----------|-------|-----------|------------|

| Pogreška                           | Opis                                                             | Rješenje                                                                                                  |
|------------------------------------|------------------------------------------------------------------|----------------------------------------------------------------------------------------------------|
| Nedostaje temperaturni<br>senzor!  | Nedostaje temperaturni senzor.                                   | Provjerite ožičenje za temperaturni senzor.<br>Provjerite da li je odabran točan<br>temperaturni element. |
| Impedancija stakla je<br>preniska. | Staklena je kuglica razbijena ili joj je istekao vijek trajanja. | Zamijenite senzor. Obratite se tehničkoj podršci.                                                         |

## 6.5 Popis upozorenja

Upozorenja ne utječu na rad izbornika, releja i izlaza. Boja zaslona mijenja se u žutu. Dijagnostička traka prikazuje upozorenje. Pritisnite dijagnostičku traku za prikaz pogrešaka i upozorenja. Umjesto toga možete pritisnuti ikonu glavnog izbornika te odabrati **Obavijesti** > **Upozorenja**.

Tablica 4 prikazuje popis mogućih upozorenja.

| Upozorenje                                                                        | Opis                                             | Resolution (Rezolucija)                                                     |
|-----------------------------------------------------------------------------------|--------------------------------------------------|-----------------------------------------------------------------------------|
| pH je previsoko. Izmjereni pH je > 13                                             |                                                  | Kalibrirajte ili zamijenite senzor.                                         |
| pH je prenisko.                                                                   | Izmjereni pH je < 1.                             |                                                                             |
| ORP je previsok.                                                                  | Izmjerena vrijednost ORP je ><br>2100 mV.        | Kalibrirajte ili zamijenite senzor.                                         |
| ORP je prenizak.                                                                  | Izmjerena vrijednost ORP je<br>< -2100 mV.       |                                                                             |
| Pomak je previsok.                                                                | Pomak je > 8 (pH) ili 200 mV (ORP)               | Slijedite postupke održavanja za senzor i                                   |
| Pomak je prenizak.                                                                | Pomak je < 6 (pH) ili –200 mV (ORP).             | potom ponovite kalibraciju.                                                 |
| Nagib je previsok.                                                                | Nagib je > 60 (pH)/1,3 (ORP).                    | Ponovite kalibraciju sa svježom puferskom<br>otopinom ili uzorkom.          |
| Nagib je prenizak.                                                                | Nagib je < 54 (pH)/0,7 (ORP).                    | Očistite senzor i potom ponovite kalibraciju.                               |
| Temperatura je<br>previsoka.                                                      | Izmjerena temperatura je > 100°C.                | Provjerite da koristite točan temperaturni element.                         |
| Temperatura je preniska.                                                          | Izmjerena temperatura je < 0°C.                  |                                                                             |
| Temperatura je izvan<br>raspona!                                                  | Izmjerena temperatura je > 100 °C ili < 0 °C.    |                                                                             |
| Prošao je rok za<br>kalibraciju.                                                  | Podsjetnik na kalibraciju je istekao.            | Kalibrirajte senzor.                                                        |
| Uređaj nije kalibriran.                                                           | Senzor nije kalibriran.                          | Kalibrirajte senzor.                                                        |
| Kvar bljeskalice                                                                  | Vanjska flash memorija u kvaru.                  | Obratite se tehničkoj podršci.                                              |
| Aktivna impedancije je<br>previsoka.Impedancija aktivne elektrode je ><br>800 MΩ. |                                                  | Senzor je u zraku. Vratite senzor u proces.                                 |
| Aktivna impedancija je<br>premala.Impedancija aktivne elektrode je <<br>15 MΩ.    |                                                  | Senzor je oštećen ili prljav. Obratite se tehničkoj podršci.                |
| Impedancija reference je previsoka.                                               | Impedancija referentne elektrode je ><br>800 MΩ. | Puferska je otopina istekla ili isparila.<br>Obratite se tehničkoj podršci. |
| Impedancija reference je preniska.                                                | Impedancija referentne elektrode je < 15 MΩ.     | Referentna elektroda je oštećena. Obratite<br>se tehničkoj podršci.         |

### Tablica 4 Popis upozorenja

| Tablica 4 Popis upozorenja (nastava |      | (nastavak) |                     |
|-------------------------------------|------|------------|---------------------|
|                                     | Opis |            | Resolution (Rezoluc |

| Upozorenje                                                           | Opis                                                                                                    | Resolution (Rezolucija)                                                                                                |
|----------------------------------------------------------------------|----------------------------------------------------------------------------------------------------|----------------------------------------------------------------------------------------------------|
| Zamijenite senzor.                                                   | Brojač Dani senzora više je od<br>intervala odabranog za zamjenu<br>senzora. Pogledajte Konfiguracija<br>senzora na stranici 368. | Zamijenite senzor. Ponovno postavite brojač<br>Dani senzora u izvorniku<br>Dijagnostika/ispitivanje > Ponovno postavi. |
| Kalibracija je u tijeku Kalibracija je pokrenuta, ali nije dovršena. |                                                                                                    | Vratite se u kalibraciju.                                                                                              |

# Odjeljak 7 Zamjenski dijelovi i dodaci

# **A**UPOZORENJE

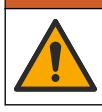

Opasnost od ozljede. Korištenje neodobrenih dijelova može uzrokovati osobne ozljede, oštećenje instrumenta ili neispravno funkcioniranje opreme. Proizvođač je odobrio upotrebu rezervnih dijelova navedenih u ovom odjeljku.

**Napomena:** Brojevi proizvoda i artikla mogu varirati za neke regije prodaje. Obratite se odgovarajućem distributeru ili pogledajte web stranicu tvrtke za kontaktne podatke.

### Potrošni materijal

| Opis                           | Količina | Broj proizvoda |
|--------------------------------|----------|----------------|
| Puferska otopina, pH 4, crvena | 500 mL   | 2283449        |
| Puferska otopina pH 7, žuta    | 500 ml   | 2283549        |
| Puferska otopina, pH 10, plava | 500 ml   | 2283649        |
| ORP referentna otopina, 200 mV | 500 ml   | 25M2A1001-115  |
| ORP referentna otopina, 600 mV | 500 ml   | 25M2A1002-115  |

#### Dodatna oprema

| Opis                                                                         | Broj proizvoda  |
|------------------------------------------------------------------------------|-----------------|
| Ultračisti modul pH/ORP                                                      | LXZ525.99.D0006 |
| Komora za protok od PVC-a promjera DN 40, prirubnica za montažu na sondu.    | 08350=A=9500    |
| PP dodatak koji se uranja, fiksna prirubnica (1 metar)                       | 08350=A=1005    |
| PP dodatak koji se uranja, podesiva prirubnica (1 metar)                     | 08350=A=1010    |
| PP dodatak koji se uranja, podesiva prirubnica (1,5 metar)                   | 08350=A=1015    |
| PP dodatak koji se uranja, 2 kopče za 8350/8351 (0,5 metar)                  | 08350=A=1105    |
| PP dodatak koji se uranja, 2 kopče za 8350/8351 (1 metar)                    | 08350=A=1110    |
| PP dodatak koji se uranja, 2 kopče za 8350/8351 (1,5 metar)                  | 08350=A=1115    |
| PP dodatak koji se uranja, fiksna prirubnica (0,5 metar                      | 08350=A=6005    |
| PP dio koji se uranja, fiksna prirubnica (1 metar)                           | 08350=A=6010    |
| PP dodatak koji se uranja, fiksna prirubnica (1.5 metar)                     | 08350=A=6015    |
| Kemijski paket za čišćenje sonde i dijelova (mlaznica i cijevi za napajanje) | 08350=A=7000    |

# Πίνακας περιεχομένων

- 1 Προδιαγραφές στη σελίδα 379
- 2 Γενικές πληροφορίες στη σελίδα 380
- 3 Εγκατάσταση στη σελίδα 383
- 4 Λειτουργία στη σελίδα 386

- 5 Συντήρηση στη σελίδα 392
- 6 Αντιμετώπιση προβλημάτων στη σελίδα 393
- 7 Ανταλλακτικά και εξαρτήματα στη σελίδα 397

# Ενότητα 1 Προδιαγραφές

Οι προδιαγραφές ενδέχεται να αλλάξουν χωρίς προειδοποίηση. Ανατρέξτε στην τεκμηρίωση του ελεγκτή κλάσης 1, διαίρεση 2 για οδηγίες σχετικά με επικίνδυνες τοποθεσίες. Η χρήση αυτού του προϊόντος σε εφαρμογή για την οποία δεν επιτρέπεται δεν εγκρίνεται από τον κατασκευαστή.

## 1.1 Αισθητήρες pH/ORP

|                                             | 8350.3                                                        | 8350,4                                  | 8350,5                                            | 8351             |
|---------------------------------------------|---------------------------------------------------------------|-----------------------------------------|---------------------------------------------------|------------------|
| Εφαρμογή                                    | Μέτρηση pH σε<br>δείγματα που<br>περιέχουν<br>υδροφθορικό οξύ | Μέτρηση pH σε<br>υψηλές<br>θερμοκρασίες | Μέτρηση pH σε<br>περιβάλλοντα με<br>υγρά απόβλητα | Μέτρηση ORP      |
| Υλικό                                       | PPS                                                           | PPS                                     | CPVC                                              | PPS              |
| Εύρος μέτρησης                              | 0–12 pH                                                       | 0–14 pH                                 | 0–12 pH                                           | ± 1500 mV        |
| Μέγιστη<br>θερμοκρασία                      | 110 °C (230 °F)                                               | 110 °C (230 °F)                         | 80 °C (176 °F)                                    | 110 °C (230 °F)  |
| Μέγιστη πίεση                               | 10 bar (145 psi)                                              | 10 bar (145 psi)                        | 10 bar (145 psi)                                  | 10 bar (145 psi) |
| Επαναληψιμότητα<br>(εβδομάδα)               | < 0,05 pH                                                     | < 0,05 pH                               | < 0,05 pH                                         | < 0,05 pH        |
| Απόκλιση σε pH 7                            | ± 0,34 pH                                                     | ± 0,34 pH                               | ± 0,34 pH                                         | Δ/Ι              |
| Κλίση                                       | 56–61 mV/pH                                                   | 56–61 mV/pH                             | 56–61 mV/pH                                       | Δ/Ι              |
| Εμπέδηση<br>αναφοράς<br>στους 25 °C (77 °F) | < 50 kΩ                                                       | < 50 kΩ                                 | < 50 kΩ                                           | < 50 kΩ          |
| Εμπέδηση γυαλιού<br>στους 25 °C (77 °F)     | 100–150 MΩ                                                    | 150–500 MΩ                              | 50–250 MΩ                                         | Δ/Ι              |

|                           | 8362                                      | 8417                                                                              |
|---------------------------|-------------------------------------------|-----------------------------------------------------------------------------------|
| Εφαρμογή                  | Μέτρηση pH σε καθαρό ή<br>υπερκαθαρό νερό | Μέτρηση pH σε βιομηχανικές<br>μονάδες και μονάδες επεξεργασίας<br>υγρών αποβλήτων |
| Υλικό                     | Ανοξείδωτος χάλυβας 316L                  | Γυάλινη μεμβράνη, κεραμική ένωση                                                  |
| Εύρος μέτρησης            | 2–12 pH                                   | 0–14 pH                                                                           |
| Μέγιστη θερμοκρασία       | 80 °C (176 °F)                            | 110 °C (230 °F)                                                                   |
| Μέγιστη πίεση             | 6 bar отоиς 25 °C (87 psi отоиς<br>77 °F) | 10 bar στους 25 °C (145 psi στους<br>77 °F)                                       |
| Επαναληψιμότητα (24 ώρες) | < 0,01 pH                                 | 0,02 pH                                                                           |
| Σύνθετη αντίσταση εισόδου | > 10 <sup>6</sup> MΩ                      | 100 MΩ                                                                            |

# Ενότητα 2 Γενικές πληροφορίες

Σε καμία περίπτωση δεν θα είναι ο κατασκευαστής υπεύθυνος για ζημιές που προκύπτουν από οποιαδήποτε μη κατάλληλη χρήση του προϊόντος ή από αστοχία συμμόρφωσης με τις οδηγίες στο εγχειρίδιο. Ο κατασκευαστής διατηρεί το δικαίωμα να πραγματοποιήσει αλλαγές στο παρόν εγχειρίδιο και στα προϊόντα που περιγράφει ανά στιγμή, χωρίς ειδοποίηση ή υποχρέωση. Αναθεωρημένες εκδόσεις διατίθενται από τον ιστοχώρο του κατασκευαστή.

## 2.1 Πληροφορίες σχετικά με την ασφάλεια

Ο κατασκευαστής δεν φέρει ευθύνη για τυχόν ζημιές που οφείλονται σε λανθασμένη εφαρμογή ή κακή χρήση αυτού του προϊόντος, συμπεριλαμβανομένων, χωρίς περιορισμό, των άμεσων, συμπτωματικών και παρεπόμενων ζημιών, και αποποιείται την ευθύνη για τέτοιες ζημιές στο μέγιστο βαθμό που επιτρέπει το εφαρμοστέο δίκαιο. Ο χρήστης είναι αποκλειστικά υπεύθυνος για την αναγνώριση των σημαντικών κινδύνων εφαρμογής και την εγκατάσταση των κατάλληλων μηχανισμών με στόχο την προστασία των διεργασιών κατά τη διάρκεια μιας πιθανής δυσλειτουργίας του εξοπλισμού.

Παρακαλούμε διαβάστε ολόκληρο αυτό το εγχειρίδιο προτού αποσυσκευάσετε, ρυθμίσετε ή λειτουργήσετε αυτόν τον εξοπλισμό. Προσέξτε όλες τις υποδείξεις κινδύνου και προσοχής. Η παράλειψη μπορεί να οδηγήσει σε σοβαρούς τραυματισμούς του χειριστή ή σε ζημιές της συσκευής.

Βεβαιωθείτε ότι η προστασία που παρέχει αυτός ο εξοπλισμός δεν επηρεάζεται. Μη χρησιμοποιείτε και να μην εγκαθιστάτε τον εξοπλισμό με κανέναν άλλον τρόπο, εκτός από αυτούς που προσδιορίζονται σε αυτό το εγχειρίδιο.

### 2.1.1 Χρήση των πληροφοριών προειδοποίησης κινδύνου

## **Α ΚΙΝΔΥΝΟΣ**

Υποδεικνύει κάποια ενδεχόμενη ή επικείμενη επικίνδυνη κατάσταση, η οποία, εάν δεν αποτραπεί, θα οδηγήσει σε θάνατο ή σοβαρό τραυματισμό.

## ΑΠΡΟΕΙΔΟΠΟΙΗΣΗ

Υποδεικνύει μια ενδεχόμενη ή επικείμενη επικίνδυνη κατάσταση, η οποία, αν δεν αποτραπεί, μπορεί να προκαλέσει θάνατο ή σοβαρό τραυματισμό.

## **Α**ΠΡΟΣΟΧΗ

Υποδεικνύει κάποια ενδεχόμενη επικίνδυνη κατάσταση, η οποία μπορεί να καταλήξει σε ελαφρό ή μέτριο τραυματισμό.

## ΕΙΔΟΠΟΙΗΣΗ

Υποδεικνύει κατάσταση που, εάν δεν αποτραπεί, μπορεί να προκληθεί βλάβη στο όργανο. Πληροφορίες που απαιτούν ειδική έμφαση.

### 2.1.2 Ετικέτες προφύλαξης

Διαβάστε όλες τις ετικέτες και τις πινακίδες που είναι επικολλημένες στο όργανο. Εάν δεν τηρήσετε τις οδηγίες, ενδέχεται να προκληθεί τραυματισμός ή ζημιά στο όργανο. Η ύπαρξη κάποιου συμβόλου επάνω στο όργανο παραπέμπει στο εγχειρίδιο με κάποια δήλωση προειδοποίησης.

|   | Αυτό είναι το σύμβολο προειδοποίησης ασφάλειας. Για την αποφυγή ενδεχόμενου τραυματισμού,<br>τηρείτε όλα τα μηνύματα για την ασφάλεια που εμφανίζονται μετά από αυτό το σύμβολο. Εάν<br>βρίσκεται επάνω στο όργανο, ανατρέξτε στο εγχειρίδιο λειτουργίας ή πληροφοριών ασφαλείας του<br>οργάνου. |
|---|----------------------------------------------------------------------------------------------------|
| 4 | Το σύμβολο αυτό υποδεικνύει ότι υπάρχει κίνδυνος ηλεκτροπληξίας.                                                                                                    |
|   | Το σύμβολο αυτό υποδεικνύει την παρουσία συσκευών ευαίσθητων σε ηλεκτροστατική εκκένωση<br>και επισημαίνει ότι πρέπει να δοθεί ιδιαίτερη προσοχή, ώστε να αποφευχθεί η πρόκληση βλάβης<br>στον εξοπλισμό.                                                                                        |

|           | Το σύμβολο αυτό υποδεικνύει ότι το επισημασμένο αντικείμενο χρειάζεται προστατευτική σύνδεση<br>γείωσης. Εάν το όργανο δεν παρέχεται με βύσμα γείωσης πάνω στο καλώδιο, πραγματοποιήστε<br>την προστατευτική σύνδεση γείωσης στον προστατευτικό ακροδέκτη γείωσης.                                                            |
|-----------|----------------------------------------------------------------------------------------------------|
| $\langle$ | Το σύμβολο αυτό, όταν υπάρχει σε κάποιο προϊόν, υποδεικνύει ότι το όργανο είναι συνδεδεμένο σε<br>εναλλασσόμενο ρεύμα.                                                                                                    |
|           | Αν ο ηλεκτρικός εξοπλισμός φέρει το σύμβολο αυτό, δεν επιτρέπεται η απόρριψή του σε ευρωπαϊκά<br>οικιακά και δημόσια συστήματα συλλογής απορριμμάτων. Μπορείτε να επιστρέψετε παλαιό<br>εξοπλισμό ή εξοπλισμό του οποίου η ωφέλιμη διάρκεια ζωής έχει παρέλθει στον κατασκευαστή για<br>απόρριψη, χωρίς χρέωση για το χρήστη. |
|           | Τα προϊόντα που φέρουν αυτό το σύμβολο περιέχουν τοξικές ή επικίνδυνες ουσίες ή στοιχεία. Ο<br>αριθμός μέσα στο σύμβολο υποδεικνύει την περίοδο οικολογικής χρήσης σε έτη.                                                                                                    |

## 2.2 Επισκόπηση προϊόντος

Ο αισθητήρας αυτός έχει σχεδιαστεί για να λειτουργεί με έναν ελεγκτή για συλλογή δεδομένων και χειρισμό. Με τον αισθητήρα μπορούν να χρησιμοποιηθούν διαφορετικοί ελεγκτές. Αυτό το έγγραφο προϋποθέτει την εγκατάσταση και χρήση αισθητήρα με ελεγκτή SC4500. Για να χρησιμοποιήσετε τον αισθητήρα με άλλους ελεγκτές, ανατρέξτε στο εγχειρίδιο λειτουργίας για τον ελεγκτή που χρησιμοποιείται.

Στις Εικόνα 1, Εικόνα 2 και Εικόνα 3 παρέχεται μια επισκόπηση των αισθητήρων.

Ο προαιρετικός εξοπλισμός, όπως ο εξοπλισμός τοποθέτησης για τον αισθητήρα, παρέχεται με οδηγίες εγκατάστασης. Υπάρχουν διαθέσιμες διάφορες επιλογές στερέωσης, οι οποίες επιτρέπουν την προσαρμογή του αισθητήρα για χρήση σε πολλές διαφορετικές εφαρμογές.

Εικόνα 1 Αισθητήρες 8350.4, 8350.5 και 8351

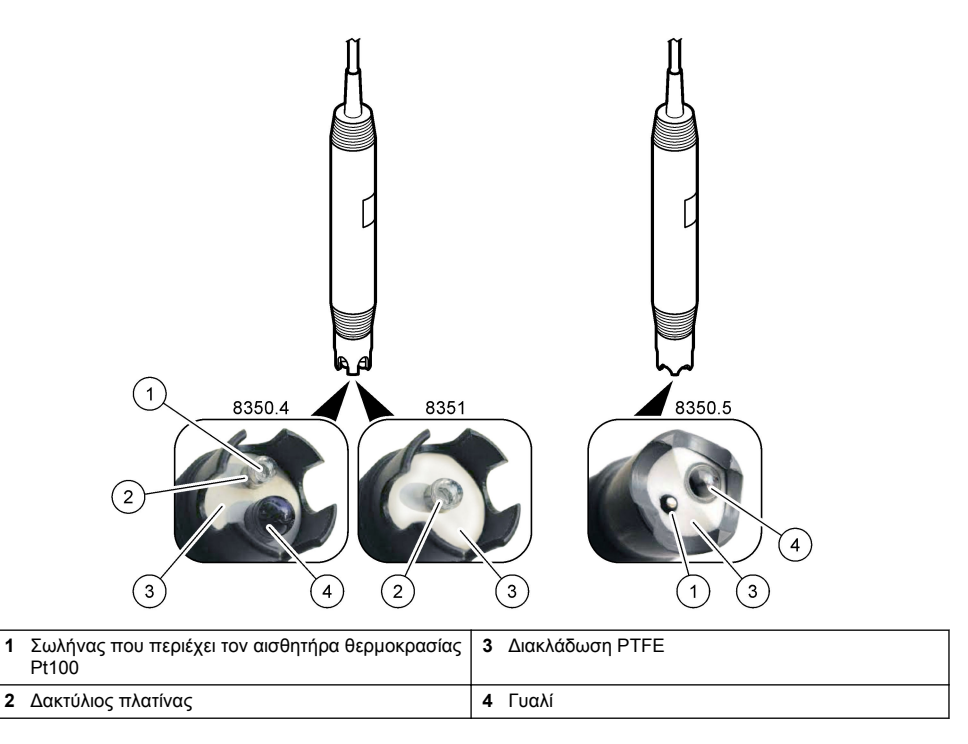

### Εικόνα 2 Αισθητήρας 8362

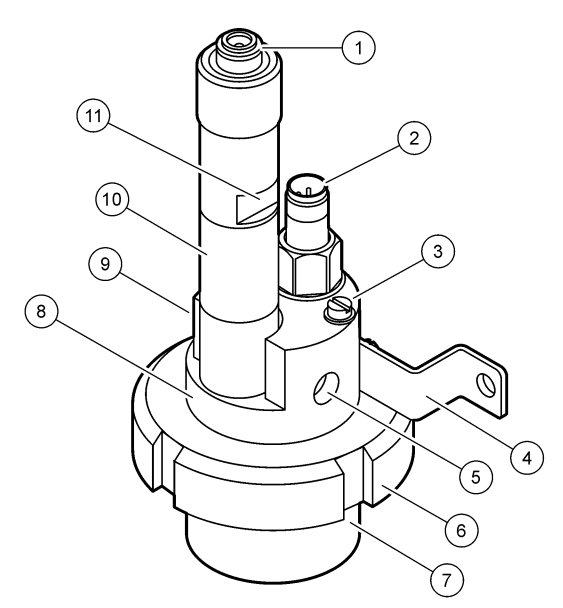

| 1 | Σύνδεσμος AS9                        | 5 | Εισαγωγή δείγματος                             | 9  | Εξαγωγή δείγματος                                               |
|---|--------------------------------------|---|------------------------------------------------|----|-----------------------------------------------------------------|
| 2 | Αισθητήρας θερμοκρασίας<br>Ρt100     | 6 | Παξιμάδι συγκράτησης για το<br>θάλαμο μέτρησης | 10 | Ετικέτα καταγραφής της<br>ημερομηνίας εγκατάστασης<br>αισθητήρα |
| 3 | Ακροδέκτης προστατευτικής<br>γείωσης | 7 | Θάλαμος μέτρησης                               | 11 | Επίπεδη επιφάνεια για κλειδί                                    |
| 4 | Μπουλόνι U                           | 8 | Στήριγμα ηλεκτροδίων                           |    |                                                                 |

### Εικόνα 3 Αισθητήρας 8417

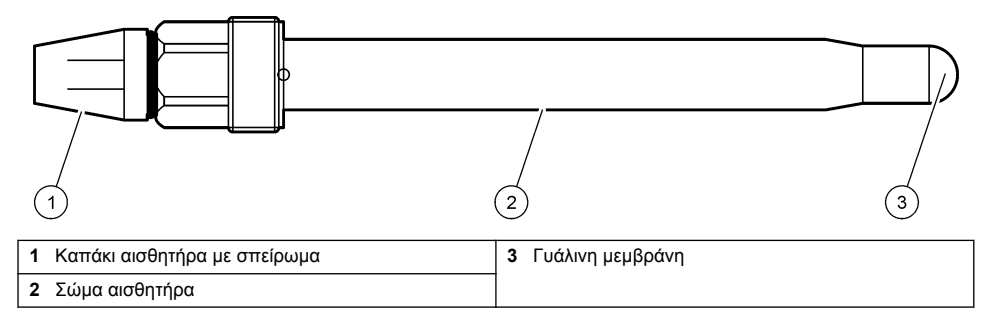

# Ενότητα 3 Εγκατάσταση

## ΑΠΡΟΣΟΧΗ

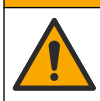

Πολλαπλοί κίνδυνοι. Μόνο ειδικευμένο προσωπικό πρέπει να εκτελεί τις εργασίες που περιγράφονται σε αυτήν την ενότητα του εγχειριδίου.

# 3.1 Στερέωση

## ΑΠΡΟΕΙΔΟΠΟΙΗΣΗ

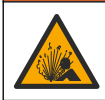

Κίνδυνος έκρηξης. Βεβαιωθείτε ότι το υλικό στερέωσης για τον αισθητήρα έχει ονομαστικές τιμές θερμοκρασίας και πίεσης που επαρκούν για την τοποθεσία στερέωσης.

# ΑΠΡΟΣΟΧΗ

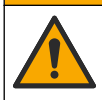

Κίνδυνος τραυματισμού. Τα θραύσματα γυαλιού μπορούν να προκαλέσουν κοψίματα. Για την απομάκρυνση θραυσμάτων γυαλιού, χρησιμοποιείτε εργαλεία και μέσα ατομικής προστασίας.

# ΕΙΔΟΠΟΙΗΣΗ

Το ηλεκτρόδιο συνεχούς μέτρησης στο άκρο του αισθητήρα pH έχει γυάλινο βολβό, ο οποίος μπορεί να σπάσει. Μην χτυπάτε και μην πιέζετε τον γυάλινο βολβό.

- Εγκαταστήστε τον αισθητήρα εκεί που το δείγμα, που έρχεται σε επαφή με τον αισθητήρα, είναι αντιπροσωπευτικό της συνολικής διεργασίας.
- Ανατρέξτε στην ενότητα Ανταλλακτικά και εξαρτήματα στη σελίδα 397 για το διαθέσιμο υλικό στερέωσης.
- Για πληροφορίες εγκατάστασης, ανατρέξτε στις οδηγίες που παρέχονται με το υλικό στερέωσης.
- Αφαιρέστε το προστατευτικό καπάκι προτού τοποθετηθεί ο αισθητήρας στο νερό διεργασίας.
   Φυλάξτε το προστατευτικό καπάκι για μελλοντική χρήση.
- Βαθμονομήστε τον αισθητήρα πριν από τη χρήση.

### 3.1.1 Αισθητήρας σειράς 835x

Οι αισθητήρες της σειράς 835x μπορούν να εγκατασταθούν προς οποιονδήποτε προσανατολισμό.

- Στερέωση εισαγωγής: βιδωτή ή τοποθέτηση με φλάντζα
- Στερέωση εμβύθισης: άξονες εμβύθισης (0,5, 1, ή 1,5 μέτρων) με σταθερή, ρυθμιζόμενη ή φλάντζα τύπου κλιπ

Η Εικόνα 4 παρέχει τις διαστάσεις του αισθητήρα.Η Εικόνα 5 εμφανίζει τις επιλογές τοποθέτησης. Μαζί με τον αισθητήρα παρέχεται ένα καλώδιο 10 m (32,8 ft).

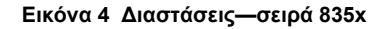

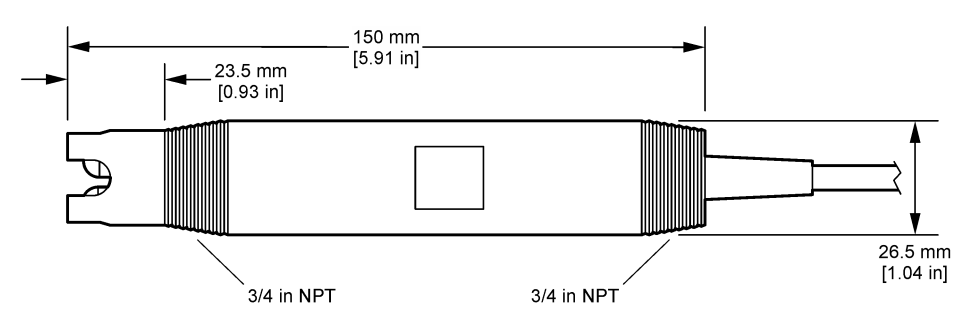

#### Εικόνα 5 Επιλογές τοποθέτησης-σειρά 835x

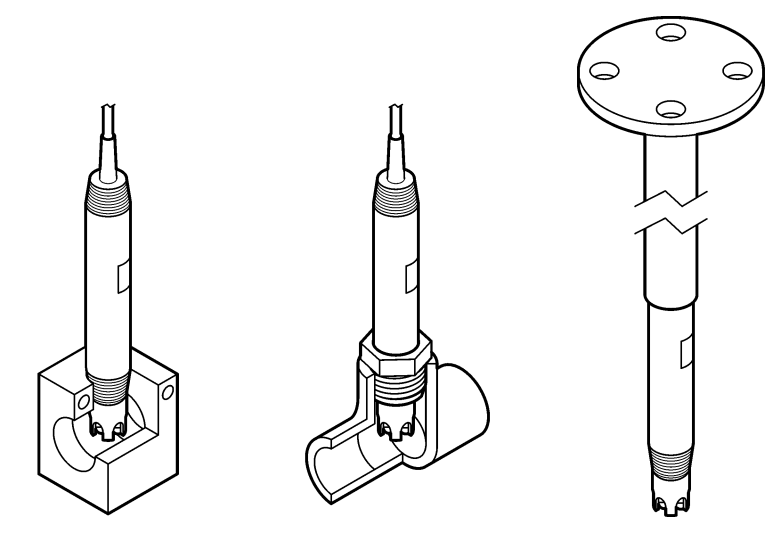

### 3.1.2 Αισθητήρας 8362

Δύο καλώδια 3 m (9,84 ft) παρέχονται με τον αισθητήρα: ένα καλώδιο αισθητήρα pH και ένα καλώδιο αισθητήρα θερμοκρασίας. Προαιρετικά, διατίθενται καλώδια μήκους 10 ή 20 m (32,8 ή 65,6 ft).

Εγκαταστήστε τον αισθητήρα ως εξής:

- Χρησιμοποιήστε το μπουλόνι U (στοιχείο 4 στην Εικόνα 2 στη σελίδα 383) για να συνδέσετε τη συσκευή σε ένα στατικό αντικείμενο.
- 2. Ξεβιδώστε το θάλαμο μέτρησης.
- 3. Αφαιρέστε το κάλυμμα από το βολβό pH.
- 4. Ξεπλύνετε το κάλυμμα με νερό βρύσης (ή με ρυθμιστικό διάλυμα pH 4). Φυλάξτε το κάλυμμα σε ασφαλές μέρος για μελλοντική χρήση.
- 5. Ανακινήστε ελαφρώς τον αισθητήρα όπως ένα στοματικό θερμόμετρο, για να αφαιρέσετε τις φυσαλίδες αέρα που έχουν παγιδευτεί.
- 6. Καταγράψτε την ημερομηνία εγκατάστασης στην ετικέτα.
- 7. Εγκαταστήστε το θάλαμο μέτρησης.
- 8. Συνδέστε τις συνδέσεις εισόδου/εξόδου NPT 1/8". Συνδέστε την είσοδο δείγματος στο στοιχείο 5 και την έξοδο δείγματος στο στοιχείο 9 που απεικονίζονται στην Εικόνα 2 στη σελίδα 383.
- Ξεκινήστε τη ροή δείγματος προς τον αισθητήρα. Κοιτάξτε μέσα από το θάλαμο για φυσαλίδες, οι οποίες μπορούν να επηρεάσουν τη μέτρηση.
- 10. Ρυθμίστε το ρυθμό ροής του δείγματος περίπου σε 150 mL/λεπτό.
- 11. Για να αποφύγετε την πίεση αναρρόφησης, τοποθετήστε την έξοδο δείγματος σε ανοικτή αποστράγγιση.
- 12. Συνδέστε τον ακροδέκτη προστατευτικής γείωσης του αισθητήρα στην προστατευτική γείωση, για να αποφύγετε παρεμβολές ηλεκτρικού θορύβου.
- 13. Βεβαιωθείτε ότι ο θάλαμος ροής δεν είναι ποτέ άδειος, διαφορετικά μπορεί να προκληθεί βλάβη στον αισθητήρα. Βεβαιωθείτε ότι ο γυάλινος βολβός βρίσκεται πάντα σε νερό (ή ρυθμιστικό διάλυμα pH).

### 3.1.3 Αισθητήρας 8417

Ο αισθητήρας 8417 μπορεί να εγκατασταθεί προς οποιονδήποτε προσανατολισμό. Εγκαταστήστε τον αισθητήρα με ένα τυπικό καπάκι με σπείρωμα PG13.5. Εικόνα 6 παρέχει τις διαστάσεις του αισθητήρα.

Βεβαιωθείτε ότι ο γυάλινος βολβός βρίσκεται πάντα μέσα σε νερό (ή ρυθμιστικό διάλυμα pH), διαφορετικά μπορεί να προκληθεί βλάβη στον αισθητήρα.

### Εικόνα 6 Διαστάσεις—αισθητήρας 8417

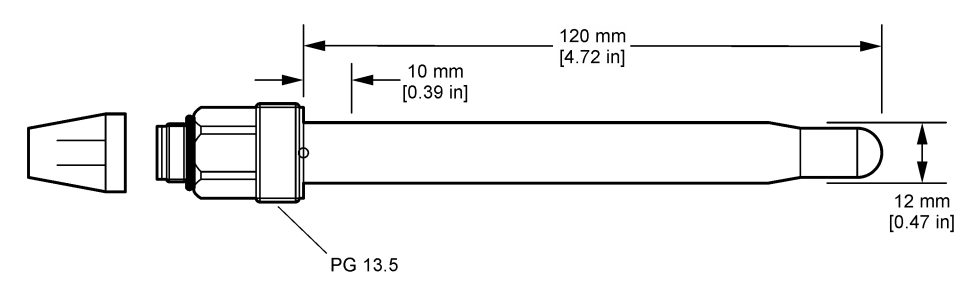

## 3.2 Σύνδεση του αισθητήρα σε ελεγκτή SC

Εγκαταστήστε μια μονάδα υπερκαθαρού pH/ORP στον ελεγκτή SC. Στη συνέχεια, συνδέστε τον αισθητήρα στη μονάδα υπερκαθαρού pH/ORP. Η μονάδα υπερκαθαρού pH/ORP μετατρέπει το αναλογικό σήμα από τον αισθητήρα σε ψηφιακό σήμα.

Ανατρέξτε στις οδηγίες εγκατάστασης που παρέχονται με τη μονάδα υπερκαθαρού pH/ORP. Ανατρέξτε στην Ανταλλακτικά και εξαρτήματα στη σελίδα 397 για πληροφορίες παραγγελίας.

# Ενότητα 4 Λειτουργία

## 4.1 Περιήγηση χρήστη

Ανατρέξτε στο υλικό τεκμηρίωσης του ελεγκτή για την περιγραφή της οθόνης αφής και για πληροφορίες πλοήγησης.

## 4.2 Διαμόρφωση του αισθητήρα

Χρησιμοποιήστε το μενού Ρυθμίσεις για να εισαγάγετε πληροφορίες αναγνώρισης για τον αισθητήρα και να αλλάξετε τις επιλογές χειρισμού και αποθήκευσης δεδομένων.

- Επιλέξτε το εικονίδιο του κύριου μενού και κατόπιν επιλέξτε Συσκευές. Εμφανίζεται μια λίστα με όλες τις διαθέσιμες συσκευές.
- 2. Επιλέξτε τον αισθητήρα και κατόπιν επιλέξτε Μενού συσκευής > Ρυθμίσεις.
- 3. Ορίστε μια επιλογή.

| Επιλογή                     | Περιγραφή                                                                                                    |
|-----------------------------|----------------------------------------------------------------------------------------------------|
| Όνομα                       | Αλλάζει το όνομα που αντιστοιχεί στον αισθητήρα στο επάνω μέρος της οθόνης μέτρησης.<br>Το όνομα περιορίζεται σε 16 χαρακτήρες, σε οποιονδήποτε συνδυασμό γραμμάτων,<br>αριθμών, κενών ή σημείων στίξης.                                                                                                    |
| Αριθμός σειράς<br>αισθητήρα | Επιτρέπει στο χρήστη να εισάγει το σειριακό αριθμό του αισθητήρα. Ο σειριακός αριθμός<br>περιορίζεται σε 16 χαρακτήρες σε οποιονδήποτε συνδυασμό γραμμάτων, αριθμών,<br>διαστημάτων ή σημείων στίξης.                                                                                                    |
| Μορφή                       | Μόνο για αισθητήρες pH—Αλλάζει τον αριθμό των δεκαδικών ψηφίων που εμφανίζονται<br>στην οθόνη μέτρησης σε XX.XX (προεπιλογή) ή XX.X                                                                                                    |
| Θερμοκρασία                 | Ορίζει τις μονάδες θερμοκρασίας σε °C (προεπιλογή) ή °F.                                                                                                    |
| Στοιχείο<br>θερμοκρασίας    | Αισθητήρες pH—Ρυθμίζει το στοιχείο θερμοκρασίας για αυτόματη αντιστάθμιση<br>θερμοκρασίας σε PT100 (προεπιλογή), PT1000 ή Κανένα. Εάν δεν χρησιμοποιηθεί κάποιο<br>στοιχείο, ο τύπος μπορεί να οριστεί σε Μη αυτόματα και μπορεί να εισαχθεί μια τιμή για την<br>αντιστάθμιση θερμοκρασίας (προεπιλογή: 25 °C).<br>Αισθητήρες ORP—Δεν χρησιμοποιείται αντιστάθμιση θερμοκρασίας. Είναι δυνατό να |
|                             | συνδεθεί ένα στοιχείο θερμοκρασίας για τη μέτρηση της θερμοκρασίας.                                                                                                    |

| Επιλογή                                           | Περιγραφή                                                                                                    |
|---------------------------------------------------|----------------------------------------------------------------------------------------------------|
| Φίλτρο                                            | Ορίζει μια σταθερά χρόνου για την αύξηση της σταθερότητας του σήματος. Η σταθερά χρόνου χρησιμοποιείται για τον υπολογισμό της μέσης τιμής κατά τη διάρκεια συγκεκριμένου χρονικού διαστήματος — 0 (καμία επίδραση, προεπιλογή) έως 60 δευτερόλεπτα (μέση τιμή σήματος για 60 δευτερόλεπτα). Το φίλτρο αυξάνει τον χρόνο απόκρισης του σήματος του αισθητήρα στις πραγματικές μεταβολές της διεργασίας. |
| Αντιστάθμιση<br>θερμοκρασίας                      | Μόνο για αισθητήρες pH—προσθέτει μια εξαρτώμενη από τη θερμοκρασία διόρθωση στην<br>τιμή μέτρησης:                                                                                                    |
|                                                   | <ul> <li>Nernst—Γραμμική αντιστάθμιση (0,1984 mV/°C)</li> </ul>                                                                                                    |
|                                                   | <ul> <li>Υπερκάθαρο νερό—Αντιστάθμιση σύμφωνα με την καμπύλη υπερκαθαρού νερού</li> </ul>                                                                                                    |
|                                                   | <ul> <li>Αντιστάθμιση θερμοκρασίας μήτρας 1—Αντιστάθμιση σύμφωνα με την καμπύλη θειικών<br/>(4,48 mg/L θειικών αντιστοιχούν σε pH 4,0 στους 25 °C)</li> </ul>                                                                                                    |
|                                                   | <ul> <li>Αντιστάθμιση θερμοκρασίας μήτρας 2—Αντιστάθμιση σύμφωνα με την καμπύλη<br/>αμμωνιακών/υδραζίνης (0,272 mg/L αμμωνιακών + 20 μg/L υδραζίνης αντιστοιχούν σε<br/>pH 9,0 στους 25 °C)</li> </ul>                                                                                                    |
|                                                   | <ul> <li>Αντιστάθμιση θερμοκρασίας μήτρας 3—Αντιστάθμιση σύμφωνα με την καμπύλη<br/>αμμωνιακών/μορφολίνης/υδραζίνης (1,832 mg/L αμμωνιακών + 10 mg/L μορφολίνης</li> <li>+ 50 μg/L υδραζίνης αντιστοιχούν σε pH 9,0 στους 25 °C)</li> </ul>                                                                                                    |
|                                                   | <ul> <li>Αντιστάθμιση θερμοκρασίας μήτρας 4—Αντιστάθμιση σύμφωνα με την καμπύλη<br/>φωσφορικών (3 mg/L φωσφορικών + 0,3 mg/L αμμωνιακών)</li> </ul>                                                                                                    |
|                                                   | <ul> <li>Οριζόμενο από τον χρήστη—Ρυθμίστε την τιμή της γραμμικής κλίσης.</li> </ul>                                                                                                    |
|                                                   | <b>Σημείωση:</b> Τα παραπάνω πρότυπα ισχύουν μόνο για μέγιστη θερμοκρασία έως 50 °C.                                                                                                    |
| Διάστημα<br>συστήματος<br>καταγραφής<br>δεδομένων | Ορίζει το χρονικό διάστημα για την αποθήκευση μέτρησης θερμοκρασίας και αισθητήρα στο<br>αρχείο καταγραφής δεδομένων—5, 30 δευτερόλεπτα, 1, 2, 5, 10, 15 (προεπιλογή), 30,<br>60 λεπτά.                                                                                                    |
| Επαναφορά<br>διαμόρφωσης<br>στις προεπιλογές      | Ορίζει το μενού Ρυθμίσεις στις εργοστασιακές προεπιλεγμένες ρυθμίσεις και μηδενίζει τους<br>μετρητές. Όλες οι πληροφορίες για τον αισθητήρα χάνονται.                                                                                                    |

# 4.3 Βαθμονόμηση του αισθητήρα

## ΑΠΡΟΕΙΔΟΠΟΙΗΣΗ

Κίνδυνος λόγω πίεσης υγρού. Η απομάκρυνση ενός αισθητήρα από δοχείο που υφίσταται πίεση μπορεί να ενέχει κινδύνους. Μειώστε την πίεση διεργασίας κάτω από 7,25 psi (50 kPa) πριν από την αφαίρεση. Εάν αυτό δεν είναι δυνατό, να είστε ιδιαίτερα προσεκτικοί. Για περισσότερες πληροφορίες, ανατρέξτε στην τεκμηρίωση που συνοδεύει το υλικό στερέωσης.

## ΑΠΡΟΕΙΔΟΠΟΙΗΣΗ

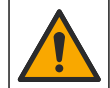

Κίνδυνος έκθεσης σε χημικά. Τηρείτε τις εργαστηριακές διαδικασίες ασφάλειας και φοράτε όλα τα μέσα ατομικής προστασίας που είναι κατάλληλα για τα χημικά που χειρίζεστε. Ανατρέξτε στα υπάρχοντα φύλλα δεδομένων ασφάλειας υλικού (MSDS/SDS) για τα πρωτόκολλα ασφάλειας.

# **Α**ΠΡΟΣΟΧΗ

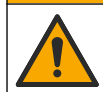

Κίνδυνος έκθεσης σε χημικά. Απορρίπτετε τα χημικά και τα απόβλητα σύμφωνα με τους τοπικούς, περιφερειακούς και εθνικούς κανονισμούς.

### 4.3.1 Πληροφορίες για τη βαθμονόμηση του αισθητήρα

Η βαθμονόμηση ρυθμίζει την ένδειξη αισθητήρα έτσι ώστε να ταιριάζει με ένα ή περισσότερα διαλύματα αναφοράς. Τα χαρακτηριστικά του αισθητήρα μεταβάλλονται ελαφρώς με το πέρασμα του χρόνου και υποβαθμίζουν την ακρίβειά του. Ο αισθητήρας πρέπει να βαθμονομείται για να διατηρείται η ακρίβεια. Η συχνότητα βαθμονόμησης εξαρτάται από την εφαρμογή και καθορίζεται καλύτερα με βάση την εμπειρία. Χρησιμοποιείται ένας αισθητήρας θερμοκρασίας για την παροχή ενδείξεων pH που προσαρμόζονται αυτόματα στους 25°C για μεταβολές της θερμοκρασίας που επηρεάζουν το ενεργό ηλεκτρόδιο και το ηλεκτρόδιο αναφοράς. Η ρύθμιση αυτή μπορεί να οριστεί με μη αυτόματο τρόπο από τον πελάτη στην περίπτωση που η θερμοκρασία της διεργασίας είναι σταθερή.

Κατά τη διάρκεια της βαθμονόμησης, τα δεδομένα δεν αποστέλλονται στην καταγραφή δεδομένων. Έτσι, η καταγραφή δεδομένων μπορεί να έχει περιοχές με διακοπή δεδομένων.

### 4.3.2 Αλλαγή επιλογών βαθμονόμησης

Ο χειριστής μπορεί να ορίσει το σετ των ρυθμιστικών διαλυμάτων που χρησιμοποιούνται στη βαθμονόμηση, να ορίσει μια υπενθύμιση βαθμονόμησης ή να συμπεριλάβει ένα αναγνωριστικό (ID) χειριστή με δεδομένα βαθμονόμησης από το μενού Επιλογές βαθμονόμησης.

- Επιλέξτε το εικονίδιο του κύριου μενού και κατόπιν επιλέξτε Συσκευές. Εμφανίζεται μια λίστα με όλες τις διαθέσιμες συσκευές.
- 2. Επιλέξτε τον αισθητήρα και κατόπιν επιλέξτε Μενού συσκευής > Βαθμονόμηση.
- 3. Επιλέξτε Επιλογές βαθμονόμησης.
- 4. Ορίστε μια επιλογή.

| Επιλογή                                       | Περιγραφή                                                                                                    |
|-----------------------------------------------|----------------------------------------------------------------------------------------------------|
| Επιλογή προτύπου<br>ρυθμιστικού<br>διαλύματος | Μόνο για αισθητήρες pH—Ορίζει τα ρυθμιστικά διαλύματα pH που χρησιμοποιούνται<br>για τη βαθμονόμηση αυτόματης διόρθωσης. Επιλογές: 4,00, 7,00,<br>10,00 (προεπιλεγμένο σετ), DIN 19267 (pH 1,09, 4,65, 6,79, 9,23, 12,75), NIST 4,00,<br>6,00, 9,00 ή DIN 19266 (pH 1,68, 3,78, 4,00, 6,87, 9,18, 10,01, 12,45)<br><b>Σημείωση:</b> Μπορούν να χρησιμοποιηθούν και άλλα ρυθμιστικά διαλύματα, εάν έχει<br>επιλεγεί η Βαθμονόμηση πμής 2 σημείων για τη βαθμονόμηση.                                                                                                    |
| Υπενθύμιση<br>βαθμονόμησης                    | Ορίζει μια υπενθύμιση για την επόμενη βαθμονόμηση. Μια υπενθύμιση για τη<br>βαθμονόμηση του αισθητήρα εμφανίζεται στην οθόνη μετά το επιλεγμένο διάστημα<br>από την ημερομηνία της τελευταίας βαθμονόμησης. Επιλογές: Απενεργοποίηση<br>(προεπιλογή), 1, 7, 30, 60 ή 90 ημέρες<br>Για παράδειγμα, εάν η ημερομηνία της τελευταίας βαθμονόμησης ήταν 15 Ιουνίου και<br>η Τελευταία βαθμονόμηση έχει οριστεί σε 60 ημέρες, μια υπενθύμιση βαθμονόμησης<br>εμφανίζεται στην οθόνη στις 14 Αυγούστου. Εάν ο αισθητήρας έχει βαθμονόμησης<br>εμφανίζεται στην οθόνη στις 13 Σεπτεμβρίου. |
| Αναγνωριστικό<br>χειριστή για<br>βαθμονόμηση  | Περιλαμβάνει ένα αναγνωριστικό (ID) χειριστή με δεδομένα βαθμονόμησης — NAI ή<br>ΟΧΙ (προεπιλογή). Το αναγνωριστικό καταχωρίζεται κατά τη διάρκεια της<br>βαθμονόμησης.                                                                                                    |

### 4.3.3 Βαθμονόμηση θερμοκρασίας

Ο αισθητήρας θερμοκρασίας έχει βαθμονομηθεί στο εργοστάσιο. Ωστόσο, συνιστάται να εκτελείτε πάντα βαθμονόμηση θερμοκρασίας πριν από μια βαθμονόμηση pH ή ORP.

- 1. Τοποθετήστε τον αισθητήρα σε περιέκτη νερού.
- 2. Μετρήστε τη θερμοκρασία του νερού με ένα θερμόμετρο ακριβείας ή με ένα ανεξάρτητο όργανο.
- Επιλέξτε το εικονίδιο του κύριου μενού και κατόπιν επιλέξτε Συσκευές. Εμφανίζεται μια λίστα με όλες τις διαθέσιμες συσκευές.
- 4. Επιλέξτε τον αισθητήρα και κατόπιν επιλέξτε Μενού συσκευής > Βαθμονόμηση.
- 5. Επιλέξτε Βαθμονόμηση θερμοκρασίας 1 σημείου.
- 6. Περιμένετε να σταθεροποιηθεί η τιμή και κατόπιν πατήστε ΟΚ.
- 7. Εισαγάγετε την ακριβή τιμή και πατήστε OK.
- 8. Επιστρέψτε τον αισθητήρα στη διεργασία και πατήστε το εικονίδιο αρχικής οθόνης.

### 4.3.4 Διαδικασία βαθμονόμησης pH

Βαθμονομήστε τον αισθητήρα pH με ένα ή δύο διαλύματα αναφοράς (βαθμονόμηση 1 ή 2 σημείων). Τα πρότυπα διαλύματα αναγνωρίζονται αυτόματα.

- 1. Ξεπλύνετε προσεκτικά τον αισθητήρα σε καθαρό νερό.
- 2. Τοποθετήστε τον αισθητήρα στο πρώτο διάλυμα αναφοράς (ρυθμιστικό διάλυμα ή δείγμα γνωστής τιμής). Βεβαιωθείτε ότι το τμήμα αισθητήρα είναι εντελώς βυθισμένο στο υγρό. Αναδεύστε τον αισθητήρα για να απομακρύνετε τυχόν φυσαλίδες.
- 3. Περιμένετε έως ότου οι θερμοκρασίες του αισθητήρα και του διαλύματος ισοσταθμιστούν. Η διαδικασία αυτή μπορεί να απαιτήσει 30 λεπτά ή και περισσότερο, στην περίπτωση που η διαφορά θερμοκρασίας ανάμεσα στο διάλυμα διεργασίας και το διάλυμα αναφοράς είναι σημαντική.
- 4. Επιλέξτε το εικονίδιο του κύριου μενού και κατόπιν επιλέξτε Συσκευές. Εμφανίζεται μια λίστα με όλες τις διαθέσιμες συσκευές.
- 5. Επιλέξτε τον αισθητήρα και κατόπιν επιλέξτε Μενού συσκευής > Βαθμονόμηση.
- 6. Επιλέξτε τον τύπο της βαθμονόμησης:

| Επιλογή                                               | Περιγραφή                                                                                                    |
|-------------------------------------------------------|----------------------------------------------------------------------------------------------------|
| Βαθμονόμηση<br>ρυθμιστικού<br>διαλύματος<br>2 σημείων | Χρησιμοποιήστε δύο ρυθμιστικά διαλύματα για βαθμονόμηση (π.χ., pH 7 και pH 4).<br>Ο αισθητήρας εντοπίζει αυτόματα τα ρυθμιστικά διαλύματα κατά τη βαθμονόμηση.<br><b>Σημείωση:</b> Βεβαιωθείτε ότι έχετε επιλέξει το ρυθμιστικό διάλυμα που έχει οριστεί στο<br>μενού Βαθμονόμηση > Επιλογές βαθμονόμησης > Επιλογή προτύπου ρυθμιστικού<br>διαλύματος. |
| Βαθμονόμηση<br>ρυθμιστικού<br>διαλύματος 1 σημείου    | Χρησιμοποιήστε ένα ρυθμιστικό διάλυμα για βαθμονόμηση (π.χ., pH 7). Ο<br>αισθητήρας εντοττίζει αυτόματα το ρυθμιστικό διάλυμα κατά τη βαθμονόμηση.<br><b>Σημείωση:</b> Βεβαιωθείτε ότι έχετε επιλέξει το ρυθμιστικό διάλυμα που έχει οριστεί στο<br>μενού Βαθμονόμηση > Επιλογές βαθμονόμησης > Επιλογή προτύπου ρυθμιστικού<br>διαλύματος.             |
| Βαθμονόμηση τιμής<br>2 σημείων                        | Χρησιμοποιήστε δύο δείγματα γνωστής τιμής (ή δύο ρυθμιστικά διαλύματα) για<br>βαθμονόμηση. Προσδιορίστε την τιμή pH των δειγμάτων με διαφορετικό όργανο.<br>Εισαγάγετε τις τιμές pH κατά τη διάρκεια της βαθμονόμησης.                                                                                                    |
| Βαθμονόμηση τιμής<br>1 σημείου                        | Χρησιμοποιήστε ένα δείγμα γνωστής τιμής (ή ένα ρυθμιστικό διάλυμα) για<br>βαθμονόμηση. Προσδιορίστε την τιμή pH του δείγματος με διαφορετικό όργανο.<br>Εισαγάγετε την τιμή pH κατά τη βαθμονόμηση.                                                                                                    |

7. Επιλέξτε μια ρύθμιση για το σήμα εξόδου κατά τη διάρκεια της βαθμονόμησης:

| Επιλο  | /ń  | Πεοιν | nunu  |
|--------|-----|-------|-------|
| EIIIVO | (1) | napr  | γραψη |

- **Ενεργό** Το όργανο αποστέλλει την τρέχουσα τιμή εξόδου που μετριέται κατά τη διάρκεια της διαδικασίας βαθμονόμησης.
- Κράτηση Η τιμή της εξόδου του αισθητήρα διατηρείται στην τρέχουσα τιμή που μετριέται κατά τη διάρκεια της διαδικασίας βαθμονόμησης.
- Μεταφορά Κατά τη διάρκεια της βαθμονόμησης, αποστέλλεται μια προκαθορισμένη τιμή εξόδου. Ανατρέξτε στο εγχειρίδιο λειτουργίας του ελεγκτή για να αλλάξετε την προκαθορισμένη τιμή.
- Με τον αισθητήρα στο πρώτο διάλυμα αναφοράς, πατήστε ΟΚ. Εμφανίζεται η μετρούμενη τιμή.
- Περιμένετε να σταθεροποιηθεί η τιμή και πατήστε ΟΚ.
   Σημείωση: Ενδέχεται η οθόνη να προχωρήσει αυτόματα στο επόμενο βήμα.
- 10. Εάν ισχύει, εισαγάγετε την τιμή pH και πατήστε OK.

**Σημείωση:** Εάν το διάλυμα αναφοράς είναι ρυθμιστικό διάλυμα, βρείτε την τιμή pH στη φιάλη ρυθμιστικού διαλύματος για τη θερμοκρασία του ρυθμιστικού διαλύματος. Εάν το διάλυμα αναφοράς είναι δείγμα, προσδιορίστε την τιμή pH του δείγματος με διαφορετικό όργανο.

- 11. Για βαθμονόμηση 2 σημείων, μετρήστε το δεύτερο διάλυμα αναφοράς ως εξής:
  - a. Αφαιρέστε τον αισθητήρα από το πρώτο διάλυμα και ξυπλύνετε με καθαρό νερό.
  - **b.** Τοποθετήστε τον αισθητήρα μέσα στο επόμενο διάλυμα αναφοράς και κατόπιν πατήστε ΟΚ.
  - C. Περιμένετε να σταθεροποιηθεί η τιμή και πατήστε OK.
     Σημείωση: Ενδέχεται η οθόνη να προχωρήσει αυτόματα στο επόμενο βήμα.

d. Εάν ισχύει, εισαγάγετε την τιμή pH και πατήστε OK.

12. Ελέγξτε τα αποτελέσματα της βαθμονόμησης:

- "Βαθμονόμηση:επιτυχής"—Ο αισθητήρας είναι βαθμονομημένος και έτοιμος για τη μέτρηση δειγμάτων. Εμφανίζονται οι τιμές κλίσης ή/και απόκλισης.
- "Η βαθμονόμηση απέτυχε."—Η κλίση ή η απόκλιση βαθμονόμησης είναι εκτός των αποδεκτών ορίων. Επαναλάβετε τη βαθμονόμηση με φρέσκα διαλύματα αναφοράς. Καθαρίστε τον αισθητήρα, εάν χρειάζεται.

### 13. Πατήστε ΟΚ.ΟΚ

14. Επιστρέψτε τον αισθητήρα στη διαδικασία και πατήστε ΟΚ.

Το σήμα εξόδου επιστρέφει στην ενεργή κατάσταση και η μετρούμενη τιμή δείγματος εμφανίζεται στην οθόνη μέτρησης.

### 4.3.5 Διαδικασία βαθμονόμησης ORP

Βαθμονομήστε τον αισθητήρα ORP με ένα διάλυμα αναφοράς (βαθμονόμηση 1 σημείου).

 Τοποθετήστε τον αισθητήρα στο πρώτο διάλυμα αναφοράς (ρυθμιστικό διάλυμα ή δείγμα γνωστής τιμής). Βεβαιωθείτε ότι το τμήμα ανίχνευσης του αισθητήρα είναι εντελώς βυθισμένο στο υγρό. Αναδεύστε τον αισθητήρα για να απομακρύνετε τυχόν φυσαλίδες.

**Σημείωση:** Ο αισθητήρας μπορεί να παραμείνει στο δείγμα διεργασίας ή μπορεί να αφαιρεθεί μέρος του δείγματος διεργασίας για βαθμονόμηση.

- Επιλέξτε το εικονίδιο του κύριου μενού και κατόπιν επιλέξτε Συσκευές. Εμφανίζεται μια λίστα με όλες τις διαθέσιμες συσκευές.
- 3. Επιλέξτε τον αισθητήρα και κατόπιν επιλέξτε Μενού συσκευής > Βαθμονόμηση.
- 4. Σημείωση:

6.

### Επιλέξτε Βαθμονόμηση τιμής 1 σημείου.

5. Επιλέξτε μια ρύθμιση για το σήμα εξόδου κατά τη διάρκεια της βαθμονόμησης:

| Επιλογή                                                                                                | Περιγραφή                                                                                                    |  |  |
|----------------------------------------------------------------------------------------------------|----------------------------------------------------------------------------------------------------|--|--|
| Ενεργό                                                                                                 | Το όργανο αποστέλλει την τρέχουσα τιμή εξόδου που μετριέται κατά τη διάρκεια της διαδικασίας<br>βαθμονόμησης.                                                                |  |  |
| Κράτηση                                                                                                | Η τιμή της εξόδου του αισθητήρα διατηρείται στην τρέχουσα τιμή που μετριέται κατά τη διάρκεια<br>της διαδικασίας βαθμονόμησης.                                               |  |  |
| Μεταφορά                                                                                               | Κατά τη διάρκεια της βαθμονόμησης, αποστέλλεται μια προκαθορισμένη τιμή εξόδου. Ανατρέξτε<br>στο εγχειρίδιο λειτουργίας του ελεγκτή για να αλλάξετε την προκαθορισμένη τιμή. |  |  |
| Με τον αισθητήρα μέσα στο διάλυμα αναφοράς ή στο δείγμα, πατήστε ΟΚ.<br>Εμφανίζεται η μετρούμενη τιμή. |                                                                                                    |  |  |

7. Περιμένετε να σταθεροποιηθεί η τιμή και πατήστε ΟΚ.

**Σημείωση:** Ενδέχεται η οθόνη να προχωρήσει αυτόματα στο επόμενο βήμα.

- 8. Εάν για τη βαθμονόμηση χρησιμοποιείται δείγμα, μετρήστε την τιμή ORP με ένα βοηθητικό όργανο επαλήθευσης. Εισαγάγετε τη μετρούμενη τιμή και κατόπιν πατήστε OK.
- 9. Εάν χρησιμοποιείται διάλυμα αναφοράς για βαθμονόμηση, εισαγάγετε την τιμή ORP που επισημαίνεται στη φιάλη. Πατήστε OK.
- 10. Ελέγξτε τα αποτελέσματα της βαθμονόμησης:
  - "Βαθμονόμηση:επιτυχής"—Ο αισθητήρας είναι βαθμονομημένος και έτοιμος για τη μέτρηση δειγμάτων. Εμφανίζονται οι τιμές κλίσης ή/και απόκλισης.
  - "Η βαθμονόμηση απέτυχε."—Η κλίση ή η απόκλιση βαθμονόμησης είναι εκτός των αποδεκτών ορίων. Επαναλάβετε τη βαθμονόμηση με φρέσκα διαλύματα αναφοράς. Καθαρίστε τον αισθητήρα, εάν χρειάζεται.

11. Πατήστε ΟΚ.

12. Επιστρέψτε τον αισθητήρα στη διαδικασία και πατήστε ΟΚ.

Το σήμα εξόδου επιστρέφει στην ενεργή κατάσταση και η μετρούμενη τιμή δείγματος εμφανίζεται στην οθόνη μέτρησης.

### 4.3.6 Μη αυτόματη βαθμονόμηση (μόνο αισθητήρες pH)

Αυτή η επιλογή επιτρέπει τη μη αυτόματη ενημέρωση των τιμών κλίσης και απόκλισης. Ο αισθητήρας δεν χρειάζεται να αφαιρεθεί από τη διαδικασία.

- Επιλέξτε το εικονίδιο του κύριου μενού και κατόπιν επιλέξτε Συσκευές. Εμφανίζεται μια λίστα με όλες τις διαθέσιμες συσκευές.
- 2. Επιλέξτε τον αισθητήρα και κατόπιν επιλέξτε Μενού συσκευής > Βαθμονόμηση.
- 3. Επιλέξτε Μη αυτόματα.
- 4. Η μετρηθείσα κλίση βαθμονόμησης εμφανίζεται σε mV/pH. Χρησιμοποιήστε τα πλήκτρα βέλους για να προσαρμόσετε την τιμή και κατόπιν πατήστε OK.
- 5. Εμφανίζεται η απόκλιση βαθμονόμησης σε mV. Χρησιμοποιήστε τα πλήκτρα βέλους για να προσαρμόσετε την τιμή και κατόπιν πατήστε OK. Σημείωση: Για να υπολογίσετε την τιμή mV, πολλαπλασιάστε την απαιτούμενη τιμή απόκλισης pH με την τιμή κλίσης.
- 6. Ελέγξτε τα αποτελέσματα της βαθμονόμησης:
  - "Βαθμονόμηση:επιτυχής"—Ο αισθητήρας είναι βαθμονομημένος και έτοιμος για τη μέτρηση δειγμάτων. Εμφανίζονται οι τιμές κλίσης ή/και απόκλισης.
  - "Η βαθμονόμηση απέτυχε."—Η κλίση ή η απόκλιση βαθμονόμησης είναι εκτός των αποδεκτών ορίων.
- 7. Πατήστε ΟΚ.ΟΚ
- 8. Επιστρέψτε τον αισθητήρα στη διαδικασία και πατήστε ΟΚ. Το σήμα εξόδου επιστρέφει στην ενεργή κατάσταση και η μετρούμενη τιμή δείγματος εμφανίζεται στην οθόνη μέτρησης.

### 4.3.7 Διαδικασία εξόδου από βαθμονόμηση

- Για έξοδο από μια βαθμονόμηση, πατήστε το εικονίδιο "πίσω".
- 2. Επιλέξτε ένα στοιχείο και κατόπιν πατήστε ΟΚ.

| Επιλογή                   | Περιγραφή                                                                                                    |
|---------------------------|----------------------------------------------------------------------------------------------------|
| Ματαίωση βαθμονόμησης     | Διακοπή της βαθμονόμησης. Μια νέα βαθμονόμηση πρέπει να ξεκινήσει<br>από την αρχή.                                                                                      |
| Επιστροφή στη βαθμονόμηση | Επιστροφή στη βαθμονόμηση.                                                                                                    |
| Έξοδος από βαθμονόμηση    | Προσωρινή έξοδος από τη βαθμονόμηση. Επιτρέπεται η πρόσβαση σε<br>άλλα μενού. Είναι δυνατό να ξεκινήσει μια βαθμονόμηση για έναν δεύτερο<br>αισθητήρα (εφόσον υπάρχει). |

### 4.3.8 Επαναφορά της βαθμονόμησης

Μπορεί να γίνει επαναφορά της βαθμονόμησης στις εργοστασιακές προεπιλεγμένες ρυθμίσεις. Όλες οι πληροφορίες για τον αισθητήρα χάνονται.

- Επιλέξτε το εικονίδιο του κύριου μενού και κατόπιν επιλέξτε Συσκευές. Εμφανίζεται μια λίστα με όλες τις διαθέσιμες συσκευές.
- 2. Επιλέξτε τον αισθητήρα και κατόπιν επιλέξτε Μενού συσκευής > Βαθμονόμηση.
- 3. Επιλέξτε Επαναφορά βαθμονόμησης στις προεπιλογές και κατόπιν πατήστε ΟΚ.
- 4. Πατήστε ξανά ΟΚ.

## 4.4 Μετρήσεις εμπέδησης (μόνο για αισθητήρες pH γυάλινου ηλεκτροδίου)

Για να αυξηθεί η αξιοπιστία του συστήματος μέτρησης pH, ο ελεγκτής καθορίζει την εμπέδηση των γυάλινων ηλεκτροδίων. Η μέτρηση αυτή λαμβάνεται ανά λεπτό. Κατά τη διαγνωστική εφαρμογή, η ένδειξη της μέτρησης pH εμφανίζεται για πέντε δευτερόλεπτα. Εάν εμφανιστεί ένα μήνυμα σφάλματος, ανατρέξτε στο Λίστα σφαλμάτων στη σελίδα 394 για περισσότερες λεπτομέρειες.

Για να ενεργοποιήσετε ή να απενεργοποιήσετε τη μέτρηση της σύνθετης αντίστασης του αισθητήρα:

- Επιλέξτε το εικονίδιο του κύριου μενού και κατόπιν επιλέξτε Συσκευές. Εμφανίζεται μια λίστα με όλες τις διαθέσιμες συσκευές.
- 2. Επιλέξτε τη συσκευή και κατόπιν επιλέξτε Μενού συσκευής > Διαγνωστικά στοιχεία/Τεστ.
- 3. Επιλέξτε Κατάσταση σύνθετης αντίστασης.
- 4. Επιλέξτε Ενεργοποιημένο ή Απενεργοποιημένο και πατήστε ΟΚ.

Για να δείτε τις ενδείξεις σύνθετης εμπέδησης των ενεργών ηλεκτροδίων και των ηλεκτροδίων αναφοράς, επιλέξτε **Σήματα αισθητήρα**.

# Ενότητα 5 Συντήρηση

## ΑΠΡΟΕΙΔΟΠΟΙΗΣΗ

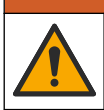

Πολλαπλοί κίνδυνοι. Μόνο ειδικευμένο προσωπικό πρέπει να εκτελεί τις εργασίες που περιγράφονται σε αυτήν την ενότητα του εγχειριδίου.

## ΑΠΡΟΕΙΔΟΠΟΙΗΣΗ

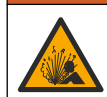

Κίνδυνος λόγω πίεσης υγρού. Η απομάκρυνση ενός αισθητήρα από δοχείο που υφίσταται πίεση μπορεί να ενέχει κινδύνους. Μειώστε την πίεση διεργασίας κάτω από 7,25 psi (50 kPa) πριν από την αφαίρεση. Εάν αυτό δεν είναι δυνατό, να είστε ιδιαίτερα προσεκτικοί. Για περισσότερες πληροφορίες, ανατρέξτε στην τεκμηρίωση που συνοδεύει το υλικό στερέωσης.

## ΑΠΡΟΕΙΔΟΠΟΙΗΣΗ

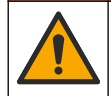

Κίνδυνος έκθεσης σε χημικά. Τηρείτε τις εργαστηριακές διαδικασίες ασφάλειας και φοράτε όλα τα μέσα ατομικής προστασίας που είναι κατάλληλα για τα χημικά που χειρίζεστε. Ανατρέξτε στα υπάρχοντα φύλλα δεδομένων ασφάλειας υλικού (MSDS/SDS) για τα πρωτόκολλα ασφάλειας.

## **Δ**ΠΡΟΣΟΧΗ

Κίνδυνος έκθεσης σε χημικά. Απορρίπτετε τα χημικά και τα απόβλητα σύμφωνα με τους τοπικούς, περιφερειακούς και εθνικούς κανονισμούς.

## 5.1 Χρονοδιάγραμμα συντήρησης

Ο Πίνακας 1 εμφανίζει τους ελάχιστους χρόνους για τις τακτικές εργασίες συντήρησης. Εκτελείτε τις εργασίες συντήρησης πιο συχνά για εφαρμογές που προκαλούν ρύπανση ηλεκτροδίων.

| Εργασία                                    | 90 ημέρες                                            | 1 έτος |
|--------------------------------------------|------------------------------------------------------|--------|
| Καθαρισμός του αισθητήρα<br>στη σελίδα 393 | Х                                                    |        |
| Εξετάστε τον αισθητήρα για ζημιά           | Х                                                    |        |
| Βαθμονόμηση του αισθητήρα                  | Ρύθμιση με βάση τις ρυθμιστικές αρχές ή την εμπειρία |        |

#### Πίνακας 1 Χρονοδιάγραμμα συντήρησης

# 5.2 Καθαρισμός του αισθητήρα

Προϋπόθεση: Προετοιμάστε ένα διάλυμα ήπιου σαπουνιού με μη λειαντικό απορρυπαντικό πλυντηρίου πιάτων που δεν περιέχει λανολίνη. Η λανολίνη αφήνει μια λεπτή μεμβράνη επάνω στην επιφάνεια του ηλεκτροδίου, η οποία μπορεί να υποβαθμίσει την απόδοση του αισθητήρα.

Εξετάζετε περιοδικά τον αισθητήρα για υπολείμματα και επικαθίσεις. Καθαρίζετε τον αισθητήρα όταν υπάρχει συσσώρευση επικαθίσεων ή όταν διαπιστώνετε ότι η απόδοση έχει υποβαθμιστεί.

- Χρησιμοποιήστε ένα καθαρό, μαλακό πανί για να αφαιρέσετε τα υπολείμματα από το άκρο του αισθητήρα. Ξεπλύνετε τον αισθητήρα με καθαρό, χλιαρό νερό.
- 2. Τοποθετήστε τον αισθητήρα από 2 έως 3 λεπτά στο διάλυμα σαπουνιού.
- Χρησιμοποιήστε μια μαλακιά βούρτσα με τρίχες για να τρίψετε ολόκληρο το άκρο μέτρησης του αισθητήρα.
- 4. Εάν παραμένουν υπολείμματα, τοποθετήστε το άκρο μέτρησης του αισθητήρα σε αραιωμένο διάλυμα οξέος, π.χ. < 5% HCl, επί 5 λεπτά το μέγιστο.</p>
- Ξεπλύνετε τον αισθητήρα με νερό και, στη συνέχεια, επιστρέψτε στο διάλυμα σαπουνιού για 2-3 λεπτά.
- 6. Ξεπλύνετε τον αισθητήρα με καθαρό νερό.

**Σημείωση:** Τα αισθητήρια με ηλεκτρόδια αντιμονίου για εφαρμογές με ΗF μπορεί να χρειαστούν επιπρόσθετο καθαρισμό. Επικοινωνήστε με το τμήμα τεχνικής υποστήριξης.

Βαθμονομείτε πάντοτε τον αισθητήρα μετά από εργασίες συντήρησης.

## 5.3 Προετοιμασία για φύλαξη

Για σύντομη αποθήκευση (όταν ο αισθητήρας βρίσκεται εκτός της διεργασίας για περισσότερο από μία ώρα), γεμίστε το προστατευτικό καπάκι με ρυθμιστικό διάλυμα pH 4 (συνιστάται) ή νερό βρύσης και τοποθετήστε ξανά το καπάκι στον αισθητήρα. Διατηρείτε το ηλεκτρόδιο διεργασίας υγρό για να αποφύγετε την αργή αντίδραση μόλις ο αισθητήρας επανέλθει σε λειτουργία.

Για παρατεταμένη αποθήκευση, επαναλάβετε τη διαδικασία της σύντομης αποθήκευσης κάθε 2 - 4 εβδομάδες, ανάλογα με τις συνθήκες περιβάλλοντος. Ανατρέξτε στην ενότητα για τα όρια θερμοκρασίας αποθήκευσης.

# Ενότητα 6 Αντιμετώπιση προβλημάτων

## 6.1 Διακοπτόμενα δεδομένα

Κατά τη διάρκεια της βαθμονόμησης, τα δεδομένα δεν αποστέλλονται στην καταγραφή δεδομένων. Έτσι, η καταγραφή δεδομένων μπορεί να έχει περιοχές με διακοπή δεδομένων.

## 6.2 Δοκιμή του αισθητήρα pH

Προϋποθέσεις: Δύο ρυθμιστικά διαλύματα pH και ένα πολύμετρο.

Εάν μια βαθμονόμηση αποτύχει, ολοκληρώστε πρώτα τις διαδικασίες συντήρησης που αναφέρονται στην ενότητα

- Τοποθετήστε τοω αισθητήρα σε ένα ρυθμιστικό διάλυμα pH 7 και περιμένετε έως ότου οι θερμοκρασίες του αισθητήρα και του ρυθμιστικού διαλύματος προσεγγίσουν τη θερμοκρασία δωματίου.
- 2. Αποσυνδέστε το κόκκινο και το λευκό καλώδιο από τη μονάδα.
- Μετρήστε την αντίσταση ανάμεσα στο κόκκινο και το λευκό καλώδιο, για να επαληθεύσετε τη λειτουργία του στοιχείου θερμοκρασίας.
  - Στοιχείο θερμοκρασίας ΡΤ1000—Η αντίσταση θα πρέπει να είναι 1090–1105 Ω περίπου στους 25 °C (77 °F).
  - Στοιχείο θερμοκρασίας ΡΤ100—Η αντίσταση θα πρέπει να είναι περίπου 109 Ω περίπου στους 25 °C (77 °F).

- 4. Εάν το στοιχείο θερμοκρασίας είναι εντάξει, επανασυνδέστε τα καλώδια στη μονάδα.
- Επιλέξτε το εικονίδιο του κύριου μενού και κατόπιν επιλέξτε Συσκευές. Εμφανίζεται μια λίστα με όλες τις διαθέσιμες συσκευές.
- 6. Επιλέξτε τη συσκευή και κατόπιν επιλέξτε Μενού συσκευής > Διαγνωστικά στοιχεία/Τεστ.
- 7. Επιλέξτε Σήματα αισθητήρα. Για ένα τυπικό ηλεκτρόδιο pH, η ένδειξη θα πρέπει να κυμαίνεται μεταξύ –50 και +50 mV.
- 8. Ξεπλύνετε τον αισθητήρα με νερό και τοποθετήστε τον σε ρυθμιστικό διάλυμα pH 4 ή pH 10 (χρησιμοποιήστε μόνο ρυθμιστικό διάλυμα pH 4 για αισθητήρες αντιμονίου). Περιμένετε μέχρι η θερμοκρασία του αισθητήρα και του ρυθμιστικού διαλύματος να είναι σε θερμοκρασία δωματίου.
- 9. Συγκρίνετε την ένδειξη mV στο ρυθμιστικό διάλυμα pH 4 ή 10 με την ένδειξη στο ρυθμιστικό διάλυμα pH 7. Για ένα τυπικό ηλεκτρόδιο pH, η ένδειξη θα πρέπει να διαφέρει κατά περίπου 160 mV. Εάν η διαφορά είναι μικρότερη από 160 mV, καλέστε το τμήμα τεχνικής υποστήριξης.

## 6.3 Μενού Διαγνωστικά στοιχεία/Τεστ

Στο μενού Διαγνωστικά στοιχεία/Τεστ εμφανίζονται τρέχουσες και ιστορικές πληροφορίες σχετικά με τον αισθητήρα. Ανατρέξτε στην ενότητα Πίνακας 2. Πατήστε το εικονίδιο του κύριου μενού και κατόπιν επιλέξτε **Συσκευές**. Επιλέξτε τη συσκευή και κατόπιν επιλέξτε **Μενού συσκευής** > Διαγνωστικά στοιχεία/Τεστ.

| Επιλογή                             | Περιγραφή                                                                                                    |  |
|-------------------------------------|----------------------------------------------------------------------------------------------------|--|
| Πληροφορίες μονάδας                 | Εμφανίζει πληροφορίες σχετικά με τη μονάδα αισθητήρα.                                                                                                    |  |
| Πληροφορίες για τον<br>αισθητήρα    | Εμφανίζει το όνομα του αισθητήρα και το σειριακό αριθμό που έχει εισαγάγει ο<br>χρήστης.                                                                                                    |  |
| Τελευταία βαθμονόμηση               | Εμφανίζει τον αριθμό των ημερών από την τελευταία βαθμονόμηση.                                                                                                    |  |
| Ιστορικό βαθμονόμησης               | Εμφανίζει μια λίστα όλων των βαθμονομήσεων ανά<br>ημερομηνία/χρονοσήμανση. Χρησιμοποιήστε τα πλήκτρα βέλους για να<br>επιλέξετε μια βαθμονόμηση και κατόπιν πατήστε ΟΚ για να εμφανίσετε τις<br>λεπτομέρειες. |  |
| Επαναφορά ιστορικού<br>βαθμονόμησης | Για χρήση μόνο κατά το service                                                                                                    |  |
| Κατάσταση σύνθετης<br>αντίστασης    | Μόνο για αισθητήρες pH—Βλ. Μετρήσεις εμπέδησης (μόνο για αισθητήρες pH<br>γυάλινου ηλεκτροδίου) στη σελίδα 392.                                                                                               |  |
| Σήματα αισθητήρα                    | Εμφανίζει την τρέχουσα ένδειξη σε mV.                                                                                                    |  |
|                                     | Αν η Κατάσταση σύνθετης αντίστασης έχει οριστεί σε Ενεργοποιημένο,<br>εμφανίζει τις εμπεδήσεις του ενεργού ηλεκτροδίου και του ηλεκτροδίου<br>αναφοράς.                                                       |  |
| Ημέρες αισθητήρα                    | Εμφανίζει τον αριθμό των ημερών που ο αισθητήρας βρίσκεται σε λειτουργία.                                                                                                    |  |
| Επαναφορά                           | Μηδενίζει το μετρητή Ημέρες αισθητήρα.<br>Μηδενίστε τον μετρητή Ημέρες αισθητήρα όταν αντικατασταθεί ο αισθητήρας.                                                                                            |  |

| Πίνακας 2 Μενού Δι | ιαννωστικά στοιχεία/Τεστ |
|--------------------|--------------------------|
|--------------------|--------------------------|

### 6.4 Λίστα σφαλμάτων

Όταν παρουσιάζεται σφάλμα, η ένδειξη στην οθόνη μέτρησης αναβοσβήνει και όλες οι έξοδοι τίθενται σε αναμονή όταν καθορίζεται στο μενού ΕΛΕΓΚΤΗΣ > Έξοδοι. Η οθόνη γίνεται κόκκινη. Η γραμμή διαγνωστικού ελέγχου εμφανίζει το σφάλμα. Πατήστε τη γραμμή διαγνωστικού ελέγχου για να εμφανιστούν τα σφάλματα και οι προειδοποιήσεις. Εναλλακτικά, πατήστε το εικονίδιο του κύριου μενού και κατόπιν επιλέξτε **Ειδοποιήσεις > Σφάλματ**α.

### Μια λίστα με πιθανά σφάλματα εμφανίζεται στον Πίνακας 3.

| Πίνακας | 3 | Λίστα | σφαλμάτων |
|---------|---|-------|-----------|
|---------|---|-------|-----------|

| Σφάλμα                                                      | Περιγραφή                                                                          | Λύση                                                                                                    |
|-------------------------------------------------------------|------------------------------------------------------------------------------------|----------------------------------------------------------------------------------------------------|
| Η τιμή pΗ είναι υπερβολικά<br>υψηλή!                        | Η τιμή pΗ που μετρήθηκε είναι > 14.                                                | Βαθμονομήστε ή αντικαταστήστε τον<br>αισθητήρα.                                                              |
| Η τιμή pΗ είναι υπερβολικά<br>χαμηλή!                       | Η τιμή pΗ που μετρήθηκε είναι < 0.                                                 |                                                                                                    |
| Η τιμή ORP είναι<br>υπερβολικά υψηλή!                       | Η μετρούμενη τιμή ORP είναι<br>> 2100 mV.                                          | Βαθμονομήστε ή αντικαταστήστε τον<br>αισθητήρα.                                                              |
| Η τιμή ORP είναι<br>υπερβολικά χαμηλή!                      | Η τιμή ORP που μετρήθηκε είναι<br>< –2100 mV.                                      |                                                                                                    |
| Η απόκλιση είναι<br>υπερβολικά υψηλή!                       | Η μετατόπιση είναι > 9 (pH) ή<br>200 mV (ORP).                                     | Ακολουθήστε τις διαδικασίες του<br>κατασκευαστή για τον αισθητήρα και                                        |
| Η απόκλιση είναι<br>υπερβολικά χαμηλή!                      | Η απόκλιση είναι < 5 (pH) ή –200 mV<br>(ORP).                                      | επαναλαβετε τη βαθμονομηση η<br>αντικαταστήστε τον αισθητήρα.                                                |
| Η κλίση είναι υπερβολικά<br>υψηλή!                          | Η κλίση είναι > 62 (pH)/1.3 (ORP).                                                 | Επαναλάβετε τη βαθμονόμηση με φρέσκο<br>ρυθμιστικό διάλυμα ή δείγμα, ή<br>αντικαταστήστε τον αισθητήρα.      |
| Η κλίση είναι υπερβολικά<br>χαμηλή!                         | Η κλίση είναι < 50 (pH)/0.7 (ORP).                                                 | Καθαρίστε τον αισθητήρα και, στη<br>συνέχεια, επαναλάβετε τη βαθμονόμηση ή<br>αντικαταστήστε τον αισθητήρα   |
| Υπερβολικά υψηλή<br>θερμοκρασία!                            | Η μετρούμενη θερμοκρασία είναι ><br>130 °C.                                        | Βεβαιωθείτε ότι έχει επιλεγεί το σωστό<br>στοιχείο θερμοκρασίας.                                             |
| Η θερμοκρασία είναι<br>υπερβολικά χαμηλή!                   | Η μετρούμενη θερμοκρασία είναι<br>< –10 °C.                                        |                                                                                                    |
| Αστοχία ADC                                                 | Η μετατροπή από αναλογικό σε<br>ψηφιακό απέτυχε.                                   | Απενεργοποιήστε και ενεργοποιήστε εκ<br>νέου τον ελεγκτή. Επικοινωνήστε με το<br>τμήμα τεχνικής υποστήριξης. |
| Η ενεργή εμπέδηση είναι<br>υπερβολικά υψηλή!                | Η εμπέδηση του ενεργού<br>ηλεκτροδίου είναι > 900 ΜΩ.                              | Ο αισθητήρας βρίσκεται στον αέρα.<br>Επαναφέρετε τον αισθητήρα στη διεργασία.                                |
| Η ενεργή εμπέδηση είναι<br>υπερβολικά χαμηλή!               | Η εμπέδηση ενεργού ηλεκτροδίου<br>είναι < 8 ΜΩ.                                    | Ο αισθητήρας έχει καταστραφεί ή έχει<br>επικαθίσεις. Επικοινωνήστε με το τμήμα<br>τεχνικής υποστήριξης.      |
| Η εμπέδηση αναφοράς<br>είναι υπερβολικά υψηλή!              | Η εμπέδηση του ηλεκτροδίου<br>αναφοράς είναι > 900 ΜΩ.                             | Διαρροή ή εξάτμιση ρυθμιστικού<br>διαλύματος. Επικοινωνήστε με το τμήμα<br>τεχνικής υποστήριξης.             |
| Η εμπέδηση αναφοράς<br>είναι υπερβολικά χαμηλή!             | Η εμπέδηση του ηλεκτροδίου<br>αναφοράς είναι < 8 ΜΩ.                               | Το ηλεκτρόδιο αναφοράς έχει καταστραφεί.<br>Επικοινωνήστε με το τμήμα τεχνικής<br>υποστήριξης.               |
| Πολύ μικρή διαφορά μεταξύ<br>των ρυθμιστικών<br>διαλυμάτων! | Τα ρυθμιστικά διαλύματα για<br>αυτόματη διόρθωση 2 σημείων έχουν<br>την ίδια τιμή. | Ολοκληρώστε τα βήματα της ενότητας<br>Δοκιμή του αισθητήρα pH στη σελίδα 393.                                |
| Ο αισθητήρας λείπει.                                        | Ο αισθητήρας δεν υπάρχει ή έχει<br>αποσυνδεθεί.                                    | Εξετάστε την καλωδίωση και τις συνδέσεις<br>για τον αισθητήρα και τη μονάδα (ή την<br>ψηφιακή πύλη).         |

Πίνακας 3 Λίστα σφαλμάτων (συνέχεια)

| Σφάλμα                                            | Περιγραφή                                                                            | Λύση                                                                                                    |
|---------------------------------------------------|--------------------------------------------------------------------------------------|----------------------------------------------------------------------------------------------------|
| Ο αισθητήρας<br>θερμοκρασίας λείπει!              | Ο αισθητήρας θερμοκρασίας λείπει.                                                    | Ελέγξτε τις καλωδιώσεις του αισθητήρα<br>θερμοκρασίας. Βεβαιωθείτε ότι έχει επιλεγεί<br>το σωστό στοιχείο θερμοκρασίας. |
| Η σύνθετη αντίσταση<br>γυαλιού είναι πολύ χαμηλή. | Ο γυάλινος βολβός έχει σττάσει ή έχει<br>φτάσει στο τέλος της διάρκειας ζωής<br>του. | Αντικαταστήστε τον αισθητήρα.<br>Επικοινωνήστε με το τμήμα τεχνικής<br>υποστήριξης.                                     |

# 6.5 Λίστα προειδοποιήσεων

Μια προειδοποίηση δεν επηρεάζει τη λειτουργία των μενού, των ρελέ και των εξόδων. Η οθόνη γίνεται πορτοκαλί. Η προειδοποίηση εμφανίζεται στη γραμμή διαγνωστικού ελέγχου. Πατήστε στη γραμμή διαγνωστικού ελέγχου για να εμφανιστούν τα σφάλματα και οι προειδοποιήσεις. Εναλλακτικά, πατήστε το εικονίδιο του κύριου μενού και κατόπιν επιλέξτε **Ειδοποιήσεις** > **Προειδοποιήσεις**.

Μια λίστα με πιθανές προειδοποιήσεις εμφανίζεται στον Πίνακας 4.

| Προειδοποίηση                                | Περιγραφή                                                  | Λύση                                                                             |  |
|----------------------------------------------|------------------------------------------------------------|----------------------------------------------------------------------------------|--|
| Το pH είναι πολύ υψηλό.                      | Η μετρούμενη τιμή pΗ είναι > 13.                           | Βαθμονομήστε ή αντικαταστήστε τον                                                |  |
| Το pH είναι πολύ χαμηλό.                     | Η μετρούμενη τιμή pΗ είναι < 1.                            | αισθητήρα.                                                                       |  |
| Η τιμή ORP είναι υπερβολικά<br>υψηλή.        | Η μετρούμενη τιμή ORP είναι ><br>2100 mV.                  | Βαθμονομήστε ή αντικαταστήστε τον<br>αισθητήρα.                                  |  |
| Η τιμή ORP είναι υπερβολικά<br>χαμηλή.       | Η μετρούμενη τιμή ORP είναι<br>< –2100 mV.                 |                                                                                  |  |
| Η απόκλιση είναι πολύ υψηλή.                 | Η απόκλιση είναι > 8 (pH) ή 200 mV<br>(ORP).               | Ακολουθήστε τις διαδικασίες<br>συντήρησης για τον αισθητήρα και, στη             |  |
| Η απόκλιση είναι πολύ<br>χαμηλή.             | Η μετατόπιση είναι < 6 (pH)<br>ή –200 mV (ORP).            | ουνεχεία, επαναλάβετε τη<br>βαθμονόμηση ή αντικαταστήστε τον<br>αισθητήρα        |  |
| Η κλίση είναι πολύ υψηλή.                    | Η κλίση είναι > 60 (pH)/1.3 (ORP).                         | Επαναλάβετε τη βαθμονόμηση με<br>φρέσκο ρυθμιστικό διάλυμα ή δείγμα.             |  |
| Η κλίση είναι πολύ χαμηλή.                   | Η κλίση είναι < 54 (pH)/0.7 (ORP).                         | Καθαρίστε τον αισθητήρα και, στη<br>συνέχεια, επαναλάβετε τη<br>βαθμονόμηση.     |  |
| Η θερμοκρασία είναι πολύ<br>υψηλή.           | Η μετρούμενη θερμοκρασία είναι ><br>100 °C.                | Βεβαιωθείτε ότι χρησιμοποιείται το<br>σωστό στοιχείο θερμοκρασίας                |  |
| Η θερμοκρασία είναι πολύ<br>χαμηλή.          | Η θερμοκρασία που μετρήθηκε είναι <<br>0°C.                |                                                                                  |  |
| Η θερμοκρασία είναι εκτός<br>εύρους!         | Η μετρούμενη θερμοκρασία είναι ><br>100 °C ή < 0 °C.       |                                                                                  |  |
| Η βαθμονόμηση είναι<br>εκπρόθεσμη.           | Ο χρόνος για την Υπενθύμιση<br>βαθμονόμησης έχει παρέλθει. | Βαθμονομήστε τον αισθητήρα.                                                      |  |
| Η συσκευή δεν ήταν<br>βαθμονομημένη.         | Ο αισθητήρας δεν έχει βαθμονομηθεί.                        | Βαθμονομήστε τον αισθητήρα.                                                      |  |
| Σφάλμα μνήμης flash                          | Αστοχία εξωτερικής μνήμης Flash.                           | Επικοινωνήστε με το τμήμα τεχνικής<br>υποστήριξης.                               |  |
| Η ενεργή εμπέδηση είναι<br>υπερβολικά υψηλή. | Η εμπέδηση ενεργού ηλεκτροδίου<br>είναι > 800 ΜΩ.          | Ο αισθητήρας βρίσκεται στον αέρα.<br>Επαναφέρετε τον αισθητήρα στη<br>διεργασία. |  |

Πίνακας 4 Λίστα προειδοποιήσεων
| Πίνακας 4 | Λίστα | προειδοποιήσεων | (συνέχεια) |
|-----------|-------|-----------------|------------|
|-----------|-------|-----------------|------------|

| Προειδοποίηση                                      | Περιγραφή                                                                                                    | Λύση                                                                                                    |
|----------------------------------------------------|----------------------------------------------------------------------------------------------------|----------------------------------------------------------------------------------------------------|
| Η ενεργή εμπέδηση είναι<br>υπερβολικά χαμηλή.      | Η εμπέδηση ενεργού ηλεκτροδίου<br>είναι < 15 ΜΩ.                                                                                                    | Ο αισθητήρας έχει καταστραφεί ή έχει<br>επικαθίσεις. Επικοινωνήστε με το<br>τμήμα τεχνικής υποστήριξης.                                           |
| Η σύνθετη αντίσταση<br>αναφοράς είναι πολύ υψηλή.  | Η εμπέδηση ηλεκτροδίου αναφοράς<br>είναι > 800 ΜΩ.                                                                                                    | Διαρροή ή εξάτμιση ρυθμιστικού<br>διαλύματος. Επικοινωνήστε με το<br>τμήμα τεχνικής υποστήριξης.                                                  |
| Η σύνθετη αντίσταση<br>αναφοράς είναι πολύ χαμηλή. | Η εμπέδηση ηλεκτροδίου αναφοράς<br>είναι < 15 ΜΩ.                                                                                                    | Το ηλεκτρόδιο αναφοράς έχει<br>καταστραφεί. Επικοινωνήστε με το<br>τμήμα τεχνικής υποστήριξης.                                                    |
| Αντικαταστήστε έναν<br>αισθητήρα.                  | Ο μετρητής Ημέρες αισθητήρα είναι<br>μεγαλύτερος από το διάστημα που<br>έχει επιλεγεί για την αντικατάσταση<br>του αισθητήρα. Βλ. Διαμόρφωση του<br>αισθητήρα στη σελίδα 386. | Αντικαταστήστε τον αισθητήρα.<br>Πραγματοποιήστε επαναφορά του<br>μετρητή Ημέρες αισθητήρα στο μενού<br>Διαγνωστικά στοιχεία/Τεστ ><br>Επαναφορά. |
| Η βαθμονόμηση είναι σε<br>εξέλιξη…                 | Έγινε εκκίνηση μιας βαθμονόμησης,<br>αλλά η βαθμονόμηση δεν<br>ολοκληρώθηκε.                                                                                                  | Επιστροφή στη βαθμονόμηση.                                                                                                    |

# Ενότητα 7 Ανταλλακτικά και εξαρτήματα

## ΑΠΡΟΕΙΔΟΠΟΙΗΣΗ

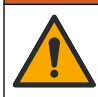

Κίνδυνος τραυματισμού. Η χρήση μη εγκεκριμένων εξαρτημάτων ενδέχεται να προκαλέσει τραυματισμό, ζημιά στο όργανο ή δυσλειτουργία του εξοπλισμού. Τα ανταλλακτικά εξαρτήματα της παρούσας ενότητας είναι εγκεκριμένα από τον κατασκευαστή.

**Σημείωση:** Οι κωδικοί προϊόντος και οι αριθμοί καταλόγου μπορεί να διαφέρουν σε ορισμένες περιοχές πώλησης. Επικοινωνήστε με τον κατάλληλο διανομέα ή ανατρέξτε στη δικτυακή τοποθεσία της εταιρείας για τα στοιχεία επικοινωνίας.

#### Αναλώσιμα

| Περιγραφή                         | Ποσότητα | Αρ. προϊόντος |
|-----------------------------------|----------|---------------|
| Ρυθμιστικό διάλυμα, pH 4, κόκκινο | 500 ml   | 2283449       |
| Ρυθμιστικό διάλυμα, pH 7, κίτρινο | 500 ml   | 2283549       |
| Ρυθμιστικό διάλυμα, pH 10, μπλε   | 500 ml   | 2283649       |
| Διάλυμα αναφοράς ORP, 200 mV      | 500 ml   | 25M2A1001-115 |
| Διάλυμα αναφοράς ORP, 600 mV      | 500 ml   | 25M2A1002-115 |

#### Παρελκόμενα

| Περιγραφή                                                          | Αρ. προϊόντος   |
|--------------------------------------------------------------------|-----------------|
| Μονάδα υπερκαθαρού pH/ORP                                          | LXZ525.99.D0006 |
| Κυψελίδα ροής PVC DN 40, τοποθέτηση φλάντζας                       | 08350=A=9500    |
| Άξονας εμβύθισης ΡΡ, ρυθμιζόμενη φλάντζα (0,5 μέτρο)               | 08350=A=1005    |
| Άξονας εμβύθισης ΡΡ, ρυθμιζόμενη φλάντζα (1 μέτρο)                 | 08350=A=1010    |
| Άξονας εμβύθισης ΡΡ, ρυθμιζόμενη φλάντζα (1,5 μέτρο)               | 08350=A=1015    |
| Άξονας εμβύθισης ΡΡ, 2 τοποθετήσεις κλιπ για 8350/8351 (0,5 μέτρο) | 08350=A=1105    |

### Παρελκόμενα (συνέχεια)

| Περιγραφή                                                          | Αρ. προϊόντος |
|--------------------------------------------------------------------|---------------|
| Άξονας εμβύθισης ΡΡ, 2 τοποθετήσεις κλιπ για 8350/8351 (1 μέτρο)   | 08350=A=1110  |
| Άξονας εμβύθισης ΡΡ, 2 τοποθετήσεις κλιπ για 8350/8351 (1,5 μέτρο) | 08350=A=1115  |
| Άξονας εμβύθισης ΡΡ, σταθερή φλάντζα (0,5 μέτρο)                   | 08350=A=6005  |
| Άξονας εμβύθισης ΡΡ, σταθερή φλάντζα (1 μέτρο)                     | 08350=A=6010  |
| Άξονας εμβύθισης ΡΡ, σταθερή φλάντζα (1,5 μέτρο)                   | 08350=A=6015  |
| Κιτ χημικού καθαρισμού ΡΡ (ακροφύσιο και σωλήνες τροφοδοσίας)      | 08350=A=7000  |

# Sisukord

- 1 Tehnilised andmed leheküljel 399
- 2 Üldteave leheküljel 400
- 3 Paigaldamine leheküljel 402
- 4 Kasutamine leheküljel 405

- 5 Hooldus leheküljel 411
- 6 Tõrkeotsing leheküljel 412
- 7 Varuosad ja tarvikud leheküljel 415

# Osa 1 Tehnilised andmed

Tehnilisi andmeid võidakse ette teatamata muuta.

Tootel on ainult loetletud tüübikinnitused ning tootega ametlikult kaasas olevad registreeringud, sertifikaadid ja deklaratsioonid. Tootja ei ole heaks kiitnud selle toote kasutamist rakenduses, milleks see ei ole lubatud.

# 1.1 pH-/ORP-andurid

|                                                       | 8350.3                                                              | 8350.4                              | 8350.5                           | 8351             |
|-------------------------------------------------------|---------------------------------------------------------------------|-------------------------------------|----------------------------------|------------------|
| Rakendus                                              | pH mõõtmine<br>proovides, mis<br>sisaldavad<br>vesinikfluoriidhapet | pH mõõtmine kõrgel<br>temperatuuril | pH mõõtmine<br>heitveekeskkonnas | ORP mõõtmine     |
| Materjal                                              | PPS                                                                 | PPS                                 | CPVC                             | PPS              |
| Mõõtevahemik                                          | 0–12 pH                                                             | 0–14 pH                             | 0–12 pH                          | ± 1500 mV        |
| Max temperatuur                                       | 110 °C (230 °F)                                                     | 110 °C (230 °F)                     | 80 °C (176 °F)                   | 110 °C (230 °F)  |
| Maksimaalrõhk                                         | 10 bar (145 psi)                                                    | 10 bar (145 psi)                    | 10 bar (145 psi)                 | 10 bar (145 psi) |
| Korratavus (nädal)                                    | < 0,05 pH                                                           | < 0,05 pH                           | < 0,05 pH                        | < 0,05 pH        |
| Nihe pH 7 juures                                      | ± 0,34 pH                                                           | ± 0,34 pH                           | ± 0,34 pH                        | Ei kohaldu       |
| Tõus                                                  | 56–61 mV/pH                                                         | 56–61 mV/pH                         | 56–61 mV/pH                      | Ei kohaldu       |
| Etalonnäivtakistus<br>temperatuuril 25 °C<br>(77 °F)  | < 50 kΩ                                                             | < 50 kΩ                             | < 50 kΩ                          | < 50 kΩ          |
| Klaasi näivtakistus<br>temperatuuril 25 °C<br>(77 °F) | 100–150 MΩ                                                          | 150–500 MΩ                          | 50–250 MΩ                        | Ei kohaldu       |

|                         | 8362                                                        | 8417                                                          |
|-------------------------|-------------------------------------------------------------|---------------------------------------------------------------|
| Rakendus                | pH mõõtmine puhtas või ülipuhtas<br>vees                    | pH mõõtmine tööstuslikes ja<br>reoveepuhastites               |
| Materjal                | 316L roostevaba teras                                       | Klaasmembraan, keraamiline<br>ühenduskoht                     |
| Mõõtevahemik            | 2–12 pH                                                     | 0–14 pH                                                       |
| Max temperatuur         | 80 °C (176 °F)                                              | 110 °C (230 °F)                                               |
| Maksimaalrõhk           | 6 baari temperatuuril 25 °C (87 psi<br>temperatuuril 77 °F) | 10 baari temperatuuril 25 °C<br>(145 psi temperatuuril 77 °F) |
| Korratavus (24 tundi)   | < 0,01 pH                                                   | 0,02 pH                                                       |
| Sisendi võrdlustakistus | > 10 <sup>6</sup> MΩ                                        | 100 MΩ                                                        |

# Osa 2 Üldteave

Tootja ei vastuta mingil juhul toote väärkasutusest või juhendis olevate juhiste eiramisest tulenevate kahjustuste eest. Tootja jätab endale õiguse igal ajal teha käesolevas kasutusjuhendis ja tootes muudatusi, ilma neist teatamata või kohustusi võtmata. Uuendatud väljaanded on kättesaadavad tootja veebilehel.

## 2.1 Ohutusteave

Tootja ei vastuta mis tahes kahjude eest, mida põhjustab toote vale kasutamine, sealhulgas (kuid mitte ainult) otsesed, juhuslikud ja tegevuse tulemusest tingitud kahjud, ning ütleb sellistest kahjunõuetest lahti kohaldatava seadusega lubatud täielikul määral. Kasutaja vastutab ainuisikuliselt oluliste kasutusohtude tuvastamise ja sobivate kaitsemeetodite rakendamise eest protsesside kaitsmiseks seadme võimaliku rikke puhul.

Palun lugege enne lahtipakkimist, häälestamist või kasutamist läbi kogu käesolev juhend. Järgige kõiki ohutus- ja ettevaatusjuhiseid. Vastasel juhul võib kasutaja saada raskeid kehavigastusi või võib seade vigastada saada.

Veenduge, et selle seadme pakutav kaitse ei ole kahjustatud. Ärge paigaldage seda seadet juhendis mittekirjeldatud viisil.

#### 2.1.1 Ohutusteabe kasutamine

#### 

Näitab võimalikku või vahetult ohtlikku olukorda, mis selle eiramisel põhjustab surma või raskeid vigastusi.

## AHOIATUS

Näitab võimalikku või vahetult ohtlikku olukorda, mis selle eiramisel võib põhjustada surma või raskeid vigastusi.

## **A**ETTEVAATUST

Näitab võimalikku ohtlikku olukorda, mis selle eiramisel võib põhjustada kergeid või keskmisi vigastusi.

#### TEADE

Tähistab olukorda, mis selle eiramisel võib seadet kahjustada. Eriti tähtis teave.

#### 2.1.2 Hoiatussildid

Lugege läbi kõik seadmele kinnitatud sildid ja märgised. Juhiste eiramise korral võite saada kehavigastusi või võib seade kahjustada saada. Mõõteriistal olevad sümbolid viitavad kasutusjuhendis esitatud ettevaatusabinõudele.

|        | See on ohutushäire sümbol. Võimalike kehavigastuste vältimiseks järgige kõiki ohutusjuhiseid, mis<br>on selle sümboliga tähistatud. Kui see asub mõõteriista peal, siis juhinduge kasutusjuhendist või<br>ohutuseeskirjadest. |
|--------|----------------------------------------------------------------------------------------------------|
| 4      | See sümbol osutab elektrilöögi ohule ja/või ohule elektrilöögist surma saada.                                                                                                    |
|        | See sümbol näitab, et seadmed on tundlikud elektrostaatilise laengu (ESD) suhtes ja selle vastu tuleb seadmeid kaitsta.                                                                                                    |
|        | See sümbol näitab, et märgistatud seade vajab kaitsemaandusühendust. Kui seadme juhtmel tarnimisel maanduspistikut ei ole, looge kaitsemaandusühendus kaitse-elektrijuhi klemmiga.                                            |
| $\sim$ | Kui see sümbol on tootele märgitud, näitab see, et seade on ühendatud vahelduvvooluga.                                                                                                    |

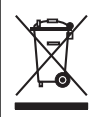

Selle sümboliga tähistatud elektriseadmeid ei tohi käidelda Euroopa kodustes või avalikes jäätmekäitlussüsteemides. Tagastage vanad ja kasutuskõlbmatud seadmed tasuta utiliseerimiseks tootiale.

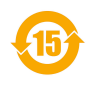

1

Selle sümboliga tähistatud tooted näitavad, et toode sisaldab mürgiseid või ohtlikke aineid või elemente. Sümboli sees olev arv näitab keskkonnakaitse kasutamise perioodi aastates.

# 2.2 Toote ülevaade

See andur on ette nähtud töötamiseks koos andmekogumis- ja töötlemise juhtseadmega. Anduriga võib kasutada erinevaid kontrollereid. See dokument eeldab anduri paigaldamist ja kasutamist koos juhtseadmega SC4500. Kui kasutate andurit teiste juhtseadmetega, siis juhinduge kasutatava juhtseadme kasutusjuhendist.

Joonis 1. Joonis 2 annavad Joonis 3 ülevaate anduritest.

Paigaldusjuhistega on kaasas valikulised seadmed, näiteks anduri kinnitusriistvara. Saadaval on mitu kinnitusvõimalust, mis võimaldab andurit kohandada kasutamiseks paljudes erinevates rakendustes.

#### Joonis 1 Andurid 8350.4, 8350.5 ja 8351

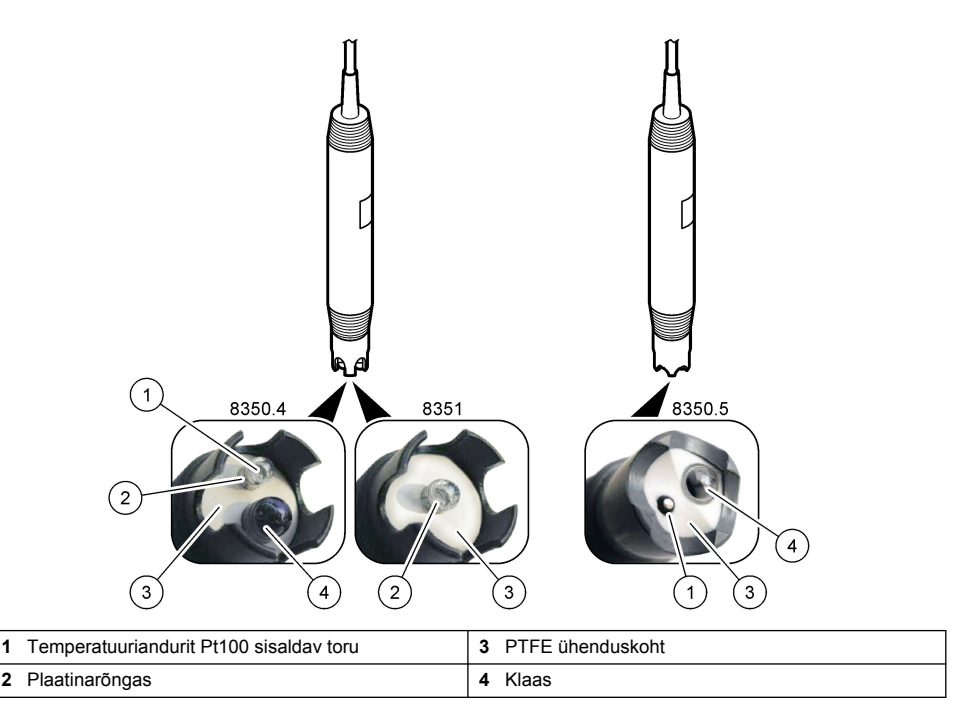

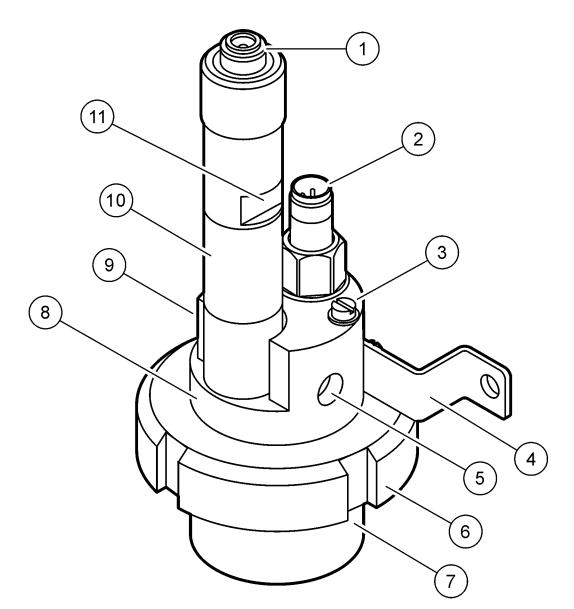

| 1 | AS9 liitmik             | 5 | Proov sees                 | 9  | Proov väljas                                  |
|---|-------------------------|---|----------------------------|----|-----------------------------------------------|
| 2 | Temperatuuriandur Pt100 | 6 | Mõõtekambri kinnitusmutter | 10 | Anduri paigalduskuupäeva<br>registreeriv silt |
| 3 | Maandusklemm            | 7 | Mõõtekamber                | 11 | Lame pind mutrivõtme jaoks                    |
| 4 | U-polt                  | 8 | Elektroodide tugi          |    |                                               |

#### Joonis 3 Andur 8417

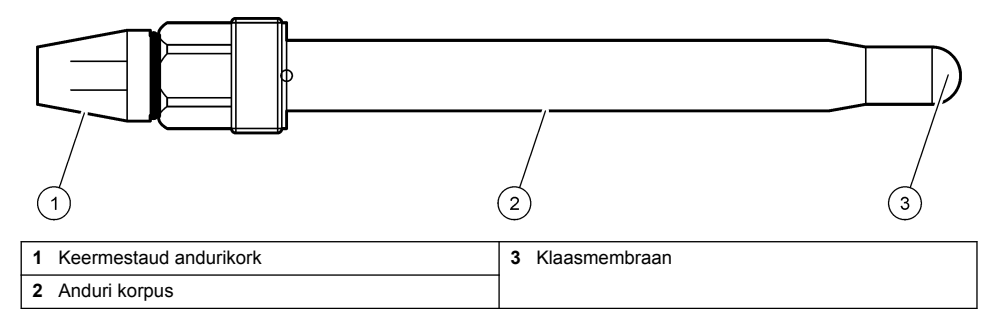

# Osa 3 Paigaldamine

# **A**ETTEVAATUST

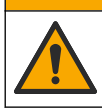

Erinevad ohud. Selles dokumendi osas kirjeldatud toiminguid tohivad teha vaid pädevad töötajad.

# 3.1 Paigaldamine

### **A**HOIATUS

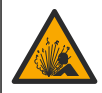

Plahvatusoht. Veenduge, et anduri paigaldamistarviku temperatuuri- ja rõhu nimiväärtused on paigalduskoha jaoks piisavad.

# **A**ETTEVAATUST

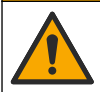

Kehavigastuse oht. Purunenud klaasiga võib end vigastada. Purunenud klaasi eemaldamiseks kasutage tööriistu ja isikukaitsevahendeid.

## TEADE

pH-anduri otsas oleval protsessielektroodil on klaasist kolb, mis võib puruneda. Ärge lööge ega lükake klaaskolbi.

- Paigaldage andur kohta, kus see puutub prooviga nii kokku, et annab ülevaate kogu protsessist.
- · Saadaoleva kinnitusriistvara kohta vt Varuosad ja tarvikud leheküljel 415.
- · Paigaldusinfo saamiseks vaadake kinnitusriistvaraga kaasasolevaid juhiseid.
- Enne anduri protsessivette asetamist eemaldage kaitsekork. Hoidke kaitsekork edaspidiseks kasutamiseks alles.
- · Enne kasutamist kalibreerige andur.

#### 3.1.1 835x seeria andurid

835x seeria andureid saab paigaldada igas suunas.

- · Sissepandav paigaldamine: kruvitav või äärikkinnitus
- Sukelpaigaldus: sukelvõllid (0,5, 1 või 1,5 m), fikseeritud, reguleeritav või klambritüüpi äärik

Joonis 4 annab anduri mõõdud. Joonis 5 näitab paigaldusvõimalusi.

Anduri komplektis on 10 m kaabel.

#### Joonis 4 Mõõdud – 835x seeria

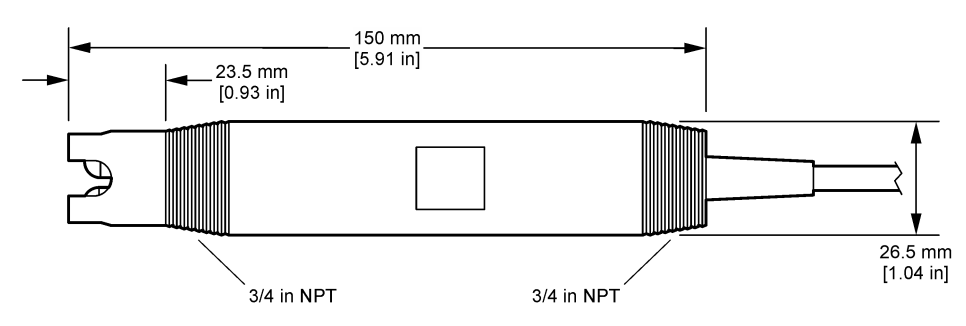

Joonis 5 Paigaldusvõimalused – 835x seeria

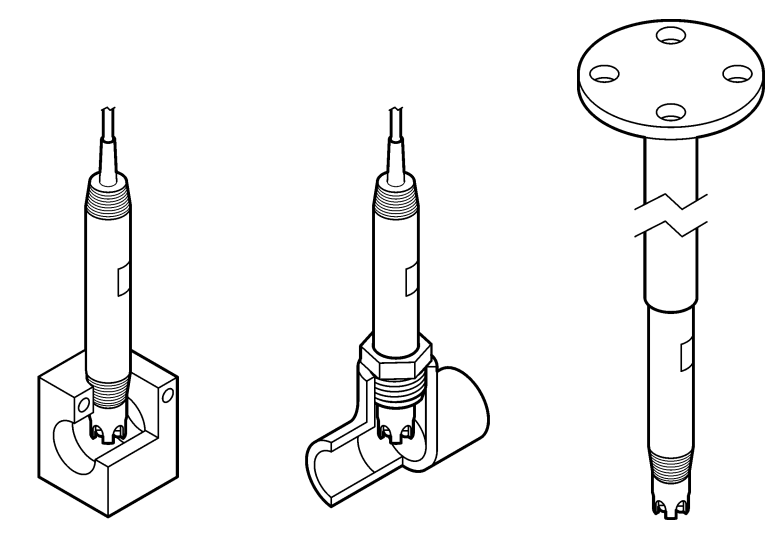

#### 3.1.2 Andur 8362

Anduri komplektis on kaks 3 m kaablit: pH anduri kaabel ja temperatuurianduri kaabel. Valikvarustuses on saadaval 10 või 20 m kaablid.

Paigaldage andur järgmiselt.

- 1. Kasutage seadme kinnitamiseks staatilise objekti külge U-polti (osa 4 joonisel Joonis 2 leheküljel 402).
- 2. Kruvige lahti mõõtekamber.
- 3. Eemaldage pH kolvi kate.
- Loputage katet kraaniveega (või pH 4 puhverlahusega). Hoidke katet hilisema kasutuse jaoks kindlas kohas.
- 5. Kinnijäänud mullide eemaldamiseks raputage andurit õrnalt nagu suutermomeetrit.
- 6. Kirjutage sildile paigalduskuupäev.
- 7. Paigaldage mõõtekamber.
- Ühendage veetorustikuga 1/8-tollised sisend-/väljundühendused. Ühendage proovi sisselaskeava osaga 5 ja proovi väljalaskeava Joonis 2 leheküljel 402 osaga 9.
- 9. Käivitage proovi vool andurisse. Kontrollige kambri kaudu mulle, mis võivad mõõtmist mõjutada.
- 10. Reguleerige näidise vooluhulk umbes väärtusele 150 ml/minutis.
- 11. Tagasirõhu ärahoidmiseks ühendage proovi väljalaskeava avatud äravooluga.
- 12. Elektrilise müra häirete ärahoidmiseks ühendage anduri maandusklemm maandusega.
- Veenduge, et vookamber poleks kunagi tühi. Vastasel juhul võib andur kahjustuda. Veenduge, et klaaskolb oleks kogu aeg vees (või pH puhverlahuses).

#### 3.1.3 Andur 8417

Anduri 8417 saab paigaldada igas suunas. Paigaldage standardse PG13.5 keermestatud korgiga andur. Joonis 6 annab anduri mõõdud.

Veenduge, et klaaskolb oleks kogu aeg vees (või pH puhverlahuses). Vastasel juhul võib andur kahjustuda.

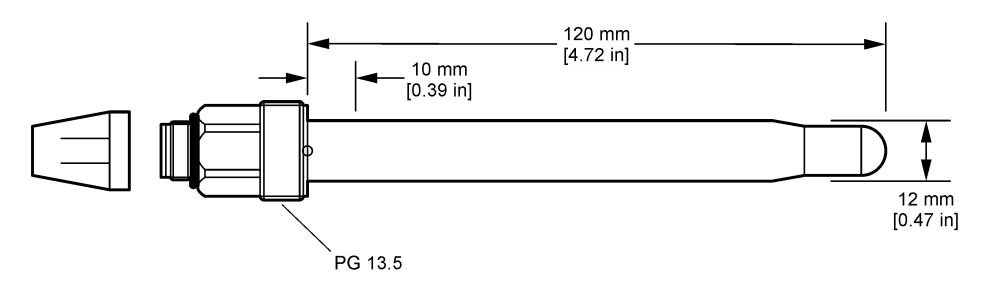

### 3.2 Anduri ühendamine SC-juhtseadmega

Paigaldage ülipuhta vee pH/ORP moodul SC kontrollerisse. Seejärel ühendage andur ülipuhta vee pH/ORP mooduliga Ülipuhta vee pH/ORP moodul teisendab anduri analoogsignaali digitaalsignaaliks.

Lugege ülipuhta vee pH/ORP mooduli komplektis olevat paigaldusjuhendit. Tellimusteabe leiate lõigust Varuosad ja tarvikud leheküljel 415.

# Osa 4 Kasutamine

### 4.1 Navigeerimisjuhised

Puuteekraani kirjeldust ja navigeerimisjuhiseid vaadake juhtseadme dokumentatsioonist.

### 4.2 Anduri konfigureerimine

Kasutage anduri identifitseerimisteabe sisestamiseks ning andmete töötlemise ja salvestamise valikute muutmiseks menüüd Settings (Sätted).

- Valige põhimenüü ikoon ja valige Devices (Seadmed). Kuvatakse kõigi saada olevate seadmete loend.
- 2. Valige andur ja valige Device menu (Seadme menüü) > Settings (Sätted).
- 3. Tehke valik.

| Valik                                         | Kirjeldus                                                                                                    |  |
|-----------------------------------------------|----------------------------------------------------------------------------------------------------|--|
| Name (Nimi)                                   | Muudab mõõtmisekraani ülaosas olevat andurile vastavat nime. Nimi on piiratud<br>16 tähemärgiga mis tahes tähtede, numbrite, tühikute või kirjavahemärkide<br>kombinatsioonis.                                                                                                    |  |
| Sensor serial number<br>(Anduri seerianumber) | Võimaldab kasutajal sisestada anduri seerianumbri. Seerianumber on piiratud<br>16 tähemärgiga mis tahes tähtede, numbrite, tühikute või kirjavahemärkide<br>kombinatsioonis.                                                                                                    |  |
| Format (Vorming)                              | Ainult pH-anduritele – muudab mõõtmisekraanil kuvatavate kümnendkohtade arvu väärtusele XX.XX (vaikeseade) või XX.X.                                                                                                    |  |
| Temperature<br>(Temperatuur)                  | Määrab temperatuuri ühikuks °C (vaikimisi) või °F.                                                                                                    |  |
| Temperature element<br>(Termoelement)         | pH andurid— seadistab automaatse temperatuuri kompenseerimise<br>termoelemendiks PT100 (vaikeväärtus), PT1000 või None (Puudub). Kui<br>termoelementi ei kasutata, siis võib tüübi seadistada väärtusele Manual (Juhend) ja<br>sisestada temperatuuri kompenseerimisväärtuse (käsivaikeväärtus: 25 °C).<br>ORP-andurid — temperatuuri kompenseerimist ei kasutata. Temperatuuri |  |
|                                               | mõõtmiseks võib kasutada termoelementi.                                                                                                    |  |

| Valik                                                                             | Kirjeldus                                                                                                    |
|-----------------------------------------------------------------------------------|----------------------------------------------------------------------------------------------------|
| Filter                                                                            | Määrab ajakonstandi, et tõsta signaali stabiilsust. Ajakonstant määrab, mis aja jooksul<br>arvutatakse keskväärtus: 0 (ei tööta, vaikimisi) kuni 60 sekundit (signaali keskväärtus<br>60 sekundi jooksul). Filter suurendab seda aega, mis kulub signaalile reageerimiseks<br>tootmisprotsessis tehtavate muudatuste kaudu.                                                                                                    |
| Temperature<br>compensation<br>(Temperatuuri<br>kompenseerimine)                  | <ul> <li>Ainult pH andurid – lisab mõõdetud väärtusele temperatuurist sõltuva paranduse:</li> <li>Nernst— lineaarne kompenseerimine (0,1984 mV/°C)</li> <li>Ultrapure water (Ülipuhas vesi)— kompenseerimine ülipuhta vee kõverale</li> <li>Matrix 1 temperature compensation (Maatriks 1 temperatuuri kompenseerimine)— kompenseerimine vastavalt sulfaadikõverale (4,48 mg/l sulfaati vastab pH-le 4,0 temperature compensation (Maatriks 2 temperatuuri kompenseerimine)— kompenseerimine vastavalt sulfaadikõverale (4,48 mg/l sulfaati vastab pH-le 4,0 temperature compensation (Maatriks 2 temperaturi kompenseerimine)— kompenseerimine vastavalt ammoniaagi-/hüdrasiinikõverale (0,272 mg/l ammoniaaki + 20 µg/l hüdrasiini vastab pH-le 9,0 temperaturil 25 °C)</li> <li>Matrix 3 temperature compensation (Maatriks 3 temperatuuri kompenseerimine)— kompenseerimine vastavalt ammoniaagi-/morfoliini-/hüdrasiinikõverale (1,832 mg/l ammoniaaki + 10 mg/l morfoliini + 50 µg/l hüdrasiini vastab pH-le 9,0 temperatuuril 25 °C)</li> <li>Matrix 4 temperature compensation (Maatriks 4 temperatuuri kompenseerimine)— kompenseerimine vastavalt fosfaadikõverale (3 mg/l fosfaati + 0,3 mg/l ammoniaaki)</li> <li>User defined (Kasutaja määratletud)— seadistage lineaarse tõusu väärtus.</li> </ul> |
| Data logger interval<br>(Andmelogi intervall)                                     | Määrab andmelogis anduri ja temperatuuri mõõtmise salvestamise ajaintervalli – 5,<br>30 sekundit, 1, 2, 5, 10, 15 (vaikimisi), 30, 60 minutit.                                                                                                    |
| Reset configuration to<br>defaults (Lähtesta<br>konfiguratsioon<br>vaikesätetele) | Määrab menüü Settings (Sätted) tehase vaikeseadetele ja lähtestab loendurid. Kõik<br>anduri andmed lähevad kaduma.                                                                                                    |

# 4.3 Anduri kalibreerimine

# **A**HOIATUS

Vedeliku rõhu oht. Anduri eemaldamine rõhu all olevast mahutist võib olla ohtlik. Enne eemaldamist vähendage protsessi rõhku alla 7,25 psi (50 kPa). Kui see ei ole võimalik, olge eriti ettevaatlik. Täpsema teabe saamiseks vaadake montaažiseadistega kaasa antud dokumente.

# AHOIATUS

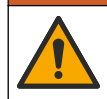

Kemikaalidega kokkupuute oht. Järgige labori ohutusprotseduure ja kasutage käideldavatele kemikaalidele vastavat kaitsevarustust. Ohutuseeskirjad leiate käesolevatelt ohutuskaartidelt (MSDS/SDS).

# **A**ETTEVAATUST

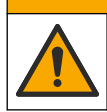

Kemikaalidega kokkupuute oht. Järgige kemikaalide ja jäätmete kõrvaldamisel kohalikke, piirkondlikke ja riiklikke õigusakte.

### 4.3.1 Anduri kalibreerimine

Kalibreerimisega reguleeritakse anduri näit, et see vastaks ühele või mitmele etalonlahuse väärtusele. Anduri omadused muutuvad aja jooksul ja põhjustavad anduri täpsuse vähenemist. Täpsuse tagamiseks tuleb andureid perioodiliselt kalibreerida. Kalibreerimissagedus sõltub anduri rakendusviisist ja see tuleb kindlaks määrata katseliselt.

Termoelementi kasutatakse pH näitude esitamiseks, mis reguleeritakse automaatselt 25 °C-ni temperatuurimuutuste korral, mis mõjutavad aktiivset ja etalonelektroodi. Kui protsessi temperatuur on konstantne, saab kasutaja seda valikut käsitsi muuta.

Kalibreerimise ajal andmeid andmelogisse ei saadeta. Seetõttu võib andmelogi olla katkendlik.

#### 4.3.2 Kalibreerimisvalikute muutmine

Kasutaja saab määratleda kalibreerimisel kasutatava puhverlahuste komplekti, määrata kalibreerimise meeldetuletus või kaasata operaatori ID koos kalibreerimisandmetega menüüst Calibration options (Kalibreerimisvalikud).

- Valige põhimenüü ikoon ja valige Devices (Seadmed). Kuvatakse kõigi saada olevate seadmete loend.
- 2. Valige andur ja valige Device menu (Seadme menüü) > Calibration (Kalibreerimine).
- 3. Valige Calibration options (Kalibreerimisvalikud).
- 4. Tehke valik.

| Valik                                                            | Kirjeldus                                                                                                    |
|------------------------------------------------------------------|----------------------------------------------------------------------------------------------------|
| Select standard buffer<br>(Vali standardne<br>puhverlahus)       | Ainult pH-anduritele — määrab automaatse paranduse kalibreerimiseks<br>kasutatavad pH puhverlahused. Valikud: 4.00, 7.00, 10.00 (vaikekomplekt), DIN<br>19267 (pH 1.09, 4.65, 6.79, 9.23, 12.75), NIST 4.00, 6.00, 9.00 või DIN<br>19266 (pH 1.68, 3.78, 4.00, 6.87, 9.18, 10.01, 12.45)<br><b>Märkus.</b> Määrab järgmise kalibreerimise meeldetuletuse (vaikimisi: 2-point<br>value calibration (2 punkti väärtuse kalibreerimine)).                                                                                                    |
| Calibration reminder<br>(Kalibreerimise<br>meeldetuletus)        | Seadistab järgmise kalibreerimise meeldetuletuse. Anduri kalibreerimise<br>meeldetuletus kuvatakse ekraanil pärast valitud intervalli möödumist viimase<br>kalibreerimise kuupäevast. Valikud: Off (Väljas) (vaikeväärtus), 1, 7, 30, 60 või<br>90 päeva<br>Näiteks kui viimase kalibreerimise kuupäev oli 15. juuni ja Last calibration<br>(Viimane kalibreerimine) on seatud 60 päevale, kuvatakse 14. augustil ekraanil<br>kalibreerimise meeldetuletus. Kui andur on kalibreeritud enne 14. augustit,<br>näiteks 15. juulil, siis kuvatakse ekraanil kalibreerimise meeldetuletus 13.<br>septembril. |
| Operator ID for<br>calibration (Kasutaja ID<br>kalibreerimiseks) | Hõlmab kasutaja ID-d koos kalibreerimise kuupäevaga – Yes (Jah) või No (Ei).<br>ID-d saab sisestada kalibreerimise ajal.                                                                                                    |

#### 4.3.3 Temperatuuri kalibreerimine

Temperatuuriandur on tehases kalibreeritud. Siiski soovitatakse enne pH või ORP kalibreerimist kalibreerida temperatuuri.

- 1. Asetage andur veemahutisse.
- 2. Mõõtke vee temperatuuri täppistermomeetriga või taadeldud mõõteriistaga.
- Valige põhimenüü ikoon ja valige Devices (Seadmed). Kuvatakse kõigi saada olevate seadmete loend.
- 4. Valige andur ja valige Device menu (Seadme menüü) > Calibration (Kalibreerimine).
- 5. Valige 1-point temperature calibration (1 punkti temperatuuri kalibreerimine).
- 6. Oodake, kuni väärtus stabiliseerub, ja vajutage OK.
- 7. Sisestage täpne väärtus ja vajutage OK.
- 8. Viige andur protsessi tagasi ja vajutage koduikooni.

#### 4.3.4 pH kalibreerimisprotseduur

Kalibreerige pH-andur ühe või kahe etalonlahusega (1 või 2 punkti kalibreerimine). Standardsed puhverlahused on automaatselt äratuntavad.

- 1. Puhastage andurit põhjalikult puhta veega.
- Pange andur esimesse etalonlahusesse (teadaoleva väärtusega puhver või proov). Veenduge, et sondi anduriosa on täielikult lahusesse sukeldatud. Mullide eemaldamiseks keerake andurit.
- Oodake, kuni anduri ja lahuse temperatuur on ühtlustunud. Selleks võib kuluda 30 minutit või enam kui tehnoloogilise lahuse ja etalonlahuse temperatuurierinevus on suur.
- Valige põhimenüü ikoon ja valige Devices (Seadmed). Kuvatakse kõigi saada olevate seadmete loend.
- 5. Valige andur ja valige Device menu (Seadme menüü) > Calibration (Kalibreerimine).
- 6. Valige kalibreerimistüüp.

| Valik                                                                   | Kirjeldus                                                                                                    |
|-------------------------------------------------------------------------|----------------------------------------------------------------------------------------------------|
| 2-point buffer calibration<br>(2 punkti puhverlahuse<br>kalibreerimine) | Kasutage kalibreerimiseks kahte puhverlahust (nt pH 7 ja pH 4). Andur<br>tuvastab kalibreerimise ajal puhverlahused automaatselt.<br><b>Märkus.</b> Valige puhveralahuse komplekt kindlasti menüüs Calibration<br>(Kalibreerimine) > Calibration options (Kalibreerimisvalikud) > Select<br>standard buffer (Vali standardne puhverlahus). |
| 1-point buffer calibration<br>(1 punkti puhverlahuse<br>kalibreerimine) | Kasutage kalibreerimiseks ühte puhverlahust (nt pH 7). Andur tuvastab<br>kalibreerimise ajal puhverlahuse automaatselt.<br><b>Märkus.</b> Valige puhveralahuse komplekt kindlasti menüüs Calibration<br>(Kalibreerimine) > Calibration options (Kalibreerimisvalikud) > Select<br>standard buffer (Vali standardne puhverlahus).           |
| 2-point value calibration<br>(2 punkti väärtuse<br>kalibreerimine)      | Kasutage kalibreerimiseks kahte teadaoleva väärtusega proovi (või kahte<br>puhverlahust). Määrake proovide pH väärtus erineva mõõteriistaga.<br>Sisestage kalibreerimise ajal pH väärtused.                                                                                                    |
| 1-point value calibration<br>(1 punkti väärtuse<br>kalibreerimine)      | Kasutage kalibreerimiseks ühte teadaoleva väärtusega proovi (või ühte<br>puhverlahust). Määrake proovi pH väärtus erineva mõõteriistaga. Sisestage<br>kalibreerimise ajal pH väärtus.                                                                                                    |

7. Valige kalibreerimise ajal väljundsignaali valikväärtus.

| Valik               | Kirjeldus                                                                                                    |
|---------------------|----------------------------------------------------------------------------------------------------|
| Active (Aktiivne)   | Mõõteseade saadab kalibreerimise ajal mõõdetud hetke väljundväärtuse.                                                                         |
| Hold (Hoie)         | Anduri väljundväärtust hoitakse kalibreerimisprotseduuri ajal hoiderežiimis.                                                                  |
| Transfer (Ülekanne) | Kalibreerimise ajal saadetakse eelseadistatud väljundväärtus. Eelseadistatud väärtuse<br>muutmise juhised leiate juhtseadme kasutusjuhendist. |

- Hoidke andurit esimeses etalonlahuses ja vajutage OK. Näidatakse mõõteväärtust.
- 9. Oodake, kuni väärtus stabiliseerub, ja vajutage OK.

Märkus. Aken võib minna järgmisele sammule automaatselt.

10. Vajadusel sisestage pH väärtus ja vajutage OK.

Märkus. Kui etalonlahus on puhverlahus, leidke puhverlahuse temperatuuri jaoks puhverlahuse pudelilt pH väärtus. Kui etalonlahus on proov, määrake proovi pH väärtus erineva mõõteriistaga.

- 11.2 punkti kalibreerimise jaoks mõõtke teist etalonlahust järgmiselt.
  - a. Võtke andur esimesest lahusest välja ja loputage seda puhta veega.
  - b. Pange andur järgmisse etalonlahusesse ja vajutage OK.
  - c. Oodake, kuni väärtus stabiliseerub, ja vajutage OK.

Märkus. Aken võib minna järgmisele sammule automaatselt.

d. Vajadusel sisestage pH väärtus ja vajutage OK.

12. Vaadake kalibreerimistulemused üle järgmiselt.

 "Calibration:passed (Kalibreerimine: läbitud)"— andur on kalibreeritud ja proovide mõõtmiseks valmis. Näidatakse tõusu ja/või nihke väärtusi.

- "Calibration failed (Kalibreerimine nurjus)."— kalibreerimistõus või -nihe on väljaspool vastuvõetavaid piire. Korrake kalibreerimist värske etalonlahusega. Vajadusel puhastage andur.
- 13. Vajutage nuppu OK.

14. Pange andur protsessi tagasi ja vajutage OK. Väljundsignaal aktiveerub ja mõõteaknas näidatakse mõõdetava proovi väärtust.

#### 4.3.5 ORP kalibreerimisprotseduur

Kalibreerige ORP-andur ühe etalonlahusega (1 punkti kalibreerimine).

 Pange andur esimesse etalonlahusesse (teadaoleva väärtusega puhver või proov). Veenduge, et sondi anduriosa on täielikult lahusesse sukeldatud. Mullide eemaldamiseks keerake andurit.

**Märkus.** Anduri võib kalibreerimiseks jätta tehnoloogilise lahuse sisse või võtta tehnoloogilisest lahusest kalibreerimisproov.

- Valige põhimenüü ikoon ja valige Devices (Seadmed). Kuvatakse kõigi saada olevate seadmete loend.
- 3. Valige andur ja valige Device menu (Seadme menüü) > Calibration (Kalibreerimine).
- 4. Märkus.
  - Valige 1-point value calibration (1 punkti väärtuse kalibreerimine).
- 5. Valige kalibreerimise ajal väljundsignaali valikväärtus.

| Valik               | Kirjeldus                                                                                                    |
|---------------------|----------------------------------------------------------------------------------------------------|
| Active (Aktiivne)   | Mõõteseade saadab kalibreerimise ajal mõõdetud hetke väljundväärtuse.                                                                         |
| Hold (Hoie)         | Anduri väljundväärtust hoitakse kalibreerimisprotseduuri ajal hoiderežiimis.                                                                  |
| Transfer (Ülekanne) | Kalibreerimise ajal saadetakse eelseadistatud väljundväärtus. Eelseadistatud väärtuse<br>muutmise juhised leiate juhtseadme kasutusjuhendist. |

- Kui andur on etalonlahuses või proovis, vajutage OK. Näidatakse mõõteväärtust.
- 7. Oodake, kuni väärtus stabiliseerub, ja vajutage OK.

Märkus. Aken võib minna järgmisele sammule automaatselt.

- 8. Kui kalibreerimiseks kasutatakse proovi, mõõtke proovi ORP väärtus täiendava kontrollmõõteriistaga. Sisestage mõõdetud väärtus ja vajutage OK.
- **9.** Kui kalibreerimiseks kasutatakse etalonlahust, sisestage pudelile märgitud ORP väärtus. Vajutage nuppu OK.
- **10.** Vaadake kalibreerimistulemused üle järgmiselt.
  - "Calibration:passed (Kalibreerimine: läbitud)"— andur on kalibreeritud ja proovide mõõtmiseks valmis. Näidatakse tõusu ja/või nihke väärtusi.
  - "Calibration failed (Kalibreerimine nurjus)."— kalibreerimistõus või -nihe on väljaspool vastuvõetavaid piire. Korrake kalibreerimist värske etalonlahusega. Vajadusel puhastage andur.
- 11. Vajutage nuppu OK.
- 12. Pange andur protsessi tagasi ja vajutage OK. Väljundsignaal aktiveerub ja mõõteaknas näidatakse mõõdetava proovi väärtust.

#### 4.3.6 Käsitsi kalibreerimine (ainult pH andurid)

See valik võimaldab tõusu- ja nihkeväärtuste käsitsi uuendamist. Andurit pole vaja protsessist eemaldada.

- Valige põhimenüü ikoon ja valige Devices (Seadmed). Kuvatakse kõigi saada olevate seadmete loend.
- 2. Valige andur ja valige Device menu (Seadme menüü) > Calibration (Kalibreerimine).

- 3. Valige Manual (Juhend).
- Mõõdetud kalibreerimise tõus kuvatakse ühikuga mV/pH. Väärtuse korrigeerimiseks kasutage nooleklahve, seejärel vajutage valikut OK.
- Kalibreerimisnihe kuvatakse ühikuga mV. Väärtuse korrigeerimiseks kasutage nooleklahve, seejärel vajutage valikut OK.
   Märkus. mV väärtuse arvutamiseks korrutage pH nihkeväärtus tõusuväärtusega.
- 6. Vaadake kalibreerimistulemused üle järgmiselt.
  - "Calibration:passed (Kalibreerimine: läbitud)" andur on kalibreeritud ja proovide mõõtmiseks valmis. Näidatakse tõusu ja/või nihke väärtusi.
  - "Calibration failed (Kalibreerimine nurjus)." kalibreerimistõus või -nihe on väljaspool vastuvõetavaid piire.
- 7. Vajutage nuppu OK.
- Pange andur protsessi tagasi ja vajutage OK. Väljundsignaal aktiveerub ja mõõteaknas näidatakse mõõdetava proovi väärtust.

#### 4.3.7 Kalibreerimisprotseduurilt lahkumine

- 1. Kalibreerimisest lahkumiseks vajutage tagasimineku ikooni.
- 2. Tehke valik ja vajutage OK.

| Valik                                                | Kirjeldus                                                                                                    |
|------------------------------------------------------|----------------------------------------------------------------------------------------------------|
| Quit calibration (Kalibreerimise tühistamine)        | Kalibreerimise seiskamine. Kalibreerimist tuleb alustada algusest.                                                                            |
| Return to calibration (Tagasi kalibreerimise juurde) | Naasmine kalibreerimisele.                                                                                                    |
| Leave calibration (Kalibreerimisest<br>lahkumine)    | Kalibreerimise ajutine katkestamine. Teistesse<br>menüüdesse sisenemine on lubatud. Saab alustada<br>(võimaliku) teise anduri kalibreerimist. |

#### 4.3.8 Kalibreerimise lähtestamine

Kalibreerimise saab lähtestada tehase vaikesätetele. Kõik anduri andmed lähevad kaduma.

- Valige põhimenüü ikoon ja valige Devices (Seadmed). Kuvatakse kõigi saada olevate seadmete loend.
- 2. Valige andur ja valige Device menu (Seadme menüü) > Calibration (Kalibreerimine).
- Valige Reset calibration to defaults (Lähtesta kalibreerimine vaikeväärtustele), seejärel vajutage valikut OK.
- 4. Vajutage uuesti OK.

## 4.4 Näivtakistuse mõõdud (ainult klaaselektroodiga pH andurid)

pH mõõtmissüsteemi usaldusväärsuse suurendamiseks määrab juhtseade klaaselektroodi näivtakistust. Neid mõõtmisi tehakse iga minuti järel. Diagnostika ajal peatub pH mõõtenäit viieks sekundiks. Häireteate ilmumisel, vaadake Häirete loend leheküljel 413, et saada lisateavet.

Anduri näivtakistuse mõõtmise lubamiseks või keelamiseks tehke järgmist.

- 1. Valige põhimenüü ikoon ja valige **Devices (Seadmed)**. Kuvatakse kõigi saada olevate seadmete loend.
- 2. Valige seade ja valige Device menu (Seadme menüü) > Diagnostics/Test (Diagnostika/Test).
- 3. Valige Impedance status (Näivtakistuse olek).
- 4. Valige Enabled (Lubatud) või Disabled (Keelatud) ja vajutage OK.

Aktiivsete ja etalonnäivtakistuste näitude vaatamiseks valige Sensor signals (Anduri signaalid).

# Osa 5 Hooldus

### AHOIATUS

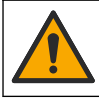

Erinevad ohud. Selles dokumendi osas kirjeldatud toiminguid tohivad teha vaid pädevad töötajad.

## A HOIATUS

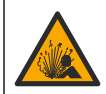

Vedeliku rõhu oht. Anduri eemaldamine rõhu all olevast mahutist võib olla ohtlik. Enne eemaldamist vähendage protsessi rõhku alla 7,25 psi (50 kPa). Kui see ei ole võimalik, olge eriti ettevaatlik. Täpsema teabe saamiseks vaadake montaažiseadistega kaasa antud dokumente.

### AHOIATUS

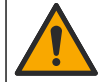

Kemikaalidega kokkupuute oht. Järgige labori ohutusprotseduure ja kasutage käideldavatele kemikaalidele vastavat kaitsevarustust. Ohutuseeskirjad leiate käesolevatelt ohutuskaartidelt (MSDS/SDS).

### **A**ETTEVAATUST

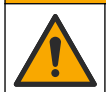

Kemikaalidega kokkupuute oht. Järgige kemikaalide ja jäätmete kõrvaldamisel kohalikke, piirkondlikke ja riiklikke õigusakte.

### 5.1 Hoolduskava

Tabel 1 näitab regulaarsete hooldusülesannete miinimumkordi. Rakendustes, mille puhul on elektroodide määrdumise oht, tuleb hooldustoiminguid teha sagedamini.

#### Tabel 1 Hoolduskava

| Toiming                           | 90 päeva                                                             | 1 aasta |
|-----------------------------------|----------------------------------------------------------------------|---------|
| Anduri puhastamine leheküljel 411 | Х                                                                    |         |
| Uurige andurit kahjustuse suhtes  | Х                                                                    |         |
| Anduri kalibreerimine             | Seadistage vastavalt reguleerivate asutuste nõuetele või kogemustele |         |

### 5.2 Anduri puhastamine

**Ettevalmistamine**. Tehke valmis kerge pesulahus mitteabrasiivsest nõudepesuvahendist, mis ei sisalda lanoliini. Lanoliin jätab elektroodi pinnale kihi, mis võib anduri töövõimet halvendada.

Kontrollige perioodiliselt, kas anduril on prahti ja sadet. Kui andurile on kogunenud sadet või selle töövõime on halvenenud, siis tuleb andur puhastada.

- 1. Pühkige anduri otsast lahtine praht puhta kuiva lapiga ära. Loputage andurit puhta sooja veega.
- 2. Loputage andurit 2 kuni 3 minutit seebilahuses.
- 3. Harjake anduri mõõteotsak pehme harjaga üle.
- Kui jääb veel prahti, leotage anduri mõõteotsakut nõrga happe lahuses, nt alla 5%-lise HCl lahuses 5 minutit.
- 5. Loputage andurit veega ja pange seejärel uuesti 2 kuni 3 minutiks pesulahusesse.
- 6. Loputage andurit puhta veega.

Märkus. Antimonelektroodidega andurid võivad HF rakendustes vajada täiendavat puhastamist. Võtke ühendust tehnilise toega.

Kalibreerige andur alati pärast hooldusprotseduuride lõpetamist.

# 5.3 Ettevalmistused hoiulepanekuks

Lühiajale hoiulepaneku korral (kui andur ei tööta üle ühe tunni), täitke kaitsekork pH 4 puhverlahusega (soovitatav) või kraaniveega ja asetage kork andurile tagasi. Hoidke protsessielektrood niiskena, et vältida aeglast reageerimist, kui andur uuesti tööle hakkab.

Pikema hoiulepaneku korral korrake lühiajalist hoiulepaneku protseduuri iga 2–4 nädala järel, olenevalt keskkonnatingimustest. Hoiulepaneku temperatuuripiiranguid vaadake jaotisest .

# Osa 6 Tõrkeotsing

## 6.1 Katkendlikud andmed

Kalibreerimise ajal andmeid andmelogisse ei saadeta. Seetõttu võib andmelogi olla katkendlik.

## 6.2 pH-anduri testimine

**Ettevalmistus.** Kaks pH puhverlahust ja tester. Kui kalibreerimine ebaõnnestub, siis tehke esmalt hooldustoimingud, vt .

- 1. Pange andur puhverlahusesse pH 7 ja oodake kuni andur ja puhverlahus jõuavad toatemperatuurile.
- 2. Lahutage moodulist punane ja valge juhe.
- 3. Mõõtke takistust punase ja valge juhtme vahel, et kontrollida temperauurielemendi toimimist.
  - PT1000 temperatuurielement takistus peab olema 1090–1105  $\Omega$  temperatuuril umbes 25 °C (77 °F).
  - PT100 temperatuurielement takistus peab olema umbes 109  $\Omega$  temperatuuril umbes 25 °C (77 °F).
- 4. Kui termoelement on korras, siis ühendage juhtmed moodulile tagasi.
- Valige põhimenüü ikoon ja valige Devices (Seadmed). Kuvatakse kõigi saada olevate seadmete loend.
- 6. Valige seade ja valige Device menu (Seadme menüü) > Diagnostics/Test (Diagnostika/Test).
- Valige Sensor signals (Anduri signaalid). Standardse pH elektroodi korral peab näit jääma vahemikku –50 kuni +50 mV.
- Loputage andurit veega ja asetage see puhverlahusesse pH 4 või pH 10 (kasutage ainult pH 4 puhverlahust antimonandurite korral). Oodake, kuni anduri ja puhvelahuse temperatuur jõuab toatemperatuurini.
- 9. Võrrelge pinge (mV) lugemit puhverlahuses pH 4 või 10 lugemiga puhverlahuses pH 7. Standardse pH elektroodi korral võib näit erineda umbes 160 mV. Kui näit erineb vähem kui 160 mV, siis võtke ühendust tehnilise toe teenistusega.

# 6.3 Menüü Diagnostics/Test (Diagnostika/Test)

Menüüs Diagnostics/Test (Diagnostika/Test) kuvatakse praegune ja varasem teave anduri kohta. Vt Tabel 2. Vajutage põhimenüü ikooni ja valige **Devices (Seadmed)**. Valige seade ja valige **Device menu (Seadme menüü) > Diagnostics/Test (Diagnostika/Test)**.

| Valik                                     | Kirjeldus                                                     |  |
|-------------------------------------------|---------------------------------------------------------------|--|
| Module information (Mooduli teave)        | Kuvatakse teave andurimooduli kohta.                          |  |
| Sensor information (Teave anduri kohta)   | Kuvatakse kasutaja sisestatud anduri nimetus ja seerianumber. |  |
| Last calibration (Viimane kalibreerimine) | Kuvatakse päevade arv viimasest kalibreerimisest.             |  |

Tabel 2 Menüü Diagnostics/Test (Diagnostika/Test)

| Valik                                                          | Kirjeldus                                                                                                    |
|----------------------------------------------------------------|----------------------------------------------------------------------------------------------------|
| Calibration history (Kalibreerimiste ajalugu)                  | Kuvatakse kõigi kalibreerimiste loend kuupäeva/ajatempli järgi.<br>Kalibreerimise valimiseks kasutage nooleklahve ja seejärel vajutage<br>üksikasjade kuvamiseks valikut OK. |
| Reset calibration history (Kalibreerimise ajaloo lähtestamine) | Ainult hooldamiseks                                                                                                    |
| Impedance status (Näivtakistuse olek)                          | Ainult pH-anduritele — vt Näivtakistuse mõõdud (ainult klaaselektroodiga pH andurid) leheküljel 410.                                                                         |
| Sensor signals (Anduri signaalid)                              | Näitab lugemit mV-des.<br>Kui Impedance status (Näivtakistuse olek) on seatud olekusse<br>Enabled (Lubatud), kuvab aktiivse ja etalonelektroodi näivtakistuse.               |
| Sensor days (Anduri päevad)                                    | Näitab päevade arvu, mille jooksul on andur kasutusel olnud.                                                                                                    |
| Reset (lähtestamine)                                           | Seadistab valiku Sensor days (Anduri päevad) loendusi nulli.<br>Lähtestage loendur Sensor days (Anduri päevad), kui asendate<br>anduri.                                      |

#### Tabel 2 Menüü Diagnostics/Test (Diagnostika/Test) (järgneb)

### 6.4 Häirete loend

Häire ilmnemisel hakkab mõõteakna näidik vilkuma ja kõik väljundid jäävad samaks, kui need on menüüs Controller (Juhtseade) > Outputs (Väljundid) määratud. Ekraan muutub punaseks. Diagnostikaribal kuvatakse häire. Häirete ja hoiatuste kuvamiseks vajutage diagnostikaribale. Teise võimalusena vajutage peamenüü ikooni ja seejärel valige **Notifications (Märguanded) > Errors (Häired)**.

Võimalike vigade loendit vt Tabel 3.

| Häire                                                  | Kirjeldus                               | Lahendus                                                                                                    |  |
|--------------------------------------------------------|-----------------------------------------|----------------------------------------------------------------------------------------------------|--|
| pH is too high! (pH on liiga kõrge!)                   | Mõõdetud pH on > 14.                    | Andur tuleb kalibreerida või                                                                                |  |
| pH is too low! (pH on liiga madal!)                    | Mõõdetud pH on < 0.                     | asenuaua.                                                                                                   |  |
| ORP is too high! (ORP on liiga kõrge!)                 | Mõõdetud ORP väärtus on<br>> 2100 mV.   | Andur tuleb kalibreerida või asendada.                                                                      |  |
| ORP is too low! (ORP on liiga madal!)                  | Mõõdetud ORP väärtus on < –2100 mV.     |                                                                                                    |  |
| Offset is too high! (Nihe on liiga suur!)              | Nihe on > 9 (pH) või 200 mV<br>(ORP).   | Järgige nõutavaid anduri<br>hooldusprotseduure ja seejärel<br>korrake kalibreerimist või asendage<br>andur. |  |
| Offset is too low! (Nihe on liiga väike!)              | Nihe on < 5 (pH) või –200 mV<br>(ORP).  |                                                                                                    |  |
| Slope is too high! (Tõus on liiga suur!)               | Tõus on > 62 (pH) / 1,3 (ORP).          | Korrake kalibreerimist värske<br>puhverlahusega või prooviga või<br>asendage andur.                         |  |
| Slope is too low! (Tõus on liiga väike!)               | Tõus on < 50 (pH) / 0,7 (ORP).          | Puhastage andur, korrake kalibreerimist või asendage andur.                                                 |  |
| Temperature is too high! (Temperatuur on liiga kõrge!) | Mõõdetud temperatuur on > 130 °C.       | Veenduge, et on valitud õige termoelement.                                                                  |  |
| Temperature is too low! (Temperatuur on liiga madal!)  | Mõõdetud temperatuur on < –10 °C.       |                                                                                                    |  |
| ADC failure (ADC rike)                                 | Analoog-digitaalmuundus<br>ebaõnnestus. | Lülitage juhtseade välja ja seejärel<br>uuesti sisse. Võtke ühendust tehnilise<br>toega.                    |  |

#### Tabel 3 Häirete loend

#### Tabel 3 Häirete loend (järgneb)

| Häire                                                                                     | Kirjeldus Lahendus                                                  |                                                                                                 | Kirjeldus Lahendus | Lahendus |
|-------------------------------------------------------------------------------------------|---------------------------------------------------------------------|-------------------------------------------------------------------------------------------------|--------------------|----------|
| Active impedance is too high! (Aktiivne näivtakistus on liiga kõrge!)                     | Aktiivse elektroodi näivtakistus<br>on > 900 MΩ.                    | Andur on õhus. Pange andur<br>tehnoloogilisse vedelikku tagasi.                                 |                    |          |
| Active impedance is too low! (Aktiivne näivtakistus on liiga madal!)                      | Aktiivse elektroodi näivtakistus on < 8 M $\Omega$ .                | Andur on kahjustatud või määrdunud.<br>Võtke ühendust tehnilise toega.                          |                    |          |
| Reference impedance is too high!<br>(Etalonnäivtakistus on liiga kõrge!)                  | Etalonelektroodi näivtakistus on<br>> 900 MΩ.                       | Puhverlahus lekib või on ära auranud.<br>Võtke ühendust tehnilise toega.                        |                    |          |
| Reference impedance is too low!<br>(Etalonnäivtakistus on liiga madal!)                   | Etalonelektroodi näivtakistus on < 8 MΩ.                            | Etalonelektrood on vigastatud. Võtke ühendust tehnilise toega.                                  |                    |          |
| The difference between the buffers is too small! (Puhverlahuste erinevus on liiga väike!) | 2 punkti automaatse paranduse<br>puhverlahustel on sama<br>väärtus. | Tehke osas pH-anduri testimine<br>leheküljel 412 kirjeldatud sammud.                            |                    |          |
| Sensor is missing (Andur puudub).                                                         | Andur puudub või on lahti<br>ühendatud.                             | Kontrollige anduri ja mooduli (või<br>digitaalse lüüsi) juhtmestik ning<br>ühenduskohad üle.    |                    |          |
| Temperature sensor is missing!<br>(Temperatuuriandur on puudu!)                           | Temperatuuriandur puudub.                                           | Kontrollige temperatuurianduri<br>juhtmestik üle. Veenduge, et on<br>valitud õige termoelement. |                    |          |
| Glass impedance is too low (Klaasi<br>näivtakistus on liiga madal).                       | Klaaskolb on katki või jõudnud<br>kasutusaja lõppu.                 | Asendage andur. Võtke ühendust tehnilise toega.                                                 |                    |          |

### 6.5 Hoiatuste loend

Hoiatused ei hõlma töömenüüsid, ümberlülitusi ja väljundeid. Ekraan muutub merevaigukollaseks. Diagnostikaribal kuvatakse hoiatus. Häirete ja hoiatuste kuvamiseks vajutage diagnostikaribale. Teise võimalusena vajutage peamenüü ikooni ja seejärel valige **Notifications (Märguanded)** > **Warnings (Hoiatused)**.

Võimalike hoiatuste loetelu vt Tabel 4.

#### Tabel 4 Hoiatuste loend

| Hoiatus                                   | Kirjeldus                             | Lahendus                                                   |  |
|-------------------------------------------|---------------------------------------|------------------------------------------------------------|--|
| pH is too high. (pH on liiga kõrge.)      | Mõõdetud pH on > 13.                  | Andur tuleb kalibreerida või                               |  |
| pH is too low. (pH on liiga madal.)       | Mõõdetud pH on < 1.                   | asendada.                                                  |  |
| ORP is too high. (ORP on liiga kõrge.)    | Mõõdetud ORP väärtus on > 2100 mV.    | Andur tuleb kalibreerida või asendada.                     |  |
| ORP is too low. (ORP on liiga madal.)     | Mõõdetud ORP väärtus on < -2100 mV.   |                                                            |  |
| Offset is too high. (Nihe on liiga suur.) | Nihe on > 8 (pH) või 200 mV<br>(ORP)  | Järgige nõutavaid anduri<br>hooldusprotseduure ja seejärel |  |
| Offset is too low. (Nihe on liiga väike.) | Nihe on < 6 (pH) või –200 mV<br>(ORP) | korrake kalidreenmist.                                     |  |
| Slope is too high. (Tõus on liiga kõrge.) | Tõus on > 60 (pH) / 1,3 (ORP)         | Korrake kalibreerimist värske<br>puhverlahusega.           |  |
| Slope is too low. (Tõus on liiga madal.)  | Tõus on < 54 (pH) / 0,7 (ORP)         | Puhastage andur ja korrake kalibreerimist.                 |  |

#### Tabel 4 Hoiatuste loend (järgneb)

| Hoiatus                                                                  | Kirjeldus                                                                                                    | Lahendus                                                                                                    |  |
|--------------------------------------------------------------------------|----------------------------------------------------------------------------------------------------|----------------------------------------------------------------------------------------------------|--|
| Temperature is too high. (Temperatuur on liiga kõrge.)                   | Mõõdetud temperatuur on > 100 °C.                                                                                                    | Veenduge, et kasutatakse õiget termoelementi.                                                                                                 |  |
| Temperature is too low. (Temperatuur on liiga madal.)                    | Mõõdetud temperatuur on < 0 °C.                                                                                                    |                                                                                                    |  |
| Temperature out of range!<br>(Temperatuur on vahemikust väljas!)         | Mõõdetud temperatuur on ><br>100 °C või < 0 °C.                                                                                                 |                                                                                                    |  |
| Calibration is overdue. (Kalibreerimine on hilinenud.)                   | Kalibreerimise meeldetuletuse tähtaeg on ületatud                                                                                               | Kalibreerige andur.                                                                                                    |  |
| The device was not calibrated (Seadet ei kalibreeritud).                 | Andur ei ole kalibreeritud.                                                                                                    | Kalibreerige andur.                                                                                                    |  |
| Flash failure (Välkmälu rike)                                            | Välise välkmälu tõrge.                                                                                                    | Võtke ühendust tehnilise toega.                                                                                                    |  |
| Active impedance is too high. (Aktiivne näivtakistus on liiga kõrge!)    | Aktiivelektroodi näivtakistus on > 800 MΩ.                                                                                                    | Andur on õhus. Pange andur<br>tehnoloogilisse vedelikku tagasi.                                                                               |  |
| Active impedance is too low. (Aktiivne<br>näivtaksitus on liiga madal.)  | Aktiivelektroodi näivtakistus on < 15 MΩ.                                                                                                    | Andur on kahjustatud või<br>määrdunud. Võtke ühendust<br>tehnilise toega.                                                                     |  |
| Reference impedance is too high.<br>(Etalonnäivtakistus on liiga kõrge). | Etalonelektroodi näivtakistus on<br>> 800 MΩ.                                                                                                   | Puhverlahus lekib või on ära<br>auranud. Võtke ühendust tehnilise<br>toega.                                                                   |  |
| Reference impedance is too low.<br>(Etalonnäivtakistus on liiga madal).  | Etalonelektroodi näivtakistus on < 15 MΩ.                                                                                                    | Etalonelektrood on vigastatud.<br>Võtke ühendust tehnilise toega.                                                                             |  |
| Replace a sensor. (Asendage andur.)                                      | Loendur Sensor days (Anduri<br>päevad) on suurem kui anduri<br>vahetamiseks valitud intervall. Vt<br>Anduri konfigureerimine<br>leheküljel 405. | Asendage andur. Lähtestage<br>loendur Sensor days (Anduri<br>päevad) menüüs Diagnostics/Test<br>(Diagnostika/Test) > Reset<br>(lähtestamine). |  |
| Calibration is in progress (Toimub kalibreerimine)                       | Kalibreerimine on alanud, kuid ei ole lõpuni viidud.                                                                                            | Minge tagasi kalibreerimisele.                                                                                                    |  |

# Osa 7 Varuosad ja tarvikud

### **A**HOIATUS

Kehavigastuse oht. Heakskiitmata osade kasutamine võib põhjustada kehavigastusi, kahjustada seadet või põhjustada selle talitlushäireid. Selles jaotises kirjeldatud varuosad on tootja heaks kiitnud.

Märkus. Toote- ja artiklinumbrid võivad müügipiirkonniti erineda. Lisateavet saate edasimüüjatelt või firma veebilehelt.

#### Kulumaterjalid

| Kirjeldus                      | Hulk   | Osa nr        |
|--------------------------------|--------|---------------|
| Puhverlahus, pH 4, punane      | 500 ml | 2283449       |
| Puhverlahus, pH 7, kollane     | 500 ml | 2283549       |
| Puhverlahus, pH 10, sinine     | 500 ml | 2283649       |
| OPR-anduri etalonlahus, 200 mV | 500 ml | 25M2A1001-115 |
| ORP-anduri etalonlahus, 600 mV | 500 ml | 25M2A1002-115 |

#### Tarvikud

| Kirjeldus                                                      | Tootekood       |
|----------------------------------------------------------------|-----------------|
| Ülipuhta vee pH/ORP moodul                                     | LXZ525.99.D0006 |
| PVC DN 40 vooluruum, äärikkinnitus                             | 08350=A=9500    |
| PP sukelvõll, reguleeritav äärik (0,5 meetrit)                 | 08350=A=1005    |
| PP sukelvõll, reguleeritav äärik (1 meeter)                    | 08350=A=1010    |
| PP sukelvõll, reguleeritav äärik (1,5 meetrit)                 | 08350=A=1015    |
| PP sukelvõll, 2 klamberkinnitust 8350/8351 (0,5 meetrit) jaoks | 08350=A=1105    |
| PP sukelvõll, 2 klamberkinnitust 8350/8351 (1 meeter) jaoks    | 08350=A=1110    |
| PP sukelvõll, 2 klamberkinnitust 8350/8351 (1,5 meetrit) jaoks | 08350=A=1115    |
| PP sukelvõll, fikseeritud äärik (0,5 meetrit)                  | 08350=A=6005    |
| PP sukelvõll, fikseeritud äärik (1 meeter)                     | 08350=A=6010    |
| PP sukelvõll, fikseeritud äärik (1,5 meetrit)                  | 08350=A=6015    |
| PP keemilise puhastuse komplekt (otsak ja söötetorud)          | 08350=A=7000    |

# Sadržaj

- 1 Karakteristike na stranici 417
- 2 Opšte informacije na stranici 418
- 3 Postavljanje na stranici 420
- 4 Rad na stranici 423

- 5 Održavanje na stranici 429
- 6 Rešavanje problema na stranici 430
- 7 Rezervni delovi i pribor na stranici 433

# Odeljak 1 Karakteristike

Specifikacije su podložne promeni bez najave.

Производ има само наведена одобрења и регистрације, сертификате и декларације које су званично приложене уз производ. Употреба овог производа у апликацијама за које није дозвољена није одобрена од стране произвођача.

## 1.1 Senzori za pH/ORP

|                                                     | 8350.3                                                                           | 8350.4                                               | 8350.5                                               | 8351             |
|-----------------------------------------------------|----------------------------------------------------------------------------------|------------------------------------------------------|------------------------------------------------------|------------------|
| Primena                                             | Merenje vrednosti<br>pH u uzorcima koji<br>sadrže<br>fluorovodoničnu<br>kiselinu | Merenje vrednosti<br>pH pri visokim<br>temperaturama | Merenje vrednosti<br>pH u okruženju<br>otpadnih voda | Merenje ORP      |
| Materijal                                           | PPS                                                                              | PPS                                                  | CPVC                                                 | PPS              |
| Opseg merenja                                       | 0—12 pH                                                                          | 0—14 pH                                              | 0—12 pH                                              | ± 1500 mV        |
| Maksimalna<br>temperatura                           | 110 °C (230 °F)                                                                  | 110 °C (230 °F)                                      | 80 °C (176 °F)                                       | 110 °C (230 °F)  |
| Maksimalni pritisak                                 | 10 bar (145 psi)                                                                 | 10 bar (145 psi)                                     | 10 bar (145 psi)                                     | 10 bar (145 psi) |
| Ponovljivost (na<br>nedeljnom nivou)                | < 0,05 pH                                                                        | < 0,05 pH                                            | < 0,05 pH                                            | < 0,05 pH        |
| Odstupanje pri pH 7                                 | ± 0,34 pH                                                                        | ± 0,34 pH                                            | ± 0,34 pH                                            | Nije prim.       |
| Nagib                                               | 56—61 mV/pH                                                                      | 56—61 mV/pH                                          | 56—61 mV/pH                                          | Nije prim.       |
| Referentna<br>impedansa<br>na 25 °C (77 °F)         | < 50 kΩ                                                                          | < 50 kΩ                                              | < 50 kΩ                                              | < 50 kΩ          |
| Impedansa staklene<br>elektrode<br>na 25 °C (77 °F) | 100–150 MΩ                                                                       | 150–500 MΩ                                           | 50–250 MΩ                                            | Nije prim.       |

|                               | 8362                                                          | 8417                                                                                                    |
|-------------------------------|---------------------------------------------------------------|----------------------------------------------------------------------------------------------------|
| Primena                       | Merenje vrednosti pH u čistoj vodi ili<br>vodi velike čistoće | Merenje vrednosti pH u industrijskim<br>postrojenjima i postrojenjima<br>za prečišćavanje otpadnih voda |
| Materijal                     | nerđajući čelik 316L                                          | Staklena membrana, keramički spoj                                                                       |
| Opseg merenja                 | 2–12 pH                                                       | 0—14 pH                                                                                                 |
| Maksimalna temperatura        | 80 °C (176 °F)                                                | 110 °C (230 °F)                                                                                         |
| Maksimalni pritisak           | 6 bara na 25 °C (87 psi na 77 °F)                             | 10 bara na 25 °C (145 psi na 77 °F)                                                                     |
| Ponovljivost (u toku 24 sata) | < 0,01 pH                                                     | 0,02 pH                                                                                                 |
| Ulazna impedansa              | > 10 <sup>6</sup> MΩ                                          | 100 MΩ                                                                                                  |

# Odeljak 2 Opšte informacije

Proizvođač ni u kom slučaju neće biti odgovoran za oštećenja nastala usled nepravilne upotrebe proizvoda ili nepoštovanja uputstava iz ovog priručnika. Proizvođač zadržava pravo da u bilo kom trenutku, bez obaveštavanja ili obaveza, izmeni ovaj priručnik i uređaj koji on opisuje. Revizije priručnika mogu se pronaći na veb-lokaciji proizvođača.

# 2.1 Bezbednosne informacije

Proizvođač nije odgovoran ni za kakvu štetu nastalu usled pogrešne primene ili pogrešnog korišćenja ovog uređaja, što obuhvata, ali se ne ograničava na direktna, slučajna i posledična oštećenja, i u potpunosti odriče odgovornost za takva oštećenja u skladu sa zakonom. Prepoznavanje opasnosti od kritičnih primena i instaliranje odgovarajućih mehanizama za zaštitu procesa tokom mogućeg kvara opreme predstavljaju isključivu odgovornost korisnika.

Pažljivo pročitajte celo ovo uputstvo pre nego što raspakujete, podesite i počnete da koristite ovaj uređaj. Obratite pažnju na sve izjave o opasnosti i upozorenju. Ukoliko se toga ne budete pridržavali, može doći do teških povreda operatera ili oštećenja opreme.

Vodite računa da zaštita koju pruža ova oprema nije narušena. Nemojte koristiti niti montirati ovu opremu na način koji nije naveden u ovom priručniku.

#### 2.1.1 Korišćenje informacija o opasnosti

### A OPASNOST

Označava potencijalnu ili predstojeću opasnu situaciju koja će, ukoliko se ne izbegne, dovesti do smrti ili teških povreda.

### **A**UPOZORENJE

Označava potencijalnu ili predstojeću opasnu situaciju koja, ukoliko se ne izbegne, može dovesti do smrti ili teških povreda.

### 

Označava potencijalno opasnu situaciju koja može dovesti do lakših ili umerenih povreda.

## OBAVEŠTENJE

Označava situaciju koja, ukoliko se ne izbegne, može dovesti do oštećenja instrumenta. Informacije koje zahtevaju posebno isticanje.

#### 2.1.2 Oznake predostrožnosti

Pročitajte sve oznake postavljene na instrument. Ukoliko ne vodite računa o ovome, može doći do povređivanja ili oštećenja instrumenta. Na simbol na instrumentu upućuje priručnik pomoću izjave o predostrožnosti.

|   | Ovo je simbol bezbednosnog upozorenja. Da biste izbegli moguće povređivanje, postupajte<br>u skladu sa bezbednosnim porukama koje se prikazuju nakon ovog simbola. Ako se nalazi<br>na instrumentu, pogledajte priručnik sa uputstvima kako biste pronašli informacije o radu ili<br>bezbednosti. |
|---|----------------------------------------------------------------------------------------------------|
| 4 | Ovaj simbol označava da postoji rizik od električnog udara i/ili smrti.                                                                                                    |
|   | Ovaj simbol označava prisustvo uređaja osetljivih na elektrostatička pražnjenja, kao<br>i da je neophodno povesti računa o sprečavanju oštećenja opreme.                                                                                                    |
|   | Ovaj simbol ukazuje na to da je za označenu stavku neophodno zaštitno uzemljenje. Ako<br>instrument nije isporučen sa priključkom za uzemljenje na kablu, povežite zaštitno uzemljenje<br>na terminal zaštitnog provodnika.                                                                       |

| $\sum -$ |
|----------|
|          |
|          |
|          |
| ∕0       |
|          |
|          |

Ovaj simbol, ukoliko se nalazi na proizvodu, ukazuje na to da je instrument povezan sa naizmeničnom strujom.

Elektronska oprema označena ovim simbolom ne sme da se odlaže u evropskim sistemima kućnog ili komunalnog otpada. Vratite staru ili dotrajalu opremu proizvođaču radi odlaganja bez troškova po korisnika.

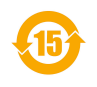

Ovaj simbol na proizvodu označava da proizvod sadrži toksične ili opasne supstance ili elemente. Broj unutar simbola označava period izražen u godinama tokom kojeg je moguće koristiti uređaj bez opasnosti po životnu sredinu.

# 2.2 Pregled proizvoda

Ovaj senzor je dizajniran tako da koristi kontroler za prikupljanje podataka i rad sa njima. Sa senzorom mogu se koristiti razni kontroleri. Ovaj dokument podrazumeva da se senzor postavlja i koristi sa kontrolerom SC4500. Da biste koristili senzor sa drugim kontrolerima, informacije o korišćenom kontroleru potražite u njegovom priručniku za korisnike.

Slika 1, Slika 2 i Slika 3 daju pregled senzora.

Dodatna oprema, kao što je oprema za montiranje senzora, isporučuje se sa uputstvom za instalaciju. Na raspolaganju je nekoliko opcija za montažu, što omogućava da senzor bude prilagođen za upotrebu u različitim aplikacijama.

#### Slika 1 Senzori 8350.4, 8350.5 i 8351

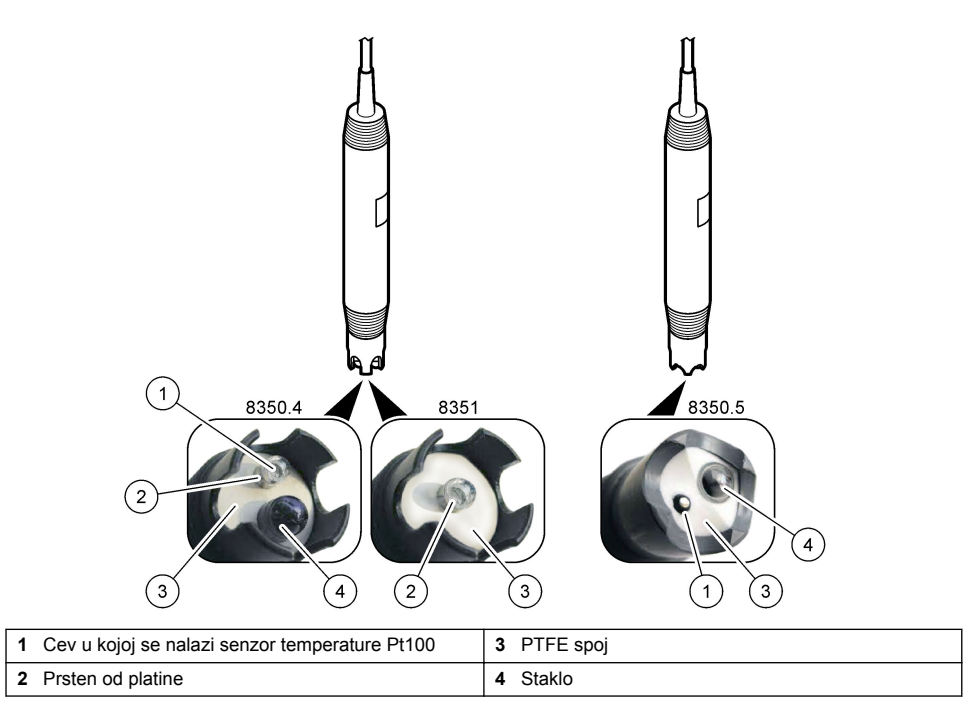

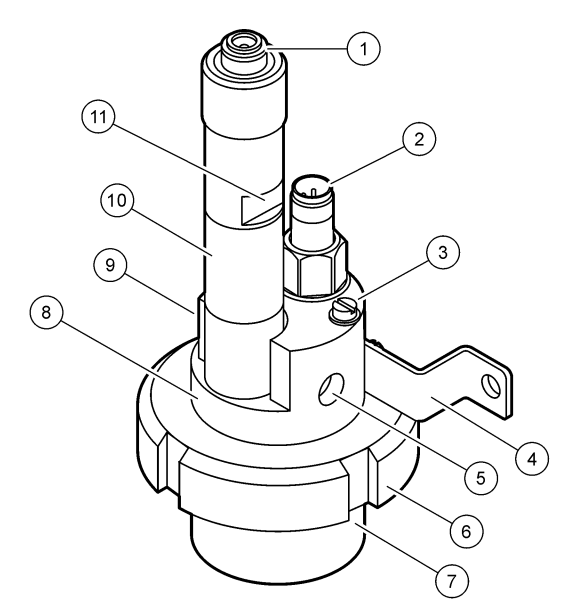

| 1 | AS9 konektor             | 5 | Ulaz za uzorak                     | 9  | Izlaz za uzorak                                   |
|---|--------------------------|---|------------------------------------|----|---------------------------------------------------|
| 2 | Senzor temperature Pt100 | 6 | Potporna matica za mernu<br>komoru | 10 | Oznaka za belešenje datuma<br>instalacije senzora |
| 3 | Terminal za uzemljenje   | 7 | Merna komora                       | 11 | Ravna površina za ključ                           |
| 4 | U-zavrtanj               | 8 | Potpora za elektrode               |    |                                                   |

### Slika 3 Senzor 8417

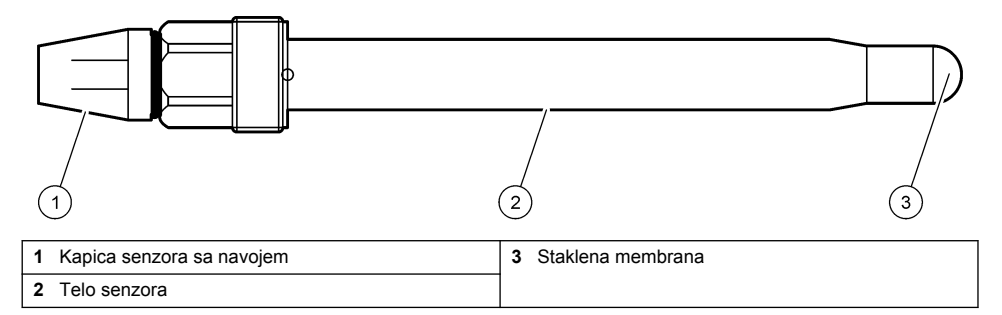

# Odeljak 3 Postavljanje

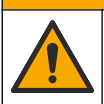

**A**OPREZ

Višestruka opasnost. Zadatke opisane u ovom odeljku dokumenta sme da obavlja isključivo stručno osoblje.

# 3.1 Montiranje

## ▲ UPOZORENJE

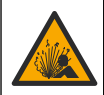

Opasnost od eksplozije. Vodite računa da oprema za montiranje senzora ispunjava klasifikaciju temperature i pritiska na lokaciji za montiranje.

# 

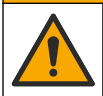

Opasnost od povređivanja. Slomljeno staklo može da stvori posekotine. Koristite alatke i ličnu zaštitnu opremu za uklanjanje slomljenog stakla.

## OBAVEŠTENJE

Procesna elektroda na vrhu pH senzora ima staklenu kuglu koja može da se slomi. Nemojte udarati niti pritiskati staklenu kuglu.

- Instalirajte senzor kada je uzorak koji dolazi u dodir sa senzorom reprezentativan za čitav proces.
- · Za raspoloživu opremu za montiranje videti: Rezervni delovi i pribor na stranici 433.
- · Pogledajte uputstva koja ste dobili uz opremu za montiranje u vezi sa instalacionim detaljima.
- Pre nego što postavite senzor u procesnu vodu, uklonite zaštitni poklopac. Sačuvajte zaštitni poklopac za buduću upotrebu.
- · Kalibrišite senzor pre upotrebe.

#### 3.1.1 Senzor serije 835x

Senzori serije 835x mogu se instalirati u bilo kojoj orijentaciji.

- · Montiranje umetka: uvrtni ili prirubnički spoj
- Montiranje za potapanje: potopne osovine (0,5, 1 ili 1,5 metara) sa fiksnom, podesivom prirubnicom ili prirubničkim klipom

Slika 4 daje dimenzije senzora. Slika 5 prikazuje opcije montiranja.

Uz senzor se isporučuje i kabl dužine 10 m (32,8 stopa).

#### Slika 4 Dimenzije – serija 835x

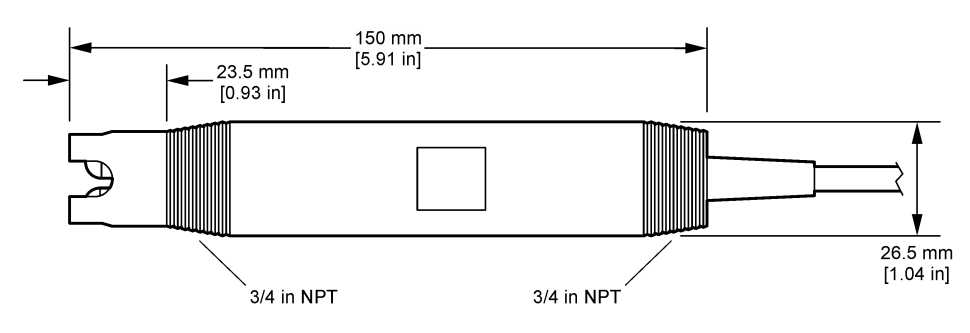

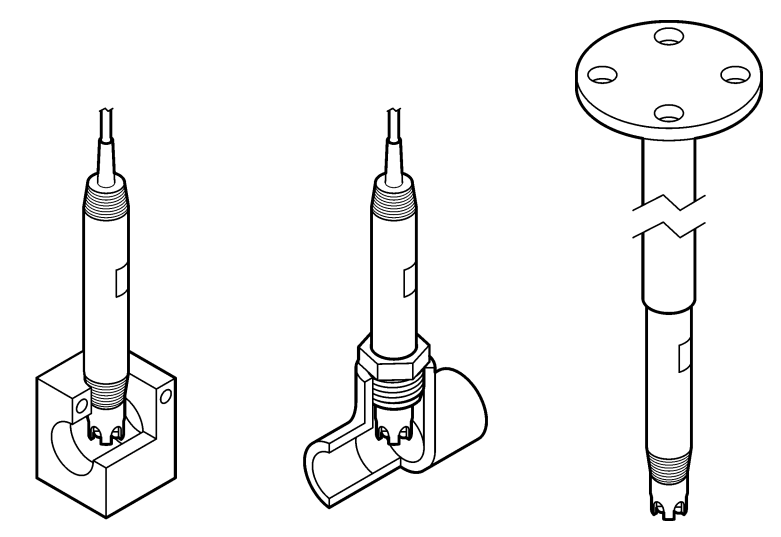

#### 3.1.2 8362 senzor

Uz senzore se dobijaju dva kabla dužine 3 m (9,84 stopa): kabl senzora za pH i kabl senzora za temperaturu. Opciono, dostupni su kablovi dužine 10 ili 20 m (32,8 ili 65,6 stopa).

Senzore instalirajte na sledeći način:

- 1. Pomoću U-zavrtnja (element 4 na Slika 2 na stranici 420) pričvrstite uređaj za statičan predmet.
- 2. Odvrnite mernu komoru.
- 3. Uklonite poklopac sa pH kugle.
- Isperite poklopac pod mlazom vode (ili puferskim rastvorom pH 4) Čuvajte poklopac na bezbednom mestu za kasniju upotrebu.
- Lagano protresite senzor kao što biste protresli oralni termometar da biste uklonili uhvaćene mehuriće vazduha.
- 6. Zabeležite na oznaci datum instaliranja.
- 7. Instalirajte mernu komoru.
- Sprovedite NPT priključke za ulaz/izlaz od 1/8 inča. Povežite ulaz za uzorak sa elementom 5, a izlaz za uzorak sa elementom 9 prikazanom na Slika 2 na stranici 420.
- 9. Otpočnite protok uzorka do senzora. Proverite da li u komori ima mehurića koji mogu uticati na merenje.
- 10. Podesite protok uzorka na približno 150 mL/min.
- 11. Kako biste izbegli povratni pritisak, sprovedite izlaz za uzorak u otvoreni odvod.
- Povežite terminal za uzemljenje na senzoru sa uzemljenjem kako biste sprečili smetnje u vidu električnog šuma.
- 13. Postarajte se da protočna komora nikad nije prazna, u suprotnom može doći do oštećenja senzora. Staklena kugla mora uvek biti u vodi (ili pH puferu).

#### 3.1.3 8417 senzor

8417 senzor se može instalirati u bilo kojoj orijentaciji. Instalirajte senzor sa standardnim poklopcem sa PG13,5 navojem. Slika 6 prikazuje dimenzije senzora.

Staklena kugla mora uvek biti u vodi (ili pH puferu), u suprotnom može doći do oštećenja senzora.

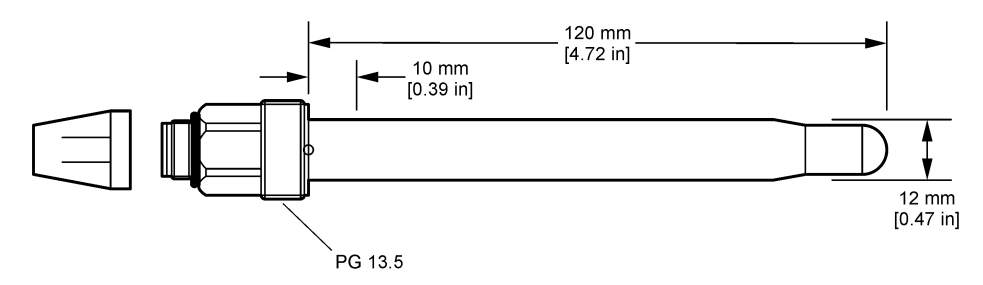

## 3.2 Povezivanje senzora sa kontrolerom SC

Instaliranje modula za pH/ORP za vodu velike čistoće u SC kontroler. Zatim povežite senzor sa modulom za pH/ORP za vodu velike čistoće. Modul za pH/ORP za vodu velike čistoće pretvara analogni signal sa senzora u digitalni signal.

Pročitajte uputstva za instaliranje koja se dostavljaju uz modul za pH/ORP za vodu velike čistoće. Za informacije o naručivanju pogledajte: Rezervni delovi i pribor na stranici 433.

# Odeljak 4 Rad

### 4.1 Navigacija korisnika

Pročitajte dokumentaciju o kontroleru kako biste pronašli opis ekrana osetljivog na dodir i informacije o navigaciji.

### 4.2 Konfigurisanje senzora

Da biste uneli informacije za identifikaciju senzora i da biste promenili opcije za rukovanje podacima i njihovo čuvanje, koristite meni Postavke.

- 1. Izaberite ikonu glavnog menija, a zatim izaberite stavku **Uređaji**. Prikazaće se lista svih dostupnih uređaja.
- 2. Izaberite senzor, a zatim izaberite Meni uređaja > Postavke.
- 3. Izaberite opciju.

| Opcija                | Opis                                                                                                    |
|-----------------------|----------------------------------------------------------------------------------------------------|
| Naziv                 | Menja ime koje odgovara senzoru na vrhu ekrana za merenje. Dužina imena<br>je ograničena na 16 znakova i može biti bilo koja kombinacija slova, brojeva, razmaka<br>ili znakova interpunkcije.                                                                                                    |
| Serijski broj senzora | Omogućava korisniku da unese serijski broj senzora. Dužina serijskog broja<br>je ograničena na 16 znakova i može biti bilo koja kombinacija slova, brojeva, razmaka<br>ili znakova interpunkcije.                                                                                                    |
| Format                | Isključivo za pH senzore – menja broj decimalnih mesta koja se prikazuju na ekranu za merenje u XX,XX (podrazumevano podešavanje) ili XX,X                                                                                                    |
| Temperatura           | Podešava jedinice temperature na °C (podrazumevano podešavanje) ili °F.                                                                                                    |
| Element temperature   | <ul> <li>pH senzori – podešava temperaturni element za automatsku kompenzaciju temperature na PT100 (podrazumevano), PT1000 ili Nema. Ako se ne koristi nijedan element, tip je moguće postaviti na Ručno, a vrednost za kompenzaciju temperature je moguće uneti (podrazumevano podešavanje: 25°C).</li> <li>ORP senzori – kompenzacija temperature se ne koristi. Moguće je priključiti temperaturu i element kako bi merio temperaturu.</li> </ul> |
|                       |                                                                                                    |

| Opcija                                                                                                    | Opis                                                                                                    |
|----------------------------------------------------------------------------------------------------|----------------------------------------------------------------------------------------------------|
| Filter                                                                                                    | Podešava vremensku konstantu za povećanje stabilnosti signala. Vremenska konstanta izračunava srednju vrednost tokom preciziranog vremena – od 0 (nema uticaja, podrazumevano podešavanje) do 60 sekundi (srednja vrednost signala tokom 60 sekundi). Filter povećava vreme za signal senzora kako bi se prilagodio stvarnim promenama u procesu. |
| Kompenzacija<br>temperature       Samo za pH senzore — izmerenoj vrednosti dodaje korekciju koja zavisi<br>od temperature:         • Nernst — linearna kompenzacija (0.1984 mV/°C)         • Ultra-čista voda — kompenzacija u skladu sa krivom vode velike čisto         • Temperaturna kompenzacija matrice 1 — kompenzacija u skladu sa k<br>(4,48 mg/L sulfata odgovara pH vrednosti 4,0 na 25 °C)         • Temperaturna kompenzacija matrice 2 — kompenzacija u skladu sa k<br>amonijaka/hidrazina (0,272 mg/L amonijaka + 20 µg/L hidrazina odgov<br>pH vrednosti 9,0 na 25 °C)         • Temperaturna kompenzacija matrice 3 — kompenzacija u skladu sa k<br>amonijaka/morfolina/hidrazina (1,832 mg/L amonijaka + µg/L morfolin<br>tutu na kompenzacija matrice 3 — kompenzacija u skladu sa k<br>amonijaka/morfolina/hidrazina (1,832 mg/L amonijaka + µg/L morfolin |                                                                                                    |
|                                                                                                    | <ul> <li>Temperaturna kompenzacija matrice 4 — kompenzacija u skladu sa krivom fosfata (3 mg/L fosfata + 0,3 mg/L amonijaka)</li> <li>Korisnički definisano — postavlja vrednost linearnog nagiba.</li> <li>Napomena: Gore navedeni standardi važe samo do maksimalne temperature koja iznosi 50 °C.</li> </ul>                                   |
| Interval evidentiranja<br>podataka                                                                                                    | Podešava interval vremena za čuvanje podataka o senzoru i izmerenih vrednosti temperature u evidenciji podataka – 5, 30 sekundi; 1, 2, 5, 10, 15 (podrazumevano podešavanje), 30, 60 minuta.                                                                                                    |
| Resetovanje<br>konfiguracije<br>na podrazumevane<br>postavke                                                                                                    | Vraća meni Postavke na fabrička podešavanja i resetuje brojače. Sve informacije o senzorima biće izgubljene.                                                                                                    |

# 4.3 Kalibrisanje senzora

# **A**UPOZORENJE

Opasnost od pritiska tečnosti. Uklanjanje senzora iz suda pod pritiskom može biti opasno. Smanjite pritisak procesa tako da bude manji od 7,25 psi (50 kPa) pre uklanjanja. Ako ovo nije moguće, budite izuzetno pažljivi. Više informacija potražite u dokumentaciji koju ste dobili sa opremom za montiranje.

# **A UPOZORENJE**

Opasnost od izlaganja hemikalijama. Pridržavajte se laboratorijskih bezbednosnih procedura i nosite svu zaštitnu opremu koja odgovara hemikalijama kojima rukujete. Bezbednosne protokole potražite na listovima sa trenutnim podacima o bezbednosti (MSDS/SDS).

# 

Opasnost od izlaganja hemikalijama. Hemikalije i otpad odlažite u skladu sa lokalnim, regionalnim i nacionalnim regulativama.

### 4.3.1 O kalibraciji senzora

Kalibracija podešava očitavanja senzora kako bi ona odgovarala vrednostima iz jednog referentnog rastvora ili više njih. Karakteristike senzora se s vremenom menjaju, pa zbog toga senzor postaje manje precizan. Da bi preciznost senzora ostala ista, neophodno ga je redovno kalibrisati. Učestalost kalibrisanja se razlikuje od jedne do druge primene, a najbolje se utvrđuje u praksi.

Temperaturni element se koristi za obezbeđivanje pH očitavanja koja su automatski podešena na 25°C za temperaturne promene koje utiču na aktivnu i referentnu elektrodu. Ovo podešavanje korisnik može ručno da postavi ukoliko je temperatura procesa konstantna.

Tokom kalibracije podaci se ne šalju u evidenciju podataka. Stoga u evidenciji podataka mogu postojati prekidi između podataka.

#### 4.3.2 Menjanje opcija za kalibraciju

Korisnik može definisati skup puferskih rastvora koji se koriste za kalibraciju, podesiti podsetnik o kalibraciji ili uvrstiti ID operatera sa podacima o kalibraciji iz menija Opcije kalibracije.

- 1. Izaberite ikonu glavnog menija, a zatim izaberite stavku **Uređaji**. Prikazaće se lista svih dostupnih uređaja.
- 2. Izaberite senzor, a zatim izaberite Meni uređaja > Kalibracija.
- 3. Izaberite Opcije kalibracije.
- 4. Izaberite opciju.

| Opcija                         | Opis                                                                                                    |
|--------------------------------|----------------------------------------------------------------------------------------------------|
| Izaberite<br>standardni pufer  | Isključivo za pH senzore – podešava pH pufere za kalibraciju sa automatskom<br>korekcijom. Opcije: 4,00; 7,00; 10,00 (podrazumevano podešavanje), DIN 19267 (pH<br>1,09; 4,65; 6,79; 9,23; 12,75) ili DIN 19266 (pH 1,68; 3,78; 4,00; 6,87; 9,18; 10,01;<br>12,45)<br><b>Napomena:</b> Drugi puferi se mogu koristiti ako je za kalibraciju izabrana Kalibracija<br>vrednosti sa 2 tačke ili sa 1 tačkom.                                                                                                    |
| Podsetnik<br>za kalibraciju    | Podešava podsetnik za sledeću kalibraciju. Podsetnik za kalibrisanje senzora<br>se prikazuje na ekranu nakon izabranog intervala od datuma poslednje kalibracije.<br>Opcije: Isključeno (podrazumevano), 1, 7, 30, 60 ili 90 dana<br>Na primer, ako je datum poslednje kalibracije bio 15 jun, a Poslednja kalibracija<br>je podešena na 60 dana, podsetnik za kalibraciju će se prikazati na ekranu 14.<br>avgusta. Ako se senzor kalibriše pre 14. avgusta, 15. jula, podsetnik za kalibraciju<br>će se prikazati na ekranu 13. septembra. |
| ID operatera<br>za kalibraciju | Uvrštava ID operatera u podatke o kalibraciji – Da ili Ne Ne (podrazumevano<br>podešavanje). ID se unosi tokom kalibracije.                                                                                                    |

#### 4.3.3 Kalibracija temperature

Senzor za temperaturu je fabrički kalibrisan. Međutim, preporučuje se da se pre kalibracije pH ili ORP-a uvek uradi kalibracija temperature.

- 1. Stavite senzor u posudu sa vodom.
- 2. Izmerite temperaturu vode preciznim termometrom ili nezavisnim instrumentom.
- Izaberite ikonu glavnog menija, a zatim izaberite stavku Uređaji. Prikazaće se lista svih dostupnih uređaja.
- 4. Izaberite senzor, a zatim izaberite Meni uređaja > Kalibracija.
- 5. Izaberite stavku Temperaturna kalibracija u 1 tački.
- 6. Sačekajte da se vrednost stabilizuje, a zatim pritisnite U redu.
- 7. Unesite tačnu vrednost pa pritisnite U redu.
- 8. Vratite senzor u materijal za obradu pa pritisnite ikonu za početak.

#### 4.3.4 Procedura pH kalibracije

Kalibrišite pH senzor primenom jednog ili dva referentna rastvora (kalibracija u 1 tački ili kalibracija u 2 tačke). Standardni puferi prepoznaju se automatski.

- 1. Temeljno isperite senzor čistom vodom.
- Stavite senzor u prvi referentni rastvor (pufer ili uzorak poznate vrednosti). Proverite da li je deo sonde na kom se nalazi senzor potpuno potopljen u tečnost. Pomerite senzor levo-desno kako biste uklonili mehuriće.

- Sačekajte da se temperature senzora i rastvora izjednače. Ovo može da potraje 30 minuta ili duže ako je razlika između temperatura materijala za obradu i referentnog rastvora značajna.
- Izaberite ikonu glavnog menija, a zatim izaberite stavku Uređaji. Prikazaće se lista svih dostupnih uređaja.
- 5. Izaberite senzor, a zatim izaberite Meni uređaja > Kalibracija.
- 6. Izaberite tip kalibracije:

| Opcija                               | Opis                                                                                                    |
|--------------------------------------|----------------------------------------------------------------------------------------------------|
| Kalibracija pufera<br>sa 2 tačke     | Upotrebite dva pufera za kalibraciju (npr. pH 7 i pH 4). Senzor automatski<br>identifikuje pufere tokom kalibracije.<br><b>Napomena:</b> Proverite da li je izabran pufer koji je podešen u meniju Kalibracija ><br>Opcije kalibracije > Izaberite standardni pufer. |
| Kalibracija pufera<br>sa 1 tačkom    | Upotrebite jedan pufer za kalibraciju (npr. pH 7). Senzor automatski identifikuje<br>pufer tokom kalibracije.<br><b>Napomena:</b> Proverite da li je izabran pufer koji je podešen u meniju Kalibracija ><br>Opcije kalibracije > Izaberite standardni pufer.        |
| Kalibracija vrednosti<br>sa 2 tačke  | Upotrebite dva uzorka poznate vrednosti (ili dva pufera) za kalibraciju. Pomoću drugog instrumenta utvrdite pH vrednost uzoraka. Unesite te pH vrednosti tokom kalibracije.                                                                                          |
| Kalibracija vrednosti<br>sa 1 tačkom | Upotrebite jedan uzorak poznate vrednosti (ili jedan pufer) za kalibraciju. Pomoću drugog instrumenta utvrdite pH vrednost uzorka. Unesite tu pH vrednost tokom kalibracije.                                                                                         |

7. Izaberite opciju za izlazni signal tokom kalibracije:

| Opcija  | Opis                                                                                                    |
|---------|----------------------------------------------------------------------------------------------------|
| Aktivno | Instrument šalje trenutnu izmerenu vrednost izlaza tokom procedure kalibracije.                                                                     |
| Čekanje | Vrednost izlaza senzora je zadržana na trenutno izmerenoj vrednosti tokom procedure kalibracije.                                                    |
| Prenos  | Tokom kalibracije šalje se unapred podešena vrednost. Da biste izmenili unapred podešenu<br>vrednost, pročitajte priručnik za korisnike kontrolera. |

- Dok je senzor potopljen u prvi referentni rastvor, pritisnite U redu. Biće prikazana izmerena vrednost.
- 9. Sačekajte da se vrednost stabilizuje pa pritisnite U redu.

Napomena: Ekran može automatski da pređe na sledeći korak.

10. Ako je primenljivo, unesite pH vrednost pa pritisnite U redu.

**Napomena:** Ako je referentni rastvor pufer, pronađite pH vrednost na boci pufera u pogledu temperature pufera. Ako je referentni rastvor uzorak, pomoću drugog instrumenta utvrdite pH vrednost uzoraka.

- 11. U slučaju kalibracije u 2 tačke, izmerite drugi referentni rastvor na sledeći način:
  - a. Uklonite senzor iz prvog rastvora i isperite ga čistom vodom.
  - b. Stavite senzor u sledeći referentni rastvor, a zatim pritisnite U redu.
  - c. Sačekajte da se vrednost stabilizuje pa pritisnite U redu.

Napomena: Ekran može automatski da pređe na sledeći korak.

- d. Ako je primenljivo, unesite pH vrednost pa pritisnite U redu.
- 12. Pregledajte rezultate kalibracije:
  - "Kalibracija: uspešna" senzor je kalibrisan i spreman za merenje uzoraka. Prikazane su vrednosti nagiba i/ili odstupanja.
  - "Kalibracija nije uspela." Ponovite kalibraciju svežim referentnim rastvorima. Po potrebi očistite senzor.
- 13. Pritisnite U redu.
- 14. Vratite senzor u materijal za obradu pa pritisnite U redu. Izlazni signal će se vratiti u aktivno stanje, a na ekranu za merenje biće prikazana izmerena vrednost uzorka.

#### 4.3.5 Procedura ORP kalibracije

Kalibrišite ORP senzor jednim referentnim rastvorom (kalibracija u 1 tački).

 Stavite senzor u prvi referentni rastvor (pufer ili uzorak poznate vrednosti). Proverite da li je deo sonde na kom se nalazi senzor potpuno potopljen u tečnost. Pomerite senzor levo-desno kako biste uklonili mehuriće.

Napomena: Senzor možete ostaviti u uzorku za obradu ili možete odvojiti deo uzorka za obradu i na njemu obaviti kalibraciju.

- Izaberite ikonu glavnog menija, a zatim izaberite stavku Uređaji. Prikazaće se lista svih dostupnih uređaja.
- 3. Izaberite senzor, a zatim izaberite Meni uređaja > Kalibracija.
- 4. Napomena:

#### Izaberite Kalibracija vrednosti sa 1 tačkom.

5. Izaberite opciju za izlazni signal tokom kalibracije:

| Opcija  | Opis                                                                                                    |
|---------|----------------------------------------------------------------------------------------------------|
| Aktivno | Instrument šalje trenutnu izmerenu vrednost izlaza tokom procedure kalibracije.                                                                     |
| Čekanje | Vrednost izlaza senzora je zadržana na trenutno izmerenoj vrednosti tokom procedure kalibracije.                                                    |
| Prenos  | Tokom kalibracije šalje se unapred podešena vrednost. Da biste izmenili unapred podešenu<br>vrednost, pročitajte priručnik za korisnike kontrolera. |
|         |                                                                                                    |

- Dok je senzor potopljen u referentni rastvor ili uzorak, pritisnite U redu. Biće prikazana izmerena vrednost.
- 7. Sačekajte da se vrednost stabilizuje pa pritisnite U redu.

Napomena: Ekran može automatski da pređe na sledeći korak.

- 8. Ukoliko za kalibraciju koristite uzorak, vrednost ORP za taj uzorak izmerite sekundarnim instrumentom za verifikaciju. Unesite izmerenu vrednost, a zatim pritisnite U redu.
- 9. Ukoliko za kalibraciju koristite referentni rastvor, unesite vrednost ORP koja je naznačena na boci. Pritisnite U redu.
- 10. Pregledajte rezultate kalibracije:
  - "Kalibracija: uspešna" senzor je kalibrisan i spreman za merenje uzoraka. Prikazane su vrednosti nagiba i/ili odstupanja.
  - "Kalibracija nije uspela." Ponovite kalibraciju svežim referentnim rastvorima. Po potrebi očistite senzor.
- 11. Pritisnite U redu.
- 12. Vratite senzor u materijal za obradu pa pritisnite U redu. Izlazni signal će se vratiti u aktivno stanje, a na ekranu za merenje biće prikazana izmerena vrednost uzorka.

#### 4.3.6 Ručna kalibracija (samo za pH senzore)

Ova opcija omogućava ručno ažuriranje vrednosti nagiba i odstupanja. Nije potrebno uklanjati senzor iz procesa.

- 1. Izaberite ikonu glavnog menija, a zatim izaberite stavku **Uređaji**. Prikazaće se lista svih dostupnih uređaja.
- 2. Izaberite senzor, a zatim izaberite Meni uređaja > Kalibracija.
- 3. Izaberite Ručno.
- Izmereni nagib kalibracije je prikazan u mV/pH. Podesite vrednosti pomoću tastera sa strelicama, zatim pritisnite U redu.

- Vrednost odstupanja kalibracije je prikazana u mV. Podesite vrednosti pomoću tastera sa strelicama, zatim pritisnite U redu.
   Napomena: Za izračunavanje vrednosti mV, pomnožite neophodnu vrednost pH odstupanja sa vrednošću nagiba.
- 6. Pregledajte rezultate kalibracije:
  - "Kalibracija: uspešna" senzor je kalibrisan i spreman za merenje uzoraka. Prikazane su vrednosti nagiba i/ili odstupanja.
  - "Kalibracija nije uspela." nagib kalibracije ili vrednost odstupanja je izvan prihvatljivih granica.
- 7. Pritisnite U redu.
- Vratite senzor u materijal za obradu pa pritisnite U redu. Izlazni signal će se vratiti u aktivno stanje, a na ekranu za merenje biće prikazana izmerena vrednost uzorka.

#### 4.3.7 Izlaz iz procedure kalibracije

- 1. Da biste izašli iz kalibracije, pritisnite ikonu za vraćanje nazad.
- 2. Izaberite opciju, a zatim pritisnite U redu.

| Opcija                  | Opis                                                                                                    |
|-------------------------|----------------------------------------------------------------------------------------------------|
| Prekini kalibraciju     | Zaustavljanje kalibracije. Novu kalibraciju morate ponovo započeti.                                                                         |
| Povratak na kalibraciju | Povratak na kalibraciju.                                                                                                    |
| Napusti kalibraciju     | Privremeni izlaz iz kalibracije. Omogućen je pristup drugim menijima. Moguće<br>je započeti kalibraciju drugog senzora (ako je priključen). |

#### 4.3.8 Resetovanje kalibracije

Kalibracija se može resetovati na fabrička podešavanja. Sve informacije o senzorima biće izgubljene.

- 1. Izaberite ikonu glavnog menija, a zatim izaberite stavku **Uređaji**. Prikazaće se lista svih dostupnih uređaja.
- 2. Izaberite senzor, a zatim izaberite Meni uređaja > Kalibracija.
- 3. Izaberite Resetovanje kalibracije na podrazumevane postavke, zatim pritisnite U redu.
- 4. Ponovo pritisnite U redu.

### 4.4 Merenja impedanse (samo za pH senzore sa staklenom elektrodom)

Da bi se povećala pouzdanost sistema za merenje vrednosti pH, kontroler utvrđuje impedansu staklenih elektroda. To merenje se obavlja svakog minuta. Tokom dijagnostike, očitavanje pH merenja biće pauzirano na pet sekundi. Ukoliko bude prikazana poruka o grešci, više detalja potražite u odeljku Lista grešaka na stranici 431.

Da biste omogućili ili onemogućili merenje impedanse senzora:

- 1. Izaberite ikonu glavnog menija, a zatim izaberite stavku **Uređaji**. Prikazaće se lista svih dostupnih uređaja.
- 2. Izaberite uređaj pa izaberite Meni uređaja > Dijagnostika/test.
- 3. Izaberite Status impedanse.
- 4. Izaberite Omogućeno ili Onemogućeno pa pritisnite U redu.

Da biste videli očitavanja impedanse aktivne i referentne elektrode, izaberite stavku Signali senzora.

# Odeljak 5 Održavanje

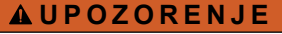

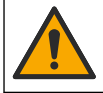

Višestruka opasnost. Zadatke opisane u ovom odeljku dokumenta sme da obavlja isključivo stručno osoblje.

### **A** UPOZORENJE

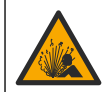

Opasnost od pritiska tečnosti. Uklanjanje senzora iz suda pod pritiskom može biti opasno. Smanjite pritisak procesa tako da bude manji od 7,25 psi (50 kPa) pre uklanjanja. Ako ovo nije moguće, budite izuzetno pažljivi. Više informacija potražite u dokumentaciji koju ste dobili sa opremom za montiranje.

### **A UPOZORENJE**

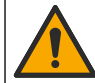

Opasnost od izlaganja hemikalijama. Pridržavajte se laboratorijskih bezbednosnih procedura i nosite svu zaštitnu opremu koja odgovara hemikalijama kojima rukujete. Bezbednosne protokole potražite na listovima sa trenutnim podacima o bezbednosti (MSDS/SDS).

### **A**OPREZ

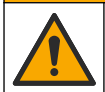

Opasnost od izlaganja hemikalijama. Hemikalije i otpad odlažite u skladu sa lokalnim, regionalnim i nacionalnim regulativama.

## 5.1 Raspored održavanja

Tabela 1 prikazuje minimalno vreme za redovne zadatke održavanja. Kod primena tokom kojih se elektroda prlja, zadatke održavanja treba da obavljate češće.

| Tabela 1 Raspored održavar | ıja |  |
|----------------------------|-----|--|
|----------------------------|-----|--|

| Zadatak                             | 90 dana                                            | 1 godina |
|-------------------------------------|----------------------------------------------------|----------|
| Čišćenje senzora na stranici 429    | Х                                                  |          |
| Pregledajte da li je senzor oštećen | Х                                                  |          |
| Kalibrisanje senzora                | Određuje regulatorno telo ili se utvrđuje u praksi |          |

## 5.2 Čišćenje senzora

**Potrebno:** Pripremite rastvor blagog sapuna sa neabrazivnim deterdžentom za pranje posuđa koji ne sadrži lanolin. Lanolin se zadržava u tankom sloju na površini elektrode i tako smanjuje funkcionalnost senzora.

Povremeno proverite da na senzoru nema prijavštine i naslaga. Očistite senzor kada se na njemu nakupe naslage ili kada mu se smanji funkcionalnost.

- Pomoću čiste, meke krpe uklonite otkinute naslage sa završetka senzora. Čistom, toplom vodom isperite senzor.
- 2. Potopite senzor od 2 do 3 minuta u rastvor sapuna.
- 3. Mekanom četkicom istrljajte čitav deo za merenje na senzoru.
- Ako naslage i dalje postoje, potopite deo za merenje na senzoru u razređeni rastvor kiseline, na primer < 5% HCl najduže 5 minuta.</li>
- 5. Vodom isperite senzor, a zatim ga ponovo potopite od 2 do 3 minuta u rastvor sapuna.
- 6. Čistom vodom isperite senzor.

**Napomena:** Senzore sa elektrodama od antimona za HF primenu ćete možda morati dodatno da čistite. Obratite se tehničkoj podršci. Nakon procedura za održavanje uvek obavite kalibraciju senzora.

# 5.3 Priprema za čuvanje

Za kratkoročno čuvanje (kada je senzor van procesa duže od sat vremena), napunite zaštitni poklopac puferom pH 4 (preporučeno) ili vodom iz slavine i vratite poklopac na senzor. Održavajte procesnu elektrodu vlažnom da biste izbegli spor odziv kada se senzor vrati u rad.

Za potrebe dugoročnog čuvanja, ponovite proceduru za kratkoročno čuvanje na svake 2 do 4 nedelje, zavisno od uslova u okruženju. Za granične vrednosti temperature skladištenja pogledajte .

# Odeljak 6 Rešavanje problema

# 6.1 Podaci sa prekidima

Tokom kalibracije podaci se ne šalju u evidenciju podataka. Stoga u evidenciji podataka mogu postojati prekidi između podataka.

# 6.2 Testiranje pH senzora

Potrebno: Dva pH pufera i multimetar. Ako kalibracija bude neuspešna, najpre obavite procedure održavanja u odeljku.

- 1. Postavite senzor u rastvor pufera pH vrednosti 7 i sačekajte da se temperature senzora i pufera izjednače sa temperaturom prostorije.
- 2. Isključite crvenu i belu žicu iz modula.
- Izmerite otpor između crvene i bele žice kako biste potvrdili ispravan rad temperaturnog elementa.
  - Temperaturni element PT1000 otpor bi trebalo da bude 1090–1105  $\Omega$  na temperaturi približnoj 25 °C (77 °F).
  - Temperaturni element PT1000 otpor bi trebalo da bude približno 109 Ω na temperaturi približnoj 25 °C (77 °F).
- 4. Ako je temperaturni element ispravan, ponovo priključite žice u modul.
- Izaberite ikonu glavnog menija, a zatim izaberite stavku Uređaji. Prikazaće se lista svih dostupnih uređaja.
- 6. Izaberite uređaj pa izaberite Meni uređaja > Dijagnostika/test.
- Izaberite stavku Signali senzora. Za standardnu pH elektrodu, očitavanje bi trebalo da bude između –50 i +50 mV.
- Isperite senzor vodom, a zatim ga stavite u rastvor pufera sa pH vrednošću 4 ili 10 (koristite samo pufer sa pH vrednošću 4 za senzore sa elektrodama od antimona). Sačekajte da se temperature senzora i pufera dostignu temperaturu prostorije.
- 9. Uporedite očitavanje mV u puferima sa vrednošću pH 4 ili 10 i očitavanje u puferu vrednosti pH 7. Za standardnu pH elektrodu, očitavanja treba da se razlikuju za približno 160 mV. Ako je razlika manja od 160 mV, pozovite tehničku podršku.

# 6.3 Meni Dijagnostika/test

Meni Dijagnostika/test prikazuje trenutne podatke o senzoru i istoriju. Pogledajte Tabela 2. Pritisnite ikonu glavnog menija, a zatim izaberite stavku **Uređaji**. Izaberite uređaj pa izaberite **Meni uređaja** > **Dijagnostika/test**.

| Opcija                | Opis                                                         |
|-----------------------|--------------------------------------------------------------|
| Informacije o modulu  | Prikazuje informacije o modulu senzora.                      |
| Informacije o senzoru | Prikazuje ime senzora i serijski broj koji je uneo korisnik. |

#### Tabela 2 Meni Dijagnostika/test

| Орсіја                           | Opis                                                                                                    |
|----------------------------------|----------------------------------------------------------------------------------------------------|
| Poslednja kalibracija            | Prikazuje broj dana od kada je urađena poslednja kalibracija.                                                                                                    |
| Istorija kalibracije             | Prikazuje listu svih kalibracija prema datumu/vremenskoj oznaci. Koristite tastere sa strelicama za odabir kalibracije, zatim pritisnite U redu za prikaz detalja. |
| Resetovanje istorije kalibracije | Koristiti samo za održavanje                                                                                                    |
| Status impedanse                 | Isključivo za pH senzore – pogledajte Merenja impedanse (samo za pH senzore sa staklenom elektrodom) na stranici 428.                                              |
| Signali senzora                  | Prikazuje trenutno očitavanje izraženo u mV.                                                                                                    |
|                                  | Ako je Status impedanse podešen na Omogućeno, prikazuje impedanse aktivne i referentne elektrode.                                                                  |
| Dani senzora                     | Prikazuje broj dana tokom kojih je senzor radio.                                                                                                    |
| Resetovanje                      | Vraća brojač Dani senzora na nulu.<br>Resetujte brojač Dani senzora kada zamenite senzor.                                                                          |

#### Tabela 2 Meni Dijagnostika/test (nastavak)

### 6.4 Lista grešaka

Kada dođe do greške, očitavanje na ekranu za merenje trepće i svi izlazi se zaustavljaju kada je to precizirano u meniju KONTROLER > Izlazi. Ekran menja boju u crvenu. Na traci dijagnostike prikazuje se greška. Pritisnite traku dijagnostike da bi se prikazale greške i upozorenja. Umesto toga, pritisnite ikonu glavnog menija pa izaberite **Obaveštenja** > **Greške**.

Tabela 3 sadrži listu mogućih grešaka.

| Tabela 3 | Lista | grešaka |
|----------|-------|---------|
|----------|-------|---------|

| Greška                            | Opis                                                                  | Rezolucija                                                                        |
|-----------------------------------|-----------------------------------------------------------------------|-----------------------------------------------------------------------------------|
| Vrednost pH je isuviše<br>visoka! | Izmerena pH vrednost je > 14.                                         | Kalibrišite ili zamenite senzor.                                                  |
| Vrednost pH je isuviše<br>niska!  | Izmerena pH vrednost je < 0.                                          |                                                                                   |
| ORP je isuviše visok!             | Izmerena vrednost ORP je > 2100 mV.                                   | Kalibrišite ili zamenite senzor.                                                  |
| ORP je isuviše nizak!             | Izmerena vrednost ORP<br>je < –2100 mV.                               |                                                                                   |
| Otklon je isuviše veliki!         | Odstupanje je > 9 (pH) ili<br>200 mV (ORP).                           | Sledite procedure za održavanje senzora,<br>a zatim ponovite kalibraciju, odnosno |
| Otklon je isuviše mali!           | Odstupanje je < 5 (pH)<br>ili –200 mV (ORP).                          | zamenite senzor.                                                                  |
| Nagib je isuviše veliki!          | Nagib je > 62 (pH) / 1,3 (ORP).                                       | Ponovite kalibraciju svežim puferom ili<br>uzorkom, odnosno zamenite senzor.      |
| Nagib je isuviše mali!            | Nagib je < 50 (pH) / 0,7 (ORP).                                       | Očistite senzor, a zatim ponovite kalibraciju, odnosno zamenite senzor.           |
| Temperatura je isuviše visoka!    | Izmerena temperatura je > 130°C.                                      | Proverite da li je izabran pravilan temperaturni element.                         |
| Temperatura je isuviše<br>niska!  | Izmerena temperatura je < -10°C.                                      |                                                                                   |
| Neispravan ADC                    | Konverzija analognog signala<br>u digitalni signal nije bila uspešna. | Isključite kontroler, a zatim ga ponovo uključite. Obratite se tehničkoj podršci. |

| Greška                                    | Opis                                                              | Rezolucija                                                                                             |
|-------------------------------------------|-------------------------------------------------------------------|----------------------------------------------------------------------------------------------------|
| Aktivna impedansa                         | Impedansa aktivne elektrode je >                                  | Senzor je u vazduhu. Vratite senzor                                                                    |
| je isuviše visoka!                        | 900 MΩ.                                                           | u materijal za obradu.                                                                                 |
| Aktivna impedansa                         | Impedansa aktivne elektrode je <                                  | Senzor je oštećen ili prljav. Obratite                                                                 |
| je isuviše niska!                         | 8 MΩ.                                                             | se tehničkoj podršci.                                                                                  |
| Referentna impedansa                      | Impedansa referentne elektrode je >                               | Pufer je iscurio ili ispario. Obratite                                                                 |
| je isuviše visoka!                        | 900 MΩ.                                                           | se tehničkoj podršci.                                                                                  |
| Referentna impedansa                      | Impedansa referentne elektrode je <                               | Referentna elektroda je oštećena.                                                                      |
| je isuviše niska!                         | 8 MΩ.                                                             | Obratite se tehničkoj podršci.                                                                         |
| Razlika između pufera<br>je isuviše mala. | Puferi za automatsku korekciju<br>sa 2 tačke imaju istu vrednost. | Dovršite korake u odeljku Testiranje pH senzora na stranici 430.                                       |
| Nedostaje senzor.                         | Senzor nedostaje ili je isključen.                                | Proverite žice i veze senzora i modula (ili digitalnog mrežnog prolaza).                               |
| Nedostaje temperaturni<br>senzor!         | Nedostaje senzor za temperaturu.                                  | Proverite žice senzora za temperaturu.<br>Proverite da li je izabran pravilan<br>temperaturni element. |
| Impedansa stakla je suviše                | Staklena kugla je polomljena ili joj                              | Zamenite senzor. Obratite se tehničkoj                                                                 |
| niska.                                    | je istekao radni vek.                                             | podršci.                                                                                               |

#### Tabela 3 Lista grešaka (nastavak)

### 6.5 Lista upozorenja

Upozorenje ne utiče na rad menija, releja i izlaza. Ekran će promeniti boju u ćilibarnu. Na traci dijagnostike prikazaće se upozorenje. Pritisnite traku dijagnostike da bi se prikazale greške i upozorenja. Umesto toga, pritisnite ikonu glavnog menija pa izaberite **Obaveštenja** > **Upozorenja**.

Tabela 4 sadrži listu mogućih upozorenja.

Tabela 4 Lista upozorenja

| Upozorenje                       | Opis                                         | Rezolucija                                               |
|----------------------------------|----------------------------------------------|----------------------------------------------------------|
| pH vrednost je suviše<br>visoka. | Izmerena vrednost pH je > 13.                | Kalibrišite ili zamenite senzor.                         |
| pH vrednost je suviše<br>niska.  | Izmerena vrednost pH je < 1.                 |                                                          |
| ORP je isuviše visok.            | Izmerena vrednost ORP je > 2100 mV.          | Kalibrišite ili zamenite senzor.                         |
| ORP je isuviše nizak.            | Izmerena vrednost ORP je < -2100 mV.         |                                                          |
| Odstupanje je previsoko.         | Odstupanje je > 8 (pH) ili 200 mV (ORP).     | Sledite procedure za održavanje                          |
| Odstupanje je prenisko.          | Odstupanje je < 6 (pH)<br>ili –200 mV (ORP). | senzora, a zatim ponovite kalibraciju.                   |
| Nagib je suviše visok.           | Nagib je > 60 (pH) / 1,3 (ORP).              | Ponovite kalibraciju svežim puferom ili<br>uzorkom.      |
| Nagib je suviše nizak.           | Nagib je < 54 (pH) / 0,7 (ORP).              | Očistite senzor, a zatim ponovite kalibraciju.           |
| Temperatura je suviše visoka.    | Izmerena temperatura je > 100°C.             | Proverite da li koristite pravilan temperaturni element. |
| Temperatura je suviše<br>niska.  | Izmerena temperatura je < 0°C.               |                                                          |
| Temperatura je van<br>opsega!    | Izmerena temperatura je > 100°C ili < 0°C.   |                                                          |
#### Tabela 4 Lista upozorenja (nastavak)

| Upozorenje                                | Opis                                                                                                    | Rezolucija                                                                                     |
|-------------------------------------------|----------------------------------------------------------------------------------------------------|------------------------------------------------------------------------------------------------|
| Kalibracija kasni.                        | Vreme podsetnika za kalibraciju<br>je isteklo.                                                                               | Kalibrišite senzor.                                                                            |
| Nije obavljena kalibracija<br>uređaja.    | Senzor nije kalibrisan.                                                                                                    | Kalibrišite senzor.                                                                            |
| Kvar ??                                   | Spoljna fleš memorija ne funkcioniše<br>pravilno.                                                                            | Obratite se tehničkoj podršci.                                                                 |
| Aktivna impedansa<br>je isuviše visoka.   | Impedansa aktivne elektrode je ><br>800 MΩ.                                                                                  | Senzor je u vazduhu. Vratite senzor<br>u materijal za obradu.                                  |
| Aktivna impedansa<br>je isuviše niska.    | Impedansa aktivne elektrode je < 15 MΩ.                                                                                      | Senzor je oštećen ili prljav. Obratite<br>se tehničkoj podršci.                                |
| Referentna impedansa<br>je suviše visoka. | Impedansa referentne elektrode je ><br>800 MΩ.                                                                               | Pufer je iscurio ili ispario. Obratite<br>se tehničkoj podršci.                                |
| Referentna impedansa<br>je suviše niska.  | Impedansa referentne elektrode je < 15 M $\Omega$ .                                                                          | Referentna elektroda je oštećena.<br>Obratite se tehničkoj podršci.                            |
| Zamenite senzor.                          | Brojač Dani senzora je premašio interval<br>izabran za zamenu senzora. Pogledajte<br>Konfigurisanje senzora na stranici 423. | Zamenite senzor. Resetujte brojač Dani<br>senzora u meniju Dijagnostika/test ><br>Resetovanje. |
| Kalibracija je u toku                     | Kalibracija je započeta, ali nije dovršena.                                                                                  | Vratite se na kalibraciju.                                                                     |

# Odeljak 7 Rezervni delovi i pribor

# **A** UPOZORENJE

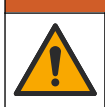

Opasnost od povređivanja. Korišćenje neodobrenih delova može da dovede do telesne povrede, oštećenja instrumenta ili kvara opreme. Rezervne delove u ovom odeljku je odobrio proizvođač.

**Napomena:** Brojevi proizvoda i artikala mogu se razlikovati na nekim tržištima. Informacije za kontakt potražite od odgovarajućeg distributera ili na veb-lokaciji kompanije.

#### Potrošni materijal

| Opis                           | Količina | Br. stavke    |
|--------------------------------|----------|---------------|
| Puferski rastvor, pH 4, crveni | 500 ml   | 2283449       |
| Puferski rastvor, pH 7, žuti   | 500 ml   | 2283549       |
| Puferski rastvor, pH 10, plavi | 500 ml   | 2283649       |
| ORP referentni rastvor, 200 mV | 500 ml   | 25M2A1001-115 |
| ORP referentni rastvor, 600 mV | 500 ml   | 25M2A1002-115 |

#### Pribor

| Opis                                            | Br. stavke      |
|-------------------------------------------------|-----------------|
| Modul za pH/ORP za vodu velike čistoće          | LXZ525.99.D0006 |
| Protočna komora PVC DN 40, prirubnički spoj     | 08350=A=9500    |
| Potopne osovine PP, podesiva prirubnica (0,5 m) | 08350=A=1005    |
| Potopne osovine PP, podesiva prirubnica (1 m)   | 08350=A=1010    |

## Pribor (nastavak)

| Opis                                                               | Br. stavke   |
|--------------------------------------------------------------------|--------------|
| Potopne osovine PP, podesiva prirubnica (1,5 m)                    | 08350=A=1015 |
| Potopna osovina PP, 2 priključka sa spojnicom za 8350/8351 (0,5 m) | 08350=A=1105 |
| Potopna osovina PP, 2 priključka sa spojnicom za 8350/8351 (1 m)   | 08350=A=1110 |
| Potopna osovina PP, 2 priključka sa spojnicom za 8350/8351 (1,5 m) | 08350=A=1115 |
| Potopna osovina PP, fiksirana prirubnica (0,5 m)                   | 08350=A=6005 |
| Potopna osovina PP, fiksirana prirubnica (1 m)                     | 08350=A=6010 |
| Potopna osovina PP, fiksirana prirubnica (1,5 m)                   | 08350=A=6015 |
| PP komplet za hemijsko čišćenje (mlaznica i dovodne cevi)          | 08350=A=7000 |

## جدول المحتويات

- 1 المواصفات في صفحة 435
- 2 معلومات عامة في صفحة 436
  - 3 التركيب في صفحة 438
    - 4 التشغيل في صفحة 441

# القسم 1 المواصفات

5 الصيانة في صفحة 446

- 6 استكشاف الأخطاء وإصلاحها في صفحة 447
  - 7 قطع الغيار والملحقات في صفحة 451

تخضع المواصفات للتغيير من دون إخطار بذلك. المنتج يحتوي فقط على الموافقات المدرجة والتسجيلات والشهادات والإعلانات المقدمة رسميًا مع المنتج. لا توافق الشركة المصنعة على استخدام هذا المنتج في تطبيق غير مسموح به.

# 1.1 أجهزة استشعار درجة الحموضة (pH)/قوة الأكسدة والاختزال (ORP)

| 8351                                  | 8350.5                                        | 8350.4                                        | 8350.3                                                              |                                                              |
|---------------------------------------|-----------------------------------------------|-----------------------------------------------|---------------------------------------------------------------------|--------------------------------------------------------------|
| قياس قوة الأكسدة والاختزال<br>(ORP)   | قياس درجة الحموضة في<br>بيئة مياه الصرف الصحي | قياس درجة الحموضة في<br>درجات الحرارة العالية | قياس درجة الحموضة في<br>العينات التي تحتوي على<br>حمض الهيدروفلوريك | الاستخدام                                                    |
| PPS                                   | CPVC                                          | PPS                                           | PPS                                                                 | المادة                                                       |
| ± 1500 مللي فولت                      | درجة الحموضة 0-12                             | درجة الحموضة 0-14                             | درجة الحموضة 0-12                                                   | نطاق القياس                                                  |
| 110 درجة مئوية<br>(230 درجة فهرنهايت) | 80 درجة مئوية<br>(176 درجة فهرنهايت)          | 110 درجة مئوية<br>(230 درجة فهرنهايت)         | 110 درجة مئوية<br>(230 درجة فهرنهايت)                               | الحد الأقصى لدرجة الحرارة                                    |
| 10 بار (145 رطلاً لکل<br>بوصة مربعة)  | 10 بار (145 رطلاً لکل<br>بوصة مربعة)          | 10 بار (145 رطلاً لکل<br>بوصة مربعة)          | 10 بار (145 رطلاً لکل<br>بوصة مربعة)                                | الحد الأقصى للضغط                                            |
| < 0,05 درجة الحموضة                   | < 0,05 درجة الحموضة                           | < 0,05 درجة الحموضة                           | < 0,05 درجة الحموضة                                                 | التكرار (أسبوع)                                              |
| غير منطبق                             | ± 0,34 درجة الحموضة                           | ± 0,34 درجة الحموضة                           | ± 0,34 درجة الحموضة                                                 | الانحراف عند درجة حموضة<br>7                                 |
| غير منطبق                             | 56—61 مللي فولت/ درجة<br>الحموضة              | 56—61 مللي فولت/ درجة<br>الحموضة              | 61—56 مللي فولت/ درجة<br>الحموضة                                    | الميل                                                        |
| <50 كيلو أوم                          | <50 كيلو أوم                                  | <50 كيلو أوم                                  | <50 كيلو أوم                                                        | المقاومة المرجعية<br>عند 25 درجة مئوية<br>(77 درجة فهرنهايت) |
| غير منطبق                             | 50 - 250 ميجا أوم                             | 150 - 500 ميجا أوم                            | 100 - 150 ميجا أوم                                                  | مقاومة الزجاج<br>عند 25 درجة مئوية<br>(77 درجة فهرنهايت)     |

| 8417                                                                    | 8362                                                     |                           |
|-------------------------------------------------------------------------|----------------------------------------------------------|---------------------------|
| قم بقياس درجة الحموضة في مصانع معالجة ماء<br>الصرف الصحي والماء الصناعي | قم بقياس درجة الحموضة في الماء النقي أو فائق<br>النقاء   | الاستخدام                 |
| غشاء زجاجي، وصلة من السيراميك                                           | فولاذ مقاوم للصدأ 316L                                   | المادة                    |
| درجة الحموضة 0-14                                                       | درجة الحموضة 2-12                                        | نطاق القياس               |
| 110 درجة مئوية (230 درجة فهرنهايت)                                      | 80 درجة مئوية (176 درجة فهرنهايت)                        | الحد الأقصى لدرجة الحرارة |
| 10 بار عند 25 درجة مئوية (145 رطل عند<br>77 درجة فهرنهايت)              | 6 بار عند 25 درجة مئوية (87 رطل عند<br>77 درجة فهرنهايت) | الحد الأقصى للضبغط        |
| 0,02 درجة الحموضة                                                       | < 0,01 درجة الحموضة                                      | التكرار (24 ساعة)         |
| 100 ميجا أوم                                                            | > 10 <sup>6</sup> ميجا أوم                               | مقاومة المدخل             |

# القسم 2 معلومات عامة

لن تتحمل الشركة المصنعة بأي حال من الأحوال المسؤولية عن الأضرار الناتجة عن أي استخدام غير لائق للمنتج أو عدم الامتثال للتعليمات الواردة في الدليل. وتحتفظ الشركة المصنّعة بالحق في إجراء تغييرات على هذا الدليل والمنتجات الموضحة به في أي وقت، دون إشعار أو التزام مسبق. يمكن العثور على الإصدارات التي تمت مراجعتها على موقع الشركة المصنّعة على الويب.

## 2.1 معلومات السلامة

الشركة المصنّعة غير مسؤولة عن أية أضرار تنتج عن سوء استخدام هذا المنتج، بما في ذلك على سبيل المثال لا الحصر الأضرار المباشرة والعرضية واللاحقة، وتخلى مسؤوليتها عن مثل هذه الأضرار إلى الحد الكامل المسموح به وفق القانون المعمول به. يتحمل المستخدم وحده المسؤولية الكاملة عن تحديد مخاطر الاستخدام الحرجة وتركيب الآليات المناسبة لحماية العمليات أثناء أي قصور محتمل في تشغيل الجهاز.

يُرجى قراءة هذا الدليل بالكامل قبل تفريغ محتويات العبوة أو إعداد هذا الجهاز أو تشغيله. انتبه جيدًا لجميع بيانات الخطر والتنبيه. فإن عدم الالتزام بذلك قد يؤدي إلى إصابة خطيرة تلحق بالمشغل أو تلف بالجهاز .

تأكد أن الحماية التي يوفرها هذا الجهاز لم تضعف. تجنب استخدام هذا الجهاز أو تركيبه بأية طريقة بخلاف الموضحة في هذا الدليل.

#### 2.1.1 استخدام معلومات الخطر

## \Lambda خ ط ر

يشير إلى موقف خطير محتمل أو وشيك والذي إذا لم يتم تجنبه، فسوف يؤدي إلى الوفاة أو يتسبب في حدوث إصابة خطيرة.

🗚 ت ح ذ ي ر

يشير إلى موقف خطير محتمل أو وشيك والذي إذا لم يتم تجنبه، فسوف يؤدي إلى الوفاة أو يتسبب في حدوث إصابة خطيرة.

#### 🛦 ت ن ب ي ه

يشير إلى موقف خطير محتمل يمكن أن يؤدي إلى إصابة طفيفة أو متوسطة.

#### اش عار

يشير إلى موقف، إذا لم يتم تجنبه، يمكن أن يؤدي إلى تلف الجهاز . معلومات تتطلب تأكيدًا خاصًا .

#### 2.1.2 الملصقات الوقائية

اقرأ جميع الملصقات والعلامات المرفقة بالجهاز. فمن الممكن أن تحدث إصابة شخصية أو يتعرض الجهاز للتلف في حالة عدم الانتباه لها. لاحظ أن كل رمز على الجهاز يُشار إليه في الدليل من خلال بيان وقائي.

| هذا هو رمز تنبيه السلامة. التزم بجميع رسائل السلامة التي تنبع هذا الرمز لتجنب الإصابة المحتملة. إذا كان موجودًا على الجهاز ، فراجع<br>دليل الإرشادات لمعرفة كيفية التشغيل أو معلومات السلامة. |        |
|----------------------------------------------------------------------------------------------------|--------|
| يشير هذا الرمز إلى وجود خطر يتعلق بصدمة كهربانية و/أو الوفاة بسبب صدمة كهربانية.                                                                                                    | 4      |
| يشير هذا الرمز إلى وجود أجهزة حساسة للتفريغ الإلكتروستاتيكي (ESD) كما يشير إلى أنه يجب توخي الحذر لمنع تلف الجهاز.                                                                            |        |
| يشير هذا الرمز إلى أن العنصر المميز به يتطلب توصيلاً مانعًا للتسرب الأرضى. إذا كان الجهاز غير مزود بقابس أرضى على السلك، فصِل<br>مانع التسرب الأرضى بطرف موصل الحماية.                        |        |
| يشير هذا الرمز، عند ملاحظته على المنتج، إلى أن الجهاز متصل بتيار متردد.                                                                                                    | $\sim$ |

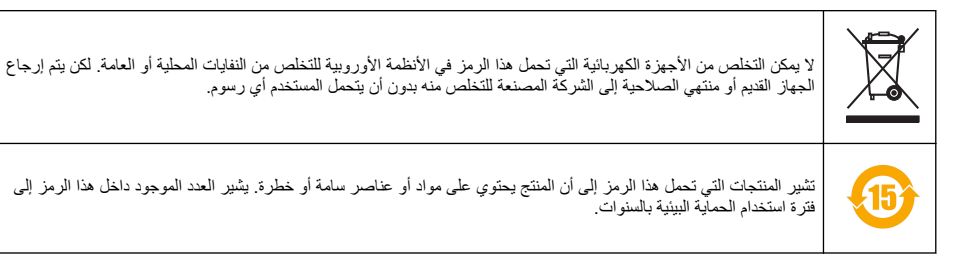

# 2.2 نظرة عامة على المنتج

تم تصميم جهاز الاستشعار للعمل مع وحدة تحكم لجمع البيانات والتشغيل. يمكن استخدام موصلات مختلفة مع جهاز الاستشعار . وتفترض هذه الوثيقة تركيب جهاز الاستشعار واستخدامه مع وحدة التحكم SC4500. ولاستخدام جهاز الاستشعار مع وحدات تحكم أخرى، راجع دليل المستخدم الخاص بوحدة التحكم المستخدّمة.

الشكل 1و الشكل 2 والشكل 3 يقدمون لمحة عامة عن أجهزة الاستشعار.

يتم توفير الأجهزة الاختيارية، مثل مكونات التركيب الخاصة بجهاز الاستشعار، مع تعليمات التركيب. تتوفر العديد من خيارات التركيب، ما يسمح بتكييف جهاز الاستشعار للاستخدام في العديد من التطبيقات المختلفة.

الشكل 1 المستشعرات 8350.4 و8350.5 و8351

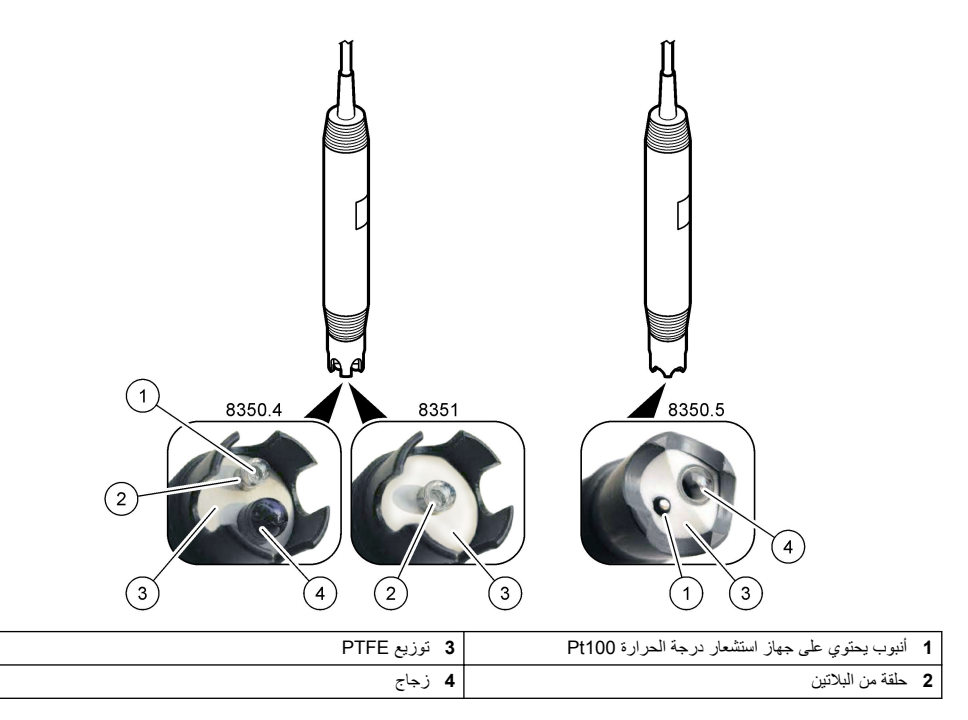

## الشكل 2 جهاز استشعار 8362

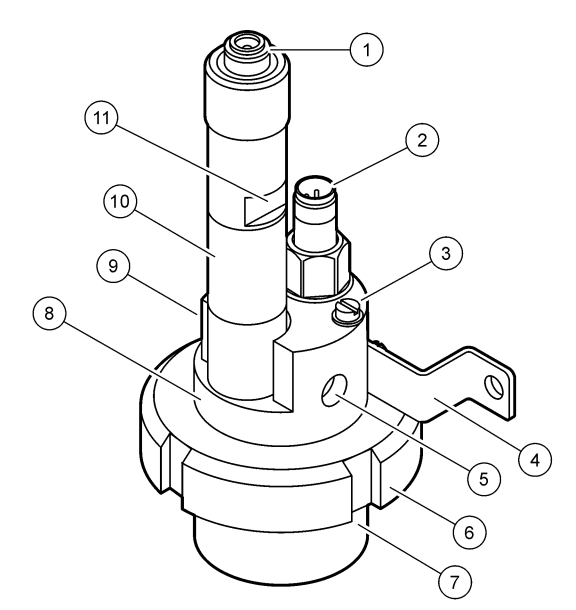

| 1 | وحدة تحكم AS9                   | 5 | مدخل العينة                 | 9 أخذ عينية                                  |
|---|---------------------------------|---|-----------------------------|----------------------------------------------|
| 2 | جهاز استشعار درجة الحرارة Pt100 | 6 | صمولة الاحتجاز لغرفة القياس | 10 ملصق لتسجيل تاريخ تركيب جهاز<br>الاستشعار |
| 3 | طرف التسرب الأرضى               | 7 | غرفة القياس                 | 11 سطح مستو لمفتاح الربط                     |
| 4 | مسمار مصمم على شكل حرف 🛛        | 8 | دعم القطب                   |                                              |

## الشكل 3 جهاز استشعار 8417

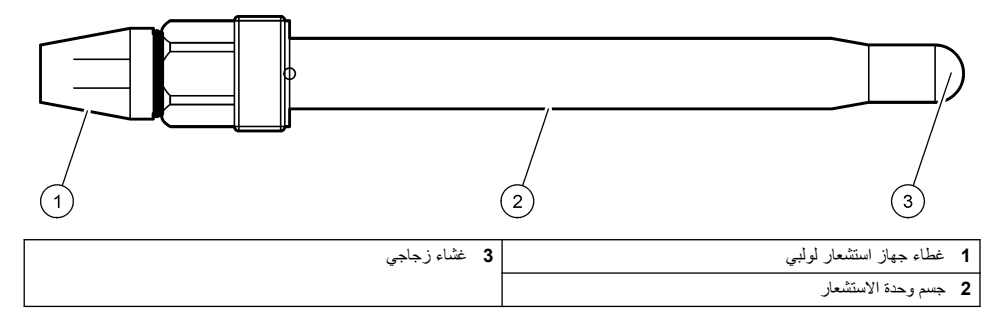

# القسم 3 التركيب

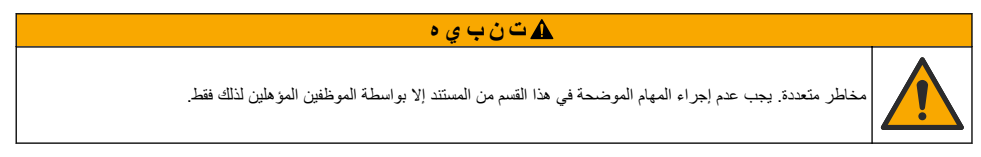

## 3.1 التركيب

## 🛕 ت ح ذ ي ر

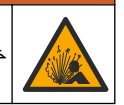

خطر الانفجار. تأكد من أن معدل درجة حرارة مكونات التركيب الخاصة بجهاز الاستشعار ومعدل ضغطها كافيان لموقع التركيب.

## 🗚 ت ن ب ي ه

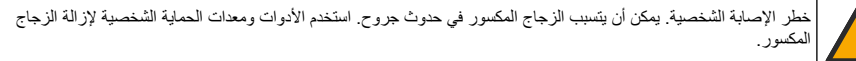

## إش عار

يشتمل إلكترود المعالجة عند طرف جهاز استشعار درجة الحموضة على مصباح زجاجي، وهو قابل للكسر. لا تُعرض المصباح الزجاجي للصدمات أو تضغط عليه.

- قم بتركيب جهاز الاستشعار في موضع تكون فيه العينة التي تلامس جهاز الاستشعار تمثيلية للعملية بأكملها.
  - راجع قطع الغيار والملحقات في صفحة 451 للاطلاع على مكونات التركيب المتاحة.
    - راجع التعليمات المرفقة مع مكونات التركيب للحصول على معلومات التركيب.
- قم بإزالة الغطاء الواقي قبل وضع جهاز الاستشعار في مياه المعالجة. احتفظ بالغطاء الواقي لاستخدامه مستقبلاً.
  - قم بمعايرة جهاز الاستشعار قبل الاستخدام.

#### 3.1.1 جهاز استشعار سلسلة 835x

يمكن تثبيت أجهزة استشعار سلسلة 835x في أي اتجاه.

- تركيب الإدخال: تثبيت بالمسامير أو بالشفة
- تركيب الغمس: قضيب الغمس (0.5 أو 1 أو 1.5 متر) مع شفة ثابتة أو قابلة للتعديل أو من نوع المشبك

الشكل 4 يوفر أبعاد جهاز الاستشعار. الشكل 5 يوضح خيارات التركيب. يتم تزويد كابل 10 م (32.8 قدمًا) بجهاز الاستشعار.

#### الشكل 4 الأبعاد - سلسلة 835x

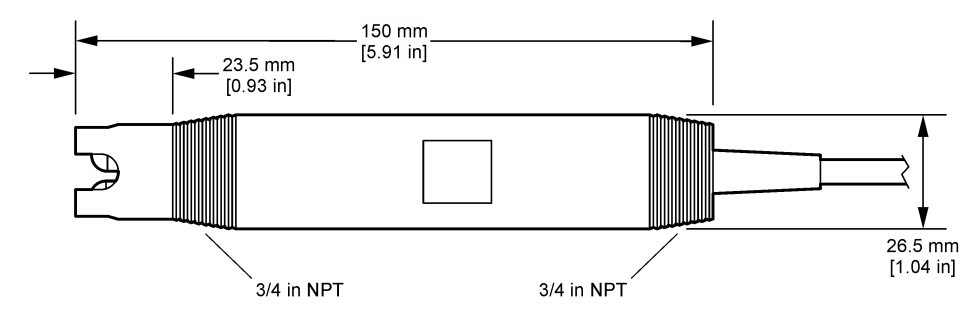

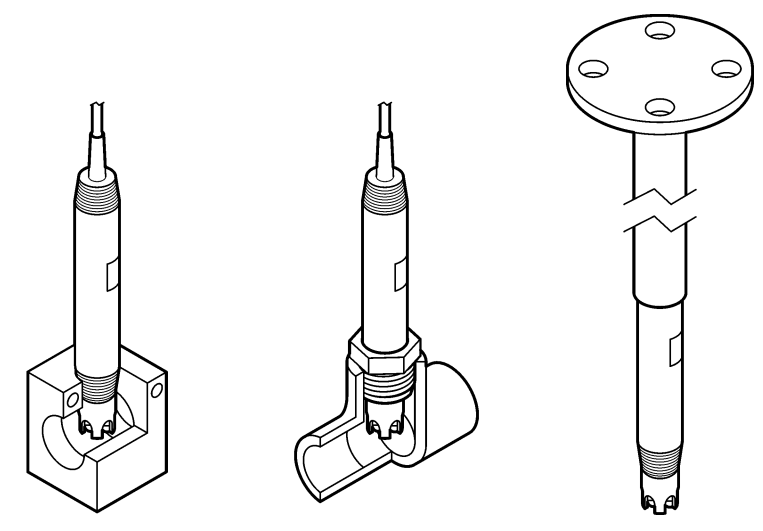

## 3.1.2 جهاز استشعار 3362

يتم تزويد كابلين بطول 3 أمتار (9.84 قدم) بجهاز الاستشعار : كابل جهاز استشعار درجة الحموضة (pH) وكابل جهاز استشعار درجة الحرارة. وكخيار، تتوفر كابلات 10 أو 20 مترًا (32.8 أو 65.6 قدمًا).

ركب جهاز الاستشعار على النحو التالي:

- استخدم المسمار المصمم على شكل حرف U (العنصر 4 في الشكل 2 في صفحة 438) لتوصيل الجهاز بجسم ثابت.
  - ٤. فك غرفة القياس.
  - أخرج الغطاء من مصباح درجة الحموضة.
  - 4. اشطف الغطاء بماء الصنبور (أو محلول منظِم بدرجة الحموضة 4). احتفظ بالغطاء في مكان آمن لاستخدامه لاحقًا.
    - هز جهاز الاستشعار قليلاً مثل مقياس الحرارة الفموي لإزالة فقاعات الهواء التي يتم صيدها.
      - سجل تاريخ التركيب على الملصق.
        - 7. ركب غرفة القياس.
- 8. اربط توصيلات الإدخال/ الإخراج NPT مقاس 1/8 بوصة. وصل مدخل العينة بالعنصر رقم 5 ومنفذ العينة بالعنصر رقم 9 من الشكل 2 في صفحة 438.
  - ابدأ بتدفق العينة إلى جهاز الاستشعار. انظر من خلال الغرفة للبحث عن الفقاعات، والتي يمكن أن يكون لها تأثير في القياس.
    - 10. اضبط معدل تدفق العينة إلى حوالي 150 مل/ دقيقة.
    - 11. لمنع الضغط المرتد، قم بتوصيل مخرج العينة بمصرف مفتوح.
    - 12. قم بتوصيل طرف التسرب الأرضى الموجود على جهاز الاستشعار بالتسرب الأرضى لمنع تداخل الضوضاء الكهربائية.
- 13. تأكد من أن غرفة التدفق ليست فارغة تمامًا أو يمكن أن يحدث تلف في جهاز الاستشعار. تأكد من أن المصباح الزجاجي دائمًا في الماء (أو في محلول منظِم بدرجة حموضة).

#### 3.1.3 جهاز استشعار 8417

يمكن تركيب جهاز استشعار 8417 في أي اتجاه. قم بتركيب جهاز الاستشعار بغطاء قياسي مسنن PG13.5. الشكل 6 يوفر أبعاد جهاز الاستشعار.

تأكد من أن المصباح الزجاجي موجود دائمًا في الماء (أو محلول منظم بدرجة حموضة) أو يمكن أن يحدث تلف في جهاز الاستشعار .

الشكل 6 الأبعاد - جهاز استشعار 8417

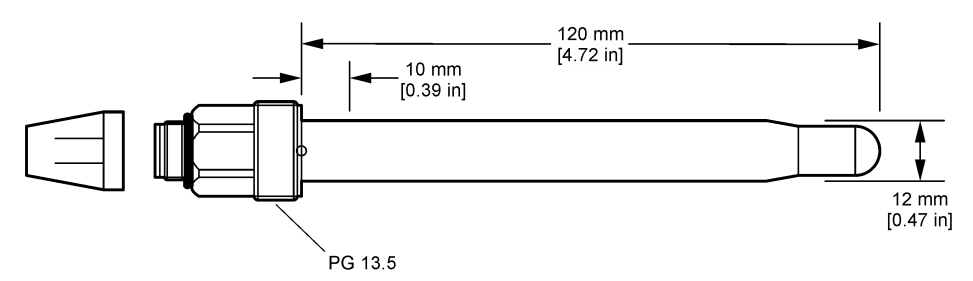

## 3.2 توصيل جهاز الاستشعار بوحدة تحكم SC

قم بتركيب وحدة درجة الحموضة/ قوة الأكسدة والاختزال فائقة النقاء في وحدة تحكم SC. ثم، قم بتوصيل جهاز الاستشعار بوحدة درجة الحموضة/ قوة الأكسدة والاختزال فائقة النقاء. تقوم وحدة درجة الحموضة/ قوة الأكسدة والاختزال فائقة النقاء بتحويل الإشارة التناظرية من جهاز الاستشعار إلى إشارة رقمية.

ر اجع تعليمات التركيب المرفقة مع وحدة درجة الحموضة/ قوة الأكسدة والاختزال فائقة النقاء. راجع قطع الغيار والملحقات في صفحة 451 للحصول على معلومات حول الطلب.

القسم 4 التشغيل

#### 4.1 تنقل المستخدم

راجع وثائق وحدة التحكم للاطلاع على وصف شاشة اللمس ومعلومات التنقل.

## 4.2 تكوين جهاز الاستشعار

استخدم قائمة Settings (الإعدادات) لإدخال معلومات التعريف الخاصة بجهاز الاستشعار وتغيير خيارات معالجة البيانات والتخزين.

حدد رمز القائمة الرئيسية، ثمَّ حدد Devices (الأجهزة). تظهر قائمة بجميع الأجهزة المتاحة.

عدد جهاز الاستشعار ثمَّ حدد Device menu (قائمة الجهاز) > Settings (الإعدادات).

حدد أحد الخيار ات.

| الخيار                                            | الوصف                                                                                                    |
|---------------------------------------------------|----------------------------------------------------------------------------------------------------|
| (الاسم) Name                                      | لتغيير الاسم المطابق لجهاز الاستشعار أعلى شاشة القياس. يقتصر الاسم على 16 رمزًا في أي مجموعة من الحروف أو<br>الأرقام أو المسافات أو علامات الترقيم.                                                                                                    |
| Sensor serial number<br>(الرقم التسلسلي للمستشعر) | يسمح للمستخدم بإدخال الرقم التسلسلي لجهاز الاستشعار . يقتصر الرقم التسلسلي على 16 رمزًا في أي مجموعة من<br>الحروف أو الأرقام أو المسافات أو علامات الترقيم.                                                                                                    |
| (التنسيق) Format                                  | بالنسبة إلى أجهزة استشعار درجة الحموضة (pH) فقطــلتغيير عدد المنازل العشرية المعروضة على شاشة القياس إلى<br>XX.XX (الافتراضي) أو XX.XX                                                                                                    |
| Temperature (درجة<br>الحرارة)                     | لتعيين وحدات درجة الحرارة على درجة مئوية (الوحدة الافتراضية) أو فهرنهايت.                                                                                                    |
| Temperature element<br>(عنصر درجة الحرارة)        | أ <b>جهزة استثنعار درجة الحموضة</b> ـــتحدد عنصر درجة الحرارة للتعويض التلقاني لدرجة الحرارة PT100 (الافتراضي)<br>أو PT1000None (لا شيء). إذا لم يتم استخدام أي عنصر، فيمكن تعيين النوع على Manual (يدوي) ويمكن إدخال<br>قيمة لتعويض درجة الحرارة (الإعداد الافتراضي: 25 درجة مئوية).   |
|                                                   | أ <b>جهزة استئعار قوة الأتسدة والاختزال(ORP)</b> —لا يتم استخدام تعويض درجة الحرارة. يمكن توصيل عنصر درجة<br>حرارة لقياس درجة الحرارة.                                                                                                    |
| (المرشح) Filter                                   | لتعيين الثابيت الزمني لزيادة استقرار الإشارة. يقوم الثابت الزمني بحساب متوسط القيمة في أثناء زمن محدد—من 0 (من<br>دون تأثير، الإعداد الاقتراضي) إلى 60 ثانية (متوسط قيمة الإشارة لمدة 60 ثانية). يقوم المرشح بزيادة زمن إشارة جهاز<br>الاستشعار للاستجابة للتغييرات الفعلية في العملية. |

| خيار اا                                                                                               | الوصف                                                                                                    |
|----------------------------------------------------------------------------------------------------|----------------------------------------------------------------------------------------------------|
| Temperaturr ب<br>compensation (تعويض<br>رجة الحرارة)<br>•                                             | بالنسبة إلى أجهزة استشعار درجة الحموضة فقط - يضيف تصحيحًا يعتمد على درجة الحرارة إلى القيمة المقاسة:<br>• Nernst – التعويض الخطى (1984.0 ملى فولت/ درجة مئوية)<br>• Ultrapure_water (ماء فائق النقاء ) – التعويض حسب منحنى الماء فائق النقاوة<br>• Matrix 1 temperature compensation (تعويض درجة الحرارة في المصفوفة 1) – التعويض وفقًا لمنحنى<br>الكبريتات (4.48 ملجم/ لتر من الكبريتات يتوافق مع درجة الحموضة 0.4 عند 25 درجة مئوية)<br>• Matrix 2 temperature compensation (تعويض درجة الحرارة في المصفوفة 2) – التعويض وفقًا لمنحنى<br>المريتات (4.5 ملجم/ لتر من الكبريتات يتوافق مع درجة الحروضة 0.4 عند 25 درجة مئوية)<br>• Matrix 2 temperature compensation (تعويض درجة الحرارة في المصفوفة 2) – التعويض وفقًا لمنحنى<br>المريتات (4.5 ملجم/ لتر من الكبريتات عنه 100 (تعويض درجة الحرارة من المن المريتات (4.5 ملتر من الكبريتات (4.5 م |
| •                                                                                                    | التسادر / الهيدرازين (2/27) منجم/ نشر من النسادر + 20 ميخروجرام/ نثر هيدرازين يتوافق مع درجة حموصة<br>9.0 عند 25 درجة منوية)<br>التشادر / المورفولين/ الهيدرازين (18.2 ملجم/ لثر من النشادر + 10 ملجم/ لثر مورفولين + 50 ميكروجرام/ لتر<br>هيدرازين يتوافق مع درجة حموضة 9.0 عند 25 درجة منوية)<br>• هيدرازين يتوافق مع درجة حموضة 9.0 عند 25 درجة منوية)<br>الفوسفات (3 ملجم/ لثر فوسفات + 0.3 ملجم/ لثر نشادر)<br>• الفوسفات (3 ملجم/ لثر فوسفات + 0.3 ملجم/ لثر نشادر)<br>• User defined (محدد من قبل المستخم)—عيّن قيمة المنحد الخطي.                                                                                                    |
| 4                                                                                                    | <b>ملاحظة:</b> المعابير المذكورة أعلاه صالحة فقط حتى درجة حرارة قصوى تبلغ 50 درجة مئوية .                                                                                                    |
| Data logger interva الذ<br>الفاصل الزمني لمسجّل البيانات) و                                           | لتعيين الفاصل الزمني لتخزين قياس درجة الحرارة وجهاز الاستشعار في سجل البيانات—5 ثوانٍ أو 30 ثانية أو دقيقة<br>واحدة أو دقيقتان أو 5 دقائق أو 10 دقائق أو 15 دقيقة (الافتراضي) أو 30 دقيقة أو 60 دقيقة.                                                                                                    |
| Reset configuration to المعلمة التكوين م<br>default: (إعادة ضبط التكوين م<br>في الإعدادات الافتراضية) | يعمل على تعيين قائمة Settings (الإعدادات) إلى إعدادات المصنع الافتر اضية وتتم إعادة تعيين العدادات. يتم فقد كل<br>معلومات جهاز الاستشعار .                                                                                                    |

## 4.3 معايرة جهاز الاستشعار

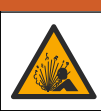

## 🕰 ت ح ذ ي ر

خطر ضغط السوانل. يمكن أن نكون إزالة أي جهاز استئىعار من وعاء تحت ضغط مرتفع أمرًا خطيرًا. لذلك، يُنصح بتخفيض الضغط إلى أقل من 7.25 أرطال لكل بوصة مربعة (50 كيلوباسكال) قبل الإزالة. وإذا لم يكن ذلك ممكنًا، فقم بإجراء ذلك بحرص شديد. راجع الوثائق المرفقة مع مكونات التركيب للحصول على مزيد من المعلومات.

## 🗛 ت ح ذ ي ر

خطر التعرض الكيمياني. التزم بإجراءات الأمان المعملية وارتد جميع معدات الحماية الشخصية المناسبة للمواد الكيميانية التي يتم التعامل معها. اطلع على صحائف بيانات سلامة المواد (MSDS/SDS) الحالية للتعرف على بروتوكولات السلامة.

## 🛦 ت ن ب ي ه

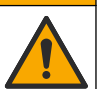

خطر التعرض الكيمياني. تخلص من المواد الكيميانية والنفايات بما يتوافق مع اللوائح المحلية والإقليمية والوطنية.

## 4.3.1 معلومات حول معايرة جهاز الاستشعار

تقوم المعايرة بضبط قراءة جهاز الاستشعار لمطابقة قيمة محلول واحد أو أكثر من المحاليل المرجعية. وتتغير خواص جهاز الاستشعار ببطء بمرور الوقت ما يؤدي إلى فقد جهاز الاستشعار لدقته. وتجب معايرة جهاز الاستشعار بانتظام للمحافظة على دقته. ويختلف تكرار المعايرة حسب الاستخدام، وأفضل طريقة لتحديد ذلك هي التجربة.

ويُستخدم عامل درجة الحرارة لتوفير قراءات درجة الحموضة (pH) التي يتم ضبطها تلقاتيًا على 25 درجة مئوية لتغييرات درجة الحرارة التي تؤثر في الإلكترود النشط والمرجعي. ويمكن للعميل تعيين هذا الضبط يدويًا إذا كانت درجة حرارة العملية ثابتة.

لا يتم إرسال البيانات إلى سجل البيانات أثناء المعايرة. وبالتالي، قد يحتوي سجل البيانات على مساحات تتقطع بها البيانات.

#### 4.3.2 تغيير خيارات المعايرة

يمكن للمستخدم تحديد مجموعة المحاليل المنظِمة المستخدمة في المعايرة، أو تعيين تذكير بالمعايرة أو تضمين معرف المشغل ببيانات المعايرة من قائمة Calibration options (خيارات المعايرة).

- حدد رمز القائمة الرئيسية، ثمَّ حدد Devices (الأجهزة). تظهر قائمة بجميع الأجهزة المتاحة.
- حدد جهاز الاستشعار ثم حدد Device menu (قائمة الجهاز) > Calibration (المعايرة).

#### 3. حدد Calibration options (خيارات المعايرة).

4. حدد أحد الخيارات.

| الخيار                                                       | الوصف                                                                                                    |
|--------------------------------------------------------------|----------------------------------------------------------------------------------------------------|
| Select standard<br>buffer (تحديد المحلول<br>المنظِم القياسي) | في أجهزة استشعار درجة الحموضة (PH) فقط خيار لتعيين المحاليل المنظمة لقياس درجة الحموضة (pH) المستخدمة<br>لمعايرة التصحيح الثلقائي. الخيارات: 4.00، 7.00، (10.00 (المجموعة الافتراضية)، 19267 DIN (درجة الحموضة<br>1.09، 4.65، 6.79، 5.29، 12.75)، 9.00، 6.00، 10.00 أو 19266 DIN (درجة الحموضة 1.68،<br>3.78، 4.00، 5.87، 10.01، 12.45)<br>ملاطلة: يمكن استخدام محاليل منظمة أخرى في حالة تحديد 1.00 taule calibration (معايرة القيمة من مرحلة<br>واحدة) أو 2.00، 2.00 value calibration (معايرة القيمة من مرحلتين) للمعايرة. |
| Calibration<br>Reminder (تذکیر<br>بالمعایرة)                 | يحدد تذكير بالمعايرة التالية. يظهر تذكير لمعايرة جهاز الاستئمعار على الشائمة بعد الفاصل الزمني المحدد من تاريخ أخر<br>عملية معايرة. الخيارات: Off (ايقاف التشغيل) (افتراضى)، 1، 7، 30، 60 أو 90 يومًا<br>على سبيل المثال، إذا كان تاريخ أخر عملية معايرة هو يوم 15 يونيو وتم تعيين Last calibration (آخر معايرة) على<br>60 يومًا، فسيظهر تذكير بالمعايرة على الشائشة في يوم 14 أغسطس. إذا تمت معايرة جهاز الاستشعار قبل يوم<br>14 أغسطس، في يوم 15 يوليو، فسيظهر تذكير بالمعايرة على الشائشة في يوم 13 سبتمبر.                |
| Operator ID for<br>calibration (هوية<br>المشغِّل للمعايرة)   | لتضمين هوية المشغّل مع بيانات المعايرة — Yes (نعم) أو No (لا) (الإعداد الافتر اضمي). يتم إدخال المهوية أنثناء عملية<br>المعايرة.                                                                                                    |

#### 4.3.3 معايرة درجة الحرارة

تمت معايرة جهاز استشعار درجة الحرارة في المصنع. وبالرغم من ذلك، يُوصى دائمًا بإجراء معايرة لدرجة الحرارة قبل معايرة درجة الحموضة أو قوة الأكسدة والاختزال.

- ضع جهاز الاستشعار في إناء به ماء.
- قم بقياس درجة حرارة الماء باستخدام مقياس حراري دقيق أو جهاز مستقل.
- حدد رمز القائمة الرئيسية، ثمَّ حدد Devices (الأجهزة). تظهر قائمة بجميع الأجهزة المتاحة.
- 4. حدد جهاز الاستشعار ثم حدد Device menu (قائمة الجهاز) > Calibration (المعايرة).
  - 5. حدد 1-point temperature calibration (معايرة درجة الحرارة من مرحلة واحدة).
    - انتظر حتى تستقر القيمة، ثمَّ اضغط على OK (موافق).
      - أدخل القيمة الدقيقة واضنغط على OK (موافق).
    - أعد جهاز الاستشعار إلى موقع التركيب واضغط على رمز الشاشة الرئيسية.

#### 4.3.4 إجراء معايرة درجة الحموضة (pH)

قم بمعايرة جهاز استشعار درجة الحموضة (pH) باستخدام محلول مرجعي واحد أو اثنين (معايرة من مرحلة واحدة أو مرحلتين). يتم التعرف على المحاليل المنظمة القياسية تلقانيًا.

- اشطف جهاز الاستشعار جيدًا بالماء النظيف.
- 2. ضع جهاز الاستشعار في أول محلول مرجعي (محلول منظم أو عينة ذات قيمة معروفة). تأكد أن جزء جهاز استشعار من المجس منغمس بالكامل في السائل. حرك جهاز الاستشعار لإز الة أي فقاعات.
- 3. انتظر حتى تتعادل درجة حرارة جهاز الاستشعار مع درجة حرارة المحلول. من الممكن أن يستغرق ذلك 30 دقيقة أو أكثر إذا كان الفرق في درجة الحرارة بين المعالجة والمحلول المرجعي كبيرًا.
  - حدد رمز القائمة الرئيسية، ثمّ حدد Devices (الأجهزة). تظهر قائمة بجميع الأجهزة المتاحة.
  - حدد جهاز الاستشعار ثم حدد Device menu (قائمة الجهاز) > Calibration (المعايرة).
    - حدد نوع المعايرة:

| الوصف                                                                                                    | الخيار                                                                    |
|----------------------------------------------------------------------------------------------------|---------------------------------------------------------------------------|
| استخدم مطولين منظمين للمعابرة (على سبيل المثال، درجة الحموضة 7 ودرجة الحموضة 4). يحدد جهاز<br>الاستشعار تلقائبًا المحاليل المنظمة في أثناء المعايرة.<br><b>ملاحظة:</b> تاكد من تحديد مجموعة المحلول منظم في Calibration (المعابرة) > Calibration options<br>(خيارات المعابرة) > Select standard buffer (تحديد المحلول المنظم القياسي). | 2-point buffer calibration<br>(معايرة المحلول المنظِم من مرحلتين)         |
| استخدم محلولاً منظِمًا واحدًا للمعايرة (على سبيل المثال، درجة الحموضة 7). يحدد جهاز الاستشعار تلقانيًا<br>المحلول المنظم في أثناء المعايرة.<br><b>ملاحظة:</b> تاكد من تحديد مجموعة المحلول منظم في Calibration (المعايرة) > Calibration options<br>(خديد المحلول المنظيم القياسي).                                                     | 1-point buffer calibration<br>(معايرة المحلول المنظِّم من مرحلة<br>واحدة) |

| الخيار                         | الوصف                                                                                                |
|--------------------------------|----------------------------------------------------------------------------------------------------|
| 2-point value calibration      | استخدم عينتين ذواتي قيمة معروفة (أو محلولين منظِمين) للمعايرة. حدد قيمة درجة الحموضة (pH) للعينات    |
| (معایرة القیمة من مرحلتین)     | باستخدام جهاز مختلف. أدخل قيم درجة الحموضة (pH) في أثناء المعايرة.                                   |
| 1-point value calibration      | استخدم عينة واحدة ذات قيمة معروفة (أو استخدم محلولاً منظِمًا واحدًا) للمعايرة. حدد قيمة درجة الحموضة |
| (معایرة القیمة من مرحلة واحدة) | (pH) للعينة باستخدام جهاز مختلف. أدخل قيمة درجة الحموضة (pH) في أثناء المعايرة.                      |

حدد الخيار لإشارة المخرجات أثناء عملية المعايرة:

|      | الخيار                                                                                                    | الوصف                                                                                                    |
|------|----------------------------------------------------------------------------------------------------|----------------------------------------------------------------------------------------------------|
|      | Active (تنشيط)                                                                                                    | يرسل الجهاز قيمة المخرجات المقيسة الحالية أثناء إجراء عملية المعايرة.                                                                                                    |
|      | HOLD (تعليق)                                                                                                    | يتم الاحتفاظ بقيمة مخرجات جهاز الاستشعار عند القيمة المقيسة الحالية أثناء إجراء عملية المعايرة.                                                                                                    |
|      | نقل) Transfer                                                                                                    | يتم إرسال قيمة المخرجات المضبوطة مسبقًا أثناء إجراء عملية المعايرة. راجع دليل مستخدم وحدة التحكم لتغيير القيمة المضبوطة<br>مسبقًا.                                                                                                    |
| .8   | في أثناء وجود جهاز<br>تظهر القيمة المقيسا                                                                                                | _ الاستشعار بالمحلول المرجعي الأول، اضغط على OK (موافق).<br>:                                                                                                    |
| .9   | انتظر حتى تستقر ا                                                                                                    | قيمة واضغط على OK (موافق).                                                                                                    |
|      | <b>ملاحظة:</b> قد تنتقل الشا                                                                                                    | سة إلى الخطوة التالية تلقائيًا .                                                                                                    |
| 10   | أدخل قيمة درجة ال                                                                                                    | حموضة (pH) واضغط على OK (موافق)، إذا أمكن.                                                                                                    |
|      | <b>ملاحظة:</b> إذا كان المحا<br>كان المحلول المرجعي                                                                                      | ول المرجعي عبارة عن محلول منظِم، فابحث عن قيمة درجة الحموضة (pH) على زجاجة المحلول المنظِم لمعرفة درجة حزارته. إذا<br>عبارة عن عينة، فحدد قيمة درجة الحموضة للعينة باستخدام جهاز مختلف.                                                          |
| 11   | بالنسبة إلى المعايرة                                                                                                    | من مرحلتين، قم بقياس المحلول المرجعي الثاني على النحو الآتي:                                                                                                    |
|      | <ul> <li>a. أخرج جهاز ال</li> <li>b. ضع جهاز الا</li> <li>c. انتظر حتى تس</li> <li>ملاحظة: قد تنتقل</li> <li>d. أدخل قيمة در-</li> </ul> | يستشعار من المحلول الأول و اغسله بالماء النظيف.<br>يتشعار في المحلول المرجعي التالي، ثمَّ اضغط على OK (موافق).<br>تقر القيمة واضغط على OK (موافق).<br>به المشاشة الي الخطوة التالية تلقائيًا.<br>جة الحموضة (DH) واضغط على OK (موافق)، إذا أمكن. |
| 12   | راجع نتائج المعايرة                                                                                                    | :                                                                                                    |
|      | • "on:passed<br>و/أو الانحراف<br>• "ation failed<br>محلول مرجعي                                                                          | Calibrati (المعايرة: مرت)"—تمت معايرة جهاز الاستشعار وأصبح جاهزًا لقياس العينات. يتم عرض قيم الميل<br>                                                                                                    |
| 13   | اضغط على OK (                                                                                                    | سوافق).                                                                                                    |
| 14   | أعد جهاز الاستشعار<br>ستعود إشارة المخر                                                                                                  | ر إلى موقع التركيب واضغط على OK (موافق).<br>جات إلى الحالة النشطة وسيتم عرض قيمة العينة المقيسة على شاشة القياس.                                                                                                    |
| 3.5  | 4. إجراء معاير                                                                                                    | ة قوة الأكسدة والاختزال (ORP)                                                                                                    |
| قم ب | مایرة جهاز استشعار<br>عایرة جهاز استشعار                                                                                                 | ي قوة الأكسدة والاختزال (ORP) بمحلول مرجعي واحد (معايرة من مرحلة واحدة).                                                                                                    |
| .1   | ضع جهاز الاستشع<br>بالكامل في السائل.                                                                                                    | ار في أول محلول مرجعي (محلول منظم أو عينة ذات قيمة معروفة). تأكد أن جزء جهاز استشعار من المجس منغمس<br>حرك جهاز الاستشعار لإزالة أي فقاعات.                                                                                                    |
|      | <b>ملاحظة:</b> قد تظل وحدة                                                                                                    | الاستشعار في عينة العملية أو يمكن إخراج جزء من عينة العملية للمعايرة.                                                                                                    |
| .2   | حدد رمز القائمة الر                                                                                                    | نيسية، ثُمَّ حدد Devices (الأجهزة). تظهر قائمة بجميع الأجهزة المتاحة.                                                                                                    |
| .3   | حدد جهاز الاستشعا<br>                                                                                                    | ر تُمَّ حدد Device menu (فائمه الجهاز) > Calibration (المعايرة).                                                                                                    |
| .4   | ىلاحظە:                                                                                                    |                                                                                                    |

## حدد 1-point value calibration (معايرة القيمة من مرحلة واحدة).

حدد الخيار لإشارة المخرجات أثناء عملية المعايرة:

الخيار الوصف

Active (تنشيط) يرسل الجهاز قيمة المخرجات المقيسة الحالية أثناء إجراء عملية المعايرة.

الخيار

HOLD (تعليق) يتم الاحتفاظ بقيمة مخرجات جهاز الاستشعار عند القيمة المقيسة الحالية أثناء إجراء عملية المعايرة.

انقل) يتم إرسال قيمة المخرجات المضبوطة مسبقًا أثناء إجراء عملية المعايرة. راجع دليل مستخدم وحدة التحكم لتغيير القيمة المضبوطة مسبقًا.

- 6. عند وجود جهاز الاستشعار في العينة أو المحلول المرجعي، اضغط على OK (موافق). تظهر القيمة المقيسة.
  - انتظر حتى تستقر القيمة واضغط على OK (موافق).
     ملاحظة: قد تنتقل الشائسة إلى الخطوة التالية تلقائيًا.

الوصف

- 8. إذا تم استخدام عينة للمعايرة، فقم بقياس قيمة قوة الأكسدة والاختزال (ORP) للعينة باستخدام جهاز تحقق ثانوي. أدخل القيمة المقيسة، ثمَّ اضغط على OK (موافق).
- 9. إذا تم استخدام محلول مرجعي للمعايرة، فأدخل قيمة قوة الأكسدة والاختزال (ORP) الموضحة على الزجاجة. اضغط على OK (موافق).

10. راجع نتائج المعايرة:

- Calibration:passed (المعايرة: مرت)" تمت معايرة جهاز الاستشعار وأصبح جاهزًا لقياس العينات. يتم عرض قيم الميل و/أو الانحراف.
- Calibration failed. (فشلت المعايرة.)" ويكون ميل المعايرة أو التعويض خارج الحدود المقبولة. كرر عملية المعايرة باستخدام محلول مرجعي جديد. قم بتنظيف جهاز الاستشعار، إذا لزم الأمر.
  - 11. اضغط على OK (موافق).

12. أعد جهاز الاستشعار إلى موقع التركيب واضغط على OK (موافق). ستعود إشارة المخرجات إلى الحالة النشطة وسيتم عرض قيمة العينة المقيسة على شاشة القياس.

## (pH) (Manual calibration (pH sensors only) (المعايرة اليدوية (جهاز استشعار درجة الحموضة (pH) فقط))

يسمح هذا الخيار بتحديث يدوي لقيم المنحدر والتعويض. لا يحتاج جهاز الاستشعار إلى إخراجه من العملية.

- حدد رمز القائمة الرئيسية، ثمَّ حدد Devices (الأجهزة). تظهر قائمة بجميع الأجهزة المتاحة.
- حدد جهاز الاستشعار ثم حدد Device menu (قائمة الجهاز) > Calibration (المعايرة).
  - حدد Manual (يدوي).
- 4. يتم عرض منحدر المعايرة المقاس بالمللي فولت/ درجة الحموضة. استخدم مفاتيح الأسهم لضبط القيمة، ثم اضغط على OK (موافق).
  - 5. يتم عرض إز احة المعايرة بالمللى فولت. استخدم مفاتيح الأسهم لضبط القيمة، ثم اضغط على OK (موافق). ملاحظة: لحساب قيمة المللى فولت، اضرب قيمة تعويض درجة الحموضة المطلوبة في قيمة المنحدر.
    - راجع نتائج المعايرة:
- Calibration:passed (المعايرة: مرت)" تمت معايرة جهاز الاستشعار وأصبح جاهزًا لقياس العينات. يتم عرض قيم الميل و/أو الانحراف.
  - Calibration failed. (فشلت المعايرة.)" ويكون ميل المعايرة أو التعويض خارج الحدود المقبولة.
    - 7. اضغط على OK (موافق).
    - 8. أعد جهاز الاستشعار إلى موقع التركيب واضغط على OK (موافق). ستعود إشارة المخرجات إلى الحالة النشطة وسيتم عرض قيمة العينة المقيسة على شاشة القياس.

#### 4.3.7 الخروج من إجراء المعايرة

- للخروج من إجراء المعايرة، اضغط على رمز الرجوع.
  - حدد خیارًا، ثمَّ اضغط على OK (موافق).

| الخيار                                      | الوصف                                                                                                    |
|---------------------------------------------|----------------------------------------------------------------------------------------------------|
| Quit calibration (إنهاء المعايرة)           | يتم إيقاف المعايرة. ويجب بدء معايرة جديدة من البداية.                                                          |
| (الرجوع إلى المعايرة) Return to calibration | الرجوع إلى المعايرة.                                                                                           |
| لمغادرة المعايرة) Leave calibration         | الخروج من المعايرة مؤقتًا. ويُسمح بالوصول إلى القوانم الأخرى. يمكن بدء المعايرة لجهاز<br>استشعار آخر (إن وجد). |

#### 4.3.8 إعادة تعيين المعايرة

يمكن إعادة تعيين المعايرة إلى إعدادات المصنع الافتر اضية. يتم فقد كل معلومات جهاز الاستشعار.

- حدد رمز القائمة الرئيسية، ثمَّ حدد Devices (الأجهزة). تظهر قائمة بجميع الأجهزة المتاحة.
- حدد جهاز الاستشعار ثم حدد Device menu (قائمة الجهاز) > Calibration (المعايرة).
- 3. حدد Reset calibration to defaults (إعادة تعيين المعايرة إلى الإعدادات الافتراضية)، ثم اضغط على OK (موافق).
  - Identification (موافق) مرة أخرى.

# قياسات (Impedance measurements (glass electrode pH sensors only 4.4) (قياسات المقاومة الكهربانية (أجهزة استشعار للإلكترود الزجاجي فقط)

لزيادة موثوقية نظام قياس درجة الحموضة (pH)، تحدد وحدة التحكم المقاومة الكهربائية لإلكترودات الزجاج. يتم أخذ هذا القياس كل دقيقة. أثناء التشخيص، سيتم تعليق قراءة قياس درجة الحموضة (pH) لمدة خمس ثواني. إذا ظهرت رسالة خطأ، فراجع Error list (قائمة الأخطاء) في صفحة 448 للحصول على مزيد من التفاصيل.

لتمكين أو تعطيل قياس المقاومة الكهربائية لجهاز الاستشعار:

- حدد رمز القائمة الرئيسية، ثمّ حدد Devices (الأجهزة). تظهر قائمة بجميع الأجهزة المتاحة.
- 2. حدد الجهاز وحدد Device menu (قائمة الجهاز) > Diagnostics/Test (التشخيص/الاختبار).
  - 3. حدد Impedance status (حالة المقاومة).
  - 4. حدد Enabled (مُعكَن) أو Disabled (مُعطَّل) واضعط على OK (موافق).

لرؤية قراءات مقاومة الإلكترود المرجعي والنشط، حدد Sensor signals (إشارات جهاز الاستشعار).

# القسم 5 الصيانة

# 

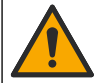

خطر التعرض الكيميائي. تخلص من المواد الكيميائية والنفايات بما يتوافق مع اللوائح المحلية والإقليمية والوطنية.

## 5.1 جدول الصيانة

الجدول 1 يعرض الحد الأدنى من المرات لمهام الصيانة الدورية. قم بتنفيذ مهام الصيانة بشكل أكثر تكرارًا للاستعمالات التي تسبب تلوث الإلكترود.

| عام واحد                  | 90 يومًا                       | المهمة                            |
|---------------------------|--------------------------------|-----------------------------------|
|                           | Х                              | تنظيف جهاز الاستشعار في صفحة 447  |
|                           | Х                              | فحص جهاز الاستشعار بحثًا عن التلف |
| تنظيمية أو من خلال الخبرة | يتم تعيينه من قِبِل الهيئات ال | معايرة جهاز الاستشعار             |

الجدول 1 جدول الصيانة

## 5.2 تنظيف جهاز الاستشعار

ا**لمتطلبات الأساسية.** إعداد محلول صابون معتدل يحتوي على منظف غير كاشط لا يحتوي على اللانولين. حيث يترك اللانولين غشاء رقيقًا على سطح الإلكترود قد يؤدي إلى خفض أداء جهاز الاستشعار.

افحص جهاز الاستشعار بشكل دوري بحثًا عن وجود أتربة أو ترسبات. قم بتنظيف جهاز الاستشعار عند تراكم الترسبات أو انخفاض الأداء.

- استخدم قطعة قماش نظيفة وناعمة لإزالة الرواسب العالقة من طرف جهاز الاستشعار. اغسل جهاز الاستشعار بماء نظيف ودافئ.
  - اغمس جهاز الاستشعار لمدة تتراوح ما بين دقيقتين إلى ثلاث دقائق في محلول الصابون.
    - استخدم فرشاة ناعمة الشعر لحك طرف القياس بالكامل من جهاز الاستشعار.
- 4. إذا استمر وجود الأترية، فاغمس طرف القياس من جهاز الاستشعار في محلول حمضي مخفف، مثل حمض الهدروكلوريك بتركيز < 5% لمدة 5 دقائق كحد أقصى.
  - 5. اغسل جهاز الاستشعار بالماء، ثم قم بإعادته إلى محلول الصابون لمدة تتراوح ما بين دقيقتين إلى ثلاث دقائق.
    - اغسل جهاز الاستشعار بماء نظيف.

ملاحظة: قد تنطلب أجهزة الاستشعار المزودة بأقطاب الكترود الأنتيمون المستخدمة مع حمض الهيدروفلوريك (HF) تنظيفًا إضافيًا. اتصل بالدعم الغني.

قم دائمًا بمعايرة جهاز الاستشعار بعد الانتهاء من إجراءات الصيانة.

## 5.3 التجهيز للتخزين

بالنسبة إلى التخزين على المدى القصير (عندما يكون جهاز الاستشعار خارج العملية لأكثر من ساعة واحدة)، املأ الغطاء الواقي المحلول المنظم بدرجة الحموضة 4 (موصى به) أو ماء الصنبور وأعد الغطاء إلى جهاز الاستشعار. احتفظ بإلكترود المعالجة في حالة رطبة لتجنب الاستجابة البطيئة عند إعادة جهاز الاستشعار للعمل.

للتخزين لمدة طويلة، كرّر إجراء التخزين لمدة قصيرة كل أسبو عين إلى 4 أسابيع، وفقًا للظروف البيئية. راجع لمعرفة حدود درجة الحرارة في أثناء التخزين.

## القسم 6 استكشاف الأخطاء وإصلاحها

## 6.1 البيانات المتقطعة

لا يتم إرسال البيانات إلى سجل البيانات أثناء المعايرة. وبالتالي، قد يحتوي سجل البيانات على مساحات تتقطع بها البيانات.

## 6.2 اختبار جهاز استشعار درجة الحموضة (pH)

المتطلبات الأساسية: محلولان منظِمان لقياس درجة الحموضة (pH) ومقياس متعدد القياسات. في حالة فشل المعايرة، قم أولاً بإكمال إجراءات الصيانة في .

- 1. ضع جهاز الاستشعار في محلول منظم بدرجة حموضة 7 وانتظر حتى تصل درجة حرارة جهاز الاستشعار والمحلول المنظم إلى درجة حرارة الغرفة.
  - افصل الأسلاك الحمراء والبيضاء من الوحدة.
  - قم بقياس المقاومة بين الأسلاك الحمراء والبيضاء للتحقق من تشغيل عنصر درجة الحرارة.
- عنصر درجة الحرارة PT1000 يجب أن تكون المقاومة 1000-1105أوم عند تقريبًا 25 درجة مئوية (77 درجة فهرنهايت).
  - عنصر درجة حرارة PT100 يجب أن تكون المقاومة تقريبًا 109أوم عند تقريبًا 25 درجة مئوية (77 درجة فهرنهايت).

- إذا كان عنصر درجة الحرارة جيدًا، فأعد توصيل الأسلاك بالوحدة.
- حدد رمز القائمة الرئيسية، ثمَّ حدد Devices (الأجهزة). تظهر قائمة بجميع الأجهزة المتاحة.
- 6. حدد الجهاز وحدد Device menu (قائمة الجهاز) > Diagnostics/Test (التشخيص/الاختبار).
- 7. حدد Sensor signals (إشارات جهاز الاستشعار). بالنسبة إلى القطب الكهربائي لدرجة الحموضة القياسي، يجب أن تكون القراءة بين -50 و +50 مللي فولت.
- 8. أشطف جهاز الاستشعار بالماء وضعه في محلول منظم بدرجة الحموضة 4 أو 10 (استخدم فقط محلول منظم بدرجة الحموضة 4 لأجهزة استشعار الأنتيمون). انتظر حتى تكون درجة حرارة جهاز الاستشعار والمحلول المنظم في درجة حرارة الغرفة.
- 9. قارن القراءة بالمللى فولت في المحلول المنظم بدرجة حموضة 4 أو 10 بالقراءة في محلول منظم بدرجة حموضة 7. بالنسبة إلى القطب الكيرباني لدرجة الحموضة القياسي، يجب أن تختلف القراءة بنحو 160 مللي فولت. إذا كان الفرق أقل من 160 مللي فولت، فاتصل بالدعم الفني.

# 6.3 قائمة Diagnostics/Test (التشخيص/الاختبار)

توضح قائمة Diagnostics/Test (التشخيص/الاختبار) المعلومات الحالية والسابقة المتعلقة بجهاز الاستشعار. راجع الجدول 2. اضغط على رمز القائمة الرئيسية، ثمَّ حدد Device (الأجهزة). حدد الجهاز وحدد Diagnostics/Test (قائمة الجهاز) > Diagnostics/Test (التشخيص/لاختبار).

| المغيار                                                | الوصف                                                                                                    |
|--------------------------------------------------------|----------------------------------------------------------------------------------------------------|
| MODULE INFORMATION (معلومات<br>الوحدة)                 | توضح معلومات حول وحدة جهاز الاستشعار.                                                                                                    |
| Sensor information (معلومات جهاز<br>الاستشعار)         | توضح اسم جهاز الاستشعار والرقم التسلسلي الذي أدخله المستخدم.                                                                                                    |
| لخر معايرة) Last calibration                           | توضح عدد الأيام التي مرت منذ إجراء أخر معايرة.                                                                                                    |
| سجل المعايرة) Calibration history                      | يعرض قائمة بعمليات المعايرة جميعها حسب طابع التاريخ/ الوقت. استخدم مفاتيح الأسهم لتحديد<br>معايرة، ثم اضغط على OK (موافق) لإظهار التفاصيل.                             |
| eset calibration history (إعلاة تعيين<br>سجل المعايرة) | للاستخدام عند الصيانة فقط                                                                                                    |
| Impedance status (حالة المقاومة)                       | بالنسبة إلى أجهزة استشعار درجة الحموضة (pH) فقط راجع Impedance measurements<br>(أجيزة استشعار للإلكترود (glass electrode pH sensors only)<br>الزجاجي فقط) في صفحة 446. |
| Sensor signals (إشارات جهاز الاستشعار)                 | يوضح القراءة الحالية بوحدة المللي فولت.                                                                                                    |
|                                                        | إذا تم تعيين Impedance status (حالة المقاومة) إلى Enabled (مُمكَّن)، فسيعرض مقاومات<br>الإلكترود النشط والمرجعي.                                                       |
| Sensor days (أيام جهاز الاستشعار)                      | يوضح عدد أيام تشغيل جهاز الاستشعار.                                                                                                    |
| (اعادة التعيين) Reset                                  | يعين Sensor days (أيام جهاز الاستشعار) على صفر.<br>قم بإعادة تعيين عداد Sensor days (أيام جهاز الاستشعار) عند استبدال جهاز الاستشعار.                                  |

#### الجدول 2 قائمة Diagnostics/Test (التشخيص/الاختبار)

## Error list 6.4 (قائمة الأخطاء)

في حالة حدوث خطأ، ستومض القراءة الظاهرة على شائشة القياس وسيتم الاحتفاظ بكل المخرجات عند تحديدها في Controller (وحدة التحكم) > قائمة Outputs (المخرجات). تتحول الشائشة إلى اللون الأحمر. ويعرض شريط التشخيص الخطأ. اضغط على شريط التشخيص لإظهار الأخطاء والتحذيرات. وكبديل لذلك، اضغط على رمز القائمة الرئيسية، ثمَّ حدد Notifications (الإشعارات) > Errors (الأخطاء).

| الحل                                                                                         | الوصف                                                                                             | الخطأ                                                                                                    |
|----------------------------------------------------------------------------------------------|---------------------------------------------------------------------------------------------------|----------------------------------------------------------------------------------------------------|
| قم بمعايرة جهاز الاستشعار أو استبداله.                                                       | درجة الحموضة (pH) المقيسة > 14.                                                                   | pH is too high! (درجة الحموضة مرتفعة<br>الغاية!)                                                            |
|                                                                                              | درجة الحموضة (pH) المقيسة > 0.                                                                    | pH is too low! (درجة الحموضة منخفضة<br>للغاية!)                                                             |
| قم بمعايرة جهاز الاستشعار أو استبداله.                                                       | قيمة قوة الأكسدة والاختزال (ORP) المقيسة<br>> 2100 مللي فولت.                                     | ORP is too high! (قوة الأكسدة والاختزال<br>مرتفعة للغاية!)                                                  |
|                                                                                              | قيمة قوة الأكسدة والاختزال (ORP) المقيسة<br>< –2100 مللي فولت.                                    | ORP is too low! (قوة الأكسدة والاختزال<br>منخفضة للغاية!)                                                   |
| اتبع إجراءات الصيانة الخاصة بجهاز الاستشعار، ثم كرر<br>المعايرة أو استبدل جهاز الاستشعار.    | قيمة الإزاحة > 9 (في درجة الحموضة (pH))<br>أو 200 مللي فولت (في قوة الأكسدة والاختزال<br>(ORP)).  | Offset is too high! (الإزاحة مرتفعة<br>للغاية!)                                                             |
|                                                                                              | قيمة الإزاحة > 5 (في درجة الحموضة (pH))<br>أو –200 مللي فولت (في قوة الأكمدة<br>والاخترال (ORP)). | Offset is too low! (الإزاحة منخفضة<br>للغاية!)                                                              |
| كرر المعايرة باستخدام محلول منظم جديد أو عينة حديثة<br>أو استبدل جهاز الاستشعار.             | الميل > 62 (في درجة الحموضة<br>(1.3) (pH)(في قوة الأكمدة والاختزال<br>(ORP)).                     | Slope is too high! (الميل مرتفع للغاية!)                                                                    |
| قم بتنظيف جهاز الاستشعار، ثم كرر المعايرة أو استبدل<br>جهاز الاستشعار.                       | الميل > 50 (في درجة الحموضة<br>(pH))/0.7 (في قوة الأكسدة والاختزال<br>(ORP)).                     | Slope is too low! (الميل منخفض للغاية!)                                                                     |
| تأكد من تحديد عنصر درجة الحرارة الصحيح.                                                      | درجة الحرارة المقيسة > 130 درجة مئوية.                                                            | Temperature is too high! (درجة<br>الحرارة مرتفعة للغاية!)                                                   |
|                                                                                              | درجة الحرارة المقيسة < –10 درجات مئوية.                                                           | Temperature is too low! (درجة<br>الحرارة منخفضة للغاية!)                                                    |
| قم بإيقاف تشغيل وحدة التحكم ثم أعد تشغيلها. اتصل<br>بالدعم الفني.                            | فشل التحويل التناظري الرقمي.                                                                      | ADC failure (فشل المحول التناظري<br>الرقمي)                                                                 |
| جهاز الاستشعار معرض للهواء. أعد جهاز الاستشعار إلى<br>العملية.                               | قيمة مقاومة الإلكترود النشط > 900 ميجا أوم.                                                       | Active impedance is too high!<br>(المقاومة النشطة مرتفعة للغاية!)                                           |
| جهاز الاستشعار تالف أو متسخ. اتصل بالدعم الفني.                                              | قيمة مقاومة الإلكترود النشط < 8 ميجا أوم.                                                         | Active impedance is too low!<br>(المقاومة النشطة منخفضة للغاية!)                                            |
| حدث تسرب للمحلول المنظِم أو تبخر . اتصل بالدعم الفني.                                        | قيمة مقاومة الإلكترود المرجعي > 900 ميجا<br>أوم.                                                  | Reference impedance is too high!<br>(المقاومة المرجعية مرتفعة للغاية!)                                      |
| الإلكترود المرجعي تالف. اتصل بالدعم الفني.                                                   | قيمة مقاومة الإلكترود المرجعي < 8 ميجا أوم.                                                       | Reference impedance is too low!<br>(المقاومة المرجعية منخفضة الغاية!)                                       |
| أكمل الخطوات الواردة في اختبار جهاز استشعار درجة<br>الحموضة (pH) في صفحة 447.                | المحاليل المنظِمة للتصحيح التلقائي من مرحلتين<br>لها القيمة نفسها.                                | The difference between the الفَرق بين<br>buffers is too small! (الفَرق بين<br>المحاليل المنظِمة صغير جدًا!) |
| افحص الأسلاك والتوصيلات الخاصة بجهاز الاستشعار<br>والوحدة (أو البوابة الرقمية).              | جهاز الاستشعار مفقود أو غير متصل.                                                                 | .Sensor is missing (جهاز الاستشعار<br>مفقود.)                                                               |
| افحص التوصيلات الخاصة بجهاز استشعار درجة<br>الحرارة. تأكد من تحديد عنصر درجة الحرارة الصحيح. | جهاز استشعار درجة الحرارة مفقود.                                                                  | Temperature sensor is missing!<br>(جهاز استشعار درجة الحرارة مفقود!)                                        |
| استبدل جهاز الاستشعار. اتصل بالدعم الفني.                                                    | المصباح الزجاجي مكسور أو انتهى عمره<br>الافتراضي.                                                 | Glass impedance is too low.<br>(مقاومة الزجاج منخفضة للغاية.)                                               |

الجدول Error list 3 (قائمة الأخطاء)

# 6.5 قائمة التحذيرات

لا يؤثر التحذير في تشغيل القوائم والمرحّلات والمخرجات. تتحول الشاشة إلى اللون الكهرماني. يعرض شريط التشخيص التحذير. اضغط على شريط التشخيص لإظهار الأخطاء والتحذيرات. وكبديل لذلك، اضغط على رمز القائمة الرئيسية، ثمّ حدد Notifications (الإشعارات) > Warnings (تحذيرات).

تظهر قائمة بالتحذيرات المحتملة في الجدول 4.

| الحل                                                             | الوصف                                                                                               | التحذير                                                                |
|------------------------------------------------------------------|----------------------------------------------------------------------------------------------------|------------------------------------------------------------------------|
| قم بمعايرة جهاز الاستشعار أو استبداله.                           | درجة الحموضة (pH) المقيسة > 13.                                                                     | pH is too high. (درجة الحموضة مرتفعة<br>للغاية.)                       |
|                                                                  | درجة الحموضة (pH) المقيسة < 1.                                                                      | pH is too low. (درجة الحموضة<br>منخفضة للغاية.)                        |
| قم بمعايرة جهاز الاستشعار أو استبداله.                           | قيمة قوة الأكسدة والاختزال (ORP) المقيسة ><br>2100 مللي فولت.                                       | ORP is too high. (قوة الأكسدة<br>والاختزال مرتفعة للغاية.)             |
|                                                                  | قيمة قوة الأكسدة والاختزال (ORP) المقيسة<br>< –2100 مللي فولت.                                      | ORP is too low. (قوة الأكسدة<br>والاختزال منخفضة للغاية.)              |
| اتبع إجراءات الصيانة الخاصة بجهاز الاستشعار، ثم<br>كرر المعايرة. | قيمة الإزاحة > 8 (في درجة الحموضة (pH)) أو<br>200 مللي فولت (في قوة الأكمدة والاختزال<br>(ORP)).    | Offset is too high. (قيمة الانحراف<br>مرتفعة.)                         |
|                                                                  | قيمة الإزاحة < 6 (في درجة الحموضة (pH))<br>أو ـــ200 مللي فولت (في قوة الأكمدة والاختزال<br>(ORP)). | Offset is too low. (الإزاحة منخفضة<br>للغاية.)                         |
| كرر المعايرة باستخدام محلول منظِم حديث أو عينة<br>حديثة.         | قيمة الميل > 60 (في درجة الحموضة<br>(H)/1.3 (في قوة الأكمدة والاختزال<br>(ORP)).                    | Slope is too high. (الميل مرتفع<br>للغاية.)                            |
| قم بتنظيف جهاز الاستشعار، ثم كرر المعايرة.                       | قيمة الميل < 54 (في درجة الحموضة<br>(PH)/0.7 (في قوة الأكمدة والاختزال<br>(ORP)).                   | Slope is too low. (الميل منخفض<br>للغاية.)                             |
| تأكد من استخدام عنصر درجة الحرارة الصحيح.                        | درجة الحرارة المقيسة > 100 درجة مئوية.                                                              | درجة) Temperature is too high.<br>الحرارة مرتفعة للغاية.)              |
|                                                                  | درجة الحرارة المقيسة < 0 درجة مئوية                                                                 | .درجة Temperature is too low.<br>الحرارة منخفضة للغاية.)               |
|                                                                  | درجة الحرارة المقيسة > 100 درجة منوية أو <<br>0 درجة منوية.                                         | Temperature is out of range!<br>(درجة الحرارة خارج النطاق!)            |
| قم بمعايرة جهاز الاستشعار.                                       | انتهى وقت التذكير بالمعايرة.                                                                        | Calibration is overdue. (المعايرة<br>متأخرة.)                          |
| قم بمعايرة جهاز الاستشعار.                                       | لم تتم معايرة جهاز الاستشعار.                                                                       | The device is not calibrated. (لم<br>نتم معايرة الجهاز.)               |
| اتصل بالدعم الفني.                                               | فشلت الذاكرة المحمولة الخارجية.                                                                     | Flash failure (فشل الذاكرة المحمولة)                                   |
| جهاز الاستشعار معرض للهواء. أعد جهاز الاستشعار<br>إلى العملية.   | قيمة مقاومة الإلكترود النشط > 800 ميجا أوم.                                                         | Active impedance is too high.<br>(المقاومة النشطة مرتفعة للغاية.)      |
| جهاز الاستشعار تالف أو متسخ. اتصل بالدعم الفني.                  | قيمة مقاومة الإلكترود النشط < 15 ميجا أوم.                                                          | Active impedance is too low.<br>(المقاومة النشطة منخفضة للغاية.)       |
| حدث تسرب للمحلول المنظم أو تبخر. اتصل بالدعم<br>الفني.           | قيمة مقاومة الإلكترود المرجعي > 800 ميجا أوم.                                                       | Reference impedance is too<br>high. (المقاومة المرجعية مرتفعة للغاية.) |
| الإلكترود المرجعي تالف. اتصل بالدعم الفني.                       | قيمة مقاومة الإلكترود المرجعي < 15 ميجا أوم.                                                        | Reference impedance is too<br>Iow. (المقاومة المرجعية منخفضة للغاية.)  |

الجدول 4 قائمة التحذيرات

الجدول 4 قائمة التحذيرات (يتبع)

| التحذير                                        | الوصف                                                                                                    | الحل                                                                                                    |
|------------------------------------------------|----------------------------------------------------------------------------------------------------|----------------------------------------------------------------------------------------------------|
| Replace a sensor. (استبدال جهاز<br>الاستشعار.) | عداد Sensor days (أيام جهاز الاستثنعار)<br>أكبر من الفاصل الزمني المحدد لاستبدال جهاز<br>الاستشعار. راجع تكرين جهاز الاستشعار<br>في صفحة 441. | استبدل وحدة الاستشعار. أعد تعيينSensor days (<br>(أيام جهاز الاستشعار) في Diagnostics/Test (اعادة التعيين).<br>(التشخيص/الاختبار) > Reset (اعادة التعيين). |
| دCalibration is in progress د                  | بدأت عملية المعايرة ولكنها لم تكتمل.                                                                                                    | قم بالرجوع إلى المعايرة.                                                                                                    |

# القسم 7 قطع الغيار والملحقات

# 🔺 ت ح ذ ي ر

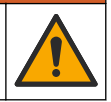

خطر الإصابة الشخصية. قد يؤدي استخدام الأجزاء غير المعتمدة إلى الإصابة الشخصية أو تلف الجهاز أو قصور في تشغيله. قطع الغيار الواردة في هذا القسم هي قطع معتمدة من الشركة المصنّعة.

**ملاحظة:** تختلف أرقام المنتج والبنود حسب بعض مناطق البيع. اتصل بالموزع المناسب أو راجع موقع الشركة على الويب لمعرفة جهة الاتصال.

#### المواد المستهلكة

| رصف                                                       | الكمية       | رقم العنصر    |
|-----------------------------------------------------------|--------------|---------------|
| محلول المنظِم، درجة الحموضة (PH) ، أحمر                   | 500 مللي لتر | 2283449       |
| محلول المنظِم، درجة الحموضة (pH) ، أصفر                   | 500 مللي لتر | 2283549       |
| محلول المنظِم، درجة الحموضة (10 (PH، أزرق                 | 500 مللي لتر | 2283649       |
| محلول المرجعي لقوة الأكسدة والاختزال (ORP)، 200 مللي فولت | 500 مللي لتر | 25M2A1001-115 |
| محلول المرجعي لقوة الأكسدة والاختزال (000 ،ORP) مللي فولت | 500 مللي لتر | 25M2A1002-115 |

#### الملحقات

| رقم العنصر      | الوصف                                                            |
|-----------------|------------------------------------------------------------------|
| LXZ525.99.D0006 | وحدة درجة الحموضة (pH)/ قوة الأكمدة والاختزال (ORP) فانقة النقاء |
| 08350=A=9500    | غرفة تدفق PVC DN 40، تركيب الشفة                                 |
| 08350=A=1005    | قضيب الغطس PP، شغة قابلة للتحديل (0.5 متر)                       |
| 08350=A=1010    | قضيب الغطس PP، شغة قابلة التعديل (1 متر)                         |
| 08350=A=1015    | قضيب الغطس PP، شغة قابلة للتعديل (1.5 متر)                       |
| 08350=A=1105    | قضيب غطس PP، مشبكان تثبيت لـ 8350 /8351 (0.5 متر)                |
| 08350=A=1110    | قضيب غطس PP، مشبكان تثبيت لـ 8350/ 8351 (1 متر)                  |
| 08350=A=1115    | قضيب غطس PP، مشبكان تثبيت لـ 8350/ 8351 (1.5 متر)                |
| 08350=A=6005    | قضيب غطس PP، شفة ثابتة (0.5 متر)                                 |
| 08350=A=6010    | قضيب غطس PP، شفة ثابتة (1 متر)                                   |
| 08350=A=6015    | قضيب غطس PP، شفة ثابتة (1.5 متر)                                 |
| 08350=A=7000    | عدة التنظيف الكيمياني PP (الفوهات وأنابيب التلقيم)               |

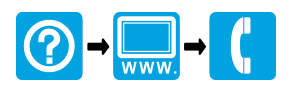

#### HACH COMPANY World Headquarters

P.O. Box 389, Loveland, CO 80539-0389 U.S.A. Tel. (970) 669-3050 (800) 227-4224 (U.S.A. only) Fax (970) 669-2932 orders@hach.com www.hach.com

#### 

#### HACH LANGE GMBH

Willstätterstraße 11 D-40549 Düsseldorf, Germany 1222 Vésenaz Tel. +49 (0) 2 11 52 88-320 Fax +49 (0) 2 11 52 88-210 info-de@hach.com www.de.hach.com

## HACH LANGE Sarl

6. route de Compois SWITZERLAND Tel. +41 22 594 6400 Fax +41 22 594 6499

<sup>©</sup> Hach Company/Hach Lange GmbH, 2005, 2013-2017, 2020, 2022–2023. All rights reserved. Printed in Germany.